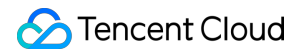

# Cloud Object Storage プラクティスチュートリアル 製品ドキュメント

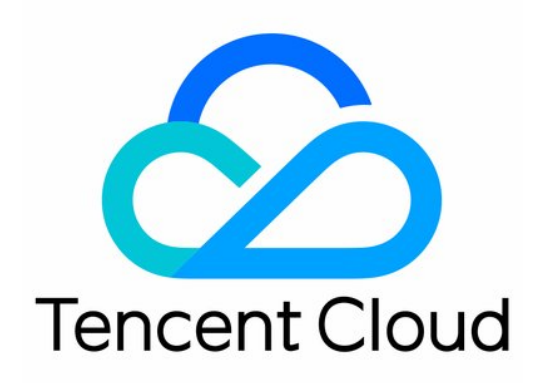

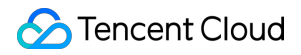

#### **Copyright Notice**

©2013-2024 Tencent Cloud. All rights reserved.

Copyright in this document is exclusively owned by Tencent Cloud. You must not reproduce, modify, copy or distribute in any way, in whole or in part, the contents of this document without Tencent Cloud's the prior written consent.

Trademark Notice

#### 🔗 Tencent Cloud

All trademarks associated with Tencent Cloud and its services are owned by Tencent Cloud Computing (Beijing) Company Limited and its affiliated companies. Trademarks of third parties referred to in this document are owned by their respective proprietors.

#### Service Statement

This document is intended to provide users with general information about Tencent Cloud's products and services only and does not form part of Tencent Cloud's terms and conditions. Tencent Cloud's products or services are subject to change. Specific products and services and the standards applicable to them are exclusively provided for in Tencent Cloud's applicable terms and conditions.

### カタログ:

プラクティスチュートリアル

概要

- アクセス制御と権限管理
  - Cloud Access Managementの実践

サブアカウントへのCOSアクセス権限承認

一時キーの生成と使用

サブアカウントを権限承認し、バケットタグに基づきバケットリストをプルします

条件キーの説明および使用例

他のルートアカウント下のサブアカウントに対し、名前のバケットの操作権限を承認する

パフォーマンスの最適化

リクエスト速度とパフォーマンスの最適化

COS負荷テストガイド

データマイグレーション

サードパーティクラウドストレージのデータをCOSへ移行

AWS S3 SDKを使用したCOSアクセス

ドメイン名管理の実践

バケットをカスタムドメインに切り替える

クロスドメインアクセスの設定

COS静的ウェブサイト機能を使用したフロントエンドSPAの構築

画像処理の実践

画像テキスト混合ウォーターマークの実践

COSオーディオビデオプレーヤーの実践

COSオーディオビデオプレーヤーの概要

TcPlayerを使用したCOSビデオファイルの再生

DPlayerを使用したCOSビデオファイルの再生

VideojsPlayerを使用したCOSビデオファイルの再生

Data Security

盗用防止ガイド

ホットリンク保護実践

データ検証

MD5検証

サードパーティアプリケーションでのCOSの使用

WordPressリモート添付ファイルをCOSに保存する

Ghostブログアプリケーションの添付ファイルをCOSに保存する

NextCloud + COSを使用した個人オンラインストレージの構築

WindowsサーバーにCOSをローカルディスクとしてマウント PicGo+Typora+COSでの画像ホスティングサービスの構築 CloudBerry ExplorerによってCOSリソースを管理

# プラクティスチュートリアル

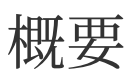

最終更新日:::2024-06-26 10:42:27

Cloud Object Storage (COS) は多方面の一般的なユースケースおよびその実践的な操作の詳細な説明を提供して おり、それにはアクセス制御と権限管理、パフォーマンス最適化、データマイグレーション、データ直接転送およ びバックアップ、データセキュリティとドメイン名管理、ビッグデータ、サーバーレスアーキテクチャなどの実践 シナリオが含まれます。これらはCOSをより速く、より便利に使用して多様な業務ニーズを実現する上で役立ち ます。具体的な実践については下表をご参照ください。

| ベストプラクティス                                   | 説明                                                                                                    |
|---------------------------------------------|----------------------------------------------------------------------------------------------------|
| アクセス制御と権限<br>管理                             | アクセス制御と権限管理はTencent Cloud COSの最も実用的な機能の一つです。実<br>践についてのヘルプは下記の一覧をご覧ください。<br>ACLアクセス制御<br>Cloud Access Management (CAM)<br>サブアカウントのCOSアクセス権限の承認<br>権限設定<br>COS API権限の承認<br>一時キー使用のセキュリティガイド<br>一時キーの生成および使用<br>サブアカウントによるタグリスト取得権限の承認<br>条件キーの説明および使用<br>他のルートアカウント下のサブアカウントへのバケット操作権限の承認 |
| パフォーマンス最適<br>化                              | Tencent Cloud COSはパフォーマンスの拡張による、より速いリクエスト速度の獲得をサポートしています。より速いリクエスト速度を獲得するための手順については、リクエスト速度とパフォーマンスの最適化をご参照ください。<br>Tencent Cloud COSサービスをベースに、モバイル端末が脆弱なネットワーク状態にある場合に、アップロードするパートのサイズを実際の状況に応じて動的に調整し、アップロードの成功率を向上させる方法です。詳細については、脆弱なネットワークにおけるマルチパートアップロード再開の実践をご参照ください。             |
| <b>AWS S3 SDK</b> を使用<br>した <b>COS</b> アクセス | COSはAWS S3互換性を有するAPIを提供しています。この実践では、シンプルな<br>構成変更によって、S3 SDKのインターフェースを使用してCOS上のファイルにア<br>クセスできるようにする方法についてご説明しています。                                                                                                    |
| データ障害復旧                                     | この実践では次の3種類のバックアップシナリオについて記載するとともに、これ<br>ら3種類のマイグレーションモードについてそれぞれ適用可能なバックアップ方法<br>を示しています。<br>クロスリージョンレプリケーションに基づくフェイルオーバー高可用性アーキテク<br>チャ                                                                                                    |

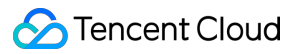

|                | クラウド上でのデータバックアップ<br>ローカルでのデータバックアップ                                                                                                    |
|----------------|----------------------------------------------------------------------------------------------------|
| ドメイン名管理の実<br>践 | HTTPSカスタムドメイン名を設定してTencent Cloud COSにアクセスする方法につ<br>いてご説明します。詳細についてはカスタムドメイン名の設定によるHTTPSアク<br>セスのサポートをご参照ください。<br>Tencent Cloud COSでクロスドメインアクセスルールを設定する方法についてご説<br>明します。詳細についてはクロスドメインアクセスの設定をご参照ください。<br>Tencent Cloud COSで静的ウェブサイトをホストする方法についてご説明します。<br>詳細については静的ウェブサイトのホストをご参照ください。<br>Tencent Cloud COSでフロントエンドシングルページアプリケーションを構築する<br>方法についてご説明します。詳細についてはCOS静的ウェブサイト機能を使用した<br>フロントエンドシングルページアプリケーションの構築をご参照ください。                                                                                                    |
| データ直接転送の実<br>践 | この実践では次のデータ直接転送のユースケースについてご説明します。<br>Web端末直接転送の実践<br>ミニプログラム直接転送の実践<br>モバイルアプリケーション直接転送の実践<br>uni-app直接転送の実践                                                                                                    |
| データセキュリティ      | 事前防御、事中モニタリング、事後追跡の3方面からユーザーにデータセキュリ<br>ティソリューションについてご説明します。詳細についてはデータセキュリティの<br>概要をご参照ください。<br>Tencent Cloud COSにおいてリンク不正アクセス防止を設定し、アクセス元に対す<br>る監視を実現する方法についてご説明します。詳細についてはリンク不正アクセス<br>防止の実践をご参照ください。                                                                                                    |
| データチェック        | Tencent Cloud COSにおいてMD5検証の方式でアップロードデータの完全性を保証<br>する方法についてご説明します。詳細についてはMD5検証をご参照ください。<br>CRC64チェックコードによってデータチェックを行う方法についてご説明します。<br>詳細についてはCRC64検証をご参照ください。                                                                                                    |
| ビッグデータの実践      | <ul> <li>Tencent Cloud COSをDruidのDeep storageとする操作の手順についてご説明しま<br/>す。詳細についてはCOSをDruidのDeep storageとして使用するをご参照ください。</li> <li>Terraformを使用してTencent Cloud COSを管理する方法についてご説明します。</li> <li>DataXを使用してTencent Cloud COSへのインポートまたはTencent Cloud COSからのエクスポートを行う方法についてご説明します。詳細についてはDataXを使用したCOSのインポートまたはエクスポートをご参照ください。</li> <li>CDHを使用してCOSNを設定する方法についてご説明します。詳細についてはCDHのCOSN設定ガイドをご参照ください。</li> <li>Tencent Cloud COS Ranger権限システムソリューションとは何かについてご説明します。</li> <li>詳細についてはCOS Ranger権限システムソリューションをご参照ください。</li> <li>ストリームコンピューティングOceanusを使用してTencent Cloud COSに接続する方法についてご説明します。詳細についてはストリームコンピューティング</li> </ul> |

|                                  | Oceanusを使用したCOS接続をご参照ください。                                                                                                    |
|----------------------------------|----------------------------------------------------------------------------------------------------|
| サードパーティアプ<br>リケーションでの<br>COSの使用  | S3との互換性を有するサードパーティアプリケーションでCOSの共通設定を使用<br>し、データをTencent Cloud COSに保存する方法についてご説明します。詳細につ<br>いてはS3との互換性を有するサードパーティアプリケーションでCOSの共通設定<br>を使用するをご参照ください。<br>リモート添付ファイル設定機能によってフォーラムの添付ファイルをTencent<br>Cloud COS上に保存する方法についてご説明します。<br>WordPressでサードパーティプラグインを使用して、マルチメディアコンテンツを<br>Tencent Cloud COS上に保存する方法についてご説明します。詳細については<br>WordPressのマルチメディアコンテンツをCOSに保存するをご参照ください。 |
| <b>API</b> による複数ファイ<br>ルのパッケージ圧縮 | ここでは主に、ユーザーがAPIによって複数ファイルをパッケージ圧縮する方法に<br>ついてご説明します。                                                                                                    |

# アクセス制御と権限管理 Cloud Access Managementの実践

最終更新日:::2024-06-26 10:42:27

# Cloud Access Managementの概要

Cloud Access Management (CAM) はTencent Cloudがご提供するID認証および権限承認サービスです。これは主 に、お客様がTencent Cloudアカウント下のリソースへのアクセス権限を安全に管理するために役立てられます。 権限が与えられている場合、権限を持つオブジェクト、リソース、操作を管理できるほか、いくつかのポリシー制 限を設定することもできます。

# 機能

#### ルートアカウントリソースの権限承認

ルートアカウントのリソース権限は、サブアカウントまたは他のルートアカウントなどの他者に付与することが でき、その際ルートアカウントに関連するID証明書を共有する必要はありません。

#### 精緻化された権限管理

リソースごとに、異なる人に異なるアクセス権限を付与することができます。例えば、いくつかのサブアカウント にはあるCloud Object Storage(COS)バケットの読み取り権限を与え、別のいくつかのサブアカウントまたは ルートアカウントにはあるCOSストレージオブジェクトの書き込み権限を与えることなどができます。上記のリ ソース、アクセス権限およびユーザーはすべて一括パッケージ化が可能です。

#### 最終的な整合性

CAMは現在Tencent Cloudの複数のリージョンでサポートしています。ポリシーデータをコピーすることで、クロ スリージョナルなデータ同期を実現します。CAMポリシーの変更はタイムリーに送信されますが、異なるリー ジョン間でポリシーの同期を行うとポリシーの発効に遅延が生じる場合があります。またCAMはキャッシュを使 用してパフォーマンスを向上させているため(現在のキャッシュ時間は1分間)、更新はキャッシュが期限切れに なってから発効します。

ユースケース

企業のサブアカウント権限管理

企業内の各職場の従業員に、その企業のクラウドリソースへの最小のアクセス権限を持たせる必要がある場合で す。例えば、ある企業にCVM、VPCインスタンス、CDNインスタンス、COSバケットおよびオブジェクトなど の、多くのクラウドリソースがあるとします。この企業には開発要員、テスト要員、運用保守要員などの多くの従 業員がいます。

一部の開発要員には、その所属プロジェクトに関連する開発マシンクラウドリソースの読み取り書き込み権限が 必要であり、テスト要員にはその所属プロジェクトのテストマシンクラウドリソースの読み取り書き込み権限が 必要です。運用保守要員はマシンの購入と日常的な運用を担います。社内で従業員の職責または参加プロジェクト に変更が生じた場合は、対応する権限を終了します。

#### 異なる企業間での権限管理

異なる企業間でのクラウドリソースの共有が必要な場合です。例えば、多くのクラウドリソースを持つある企業が 製品開発に特化するため、クラウドリソースの運用保守業務の権限を他の運営企業に委託して実施させる場合で す。運営企業との契約の終了時に、対応する管理権限を回収します。

#### ポリシー構文

ポリシー(policy)はいくつかの要素で構成され、権限の具体的な情報を記述するために用いられます。中心とな る要素には、プリンシパル(principal)、アクション(action)、リソース(resource)、発効条件(condition) およびエフェクト(effect)が含まれます。その他の詳細についてお知りになりたい場合は、アクセスポリシーの 言語概要をご参照ください。

#### 説明:

ポリシー構文の記述に順序の要件はありません。アクション(action)の要素はアルファベットの大文字と小文字 を区別する必要があります。

ポリシーが特定の条件に制約されることがなければ、conditionの要素はオプション項目です。

principalの要素はコンソールで書き込むことはできません。ポリシー管理API内およびポリシー構文関連パラメー タ内でのみprincipalを使用することができます。

#### 中心的要素

| 中心的要<br>素               | 説明                                                                                 | 入力必須かどうか                                                       |
|-------------------------|------------------------------------------------------------------------------------|----------------------------------------------------------------|
| バージョ<br>ン<br>version    | 記述するポリシー構文のバージョンです。現在許可されている値は<br>2.0のみです                                          | はい                                                             |
| プリンシ<br>パル<br>principal | ポリシーが権限を付与するエンティティの記述に用いられます。ユー<br>ザー(デベロッパー、サブアカウント、匿名ユーザー)、ユーザーグ<br>ループが含まれます    | ポリシー管理API内お<br>よびポリシー構文関<br>連パラメータ内での<br>みこの要素を使用す<br>ることができます |
| ステート<br>メント             | 1つまたは複数の権限の詳細情報の記述に用いられます。この要素に<br>はaction、resource、condition、effectなどのいくつかの他の要素の権 | はい                                                             |

| statement         | 限または権限セットが含まれます。1つのポリシーには1つの<br>statement要素しかありません                                                                                                    |     |
|-------------------|----------------------------------------------------------------------------------------------------|-----|
| アクショ<br>ン action  | 許可または拒否するアクションの記述に用いられます。アクションは<br>単一のAPIのアクションまたは複数のAPIアクションのセットとする<br>ことができます。アクション(action)の要素はアルファベットの大<br>文字と小文字を区別する必要があり、例え<br>ば name/cos:GetService などとします | はい  |
| リソース<br>resource  | 権限の具体的なデータの記述に用いられます。リソースは6セグメン<br>ト式で記述します。リソース定義の詳細は各製品によって異なりま<br>す。リソース情報の指定方法については、作成したリソースステート<br>メントに対応する製品ドキュメントをご参照ください                                  | はい  |
| 発効条件<br>condition | ポリシー発効の制約条件の記述に用いられます。条件はオペレー<br>ター、アクションキーとアクション値で構成されています。条件値に<br>は時間、IPアドレスなどの情報を含めることができます。一部のサー<br>ビスは、条件に対しほかの値を指定することを認めています                               | いいえ |
| エフェク<br>ト effect  | ステートメントによる結果の記述に用いられます。allow(許可)と<br>deny(明示的な拒否)の2種類が含まれます                                                                                                    | はい  |

#### ポリシーの制限

| 制限項目                                  | 制限值  |
|---------------------------------------|------|
| 1つのルートアカウント内のユーザーグループ数                | 300  |
| 1つのルートアカウント内のサブアカウント数                 | 1000 |
| 1つのルートアカウント内のロール数                     | 1000 |
| 1つのサブアカウントに追加できるユーザーグループ数             | 10   |
| 1つのコラボレーターがコラボレートできるルートアカウント数         | 10   |
| 1つのユーザーグループ内のサブアカウント数                 | 100  |
| 1つのルートアカウントが作成できるカスタムポリシー数            | 1500 |
| 1つのユーザー、ユーザーグループまたはロールに直接バインドできるポリシー数 | 200  |
| 1つのポリシー構文の最大文字数                       | 4096 |

ポリシーの例

次のポリシーの記述例は、ルートアカウントID 10000000001(APPIDは125000000)下のサブアカウントID 10000000011に対し、北京リージョンのバケットのexamplebucket-bjおよび広州リージョンのバケットの examplebucket-gz下のオブジェクトexampleobjectについて、アクセスIPが 10.\*.\*.10/24 セグメントの場合 に、オブジェクトのアップロードおよびオブジェクトのダウンロード権限を許可するものです。

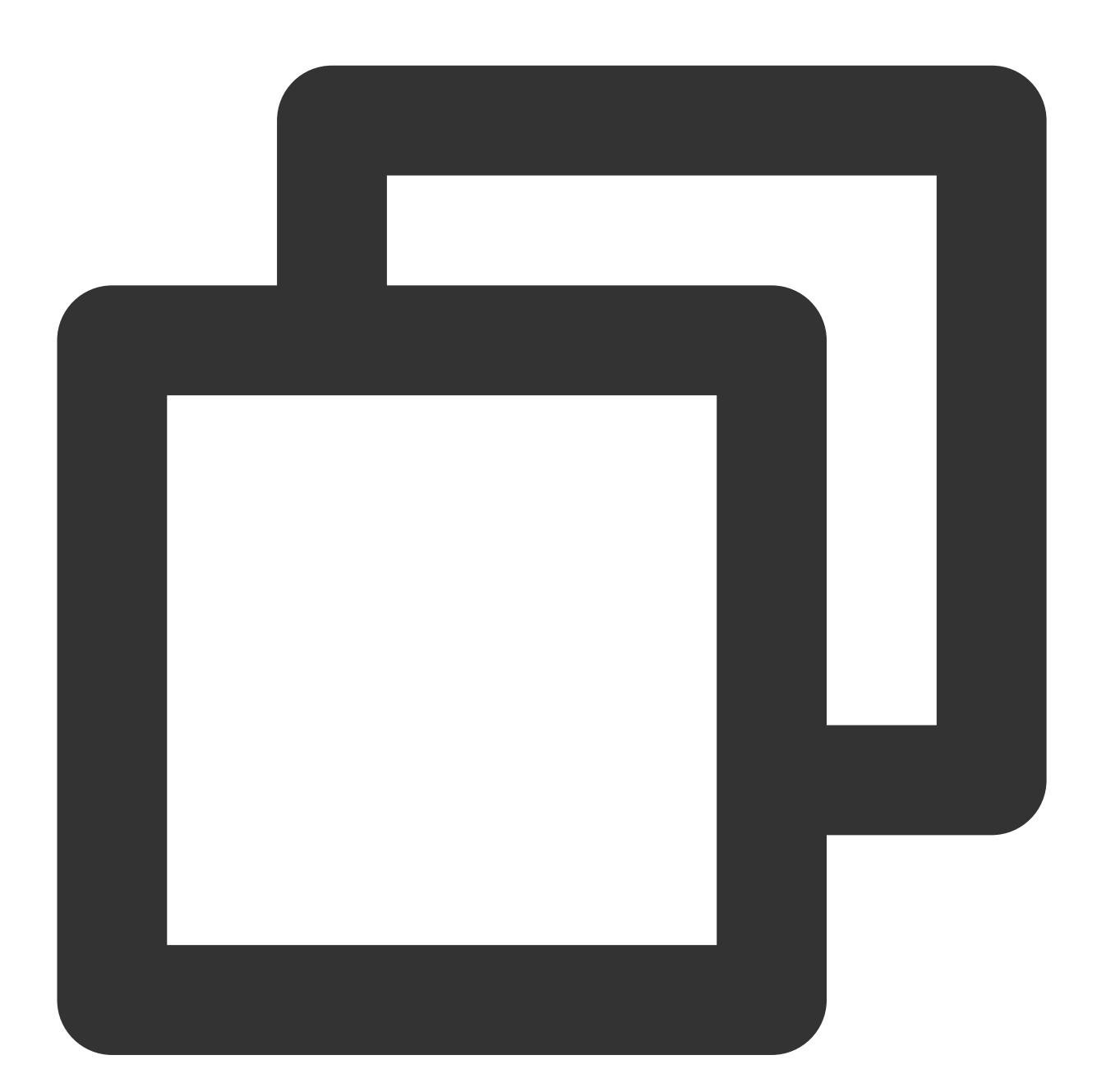

```
{
    "version": "2.0",
    "principal":{
        "qcs": ["qcs::cam::uin/1000000001:uin/10000000011"]
    },
    "statement": [{
```

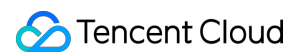

```
"effect": "allow",
    "action": ["name/cos:PutObject", "name/cos:GetObject"],
    "resource": ["qcs::cos:ap-beijing:uid/1250000000:examplebucket-bj-1
        "qcs::cos:ap-guangzhou:uid/1250000000:examplebucket-gz-12500000
],
    "condition":{
        "ip_equal":{
            "qcs:ip": "10.*.*.10/24"
        }
    }]
}
```

# サブアカウントへのCOSアクセス権限承認

最終更新日:::2024-06-26 10:42:27

## 概要

Cloud Object Storage (COS) のリソースについては、異なる企業間または社内の複数のチーム間で、チームまた は要員ごとに異なるアクセス権限を持つよう設定する必要があります。Cloud Access Management (CAM)を使 用することで、バケットまたはオブジェクトごとに異なる操作権限を設定し、異なるチームまたは要員同士によ るコラボレーションを可能にします。

まず、重要な概念であるルートアカウント、サブアカウント(ユーザー)およびユーザーグループについての理解 が必要です。CAMの関連用語、設定の詳細説明については、CAMの用語集をご参照ください。

#### ルートアカウント

ルートアカウントはデベロッパーとも呼ばれます。ユーザーがTencent Cloudアカウントを申請すると、システム はTencent CloudサービスにログインするためのルートアカウントIDを作成します。ルートアカウントはTencent Cloudリソースの使用量の計算と課金における基本主体です。

ルートアカウントはデフォルトで、その名前の下にあるすべてのリソースへの完全なアクセス権限を有します。こ れには注文情報へのアクセス、ユーザーパスワードの変更、ユーザーおよびユーザーグループの作成、他のクラ ウドサービスリソースへのアクセスなどが含まれます。デフォルトでは、リソースにアクセスできるのはルートア カウントのみであり、他のユーザーからのアクセスはすべてルートアカウントによる権限承認を経る必要があり ます。

#### サブアカウント (ユーザー) とユーザーグループ

サブアカウントとはルートアカウントが作成するエンティティであり、確実なIDおよびIDクレデンシャルを有し、Tencent Cloudコンソールにログインする権限を有します。

サブアカウントはデフォルトではリソースを所有せず、所属するルートアカウントによる権限承認を受ける必要が あります。

1つのルートアカウントは複数のサブアカウント(ユーザー)を作成することができます。

1つのサブアカウントは複数のルートアカウントに帰属することができ、複数のルートアカウントが各自のクラウ ドリソースを管理する上でそれぞれ役立てることができます。ただし、1つのサブアカウントは、同一時刻に1つ のルートアカウントにしかログインできず、そこでそのルートアカウントのクラウドリソースを管理します。 サブアカウントはコンソールを通じてデベロッパー(ルートアカウント)を、あるルートアカウントから別の ルートアカウントに切り替えることができます。

サブアカウントがコンソールにログインすると、デフォルトのルートアカウントに自動的に切り替わり、デフォ ルトのルートアカウントが承認したアクセス権限を得ることができます。 デベロッパーを切り替えると、サブアカウントは切り替えたルートアカウントによって承認されたアクセス権限 を得る一方、切り替え前のルートアカウントによって承認されたアクセス権限は無効になります。

ユーザーグループは同一の職能を持つ複数のユーザー(サブアカウント)の集合です。業務上のニーズに応じてさ まざまなユーザーグループを作成し、ユーザーグループに適切なポリシーをバインドして異なる権限を割り当て ることができます。

# 操作手順

サブアカウントへのCOSアクセス権限の承認には、サブアカウントの作成、サブアカウントへの権限承認、サブ アカウントによるCOSリソースへのアクセスという3つの手順があります。

#### ステップ1:サブアカウントの作成

CAMコンソールでサブアカウントを作成し、サブアカウントにアクセス権限承認の設定を行うことができます。 具体的な操作は次のとおりです。

1. CAMコンソールにログインします。

2. ユーザー>ユーザーリスト> ユーザーの新規作成を選択し、ユーザー新規作成ページに進みます。

3. カスタム作成を選択し、リソースへのアクセスおよびメッセージの受信が可能タイプを選択し、次のステップ をクリックします。

4. 要件に従ってユーザー関連情報を入力します。

**ユーザー情報の設定**:サブユーザー名を入力します(例:Sub\_user)。サブユーザーのメールアドレスを入力し ます。サブユーザーにメールアドレスを追加し、Tencent Cloudから送信される、WeChatにバインドされたメール を受信できるようにする必要があります。

**アクセス方法**:プログラムアクセスとTencent Cloudコンソールアクセスから選択します。その他の設定は必要に応じて選択できます。

5. ユーザー情報の入力完了後、次のステップをクリックしてID認証を行います。

6. ID認証の完了後、サブユーザー権限の設定を行います。システムから提供されるポリシーに基づいて選択する ことで、例えばCOSのバケットリストのアクセス権限、読み取り専用権限などの簡単なポリシーを設定すること ができます。より複雑なポリシーを設定したい場合は、ステップ2:サブアカウントへの権限承認を実行してくだ さい。

7. ユーザータグを設定します。この項目はオプションであり、必要に応じて設定できます。**次のステップ**をクリッ クします。

8. 設定情報に誤りがないことを確認後、完了をクリックするとサブアカウントの作成が完了します。

#### ステップ2:サブアカウントへの権限承認

カスタムポリシーを作成するか、または既存のポリシーを選択し、ポリシーをサブアカウントにバインドします。 1. CAMコンソールにログインします。

2. ポリシー > カスタムポリシーの新規作成 > ポリシー構文で作成を選択し、ポリシー作成ページに進みます。

3. 実際のニーズに応じて空白テンプレートを選択して権限承認ポリシーをカスタマイズするか、またはCOSにバ インドされたシステムテンプレートを選択し、次のステップをクリックします。

4. 覚えやすいポリシー名を入力します。空白テンプレートを選択した場合はポリシー構文を入力する必要があり ます。詳細についてはポリシーの例をご参照ください。ポリシーの内容をコピーしてポリシー内容のエディタボッ クス内に貼り付け、入力に間違いがないことを確認してから完了をクリックします。

5. 作成完了後、作成したポリシーをサブアカウントにバインドします。

| Policy Custom Policy *               |                                       |         |
|--------------------------------------|---------------------------------------|---------|
| Bind users or user groups with the p | olicy to assign them related permissi | ons.    |
| Create Custom Policy Delete          |                                       |         |
| Policy Name                          | Description                           | Service |
| policygen-20190627105115             | -                                     | -       |

6. サブアカウントにチェックを入れ、**OK**をクリックして権限を承認すると、限定された**COS**リソースにサブアカウントを使用してアクセスできるようになります。

| User                  |                           |           | (1) selected      |           |
|-----------------------|---------------------------|-----------|-------------------|-----------|
| upport multi-keywords | search by user name/ID/Se | creti8n Q | User Name/Group N | lame Type |
| User                  | Switch to User            | T         | Jason             | User      |
| Jason                 | User                      |           |                   |           |
|                       |                           |           |                   |           |
|                       |                           |           |                   |           |
|                       |                           | <i>e</i>  | >                 |           |
|                       |                           |           |                   |           |
|                       |                           |           |                   |           |
|                       |                           |           |                   |           |
|                       |                           |           |                   |           |
|                       |                           |           |                   |           |
|                       |                           |           |                   |           |

#### ステップ3:サブアカウントによるCOSリソースへのアクセス

上記のステップ1で設定した2種類のアクセス方法、プログラムアクセスとTencent Cloudコンソールアクセスについての説明は次のとおりです。

(1) プログラムアクセス

サブアカウントを使用し、プログラム(API、SDK、ツールなど)によってCOSリソースにアクセスする場合は、 先にルートアカウントのAPPID、サブアカウントのSecretIdおよびSecretKey情報を取得する必要があります。サ ブアカウントのSecretIdとSecretKeyはCAMコンソールで生成できます。

1. ルートアカウントでCAMコンソールにログインします。

2. ユーザーリストを選択し、ユーザーリストページに進みます。

3. サブアカウントのユーザー名をクリックし、サブアカウント情報詳細ページに進みます。

4. **APIキー**タブをクリックし、**キーの作成**をクリックしてこのサブアカウントのSecretIdとSecretKeyを作成します。

この時点で、サブアカウントのSecretIdとSecretKey、ルートアカウントのAPPIDによってCOSリソースにアクセ スすることが可能になりました。

#### 注意:

サブアカウントはXML APIまたはXML APIベースのSDKによってCOSリソースにアクセスする必要があります。

#### XMLベースのJava SDKによるアクセスの例

XMLベースのJava SDKコマンドラインの場合、入力する必要があるパラメータは次のとおりです。

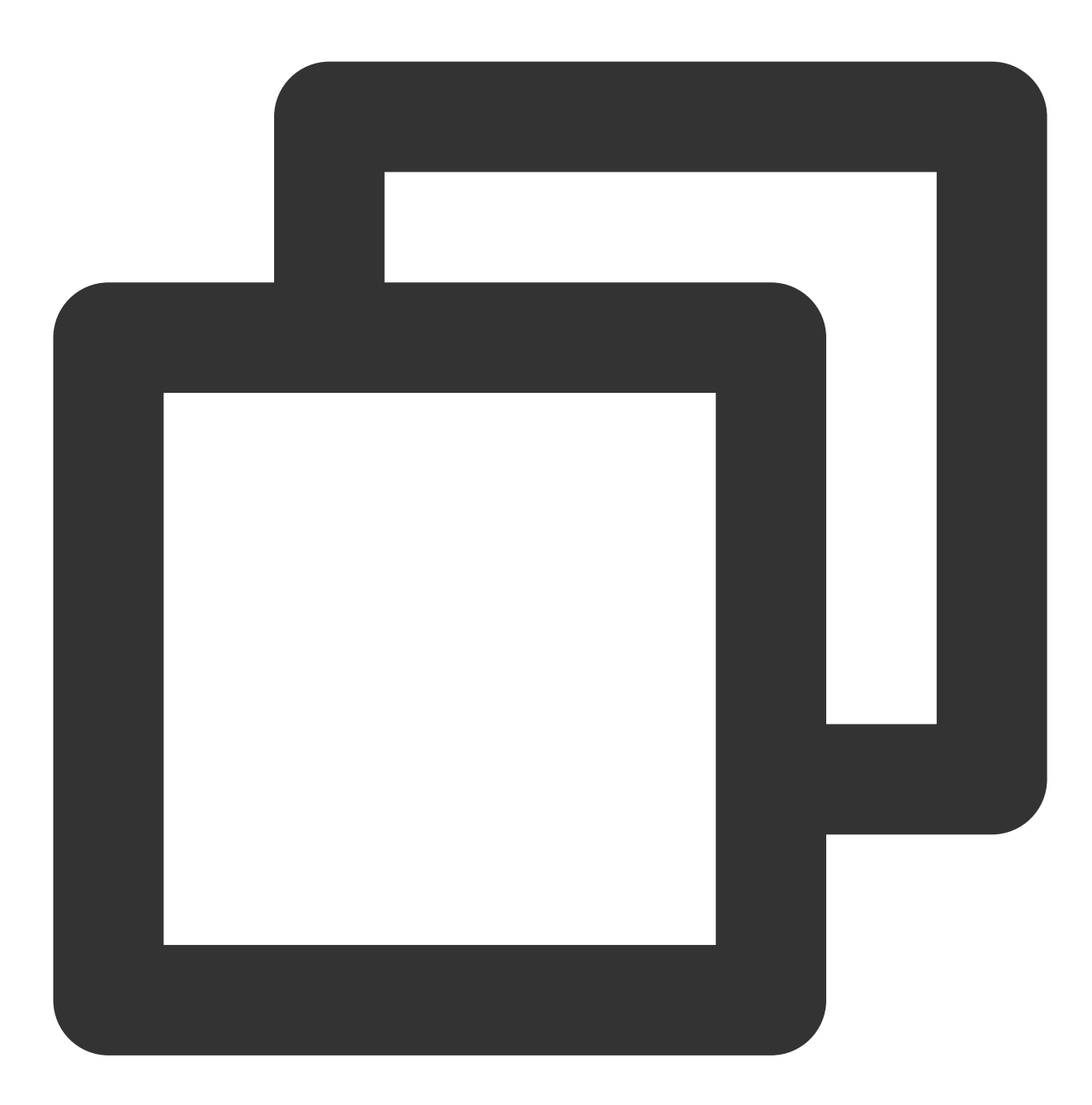

// ID情報の初期化 COSCredentials cred = new BasicCOSCredentials("<ルートアカウントのAPPID>", "<サブアカウ:

実際の例は次のとおりです。

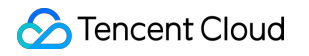

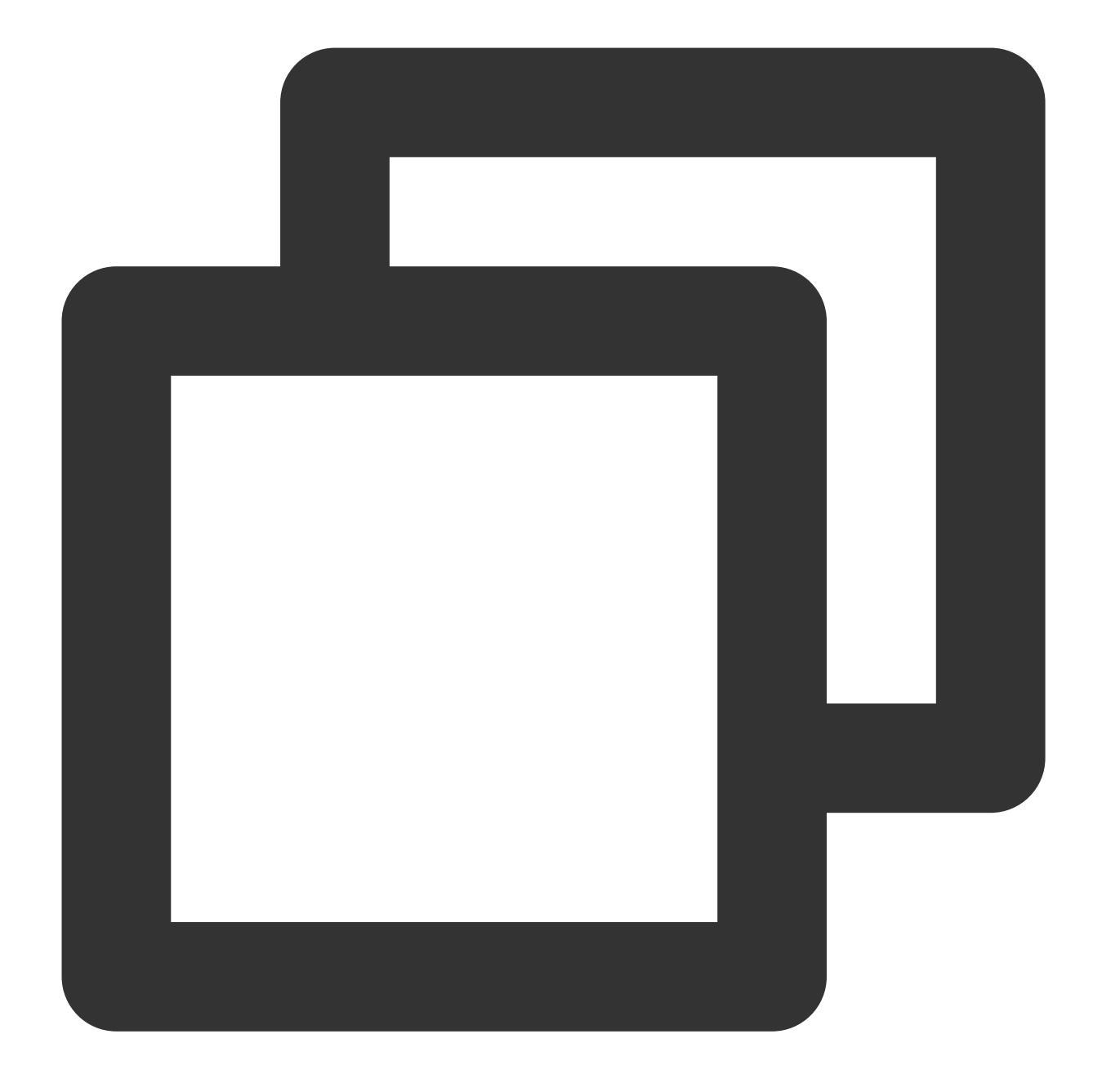

String secretId = System.getenv("secretId");//サブアカウントのSecretIdです。権限承認は最久 String secretKey = System.getenv("secretKey");//サブアカウントのSecretKeyです。権限承認に COSCredentials cred = new BasicCOSCredentials(secretId, secretKey);

#### // ID情報の初期化

COSCredentials cred = new BasicCOSCredentials(" $<\nu$ - $\gamma$ b $\gamma$ + $\gamma$ b $\gamma$ + $\sigma$ APPID>", secretId, s

#### COSCMDコマンドラインツールによるアクセスの例

COSCMDの設定コマンドの場合、入力する必要があるパラメータは次のとおりです。

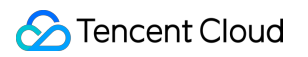

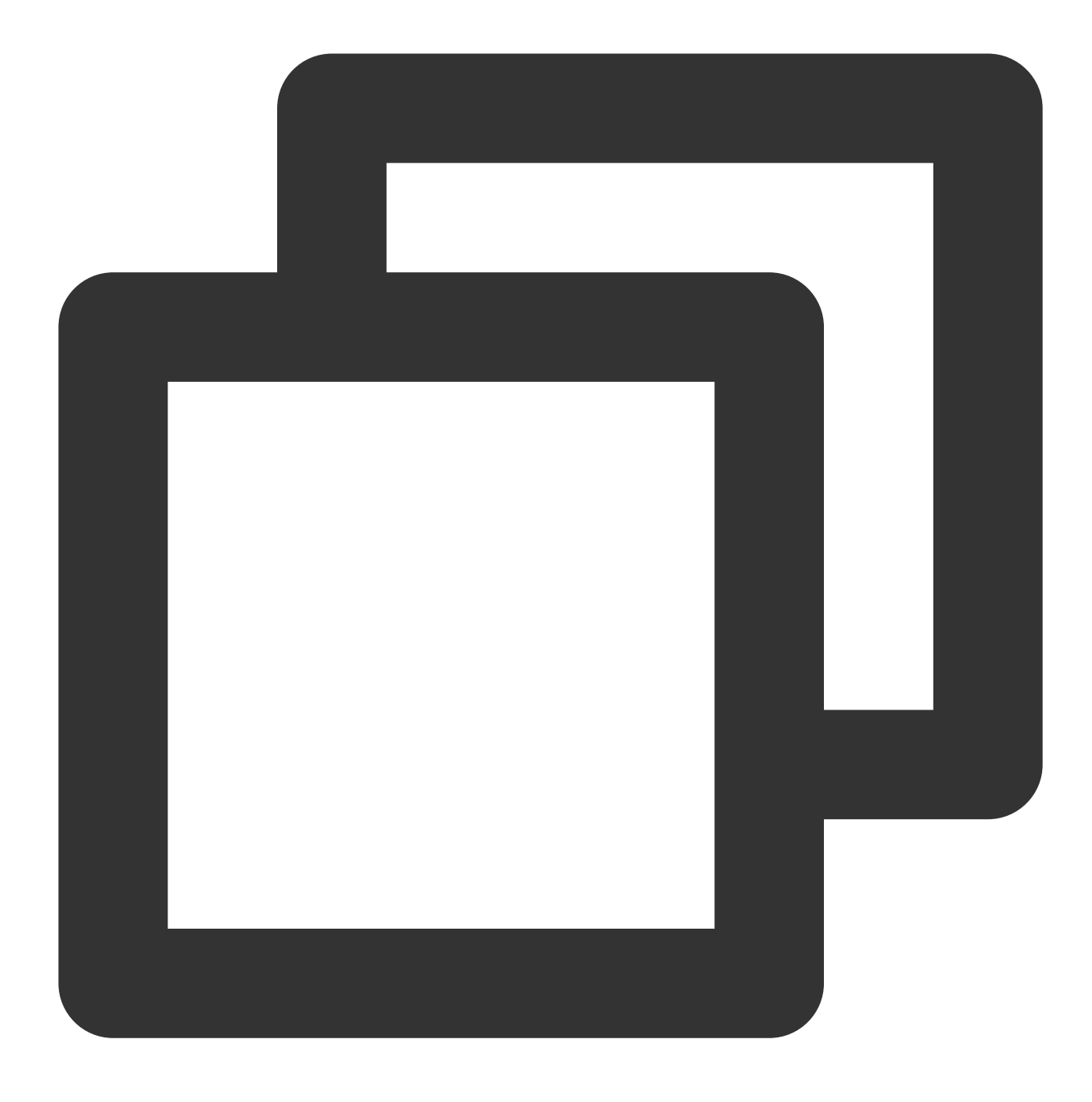

coscmd config -u <ルートアカウントのAPPID> -a <サブアカウントのSecretId> -s <サブアカウント

実際の例は次のとおりです。

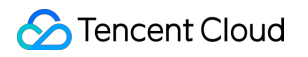

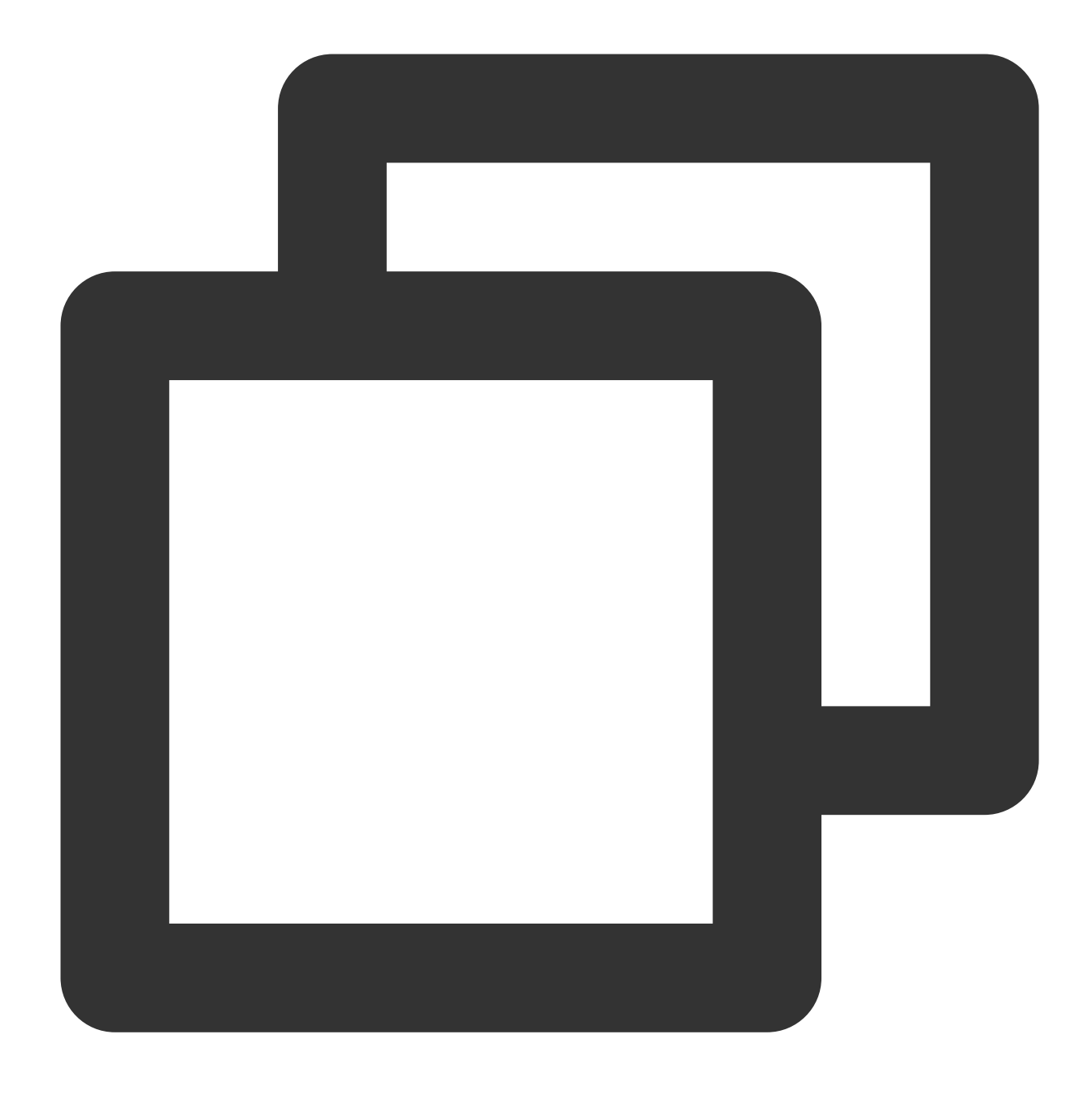

coscmd config -u 1250000000 -a AKIDasdfmRxHPa9oLhJp\*\*\*\* -s e8Sdeasdfas2238Vi\*\*\*\* -b

#### (2) Tencent Cloud $\exists \gamma \gamma - \mu$

サブユーザーに権限を承認した後、サブユーザーログイン画面でルートアカウントID、サブユーザー名、サブ ユーザーパスワードを入力してコンソールにログインし、**クラウド製品**の中の**Cloud Object Storage**を選択して クリックすると、ルートアカウント下のストレージリソースにアクセスすることができます。

ポリシーの例

以下にいくつかの典型的なシナリオでのポリシーの例を挙げます。カスタムポリシーを設定する場合は、次の参照 ポリシーをコピーして入力ボックスに貼り付け、ポリシー内容を編集することができます。実際の設定に応じて変 更するだけで完了です。COSの一般的なシナリオにおけるその他のポリシー構文については、アクセスポリシー の言語概要またはCAM製品ドキュメントのビジネスユースケースの部分をご参照ください。

#### 事例1:サブアカウントにCOSの全読み取り書き込み権限を設定する

#### 注意:

このポリシーは権限の範囲が大きいため、慎重に設定してください。 具体的なポリシーは次のとおりです。

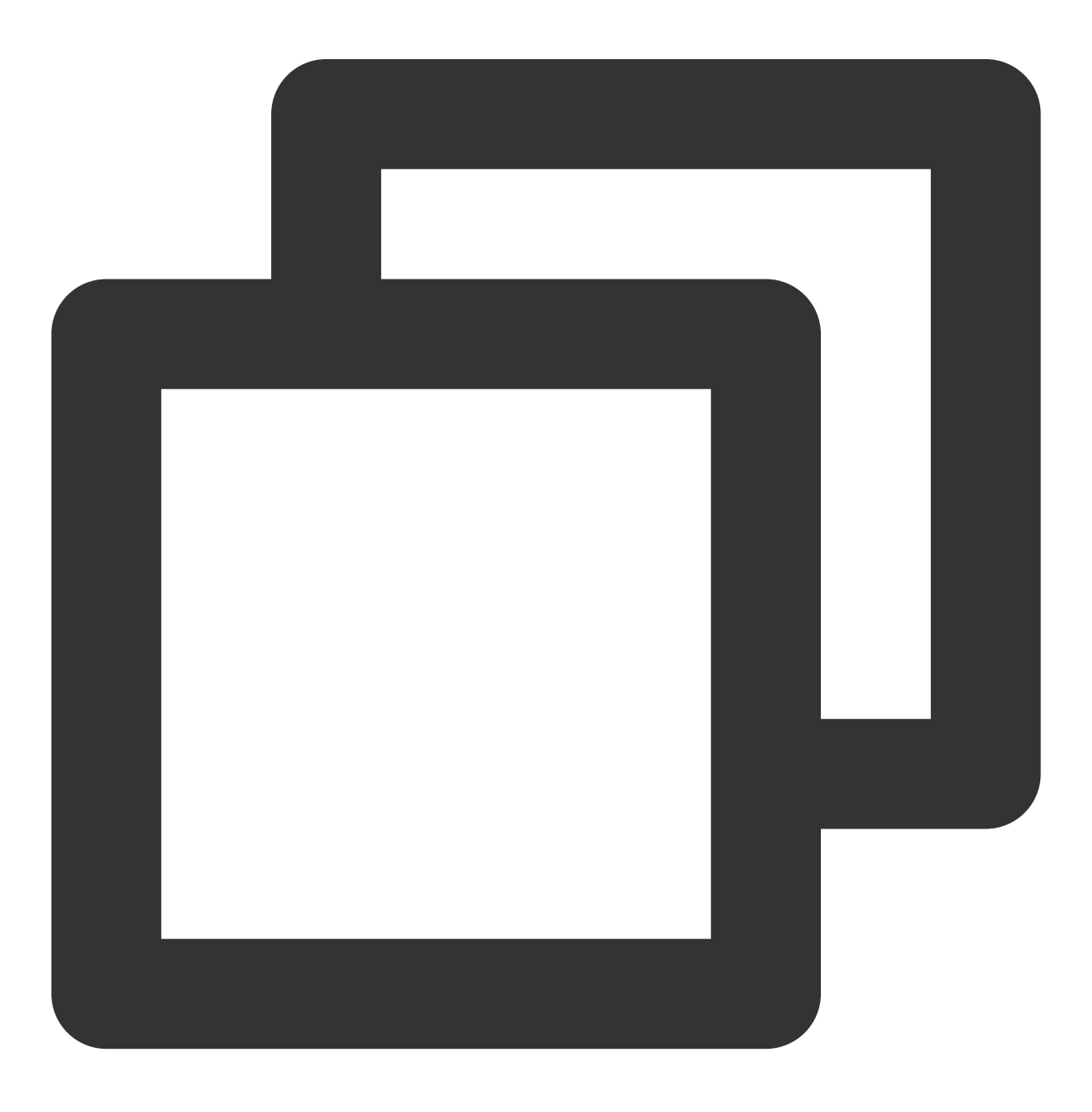

```
{
    "version": "2.0",
    "statement":[
        {
            "action":[
                "name/cos:*"
            ],
            "resource": "*",
            "effect": "allow"
        },
        {
            "effect": "allow",
            "action": "monitor:*",
            "resource": "*"
        }
    ]
}
```

#### 事例2:サブアカウントに読み取り専用権限を設定する

サブアカウントに読み取り専用権限のみを設定する場合の、具体的なポリシーは次のとおりです。

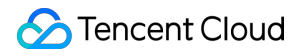

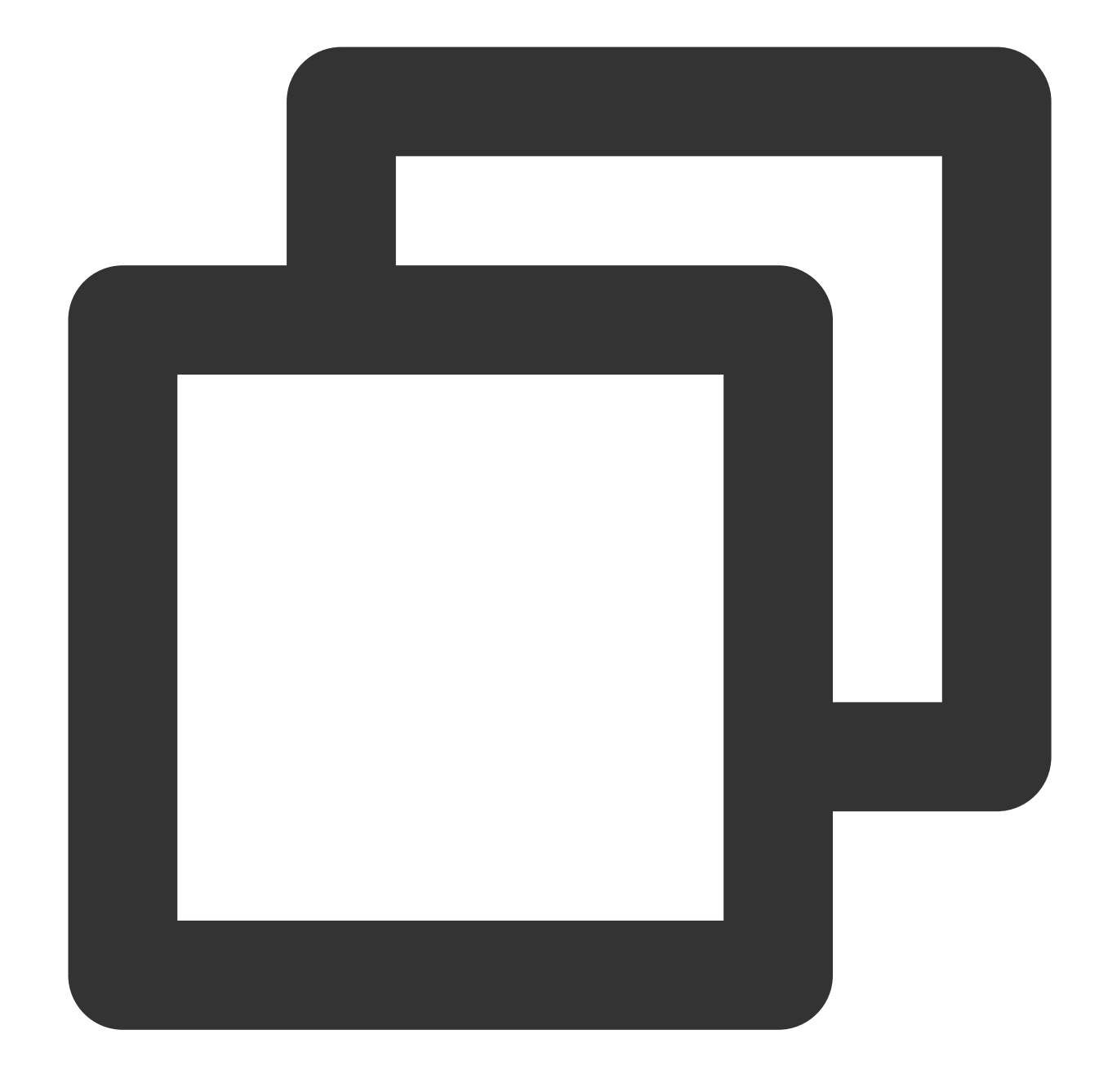

```
{
    "version": "2.0",
    "statement":[
        {
            "action":[
                "name/cos:List*",
                "name/cos:Get*",
                "name/cos:Head*",
                "name/cos:OptionsObject"
        ],
            "resource": "*",
```

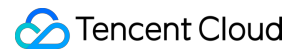

事例3:サブアカウントに書き込み専用権限(削除を含めない)を設定する

具体的なポリシーは次のとおりです。

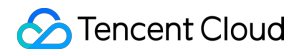

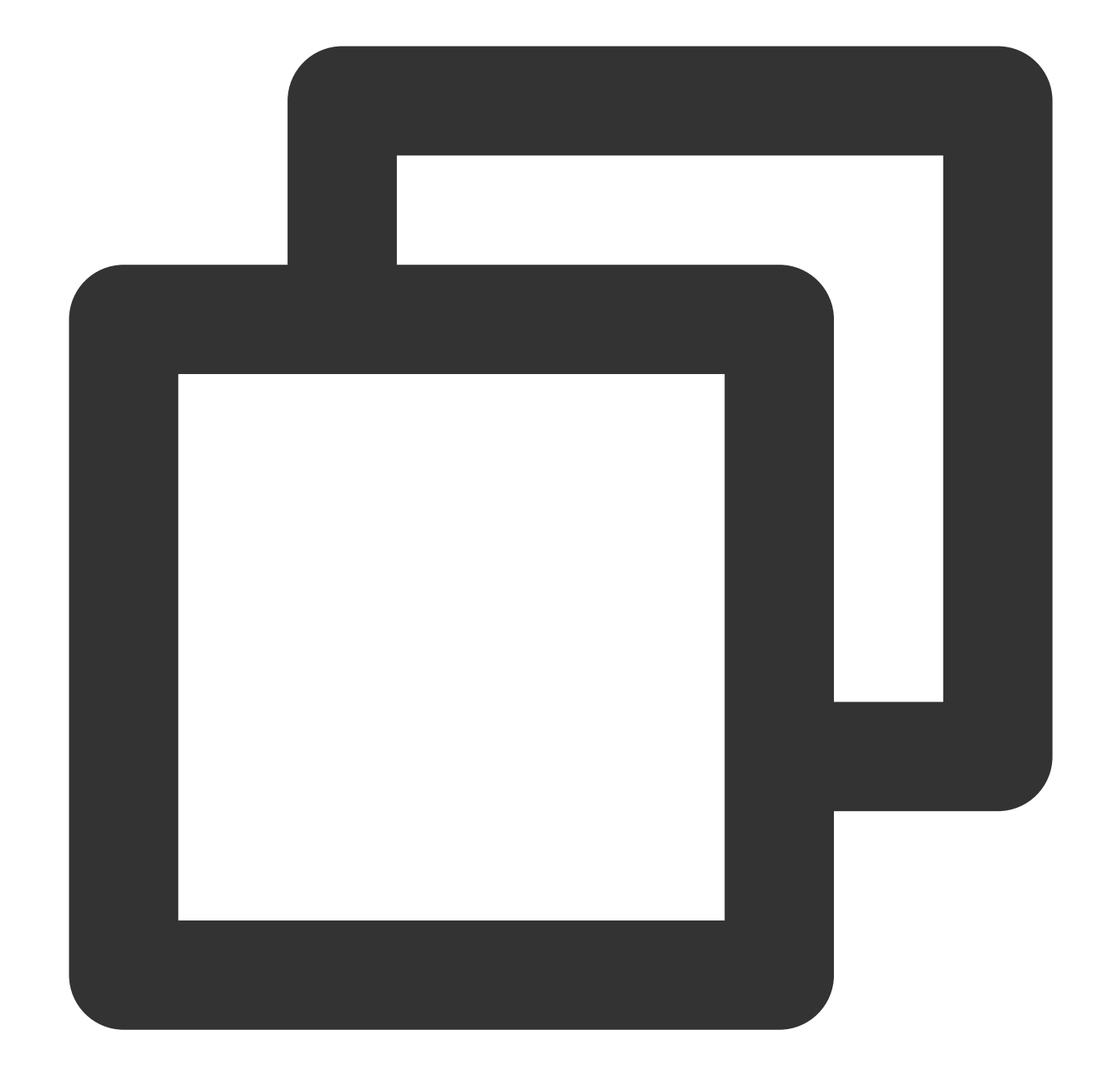

```
{
    "version": "2.0",
    "statement":[
        {
            "effect": "allow",
            "action":[
               "cos:ListParts",
               "cos:PostObject",
               "cos:PutObject*",
               "cos:InitiateMultipartUpload",
               "cos:UploadPart",
```

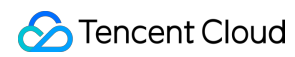

```
"cos:UploadPartCopy",
    "cos:CompleteMultipartUpload",
    "cos:AbortMultipartUploads"
    ],
    "resource": "*"
  }
]
```

#### 事例4:サブアカウントに特定のIPセグメントの読み取り書き込み権限を設定する

次に示す例では、IPネットワークセグメントが 192.168.1.0/24 および 192.168.2.0/24 のアドレスだけ が読み取り書き込み権限を有するよう制限しています。 より豊富な発効条件を入力する場合は、発効条件をご参照ください。

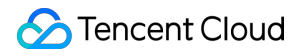

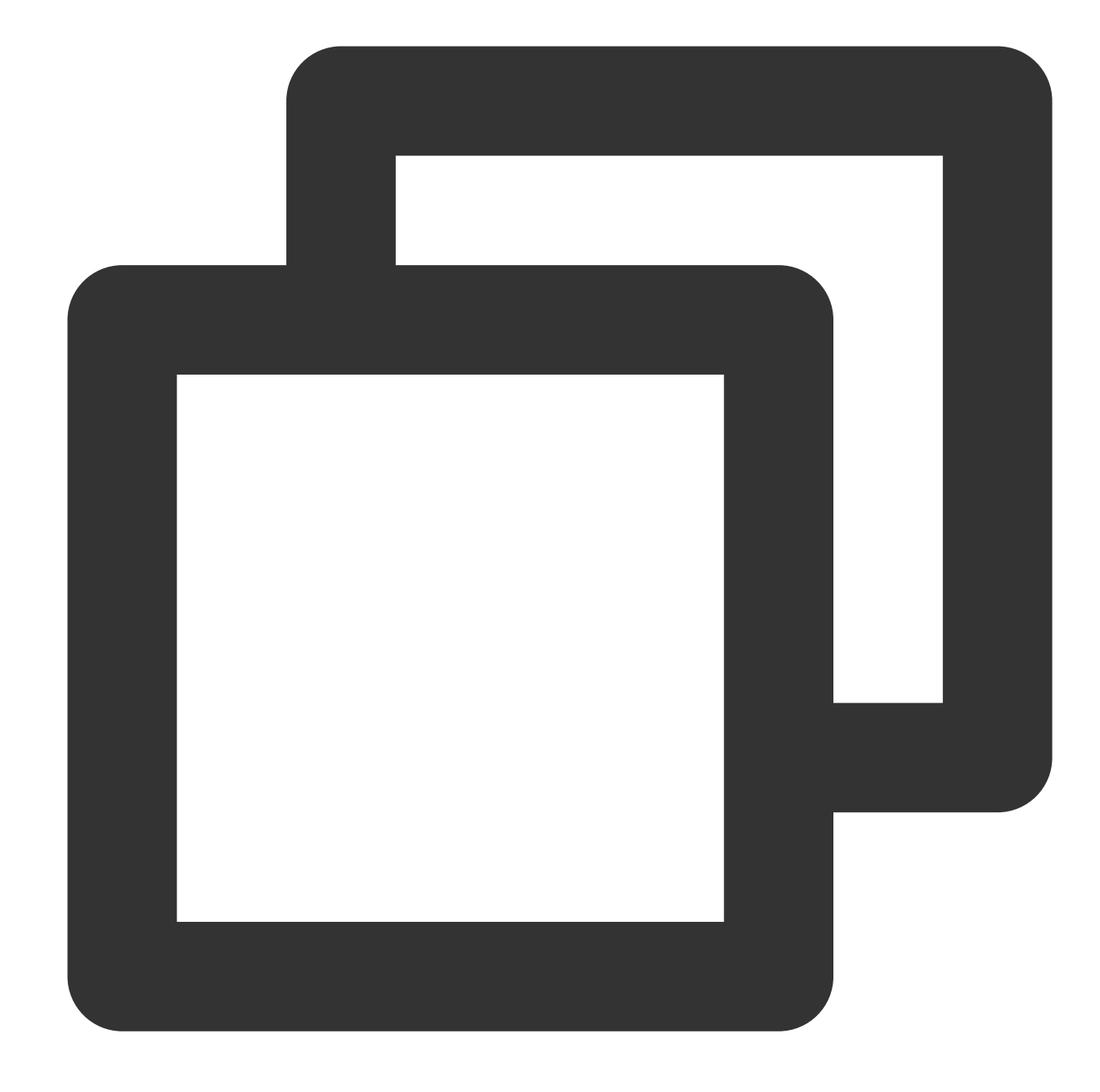

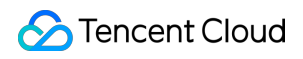

```
"qcs:ip": ["192.168.1.0/24", "192.168.2.0/24"]
}
}
```

# 一時キーの生成と使用

最終更新日:::2024-06-26 10:42:27

#### 注意:

一時キーを使用してアクセス権限を付与する際は、必ず業務の必要性に応じて、最小権限の原則に従って権限を 付与してください。すべてのリソース (resource:\*) またはすべてのアクション (action:\*) の権限を直接 与えてしまうと、権限が大きすぎるためにデータセキュリティ上のリスクが生じます。

ー時キーを申請する際、権限の範囲を指定していると、申請した一時キーも権限の範囲でしか操作を行うことが できません。例えば一時キーを申請する際、バケットexamplebucket-1-1250000000にファイルをアップロードで きるという権限の範囲を指定していた場合、申請したキーではファイルをexamplebucket-2-1250000000にアップ ロードすることも、examplebucket-1-1250000000からファイルをダウンロードすることも**できません**。

### 一時キー

一時キー(一時アクセス証明書)はCAMのTencent Cloud APIによって提供されるインターフェースを通じて取得 する、権限が限定されたキーです。

COS APIは一時キーを使用して署名を計算し、COS APIリクエストの送信に使用することができます。 COS APIリクエストは一時キーを使用して署名を計算する際、一時キー取得インターフェースから返された情報 の中の、次の3つのフィールドを使用する必要があります。

TmpSecretId

TmpSecretKey

Token

# 一時キーを使用するメリット

Web、iOS、AndroidでCOSを使用する際、固定のキーによる署名計算方式では権限を有効に制御できず、また パーマネントキーをクライアントコードに含めることには極めて大きな漏洩リスクが伴います。一時キー方式を使 用すると、権限制御の問題を便利かつ有効に解決することができます。

例えば、一時キー申請の過程で、権限ポリシーのpolicyフィールドを設定することで、操作およびリソースを制限 し、権限を指定された範囲内に限定することができます。

COS API権限承認ポリシーに関しては、次をご参照ください。

COS API一時キー権限承認ポリシーガイド

一般的なケースにおける一時キー権限ポリシーの例

### 一時キーの取得

一時キーは、提供されているCOS STS SDK方式で取得するか、またはSTS Cloud APIを直接リクエストする方式 で取得することもできます。

注意:

例で使用しているのはJava SDKであり、GitHubでSDKコード(バージョン番号)を取得する必要があります。対応するSDKバージョン番号が見つからないと表示された場合は、GitHubで対応するバージョンのSDKを取得できないかを確認してください。

#### COS STS SDK

COSはSTS向けにSDKおよびサンプルを提供しています。現在はJava、Nodejs、PHP、Python、Goなどの複数の 言語のサンプルがあります。具体的な内容についてはCOS STS SDKをご参照ください。各SDKの使用説明につい てはGithubのREADMEとサンプルをご参照ください。各言語のGitHubアドレスは以下の表のとおりです。

| 言語タイプ  | コードインストールアドレス | サンプルコードアドレス |
|--------|---------------|-------------|
| Java   | インストールアドレス    | サンプルアドレス    |
| .NET   | インストールアドレス    | サンプルアドレス    |
| Go     | インストールアドレス    | サンプルアドレス    |
| NodeJS | インストールアドレス    | サンプルアドレス    |
| PHP    | インストールアドレス    | サンプルアドレス    |
| Python | インストールアドレス    | サンプルアドレス    |

#### 注意:

STS SDKはSTSインターフェース自体のバージョン間の違いを非表示にするため、返されるパラメータの構造が STSインターフェースと完全には一致しない場合があります。詳細については、Java SDKドキュメントをご参照 ください。

例えばJava SDKをご利用中の場合、まずJava SDKをダウンロードした後、次の一時キー取得のサンプルを実行してください。

サンプルコード

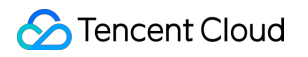

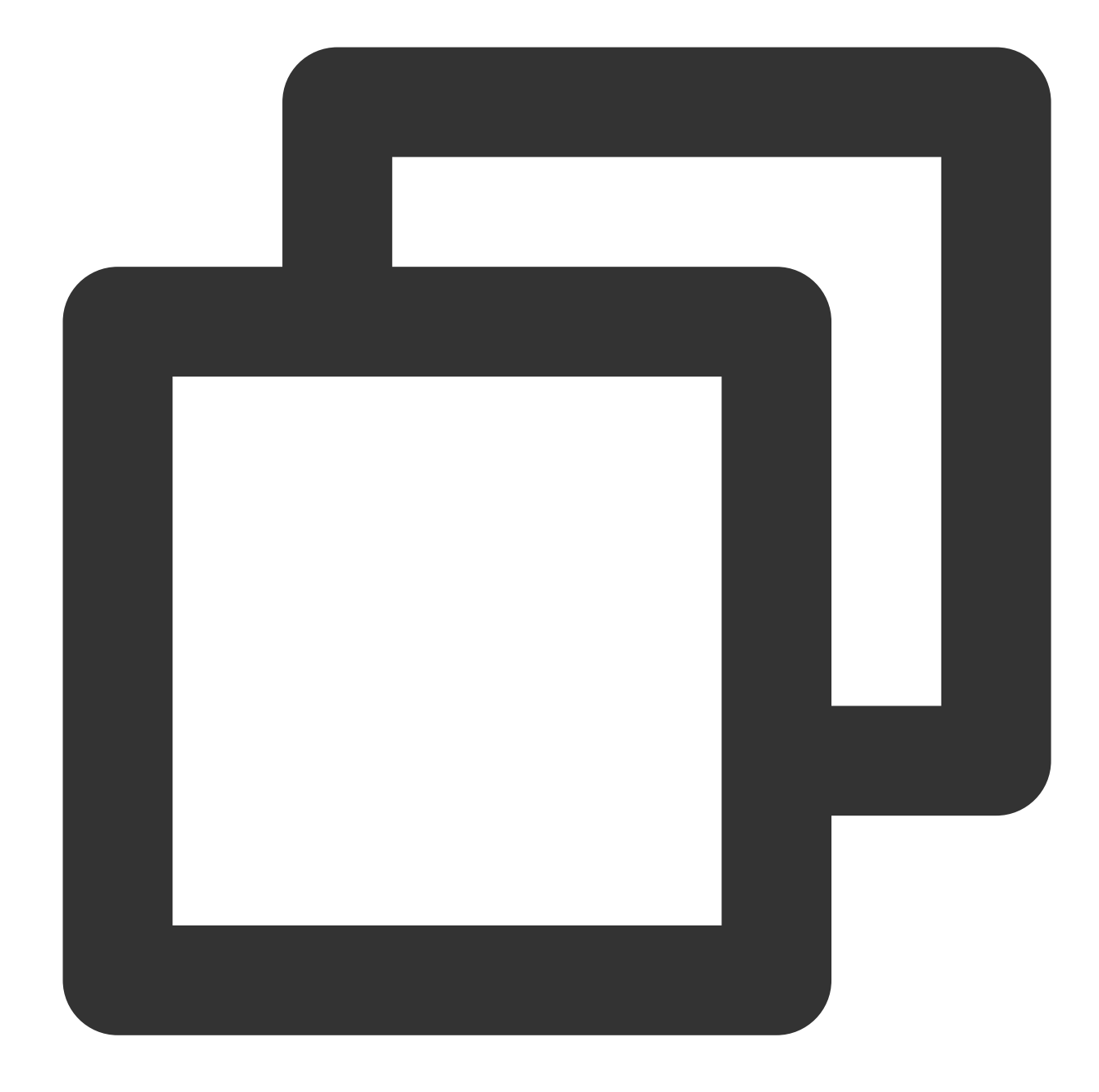

```
// githubが提供するmaven統合メソッドによってjava sts sdkをインポートします。3.1.0以上のバージ
public class Demo {
    public static void main(String[] args) {
        TreeMap<String, Object> config = new TreeMap<String, Object>();
        try {
            //ここでのSecretIdとSecretKeyは一時キーの申請に用いる永続的なID(ルートアカウント
            String secretId = System.getenv("secretId");//ユーザーのSecretIdです。サブ
            String secretKey = System.getenv("secretKey");//ユーザーのSecretKeyです。
            // ご自身のCloud APIキーのSecretIdに置き換えます
            config.put("secretId", secretId);
```

```
// ご自身のCloud APIキーのSecretKeyに置き換えます
config.put("secretKey", secretKey);
// ドメイン名を設定します:
// Tencent Cloud CVMを使用している場合は、内部ドメイン名を設定できます
//config.put("host", "sts.internal.tencentcloudapi.com");
// 一時キーの有効期間の単位は秒であり、デフォルトでは1800秒です。現在はルートアカウン
config.put("durationSeconds", 1800);
// ご自身のbucketに置き換えます
config.put("bucket", "examplebucket-125000000");
// bucketの所在リージョンに置き換えます
config.put("region", "ap-guangzhou");
// ここを許可するパスのプレフィックスに変更します。ご自身のウェブサイトのユーザーログ
// いくつかの典型的なプレフィックスによる権限承認のケースを挙げます。
// 1、すべてのオブジェクトへのアクセスを許可する:"*"
// 2、指定のオブジェクトへのアクセスを許可する: "a/a1.txt", "b/b1.txt"
// 3、指定のプレフィックスを持つオブジェクトへのアクセスを許可する:"a*", "a/*", "
// 「*」を入力すると、ユーザーにすべてのリソースへのアクセスを許可することになります。
config.put("allowPrefixes", new String[] {
      "exampleobject",
      "exampleobject2"
});
// キーの権限リストです。ここで今回の一時キーに必要な権限を指定する必要があります。
// シンプルアップロード、フォームアップロード、マルチパートアップロードには次の権限が
String[] allowActions = new String[] {
       // シンプルアップロード
      "name/cos:PutObject",
      // フォームアップロード、ミニプログラムアップロード
      "name/cos:PostObject",
      // マルチパートアップロード
      "name/cos:InitiateMultipartUpload",
      "name/cos:ListMultipartUploads",
      "name/cos:ListParts",
      "name/cos:UploadPart",
      "name/cos:CompleteMultipartUpload"
};
config.put("allowActions", allowActions);
   /**
* conditionの設定(必要な場合)
//# 一時キーの発効条件、conditionに関する詳細な設定ルールおよびcosがサポートするc
final String raw_policy = "{\n +
  \\"version\\":\\"2.0\\",\\n" +
  \\"statement\\":[\\n" +
```

```
{\\n" +
         ...
                \\"effect\\":\\"allow\\",\\n" +
         11
                \\"name/cos:PutObject\\", \\n" +
         11
                    \\"name/cos:PostObject\\", \\n" +
         11
                    \\"name/cos:InitiateMultipartUpload\\", \\n" +
                    \\"name/cos:ListMultipartUploads\\",\\n" +
         11
                    \\"name/cos:ListParts\\", \\n" +
                    \\"name/cos:UploadPart\\", \\n" +
         п
                    \\"name/cos:CompleteMultipartUpload\\"\\n" +
         11
                  ],\\n" +
         п
         11
                \\"resource\\":[\\n" +
         11
                    \\"qcs::cos:ap-shanghai:uid/1250000000:examplebucket-125000
         11
                ],\\n" +
                \\"condition\\": {\\n" +
         11
         11
                  \ \ ip_equal \ + \
         11
                      11
                          \\"192.168.1.0/24\\",\\n" +
                          \\"101.226.100.185\\",\\n" +
                          \\"101.226.100.186\\"\\n" +
         11
                      ]\\n" +
         11
                  }\\n" +
         11
                }\\n" +
         11
              }\\n" +
            ]\\n" +
         11
         "}";
         config.put("policy", raw_policy);
         */
        Response response = CosStsClient.getCredential(config);
        System.out.println(response.credentials.tmpSecretId);
        System.out.println(response.credentials.tmpSecretKey);
        System.out.println(response.credentials.sessionToken);
    } catch (Exception e) {
        e.printStackTrace();
        throw new IllegalArgumentException ("no valid secret !");
    }
}
```

#### よくあるご質問と回答

}

#### JSONObjectパッケージの競合によるNoSuchMethodError

3.1.0以上のバージョンを使用してください。

#### 一時キーを使用したCOSアクセス

COS APIが一時キーを使用してCOSサービスにアクセスする際、x-cos-security-tokenフィールドによって一時 sessionTokenを渡し、一時SecretIdおよびSecretKeyによって署名を計算します。

COS Java SDKの例では、一時キーを使用したCOSアクセスのサンプルは次のようになります。

説明:

次のサンプルを実行する前に、GithubプロジェクトでJava SDKインストールパッケージを取得してください。

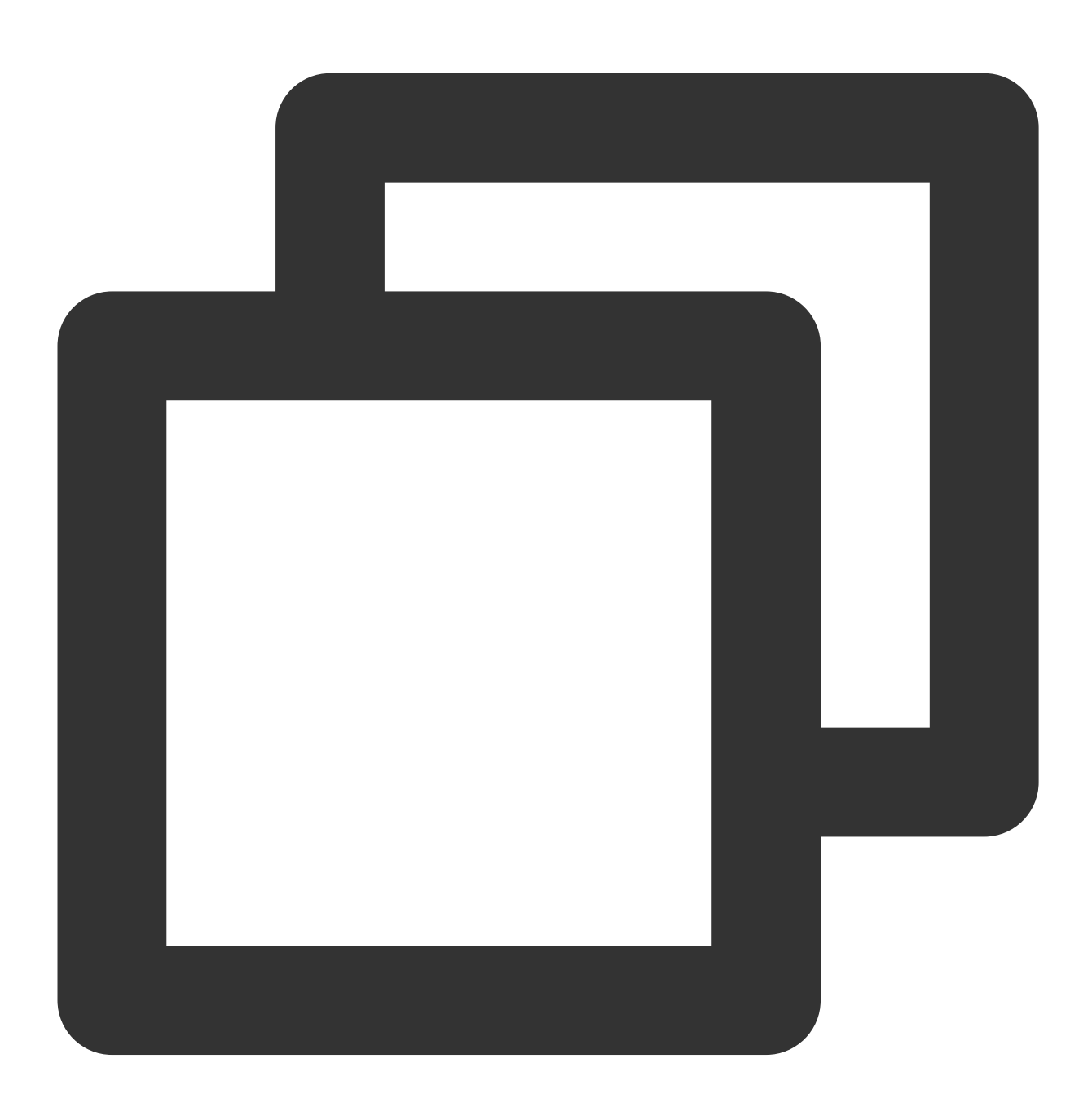

// githubが提供するmaven統合メソッドによってcos xml java sdkをインポートします
import com.qcloud.cos.\*;
import com.qcloud.cos.auth.\*;

```
import com.qcloud.cos.exception.*;
import com.qcloud.cos.model.*;
import com.qcloud.cos.region.*;
public class Demo {
   public static void main(String[] args) throws Exception {
       // ユーザー基本情報
       String tmpSecretId = "COS_SECRETID"; // STSインターフェースから返された一時Sec:
       String tmpSecretKey = "COS_SECRETKEY"; // STSインターフェースから返された一時Sec
       String sessionToken = "Token"; // STSインターフェースから返された一時Tokenに置き
       // 1 ユーザーID情報(secretId, secretKey)を初期化します
       COSCredentials cred = new BasicCOSCredentials(tmpSecretId, tmpSecretKey);
       // 2 bucketのリージョンを設定します。詳細についてはCOSリージョン https://cloud.tence
       ClientConfig clientConfig = new ClientConfig(new Region("ap-guangzhou"));
       // 3 cosクライアントを生成します。
       COSClient cosclient = new COSClient(cred, clientConfig);
       // bucket名にはappidを含める必要があります
       String bucketName = "examplebucket-1250000000";
       String key = "exampleobject";
       // objectをアップロードします。20M以下のファイルにはこのインターフェースの使用をお勧めし
       File localFile = new File("src/test/resources/text.txt");
       PutObjectRequest putObjectRequest = new PutObjectRequest(bucketName, key, 1
       // x-cos-security-token headerフィールドを設定します
       ObjectMetadata objectMetadata = new ObjectMetadata();
       objectMetadata.setSecurityToken(sessionToken);
       putObjectRequest.setMetadata(objectMetadata);
       try {
           PutObjectResult putObjectResult = cosclient.putObject(putObjectRequest)
           // 成功:putobjectResultはファイルのetagを返します
           String etag = putObjectResult.getETag();
       } catch (CosServiceException e) {
           //失敗、CosServiceExceptionをスローします
           e.printStackTrace();
       } catch (CosClientException e) {
           //失敗、CosClientExceptionをスローします
           e.printStackTrace();
       }
       // クライアントを閉じる
       cosclient.shutdown();
   }
```

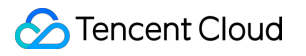
# サブアカウントを権限承認し、バケットタグ に基づきバケットリストをプルします

最終更新日:::2024-06-26 10:42:27

# 概要

Cloud Object Storage(COS)コンソール、APIは、バケットタグに基づいてバケットリストをフィルタリングする機能を提供しています。この機能はタグの権限を承認することで実装します。

# 権限承認の手順

- 1. ルートアカウントOwnerを使用して、CAMコンソールにログインし、ポリシー設定ページに進みます。
- 2. 次の手順に従って、サブアカウントSubUserに、指定のタグを持つバケットへのアクセス権限を承認します。ポ リシージェネレーターまたはポリシー構文で実装できます。
- ポリシージェネレーターの承認
- ユーザーポリシー構文の承認
- 1. CAMのポリシー設定ページに進みます。
- 2. カスタムポリシーの新規作成 > ポリシージェネレーターに従って作成をクリックします。
- 3. 権限承認の設定ページに移動します。設定情報は以下のとおりです。
- 効果:許可を選択します。デフォルトは変わりません。
- サービス: COSを選択します。
- **アクション**:\*\*読み取り操作 > GetService(バケットリストのプル)\*\*を選択します。
- **リソース: すべてのリソース**を選択します。
- 条件:その他の条件を追加をクリックします。サイドウィンドウで次の情報の設定を行います。
- **条件キー**: qcs:resource\_tag を選択します。
- **演算子**: string\_equal を選択します。
- 条件値: key&val 形式でタグを入力し、keyをタグキーに、valueをタグ値にそれぞれ置き換えます。
- 4. 次のステップをクリックし、ポリシー名を入力します。
- 5. 完了をクリックすれば、作成完了です。
- 1. CAMのポリシー設定ページに進みます。
- 2. カスタムポリシーの新規作成 > ポリシー構文に従って作成をクリックします。
- 3. 空白テンプレートによる作成を選択し、次のステップをクリックします。
- 4. 次のポリシー形式に従って入力します。このうち、keyとvalueはそれぞれ指定のタグキーとタグ値に置き換えます。

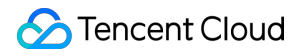

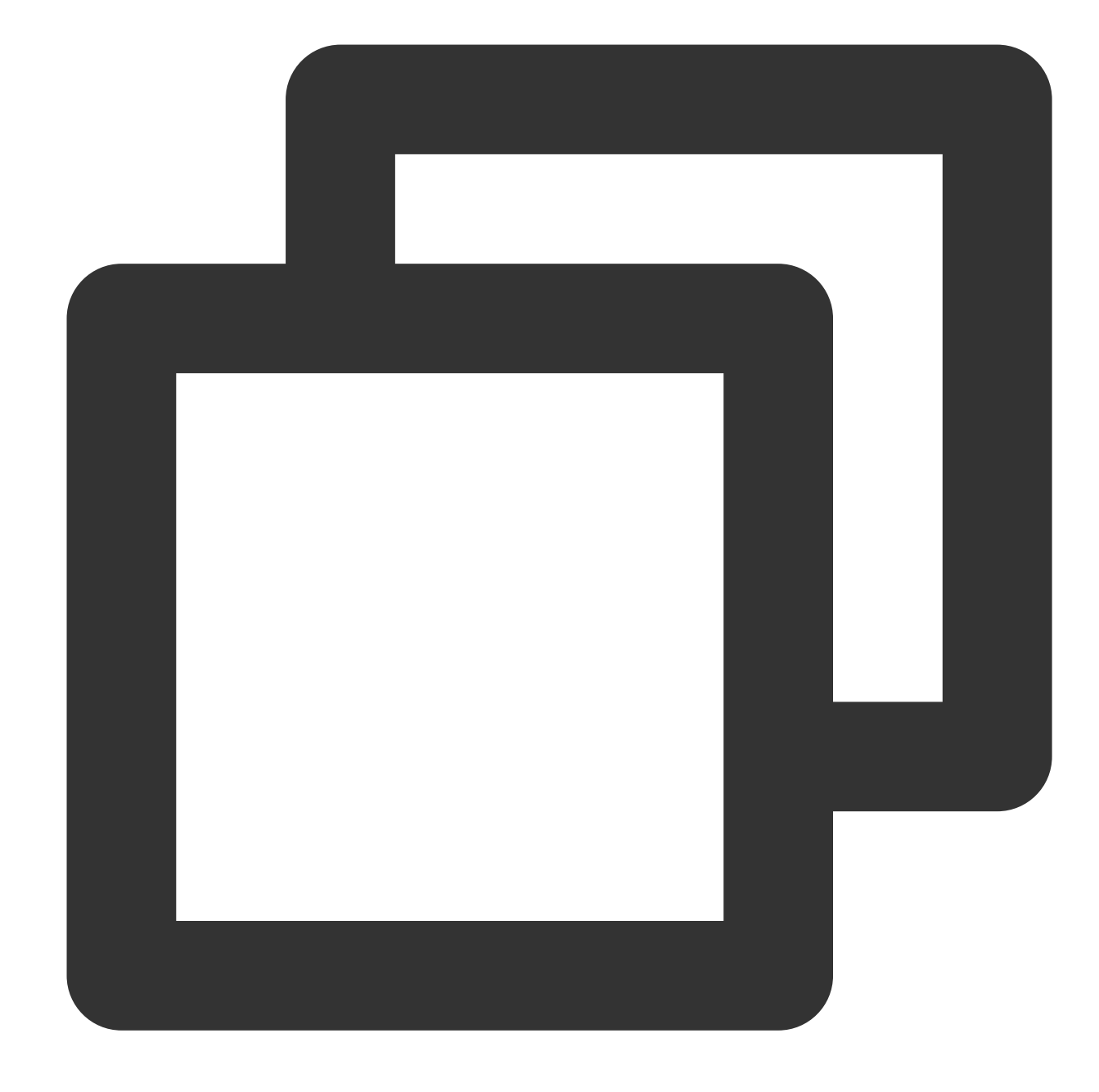

```
{
    "version": "2.0",
    "statement":[
        {
            "effect": "allow",
            "action":[
                "name/cos:GetService"
        ],
            "resource": "*",
            "condition":{
                "for_any_value:string_equal":{
                "for_any_value:string_equal":{
                "statement";
                "for_any_value:string_equal";
                "statement";
                "statement";
                "statement";
                "for_any_value:string_equal";
                "statement";
                "statement";
                "statement";
                "statement";
                "statement";
                "statement";
                "statement";
                "statement";
                "statement";
                "statement";
                "statement";
                "statement";
                "statement";
                "statement";
                "statement";
                "statement";
                "statement";
                "statement";
                "statement";
                "statement";
                "statement";
                "statement";
                "statement";
                "statement";
                "statement";
                "statement";
                "statement";
                "statement";
                "statement";
                "statement";
                "statement";
                "statement";
                "statement";
                "statement";
                     "statement";
                    "statement";
                    "statement";
                     "statement";
                     "statement";
                    "statement";
                    "statement";
                     "statement";
                    "statement";
                    "statement";
                         "statement";
                            "statement";
                    "statement";
                         "statement";
                          "statement";
```

# 🔗 Tencent Cloud

```
"qcs:resource_tag": [
"key&value"
]
}
}
}
```

5. **完了**をクリックすれば、作成完了です。

3. ポリシーをサブアカウントSubUserにバインドします。ポリシーページで、ステップ2で作成したポリシーを見つけ、右側の**ユーザー/グループ/ロールのバインド**をクリックします。

4. ポップアップウィンドウで、サブアカウントSubUserにチェックを入れ、OKをクリックすると、サブアカウントSubUserをそのポリシーにバインドできます。

# コンソールでの確認

1. サブアカウントSubUserでCOSコンソールにログインします。

2. バケットリストページには、このサブアカウントがアクセス権限を持つバケットのリストが自動的に表示され ます。

上記の手順によって、指定のタグ(key、value)を持つバケットへのアクセス権限がサブアカウントに承認されました。

# インターフェースの呼び出し

#### 注意:

コンソールと異なり、GetService APIインターフェースの呼び出しでは、サブアカウントがアクセス権限を持つバ ケットのリストは自動表示されません。タグパラメータを渡す必要があります。

現在GetServiceインターフェースで渡すことができるタグは1つのみです。

1. サブアカウントSubUserのキーを使用してリクエストを送信します。

2. GetServiceインターフェースを呼び出し、(key,value)などのタグフィルタリングパラメータを渡します。リクエ ストの例は次のとおりです。詳細についてはGET Service(List Buckets)をご参照ください。

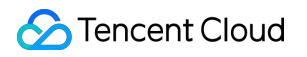

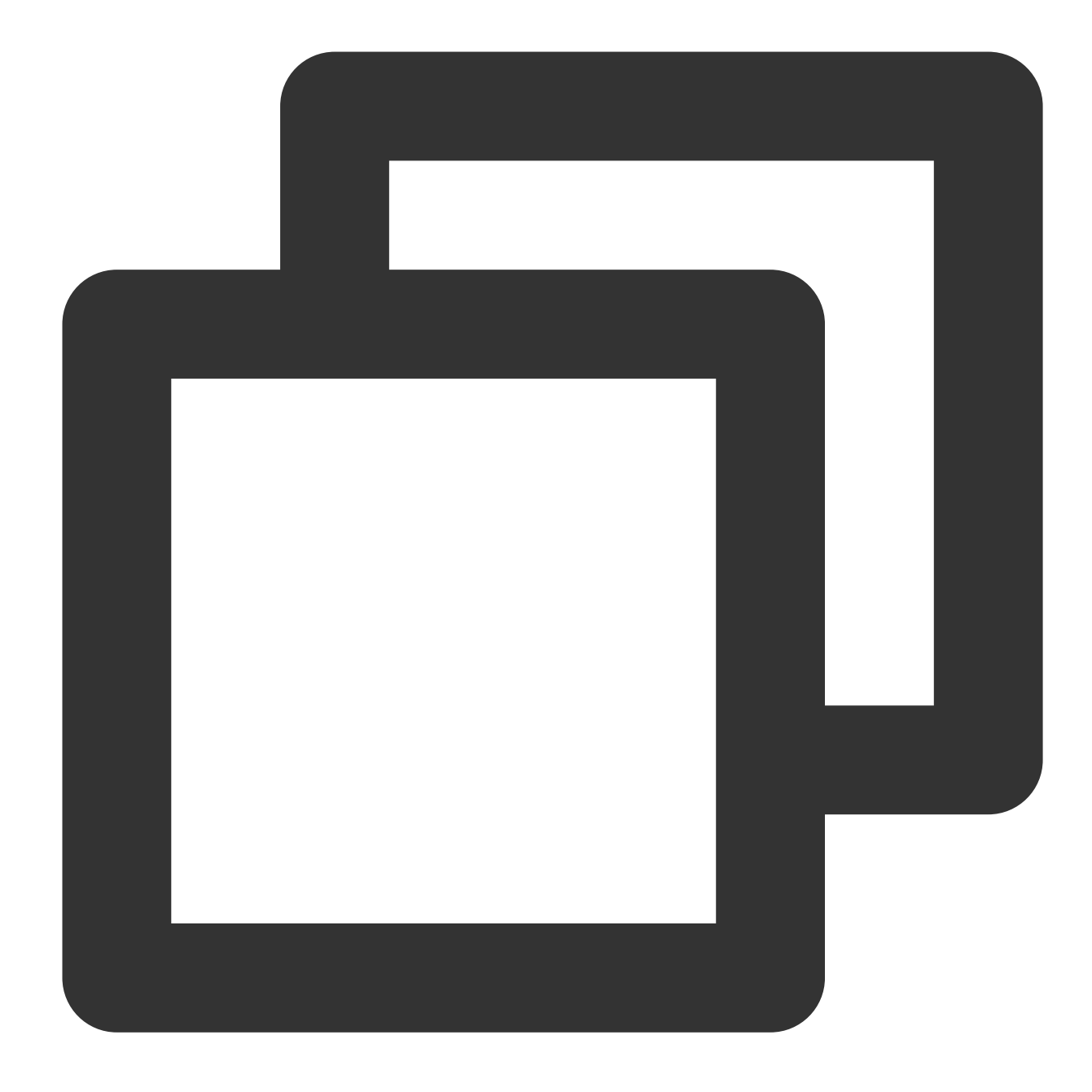

GET /?tagkey=key1&tagvalue=value1 HTTP/1.1 Date: Fri, 24 May 2019 11:59:51 GMT Authorization: Auth String

# 条件キーの説明および使用例

最終更新日:::2024-06-26 10:42:27

アクセスポリシーを使用して権限承認を行う場合、ポリシーの発効条件を指定することができます。例えば、ユー ザーのアクセス元、アップロードファイルのストレージタイプなどの制限があります。

ここでは、バケットポリシーにおけるCloud Object Storage(COS)条件キー使用の一般的な例について記載しま す。発効条件のドキュメント内で、COSがサポートするすべての条件キーおよび適用可能なリクエストを確認す ることができます。

説明:

条件キーを使用してポリシーを作成する際は、必ず最小権限の原則を遵守し、適用可能なリクエスト(action)の みに該当する条件キーを追加してください。アクション(action)を指定する際にワイルドカード「\*」を使用す ると、リクエストが失敗しますので避けてください。条件キーに関する説明は、発効条件のドキュメントをご参 照ください。

Cloud Access Management (CAM) コンソールを使用してポリシーを作成する際は、構文形式にご注意ください。version、principal、statement、effect、action、resource、conditionの構文要素はアルファベットの先頭の文字を大文字にするか、またはすべて小文字にする必要があります。

# 条件キーの使用例

#### ユーザーアクセスIPの制限(qcs:ip)

#### 条件キー qcs:ip

条件キー qcs:ip を使用してユーザーアクセスIPを制限します。すべてのリクエストに適用可能です。

#### 例:指定IPからのユーザーアクセスのみを許可

次のポリシーの記述例は、ルートアカウントID 10000000001(APPIDは125000000)下のサブアカウントID 1000000002に対し、北京リージョンのバケットのexamplebucket-bjおよび広州リージョンのバケットの examplebucket-gz下のオブジェクトexampleobjectについて、アクセスIPが 192.168.1.0/24 ネットワークセグ メントにある場合およびIPが 101.226.100.185 または 101.226.100.186 である場合に、オブジェクトの アップロードおよびオブジェクトのダウンロード権限を許可するものです。

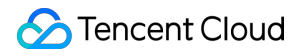

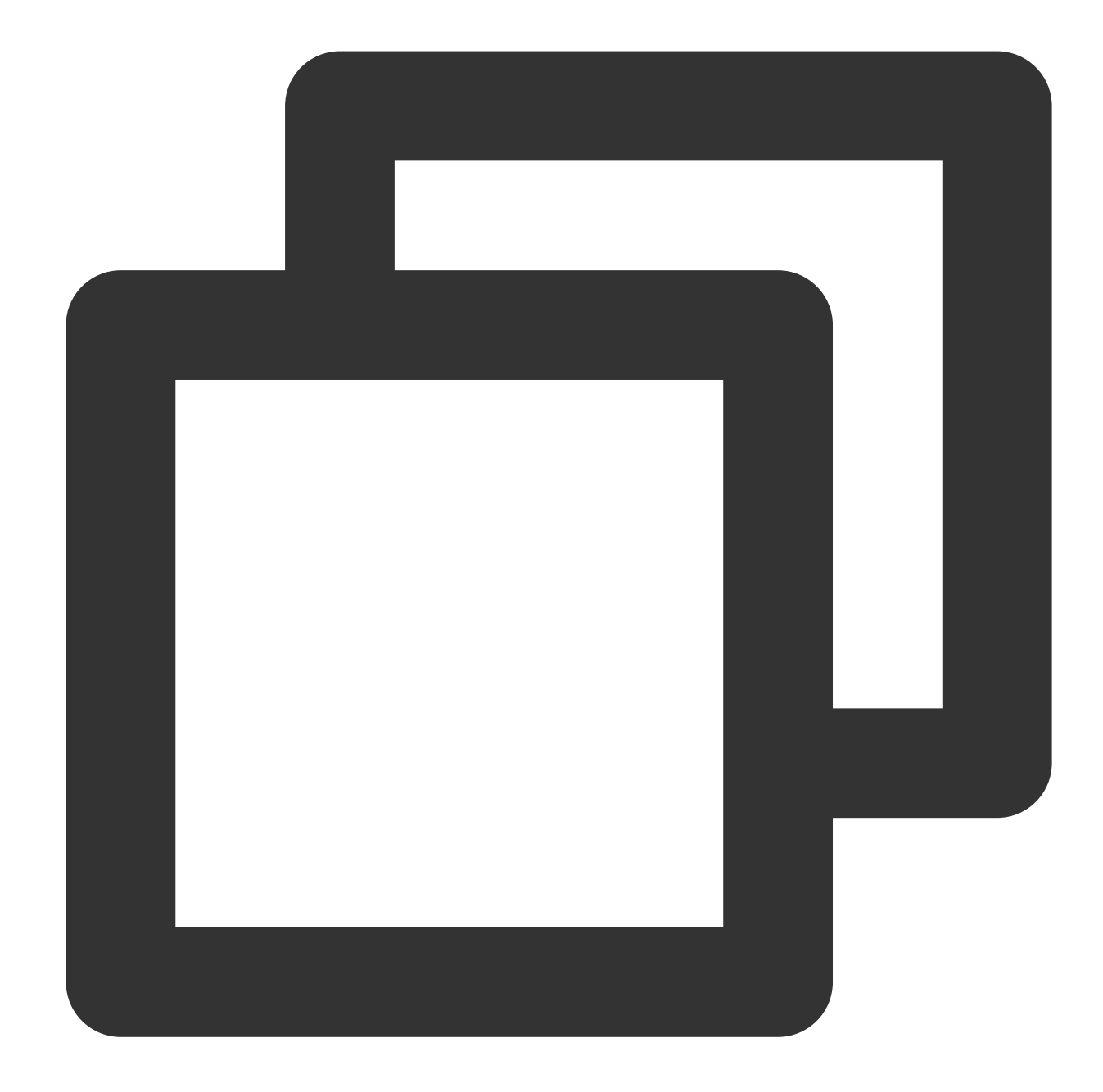

```
{
    "version": "2.0",
    "principal":{
        "qcs": [
            "qcs::cam::uin/1000000001:uin/1000000002"
        ]
    },
    "statement":[
        {
        "effect": "allow",
        "action":[
```

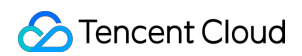

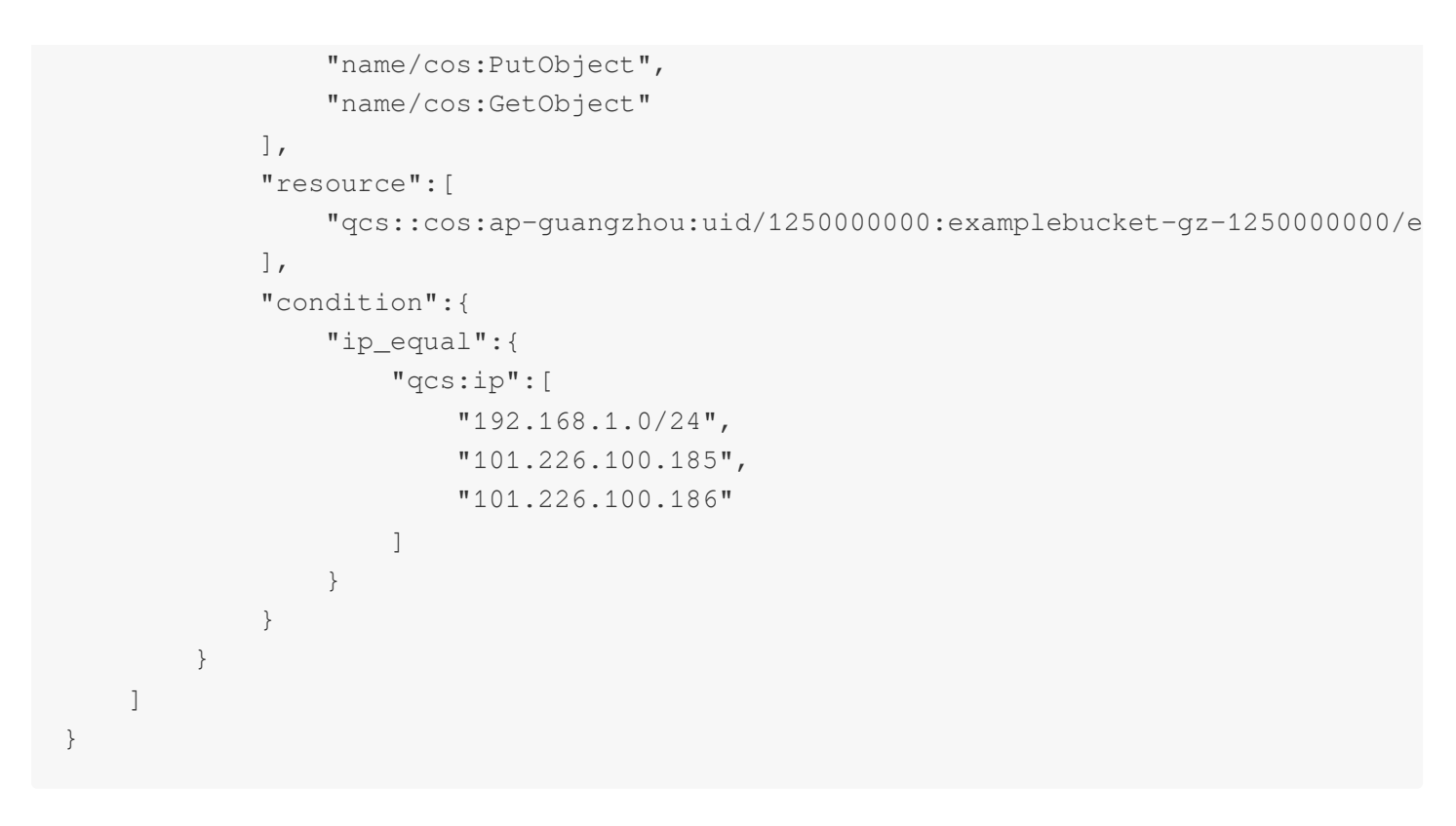

## vpcidの制限 (vpc:requester\_vpc)

#### 条件キー vpc:requester\_vpc

条件キー vpc:requester\_vpc を使用してユーザーアクセスのvpcidを制限します。vpcidに関するその他の説 明については、Tencent Cloud製品VPCをご参照ください。

#### 例:vpcidをaqp5jrc1に制限

次のポリシーの記述例は、ルートアカウントID 10000000001(APPIDは1250000000)下のサブアカウントID 10000000002によるバケットexamplebucket-1250000000へのアクセスについて、vpcidがaqp5jrc1の場合にリク エストが権限を得ることを許可するものです。

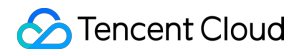

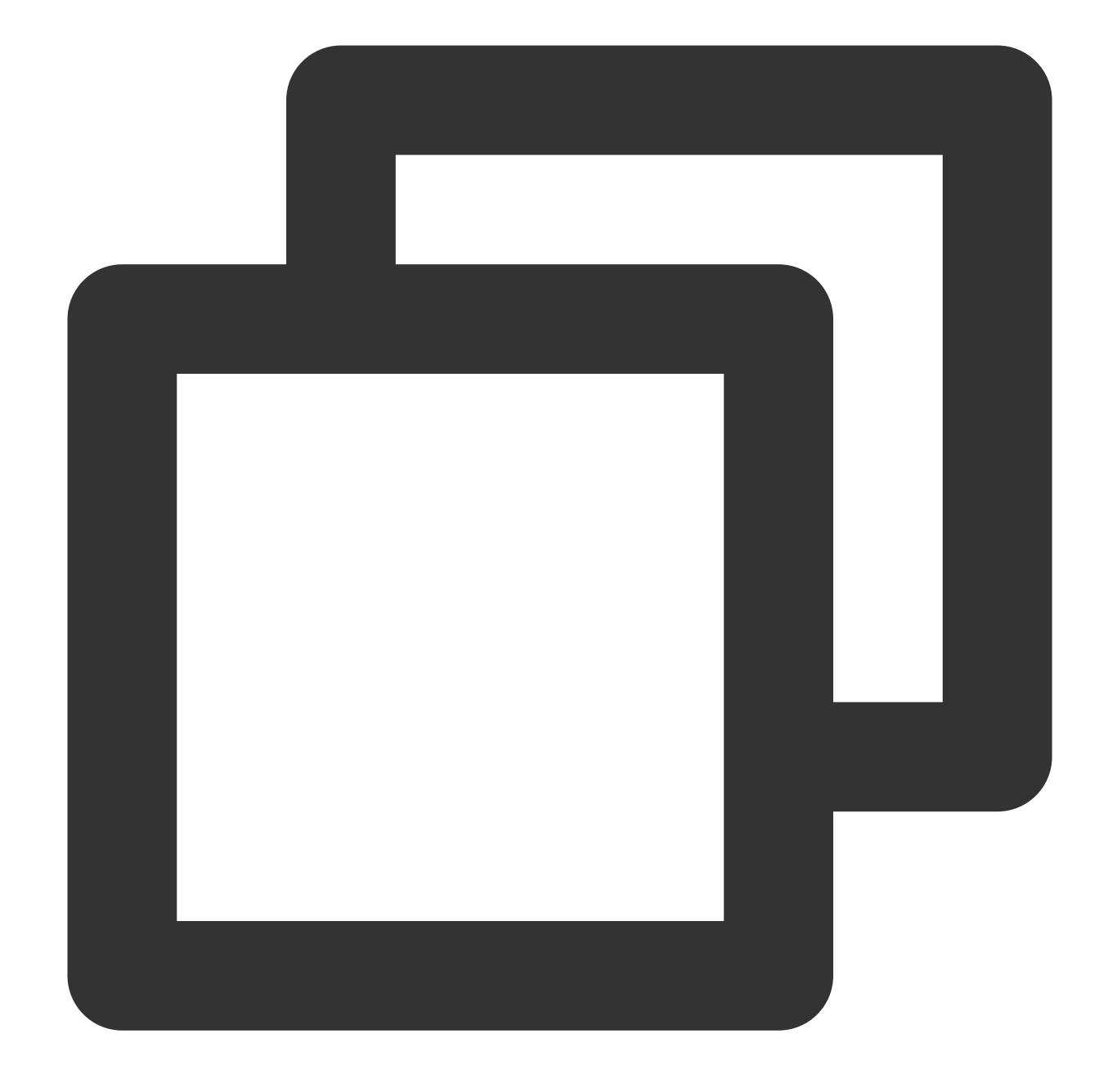

```
{
    "statement":[
    {
        "action":[
           "name/cos:*"
    ],
        "condition":{
        "string_equal":{
           "vpc:requester_vpc": [
           "vpc-aqp5jrc1"
        ]
}
```

```
}
},
"effect": "allow",
"principal":{
    "qcs": [
    "qcs::cam::uin/1000000001:uin/1000000002"
    ]
    },
    "resource":[
    "qcs::cos:ap-beijing:uid/1250000000:examplebucket-125000000/*"
    ]
    }
],
"version": "2.0"
}
```

# オブジェクトの最新バージョンまたは指定されたバージョンへのアクセスのみを許可 (cos:versionid)

#### リクエストパラメータ versionid

リクエストパラメータ versionid はオブジェクトのバージョン番号を表します。バージョン管理に関する内容 は、バージョン管理の概要をご参照ください。オブジェクトのダウンロード(GetObject)、オブジェクトの削除 (DeleteObject)の際に、リクエストパラメータ versionid を使用して、アクションを行いたいオブジェクト

のバージョンを指定することができます。

versionid が含まれないリクエストパラメータの場合、リクエストはデフォルトでオブジェクトの最新バー ジョンに作用します。

versionid リクエストパラメータを空の文字列にすると、 versionid が含まれないリクエストパラメータ の場合と同じになります。

versionid リクエストパラメータが文字列 "null" の場合、あるバケットにバージョン管理を有効にする前 にオブジェクトをアップロードし、その後バージョン管理を有効にすると、それらのオブジェクトのバージョン 番号はすべて文字列 "null" となります。

#### 条件キー cos:versionid

条件キー cos:versionid はリクエストパラメータ versionid の制限に用いられます。

#### 事例1:指定されたバージョン番号のオブジェクトの取得のみをユーザーに許可する

ルートアカウント(uin:10000000001)がバケットexamplebucket-1250000000を所有し、そのサブユーザー (uin:10000000002)に対し権限承認を行い、指定されたバージョン番号のオブジェクトの取得のみをサブユー ザーに許可する必要があるとします。

次のバケットポリシーを採用した後、サブユーザー(uin:10000000002)がオブジェクトダウンロードリクエス トを送信した場合、versionidパラメータが含まれ、なおかつversionidの値がバージョン番号

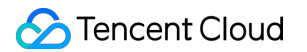

「MTg0NDUxNTc1NjlzMTQ1MDAwODg」である場合にのみ、リクエストが成功します。

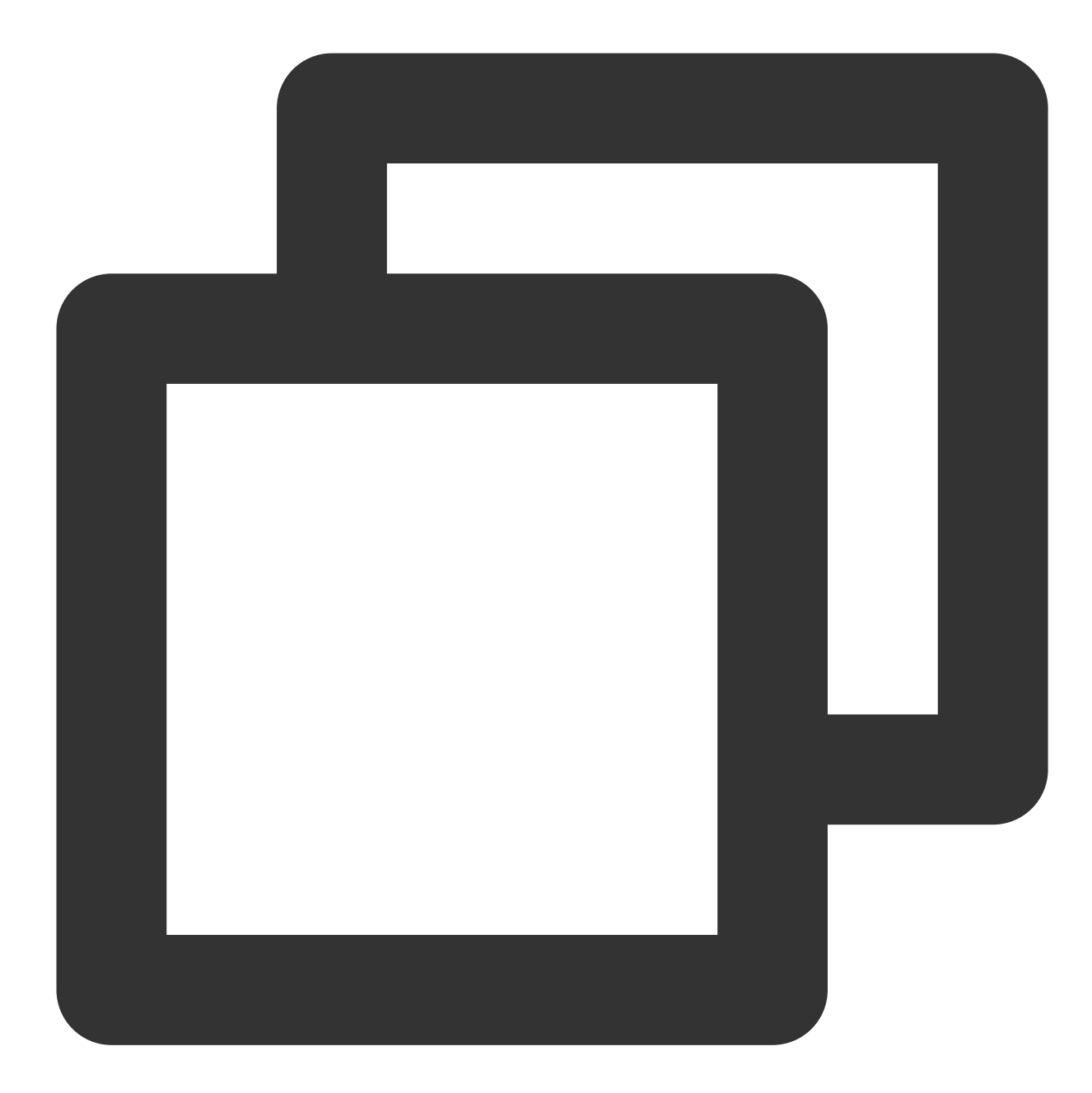

```
{
    "version":"2.0",
    "statement":[
        {
            "principal":{
                "qcs":[
                "qcs::cam::uin/1000000001:uin/1000000002"
               ]
            },
        }
}
```

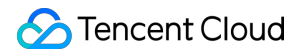

```
"effect":"allow",
"action":[
    "name/cos:GetObject"
],
"condition":{
    "string_equal":{
        "cos:versionid":"MTg0NDUxNTc1NjIzMTQ1MDAwODg"
        }
    },
    "resource":[
        "qcs::cos:ap-guangzhou:uid/1250000000:examplebucket-1250000000/*"
    ]
}
```

#### 明示的な拒否の追加

上記のポリシーを使用してサブユーザーへの権限承認を行う場合、サブユーザーが他の手段によって何の条件も ない同一の権限を取得しているために、より広範囲の権限が発効する可能性があります。例えば、サブユーザーが あるユーザーグループに所属しており、ルートアカウントがユーザーグループにGetObject権限を与え、それに何 の条件も付け加えなかった場合、上記のポリシーはバージョン番号に対する制限の役割を発揮しません。 このような状況に対応するため、上記のポリシーをベースにした上で、明示的な拒否のポリシー(deny)を追加 することで、より厳格な権限制限を行うことができます。下記におけるこのdenyポリシーは、サブユーザーがオ ブジェクトダウンロードリクエストを送信する際に、versionidパラメータを含めなかった場合、またはversionid のバージョン番号が「MTg0NDUxNTc1NjlzMTQ1MDAwODg」ではなかった場合に、そのリクエストは拒否され ることを意味します。denyの優先順位は他のポリシーより高いため、明示的な拒否の追加によって、権限の脆弱 性を最も高いレベルで回避することができます。

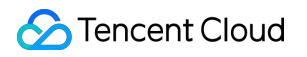

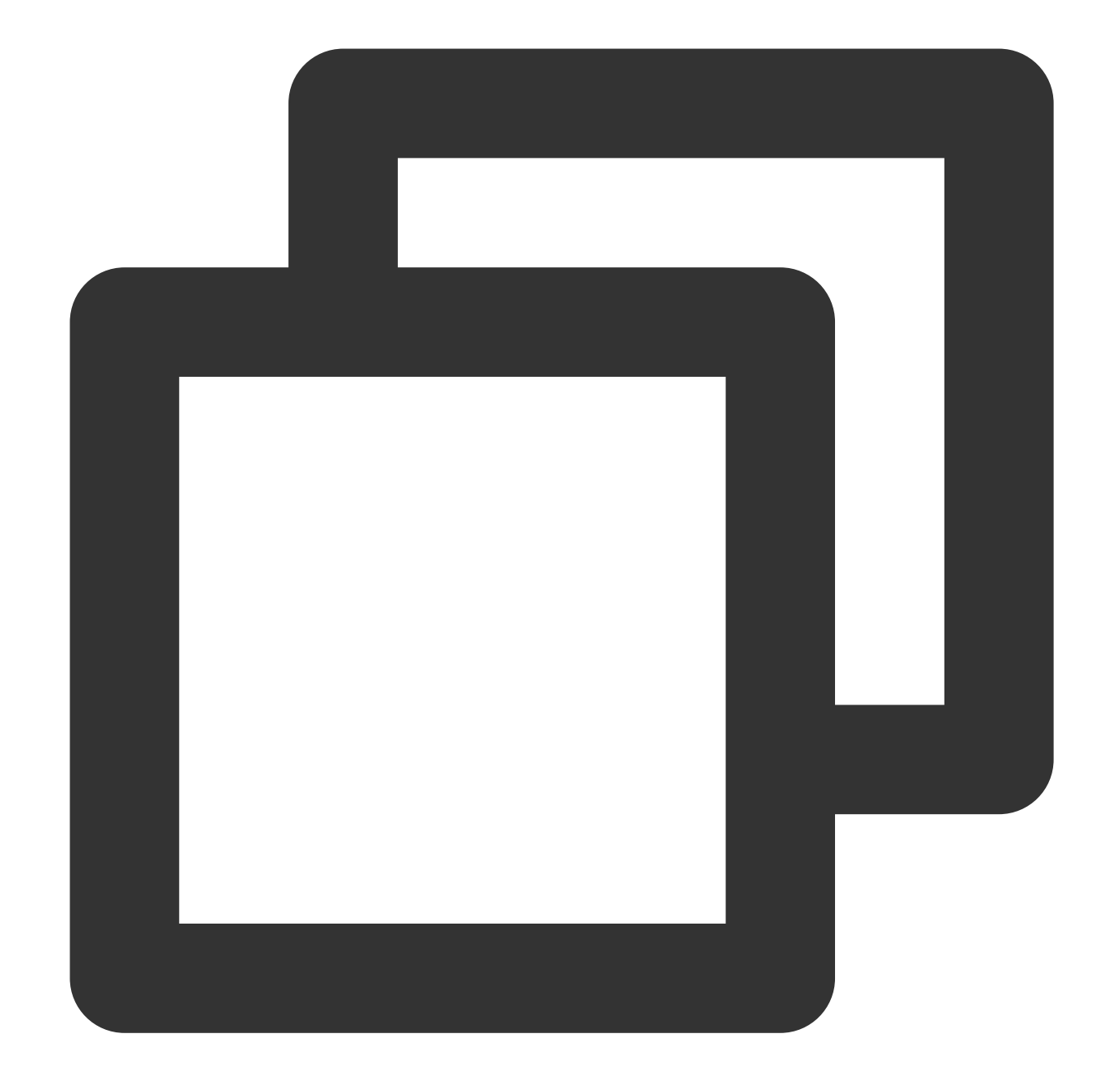

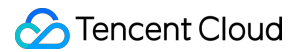

```
],
            "condition":{
                "string equal":{
                     "cos:versionid":"MTgONDUxNTc1NjIzMTQ1MDAwODg"
                }
            },
            "resource":[
                "gcs::cos:ap-guangzhou:uid/1250000000:examplebucket-1250000000/*"
            1
        },
        {
            "principal":{
                "qcs":[
                    "qcs::cam::uin/10000000001:uin/1000000002"
            },
            "effect":"deny",
            "action":[
                "name/cos:GetObject"
            ],
            "condition":{
                "string_not_equal_if_exist":{
                    "cos:versionid":"MTgONDUxNTc1NjIzMTQ1MDAwODg"
                }
            },
            "resource":[
                "qcs::cos:ap-guangzhou:uid/1250000000:examplebucket-1250000000/*"
            ]
        }
    ],
    "version":"2.0"
}
```

#### 事例2:最新バージョンのオブジェクトの取得のみをユーザーに許可する

ルートアカウント(uin:10000000001)がバケットexamplebucket-1250000000を所有し、そのサブユーザー (uin:10000000002)が最新バージョンのオブジェクトのみを取得できるように制限する必要があるとします。 リクエストパラメータ versionid が含まれない場合、または versionid が空の文字列の場合、GetObjectは デフォルトで最新バージョンのオブジェクトを取得します。このため、条件の中でstring\_equal\_if\_exsitを使用する ことができます。

1. versionidが含まれない場合は、デフォルトでtrueとして処理し、allow条件にヒットすれば、リクエストはallow されます。

リクエストパラメータversionidが空、すなわち ""の場合も同様にallowポリシーにヒットし、最新バージョンのオブジェクト取得に対するリクエストのみ権限が承認されます。

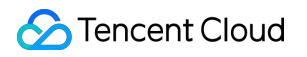

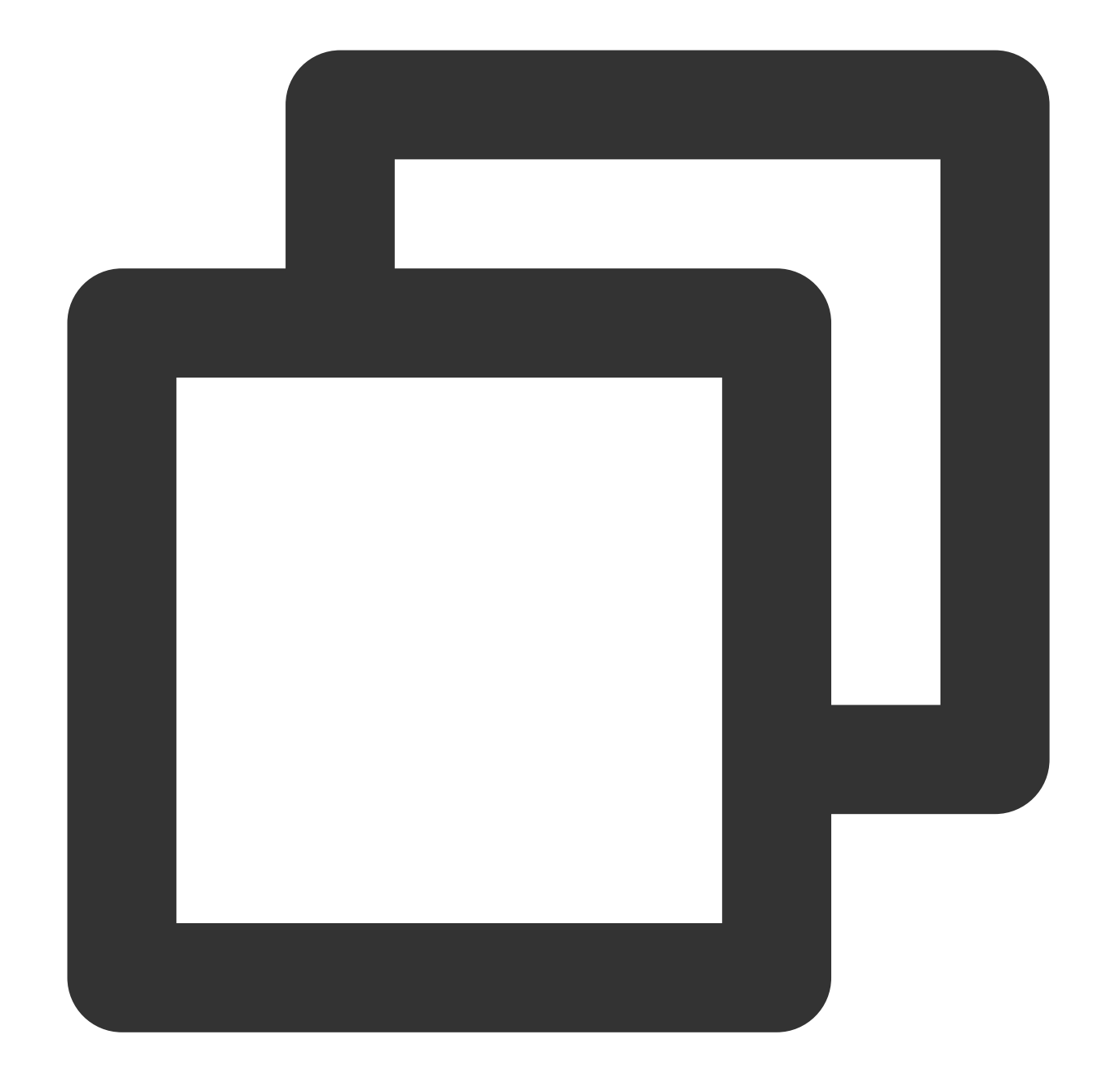

```
"condition":{
    "string_equal_if_exist":{
        "cos:versionid": ""
    }
}
```

明示的な拒否を追加した、完全なバケットポリシーは次のようになります。

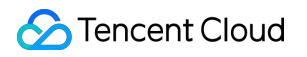

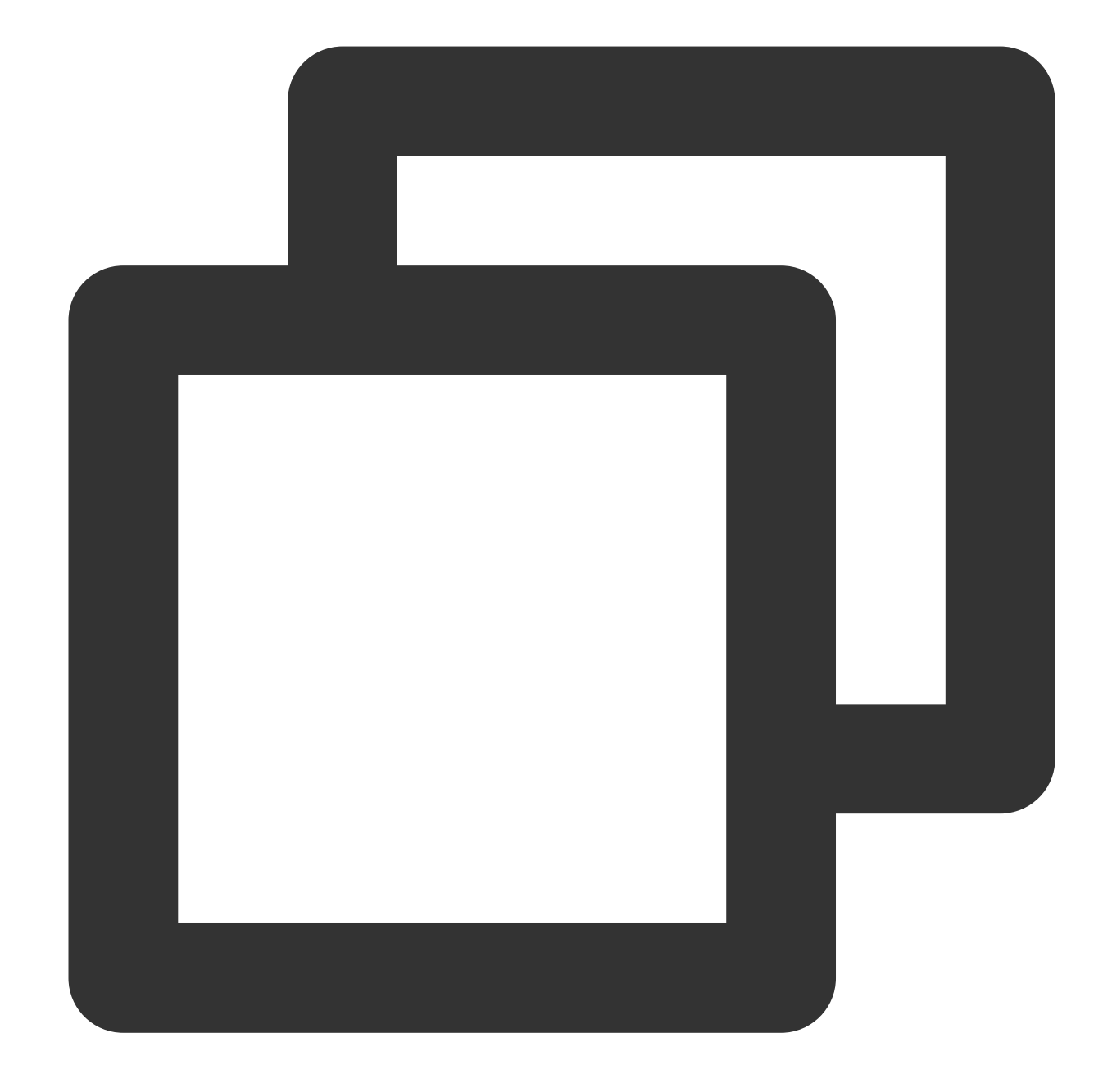

```
{
   "statement":[
    {
        "principal":{
            "qcs":[
            "qcs::cam::uin/1000000001:uin/1000000002"
            ]
        },
        "effect":"allow",
        "action":[
            "name/cos:GetObject"
        ]
    }
}
```

```
],
         "condition":{
             "string equal if exist":{
                 "cos:versionid":""
             }
         },
         "resource":[
             "qcs::cos:ap-quangzhou:uid/1250000000:examplebucket-1250000000/*"
         1
     },
     {
         "principal":{
             "qcs":[
                 "qcs::cam::uin/10000000001:uin/1000000002"
             1
         },
         "effect":"deny",
         "action":[
             "name/cos:GetObject"
         ],
         "condition":{
             "string_not_equal":{
                 "cos:versionid":""
             }
         },
         "resource":[
             "qcs::cos:ap-guangzhou:uid/1250000000:examplebucket-1250000000/*"
         1
     }
],
"version":"2.0"
}
```

## 事例3:バージョン管理の有効化前にアップロードしたオブジェクトの削除をユーザーに許可しない

バージョン管理を有効化する前に、一部のオブジェクトがバケットにアップロードされている可能性があり、そ れらのオブジェクトのバージョン番号は"null"となります。これらのオブジェクトに対しては、場合によっては追 加の保護を有効化する必要があります。例えば、ユーザーに対しこれらのオブジェクトの完全削除操作を禁止す る、すなわちバージョン番号があるものの削除操作を拒否するなどです。

次に挙げるこのバケットポリシーの例には、2つのポリシーが含まれます。

DeleteObjectリクエストを使用してバケット内のオブジェクトを削除する権限をサブユーザーに承認します。
 DeleteObjectリクエストの発効条件を制限しています。DeleteObjectリクエストにリクエストパラメータ
 versionidが含まれ、なおかつversionidが「null」の場合は、このDeleteObjectリクエストを拒否します。

このため、バケットexamplebucket-1250000000に先にオブジェクトAをアップロードし、その後バケットのバー ジョン管理を有効化した場合、オブジェクトAのバージョン番号は文字列の「null」となります。

このバケットポリシーを追加すると、オブジェクトAは保護されます。サブユーザーがオブジェクトAに対し DeleteObjectリクエストを送信し、リクエストにバージョン番号が含まれていない場合、バージョン管理を有効化 しているため、オブジェクトA自体は完全削除されず、削除マーカーだけが付与されます。リクエストにAのバー ジョン番号「null」が含まれていた場合、このリクエストは拒否され、オブジェクトAは完全削除されることなく 保護されます。

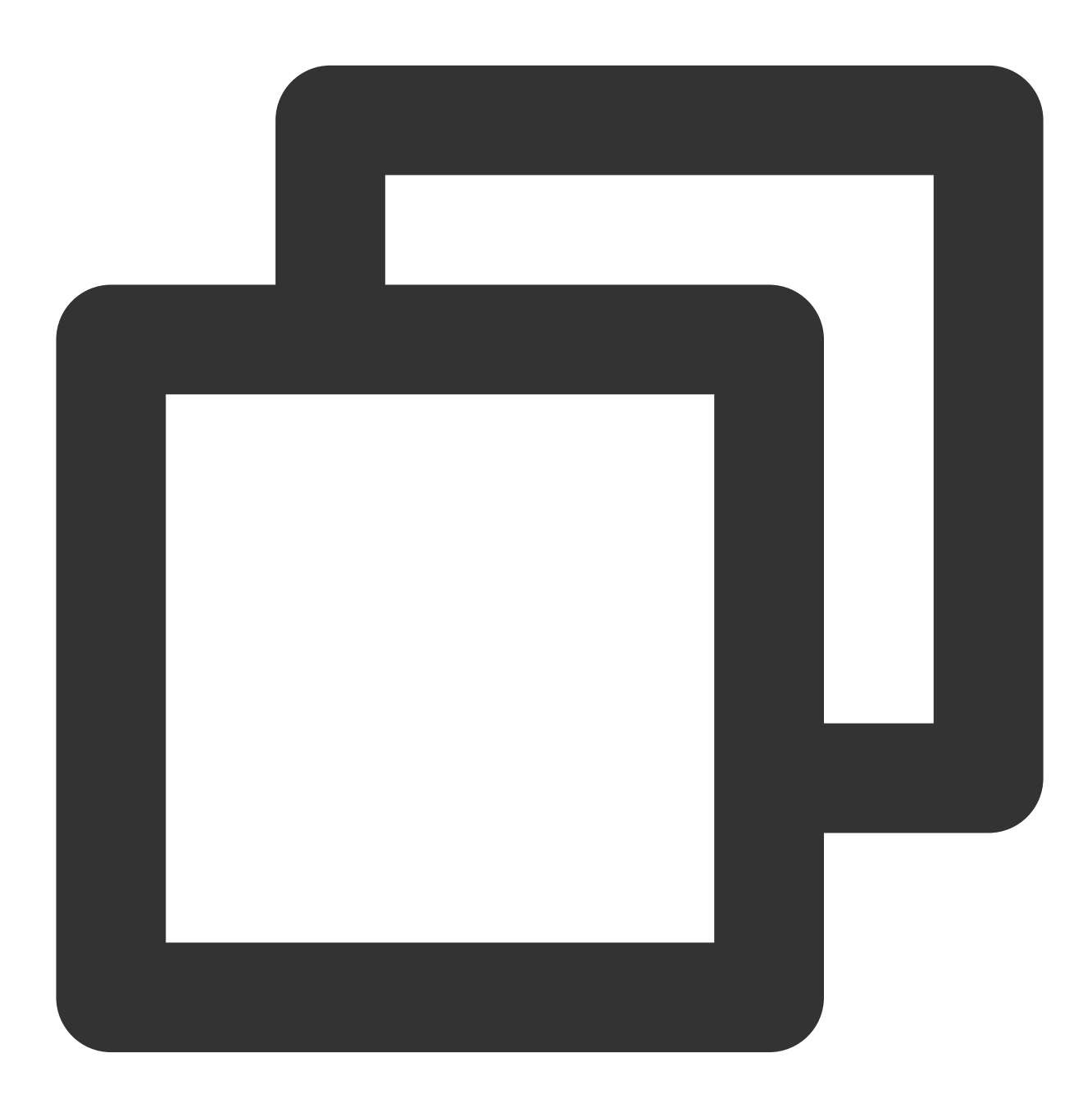

"statement":[

```
"principal":{
                "qcs":[
                    "qcs::cam::uin/10000000001:uin/1000000002"
                1
            },
            "effect":"allow",
            "action":[
                "name/cos:DeleteObject"
            1,
            "resource":[
                "qcs::cos:ap-guangzhou:uid/1250000000:examplebucket-1250000000/*"
            1
        },
        {
            "principal":{
                "qcs":[
                    "qcs::cam::uin/10000000001:uin/1000000002"
                ]
            },
            "effect":"deny",
            "action":[
                "name/cos:DeleteObject"
            ],
            "condition":{
                "string_equal":{
                    "cos:versionid":"null"
                }
            },
            "resource":[
                "qcs::cos:ap-quangzhou:uid/1250000000:examplebucket-1250000000/*"
            ]
        }
   ],
   "version":"2.0"
}
```

# アップロードファイルサイズの制限(cos:content-length)

## リクエストヘッダーContent-Length

RFC 2616で定義されたHTTPリクエストのコンテンツの長さ(バイト)です。PUTおよびPOSTリクエストで頻繁 に使用されます。詳細については、リクエストヘッダーリストをご参照ください

#### 条件キーcos:content-length

オブジェクトをアップロードする際、条件キー cos:content-length によってリクエストヘッ ダー Content-Length を制限することができます。それによりアップロードするオブジェクトのファイルサイ ズを制限することで、ストレージスペースをより柔軟に管理し、大きすぎるファイルや小さすぎるファイルの アップロードによる、ストレージスペースやネットワーク帯域幅の浪費防止に役立ちます。

下記の2つの例では、ルートアカウント(uin:10000000001)がバケットexamplebucket-1250000000を所有して いる場合、 cos:content-length 条件キーによってサブユーザー(uin:10000000002)のアップロードリク エストのContent-Lengthヘッダーのサイズを制限することができます。

#### 事例1: リクエストヘッダーContent-Lengthの最大値を制限する

PutObjectおよびPostObjectのアップロードリクエストには必ずContent-Lengthヘッダーが含まれなければならず、 かつこのヘッダーの値を10バイト以下とするよう制限します。

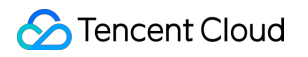

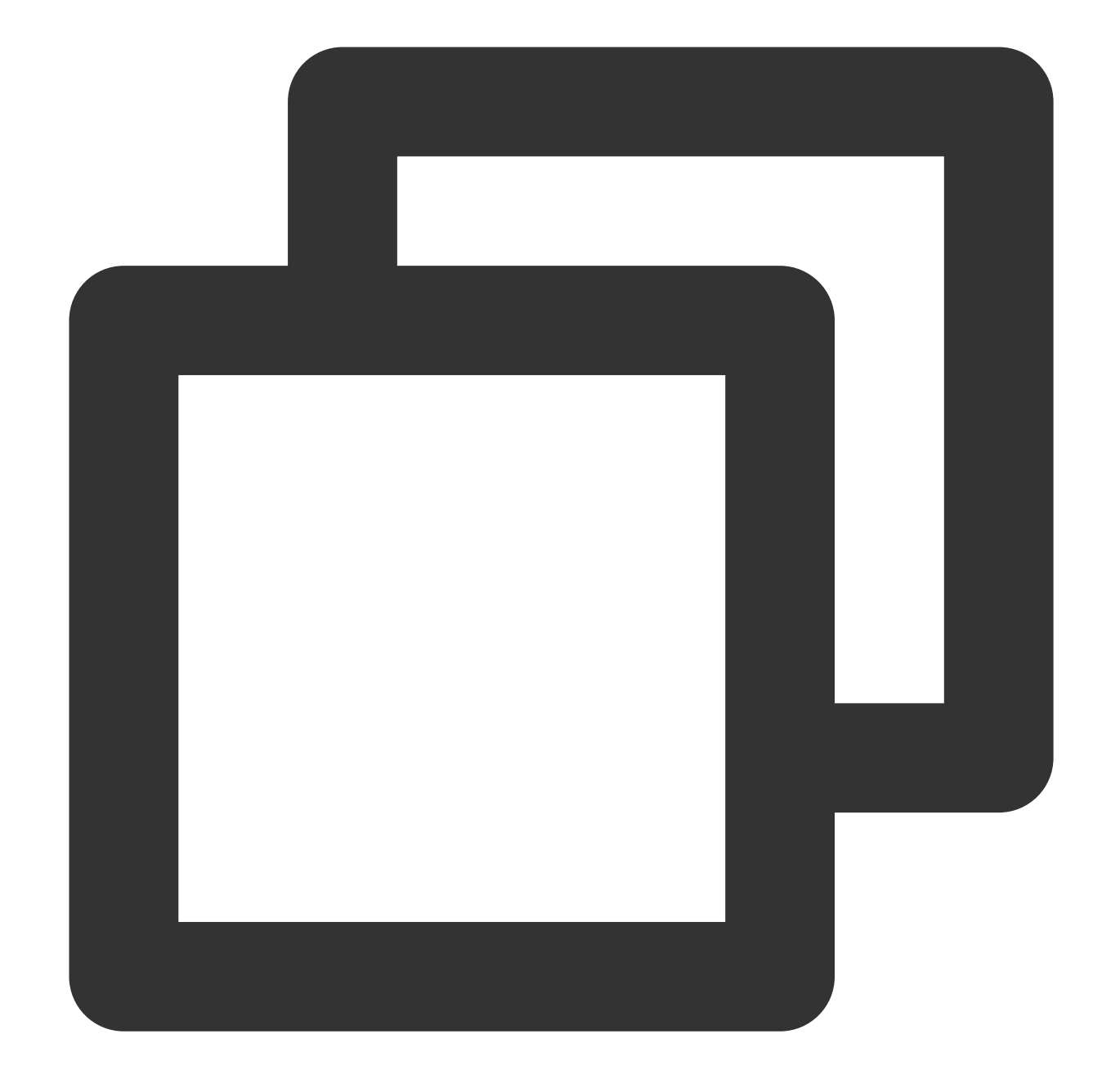

```
"name/cos:PutObject",
                "name/cos:PostObject"
            ],
            "resource":[
                "qcs::cos:ap-guangzhou:uid/1250000000:examplebucket-1250000000/*"
            ],
            "condition":{
                "numeric_less_than_equal":{
                     "cos:content-length":10
                }
            }
        },
        {
            "principal":{
                "qcs":[
                     "qcs::cam::uin/10000000001:uin/1000000002"
                1
            },
            "effect":"deny",
            "action":[
                "name/cos:PutObject",
                "name/cos:PostObject"
            ],
            "resource":[
                 "qcs::cos:ap-quangzhou:uid/1250000000:examplebucket-1250000000/*"
            ],
            "condition":{
                "numeric_greater_than_if_exist":{
                     "cos:content-length":10
                }
            }
        }
    ]
}
```

#### 事例2: リクエストヘッダーContent-Lengthの最小値を制限する

PutObjectおよびPostObjectのアップロードリクエストには必ずContent-Lengthヘッダーが含まれなければならず、 かつContent-Lengthの値を2バイト以上とするよう制限します。

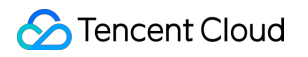

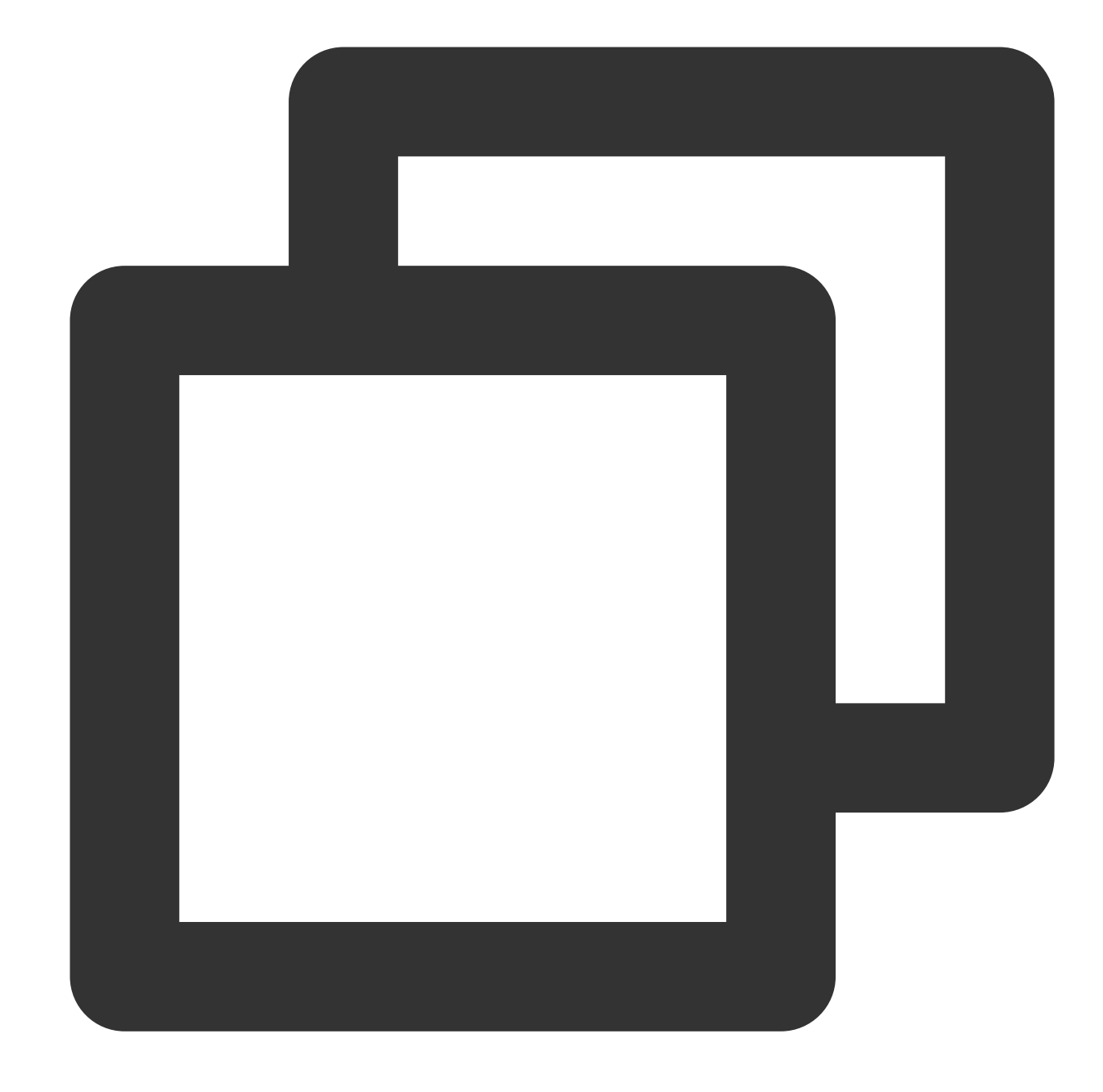

```
"name/cos:PutObject",
                "name/cos:PostObject"
            ],
            "resource":[
                "qcs::cos:ap-guangzhou:uid/1250000000:examplebucket-1250000000/*"
            ],
            "condition":{
                "numeric_greater_than_equal":{
                    "cos:content-length":2
                }
            }
        },
        {
            "principal":{
                "qcs":[
                     "qcs::cam::uin/10000000001:uin/1000000002"
                ]
            },
            "effect":"deny",
            "action":[
                "name/cos:PutObject",
                "name/cos:PostObject"
            ],
            "resource":[
                "qcs::cos:ap-quangzhou:uid/1250000000:examplebucket-1250000000/*"
            ],
            "condition":{
                "numeric_less_than_if_exist":{
                    "cos:content-length":2
                }
            }
       }
   ]
}
```

# アップロードファイルタイプの制限(cos:content-type)

#### リクエストヘッダーContent-Type

RFC 2616で定義されたHTTPリクエストのコンテンツタイプ(MIME)であり、例え ば application/xml や image/jpeg などです。詳細については、リクエストヘッダーリストをご参照くだ さい。

#### 条件キーcos:content-type

条件キー cos:content-type を使用すると、リクエストの Content-Type ヘッダーを制限することができ ます。

#### 事例1: オブジェクトのアップロード(PutObject)のContent-Typeを必ず「image/jpeg」とするよう限定する

ルートアカウント(uin:10000000001)がバケットexamplebucket-1250000000を所有している場

合、 cos:content-type 条件キーによってサブユーザー(uin:10000000002)のアップロードリクエストの Content-Typeヘッダーの具体的な内容を制限することができます。

以下のこのバケットポリシーの意味は、PutObjectを使用してオブジェクトをアップロードする場合に、必ず

Content-Typeヘッダーを含め、かつContent-Typeの値を「image/jpeg」とするよう制限するものです。

注意すべきは、string\_equalはリクエストに必ずContent-Typeヘッダーを含め、なおかつContent-Typeの値が規定 値と完全に一致することを要求するという点です。実際のリクエストでは、**リクエストのContent-Typeヘッダー** を明確に指定する必要があります。それを行わず、リクエストにContent-Typegヘッダーが含まれない場合、リク エストは失敗します。また、何らかのツールを使用してリクエストを送信し、Content-Typeを明確に指定しなかっ た場合、ツールが想定と異なるContent-Typeヘッダーを自動的に追加する可能性があり、この場合もリクエスト の失敗につながる可能性があります。

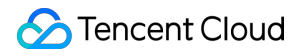

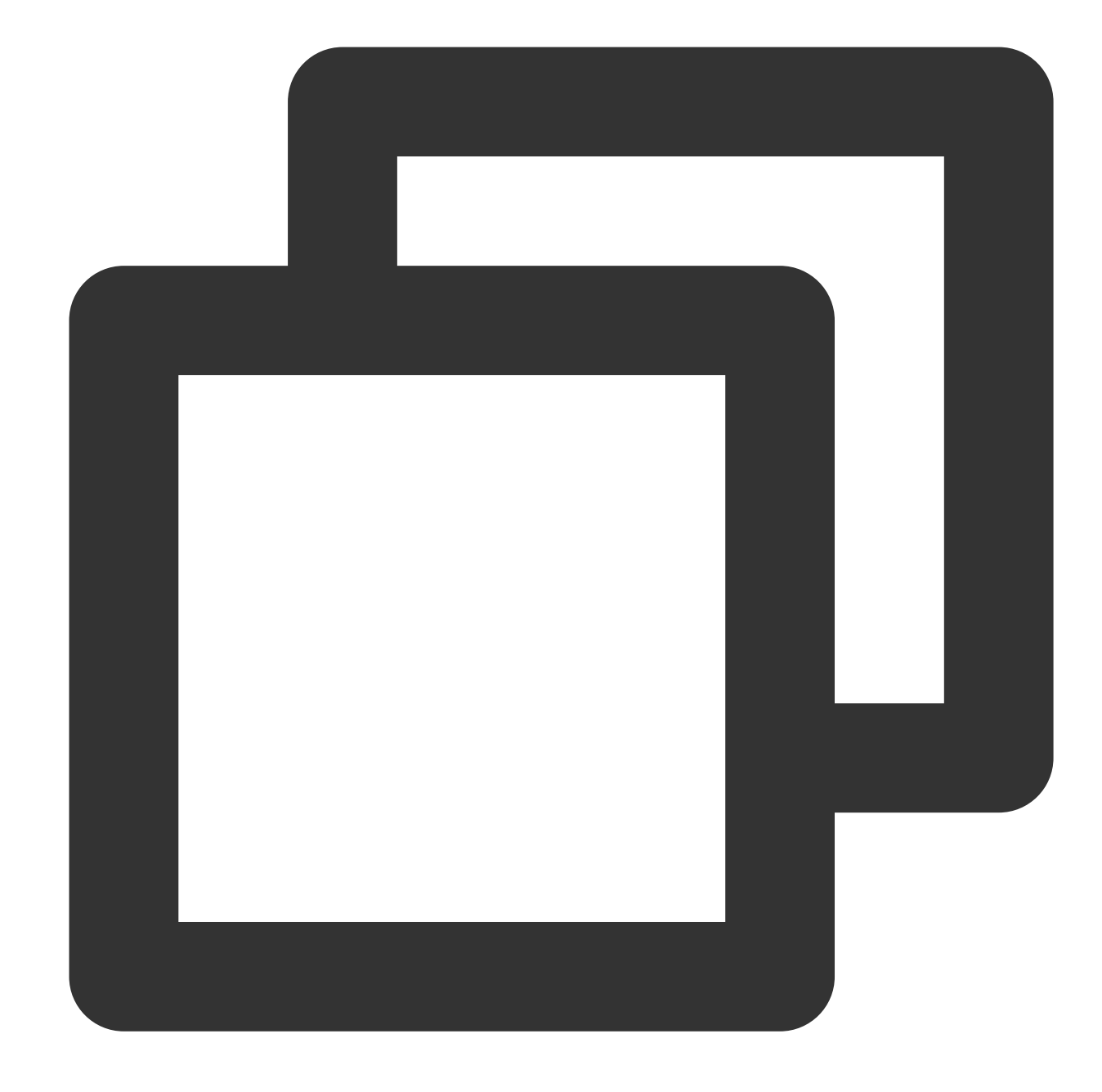

```
"name/cos:PutObject"
        ],
        "resource":[
            "qcs::cos:ap-guangzhou:uid/1250000000:examplebucket-1250000000/*"
        ],
        "condition":{
            "string_equal":{
                 "cos:content-type":"image/jpeg"
            }
        }
    },
    {
        "principal":{
            "qcs":[
                 "gcs::cam::uin/10000000001:uin/1000000002"
            1
        },
        "effect":"deny",
        "action":[
            "name/cos:PutObject"
        ],
        "resource":[
            "qcs::cos:ap-guangzhou:uid/1250000000:examplebucket-1250000000/*"
        ],
        "condition":{
            "string_not_equal_if_exist":{
                 "cos:content-type":"image/jpeg"
            }
        }
    }
]
```

ダウンロードリクエストに返されるファイルタイプの制限(cos:response-content-type)

#### リクエストパラメータresponse-content-type

GetObjectインターフェースは、リクエストパラメータ response-content-type を追加し、レスポンスの Content-Typeヘッダーの値を設定するために用いることができます。

#### 条件キーcos:response-content-type

}

条件キー cos:response-content-type を使用すると、リクエストにリクエストパラメータ responsecontent-type のパラメータ値を必ず含めるかどうかを制限することができます。

事例1: Get Objectのリクエストパラメータresponse-content-typeを必ず「image/jpeg」とするよう限定する

ルートアカウント(uin:10000000001)がバケットexamplebucket-125000000を所有している場合、以下のバ ケットポリシーの意味は、サブユーザー(uin:10000000002)のGet Objectリクエストに必ずリクエストパラ メータresponse-content-typeを含め、かつリクエストパラメータの値を必ず「image/jpeg」とするよう制限するも のです。 response-content-type はリクエストパラメータであるため、リクエストの送信時にurlencodeを 経る必要があり、 response-content-type=image%2Fjpeg となります。そのため、Policyを設定する際 は、「image/jpeg」にもurlencodeを行って「image%2Fjpeg」と入力する必要があります。

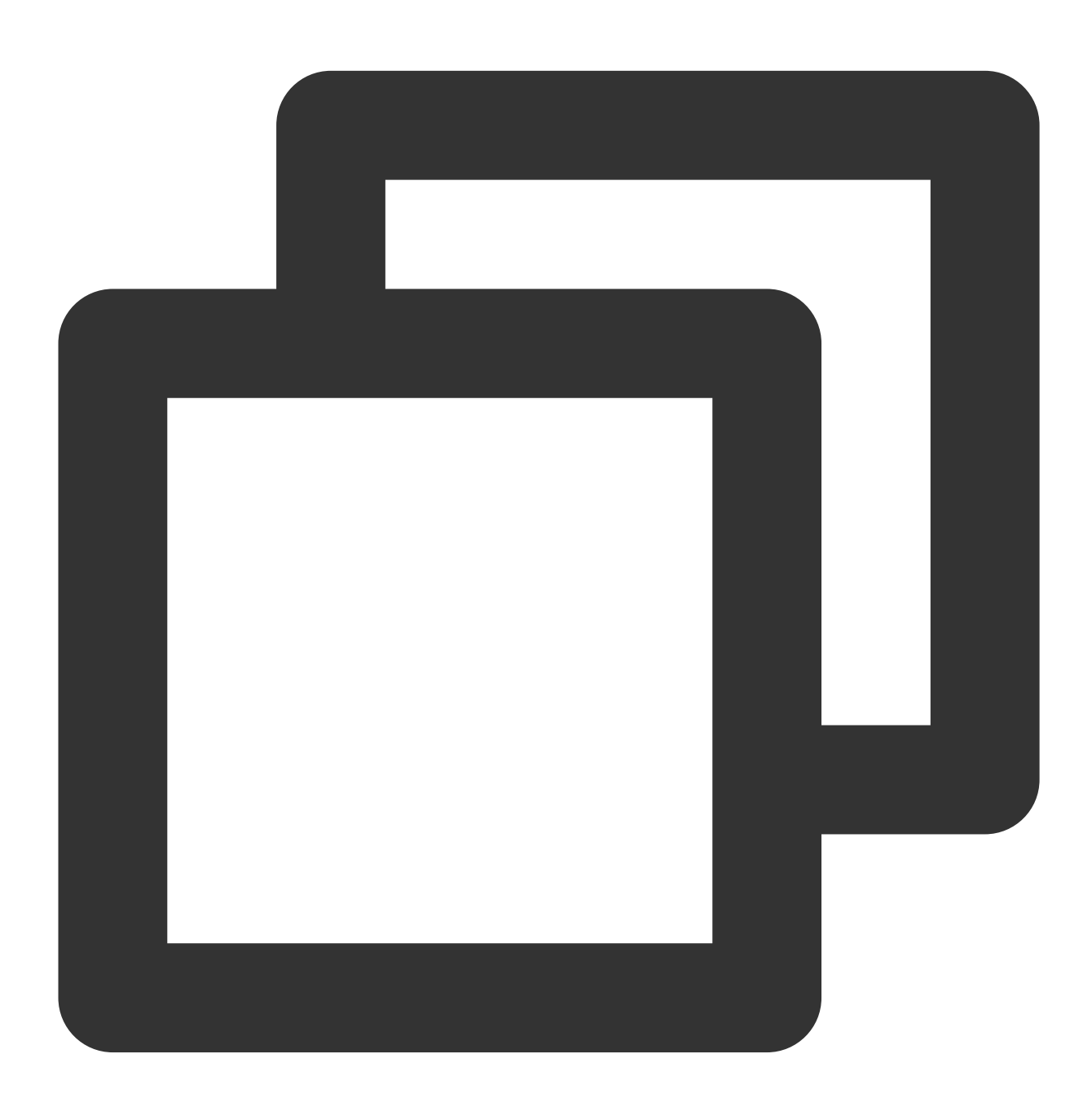

{

"version":"2.0",
"statement":[

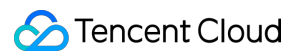

```
"principal":{
            "qcs":[
                "qcs::cam::uin/10000000001:uin/1000000002"
            1
        },
        "effect":"allow",
        "action":[
            "name/cos:GetObject"
        1,
        "resource":[
            "qcs::cos:ap-guangzhou:uid/1250000000:examplebucket-1250000000/*"
        ],
        "condition":{
            "string_equal":{
                "cos:response-content-type":"image%2Fjpeg"
            }
        }
    },
    {
        "principal":{
            "qcs":[
                "qcs::cam::uin/10000000001:uin/1000000002"
            1
        },
        "effect":"deny",
        "action":[
            "name/cos:GetObject"
        ],
        "resource":[
            "qcs::cos:ap-guangzhou:uid/1250000000:examplebucket-1250000000/*"
        ],
        "condition":{
            "string_not_equal_if_exist":{
                "cos:response-content-type":"image%2Fjpeg"
            }
        }
   }
]
```

# HTTPSプロトコルを使用したリクエストのみ承認する(cos:secure-transport)

条件キーcos:secure-transport

}

条件キー cos:secure-transport を使用して、リクエストが必ずHTTPSプロトコルを使用するよう制限する ことができます。

#### 事例1:ダウンロードリクエストにHTTPSプロトコルの使用を必須とする

ルートアカウント(uin:10000000001)がバケットexamplebucket-1250000000を所有している場合、以下のバ ケットポリシーの意味は、サブユーザー(uin:10000000002)からのHTTPSプロトコルを使用したGetObjectリ クエストに対してのみ権限承認を行うことを表します。

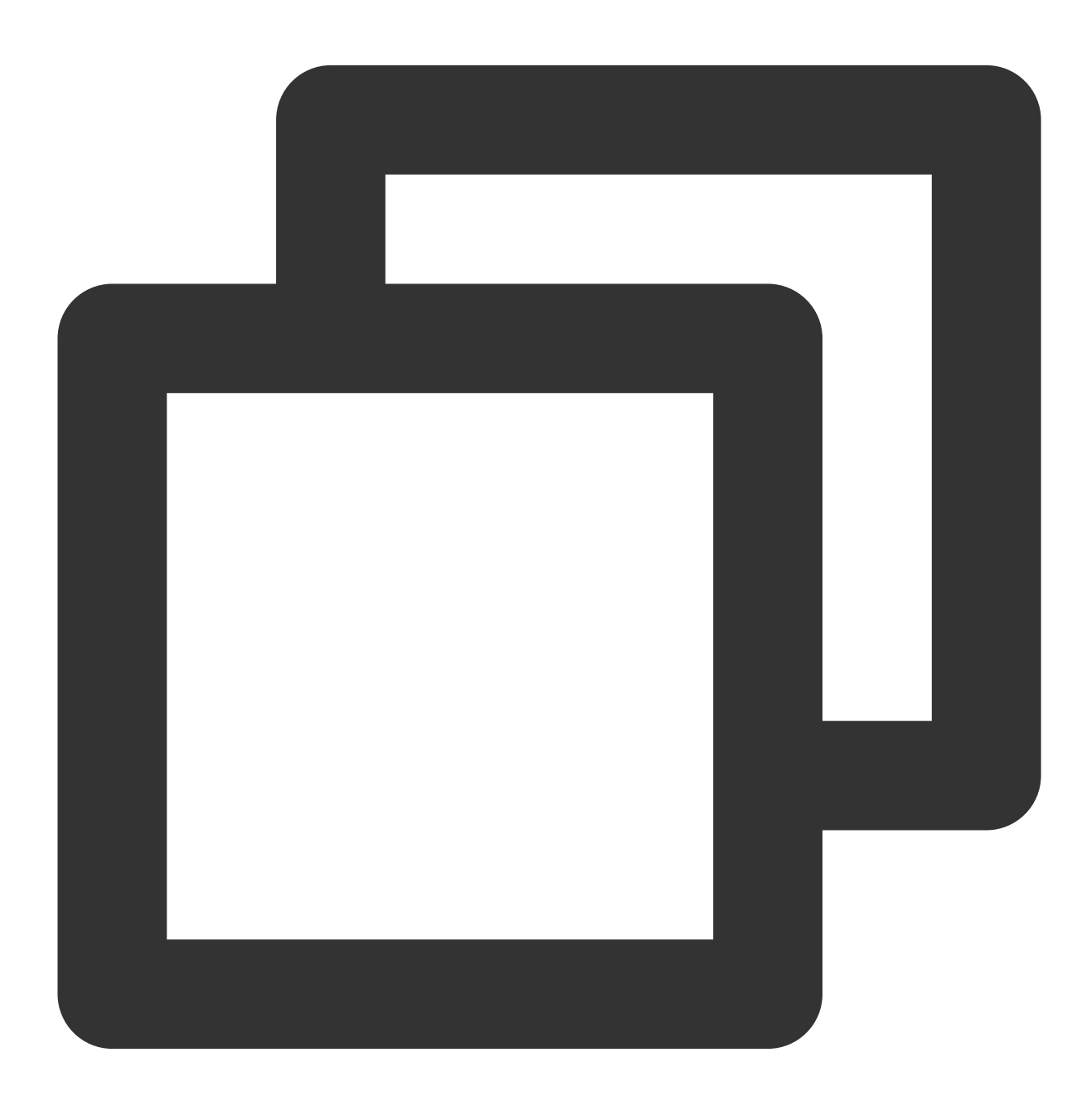

"version":"2.0",

```
"statement":[
        {
            "principal":{
                "qcs":[
                    "qcs::cam::uin/10000000001:uin/1000000002"
                1
            },
            "effect":"allow",
            "action":[
                "name/cos:GetObject"
            ],
            "resource":[
                "qcs::cos:ap-guangzhou:uid/1250000000:examplebucket-1250000000/*"
            ],
            "condition":{
                "bool_equal":{
                    "cos:secure-transport":"true"
                }
            }
       }
   ]
}
```

#### 事例2:HTTPSプロトコルを使用していないあらゆるリクエストを拒否する

ルートアカウント(uin:10000000001)がバケットexamplebucket-1250000000を所有している場合、以下のバ ケットポリシーの意味は、サブユーザー(uin:10000000002)からの、HTTPSプロトコルを使用していないあら ゆるリクエストを拒否することを表します。

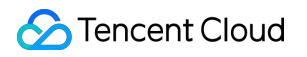

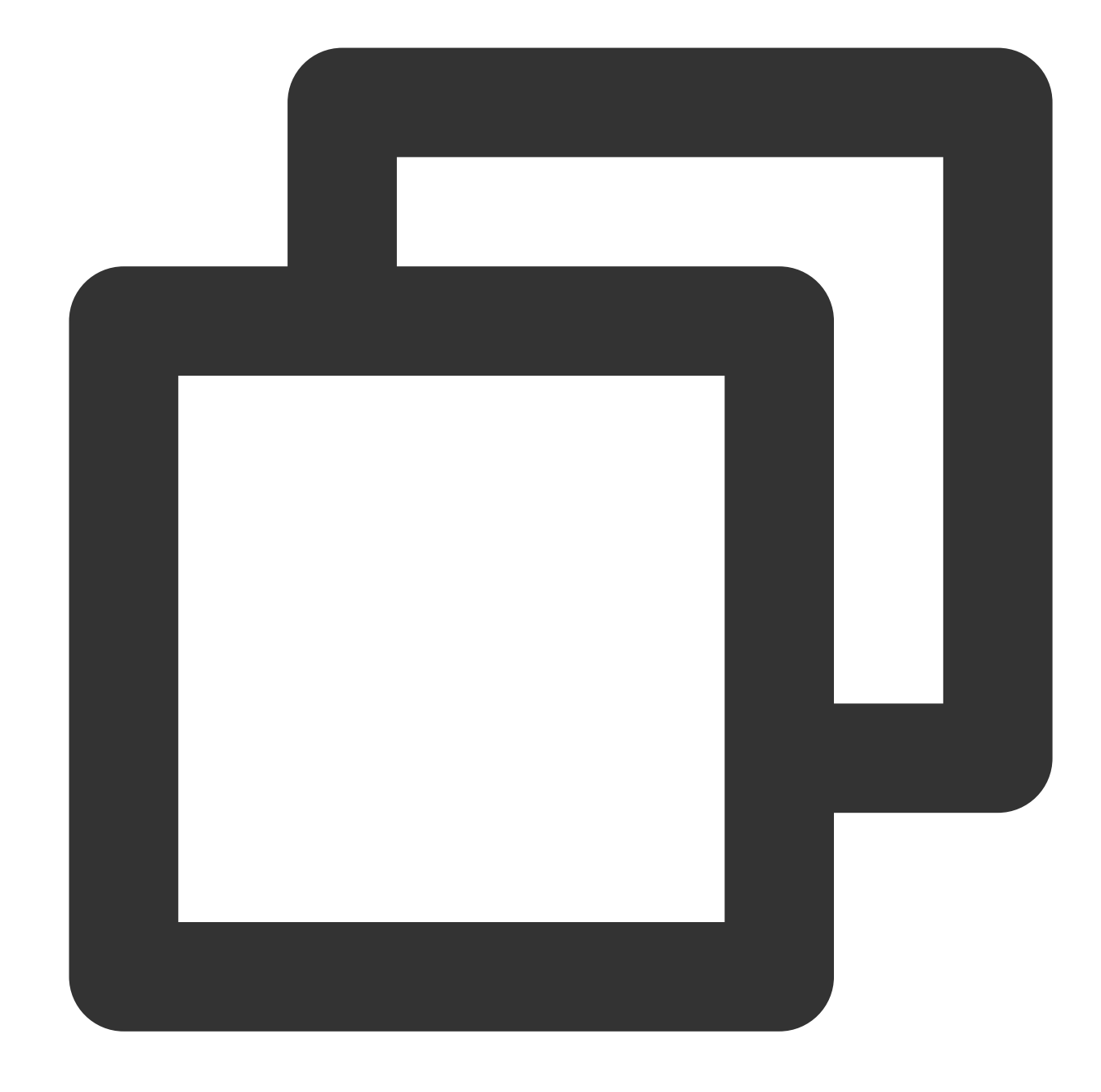

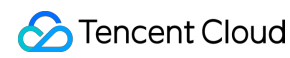

```
"*"
],
"resource":[
    "qcs::cos:ap-guangzhou:uid/1250000000:examplebucket-125000000/*"
],
"condition":{
    "bool_equal":{
        "cos:secure-transport":"false"
        }
    }
}
```

# 指定されたストレージタイプの設定のみを許可(cos:x-cos-storage-class)

### リクエストヘッダーx-cos-storage-class

ユーザーはリクエストヘッダー x-cos-storage-class によって、オブジェクトをアップロードする際にスト レージタイプを指定したり、オブジェクトのストレージタイプを変更したりすることができます。

### 条件キーcos:x-cos-storage-class

条件キー cos:x-cos-storage-class によって、リクエストヘッダー x-cos-storage-class を制限し、 それによりストレージタイプを変更する可能性のあるリクエストを制限することができます。

COSのストレージタイプフィールドには、 STANDARD 、 MAZ\_STANDARD ,

STANDARD\_IA 、 MAZ\_STANDARD\_IA 、 INTELLIGENT\_TIERING 、 MAZ\_INTELLIGENT\_TIERING 、 ARCHIVE 、 DEEP\_ARCHIVE があります。

## 事例1:PutObjectの際にストレージタイプを必ず標準タイプに設定するよう要求する

ルートアカウント(uin:10000000001)がバケットexamplebucket-1250000000を所有している場合、バケットポ リシーによって、サブユーザー(uin:10000000002)からのPutObjectリクエストには必ずx-cos-storage-class ヘッダーを含めなければならず、かつヘッダー値は STANDARD とするよう制限します。

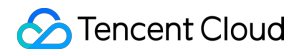

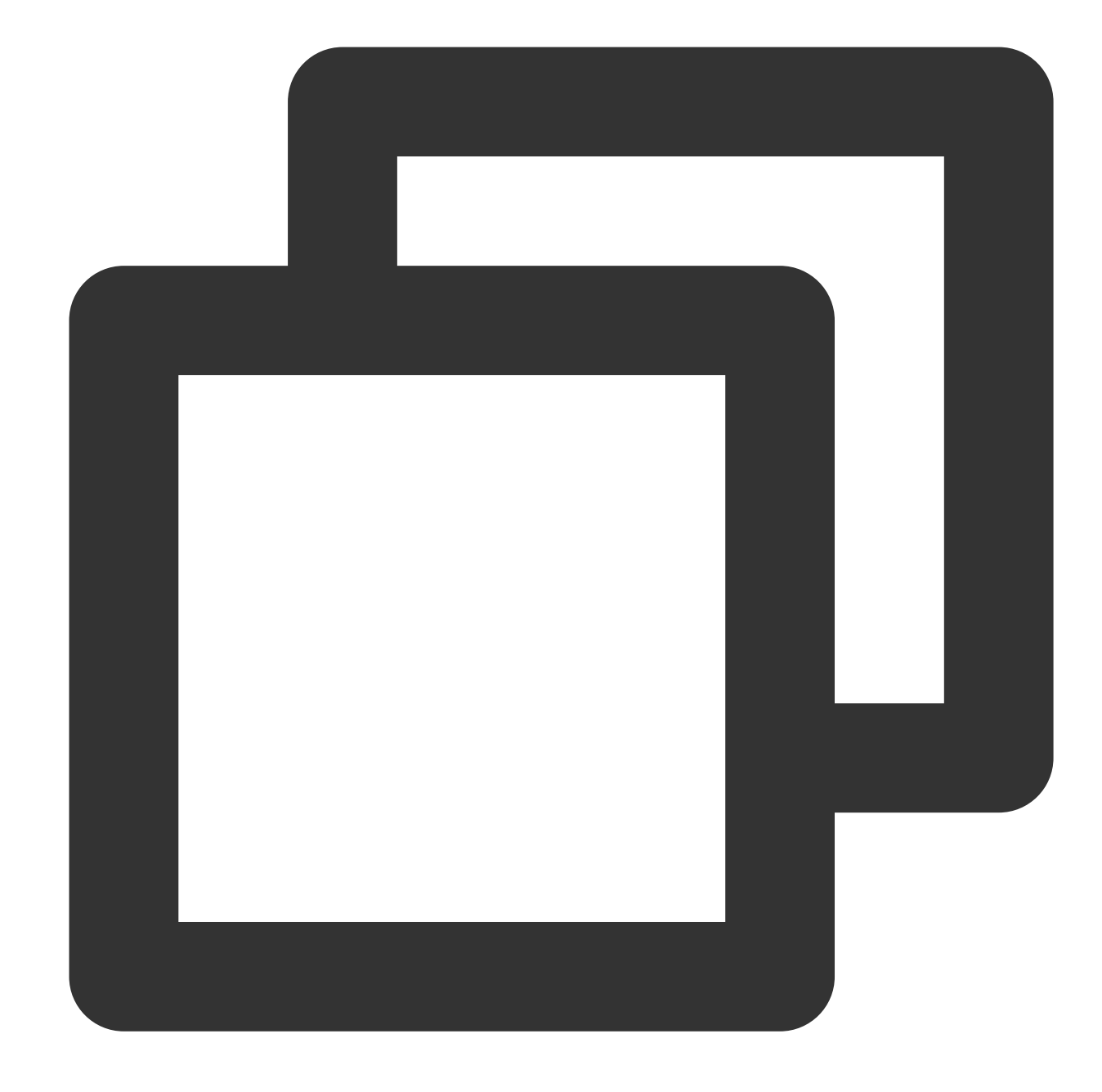

```
"name/cos:PutObject"
         ],
         "resource":[
             "qcs::cos:ap-guangzhou:uid/1250000000:examplebucket-1250000000/*"
         ],
         "condition":{
             "string_equal":{
                 "cos:x-cos-storage-class":"STANDARD"
             }
        }
     },
     {
         "principal":{
             "qcs":[
                 "gcs::cam::uin/10000000001:uin/1000000002"
             1
         },
         "effect":"deny",
         "action":[
             "name/cos:PutObject"
         ],
         "resource":[
             "qcs::cos:ap-guangzhou:uid/1250000000:examplebucket-1250000000/*"
         ],
         "condition":{
             "string_not_equal_if_exist":{
                 "cos:x-cos-storage-class":"STANDARD"
             }
        }
    }
]
```

# 指定されたバケット/オブジェクトACLの設定のみを許可(cos:x-cos-acl)

## リクエストヘッダーx-cos-acl

}

リクエストヘッダー x-cos-acl を使用すると、オブジェクトのアップロード、バケットの作成時にアクセス制 御リスト(ACL)を指定するか、またはオブジェクト、バケットACLを変更することができます。ACLに関する説 明については、ACLの概要をご参照ください。

バケットのプリセットACL: private 、 public-read 、 public-read-write 、 authenticatedread 。

```
オブジェクトのプリセットACL: default 、 private 、 public-read 、 authenticated-
read 、 bucket-owner-read 、 bucket-owner-full-control 。
```

#### 条件キーcos:x-cos-acl

条件キー cos:x-cos-acl によって、リクエストヘッダー x-cos-acl を制限し、それによりオブジェクトまたはバケットACLを変更する可能性のあるリクエストを制限することができます。

#### 事例1:PutObjectの際に必ず同時にオブジェクトのACLをプライベートに設定する

ルートアカウント(uin:10000000001)がバケットexamplebucket-1250000000を所有し、サブユーザー

(uin:10000000002) にプライベートオブジェクトのみをアップロードできるよう制限する必要があるとしま す。以下のポリシーによって、PutObjectリクエストの送信時に必ずx-cos-aclヘッダーを含め、かつヘッダー値 を private とするよう要求します。

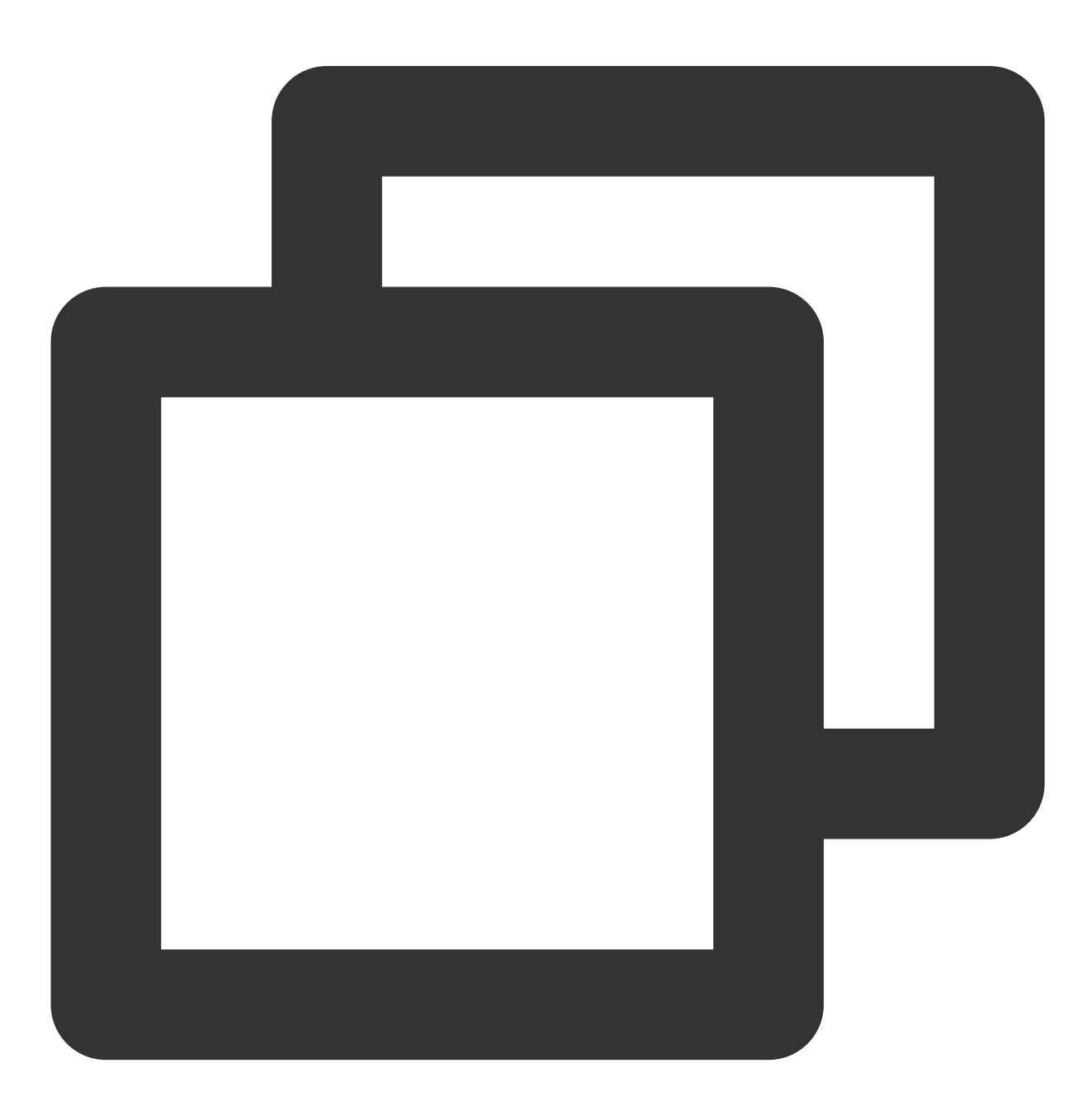

```
"version":"2.0",
    "statement":[
        {
            "principal":{
                "qcs":[
                    "gcs::cam::uin/10000000001:uin/1000000002"
                1
            },
            "effect":"allow",
            "action":[
                "name/cos:PutObject"
            ],
            "resource":[
                "qcs::cos:ap-guangzhou:uid/1250000000:examplebucket-1250000000/*"
            ],
            "condition":{
                "string_equal":{
                    "cos:x-cos-acl":"private"
                }
            }
        },
        {
            "principal":{
                "qcs":[
                    "qcs::cam::uin/10000000001:uin/1000000002"
                ]
            },
            "effect":"deny",
            "action":[
                "name/cos:PutObject"
            ],
            "resource":[
                "qcs::cos:ap-guangzhou:uid/1250000000:examplebucket-1250000000/*"
            ],
            "condition":{
                "string_not_equal_if_exist":{
                    "cos:x-cos-acl":"private"
                }
            }
        }
   ]
}
```

指定ディレクトリ下のオブジェクトのリストアップのみを許可する(cos:prefix)
#### 条件キーcos:prefix

条件キー cos:prefix によってリクエストパラメータprefixを制限することができます。

#### 注意:

prefixの値が特殊文字(中国語、 / など)の場合は、バケットポリシーに書き込む前にurlencodeを経る必要があります。

#### 事例1:バケットの指定ディレクトリ下のオブジェクトのリストアップのみを許可する

ルートアカウント(uin:10000000001)がバケットexamplebucket-1250000000を所有し、サブユーザー

(uin:10000000002)にバケットのfolder1ディレクトリ下のオブジェクトのみをリストアップできるよう制限す る必要があるとします。以下のバケットポリシーによって、サブユーザーが送信するGetBucketリクエストには必 ずprefixパラメータを含め、かつその値を"folder1"とするよう規定します。

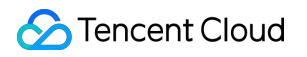

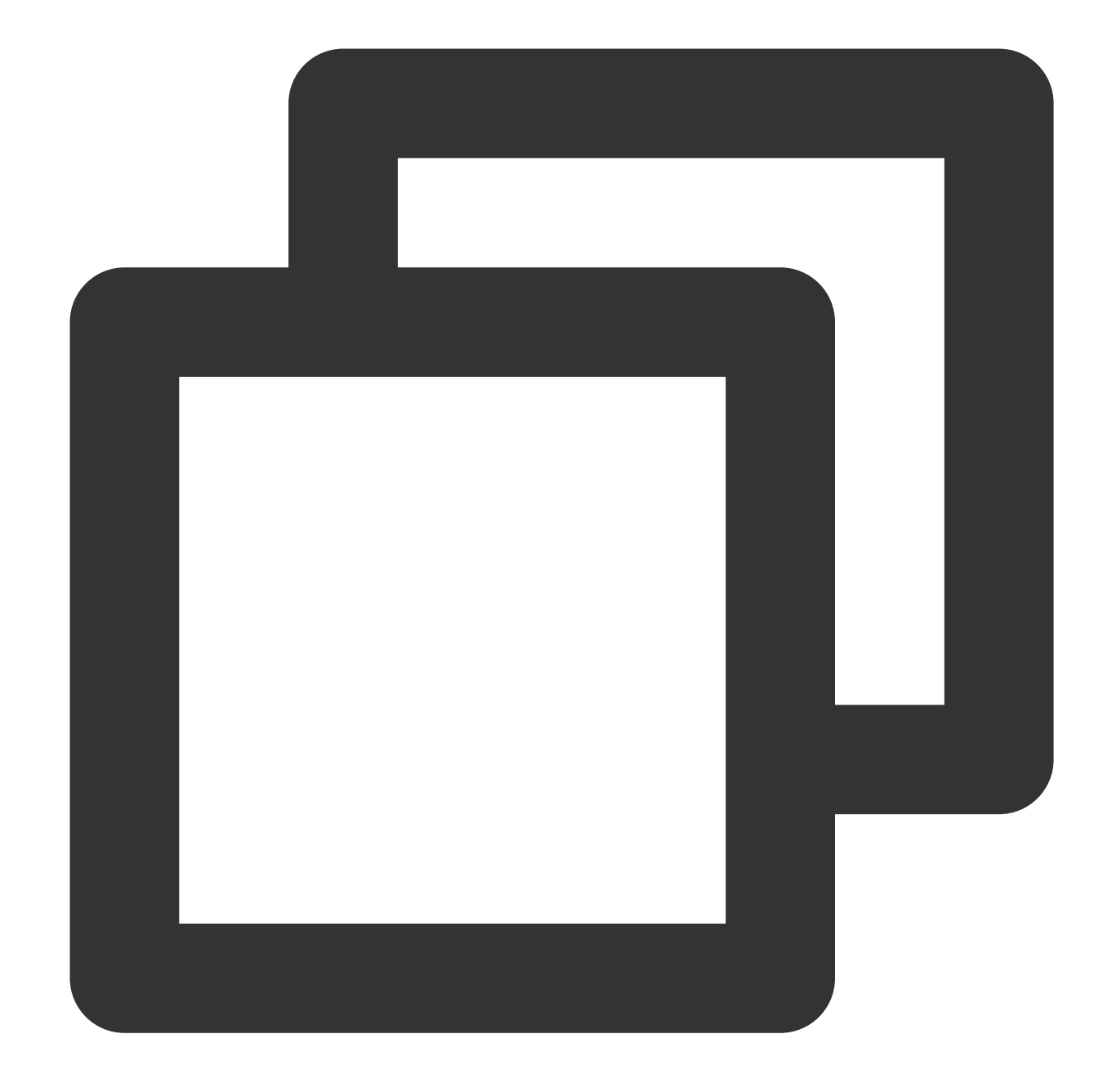

```
],
        "resource":[
            "qcs::cos:ap-guangzhou:uid/1250000000:examplebucket-1250000000/*"
        ],
        "condition":{
            "string_equal":{
                "cos:prefix":"folder1"
            }
        }
    },
    {
        "principal":{
            "qcs":[
                "qcs::cam::uin/10000000001:uin/1000000002"
            1
        },
        "effect":"deny",
        "action":[
            "name/cos:GetBucket"
        ],
        "resource":[
            "qcs::cos:ap-guangzhou:uid/1250000000:examplebucket-1250000000/*"
        ],
        "condition":{
            "string_equal_if_exist":{
                "cos:prefix":"folder1"
            }
        }
    }
],
"version":"2.0"
```

#### 指定されたバージョンのTLSプロトコルの使用のみを許可(cos:tls-version)

#### 条件キー cos:tls-version

}

条件キー cos:tls-version によってHTTPSリクエストのTLSバージョンを制限することができます。この条 件キーはNumricタイプであり、1.0、1.1、1.2などの浮動小数点数の入力が可能です。

#### 事例1:TLSプロトコルのバージョンが1.2であるHTTPSリクエストにのみ権限を承認する

| リクエストのシナリオ              | 予測     |
|-------------------------|--------|
| HTTPSリクエスト、TLSバージョンは1.0 | 403、失敗 |
| HTTPSリクエスト、TLSバージョンは1.2 | 200、成功 |

ポリシーの例は次のとおりです。

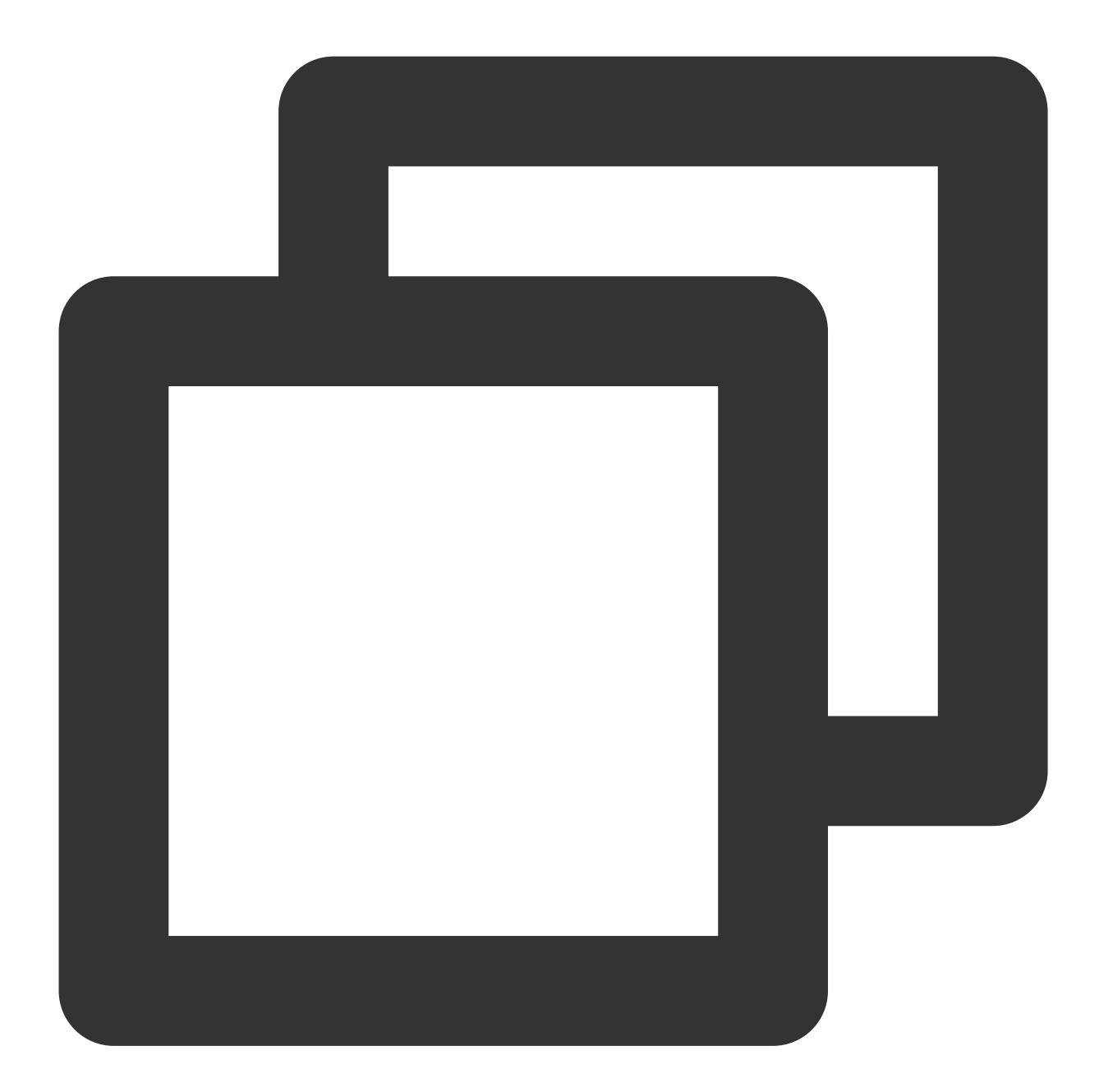

```
{
    "version":"2.0",
    "statement":[
        {
            "principal":{
                "qcs":[
                "qcs::cam::uin/1000000001:uin/1000000002"
        ]
}
```

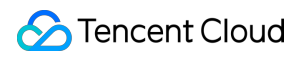

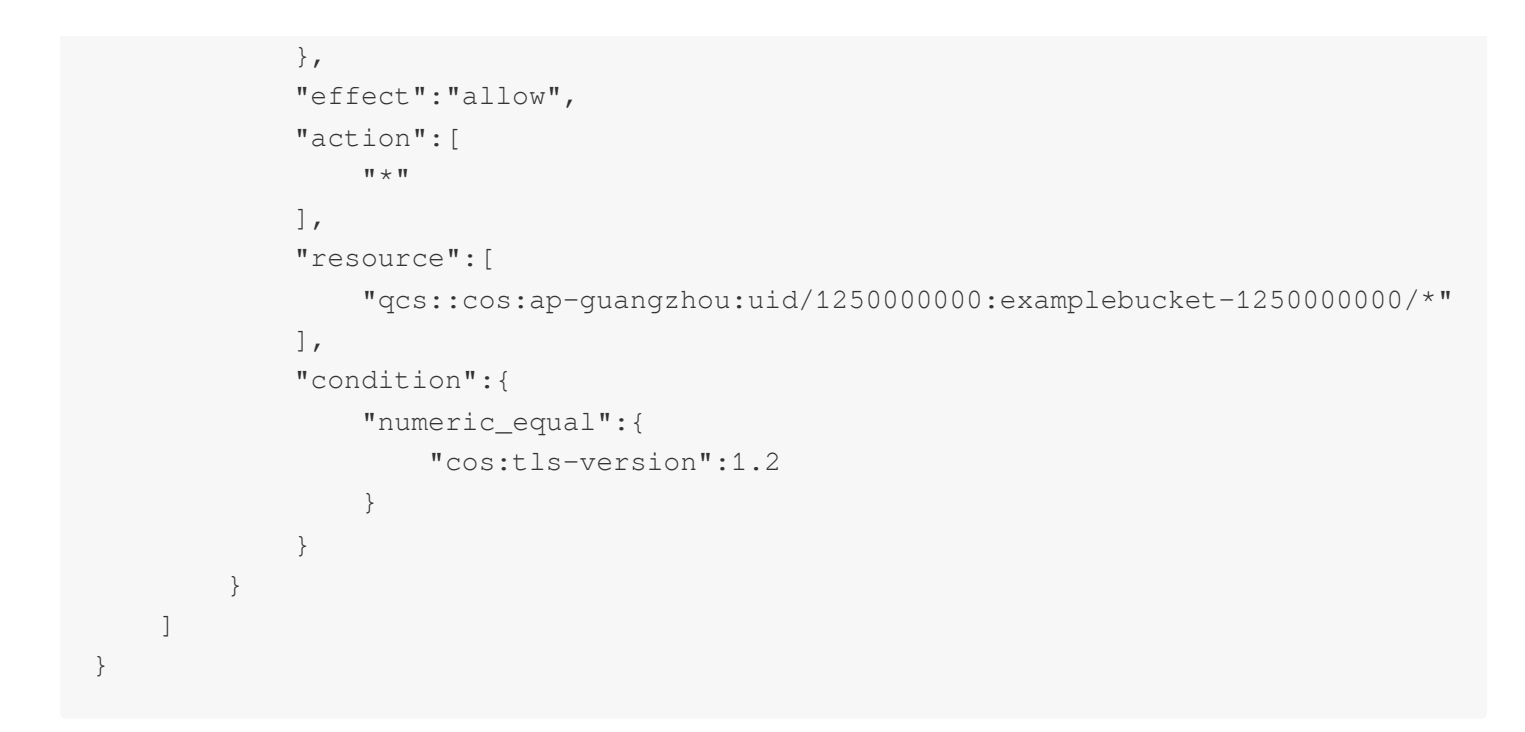

#### 事例2:TLSプロトコルのバージョンが1.2より低いHTTPSリクエストを拒否する

| リクエストのシナリオ              | 予測     |
|-------------------------|--------|
| HTTPSリクエスト、TLSバージョンは1.0 | 403、失敗 |
| HTTPSリクエスト、TLSバージョンは1.2 | 200、成功 |

ポリシーの例は次のとおりです。

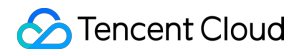

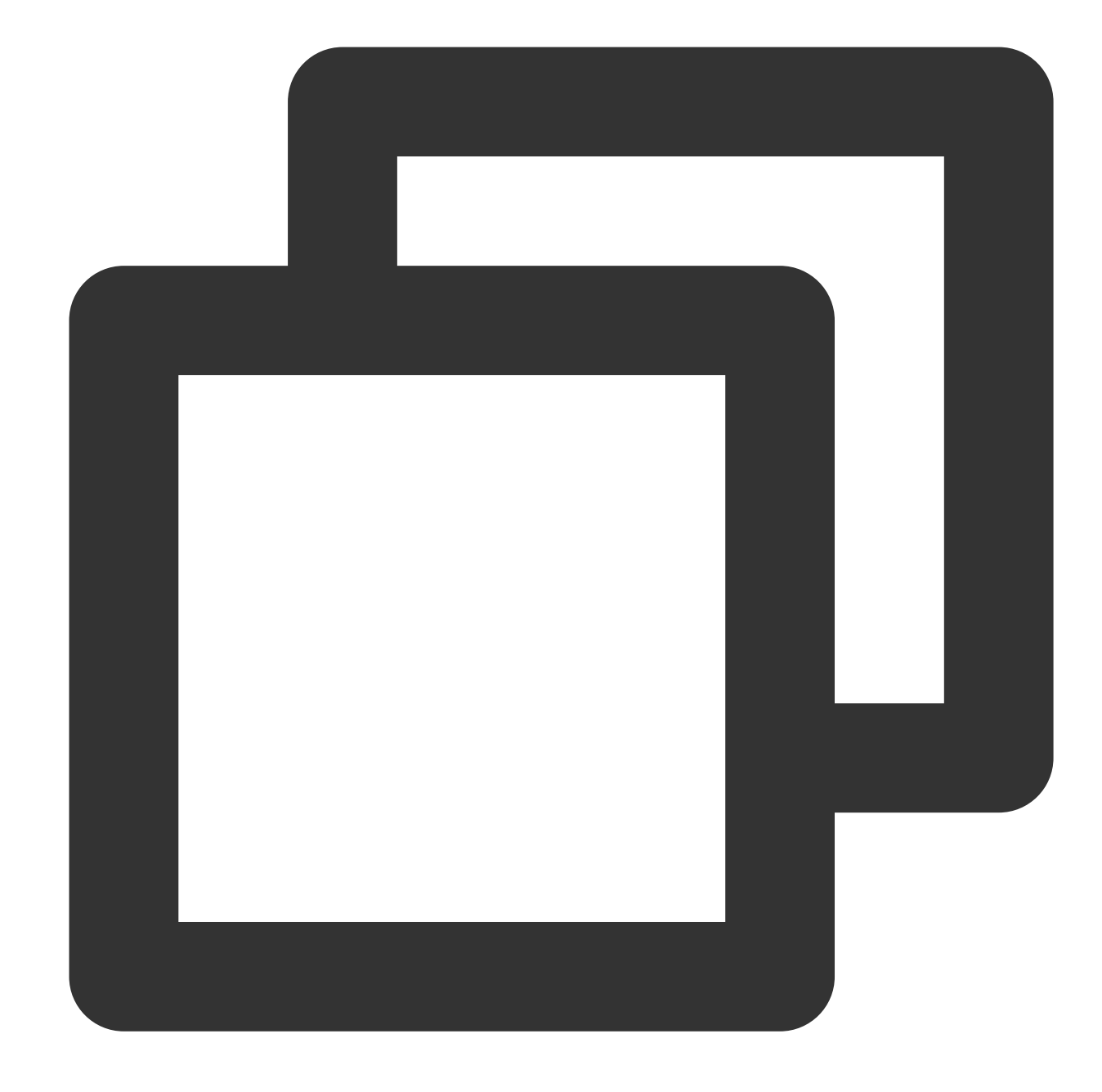

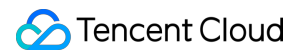

```
"*"
        ],
        "resource":[
            "qcs::cos:ap-guangzhou:uid/1250000000:examplebucket-1250000000/*"
        ],
        "condition":{
            "numeric_greater_than_equal":{
                "cos:tls-version":1.2
            }
        }
    },
    {
        "principal":{
            "qcs":[
                 "gcs::cam::uin/10000000001:uin/1000000002"
            1
        },
        "effect":"deny",
        "action":[
            " * "
        ],
        "resource":[
            "qcs::cos:ap-guangzhou:uid/1250000000:examplebucket-1250000000/*"
        ],
        "condition":{
            "numeric_less_than_if_exist":{
                 "cos:tls-version":1.2
            }
        }
    }
]
```

### バケット作成時に指定のバケットタグを強制的に設定(qcs:request\_tag)

説明:

}

条件キーrequest\_tagはPutBucket、PutBucketTagging操作にのみ適用可能です。GetService、PutObject、PutObjectTaggingなどの操作はこの条件キーをサポートしていません。

#### 条件キー qcs:request\_tag

条件キー qcs:request\_tag によって、ユーザーがPutBucket、PutBucketTaggingリクエストを送信する際に、 必ず指定したバケットタグを含めるよう制限することができます。

#### 事例:ユーザーのバケット作成時に必ず指定したバケットタグを含めるよう制限する

多くのユーザーはバケットタグによってバケットを管理しています。次のポリシーの例は、ユーザーがバケットを 作成する際、指定のバケットタグ <a,b> および <c,d> を設定した場合にのみ権限を取得できるよう制限する ものです。

バケットタグは複数設定することができ、バケットタグのキー値、タグの数が異なると、それらはすべて異なる セットとなります。ユーザーの持つ複数のパラメータ値をセットA、条件で規定する複数のパラメータ値をセット Bと仮定します。この条件キーを使用する際、限定語for\_any\_value、for\_all\_valueの組み合わせによって異なる意 味を表すことができます。

for\_any\_value:string\_equal はAとBに共通部分が存在する場合に発効することを表します。

for\_any\_value:string\_equal はAがBのサブセットである場合に発効することを表します。

for\_any\_value:string\_equal を使用する場合、対応するポリシーとリクエストは次のように表されます。

| リクエストのシナリオ                                             | 予測     |
|--------------------------------------------------------|--------|
| PutBucket、リクエストヘッダー x-cos-tagging: a=b&c=d             | 200、成功 |
| PutBucket、リクエストヘッダー x-cos-tagging: a=b                 | 200、成功 |
| <b>PutBucket、</b> リクエストヘッダー x-cos-tagging: a=b&c=d&e=f | 200、成功 |

ポリシーの例は次のとおりです。

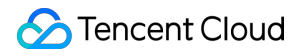

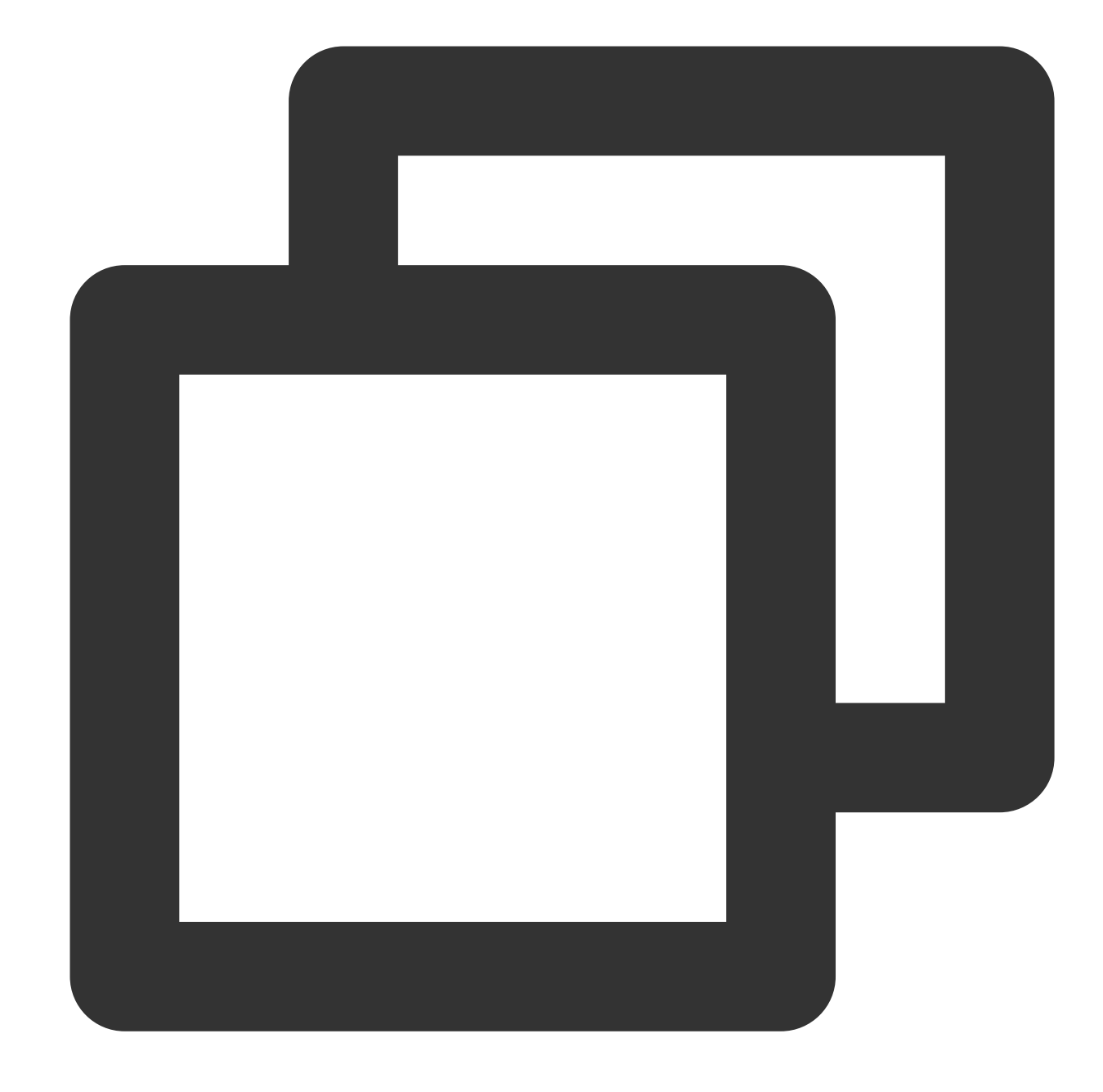

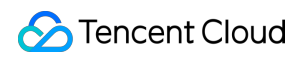

```
"name/cos:PutBucket"
],
    "resource": "*",
    "condition":{
        "for_any_value:string_equal":{
            "qcs:request_tag": [
               "a&b",
               "c&d"
            ]
            }
        }
    }
}
```

for\_all\_value:string\_equal を使用する場合、対応するポリシーとリクエストは次のように表されます。

| リクエストのシナリオ                                     | 予測     |
|------------------------------------------------|--------|
| PutBucket、リクエストヘッダー x-cos-tagging: a=b&c=d     | 200、成功 |
| PutBucket、リクエストヘッダー x-cos-tagging: a=b         | 200、成功 |
| PutBucket、リクエストヘッダー x-cos-tagging: a=b&c=d&e=f | 403、失敗 |

ポリシーの例は次のとおりです。

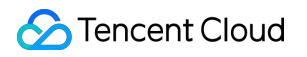

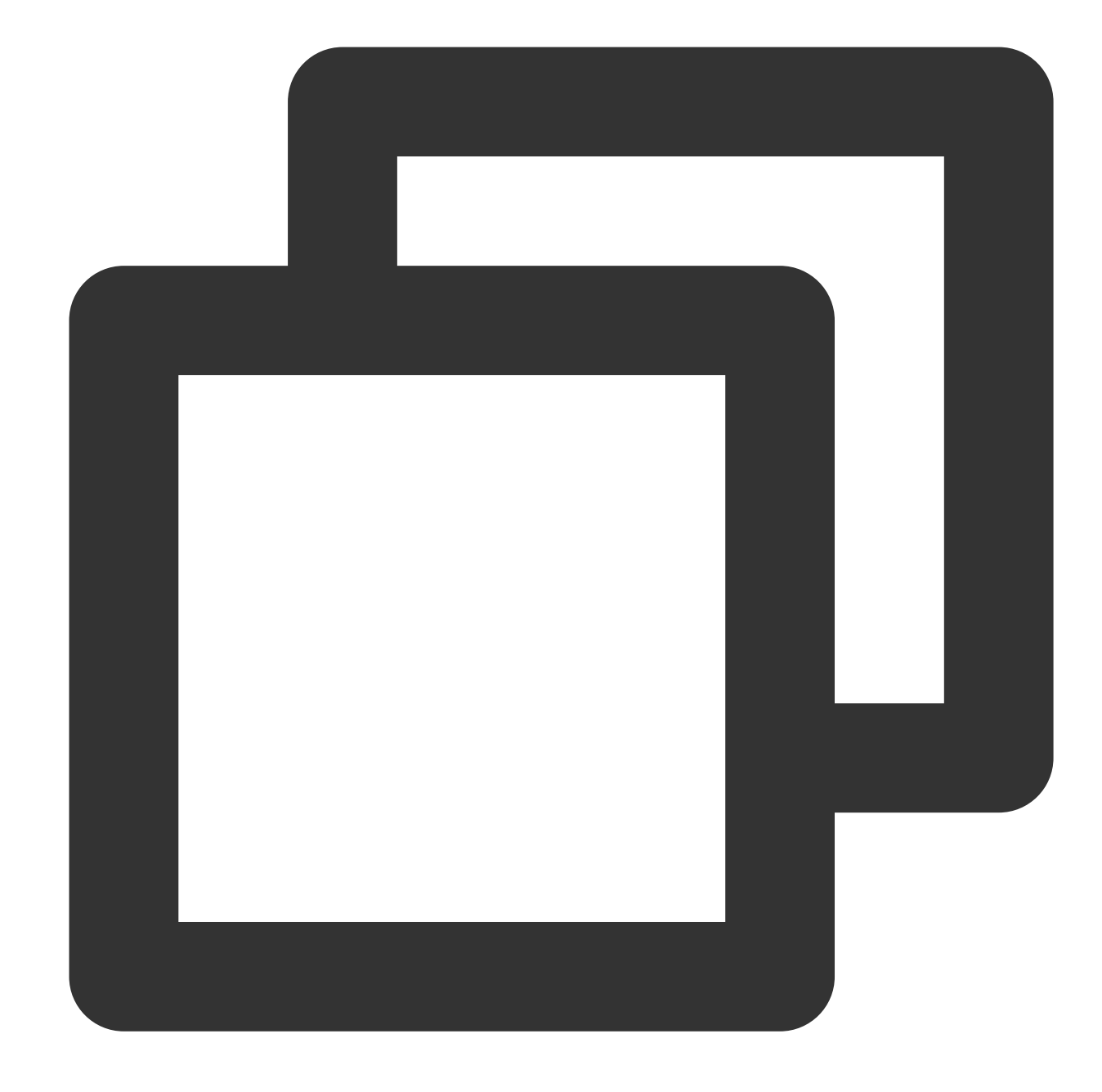

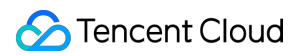

```
"name/cos:PutBucket"
],
"resource": "*",
"condition":{
    "for_all_value:string_equal": {
        "qcs:request_tag": [
            "a&b",
            "c&d"
        ]
        }
}
```

# 他のルートアカウント下のサブアカウントに 対し、名前のバケットの操作権限を承認する

最終更新日:::2024-06-26 10:42:27

## ユースケース

現在、ルートアカウントA (APPIDは125000000)の名前の下にバケット examplebucket1-

1250000000 と examplebucket2-1250000000 があり、これとは別にルートアカウントBとそのサブアカウ ントBOがあります。BOは業務上の必要性により、アカウントA下の2つのバケットを操作したいとします。その場 合の関連の権限承認操作の方法について以下でご説明します。

## 操作手順

#### ルートアカウントBにAの名前のバケットの操作権限を承認する

1. ルートアカウントAを使用してCOSコンソールにログインします。

2. バケットリストをクリックし、権限を承認したいバケットを見つけ、その名前をクリックしてバケット詳細 ページに進みます。

3. 左側ナビゲーションバーで権限管理をクリックし、そのバケットの権限管理ページに進みます。

4. Policy権限設定の設定項目を見つけ、ポリシーの追加をクリックし、カスタムポリシーを選択して次のステップをクリックします。

5. 次のフォーマットの項目を入力します。

ポリシーID:未入力でもかまいません。

エフェクト:許可。

**ユーザー**:ユーザーをクリックして追加します。ユーザータイプはルートアカウントを選択し、アカウントIDには ルートアカウントBのUIN(例:10000000002)を入力します。

リソース:必要に応じて選択します。デフォルトではバケット全体です。

リソースパス:リソースを指定する場合のみ入力が必要です。必要に応じて入力します。

**アクション**:クリックしてアクションを追加し、すべてのアクションを選択します。一部のアクションにのみ権限 を承認したい場合は、実際に必要なアクションを1つまたは複数選択することもできます。

条件:必要に応じて入力します。不要な場合は空にしておくことができます。

6. 完了をクリックします。この時点でルートアカウントBはこのバケットの操作に関するすべての権限を取得して います。

7. 他のバケットへの権限承認を行いたい場合は、上記の手順を繰り返してください。

#### サブアカウントBOにAの名前のバケットの操作権限を承認する

1. ルートアカウントBを使用してCloud Access Management (CAM) コンソールのポリシーページにログインします。

2. カスタムポリシーの新規作成 > ポリシー構文で作成を選択し、続いて空白テンプレートを選択し、次のステップをクリックします。

説明:

ルートアカウントBがサブアカウントBOに権限承認を行う場合は、カスタムポリシーによる権限承認のみ可能であ り、プリセットポリシーによる権限承認は行えません。

3. 次のフォーマットに入力します。

**ポリシー名**:重複せず、かつ意味のあるポリシー名(例:cos-child-account)をご自身で定義します。 **備考**:オプションです。ご自身で入力します。

ポリシー内容:

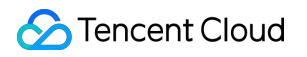

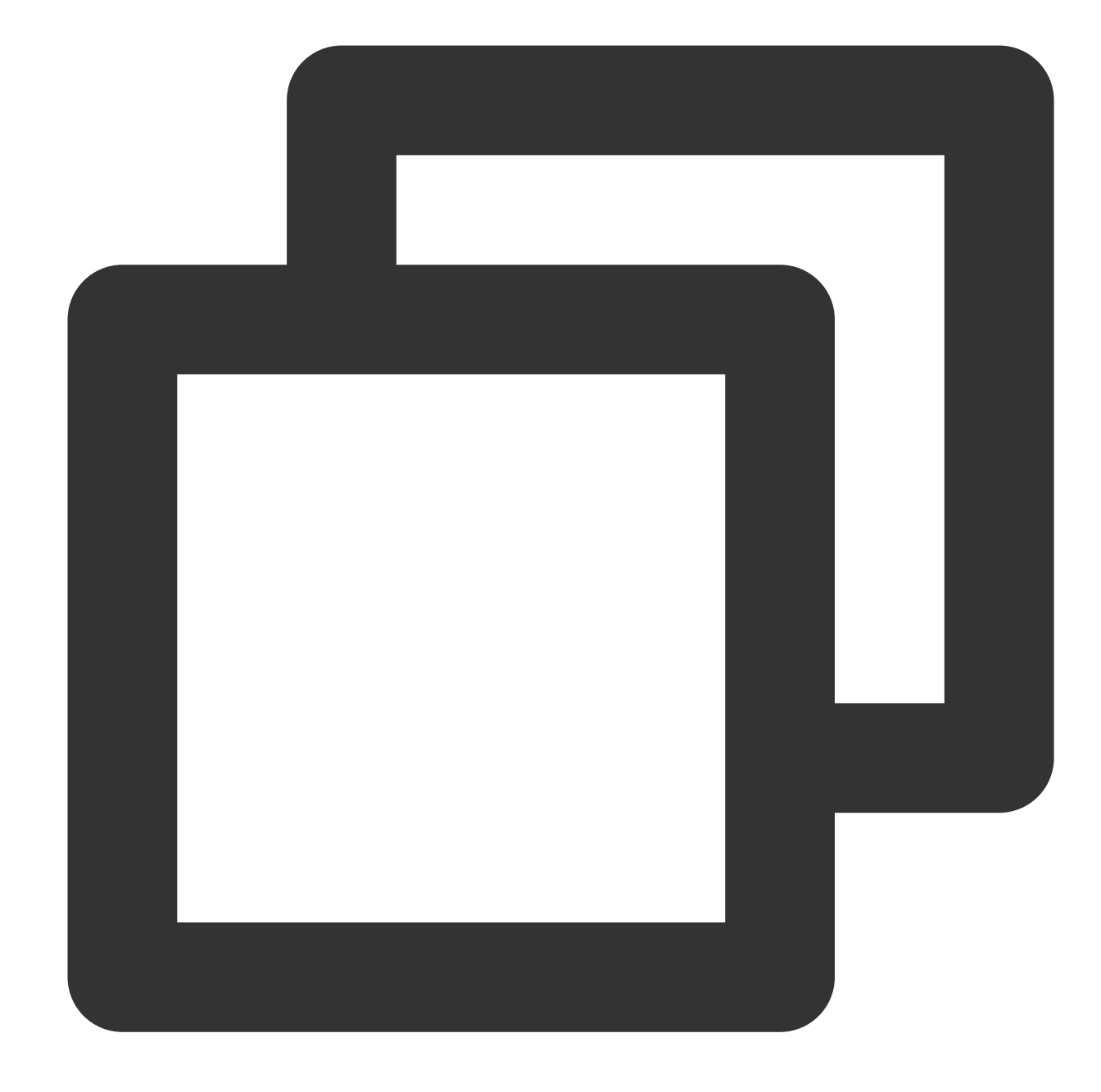

```
{
    "version": "2.0",
    "statement": [
    {
        "action": "cos:*",
        "effect": "allow",
        "resource": [
            "qcs::cos::uid/125000000:examplebucket1-125000000/*",
            "qcs::cos::uid/125000000:examplebucket2-125000000/*"
        ]
    }
}
```

] }

上記のポリシーはメインアカウントBが操作権限を持っているAにおけるストレージバケットをすべてサブアカウ ントBOに許可することを示します。その中、 uid/125000000 の中の1250000000はメインアカウントのAの APPIDであり、 examplebucket1-125000000 と examplebucket2-125000000 はメインアカウントB が操作権限を持っているAにおけるストレージバケットです。

4. 完了をクリックすると、ポリシーの作成が完了します。

5. ポリシーリストで先ほど作成したポリシーを見つけ、右側のユーザー/グループ/ロールのバインドをクリックします。

6. ポップアップウィンドウで、サブアカウントB0にチェックを入れ、**OK**をクリックします。

7. 権限承認操作が完了し、サブアカウントBOのキーを使用して、Aの名前のバケットのテスト操作を行うことができるようになります。

# パフォーマンスの最適化 リクエスト速度とパフォーマンスの最適化

最終更新日:::2024-06-26 10:42:27

#### 注意:

現在COSでは、下層インデックス分散メカニズムによって高QPSを実現しています。よりハイパフォーマンスな QPSが必要な場合は、お問い合わせください。日常的なファイルの取り扱いでは過度に集中するインデックスス トレージ方式を使用せず、このドキュメントに沿って行うことを推奨します。

#### 概要

ここでは、リクエスト速度パフォーマンスの最適化のTencent Cloud Object Storage(COS)上でのベストプラク ティスについて検討します。

Tencent Cloud COSがご提供する代表的なワークロード能力は、PUTリクエストで1秒あたり30000、またはGET リクエストで1秒あたり30000です。ワークロードが上記の能力を超える場合は、このガイドに従ってリクエスト 速度パフォーマンスの拡張と最適化を行うことをお勧めします。

#### 説明:

リクエストロードとは1秒間に送信されるリクエスト数のことであり、同時接続数ではありません。すなわち、数 千の接続数を維持すると同時に、1秒間に数百の新規接続リクエストを送信できることを意味します。

Tencent Cloud COSはパフォーマンスの拡張によるリクエスト速度の向上をサポートしています。リクエストのうち、GETリクエストの負荷が高い場合は、Tencent Cloud CDN製品を併用することをお勧めします。詳細については、ドメイン名管理をご参照ください。バケットの総合リクエスト速度が1秒あたり30000 PUT/LIST/DELETEリクエストを超えることが見込まれる場合は、ワークロードへの対応を準備し、リクエスト制限を回避できるよう、お問い合わせいただくことをお勧めします。

#### 説明:

混合リクエストロードが偶発的に1秒あたり30000を超えることがあるだけで、突発的に1秒あたり30000を超える ことがない場合は、このガイドに従わなくても構いません。

### 実践手順

#### 混合リクエストロード

大量のオブジェクトをアップロードする必要がある場合は、選択するオブジェクトキーによってパフォーマンス の問題が起こる可能性があります。Tencent Cloud COSのObjectキー値のストレージメソッドについて、以下で簡 単にご説明します。 Tencent Cloud COSの各サービスリージョンでは、バケット(Bucket)とオブジェクト(Object)のキー値をイン デックスとして保守しています。オブジェクトキーはUTF-8バイナリーシーケンスに従ってインデックスの複数の パーティション内に保存されます。タイムスタンプの使用やアルファベット順など、大量のキー値がある場合、 キー値の存在するパーティションの読み取り書き込みパフォーマンスが上限に達する可能性があります。バケット パス examplebucket-125000000.cos.ap-beijing.myqcloud.com の例では、以下の例のような場合に インデックスパフォーマンスが上限に達する可能性があります。

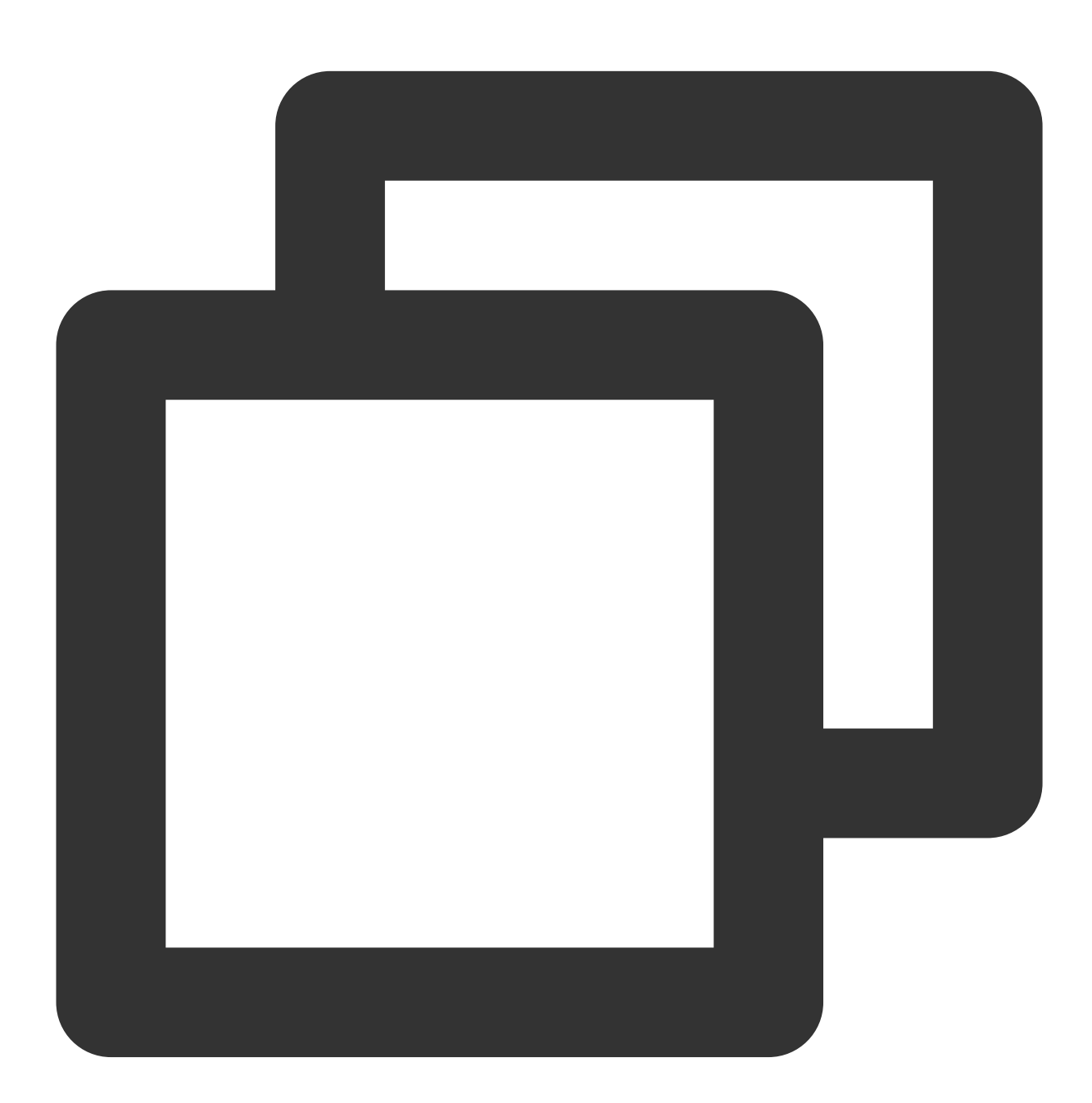

20170701/log120000.tar.gz 20170701/log120500.tar.gz 20170701/log121000.tar.gz

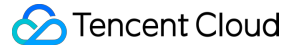

```
20170701/log121500.tar.gz
...
image001/indexpage1.jpg
image002/indexpage2.jpg
image003/indexpage3.jpg
...
```

業務の代表的なロードが1秒あたり30000リクエストを超えている場合は、上記の例のようなシーケンシャルな キー値の使用を避ける必要があります。業務上、シーケンシャルな番号または日付・時刻などの文字をオブジェク トキーとしなければならない場合は、いくつかのメソッドを使用してオブジェクトキー名にランダムなプレ フィックスを追加することで、複数のインデックスパーティションでのキー値管理を実現し、ロード集中時のパ フォーマンスを向上させることができます。キー値のランダム性を上げるためのいくつかのメソッドを以下に記載 します。

#### 注意:

以下に記載するメソッドはすべて、単一のバケットへのアクセスパフォーマンスを向上させる可能性があるメ ソッドです。業務の代表的なロードが1秒あたり30000リクエストを超えている場合は、以下のメソッドを実行す ると同時に、ワークロードへの対応を事前に準備できるよう、お問い合わせをいただく必要があります。

#### 16進数のハッシュプレフィックスを追加する

オブジェクトキーのランダム性を最も直接的に向上させる方法です。オブジェクトキー名の一番前にハッシュ文字 列をプレフィックスとして追加します。例えばオブジェクトをアップロードする際、パスのキー値に対しSHA1ま たはMD5ハッシュ計算を行い、数桁の文字を選択して、プレフィックスとしてキー値名に追加することができま す。通常は2~4桁の文字ハッシュプレフィックスがあれば十分です。

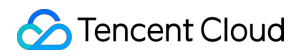

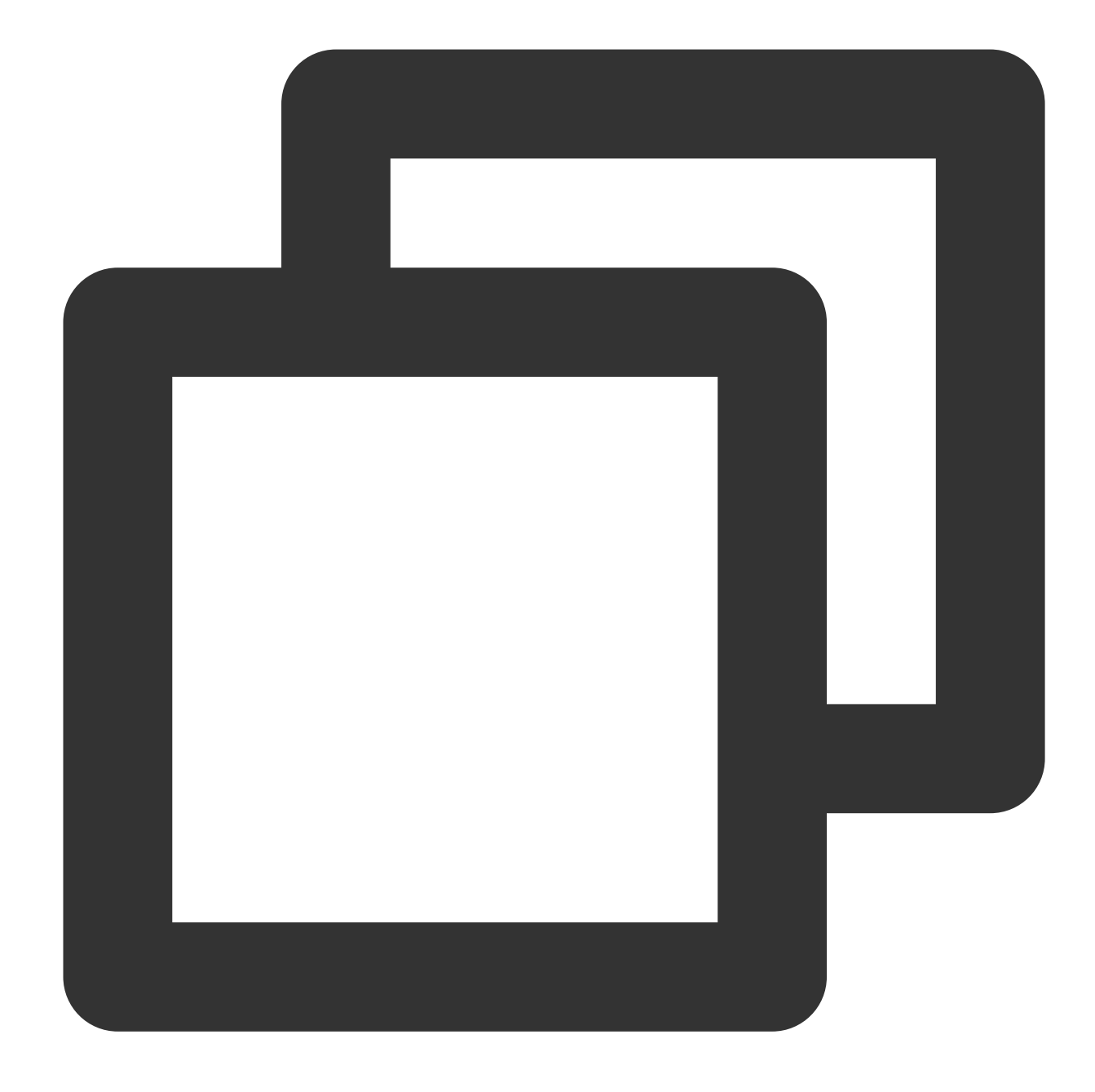

faf1-20170701/log120000.tar.gz e073-20170701/log120500.tar.gz 333c-20170701/log121000.tar.gz 2c32-20170701/log121500.tar.gz

#### 注意:

Tencent Cloud COSのキー値インデックスはUTF-8バイナリーシーケンスをインデックスとしているため、オブ ジェクトのリストアップ(GET Bucket)操作を実行する際、元の完全な20170701プレフィックス構造を得るため に65536回のオブジェクトリストアップ操作が必要となる可能性があります。

#### 列挙値プレフィックスを追加する

オブジェクトキーの検索のしやすさを維持したい場合は、ファイルタイプについていくつかのプレフィックスを 列挙してオブジェクトのグループ化を行い、同一の列挙値のプレフィックスが、存在するインデックスパーティ ションのパフォーマンスを共有できるようにすることができます。

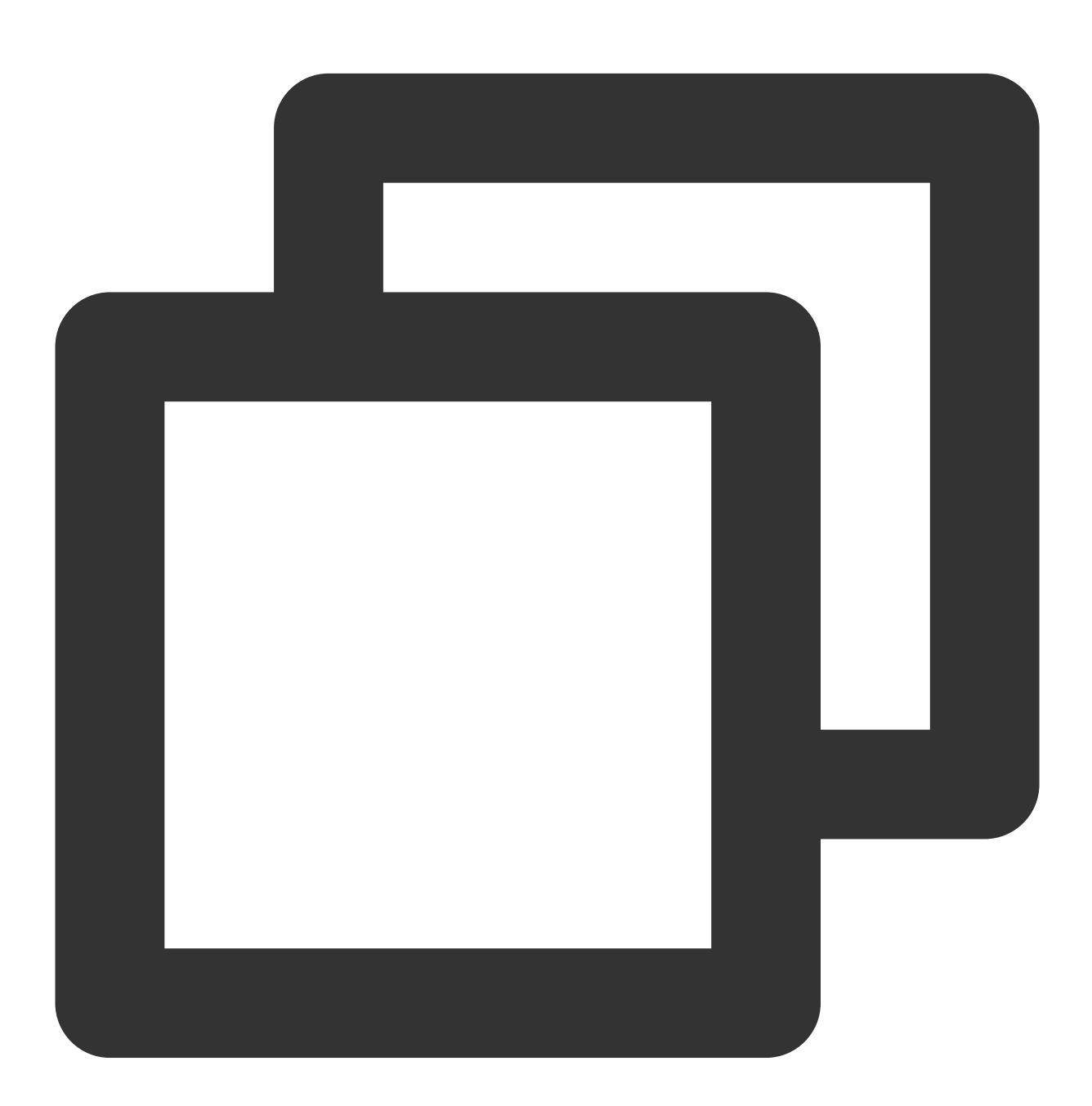

logs/20170701/log120000.tar.gz logs/20170701/log120500.tar.gz logs/20170701/log121000.tar.gz

```
...
images/image001/indexpage1.jpg
images/image002/indexpage2.jpg
images/image003/indexpage3.jpg
...
```

同一の列挙プレフィックスにおいて、依然として高いアクセスロードがあり、1秒あたり30000リクエストを継続 的に超える場合は、上記の16進数のハッシュプレフィックスを追加するメソッドを参照し、列挙値の後に続けて ハッシュプレフィックスを追加し、複数のインデックスのパーティションを実行することで、より高い読み取り 書き込みパフォーマンスを実現することができます。

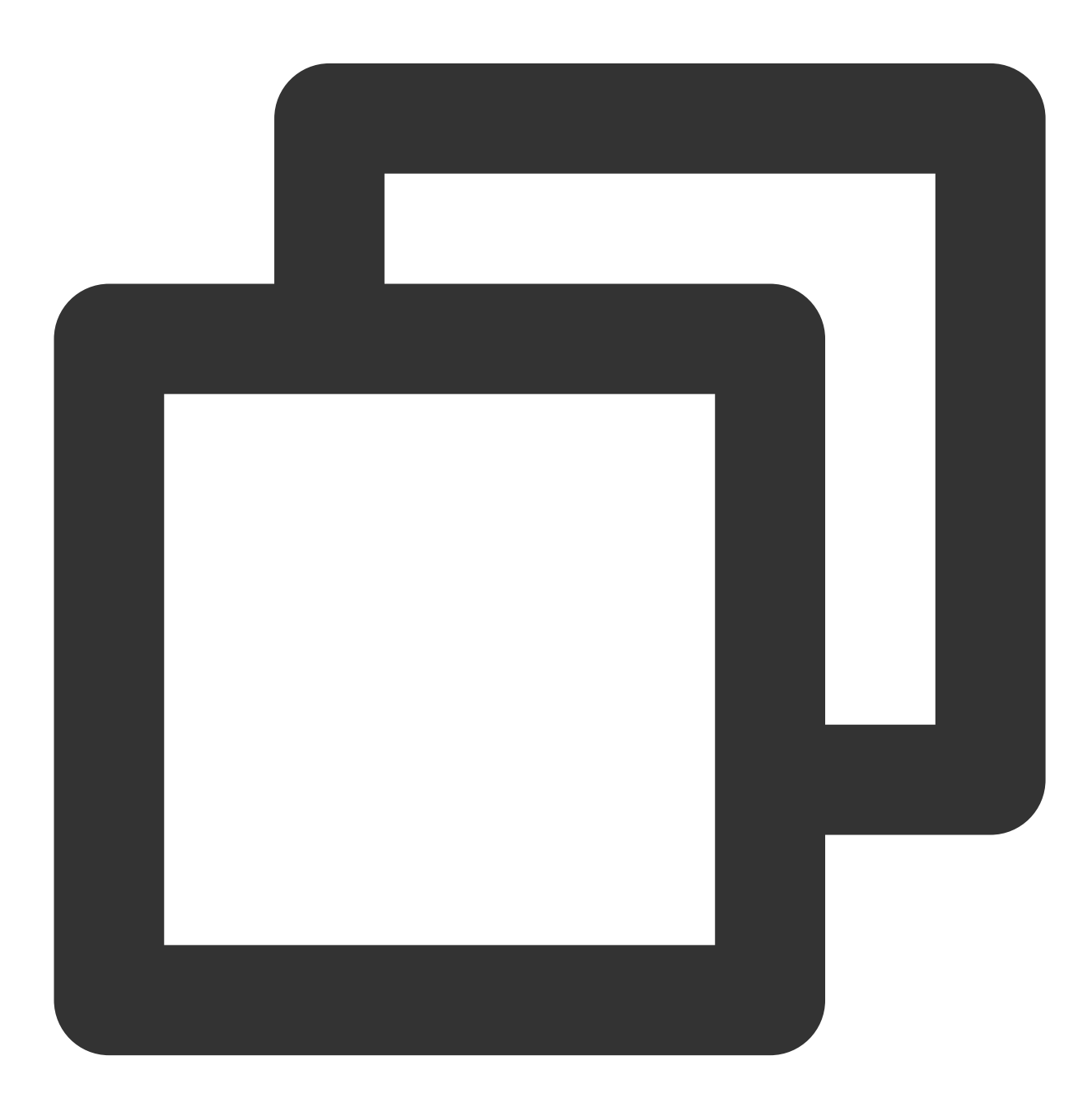

logs/faf1 -20170701/log120000.tar.gzlogs/ e073-20170701/log120500.tar.gzlogs/ 333c-20170701/log121000.tar.gz...images/ 0165-image001/indexpage1.jpgimages/ a349-image002/indexpage2.jpgimages/ ac00-image003/indexpage3.jpg...

#### キー値名の文字列を反転する

業務上、インクリメントするIDまたは日付を使用せざるを得ない場合、または連続したプレフィックスのオブ ジェクトを一度に大量にアップロードする必要がある場合があります。代表的な使用法は次のようなものです。

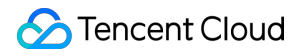

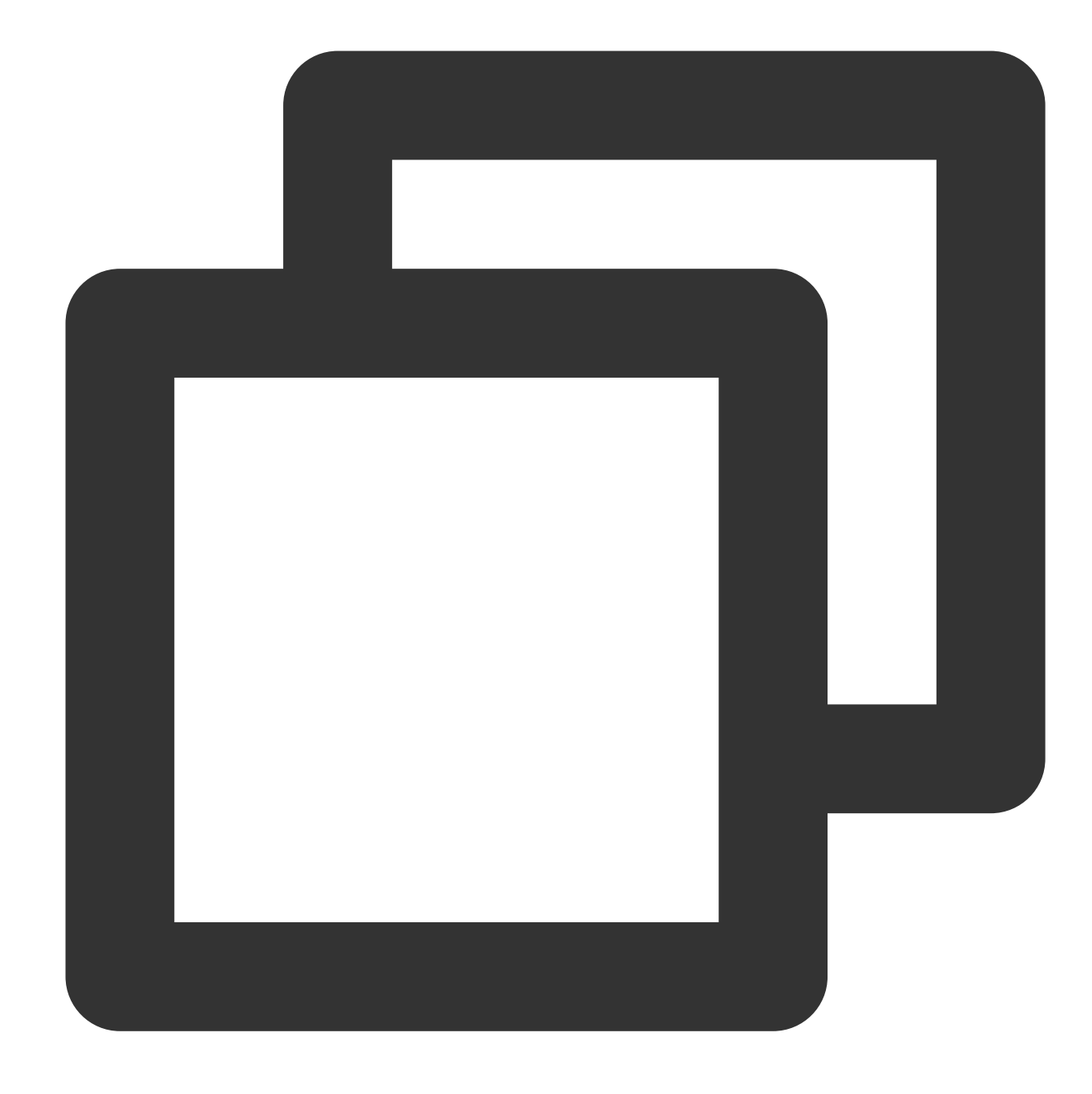

```
20170701/log0701A.tar.gz
20170701/log0701B.tar.gz
20170702/log0702A.tar.gz
20170702/log0702B.tar.gz
...
id16777216/album/hongkong/img20170701121314.jpg
id16777216/music/artist/tony/anythinggoes.mp3
id16777217/video/record20170701121314.mov
id16777218/live/show/date/20170701121314.mp4
...
```

上記のようなキー値の命名方法では、2017とIDをプレフィックスとするキー値が存在するインデックスパーティ ションが容易に上限に達します。この場合、キー値のプレフィックスの一部を反転し、一定のランダム性を実現す ることができます。

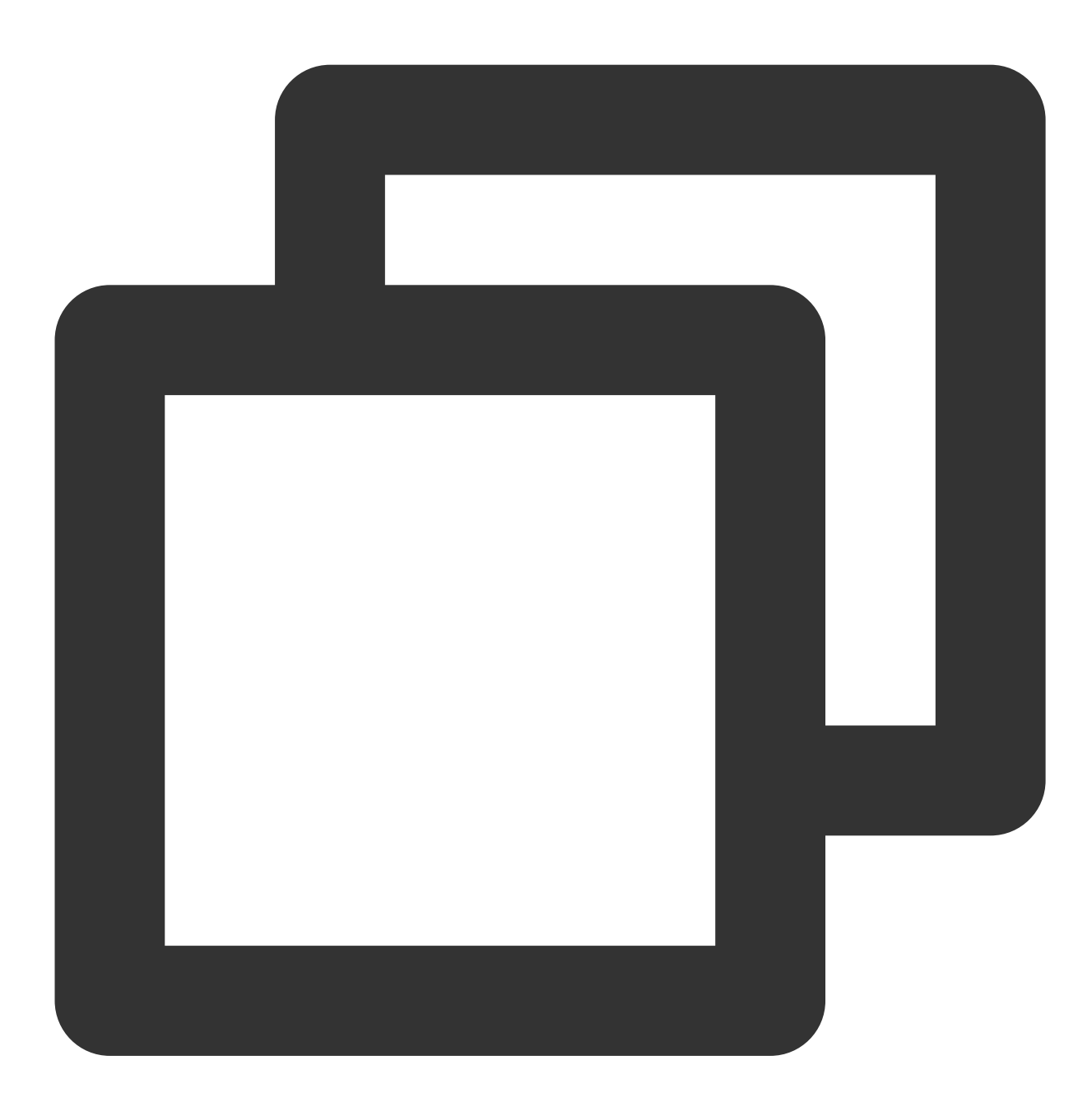

10707102/log0701A.tar.gz 10707102/log0701B.tar.gz 20707102/log0702A.tar.gz 20707102/log0702B.tar.gz ... 61277761di/album/hongkong/img20170701121314.jpg 61277761di/music/artist/tony/anythinggoes.mp3

```
71277761di/video/record20170701121314.mov
81277761di/live/show/date/20170701121314.mp4
```

#### 高GETリクエストロード

主な業務上の負荷がGETリクエスト(すなわちダウンロードリクエスト)である場合は、上記の原則に従うこと に加えて、Tencent Cloud CDNサービスの併用もお勧めします。

Tencent Cloud CDNは全国および全世界に分布するエッジアクセラレーションノードを利用して、ユーザーへのコ ンテンツ配信時に遅延を低減して速度を上昇させるものです。ホットファイルに対するプリフェッチ方式による キャッシュをサポートすることで、COSへのback-to-origin GETリクエスト数を減少させます。詳細については、 ドメイン名管理のドキュメントをご参照ください。

## COS負荷テストガイド

最終更新日:::2024-06-26 10:42:27

## COSBenchの紹介

COSBenchはIntel社が開発した、オブジェクトストレージ向けの負荷テストツールです。S3プロトコルと互換性を 持つオブジェクトストレージとして、Tencent CloudのCloud Object Storage (COS)は、このツールを使用して、読 み取り/書き込みの負荷テストを実施できます。

### システム環境

実行環境はCentOS 7.0以降のバージョンを推奨します。ubuntu環境では、予期せぬ問題が発生することがあります。

## 性能に影響する要因

**コア数**:コアが少なく、有効になっているworkerが多い場合、コンテキストの切替でオーバーヘッドが大量に発生しがちなため、負荷テストに32コアか64コアを推奨します。

NIC:出力トラフィックはNICに制限されるため、大きいファイルのトラフィック負荷テストには10GB以上のNIC を推奨します。

**リクエストするネットワークリンク**:パブリックネットワークのリンクは質にばらつきがあります。また、パブ リックネットワークからダウンロードするとき、パブリックネットワーク下りトラフィック料金が発生します。そ のため、同じリージョンではプライベートネットワークアクセスを推奨します。

**テスト時間**:性能テストを実施するとき、比較的安定する値を測定できるように、テスト時間を長めにすることを 推奨します。

テスト環境:プログラムが実行するJDKのバージョンは、性能に影響を与えます。例えば、HTTPSのテストで、 古いバージョンのクライアントには暗号化アルゴリズムのGCM BUG、乱数ジェネレータにはロックなどの問題が 発生することがあります。

## COSBench 実行手順

1. COSBench GitHubウェブサイトからCOSBench 0.4.2.c4.zip圧縮パッケージをダウンロードし、サーバー上で解 凍します。

2. 以下のコマンドを実行して、COSBenchの依存パッケージをインストールします。

©2013-2022 Tencent Cloud. All rights reserved.

centosの場合、以下のコマンドを実行して、依存パッケージをインストールします:

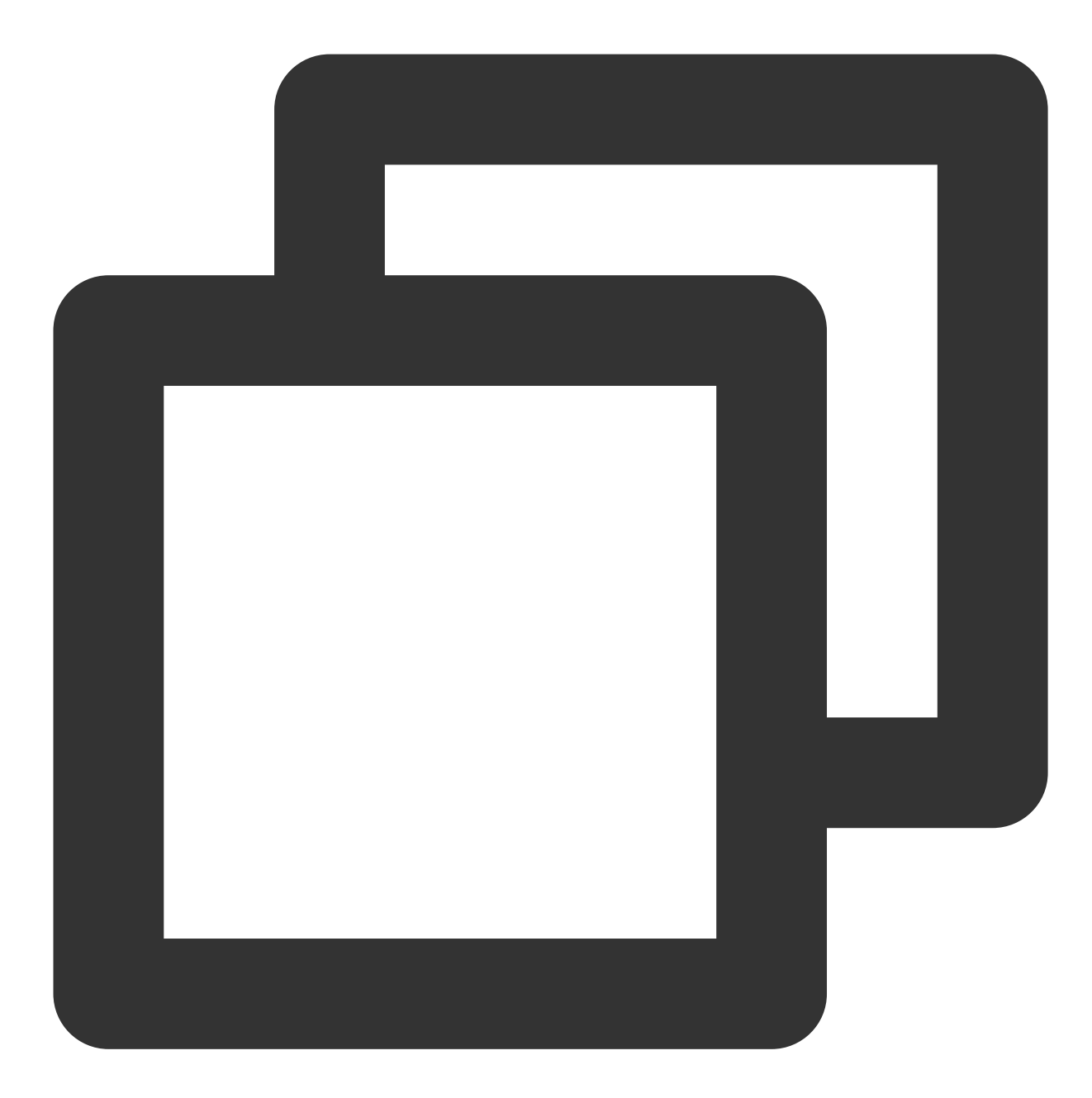

sudo yum install nmap-ncat java curl java-1.8.0-openjdk-devel -y-ubuntuの場合、以下のコマンドを実行して、依存パッケージをインストールします

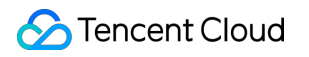

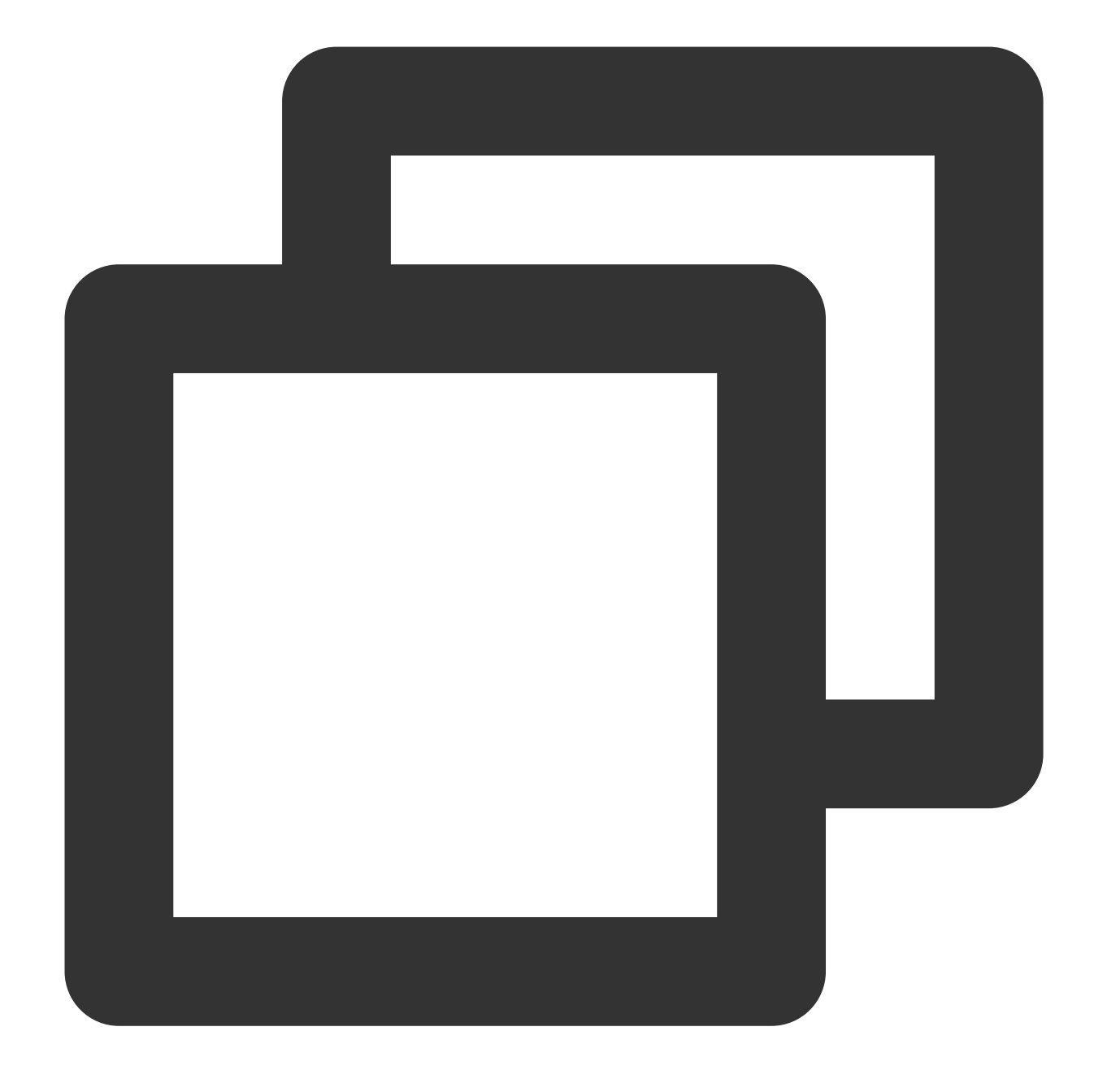

sudo apt install nmap openjdk-8-jdk

3. s3-config-sample.xmlファイルを編集し、タスクの設定情報を追加します。タスク設定は以下の5段階に分けられています:

**3.1** init段階:バケットを作成します。

3.2 prepare段階:main段階の準備として、workerスレッドを使用し、PUT操作で指定したサイズのオブジェクト をアップロードします。

3.3 main段階:workerスレッドがオブジェクトを指定した時間で読み書きします。

3.4 cleanup段階:生成されたオブジェクトを削除します。

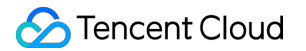

3.5 dispose段階:バケットを削除します。設定例を以下に示します:

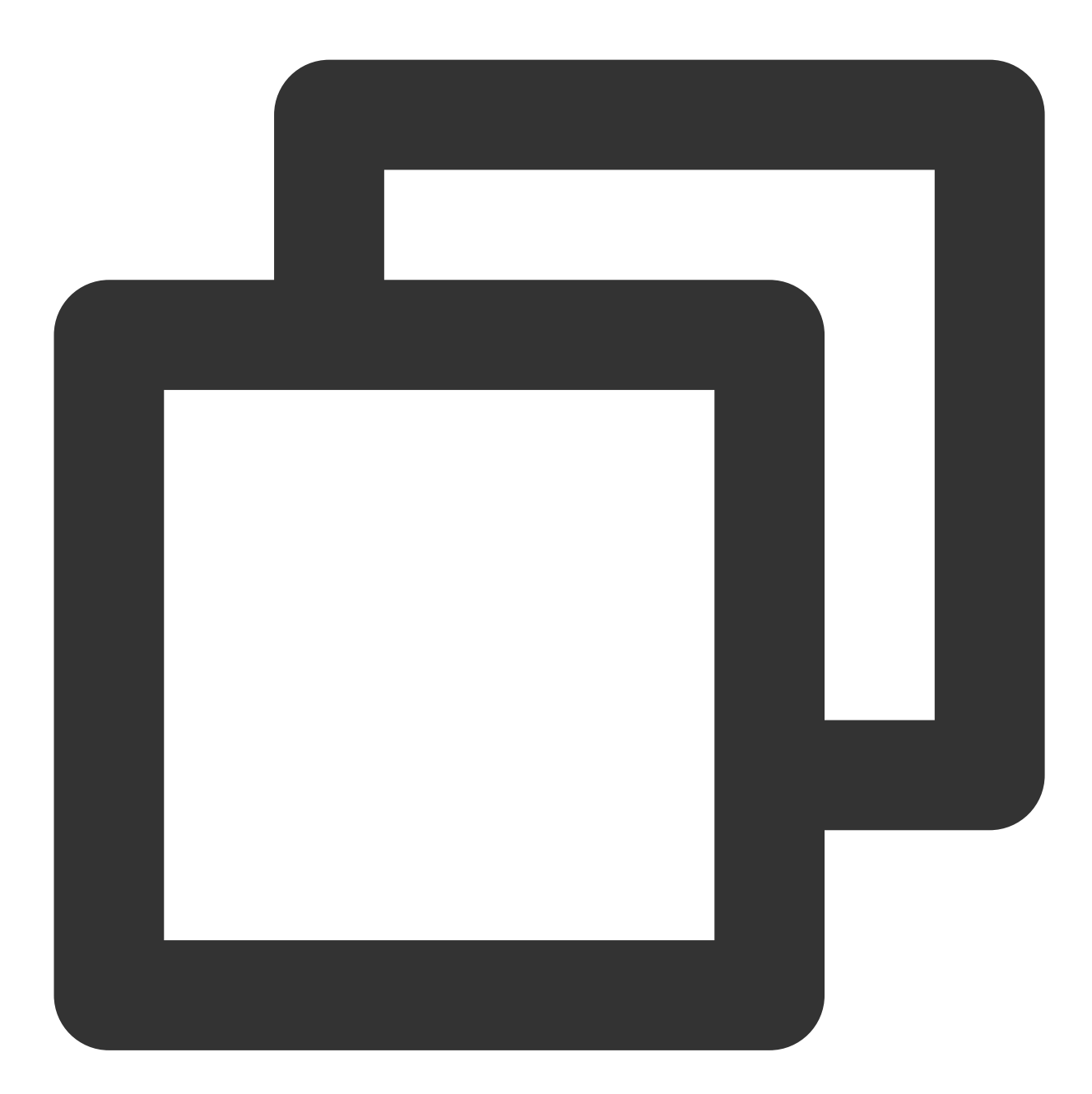

```
<?xml version="1.0" encoding="UTF-8" ?>
<workload name="s3-50M-sample" description="sample benchmark for s3">
<storage type="s3" config="accesskey=AKIDHZRLB9Ibhdp7Y7gyQq6BOk1997xxxxx;secretk
<workflow>
<workstage name="init">
```

```
<work type="init" workers="10" config="cprefix=examplebucket;csuffix=-1250000</pre>
</workstage>
<workstage name="prepare">
  <work type="prepare" workers="100" config="cprefix=examplebucket;csuffix=-125</pre>
</workstage>
<workstage name="main">
  <work name="main" workers="100" runtime="300">
    <operation type="read" ratio="50" config="cprefix=examplebucket;csuffix=-12</pre>
    <operation type="write" ratio="50" config="cprefix=examplebucket;csuffix=-1</pre>
  </work>
</workstage>
<workstage name="cleanup">
  <work type="cleanup" workers="10" config="cprefix=examplebucket;csuffix=-1250</pre>
</workstage>
<workstage name="dispose">
  <work type="dispose" workers="10" config="cprefix=examplebucket;csuffix=-1250</pre>
</workstage>
```

</workflow>

</workload>

パラメータの説明

| パラメータ                   | 説明                                                                                                    |
|-------------------------|----------------------------------------------------------------------------------------------------|
| accesskey、<br>secretkey | キー情報。サブアカウントキーを使用し、最小権限ガイドに従うことで、使用上のリスクを<br>低減させることをお勧めします。サブアカウントキーの取得については、サブアカウントの<br>アクセスキー管理をご参照ください |
| cprefix                 | バケット名のプレフィックス。例えば、examplebucket                                                                            |
| containers              | パケット名中の数字の範囲。最後のパケット名はcprefixとcontainersから構成されます。例えば、examplebucket1、examplebucket2                         |
| csuffix                 | ユーザーのAPPID。APPIDの前に-の記号を付けることに注意してください<br>(例:-125000000)                                                   |
| runtime                 | 負荷テストの実行時間                                                                                                 |
| ratio                   | 読み取りと書き込みの比率                                                                                               |
| workers                 | 負荷テストのスレッド数                                                                                                |

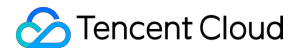

4. cosbench-start.shファイルを編集します。Java起動行に以下のパラメータを追加して、s3のmd5チェックサム機能を無効にします。 ```plaintext-Dcom.amazonaws.services.s3.disableGetObjectMD5Validation=true```![] (https://qcloudimg.tencent-cloud.cn/raw/ac010bb86f091d709a0776b4e20a5858.png)5. cosbenchサービスを起動します。 - centosの場合、以下のコマンドを実行します: ```plaintextsudo bash start-all.sh``` - ubuntuの場合、以下のコマンドを実行します: ```plaintextsudo bash start-all.sh``` - ubuntuの場合、以下のコマンドを実行します: ```plaintextsudo bash start-controller.sh &```6. 以下のコマンドを実行してタスクをサブミットします。 ```plaintextsudo bash cli.sh submit conf/s3-config-sample.xml```さらに、このURL`http://ip:19088/controller/index.html`(ipはユーザーの負荷テストマシンのIPに置き換えます)によって実行状態を確認します。![](https://main.qcloudimg.com/raw/77f1631fa15141332d123fb472bab7ac.png)下図に示すように、5段階が表示されます: ![](https://main.qcloudimg.com/raw/3ccb5a60253ceb20c6da9292582c4355.png)7. 次の例は、所属リージョンが北京リージョン、32コア、プライベートネットワーク帯域幅が17GbpsのCVMで行うアップロードおよびダウンロードパフォーマンステストです。次の2段階が含まれます。 1. prepare段階: 100workerスレッドが50MBのオブジェクトを1000個アップロードします。 2. main段階: 100workerスレッドがオブジェクトの読み書きを300秒実行します。

上記の段階1と段階2の性能テストを実行した結果は以下のとおりです:

| ID: w27 Name: s3-50M-sample Current State: finished                                                           |                                                                                                    |                                                                                                |                                                                                                    |                                                                                                    |                                                                                                    |                                                                                                    |                                         |
|----------------------------------------------------------------------------------------------------|----------------------------------------------------------------------------------------------------|------------------------------------------------------------------------------------------------|----------------------------------------------------------------------------------------------------|----------------------------------------------------------------------------------------------------|----------------------------------------------------------------------------------------------------|----------------------------------------------------------------------------------------------------|-----------------------------------------|
| Submitted At: 2019-3-20 10:39:53 Started At: 2019-3-20 10:39:53 Stopped At: 2019-3-20 10:50:29                |                                                                                                    |                                                                                                |                                                                                                    |                                                                                                    |                                                                                                    |                                                                                                    |                                         |
|                                                                                                    |                                                                                                    |                                                                                                |                                                                                                    |                                                                                                    |                                                                                                    |                                                                                                    |                                         |
|                                                                                                    |                                                                                                    |                                                                                                |                                                                                                    |                                                                                                    |                                                                                                    |                                                                                                    |                                         |
| inal Result                                                                                                   |                                                                                                    |                                                                                                |                                                                                                    |                                                                                                    |                                                                                                    |                                                                                                    |                                         |
|                                                                                                    |                                                                                                    |                                                                                                |                                                                                                    |                                                                                                    |                                                                                                    |                                                                                                    |                                         |
| eneral Report                                                                                                 |                                                                                                    |                                                                                                |                                                                                                    |                                                                                                    |                                                                                                    |                                                                                                    |                                         |
|                                                                                                    |                                                                                                    |                                                                                                |                                                                                                    |                                                                                                    | _                                                                                                    |                                                                                                    |                                         |
| Ор-Туре                                                                                                    | Op-Count                                                                                               | Byte-Count                                                                                     | Avg-Reslime                                                                                                | Avg-ProcTime                                                                                              | Throughput                                                                                                    | Bandwidth                                                                                             | Succ-Rat                                |
| Op-Type<br>op1: init -write                                                                                   | Op-Count<br>0 ops                                                                                      | Byte-Count<br>0 B                                                                              | Avg-ResTime<br>N/A                                                                                         | Avg-ProcTime<br>N/A                                                                                       | Throughput<br>0 op/s                                                                                             | Bandwidth<br>0 B/S                                                                                    | Succ-Rat<br>N/A                         |
| Op-Type<br>op1: init -write<br>op1: prepare -<br>write                                                        | Op-Count<br>0 ops<br>10 kops                                                                           | Byte-Count<br>0 B<br>500 GB                                                                    | <b>Avg-ResTime</b><br>N/A<br>2460.65 ms                                                                    | Avg-ProcTime<br>N/A<br>181.83 ms                                                                          | 0 op/s<br>41.27 op/s                                                                                             | 0 B/S<br>2.06 GB/S                                                                                    | Succ-Rat<br>N/A<br>100%                 |
| Op-Type<br>op1: init -write<br>op1: prepare -<br>write<br>op1: read                                           | Op-Count<br>0 ops<br>10 kops<br>10.22 kops                                                             | Byte-Count           0 B           500 GB           510.75 GB                                  | Avg-ResTime<br>N/A<br>2460.65 ms<br>2012.74 ms                                                             | Avg-ProcTime<br>N/A<br>181.83 ms<br>118.33 ms                                                             | Throughput           0 op/s           41.27 op/s           34.15 op/s                                            | Bandwidth           0 B/S           2.06 GB/S           1.71 GB/S                                     | Succ-Rat<br>N/A<br>100%<br>100%         |
| Op-Type<br>op1: init -write<br>op1: prepare -<br>write<br>op1: read<br>op2: write                             | Op-Count<br>0 ops<br>10 kops<br>10.22 kops<br>10.28 kops                                               | Byte-Count           0 B           500 GB           510.75 GB           514.2 GB               | Avg-Restime<br>N/A<br>2460.65 ms<br>2012.74 ms<br>908.98 ms                                                | Avg-Proclime           N/A           181.83 ms           118.33 ms           317.71 ms                    | Throughput           0 op/s           41.27 op/s           34.15 op/s           34.38 op/s                       | Bandwidth           0 B/S           2.06 GB/S           1.71 GB/S           1.72 GB/S                 | Succ-Rat<br>N/A<br>100%<br>100%<br>100% |
| Op-Type<br>op1: init -write<br>op1: prepare -<br>write<br>op1: read<br>op2: write<br>op1: cleanup -<br>delete | Op-Count           0 ops           10 kops           10.22 kops           10.28 kops           20 kops | Byte-Count           0 B           500 GB           510.75 GB           514.2 GB           0 B | Avg-Restime           N/A           2460.65 ms           2012.74 ms           908.98 ms           14.19 ms | Avg-Proclime           N/A           181.83 ms           118.33 ms           317.71 ms           14.19 ms | Throughput           0 op/s           41.27 op/s           34.15 op/s           34.38 op/s           704.74 op/s | Bandwidth           0 B/S           2.06 GB/S           1.71 GB/S           1.72 GB/S           0 B/S | Succ-Rat<br>N/A<br>100%<br>100%<br>100% |

8. 以下のコマンドを実行して、テストサービスを停止します。

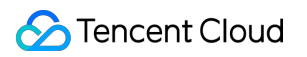

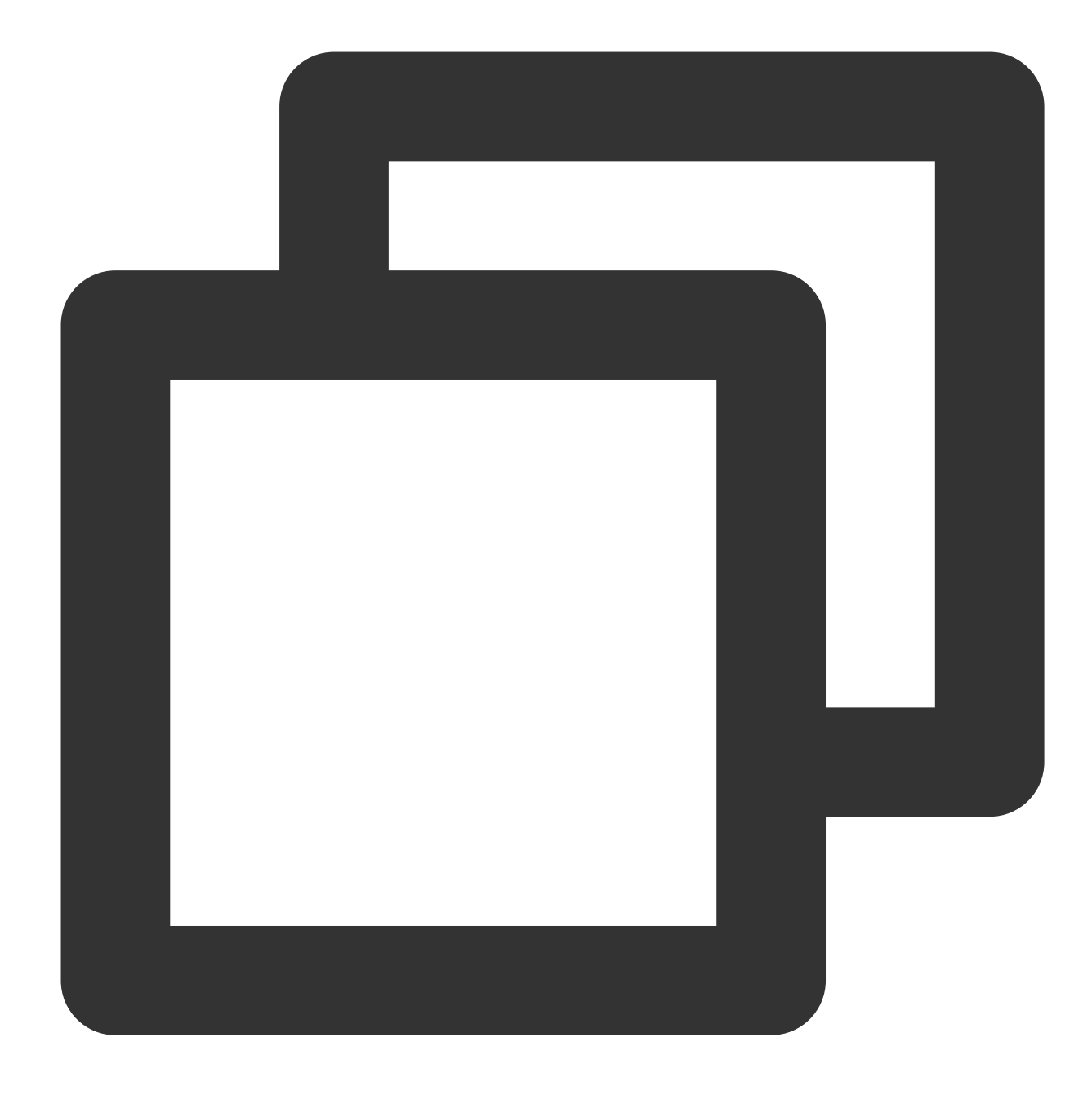

sudo bash stop-all.sh

# データマイグレーション サードパーティクラウドストレージのデータ をCOSへ移行

最終更新日:::2024-06-26 10:42:27

## プラクティスの背景

サードパーティのクラウドプラットフォームを使用しているユーザーの場合、Cloud Object Storage(COS)は、ス トレージデータをサードパーティのクラウドプラットフォームからCOSに速やかに移行するときに役立ちます。

| 移行方法                          | インタラクティ        | ファイルサイズを区別するた | 移行の同時       | HTTPSセキュ |
|-------------------------------|----------------|---------------|-------------|----------|
|                               | ブ形式            | めのしきい値        | 実行性         | ア送信      |
| Migration Service<br>Platform | ビジュアルペー<br>ジ操作 | デフォルト設定の使用    | グローバル<br>統合 | 有効化      |

このプラットフォームは、データ移行の進捗確認、ファイルの整合性チェック、再送の失敗、中断からの再開など の機能をサポートしており、ユーザーの基本的な移行ニーズを満たすことができます。

## 移行のプラクティス

#### **Migration Service Platform**

Migration Service Platform(MSP)は、さまざまな移行ツールを統合し、大規模なデータ移行タスクをユーザーが手軽に監視、管理できるビジュアルインターフェースを提供するプラットフォームです。中でも「ファイルマイグレーションツール」は、ユーザーがさまざまなパブリッククラウドやデータソースサイトからCOSにデータを移行する際に役立つツールです。

移行操作の手順は次のとおりです。

- 2. 左のナビゲーションバーにあるCOS移行をクリックし、COS移行ページに進みます。
- 3. タスクの新規作成をクリックして、移行タスクを新規作成し、タスク情報を設定します。
- 4. タスクを起動します。

具体的な操作については、以下の移行チュートリアルをご参照ください。

#### Alibaba Cloud OSSの移行

Huawei Cloud OBSの移行

Qiniu Cloud KODOの移行

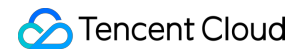

UCLOUD UFileの移行 Kingsoft Cloud KS3の移行 Baidu Cloud BOSの移行 AWS S3の移行

#### 操作テクニック

データ移行プロセスでは、ネットワーク環境によってデータソースの読み込み速度が異なる場合がありますが、 お客様は「ファイル移行タスクの新規作成」時に高いQPS同時実行性を選択することで、移行速度を向上させる ことが可能です。

# AWS S3 SDKを使用したCOSアクセス

最終更新日:::2024-06-26 10:42:27

## 概要

Cloud Object Storage (COS) はAWS S3と互換性のあるAPIを提供しているため、データをS3からCOSに移行し た後、簡単な設定変更を行うだけで、クライアントアプリケーションに簡単にCOSサービスとの互換性を持たせ ることができます。ここでは主に、各開発プラットフォームにおけるS3 SDKの適用の手順についてご説明しま す。適用手順の追加が完了すると、S3 SDKのインターフェースを使用してCOS上のファイルにアクセスできるよ うになります。

#### 準備作業

1. Tencent Cloudアカウントの登録が完了しており、なおかつCAMコンソール上でTencent CloudキーのSecretIDと SecretKeyを取得済みであることとします。

2. S3 SDKを統合済みで、正常に実行可能なクライアントアプリケーションがすでにあることとします。

## Android

以下ではAWS Android SDK 2.14.2バージョンを例に、COSサービスにアクセスできるように適用する方法につい てご説明します。端末からCOSへのアクセスについては、パーマネントキーをクライアントコード内に埋め込む と、開示されるリスクが極めて大きいため、STSサービスにアクセスして一時キーを取得することをお勧めしま す。詳細については、一時キーの生成および使用ガイドをご参照ください。

#### 初期化

インスタンスを初期化する際、一時キープロバイダおよびEndpointを設定する必要があります。バケットの所在 リージョンが ap-guangzhou の場合を例にとります。
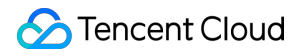

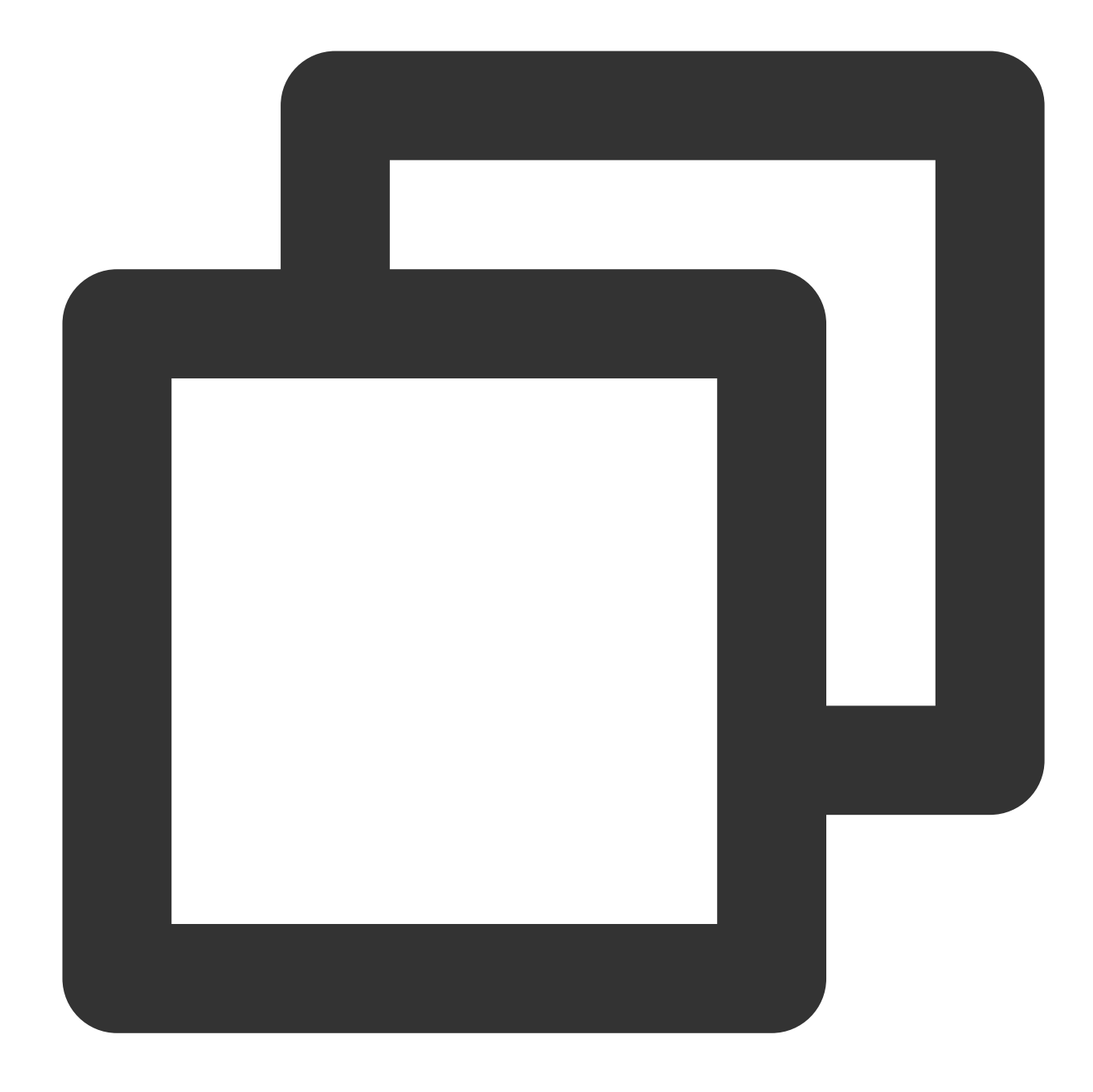

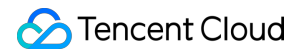

```
//
}
;
s3.setEndpoint("cos.ap-guangzhou.myqcloud.com");
```

# iOS

AWS iOS SDK 2.10.2バージョンを例に、COSサービスにアクセスできるように適用する方法についてご説明しま す。端末からCOSへのアクセスについては、パーマネントキーをクライアントコード内に埋め込むと、開示され るリスクが極めて大きいため、STSサービスにアクセスして一時キーを取得することをお勧めします。詳細につい ては、一時キーの生成および使用ガイドをご参照ください。

1. AWSCredentialsProviderプロトコルの実装

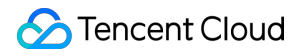

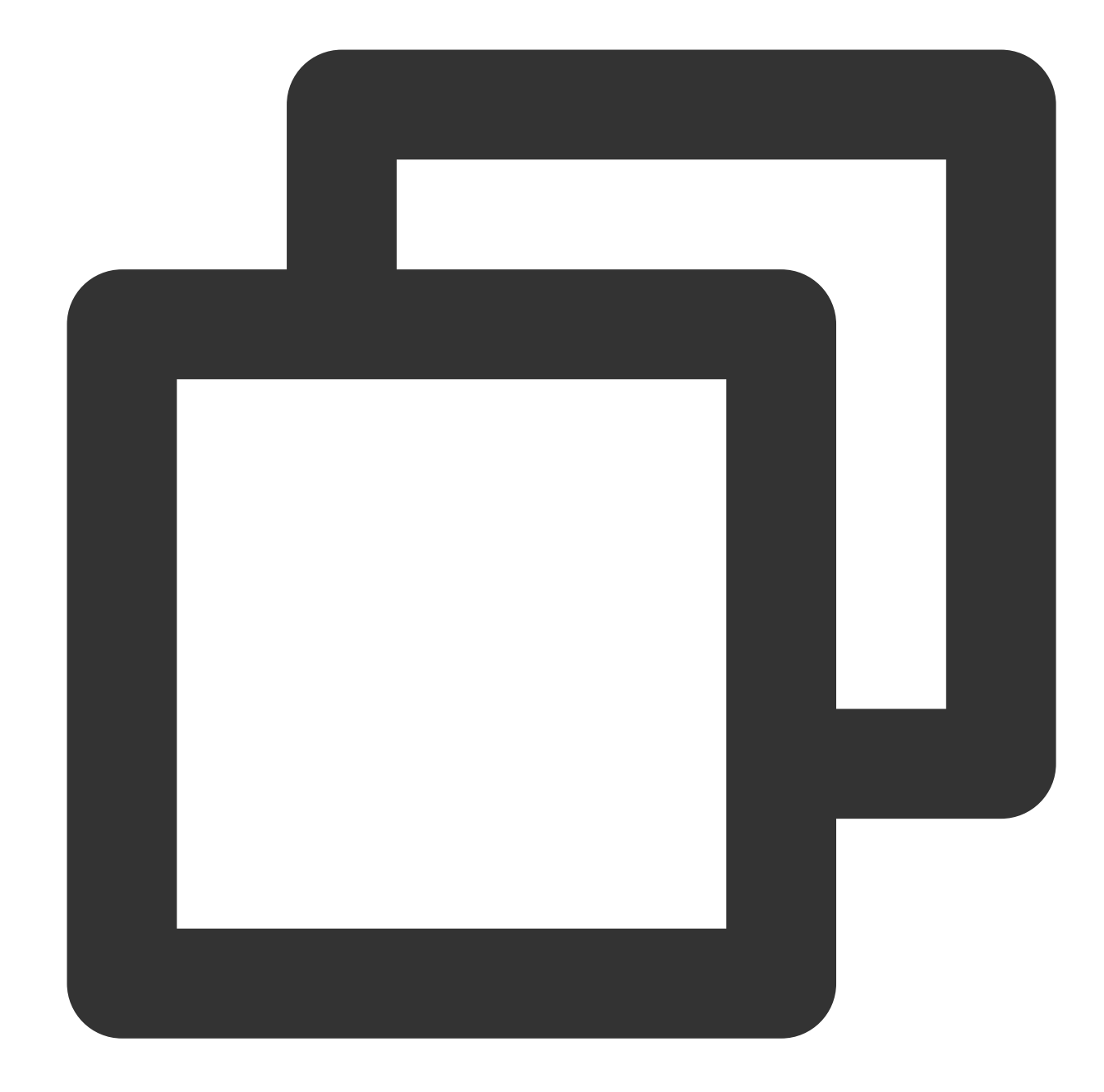

### 2. 一時キープロバイダおよびEndpointの提供

バケットの所在リージョンが ap-guangzhou の場合を例にとります。

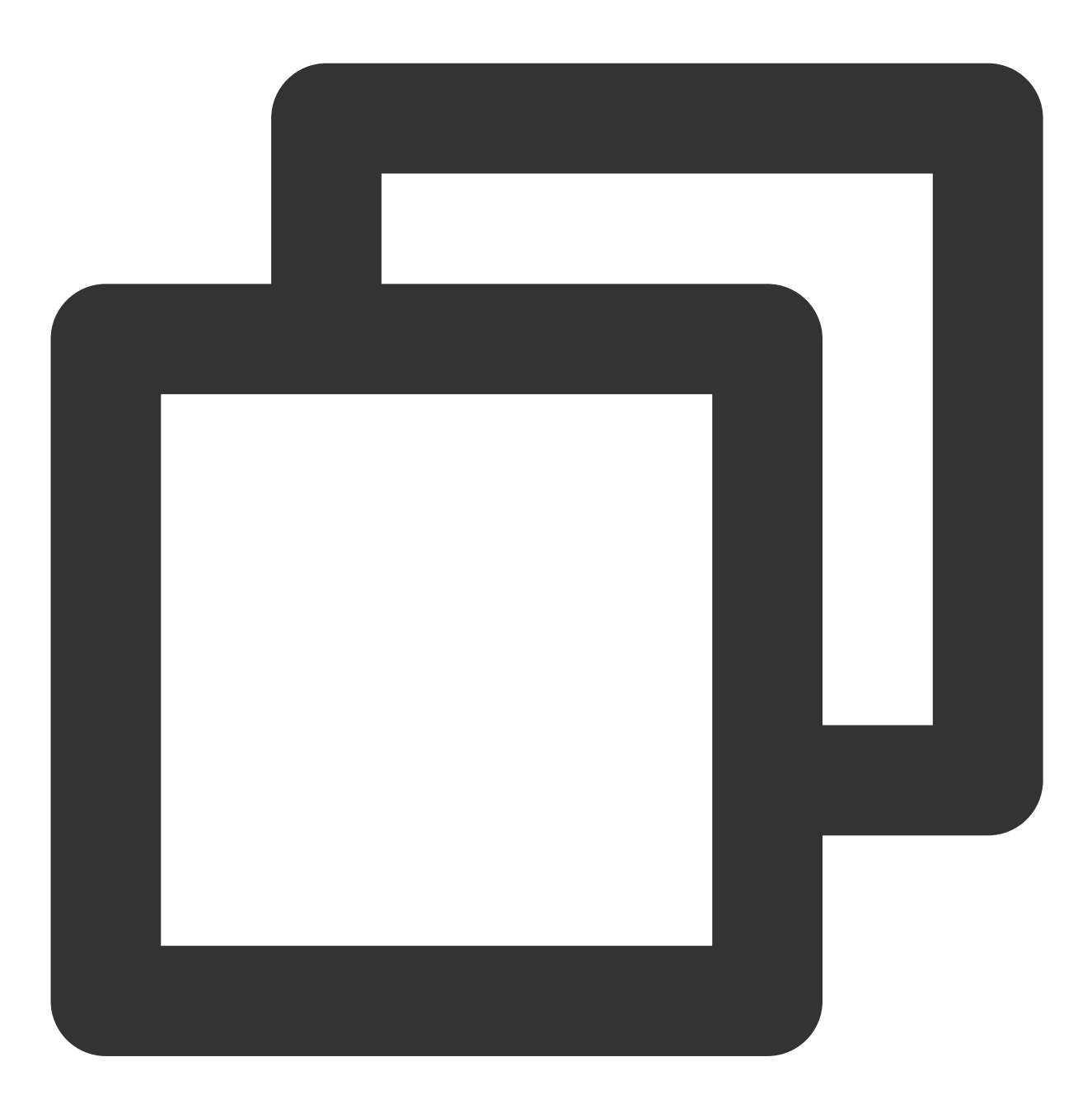

NSURL\* bucketURL = [NSURL URLWithString:@"http://cos.ap-guangzhou.myqcloud.com"];

```
AWSEndpoint* endpoint = [[AWSEndpoint alloc] initWithRegion:AWSRegionUnknown servic
AWSServiceConfiguration* configuration = [[AWSServiceConfiguration alloc]
initWithRegion:AWSRegionUSEast2 endpoint:endpoint
credentialsProvider:[MyCredentialProvider new]]; // MyCredentialProviderĎ<sup>3</sup>AWSCre
```

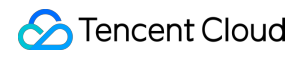

[[AWSServiceManager defaultServiceManager] setDefaultServiceConfiguration:configura

# Node.js

以下ではAWS JS SDK 2.509.0バージョンを例に、COSサービスにアクセスできるように適用する方法についてご 説明します。

### 初期化

インスタンスを初期化する際にTencent CloudキーおよびEndpointを設定します。バケットの所在リージョン が ap-guangzhou の場合のコードの例は次のようになります。

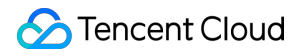

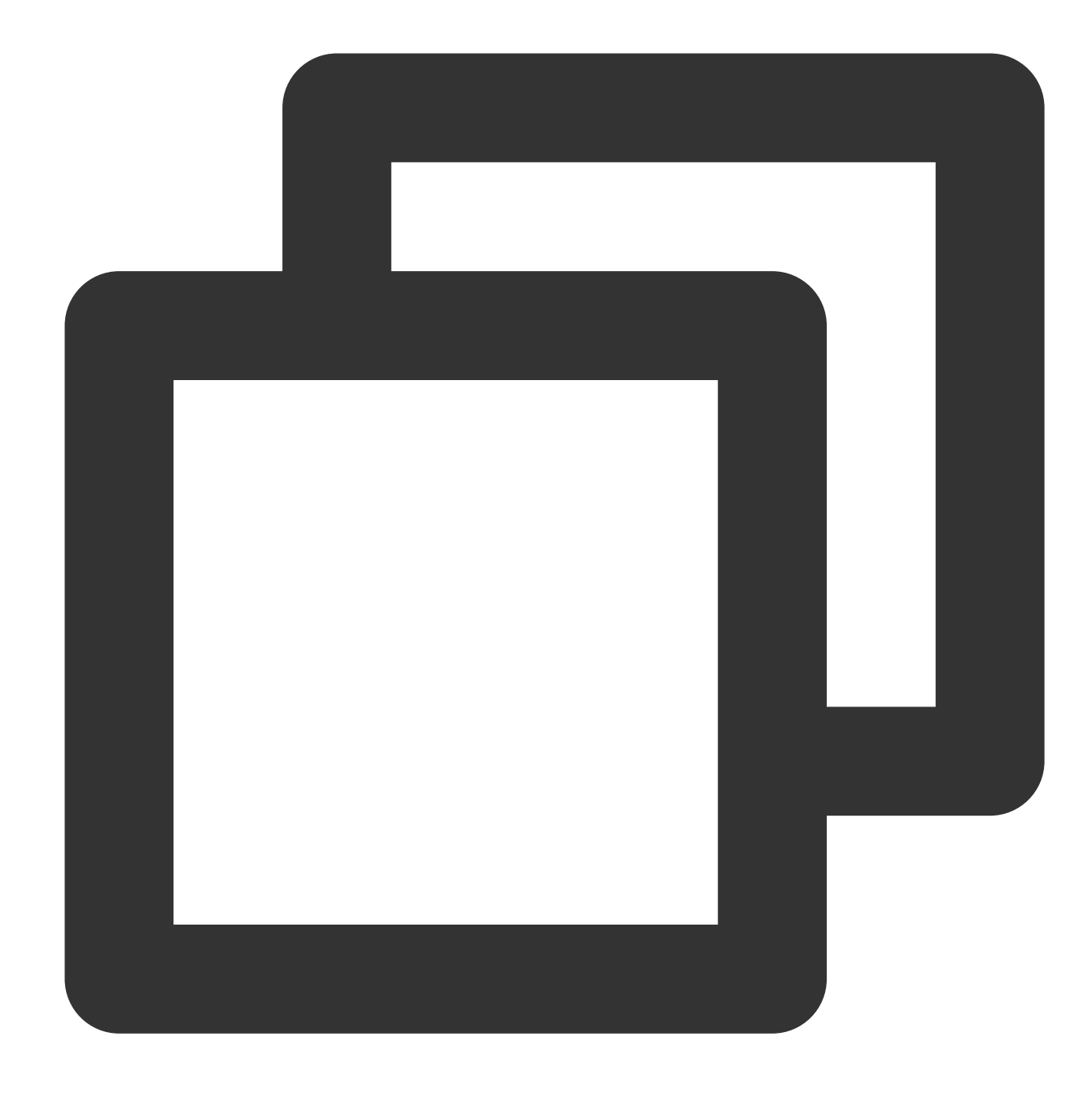

```
var AWS = require('aws-sdk');
AWS.config.update({
    accessKeyId: "COS_SECRETID",
    secretAccessKey: "COS_SECRETKEY",
    region: "ap-guangzhou",
    endpoint: 'https://cos.ap-guangzhou.myqcloud.com',
});
s3 = new AWS.S3({apiVersion: '2006-03-01'});
```

### Java

以下ではAWS Java SDK 1.11.609バージョンを例に、COSサービスにアクセスできるように適用する方法につい てご説明します。

### 1. AWSの設定および証明書ファイルを変更する

説明:

以下ではLinuxを例に、AWSの設定および証明書ファイルの変更を行います。

AWS SDKのデフォルトの設定ファイルは通常、ユーザーディレクトリ下にあります。設定および証明書ファイル をご参照ください。

設定ファイル(ファイルの位置は ~/.aws/config )に次の設定情報を追加します。

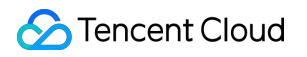

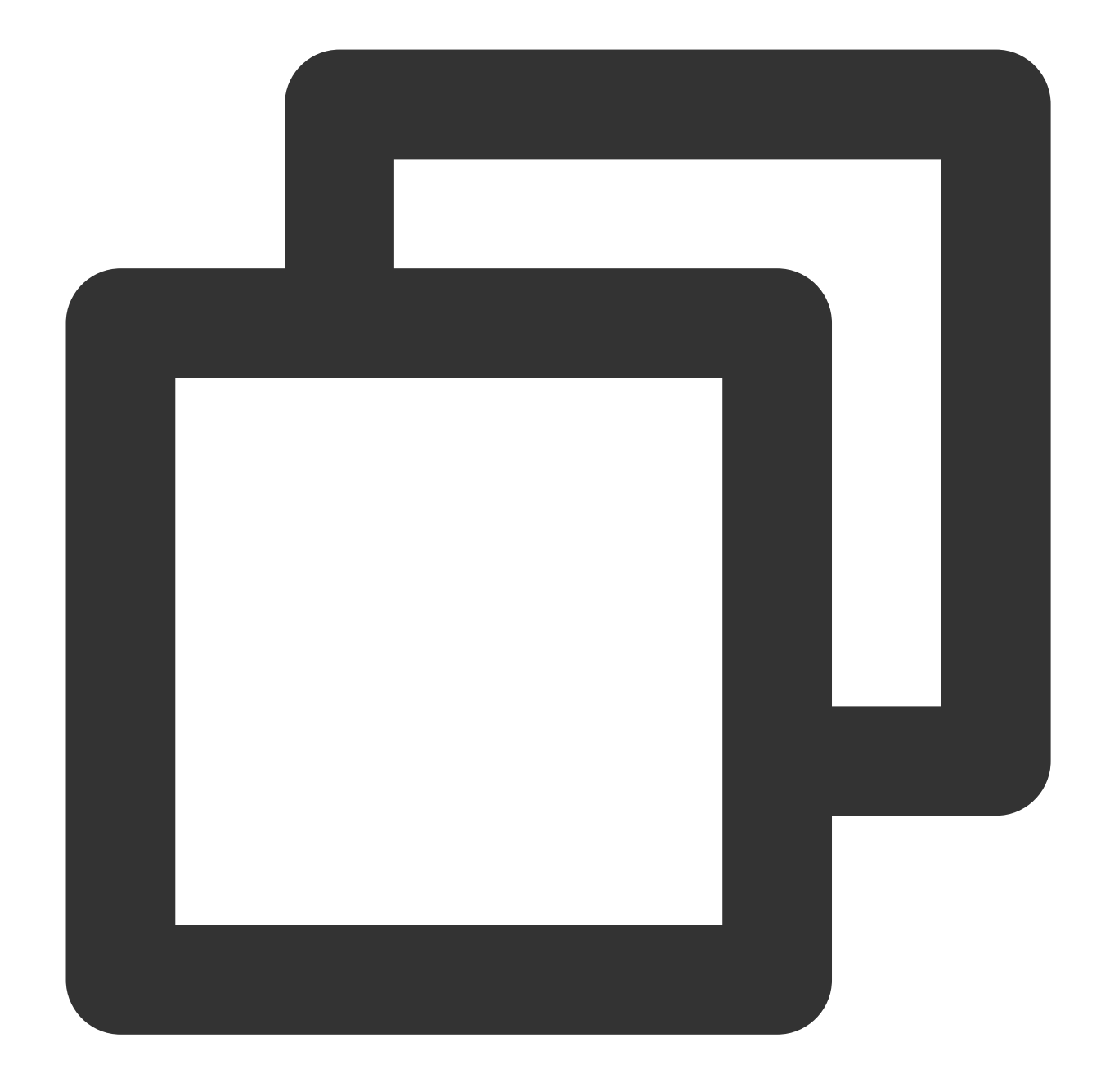

```
[default]
s3 =
addressing_style = virtual
```

証明書ファイル(ファイルの位置は ~/.aws/credentials )にTencent Cloudのキーを設定します。

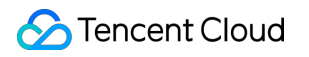

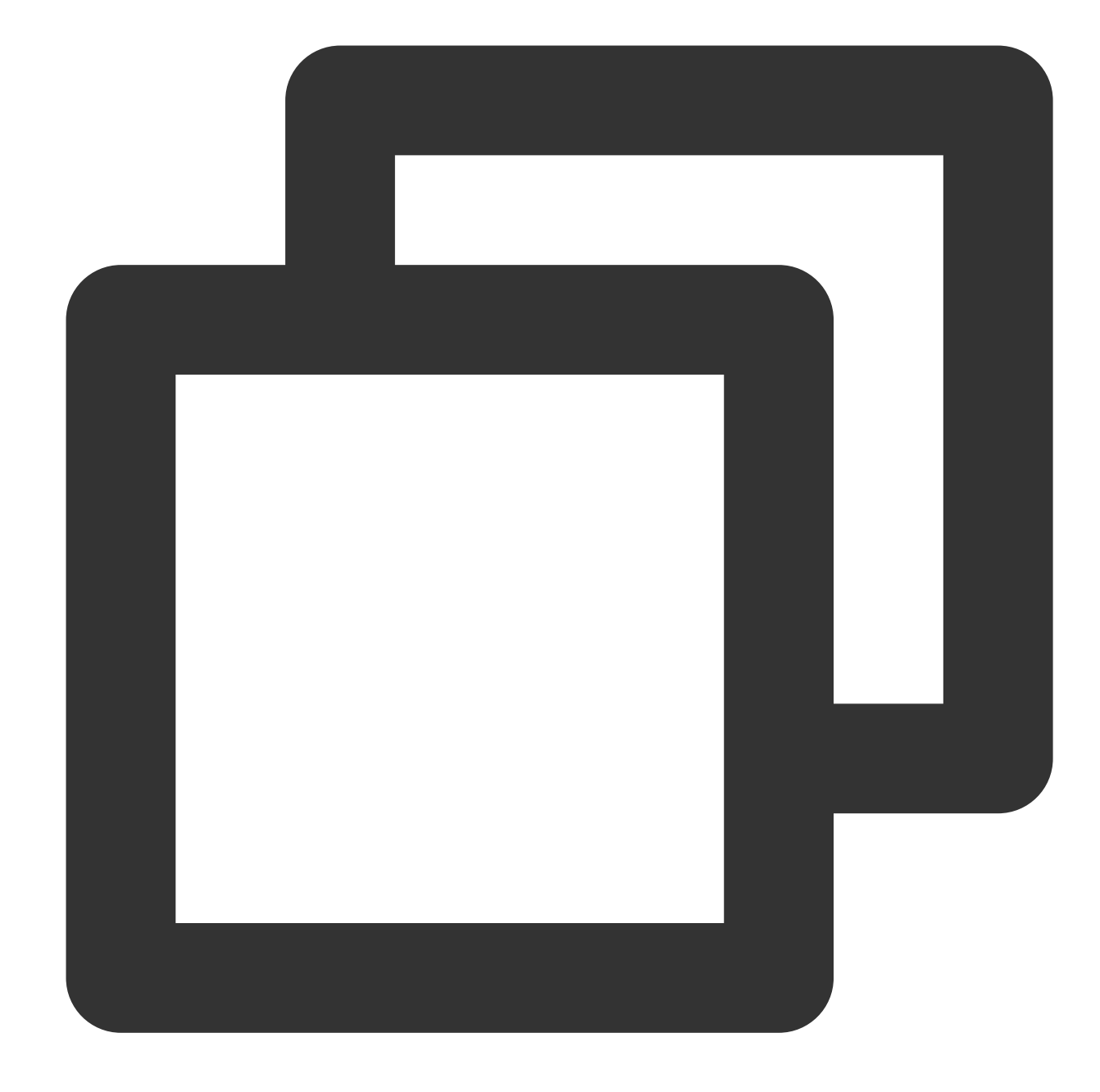

[default]
aws\_access\_key\_id = [COS\_SECRETID]
aws\_secret\_access\_key = [COS\_SECRETKEY]

### 2. コードにEndpointを設定する

バケットの所在リージョンが ap-guangzhou の場合のコードの例は次のようになります。

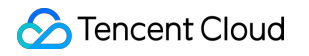

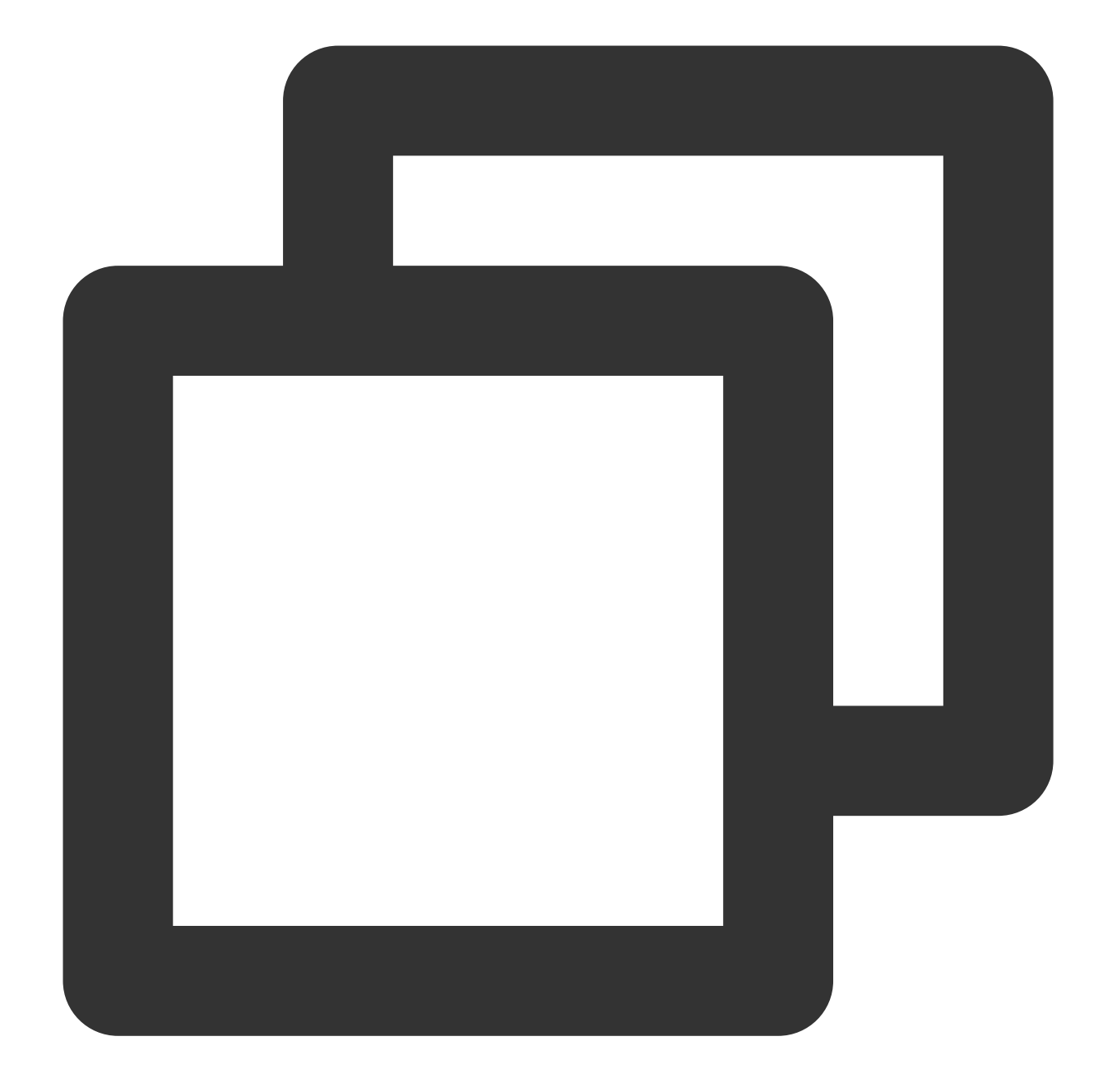

```
AmazonS3 s3Client = AmazonS3ClientBuilder.standard()
    .withEndpointConfiguration(new AwsClientBuilder.EndpointConfiguration(
                "http://cos.ap-guangzhou.myqcloud.com",
                "ap-guangzhou"))
    .build();
```

# Python

以下ではAWS Python SDK 1.9.205バージョンを例に、COSサービスにアクセスできるように適用する方法につい てご説明します。

#### 1. AWSの設定および証明書ファイルを変更する

説明:

以下ではLinuxを例に、AWSの設定および証明書ファイルの変更を行います。

AWS SDKのデフォルトの設定ファイルは通常、ユーザーディレクトリ下にあります。設定および証明書ファイル をご参照ください。

設定ファイル(ファイルの位置は ~/.aws/config )に次の設定を追加します。

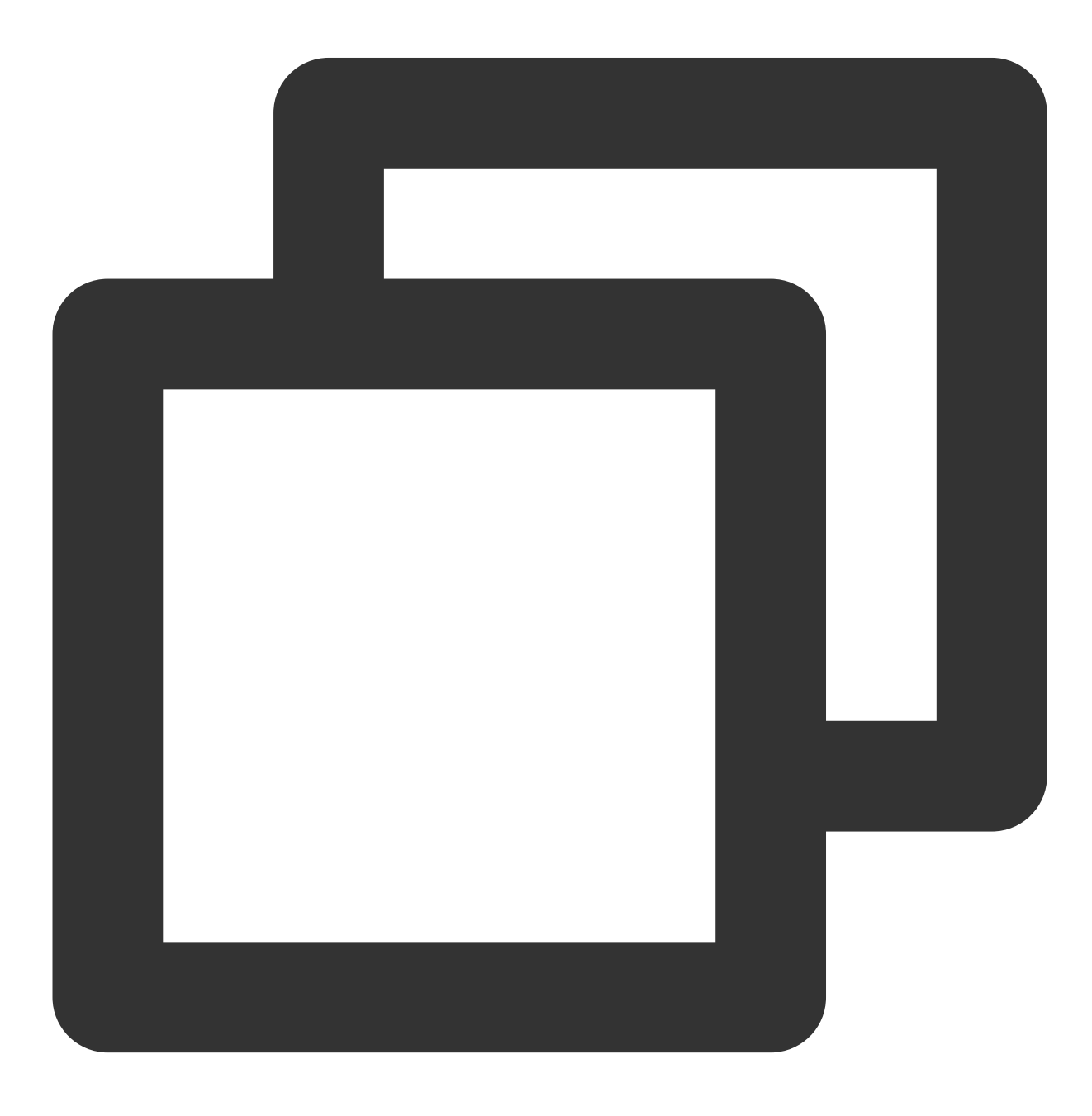

```
[default]
s3 =
  signature_version = s3
  addressing_style = virtual
```

証明書ファイル(ファイルの位置は ~/.aws/credentials )にTencent Cloudのキーを設定します。

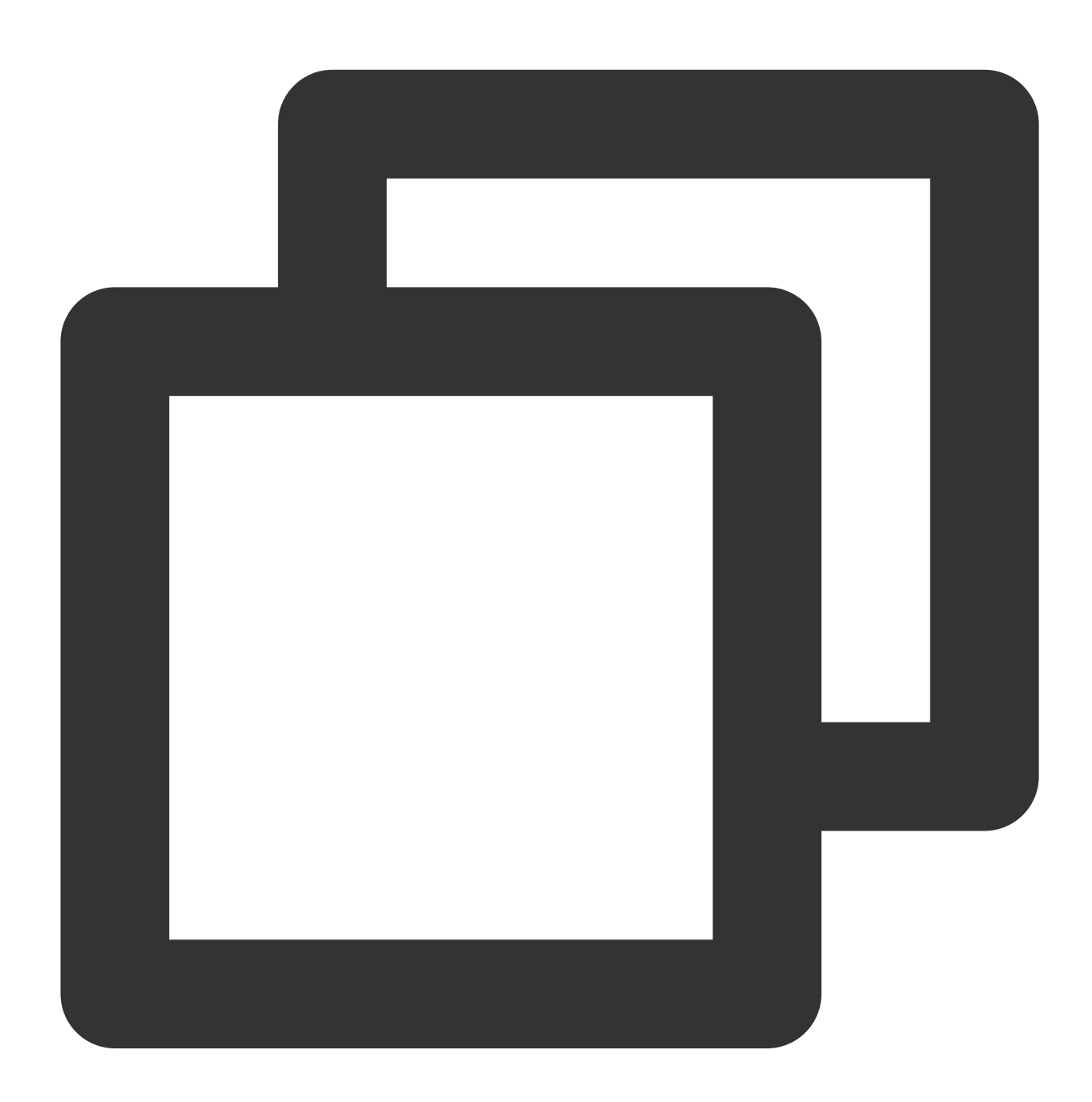

[default]
aws\_access\_key\_id = [COS\_SECRETID]
aws\_secret\_access\_key = [COS\_SECRETKEY]

### 2. コードにEndpointを設定する

バケットの所在リージョンが ap-guangzhou の場合を例にとります。

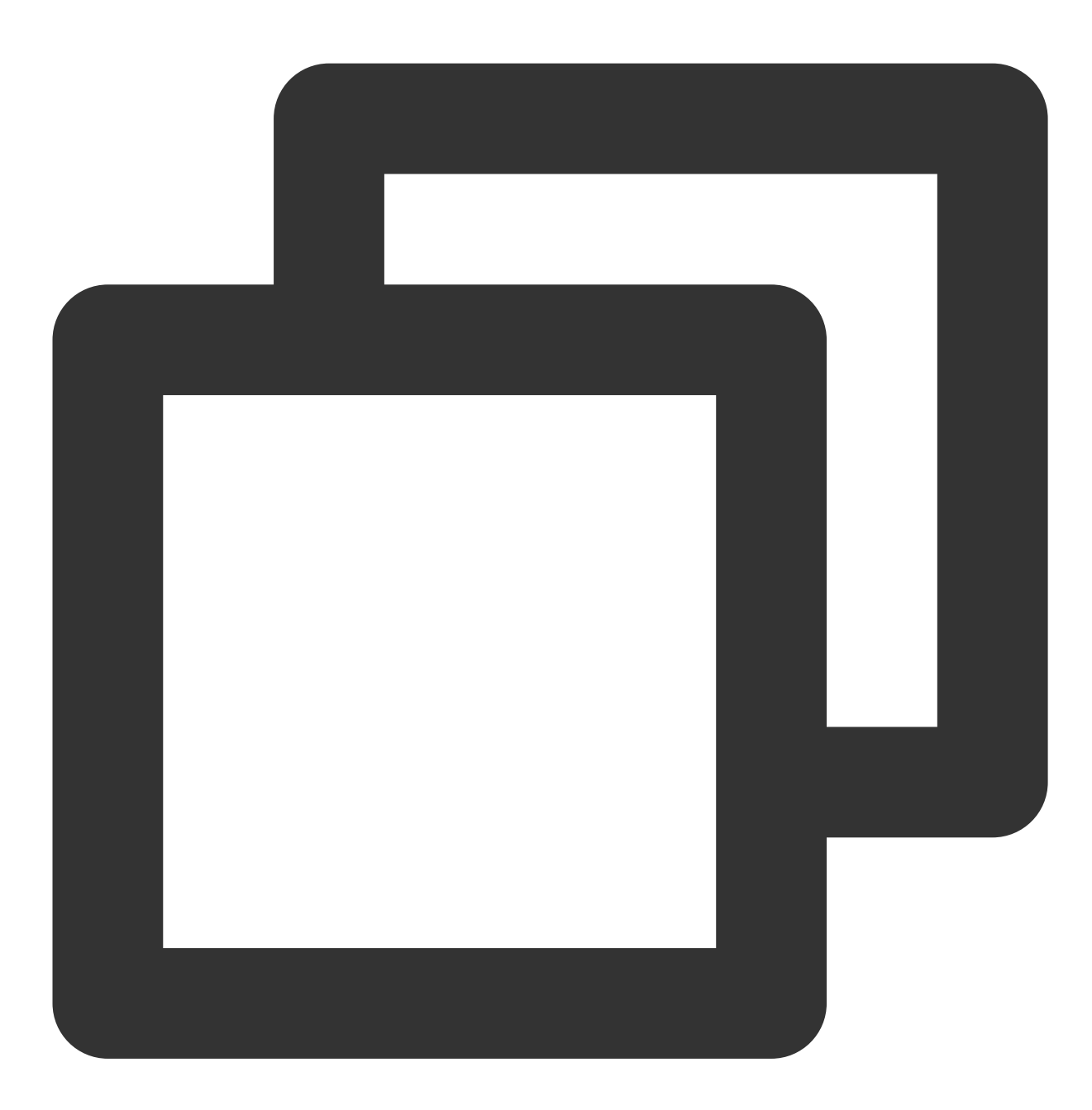

client = boto3.client('s3', endpoint\_url='https://cos.ap-guangzhou.myqcloud.com')

### PHP

以下ではAWS PHP SDK 3.109.3バージョンを例に、COSサービスにアクセスできるように適用する方法について ご説明します。

#### 1. AWSの設定および証明書ファイルを変更する

説明:

以下ではLinuxを例に、AWSの設定および証明書ファイルの変更を行います。

AWS SDKのデフォルトの設定ファイルは通常、ユーザーディレクトリ下にあります。設定および証明書ファイル をご参照ください。

設定ファイル(ファイルの位置は ~/.aws/config )に次の設定を追加します。

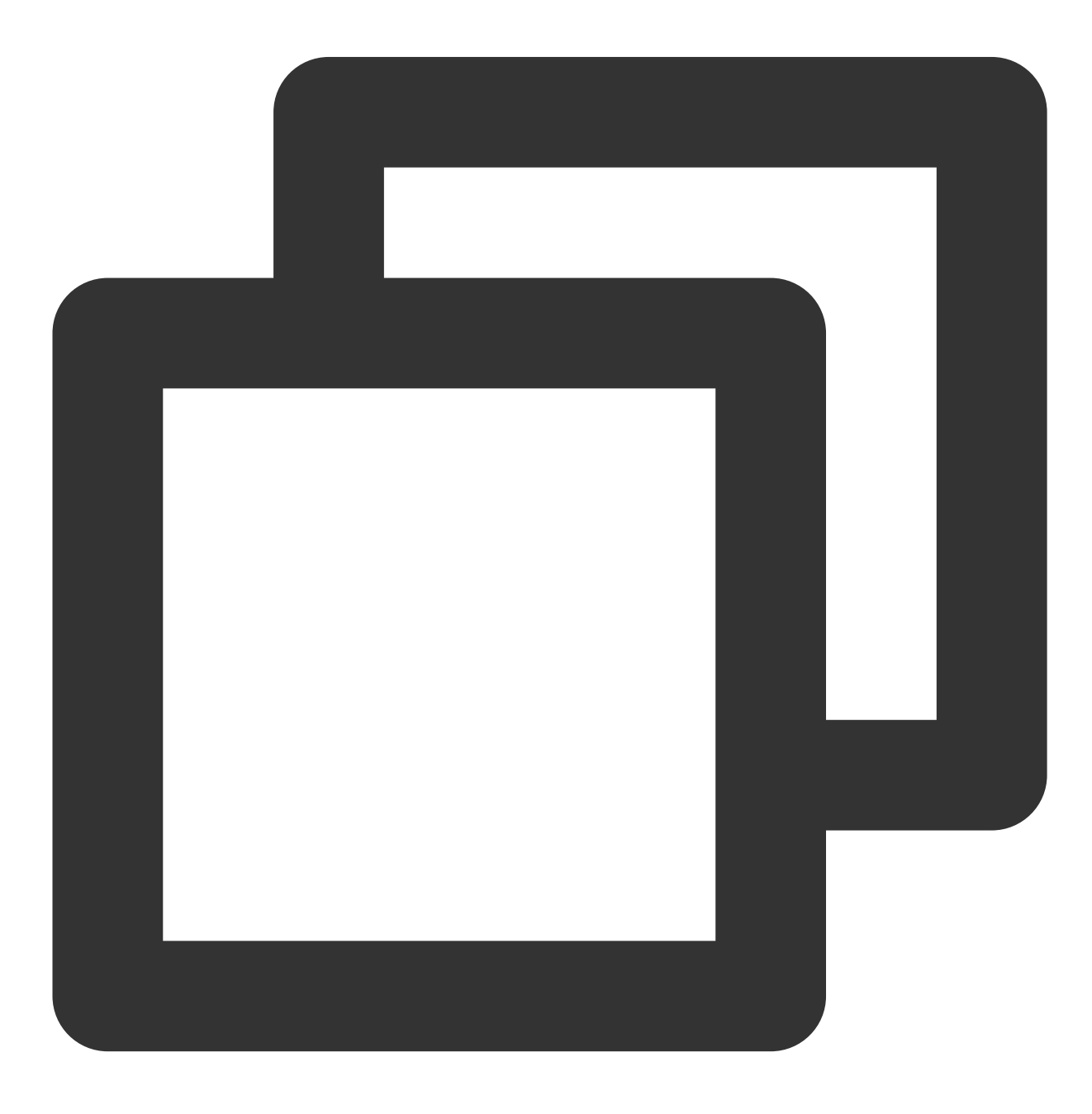

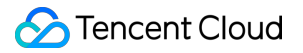

```
[default]
s3 =
addressing_style = virtual
```

証明書ファイル(ファイルの位置は ~/.aws/credentials )にTencent Cloudのキーを設定します。

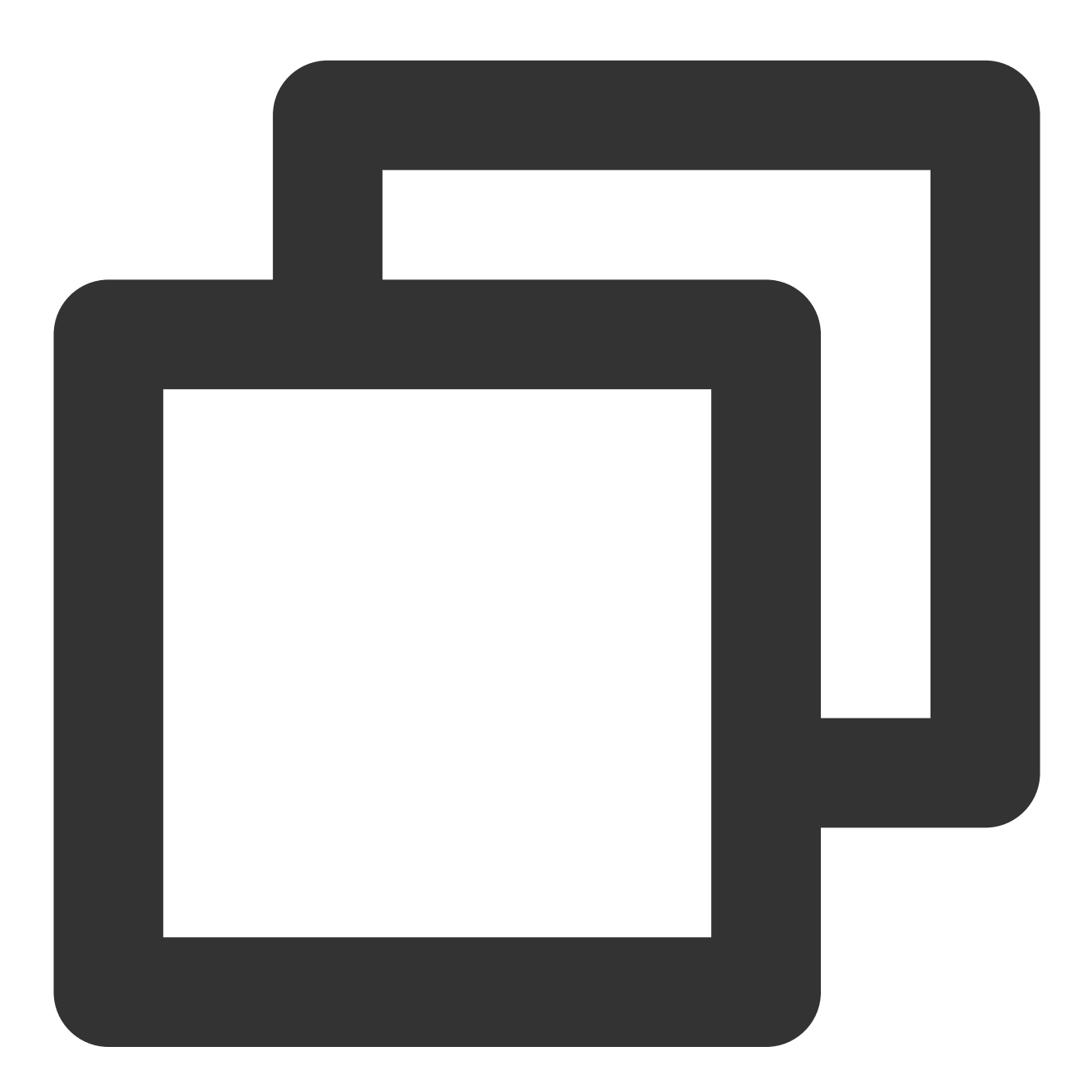

[default]
aws\_access\_key\_id = [COS\_SECRETID]
aws\_secret\_access\_key = [COS\_SECRETKEY]

### 2. コードにEndpointを設定する

バケットの所在リージョンが ap-guangzhou の場合を例にとります。

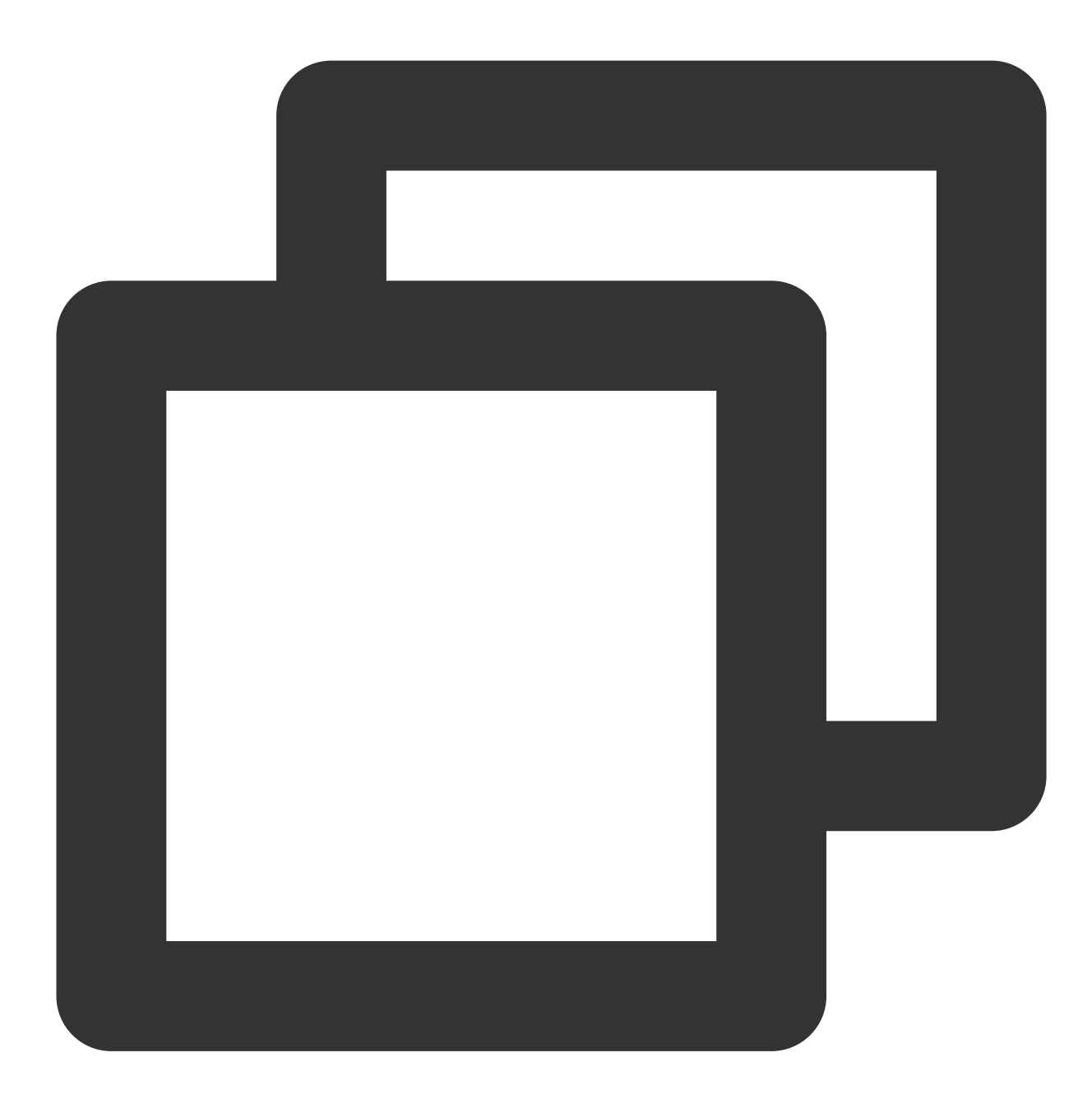

```
$S3Client = new S3Client([
   'region' => 'ap-guangzhou',
   'version' => '2006-03-01',
   'endpoint' => 'https://cos.ap-guangzhou.myqcloud.com'
]);
```

### .NET

以下ではAWS .NET SDK 3.3.104.12バージョンを例に、COSサービスにアクセスできるように適用する方法についてご説明します。

### 初期化

インスタンスを初期化する際にTencent CloudキーおよびEndpointを設定します。バケットの所在リージョン が ap-guangzhou の場合を例にとります。

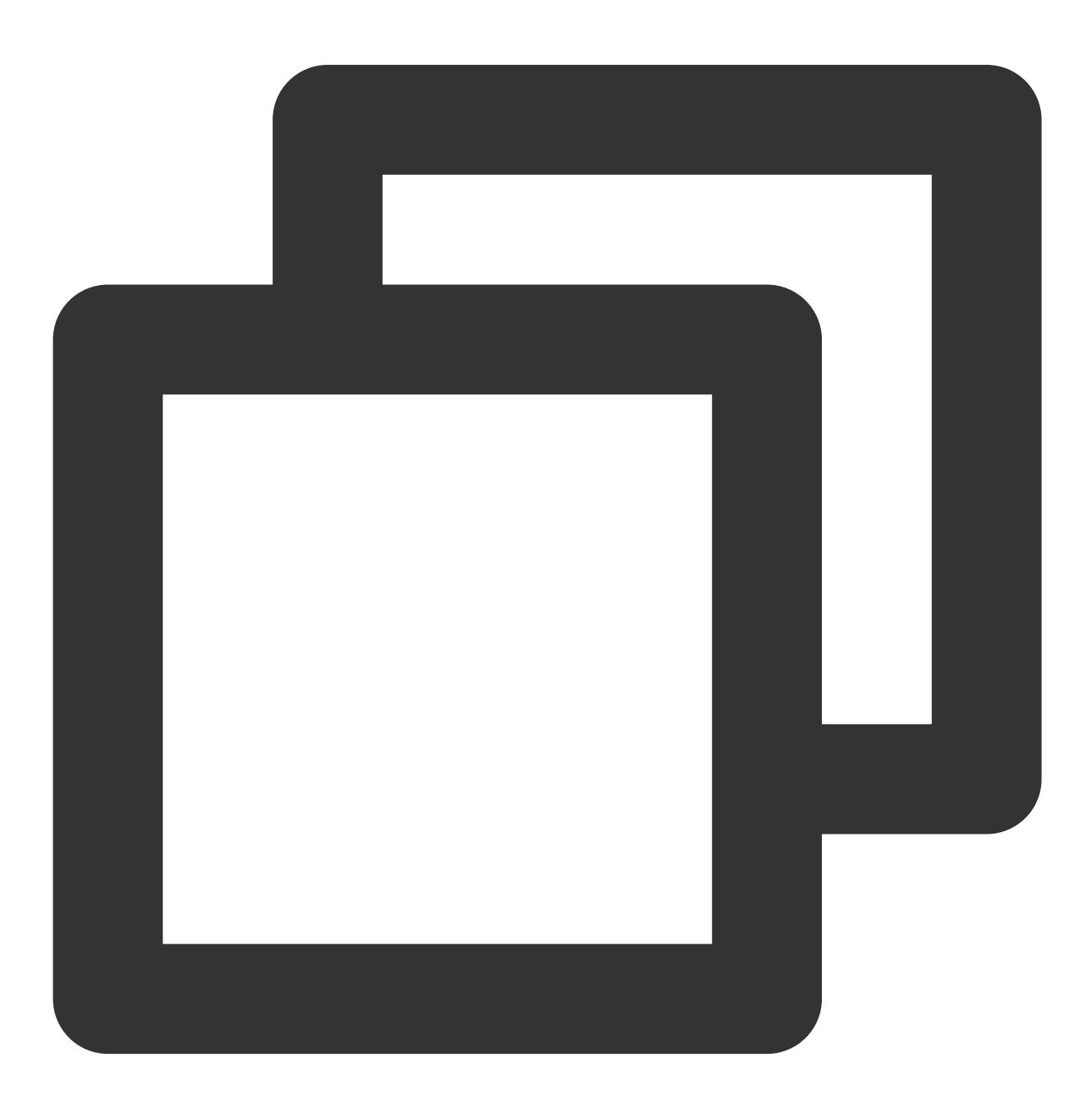

string sAccessKeyId = "COS\_SECRETID";

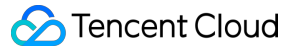

```
string sAccessKeySecret = "COS_SECRETKEY";
string region = "ap-guangzhou";
var config = new AmazonS3Config() { ServiceURL = "https://cos." + region + ".myqclo
var client = new AmazonS3Client(sAccessKeyId, sAccessKeySecret, config);
```

### Go

以下ではAWS Go SDK 1.21.9バージョンを例に、COSサービスにアクセスできるように適用する方法についてご 説明します。

#### 1. キーによってsessionを作成する

バケットの所在リージョンが ap-guangzhou の場合を例にとります。

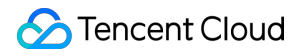

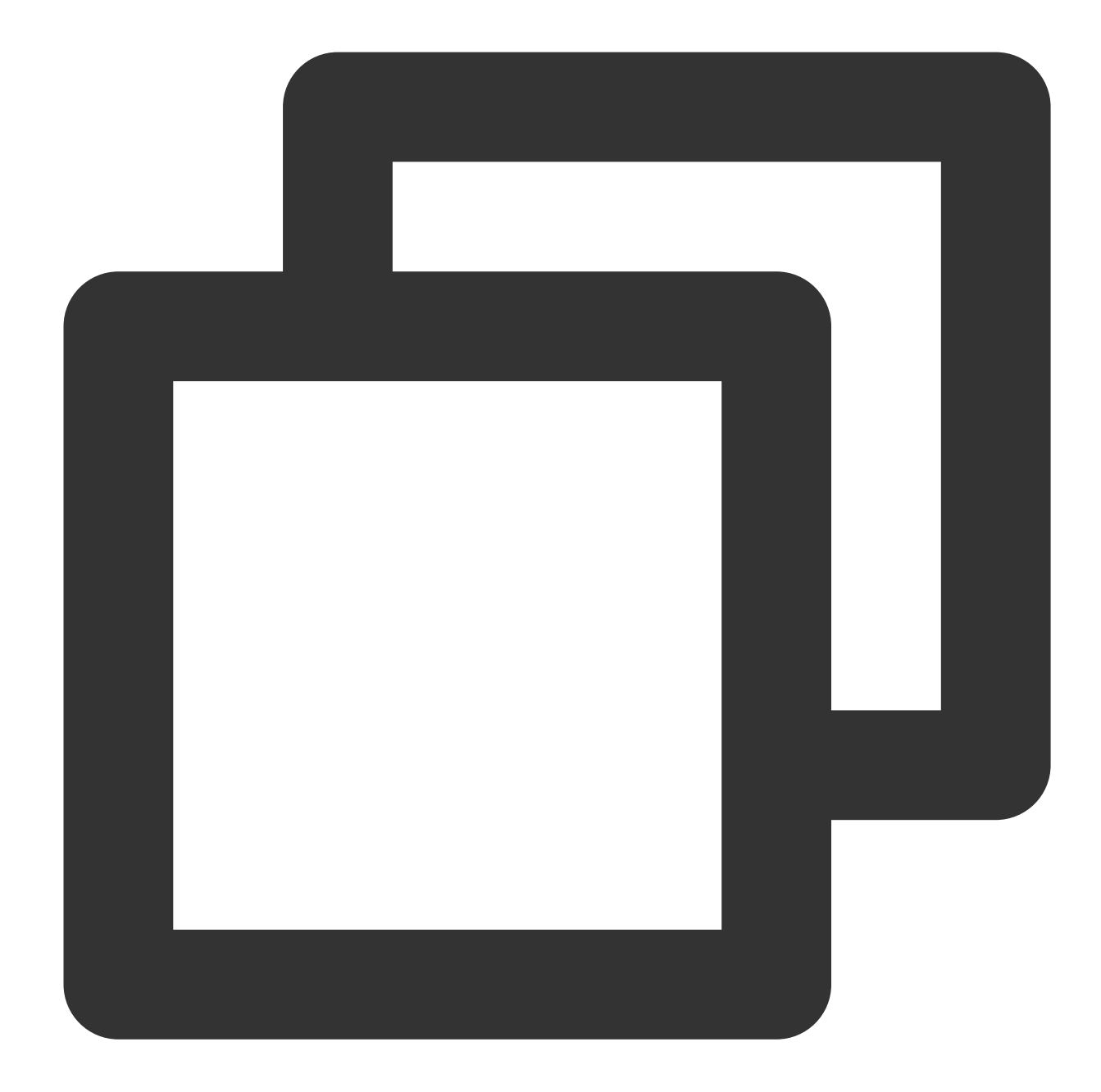

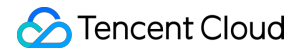

```
return session.NewSession(config)
}
```

2. sessionによってserverを作成し、リクエストを送信する

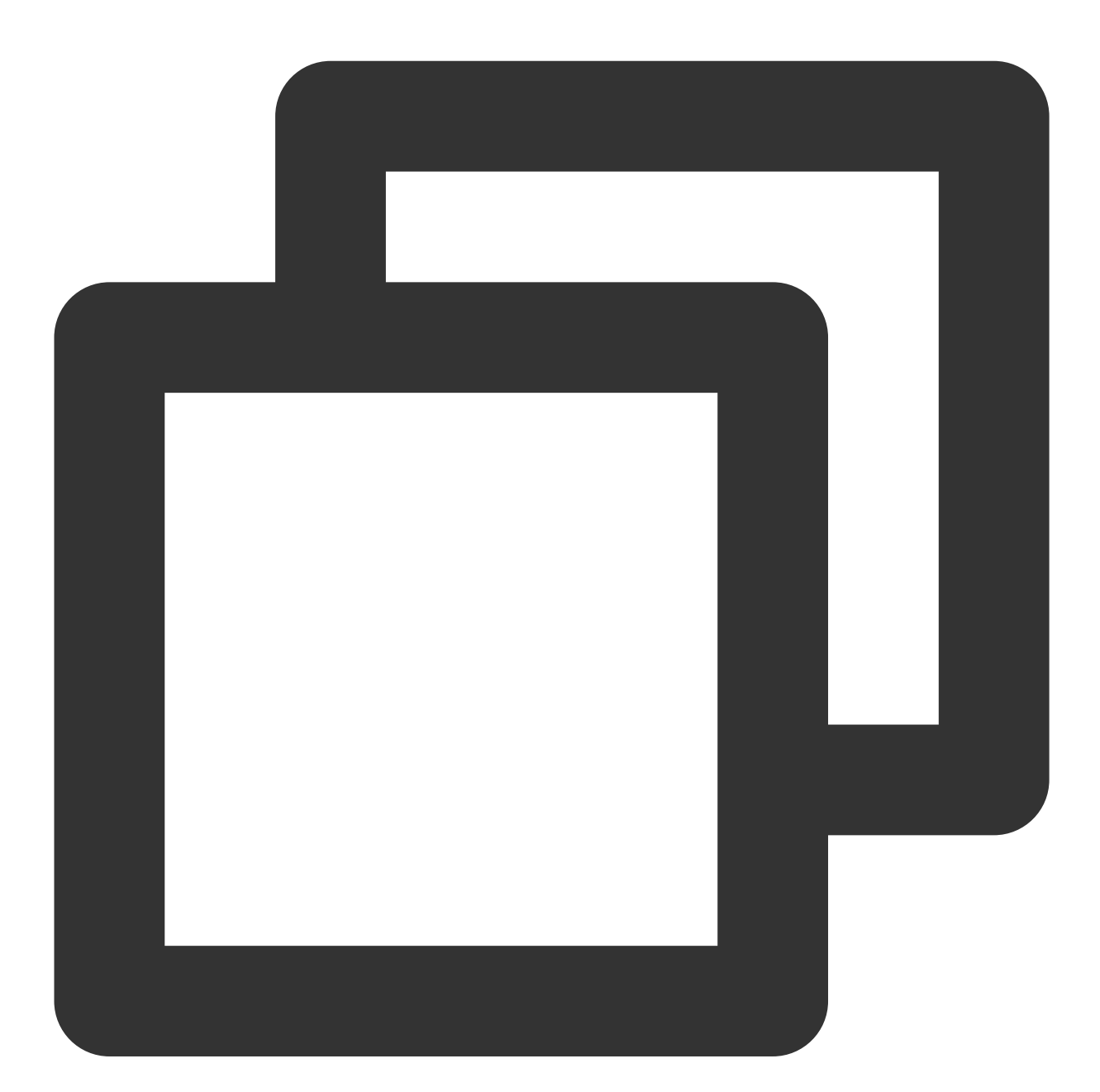

```
sess, _ := newSession()
service := s3.New(sess)
// ファイルのアップロードの例
fp, _ := os.Open("yourLocalFilePath")
defer fp.Close()
```

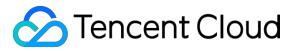

```
ctx, cancel := context.WithTimeout(context.Background(), time.Duration(30)*time.Sec
defer cancel()
service.PutObjectWithContext(ctx, &s3.PutObjectInput{
    Bucket: aws.String("examplebucket-125000000"),
    Key: aws.String("exampleobject"),
    Body: fp,
})
```

### C++

以下ではAWS C++ SDK 1.7.68バージョンを例に、COSサービスにアクセスできるように適用する方法についてご 説明します。

#### 1. AWSの設定および証明書ファイルを変更する

説明:

以下ではLinuxを例に、AWSの設定および証明書ファイルの変更を行います。

AWS SDKのデフォルトの設定ファイルは通常、ユーザーディレクトリ下にあります。設定および証明書ファイル をご参照ください。

設定ファイル(ファイルの位置は ~/.aws/config )に次の設定を追加します。

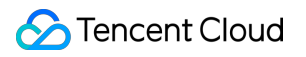

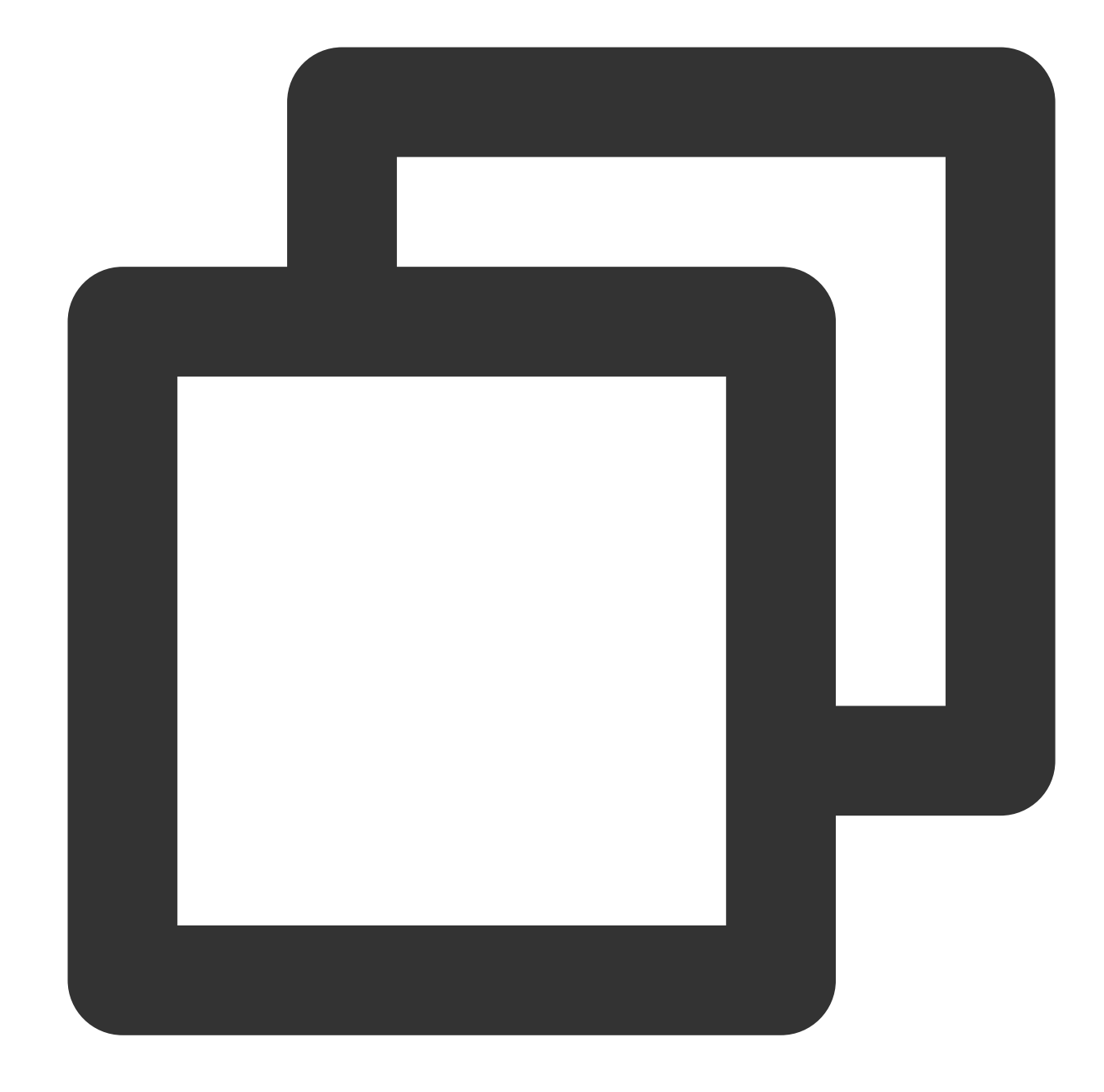

```
[default]
s3 =
addressing_style = virtual
```

証明書ファイル(ファイルの位置は ~/.aws/credentials )にTencent Cloudのキーを設定します。

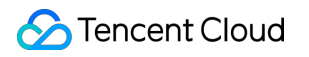

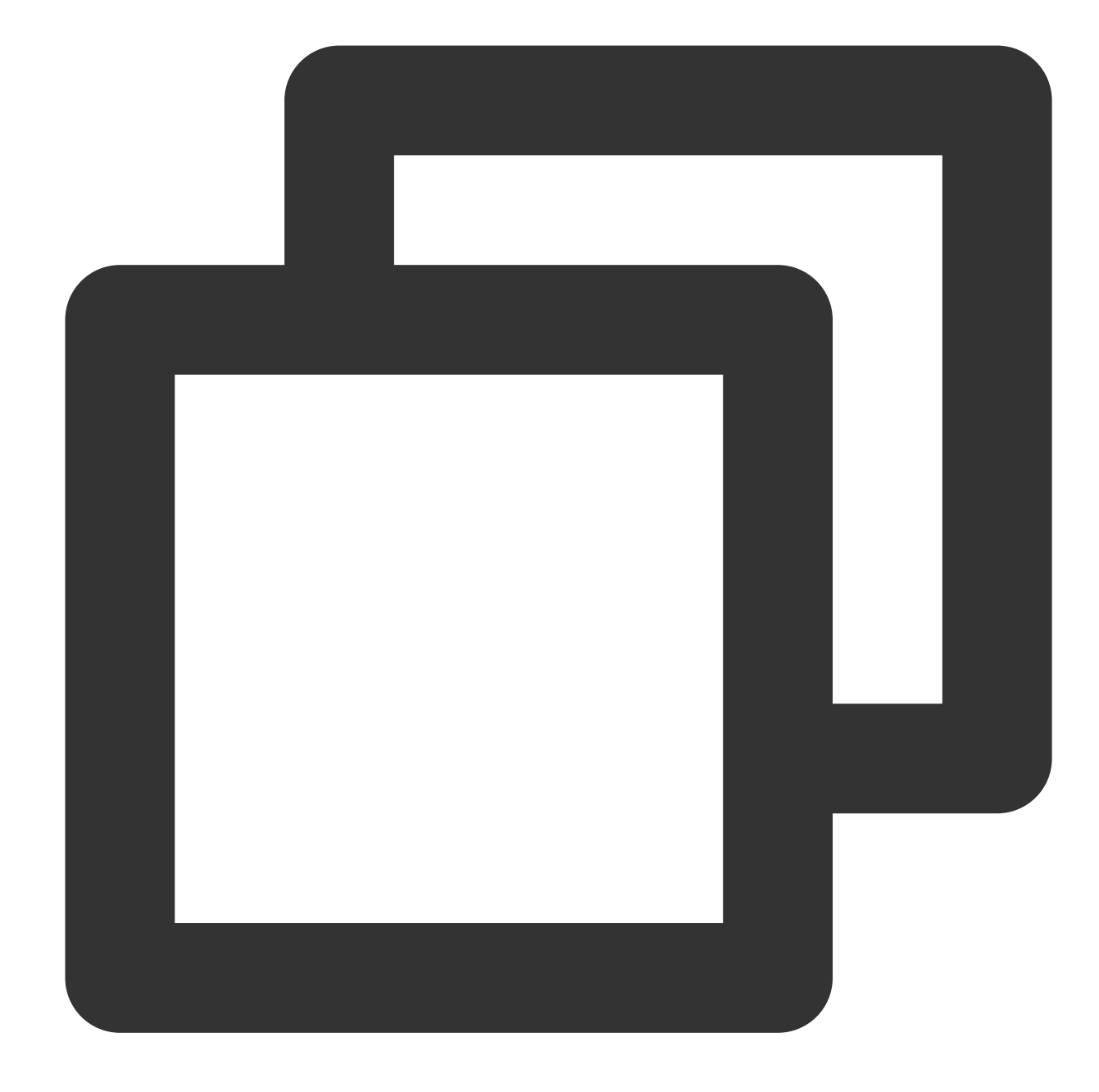

[default]
aws\_access\_key\_id = [COS\_SECRETID]
aws\_secret\_access\_key = [COS\_SECRETKEY]

### 2. コードにEndpointを設定する

バケットの所在リージョンが ap-guangzhou の場合のコードの例は次のようになります。

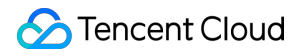

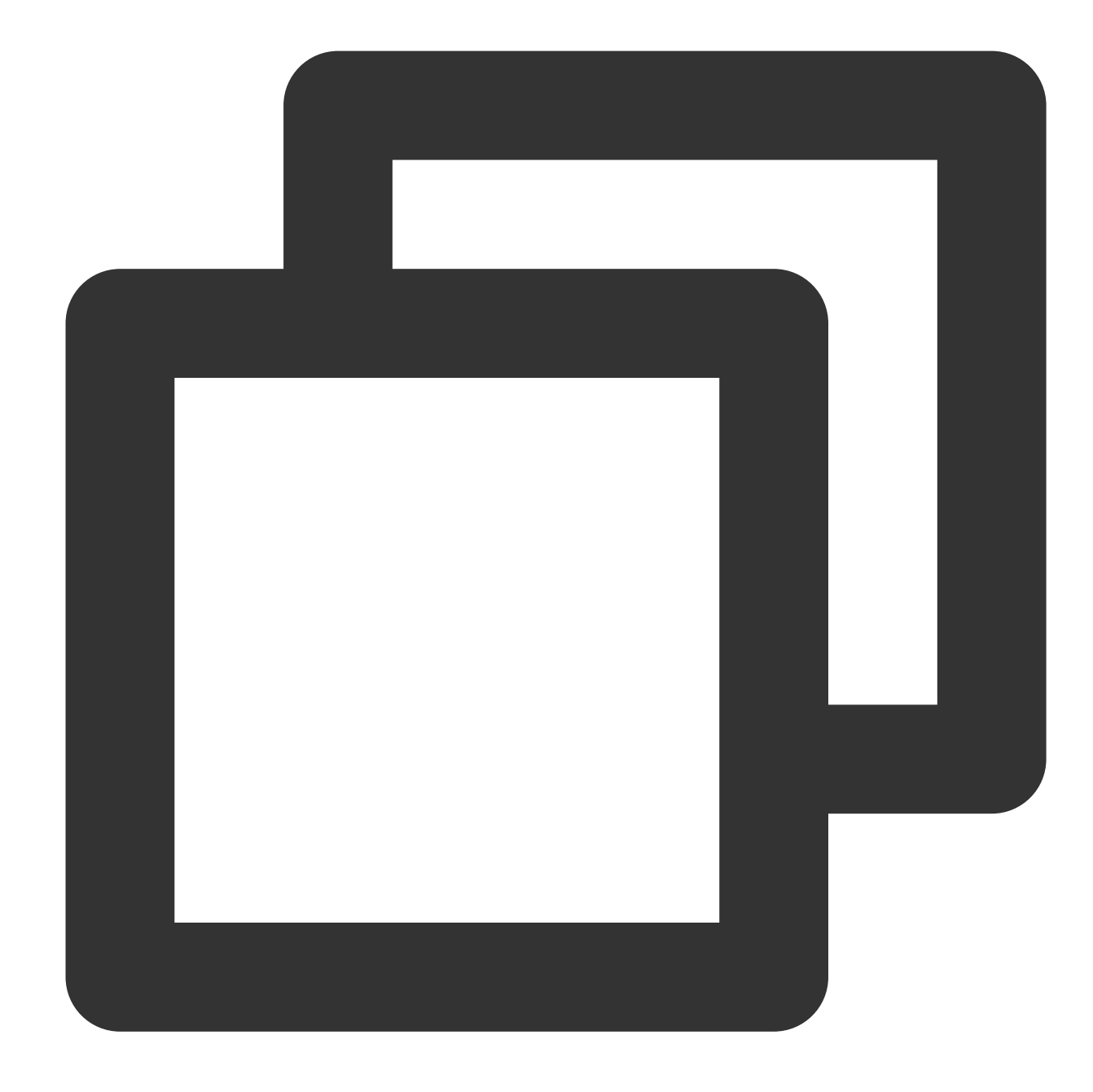

```
Aws::Client::ClientConfiguration awsCC;
awsCC.scheme = Aws::Http::Scheme::HTTP;
awsCC.region = "ap-guangzhou";
awsCC.endpointOverride = "cos.ap-guangzhou.myqcloud.com";
Aws::S3::S3Client s3_client(awsCC);
```

# ドメイン名管理の実践 バケットをカスタムドメインに切り替える

最終更新日:::2024-07-05 18:48:44

### 背景

サービス全体の安全性と安定性を確保するため、2024 年 1 月 1 日以降に作成されたバケットについて、COS のデフォルトドメイン名を使用してオブジェクトにアクセスする場合、あらゆるタイプのファイルのプレビューはサポートされず、apk/ipa タイプのファイルのダウンロードもサポートされていません。詳細については、COS バケットドメイン名使用のセキュリティ管理に関する通知を参照してください。

2024年1月1日以降に作成されたバケットでは、ブラウザからファイルをプレビューしたり、バケット内の apk/ipa タイプのオブジェクトを直接ダウンロードしたりする場合、ユーザーがカスタムドメイン名を使ってオブ ジェクトにアクセスすることが推奨されます。2024年1月1日以前に作成されたバケットについては、バケット のデフォルトドメイン名のプレビューおよびダウンロード動作に影響はありませんが、より良いサービスの安定 性を得るために、ユーザーはカスタムドメイン名を優先的に使用することが推奨されます。

この文章では、バケットにカスタムドメイン名を設定し、バケットのデフォルトドメイン名へのアクセスからカ スタムドメイン名へのアクセスに切り替える方法について説明します。

### ステップ1:ドメイン名の登録と申告

まず、ユーザーは申告済みのカスタムドメイン名を準備する必要があります。

ドメイン名登録:カスタムドメイン名をお持ちでない場合は、ドメイン名登録 でドメイン名を購入してください。

ドメイン名の申告:お客様のカスタムドメイン名が中国本土のバケットに設定する場合は、ドメイン名を申告す る必要があります。

### ステップ2:バケットにカスタムドメイン名を設定する

1. カスタムドメイン名の準備ができたら、COS コンソールにログインし、バケットリストに入り、設定したいバ ケットを選択します。

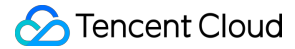

2. バケット詳細ページに移動し、ドメイン名と伝送管理 > オリジンサーバードメイン名のカスタマイズを選択します。

3. ドメイン名追加をクリックし、ドメイン名情報を設定します。

ドメイン名:準備したカスタムドメイン名を入力します。

オリジンサーバーのタイプ:以下のタイプに分けられています。

デフォルトオリジンサーバー:カスタムドメイン名をデフォルトオリジンサーバーとして利用したい場合、デ フォルトオリジンサーバーを選択してください。

静的オリジンサーバー:カスタムドメイン名を静的ウェブサイトとして利用したい場合は、まずバケットの静的 ウェブサイト機能を有効にしてから、静的ウェブサイトのオリジンサーバーを選択してください。

グローバル加速オリジンサーバー:カスタムドメイン名をグローバル加速として利用したい場合は、まずバケットのグローバル加速機能を有効にしてから、グローバル加速のオリジンサーバーを選択してください。

4. HTTPS 証明書を設定します。HTTPS プロトコルでアクセスする必要がある場合は、カスタムドメイン名の証 明書を設定する必要があります。

独自の証明書を使用する必要がある場合は、証明書とプライベートキーの内容を指定された入力ボックスに貼り 付ける必要があります。

Tencent Cloud によって申請された証明書を使用している場合は、ポップアップウィンドウで現在のアカウントの下にある既存の Tencent Cloud 証明書を直接選択することができます。

5. カスタムドメイン名が設定されたら、CNAME 欄の情報を記録し(例えばbucket-1250000000.cos.apbeijing.myqcloud.com)、その後のドメイン名解析の設定に使用します。

### ステップ3:ドメイン名解析の設定

#### Tencent Cloud のドメイン名

ドメイン名の DNS ベンダーが Tencent Cloud の場合、DNS コンソールで CNAME 解析記録を設定できます。

1. DNS コンソールで対応するドメイン名を見つけ、解析ボタンをクリックします。

2. クイック解析追加をクリックし、ドメイン名の解析記録を追加します。

3. ポップアップウィンドウでウェブサイト解析を選択し、ウェブサイトのアドレスにドメイン名マッピング

(CNAME) を選択します。ステップ2 で記録した CNAME 情報を入力します。例えば、bucket-1250000000.cos.apbeijing.myqcloud.com です。

4. 解析記録が有効になるには時間がかかり、dig コマンドまたはCOS コンソール で解析が成功したか、有効に なったかを確認できます。検証方法は以下の通りです。

コマンドラインウィンドウでコマンド: dig mydomain.com を入力し、CNAME 記録が正しく有効になってい るかどうかを確認します。(使用する場合は mydomain.com をカスタムドメイン名に置き換えてください)

|                                                            | -MB0 ~ % dig test                             |                                     | .com (               |
|------------------------------------------------------------|-----------------------------------------------|-------------------------------------|----------------------|
| ; <<>> DiG 9.10.6<br>;; global options<br>;; Got answer:   | <<>> test<br>: +cmd                           | .com                                |                      |
| ;; ->>HEADER<<- o<br>;; flags: qr rd r                     | pcode: QUERY, status:<br>a; QUERY: 1, ANSWER: | NOERROR, id: 45<br>5, AUTHORITY: 0, | 215<br>ADDITIONAL: 1 |
| ;; OPT PSEUDOSECT<br>; EDNS: version:<br>;; QUESTION SECTI | ION:<br>0, flags:; udp: 4000<br>ON:           |                                     |                      |
| ;test                                                      | .com. IN                                      | А                                   | View cname re        |
|                                                            | •                                             |                                     |                      |
| ; ANSWER SECTION                                           | •                                             |                                     |                      |

効になっていない場合、対応するプロンプトが表示されます。

### その他のベンダーのドメイン名

ドメイン名の DNS ベンダーが Tencent Cloud でない場合は、対応する DNS サービスに移動して CNAME 解析記 録を設定する必要があります。

# ステップ4:カスタムドメイン名へのアクセス

上記のステップを経て、カスタムドメイン名の設定は完了しました。以下では、カスタムドメイン名を使って COS にアクセスする方法について説明します。

### オブジェクトのアクセスリンクの表示

1. COS コンソール にログインし、カスタムドメイン名が設定されたバケットを見つけ、クリックしてファイルリ ストに入ります。オブジェクトを選択し、オブジェクトの詳細に入ります。操作ガイドについては、オブジェクト 情報の表示を参照してください。

2. 指定されたドメイン名をカスタムオリジンサーバードメイン名に切り替えると、指定されたドメイン名をカス タムソースドメイン名に切り替えると、下部のオブジェクトアドレス、テンポラリリンクがカスタムドメイン名 のリンクに切り替わり、パブリックリードオブジェクトへのアクセスにはオブジェクトアドレス(署名なし)を 使用し、プライベートリードオブジェクトへのアクセスにはテンポラリリンク(署名あり)を使用することがで きます。

### API アクセスはカスタムドメイン名に切り替える

API を直接使用して COS にアクセスするユーザーの場合は、アクセス時にリクエスト Host をカスタムドメイン 名に変更するだけで済みます。

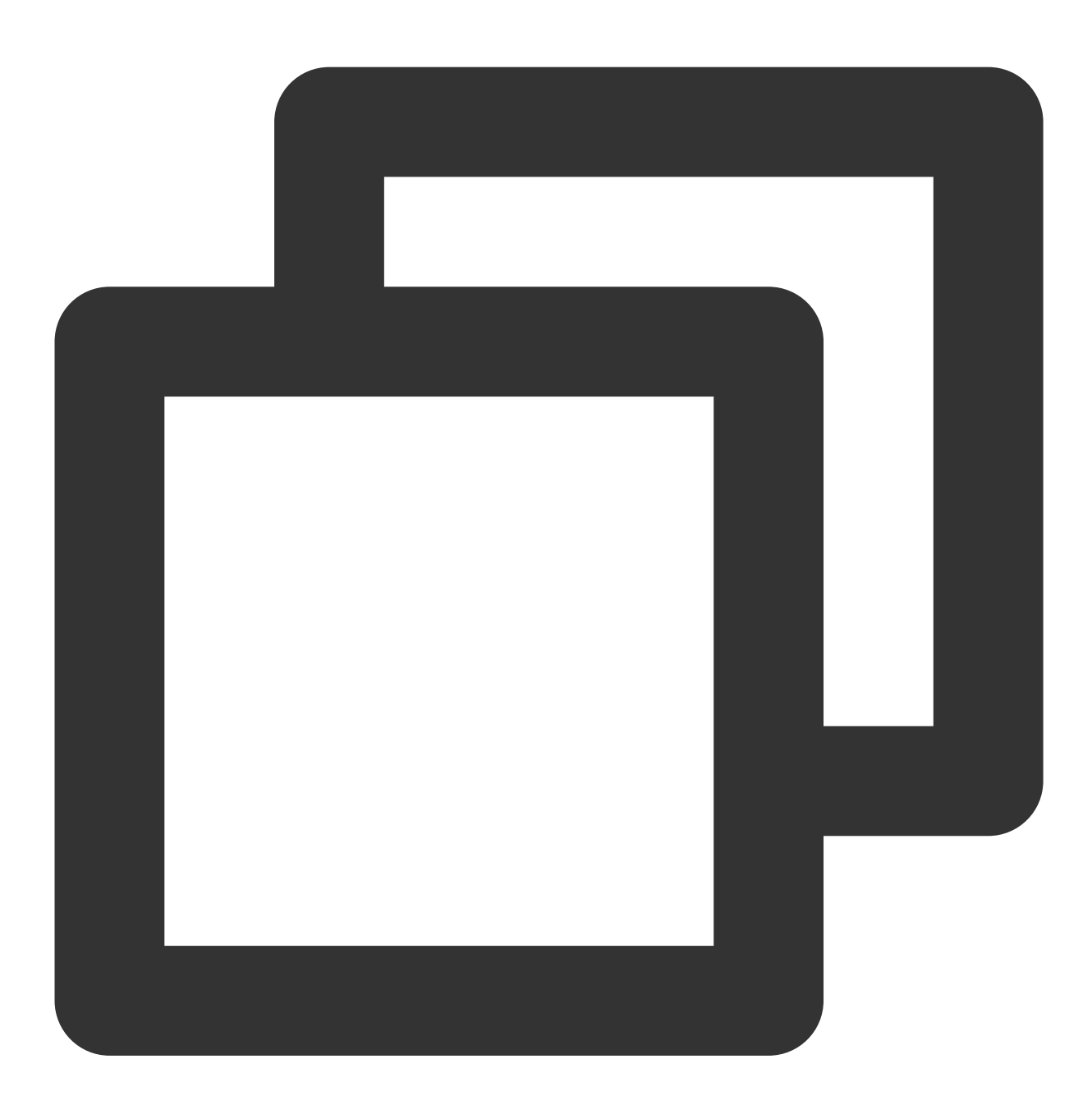

GET /\\<0bjectKey> HTTP/1.1 Host:<BucketName-APPID>.cos.<Region>.myqcloud.com Date:GMT Date Authorization:Auth String

# ユーザーのカスタムドメイ

SDK アクセスはカスタムドメイン名に切り替える

SDK を使用するユーザーの場合は、Client の初期化時に domain パラメータをカスタムドメイン名に設定するだけ で済みます。Python SDK を例にすると、コード例は以下のとおりです。

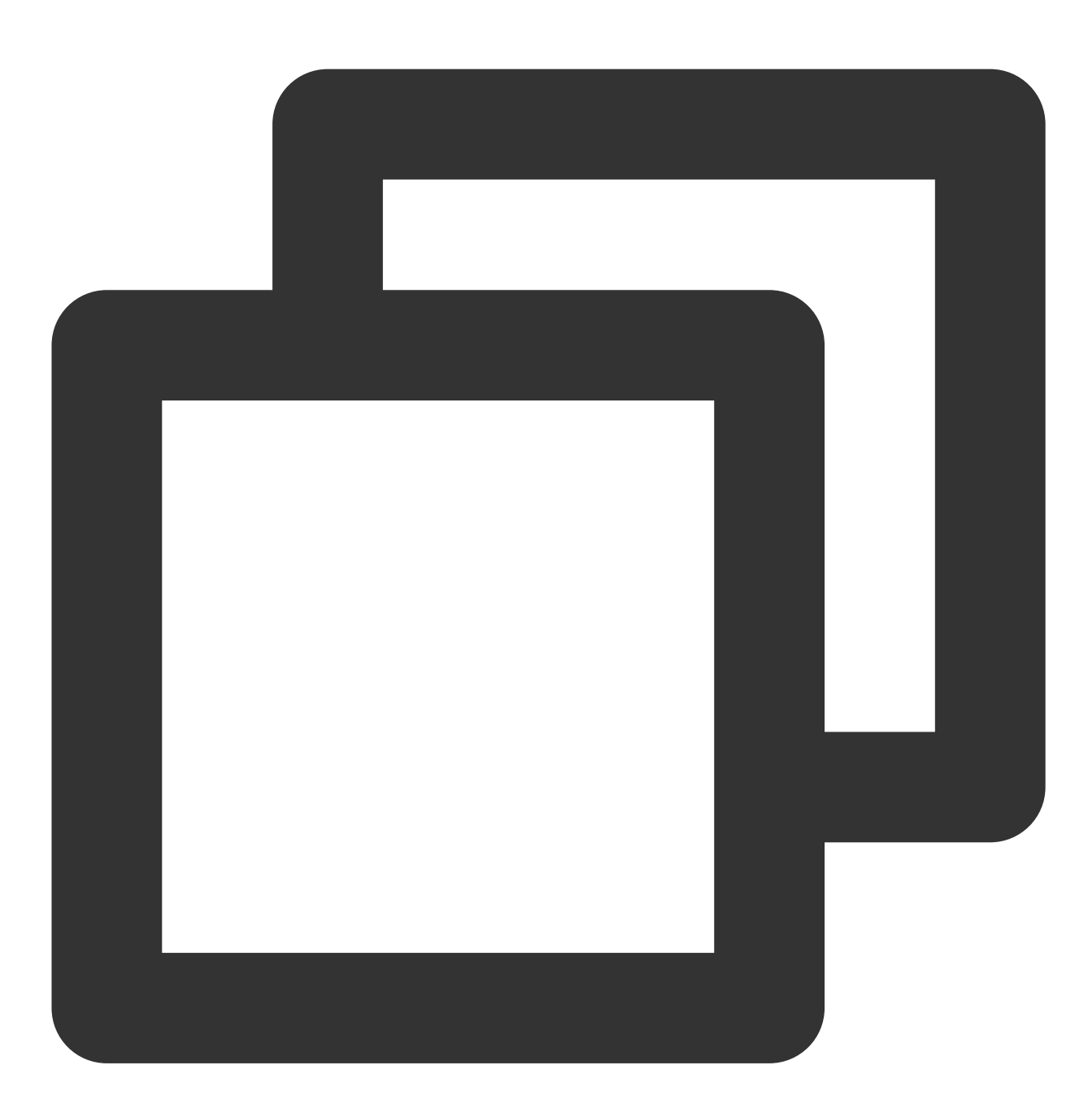

```
domain = 'user-define.example.com' # ユーザーのカスタムドメイン名
config = CosConfig(Region=region, SecretId=secret_id, SecretKey=secret_key, Token=t
client = CosS3Client(config)
```

```
各言語 COS SDK のカスタムドメイン名切り替えのコード例は、以下のドキュメンテーションを参照してください。
```

Go SDK

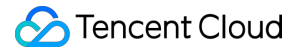

JAVA SDK Python SDK PHP SDK Android SDK iOS SDK JS SDK Node.js SDK .NET SDK C++ SDK C 言語 SDK ミニプログラム SDK

# クロスドメインアクセスの設定

最終更新日:::2024-06-26 10:42:27

# 同一オリジンポリシー

同一オリジンポリシーは、1つのオリジンからロードしたドキュメントまたはスクリプトと、別のオリジンからの リソースの間でのインタラクションを制限する方法で、潜在的な悪意あるファイルの分離に用いられる重要なセ キュリティメカニズムです。同一のプロトコル、同一のドメイン名(またはIP)、および同一のポートは同一のド メインとみなされ、1つのドメイン内のスクリプトはそのドメイン内の権限のみを持つ、すなわちそのドメインの スクリプトは同じドメイン内のリソースのみ読み取り/書き込みを行うことができ、他のドメインのリソースには アクセスできません。このようなセキュリティ上の制限を同一オリジンポリシーと呼びます。

#### 同一オリジンの定義

2つのページのプロトコル、ドメイン名およびポート(ポートを指定している場合)が同一であれば、同一オリジ ンとみなされます。下の表に、 http://www.example.com/dir/page.html に対する同一オリジンチェック の例を挙げます。

| URL                                            | 結<br>果 | 理由                     |
|------------------------------------------------|--------|------------------------|
| http://www.example.com/dir2/other.html         | 成<br>功 | プロトコル、ドメイン名、ポート<br>が同一 |
| http://www.example.com/dir/inner/another.html  | 成<br>功 | プロトコル、ドメイン名、ポート<br>が同一 |
| <pre>https://www.example.com/secure.html</pre> | 失<br>敗 | プロトコルが異なる ( HTTPS )    |
| http://www.example.com:81/dir/etc.html         | 失<br>敗 | ポートが異なる(81)            |
| http://news.example.com/dir/other.html         | 失<br>敗 | ドメイン名が異なる              |

#### クロスドメインアクセス

クロスドメインリソース共有(Cross-Origin Resource Sharing, CORS)メカニズムは、単にクロスドメインアク セスとも呼ばれ、Webアプリケーションサーバーにクロスドメインアクセス制御を許可することで、ドメイン間 のデータ伝送を安全に実行するものです。CORSにはブラウザとサーバーの両方のサポートが必要です。現在はす べてのブラウザがこの機能をサポートしています。IEブラウザのバージョンはIE10またはそれ以上が必要です。 CORSの通信プロセス全体はすべてブラウザで自動的に完了し、ユーザーが関与する必要がありません。開発者 にとっては、CORS通信と同一オリジンのAJAX通信に違いはなく、コードはまったく同じです。ブラウザはAJAX リクエストがクロスオリジンであることを検出すると、自動的にヘッダー情報を追加します。追加のリクエストを 1回多く送信する場合もありますが、ユーザーには感知されません。

このため、CORS通信の実現で重要なのはサーバーです。サーバーにCORSインターフェースを実装すれば、クロ スオリジン通信が可能となります。

### CORSの主なユースケース

ユーザーがブラウザを使用する状況であればCORSを使用できるため、アクセス権限の制御を行うのはサーバーで はなくブラウザになります。このため他のクライアントを使用する際はクロスドメインの問題を気にする必要はあ りません。

CORSの主なアプリケーションは、ブラウザ側でAJAXを使用してCOSのデータへのアクセスまたはデータのアッ プロード、ダウンロードを実現しており、ユーザー自身のアプリケーションサーバーによる中継を必要としませ ん。COSとAJAX技術を同時に使用しているウェブサイトでは、CORSを使用してCOSとの直接通信を実現するこ とをお勧めします。

### COSのCORSに対するサポート

COSはCORSルールの設定をサポートし、対応するクロスドメインリクエストをニーズに応じて許可または拒否 します。このCORSルール設定はバケットレベルです。

CORSリクエストの承認の可否およびCOSのID認証などは完全に独立したものであり、すなわちCOSのCORS ルールはCORSに関連するHeaderを追加するかどうかの決定だけに用いられるルールです。このリクエストをブ ロックするかどうかは完全にブラウザによって決定されます。

現在COSのすべてのObject関連インターフェースはCORS関連の検証を行えるようになっています。またMultipart 関連のインターフェースもCORS検証をすでに完全にサポートしています。

説明:

同一のブラウザで、 www.a.com と www.b.com という2つのページからそれぞれ同一のクロスドメインリソー スを同時にリクエストされ、 www.a.com のリクエストが先にサーバーに到着した場合、サーバーはリソースに Access-Control-Allow-OriginのHeaderをつけて www.a.com のユーザーに返します。このとき www.b.com もリ クエストを送信しており、ブラウザはCacheした前回のリクエストレスポンスをユーザーに返しますが、Header の内容がCORSの要求にマッチしないため、 www.b.com のリクエストは失敗します。

CORS設定の例

以下の簡単な例によって、AJAXを使用してCOSからデータを取得する設定の手順をご説明します。例で使用して いるバケット(Bucket)の権限はパブリック(Public)に設定しています。アクセス権限がプライベートのバケッ ト(Bucket)の場合はリクエスト内に署名を追加する必要があるだけで、その他の設定は同様です。 以下の例で使用しているバケットの名称はcorstest、バケットのアクセス権限はパブリック読み取り/プライベート 書き込みです。

#### 準備作業

#### 1. ファイルに正常にアクセスできることを確認する

test.txtのテキストドキュメントをcorstestにアップロードします。test.txtのアクセスアドレス

は http://corstest-125xxxxxx.cos.ap-beijing.myqcloud.com/test.txt です。

curlを使用してこのテキストドキュメントに直接アクセスします。以下のアドレスをご自身のファイルのアドレス に置き換えてください。

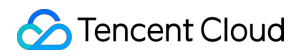

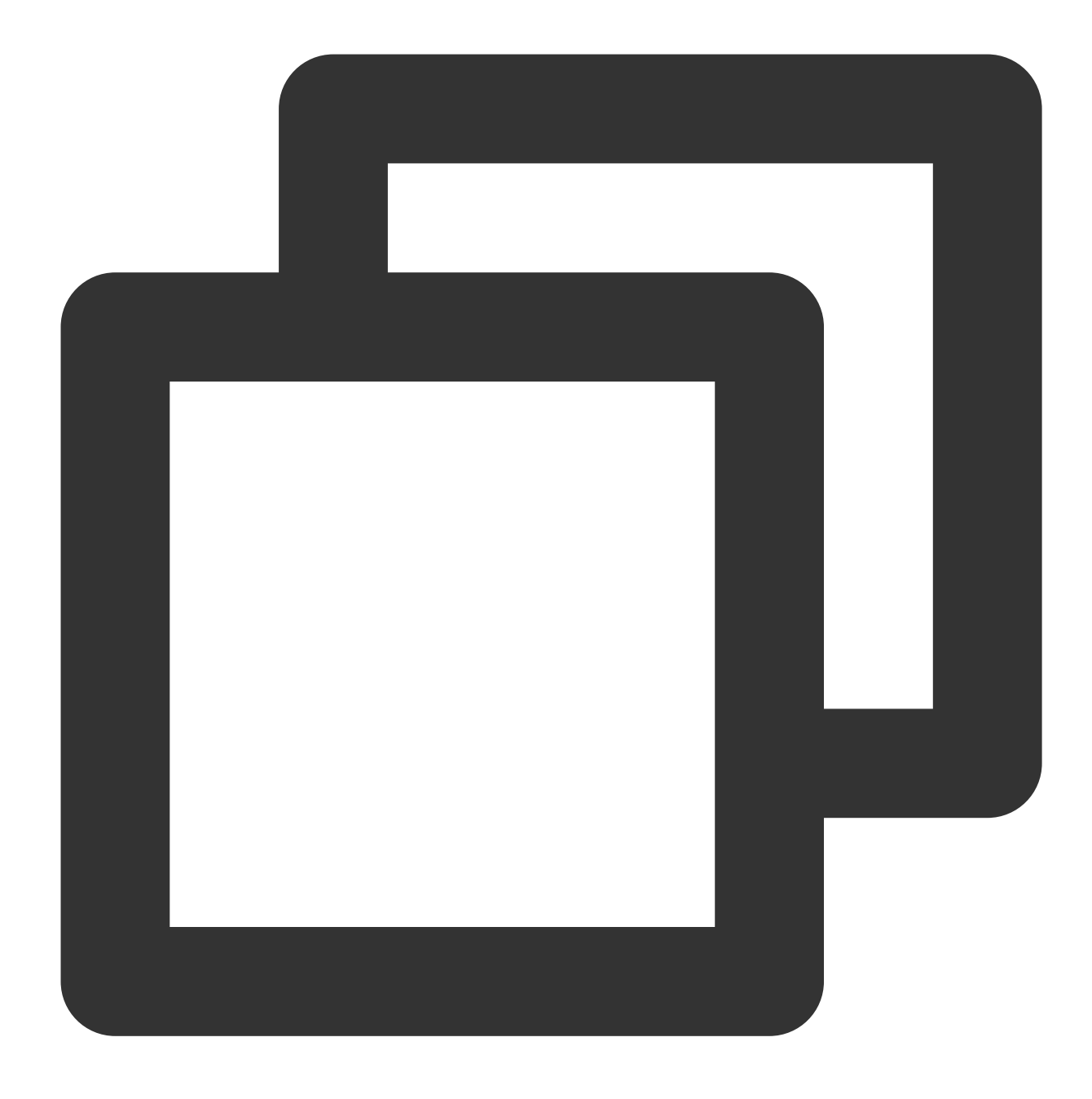

curl http://corstest-125xxxxxx.cos.ap-beijing.myqcloud.com/test.txt

test.txtファイルに返される内容はtestとなります。このドキュメントに正常にアクセス可能であることを表します。

[root@VM\_139\_240\_centos ~]# curl http://corstest-125 .myqcloud.com/test.txt test

#### 2. AJAX技術を使用してファイルにアクセスする

AJAX技術を使用してこのtest.txtファイルに直接アクセスしてみます。

1. 簡単なHTMLファイルを作成します。以下のコードをローカルにコピーしてHTMLファイルとして保存した後、 ブラウザで開きます。カスタムヘッダーを設定していないため、このリクエストの事前チェックは不要です。

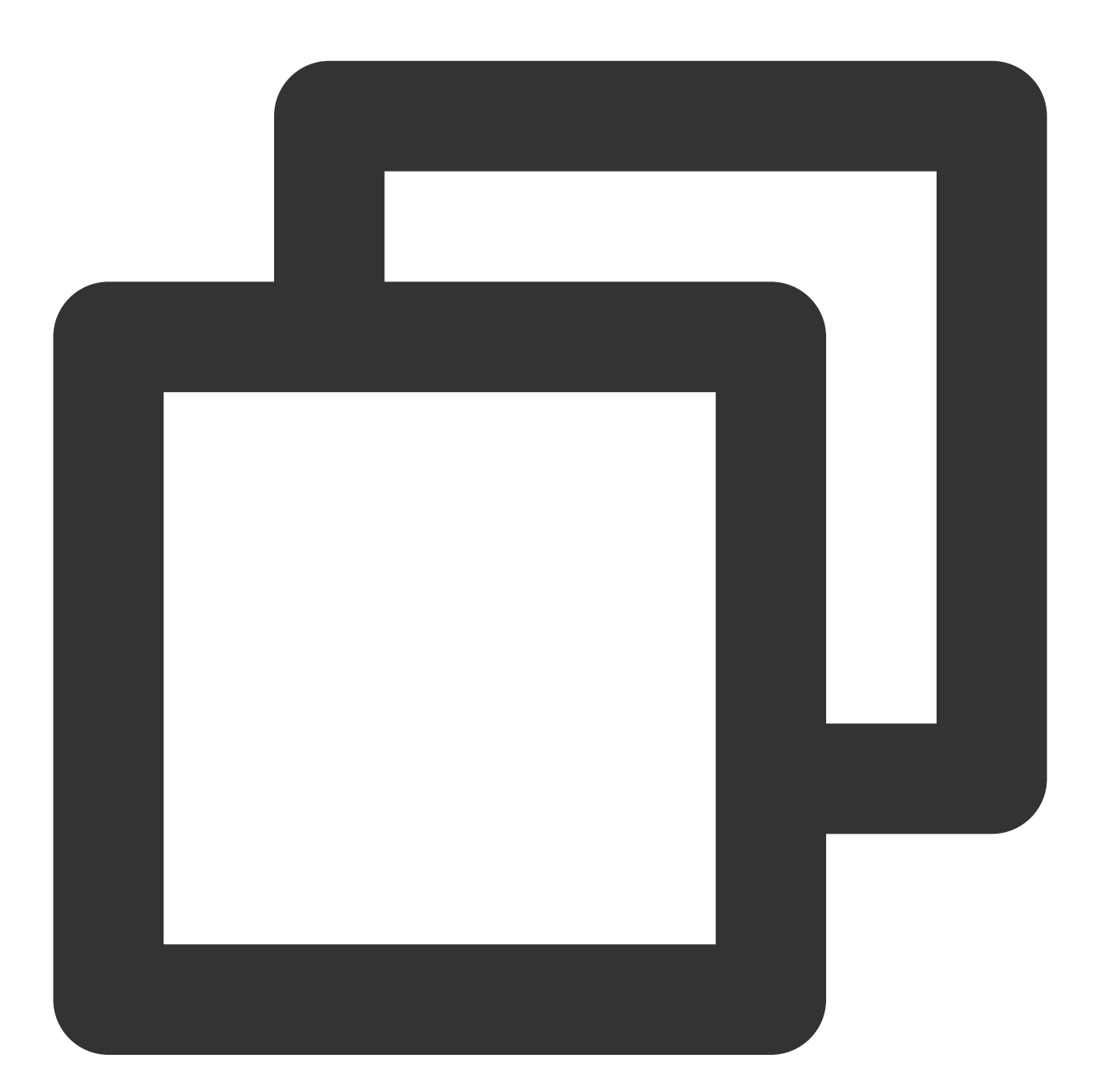

```
<!doctype html>
<html lang="en">
<head>
<meta charset="UTF-8">
</head>
<body>
```

```
<a href="javascript:test()">Test CORS</a>
<script>
function test() {
   var url = 'http://corstest-125xxxxxx.cos.ap-beijing.myqcloud.com/test.txt';
   var xhr = new XMLHttpRequest();
   xhr.open('HEAD', url);
   xhr.onload = function () {
        var headers = xhr.getAllResponseHeaders().replace(/\\r\\n/g, '\\n');
        alert('request success, CORS allow.\\n' +
            'url: ' + url + '\\n' +
            'status: ' + xhr.status + '\\n' +
            'headers:\\n' + headers);
    };
    xhr.onerror = function () {
       alert('request error, maybe CORS error.');
    };
   xhr.send();
}
</script>
</body>
</html>
```

2. このHTMLファイルをブラウザで開き、Test CORSをクリックしてリクエストを送信すると、次のエラーが表示されます。エラーはアクセス権限がないことを表すもので、その原因はAccess-Control-Allow-Originという Headerが見つからないことによるものです。これは明らかに、サーバーにCORSが設定されていないことが原因です。

| <u>Test CORS</u> | R.                    | 6                      | Elements                                       | Console                                 | Sources                                       | Network                  | Performance           | Memory       | >>                             | 01                                 | ×  |
|------------------|-----------------------|------------------------|------------------------------------------------|-----------------------------------------|-----------------------------------------------|--------------------------|-----------------------|--------------|--------------------------------|------------------------------------|----|
|                  |                       | $\otimes$              | top                                            | Ψ.                                      | • Filt                                        | ter                      | Defa                  | ult levels 🔻 |                                | 1 hidden                           | \$ |
|                  | Ac<br><u>co</u><br>Or | cess<br>m/tes<br>igin' | to XMLHttp<br><u>t.txt</u> ' from<br>header is | Request at<br>n origin 'n<br>present on | ' <u>http://co</u><br>ull' has b<br>the reque | een blocke<br>sted resou | d by CORS pol<br>rce. | icy: No 'A   | <u>myqcloud.</u><br>ccess-Cont | <u>index.html:1</u><br>trol-Allow- |    |

3. アクセスに失敗後、再びHeader画面で原因を確認します。ブラウザがOriginを含むRequestを送信しており、こ れがクロスドメインリクエストであることがわかります。
| Name     | × Headers Preview Response Timing                                                                       |
|----------|----------------------------------------------------------------------------------------------------|
| test.txt | ▼ General                                                                                               |
|          | Request URL: http://corstest-125 .myqcloud.com/test.txt                                                 |
|          | Request Method: HEAD                                                                                    |
|          | Status Code: 🖷 200 OK                                                                                   |
|          | Remote Address:                                                                                         |
|          | Referrer Policy: no-referrer-when-downgrade                                                             |
|          | ▼ Response Headers                                                                                      |
|          | Age: 367                                                                                                |
|          | Connection: keep-alive                                                                                  |
|          | Content-Length: 4                                                                                       |
|          | Content-Type: text/plain                                                                                |
|          | Date: Thu, 08 Aug 2019 06:17:26 GMT                                                                     |
|          | ETag: "098f6bcd4621d373cade4e832627b4f6"                                                                |
|          | Last-Modified: Mon, 22 Jul 2019 07:11:57 GMT                                                            |
|          | Server: tencent-cos                                                                                     |
|          | X-Cache: HIT from SK-SQUIDWEB-58                                                                        |
|          | X-Cache-Lookup: HIT from SK-SQUIDWEB-58:8080                                                            |
|          | x-cos-request-id: NWQ0YmJlNzZfMzJiMDJhMDlfMmRiYV8xNWViODUy                                              |
|          | x-cos-trace-id: OGVmYzZiMmQzYjA2OWNhODk0NTRkMTBiOWVmMDAxODc00WRkZjk0ZDM1NmI1M2E2MTR1Y2MzZ               |
|          | DhmNmI5MWI10WE40GMxZjNjY2JiNTBmMTVmMWY1MzAzYzkyZGQ2ZWM4MWQ40D1mYjkwZjkwNTFhOGY4MjFmNDQ<br>zMWQ3MThmNjg= |
|          | ▼ Request Headers                                                                                       |
|          | A Provisional headers are shown                                                                         |
|          | Origin: http://127.0.0.1:8081                                                                           |
|          | User-Agent: Marilla/5.0 (Windows NT 6.1: Win64: x64) AppleWebKit/537.36 (KHTML like Ge                  |
|          | cko) Chrome/75.0.3770.142 Safari/537.36                                                                 |
|          | ,,                                                                                                    |

## 説明:

ウェブサイトはサーバー上で構築しており、アドレスは http://127.0.0.1:8081 です。そのため、**Origin** は http://127.0.0.1:8081 です。

## **CORS**の設定

アクセス失敗の原因が確定した後は、バケットに関連するCORSを設定することで上記の問題を解決できます。 CORSの設定はCOSコンソールで行うことができ、この例ではCOSコンソールを使用してCORSの設定を完了し ます。ご自身のCORSの設定が特に複雑なものでない場合も、 コンソールを使用してCORSの設定を行うことをお 勧めします。

1. COSコンソールにログインし、バケットリストをクリックして関連のバケットに進み、セキュリティ管理タブ をクリックして、ドロップダウンしたページから「クロスドメインアクセスCORS設定」を見つけます。

2. ルールの追加をクリックし、1つ目のルールを追加します。最も寛容な設定を使用する場合は次のようになりま す。

| Add rules       | 3                                                   |
|-----------------|-----------------------------------------------------|
| Origin *        | https://intl.cloud.tencent.com                      |
|                 | A line can contain at most one * wildcard character |
| Allow-Methods * | PUT GET POST DELETE HEAD                            |
| Allow-Headers   | *                                                   |
| Expose-Headers  | multi-line text input                               |
| Max-age *       | 5                                                   |
|                 | Submit Cancel                                       |

## 注意:

CORS設定は個々のルールで構成されたものであり、1つ目のルールから順にマッチングしていき、最初にマッチ したルールに準じます。

#### 検証結果

設定完了後、test.txtテキストファイルへのアクセスを再度試みます。結果が次のとおりであれば、リクエストは正常なアクセスが可能です。

| <u>Test CORS</u> | 127.0.0.1:8081<br>request success, CORS allow.<br>url: http://corstest-125 .myqcloud.com/<br>test.txt<br>status: 200<br>headers:<br>date: Thu, 08 Aug 2019 07:06:30 GMT<br>x-cache-lookup: HIT from SK-SQUIDWEB-58:8080<br>last-modified: Mon, 22 Jul 2019 07:11:57 GMT | emory » © 1 :<br>og Disable cache Offlir<br>=<br>35000 ms 40000 ms 45000 |
|------------------|----------------------------------------------------------------------------------------------------|--------------------------------------------------------------------------|
|                  | Server, tencent-cos<br>ago: 190<br>Status Code:  200 OK<br>Remote Address:<br>Referrer Policy: no-referrer-whe                                                                                                    | .myqclou                                                                 |

## トラブルシューティングと推奨事項

クロスドメインによるアクセスの問題を解消したい場合は、CORS設定を上記の最も寛容な設定にすることができ ます。この設定はすべてのクロスドメインリクエストを許可するものです。この設定でもエラーが発生する場合 は、エラーがCORSではなく別の部分で生じていることを意味しています。

最も寛容な設定のほか、さらに精密な制御メカニズムを設定することでピンポイントの制御を行うことも可能で す。例えば、この例では、次のような最小の設定を使用してマッチングに成功することができます。

| Add rules       | \$                                                  |
|-----------------|-----------------------------------------------------|
| Origin *        | https://intl.cloud.tencent.com                      |
|                 | A line can contain at most one * wildcard character |
| Allow-Methods * | PUT GET POST DELETE HEAD                            |
| Allow-Headers   | *                                                   |
| Expose-Headers  | multi-line text input                               |
| Max-age *       | 5                                                   |
|                 | Submit Cancel                                       |

このため、大部分のケースでは、ご自身のユースケースに応じた最小の設定を使用して安全性を保証することを推 奨します。

# CORS設定項目の説明

CORSの設定項目には次のものがあります。

## オリジンOrigin

クロスドメインリクエストを許可するオリジンです。

複数のオリジンを同時に指定できますが、1行に入力できるのは1つだけです。

設定は \* をサポートしており、これはすべてのドメイン名が許可されることを意味しますが、推奨しません。

http://www.abc.com 形式など、単一のドメイン名をサポートしています。

http://\*.abc.com など、第2レベルの汎用ドメイン名もサポートしていますが、 \* 記号は1行に1つだけとします。

プロトコル名のHTTPまたはHTTPSを省略しないように注意します。ポートがデフォルトの80でない場合は、 ポートも含める必要があります。

## 操作Methods

許可するクロスドメインリクエストメソッドを列挙します(1つまたは複数)。 例:GET、PUT、POST、DELETE、HEAD

## Allow-Header

許可するクロスドメインリクエストHeaderです。

複数のオリジンを同時に指定できますが、1行に入力できるのは1つだけです。

Headerは省略されやすいので、特別な要件がなければ \* に設定することをお勧めします。これはすべて許可することを意味します。

大文字と小文字は区別されません。

Access-Control-Request-Headersで指定された各Headerには、Allowed-Headerに対応する項目が必要です。

## Expose-Header

ブラウザに公開されているHeaderのリスト、すなわちユーザーがアプリケーションからアクセスするレスポンス ヘッダーです(例えばあるJavascriptのXMLHttpRequestオブジェクトなど)。

具体的な設定はアプリケーションのニーズに応じて決定する必要があります。デフォルトではEtagの入力を推奨 します。

ワイルドカードは使用できず、大文字と小文字は区別されません。1行に入力できるのは1つだけです。

## タイムアウトMax-Age

ブラウザが特定のリソースのプリフライトリクエスト(OPTIONSリクエスト)から返される結果をキャッシュす る時間であり、単位は秒です。特別な場合を除き、60秒などと長めに設定することができます。この項目はオプ ション設定項目です。

# COS静的ウェブサイト機能を使用したフロ ントエンドSPAの構築

最終更新日:::2024-06-26 10:42:27

# single-page applicationとは何ですか。

single-page application(SPA)とは、ネットワークアプリケーションプログラムまたはウェブサイトのモデルの 一種であり、従来のように新しいページ全体をサーバーからリロードするのではなく、現在のページを動的にリ ライトすることでユーザーとのインタラクションを行うものです。この方式では、ページ間の切り替えによって ユーザーエクスペリエンスが中断されることがなく、アプリケーションをデスクトップアプリケーションにより 近いものにすることができます。single-page applicationでは、必要なコード(HTML、JavaScript、CSS)はすべ て単一のページからロードして検索するか、または必要に応じて(通常はユーザーの操作に対する応答として) 適切なリソースを動的にロードし、ページに追加します。

現在のフロントエンド開発領域でよくみられるSPA開発フレームワークには、React、Vue、Angularなどがあります。

ここでは、現在比較的よく用いられている2つのフレームワークを使用し、Tencent CloudのCloud Object Storage(COS)の静的ウェブサイト機能を使用してオンラインで使用できるSPAをスピーディーに構築する方法 について、段階を追ってご説明するとともに、よくあるご質問とその対処方法についても記載します。

# 準備作業

1. Node.js 環境をインストールします。

2. Tencent Cloudアカウントを登録し、実名認証を完了して、Tencent Cloud COSコンソールに正常にログインで きることを確認します。

3. バケットを作成します(テストに便利なように、権限をパブリック読み取り/プライベート書き込みに設定しま す)。

# フロントエンドコードを作成する

#### 注意:

すでにご自身でコードを実装済みの場合は、バケットの静的ウェブサイト設定を有効化するの手順に直接ジャン プして確認することができます。

## Vueを使用してSPAをスピーディーに構築する

1. 次のコマンドを実行し、vue-cliをインストールします。

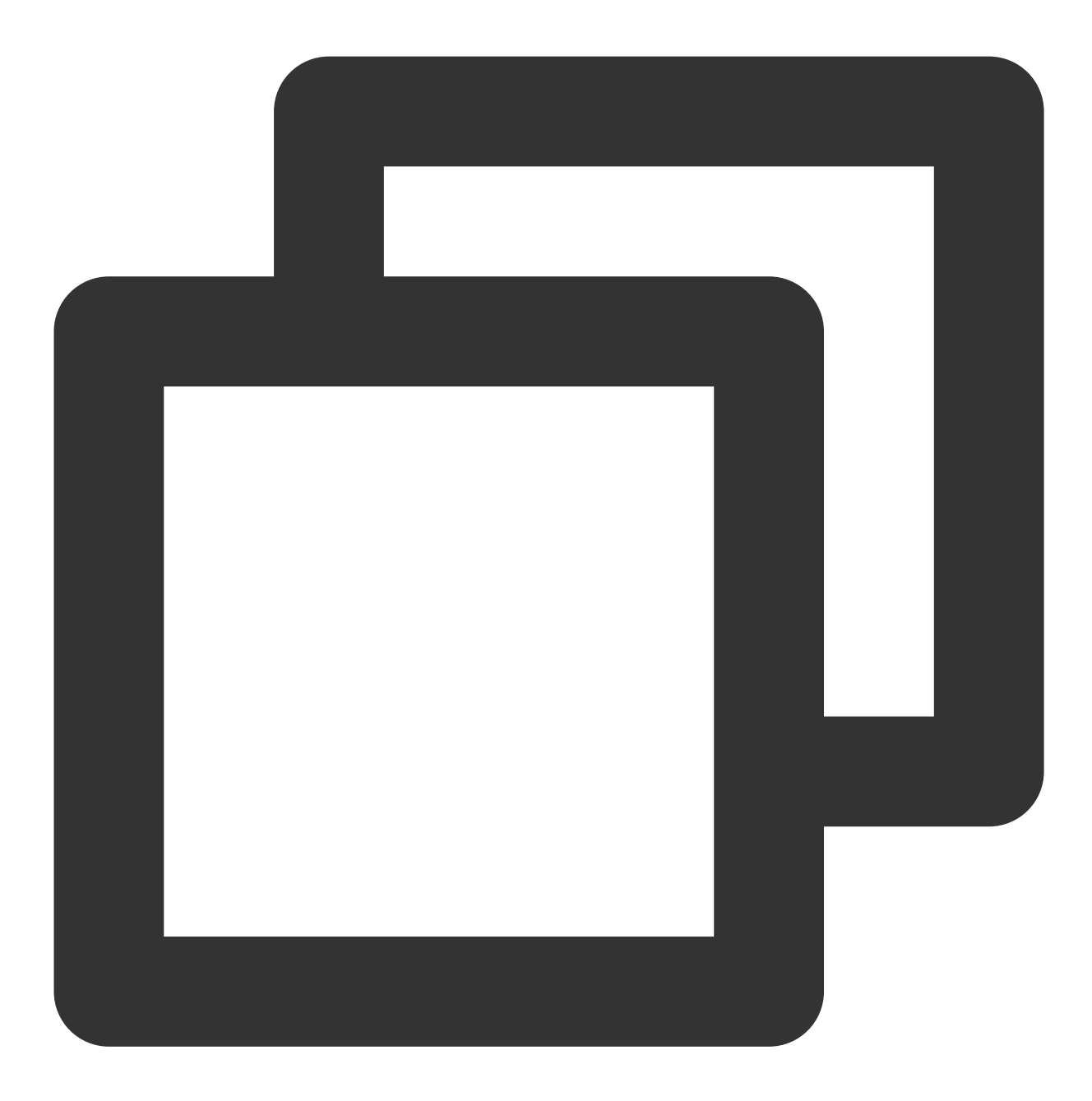

npm install -g @vue/cli

2. 次のコマンドを実行し、vue-cliを使用してvueプロジェクトをクイック生成します。公式ドキュメントをご参照 ください。

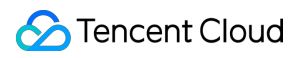

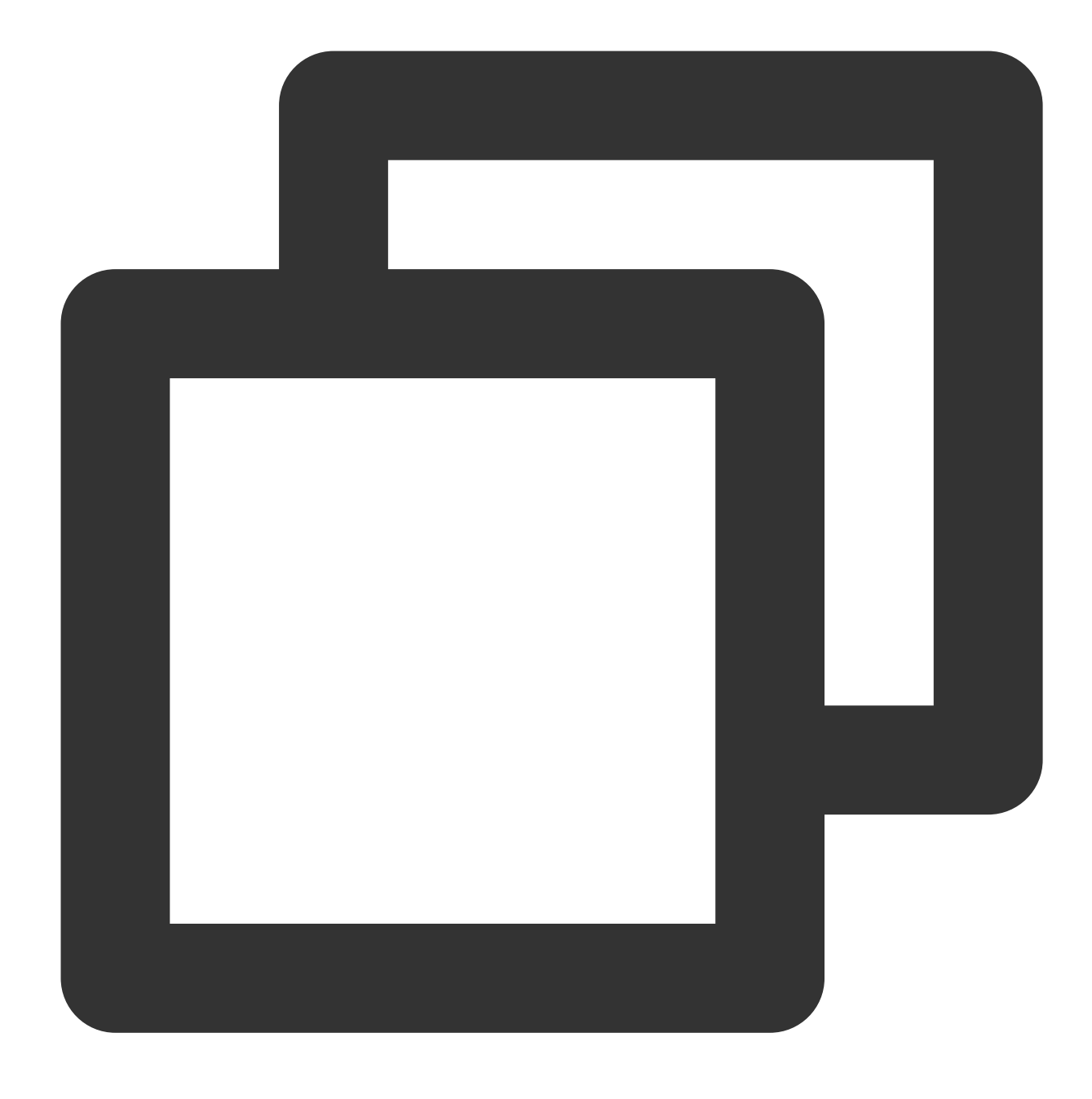

vue create vue-spa

3. 次のコマンドを実行し、プロジェクトのルートディレクトリにvue-routerをインストールします。

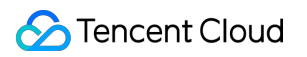

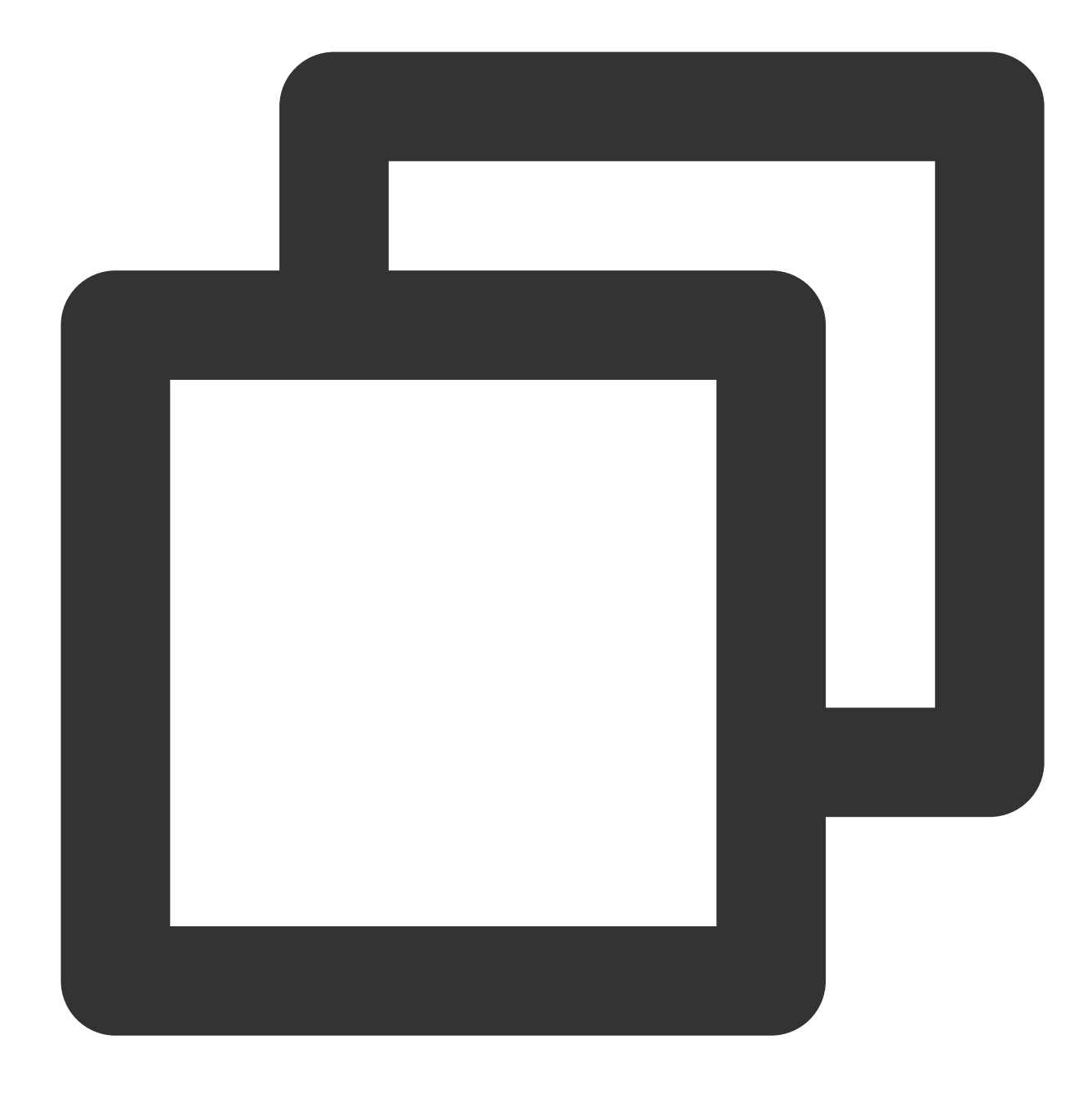

npm install vue-router -S (Vue2.x)

または

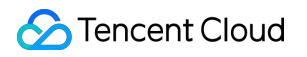

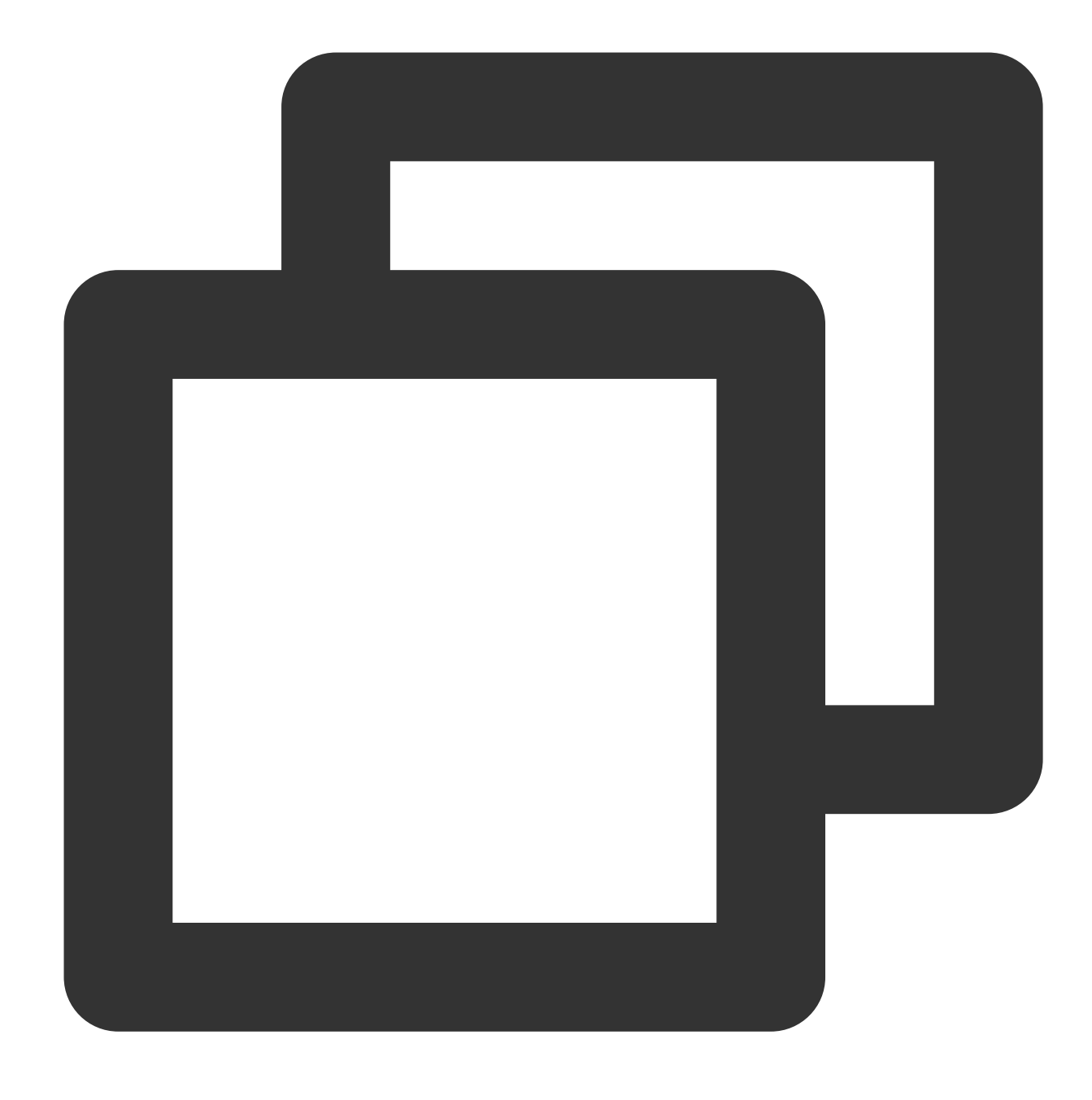

npm install vue-router@4 -S (Vue3.x)

4. プロジェクト内のmain.jsおよびApp.vueファイルを変更します。 main.jsは以下のようにします。

# •••

```
import { createApp } from 'vue'
import { createRouter, createWebHistory } from 'vue-router'
import App from './App.vue'
import Home from './components/Home.vue'
import Foo from './components/Foo.vue'
import Bar from './components/Bar.vue'
import Default from './components/404.vue'
const routes = [
    { path: '/', component: Home },
    { path: '/foo', component: Foo },
   { path: '/bar', component: Bar },
    { path: '/:w+', component: Default }
]
const router = createRouter({
    history: createWebHistory(),
    routes
})
const app = createApp(App)
app.use(router)
app.mount('#app')
```

App.vueは主にコンポーネントのtemplateを以下のように変更します。

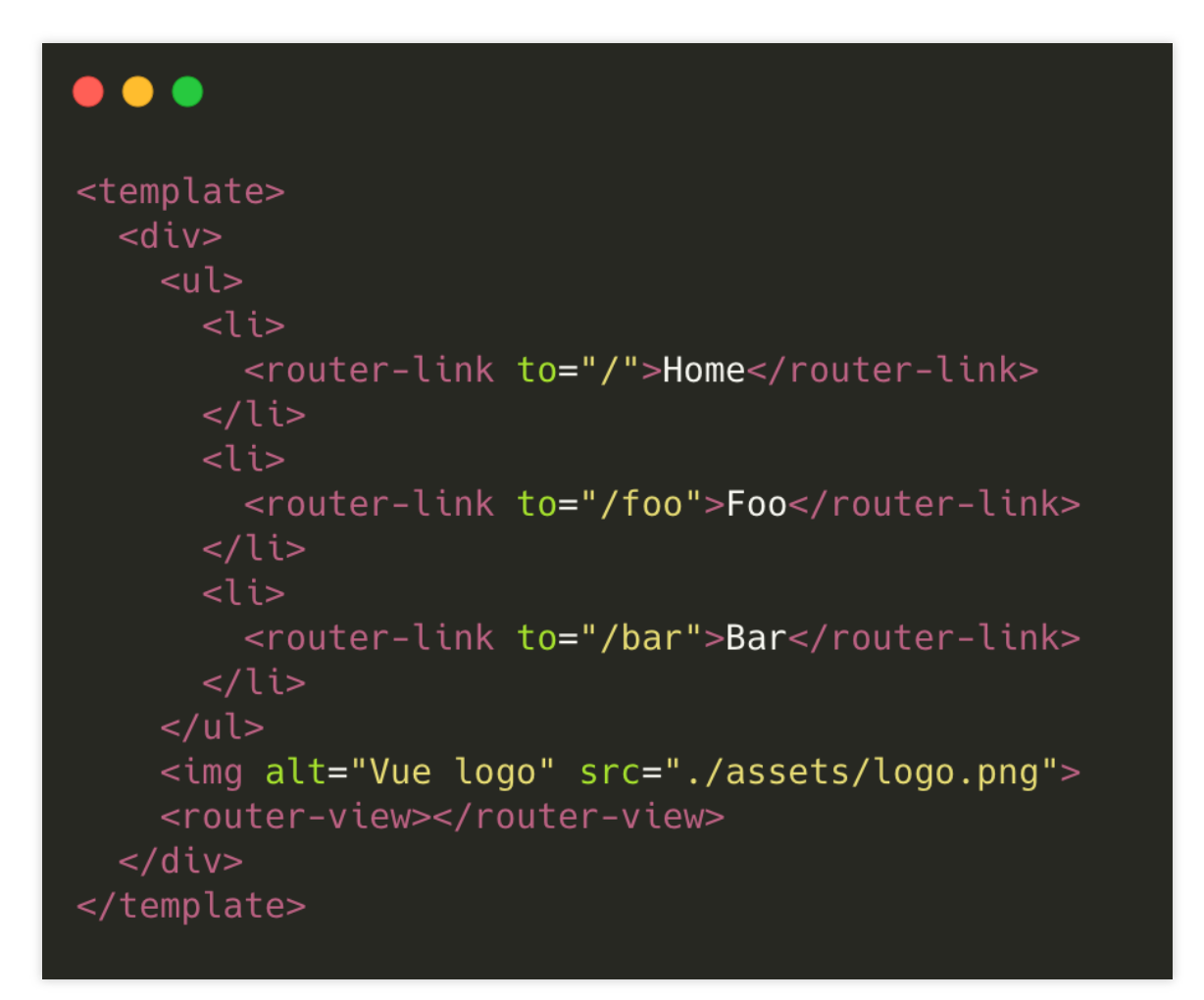

## 説明:

スペースの都合上、ここでは一部の重要コードのみを抜粋します。完全なコードはここをクリックしてダウン ロードできます。

5. コードを変更した後、次のコマンドを実行してローカルプレビューを行います。

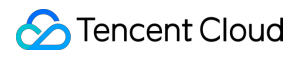

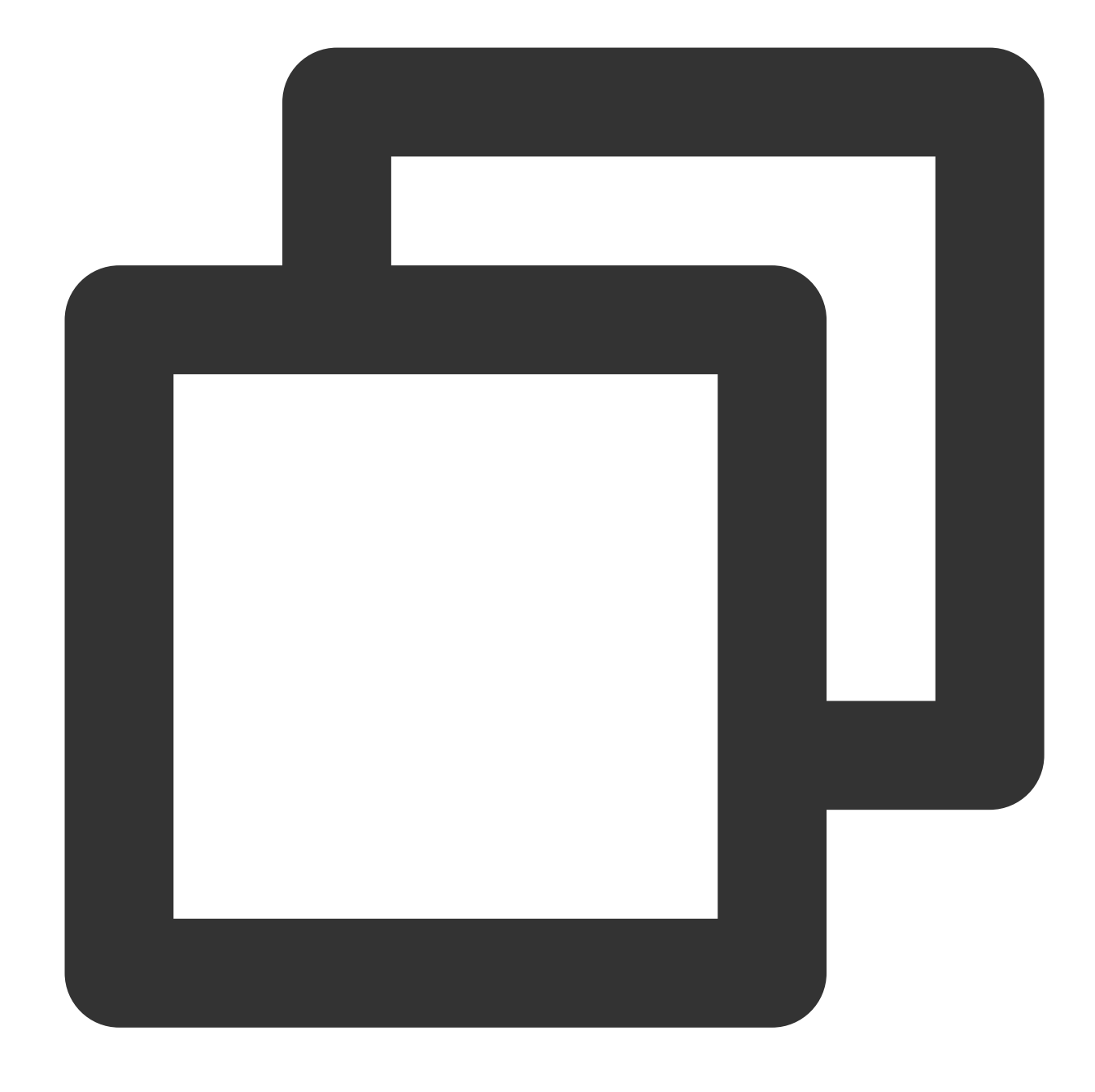

npm run serve

6. デバッグを行い、プレビューで誤りがないか確認した後、次のコマンドを実行して本番環境コードをパッケージ化します。

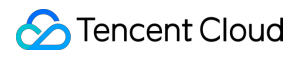

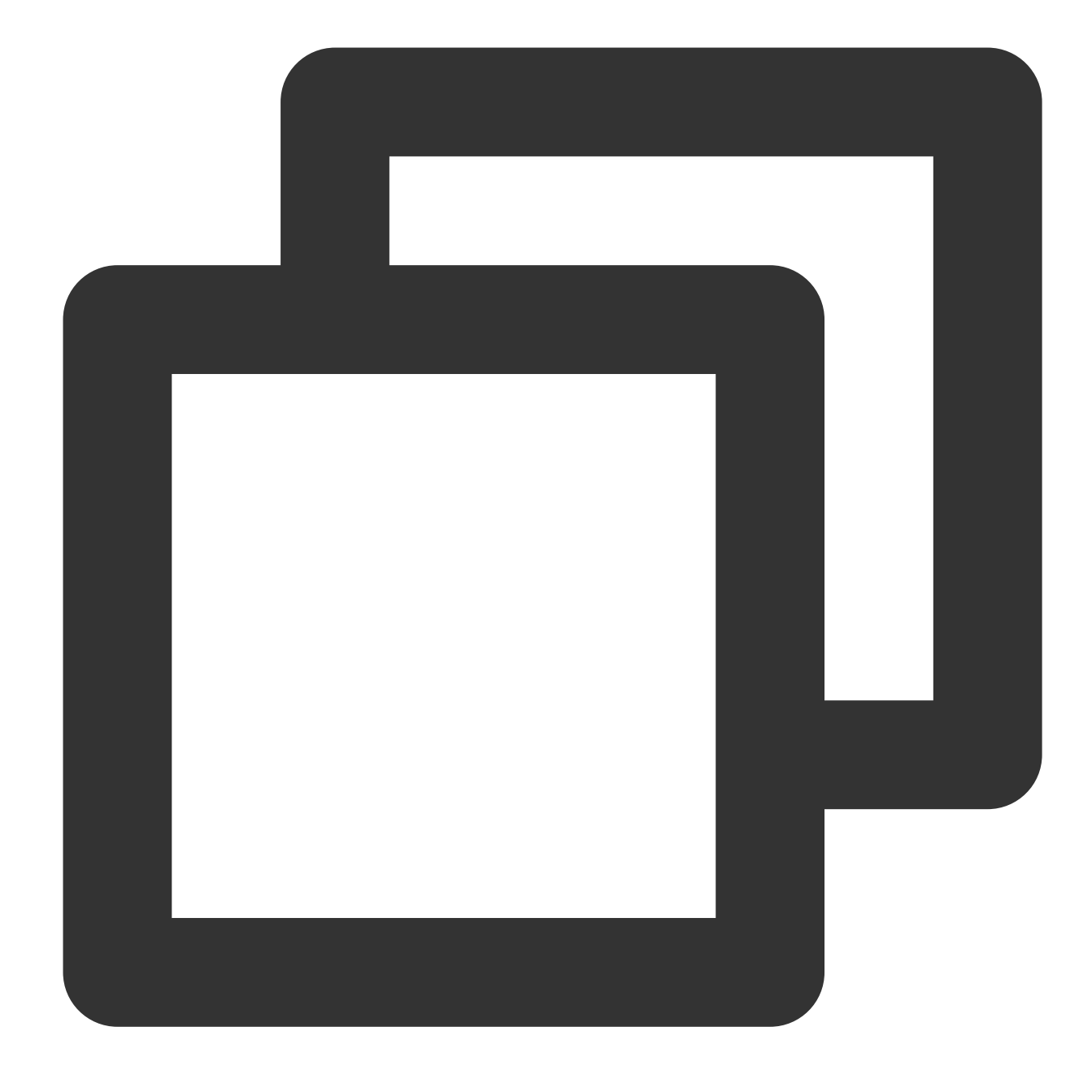

npm run build

この時点で、プロジェクトのルートディレクトリ下にdistディレクトリが生成されます。これでVueのプログラム コードの準備は完了です。

## Reactを使用してSPAをスピーディーに構築する

1. 次のコマンドを実行し、create-react-appをインストールします。

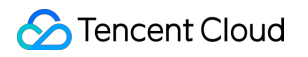

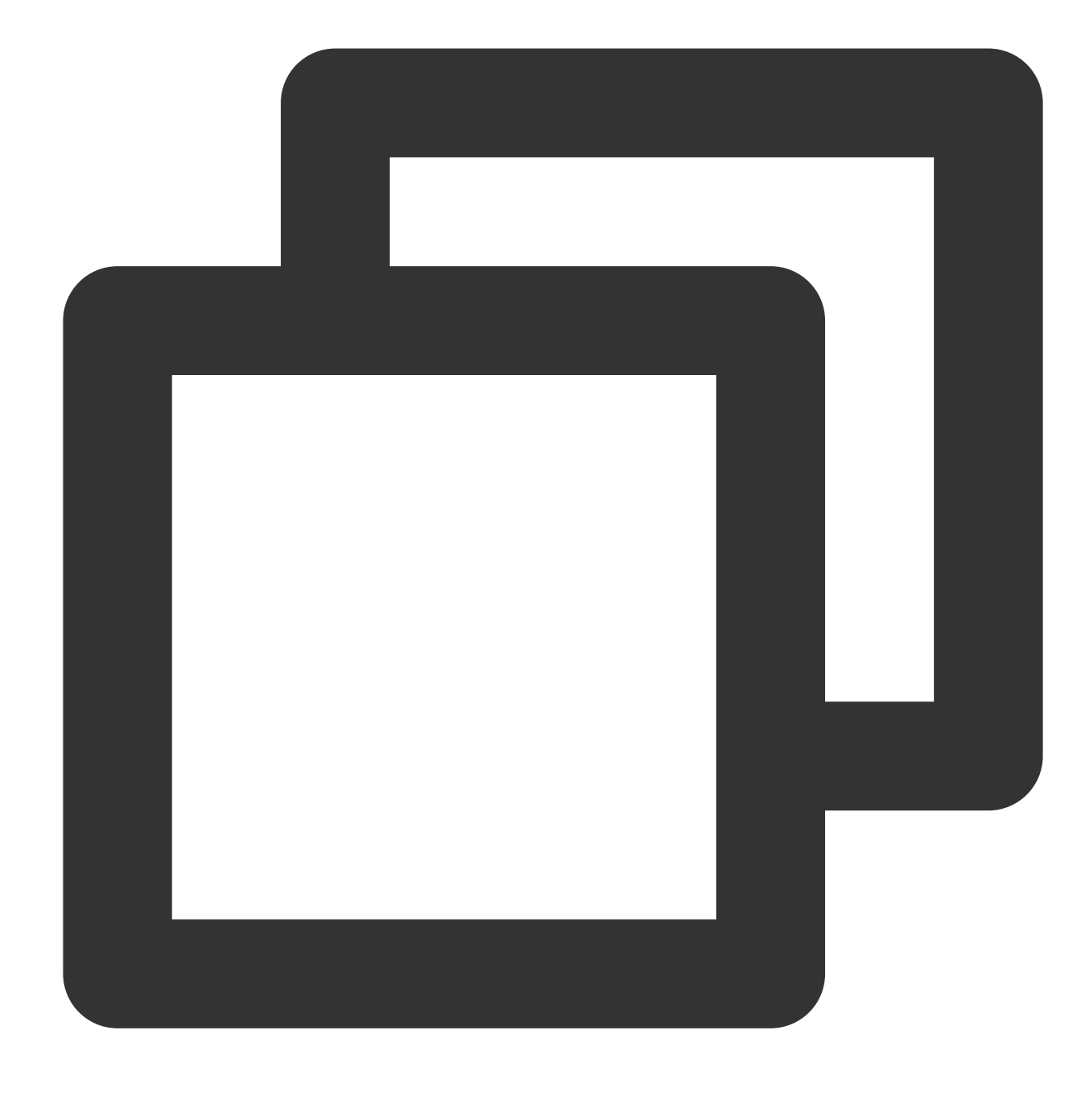

npm install -g create-react-app

2. create-react-appを使用してreactプロジェクトをクイック生成します。公式ドキュメントをご参照ください。
 3. 次のコマンドを実行し、プロジェクトのルートディレクトリにreact-router-domをインストールします。

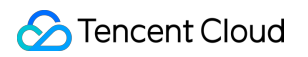

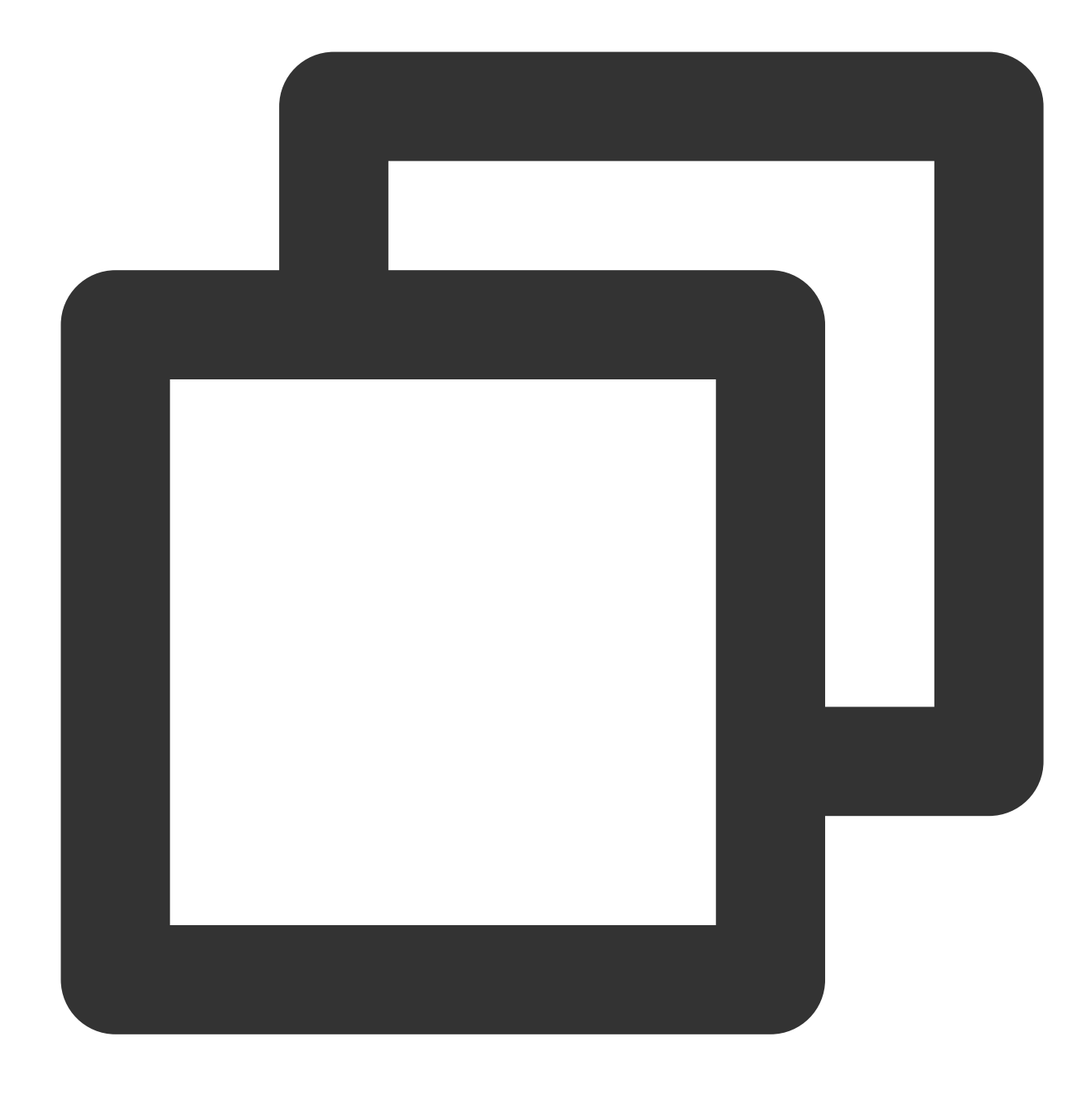

npm install react-router-dom -S

4. プロジェクト内のApp.jsファイルを変更します。

| <pre>import React from 'react';<br/>import { BrowserRouter as Router, Switch, Route, Link } from 'react-router-dom'<br/>import './App.css';</pre> |
|----------------------------------------------------------------------------------------------------|
| <pre>function Home() {    return <h2>Home</h2>; }</pre>                                                                                           |
| <pre>function About() {    return <h2>About</h2>; }</pre>                                                                                         |
| <pre>function NoMatch() {    return <h2>404 Page</h2> }</pre>                                                                                     |
| <pre>function App() {     return (</pre>                                                                                                    |
|                                                                                                    |

#### 説明:

スペースの都合上、ここでは一部の重要コードのみを抜粋します。完全なコードはここをクリックしてダウン ロードできます。

5. コードを変更した後、次のコマンドを実行してローカルプレビューを行います。

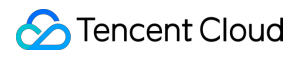

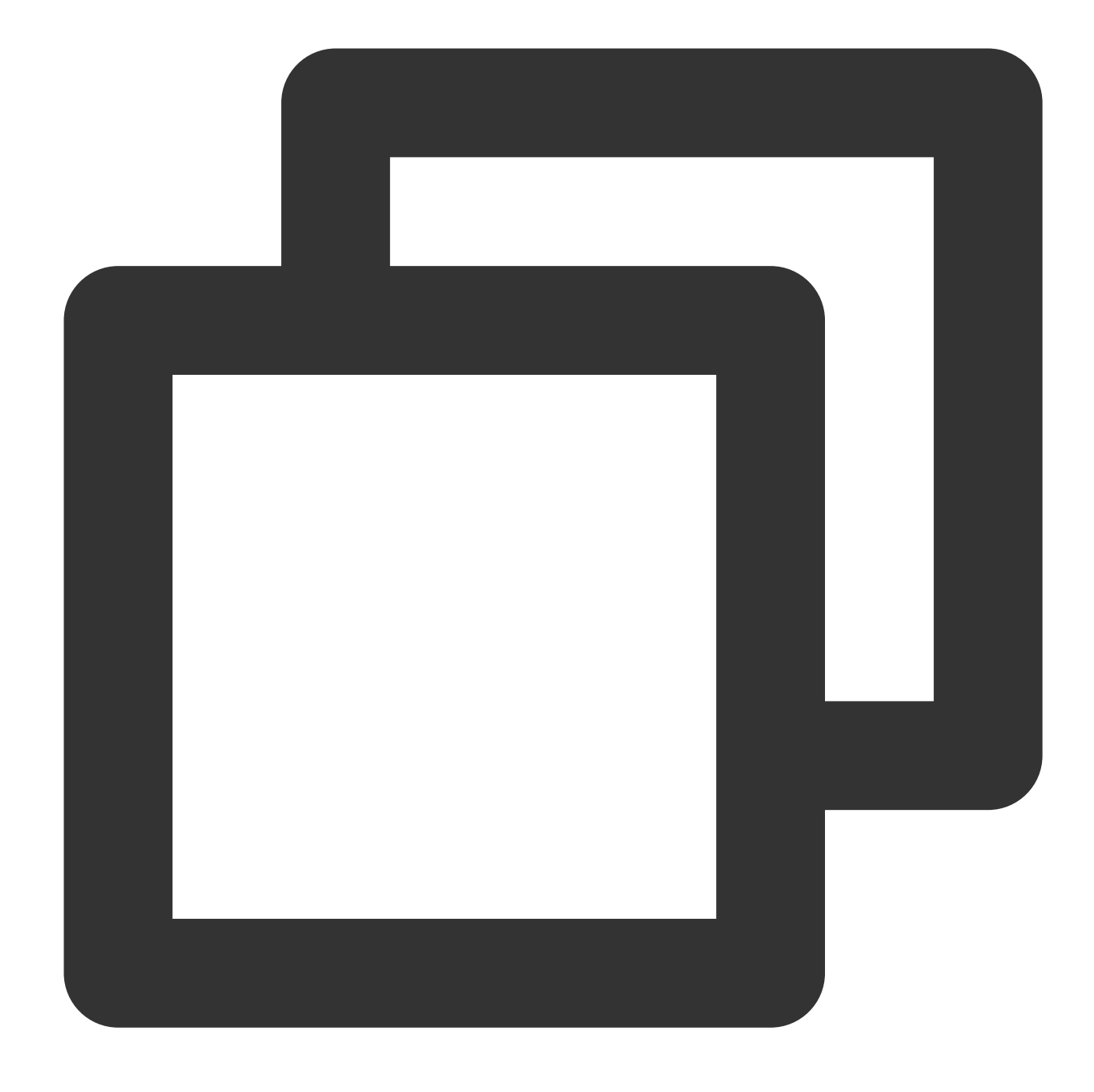

npm run start

6. デバッグを行い、プレビューで誤りがないか確認した後、次のコマンドを実行して本番環境コードをパッケージ化します。

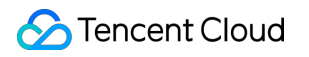

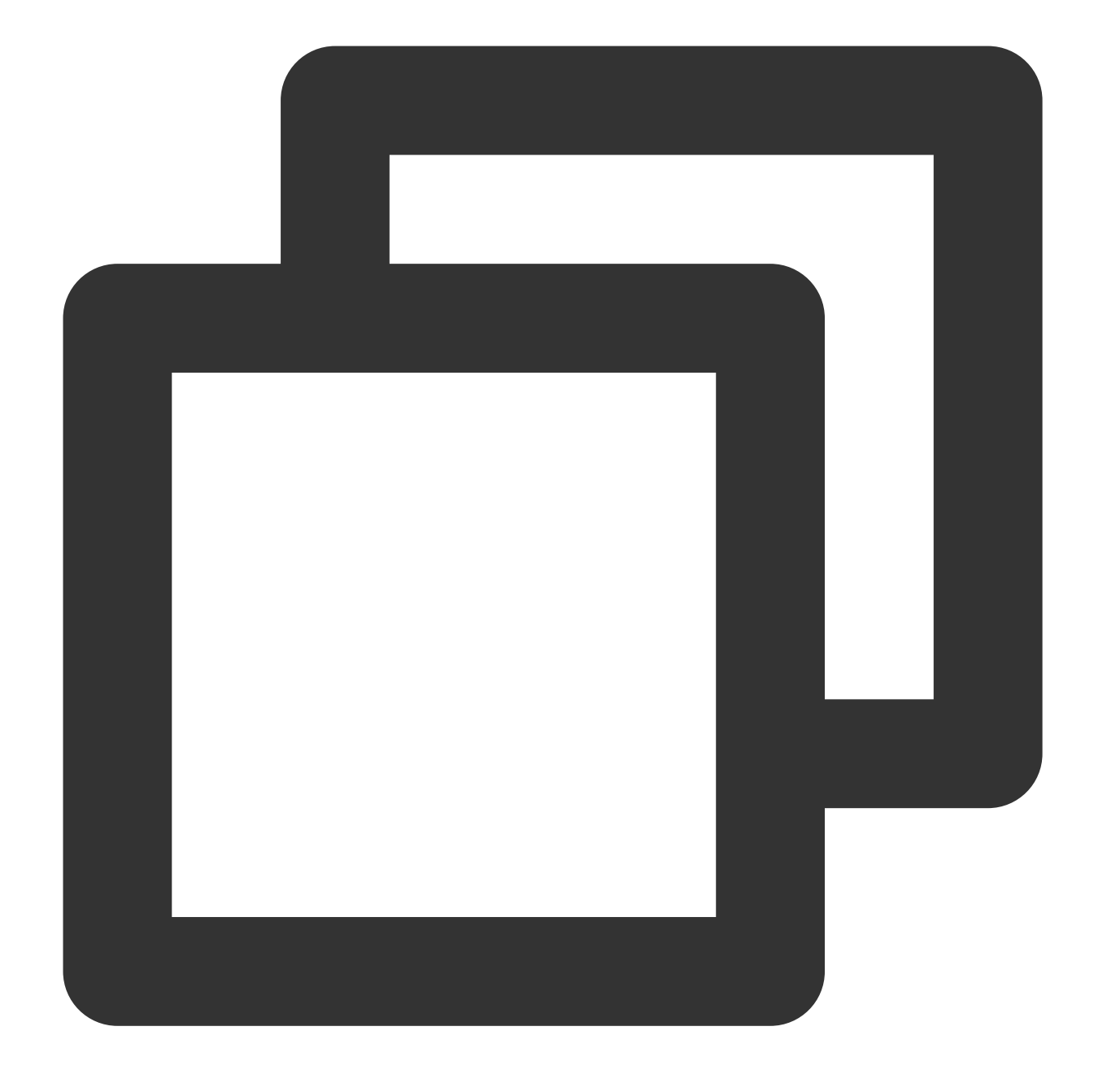

npm run build

この時点で、プロジェクトのルートディレクトリ下にbuildディレクトリが生成されます。これでReactのプログラムコードの準備は完了です。

バケットの静的ウェブサイト設定を有効化する

1. 作成済みのバケットの詳細ページに進み、左側ナビゲーションバーで、**基本設定 > 静的ウェブサイト**をクリックします。

2. 静的ウェブサイト管理ページで、下図を参照して設定を行います。操作の詳細については、静的ウェブサイト の設定をご参照ください。

# COSにデプロイする

1. 静的ウェブサイトを設定済みのバケットを見つけ、ファイルリストページに進みます。

 コンパイルディレクトリ(Vueはデフォルトではdistディレクトリ、reactはデフォルトではbuildディレクトリ)
 下のすべてのファイルをバケットのルートディレクトリ下にアップロードします。操作の詳細については、オブ ジェクトのアップロードをご参照ください。

3. バケットの静的ウェブサイトドメイン名にアクセスします(下図のアクセスノード参照)。

これで、デプロイが完了したアプリケーションのメインページを確認できます。ここではVueアプリケーションの 例を挙げます。

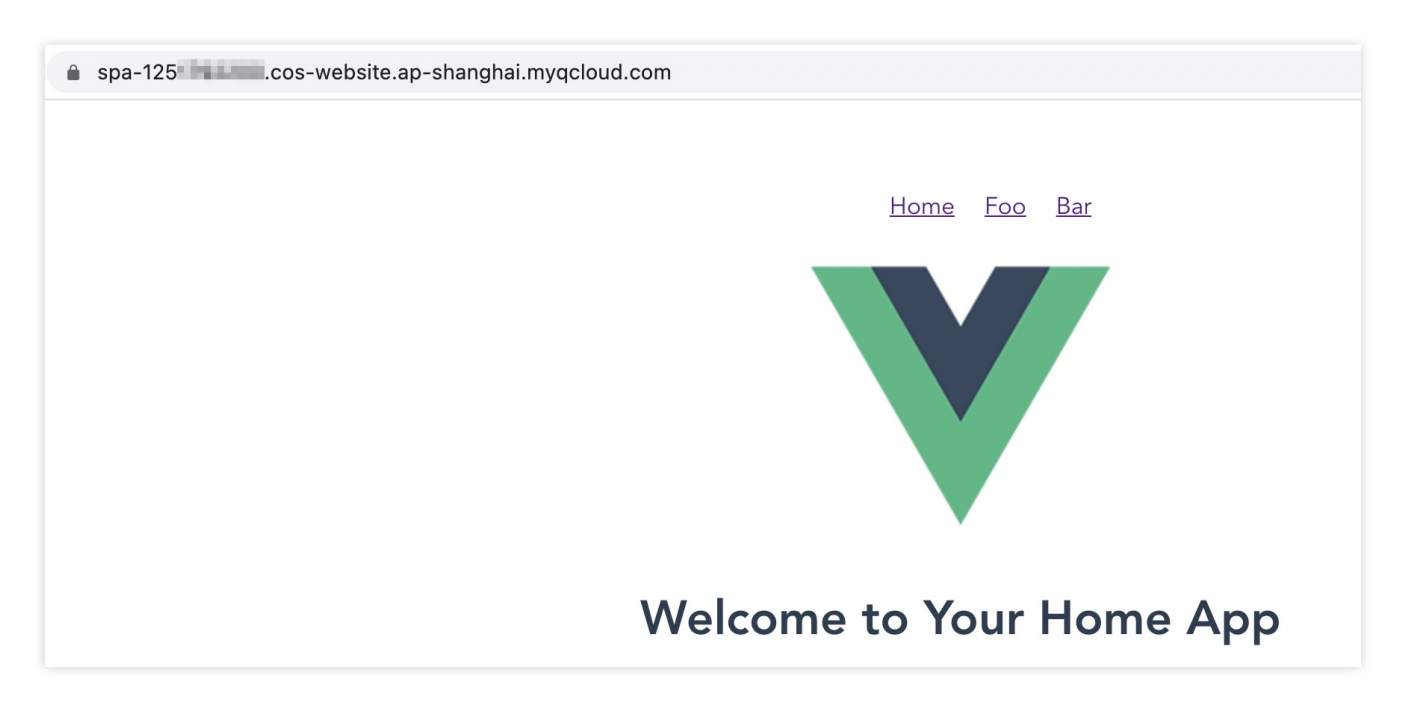

4. ルーティング(Home、Foo、Bar)を切り替えてページを更新してみて、予測したとおり(ルーティング下で更新しても404エラーが表示されない)になるかどうかを検証します。

# よくあるご質問

静的ウェブサイトのデフォルトドメイン名を使用したくない場合はどうすればよいですか。自分の ドメイン名を使用できますか。 上記で使用したデフォルトの静的ウェブサイトドメイン名以外に、COSはカスタムCDNアクセラレーションドメ イン名、カスタムオリジンサーバードメイン名の設定もサポートしています。具体的には、ドメイン名管理の概要 のドキュメントを参照して設定できます。設定が成功すると、ご自身の使用したいドメイン名でアプリケーション にアクセスできるようになります。

CDNアクセラレーションドメイン名の設定を選択した場合は、更新後のデータを入手しやすいよう、CDNノード キャッシュ期限設定を行っておくことにご注意ください。

# アプリケーションをデプロイ後、ルーティングを切り替えてレンダリングに成功しましたが、ページを更新すると404エラーが表示されました。何が原因ですか。

原因は、静的ウェブサイト設定の際に設定が失われたか、または**エラードキュメント**を誤って設定したことによ る可能性があります。この章の冒頭にある標準設定のスクリーンキャプチャをもう一度ご参照ください。エラード キュメントとインデックスドキュメントはどちらも index.html に設定されています。

SPAの特性により、どのような状況でもアプリケーションポータル(通常は index.html )にアクセスできる ことを保証する必要があります。そうしなければ、その後のルーティングの一連の内部ロジックがトリガーされな いからです。

# ルーティングの切り替え後、ページは正常に表示されますが、HTTPステータスコードが404のままです。どうすれば正常に200が返されますか。

ここでの原因は、静的ウェブサイト設定の際に**エラードキュメントのレスポンスコード**を設定していなかったこ とによるものです。冒頭の設定スクリーンキャプチャをご参照の上、**200**に設定することで解決できます。

## エラードキュメントを設定後、アクセスエラーのパスに404を表示する機能も必要なのですが、ど うすればよいですか。

ここでは、フロントエンドコード内で404ロジックを実装することを推奨します。ルーティング設定の一番下に最 下層のマッチングルールを設定し、前のすべてのルールがマッチングに失敗した場合は404コンポーネントをレン ダリングするようにします。コンポーネントの内容はニーズに合わせてご自身で設計可能です。具体的には、ここ でご提供するコードdemo内のルーティング設定の最後の設定をご参照ください。

## アクセスしたページで403 Access Deniedエラーが表示されましたが、何が原因ですか。

原因は、バケットの権限がプライベート読み取り/書き込みに設定されていることによる可能性があります。パブ リック読み取り/プライベート書き込みに変更すると解決できます。

また、CDNアクセラレーションドメイン名を使用して**プライベート読み取り/書き込み**のバケットにアクセスする 場合、**back-to-origin認証**を有効化しておかなければ、CDNサービスにCOSリソースへの正常なアクセス権限を 付与できないことにも注意が必要です。

# 画像処理の実践 画像テキスト混合ウォーターマークの実践

最終更新日:::2024-06-26 10:42:27

# ユースケース

Cloud Infinite基本画像処理のウォーターマーク機能は画像上への画像ウォーターマークまたはテキストウォーター マークの追加をサポートしています。ただし、現実の業務シーンにおいては、1枚の画像上に、固定のロゴウォー ターマークと動的に変化するテキストウォーターマーク(ユーザー名など)の両方がある状況がしばしば発生し ます。上記の状況について、参考までに以下の方法をご紹介します。実際の業務シーンに応じて、適切な統合方法 を選択することができます。

# 方法の優位性比較

| 方法  | メリット                                         | デメリット                                                                |
|-----|----------------------------------------------|----------------------------------------------------------------------|
| 方法1 | 統合が簡単で、手軽に実装できます。                            | ウォーターマークのサイズを画像<br>の大きさに合わせて動的に変える<br>ことができず、タイリング操作を<br>行うことができません。 |
| 方法2 | 画像サイズがよく変わる場合に、方法1に比べてよりア<br>ダプティブな効果が得られます。 | 統合のフローがより煩雑であり、<br>2回分の処理料金がかかります。                                   |

# 操作方法

## 方法1:パイプラインオペレーターを使用してURLを実装すると同時に2種類のウォーターマークを 付与する

Cloud Infiniteの基本画像処理機能では、パイプラインオペレーター "|"を使用して、1回のリクエストで複数回の処 理を行うことができ、なおかつ処理料金とトラフィック料金は1回分として計算されます。この方式ではリクエス トの繰り返しによる遅延と追加料金を大幅に減らすことができます。

## 操作手順

1. 画像ウォーターマークのAPIドキュメントを参照し、画像ウォーターマークのパラメータを定義します。 APIパラメータに不慣れな場合は、スタイル管理のドキュメントを参照し、コンソールでスタイルを追加してパラ メータを生成することができます。

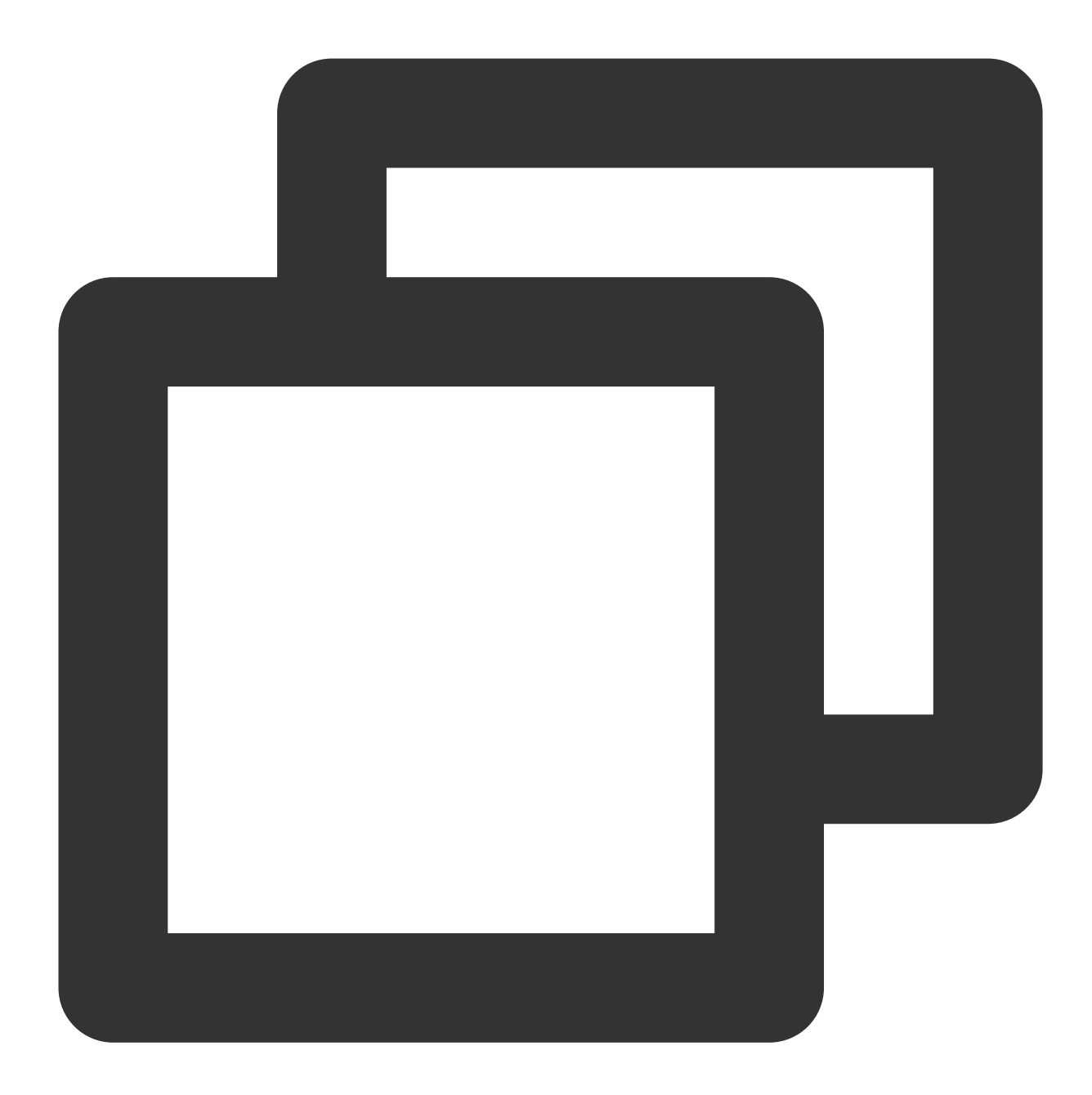

watermark/1/image/aHR0cDovL2V4YW1wbGVzLTEyNTgxMjU2MzguY29zLmFwLWd1YW5nemhvdS5teXFjb

#### 説明:

ここのコー

ド aHR0cDovL2V4YW1wbGVzLTEyNTgxMjU2MzguY29zLmFwLWd1YW5nemhvdS5teXFjbG91ZC5jb20vbG9nby 5wbmc は、ウォーターマーク画像リンク(COS bucket上に保存されている画像のリンク)にURLセーフな Base64エンコードを経て生成されたものです。 2. テキストウォーターマークのAPIドキュメントを参照し、テキストウォーターマークのパラメータを定義します。

APIパラメータに不慣れな場合は、スタイル管理を参照し、コンソールでスタイルを追加してパラメータを生成す ることができます。

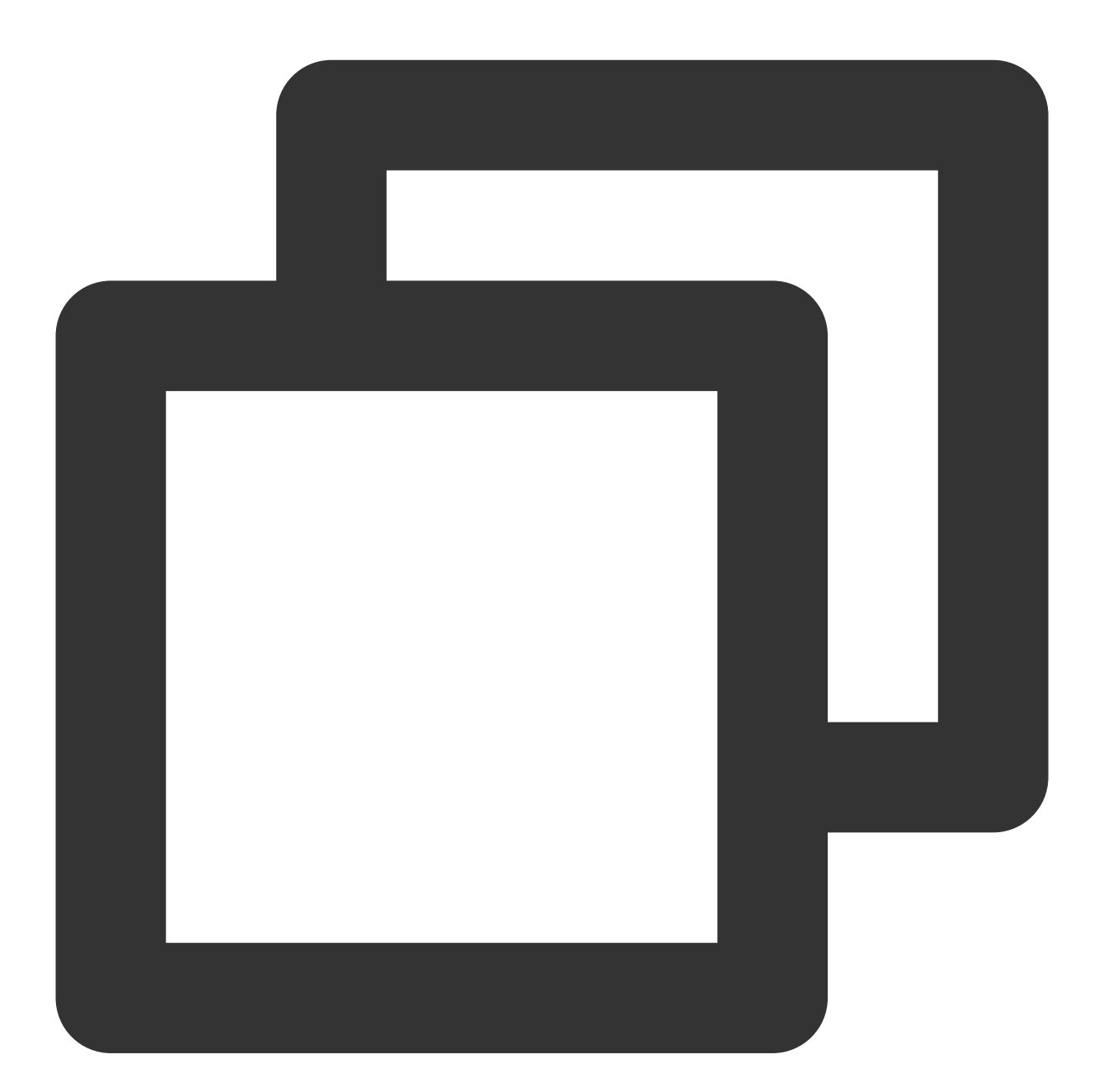

```
watermark/2/text/VUlOOiAxMjMONTY3OA/font/SGVsdmV0aWNhLmRmb250/fontsize/36/fill/IzAw
```

## 説明:

ここのコード VU100iAxMjM0NTY30A はテキスト情報 UIN: 12345678 にURLセーフなBase64エンコードを 行って生成されたものです。

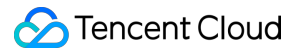

3. パイプラインオペレーターを使用して画像ウォーターマークとテキストウォーターマークの2つの部分のパラ メータをスプライシングします。

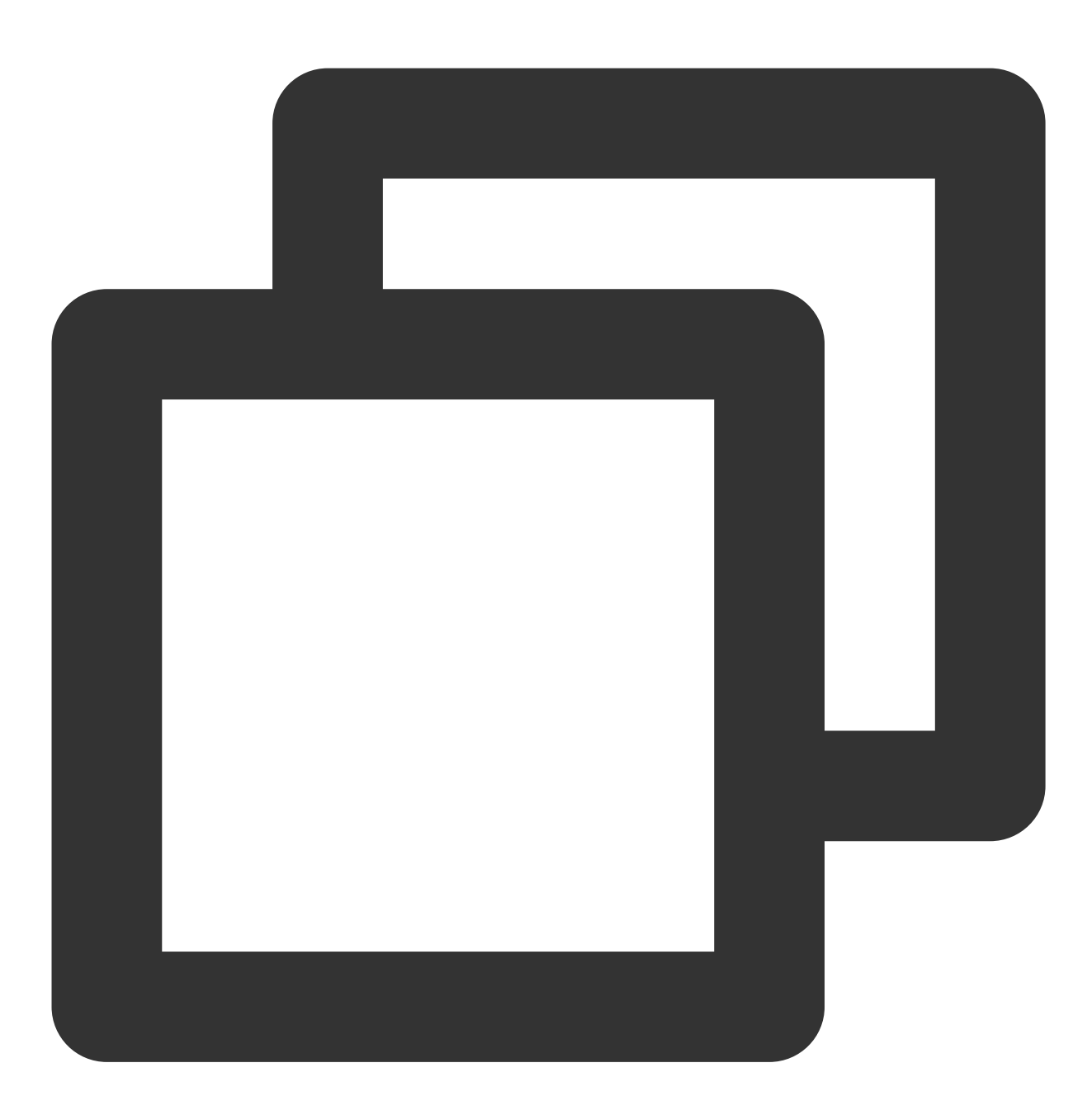

watermark/2/text/VUlOOiAxMjMONTY3OA/font/SGVsdmV0aWNhLmRmb250/fontsize/36/fill/IzAw

4. スプライシングしたパラメータを画像のダウンロードリンクの後ろにつなげます。

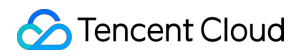

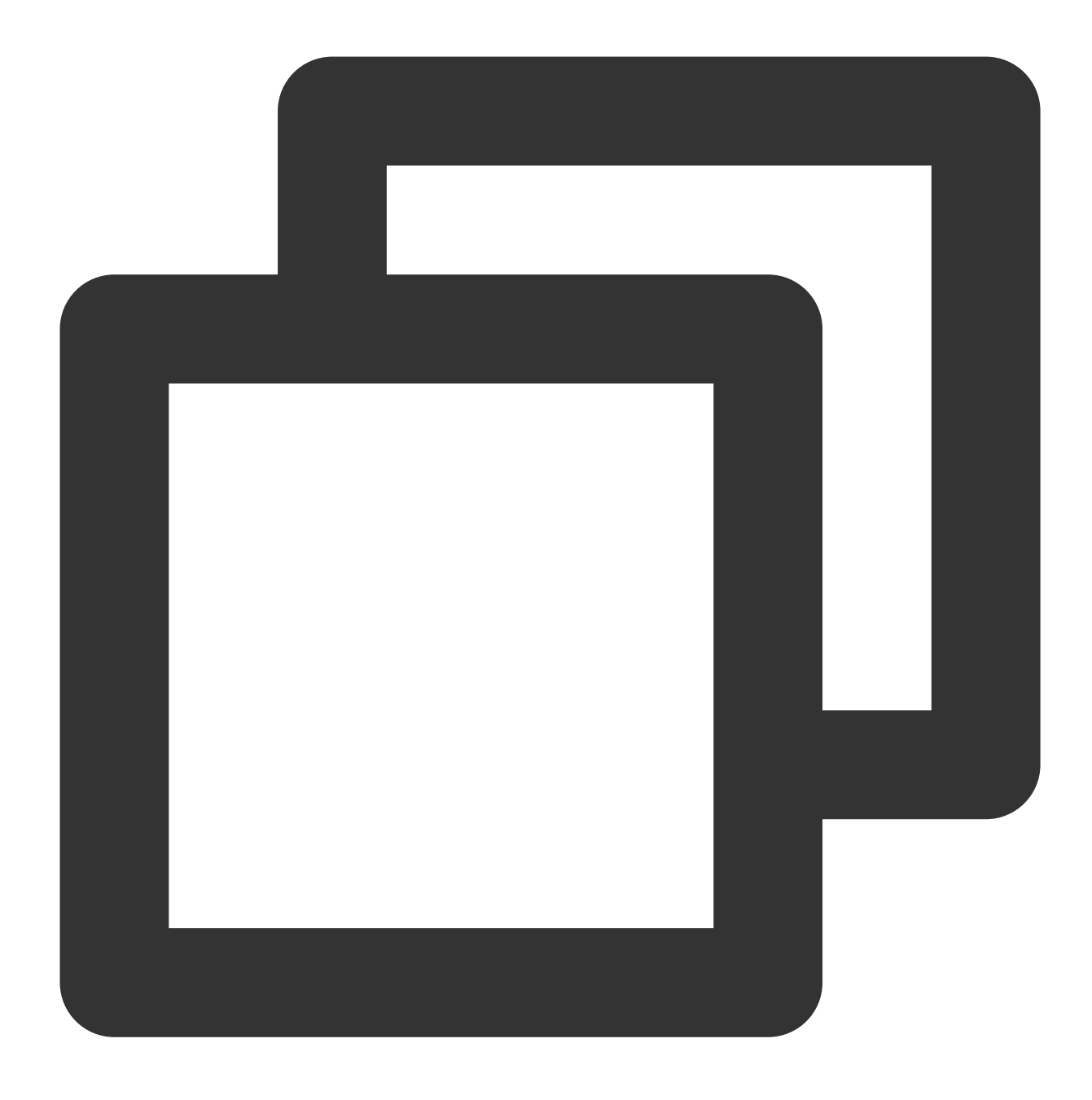

https://examples-1258125638.cos.ap-guangzhou.myqcloud.com/preview.png?watermark/2/t

これで混合ウォーターマークの画像が得られます。

URLの長さを短縮するには、スタイル管理のドキュメントを参照し、コンソールで画像ウォーターマーク(変更なし)の部分をスタイル watermark1 として追加します。

こうすることで、リンクは次のように短縮されます。

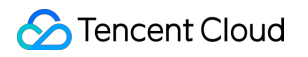

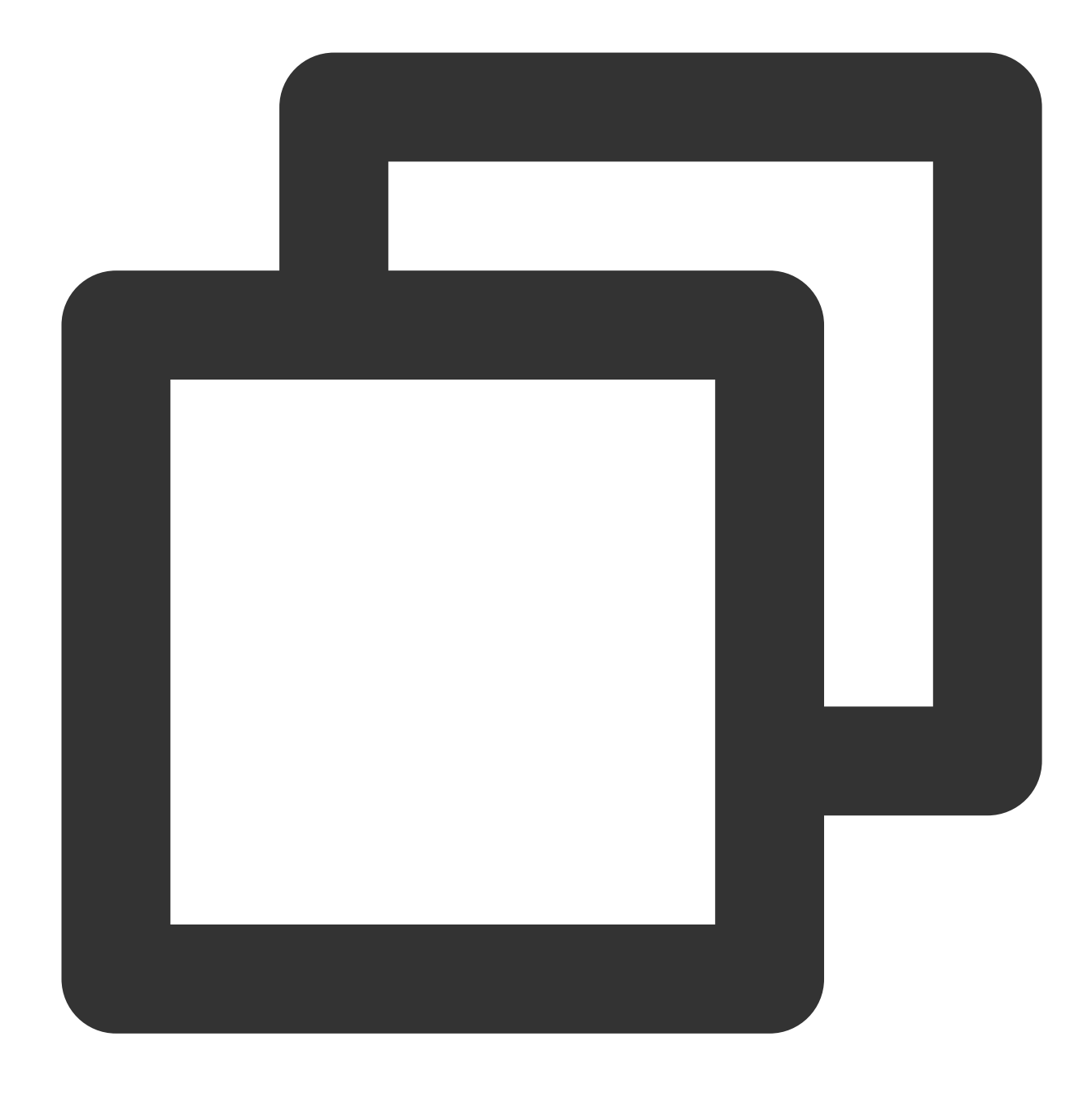

https://examples-1258125638.cos.ap-guangzhou.myqcloud.com/preview.png/watermark1?wa

その後テキストの内容を変更したい場合は、リンク内の VU100iAxMjM0NTY30A の部分を更新後のBase64エン コードに変更するだけで実現できます。例えば UIN: 88888888 のコードは VU100iA40Dg40Dg40A であ り、この場合リンクを次の内容に変更するだけで、テキスト内容の入れ替えが実現できます。

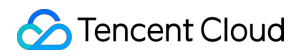

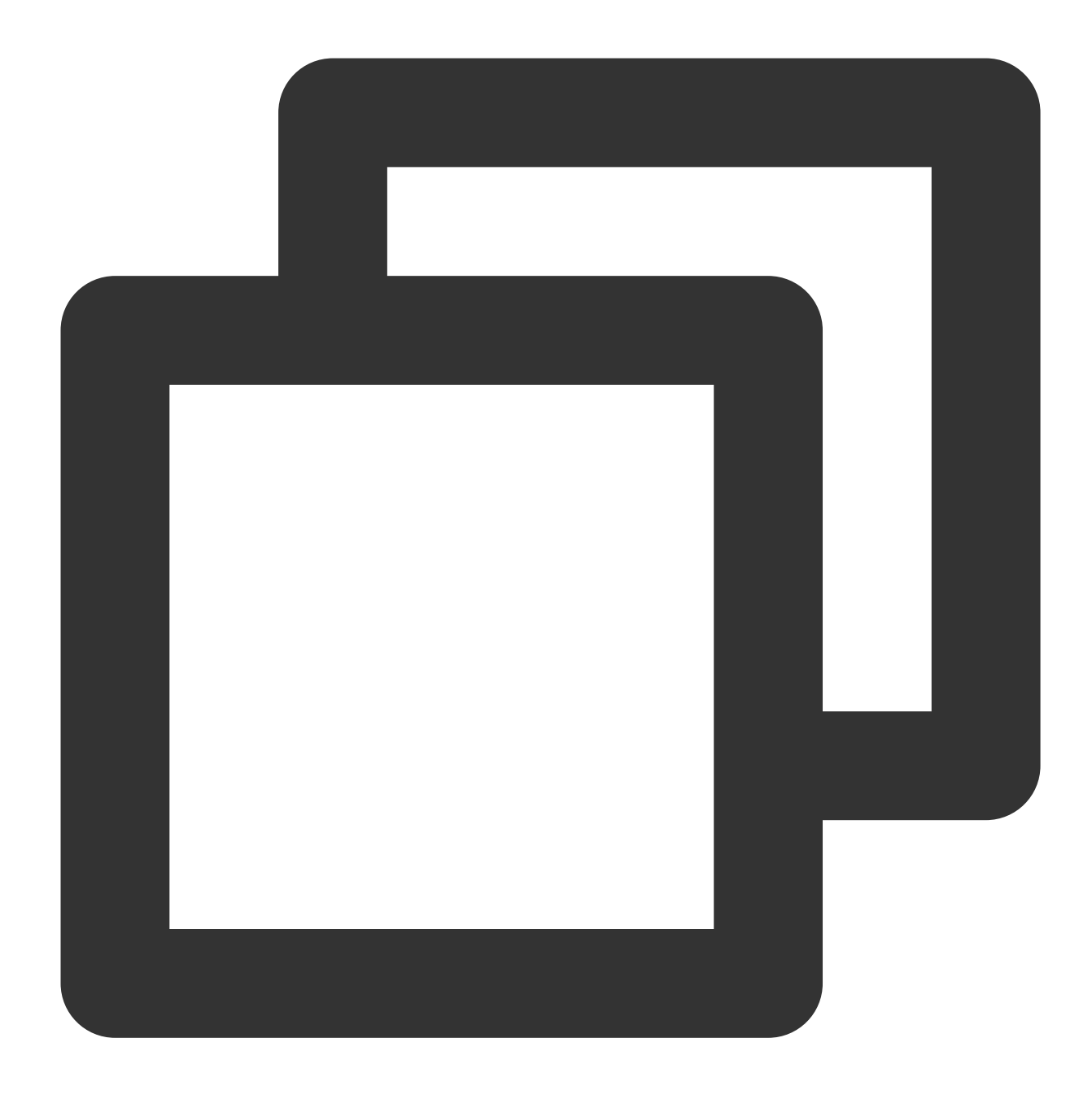

https://examples-1258125638.cos.ap-guangzhou.myqcloud.com/preview.png/watermark1?wa

## 方法2:テキストおよび画像ウォーターマークを透明な画像上に印刷し、それを画像ウォーターマー クにする

1. 400px \* 400pxサイズの透明PNG画像1枚を用意し、バケットにアップロードします。詳細についてはファイル のアップロードのドキュメントをご参照ください。

例: https://examples-1258125638.cos.ap-guangzhou.myqcloud.com/transparent.png

2. 方法1のステップ1 - ステップ3を参照し、画像ウォーターマークとテキストウォーターマークの2つの部分のパ ラメータを生成し、スプライシングします。

3. スプライシングしたパラメータを透明PNG画像のダウンロードリンクの後ろにつなげます。

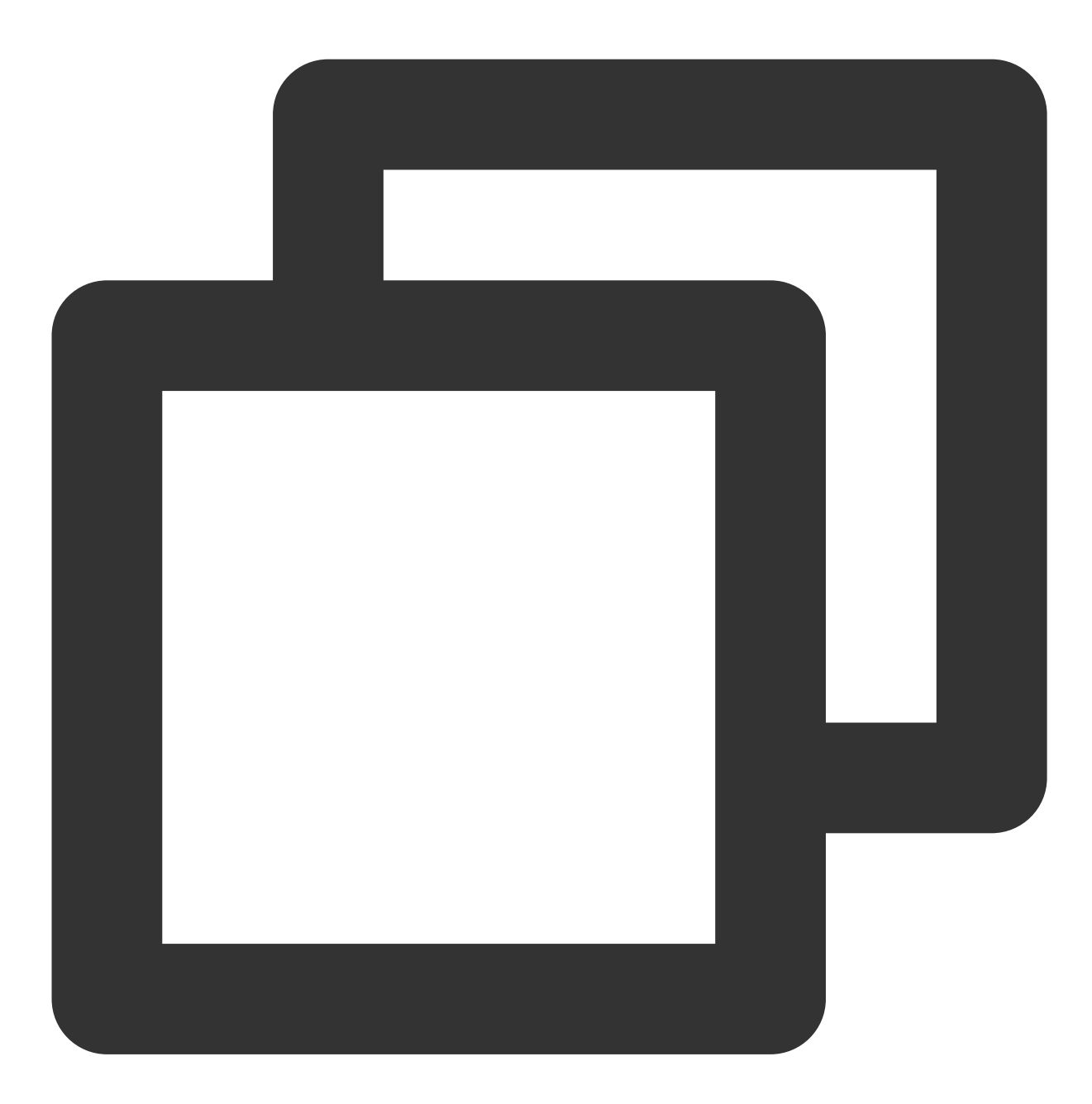

https://examples-1258125638.cos.ap-guangzhou.myqcloud.com/transparent.png?watermark

4. この透明画像をウォーターマーク画像とし、オリジナル画像に対してウォーターマーク付与操作を行えば完了 です。

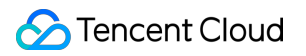

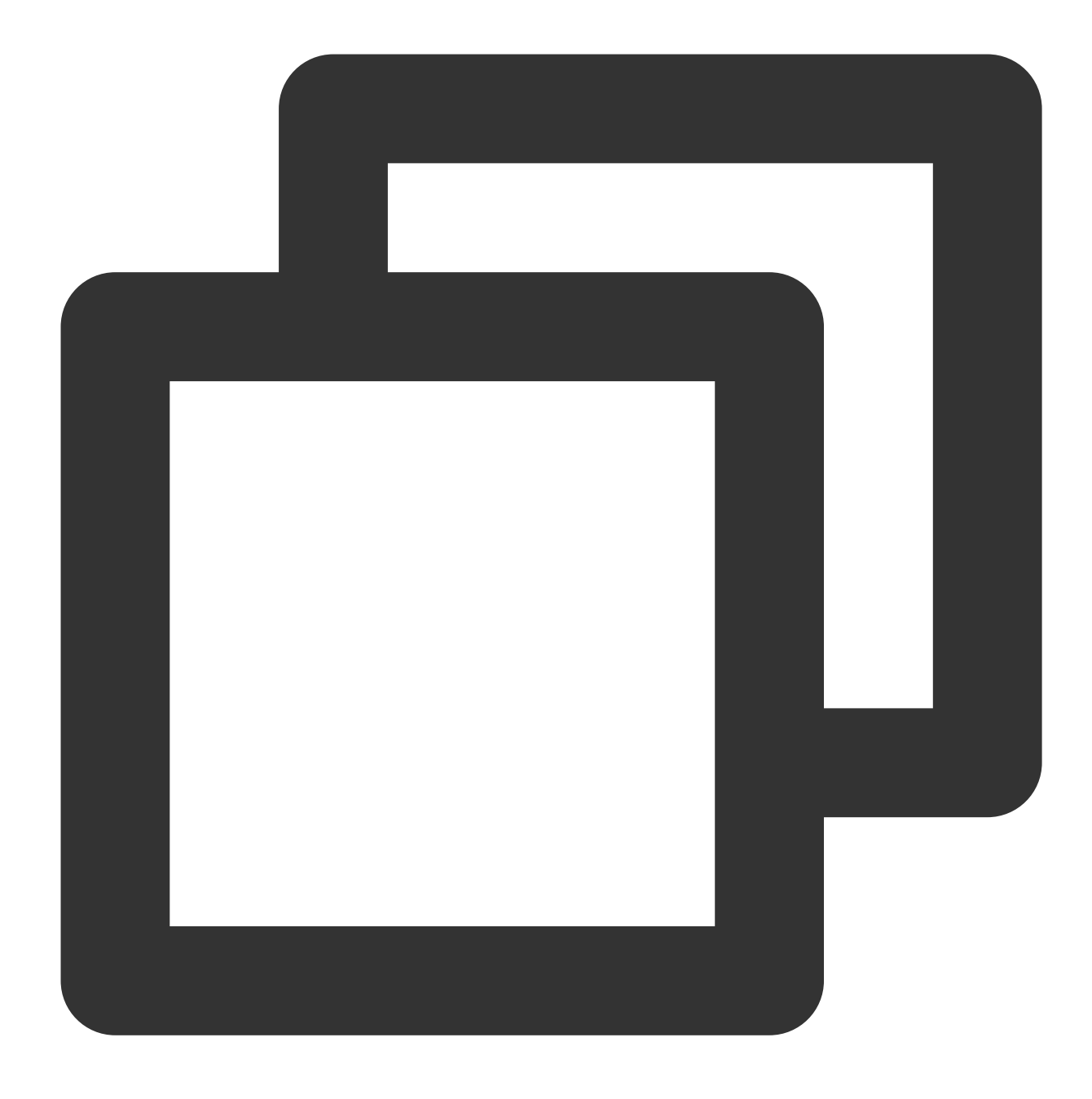

https://examples-1258125638.cos.ap-guangzhou.myqcloud.com/preview.png?watermark/1/i

また、 scatype パラメータによって、ウォーターマーク画像のサイズを画像の大きさに基づいて同じ比率で ズームし、 batch パラメータによってタイリングを設定することもできます。

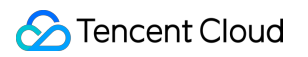

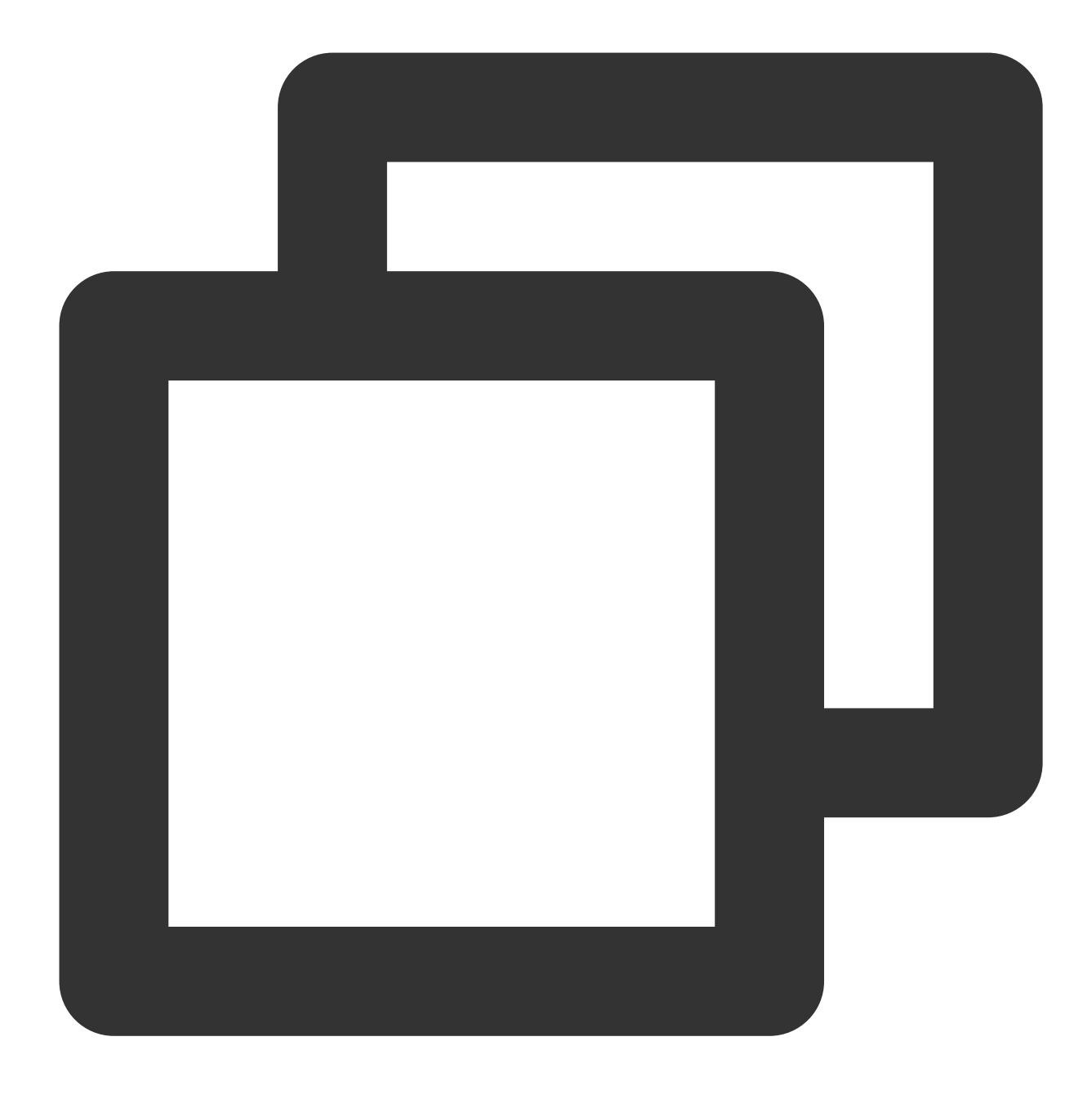

https://examples-1258125638.cos.ap-guangzhou.myqcloud.com/preview.png?watermark/1/i

# COSオーディオビデオプレーヤーの実践 COSオーディオビデオプレーヤーの概要

最終更新日:::2024-06-26 10:42:27

ここでは主にCOSオーディオビデオクラウド処理と端末側の再生を実際に適用する方法についてご説明します。 文中での実践事例には、オーディオビデオ処理がサポートするプロトコル、機能およびCOSオーディオビデオ ファイル再生方法の操作ガイドを含めています。またTencent Cloud Infinite(CI)の豊富なオーディオビデオ処理 機能と組み合わせることで、製品機能使用のアイデアが広がり、より良い再生パフォーマンスを体験していただ けるようになっています。

# プロトコルのサポート

| オーディオビデオプ<br>ロトコル | URLアドレス形式                                                                                       | PCブラ<br>ウザ | モバイル端末ブ<br>ラウザ |
|-------------------|-------------------------------------------------------------------------------------------------|------------|----------------|
| MP3               | https:// <bucketname-appid>.cos.<br/><region>.myqcloud.com/xxx.mp3</region></bucketname-appid>  | サポート<br>あり | サポートあり         |
| MP4               | https:// <bucketname-appid>.cos.<br/><region>.myqcloud.com/xxx.mp4</region></bucketname-appid>  | サポート<br>あり | サポートあり         |
| HLS (M3U8)        | https:// <bucketname-appid>.cos.<br/><region>.myqcloud.com/xxx.m3u8</region></bucketname-appid> | サポート<br>あり | サポートあり         |
| FLV               | https:// <bucketname-appid>.cos.<br/><region>.myqcloud.com/xxx.flv</region></bucketname-appid>  | サポート<br>あり | サポートあり         |
| DASH              | https:// <bucketname-appid>.cos.<br/><region>.myqcloud.com/xxx.mpd</region></bucketname-appid>  | サポート<br>あり | サポートあり         |

#### 注意:

HLS、FLV、DASHビデオは一部のブラウザ環境で再生する場合、Media Source Extensions に依存する必要があります。

# 機能サポート

| 機能 | TCPlayerプレー | DPlayerプレー | Videojsプレー |
|----|-------------|------------|------------|
|    | ヤー          | ヤー         | ヤー         |

| MP4形式のビデオの再生                                  | 詳細を見る | 詳細を見る | 詳細を見る |
|-----------------------------------------------|-------|-------|-------|
| HLS形式のビデオの再生                                  | 詳細を見る | 詳細を見る | 詳細を見る |
| FLV形式のビデオの再生                                  | 詳細を見る | 詳細を見る | 詳細を見る |
| DASH形式のビデオの再生                                 | 詳細を見る | 詳細を見る | 詳細を見る |
| <b>PM3U8 (</b> プライベート <b>M3U8)</b> ビデオの再<br>生 | 詳細を見る | 詳細を見る | 詳細を見る |
| カバー画像の設定                                      | 詳細を見る | 詳細を見る | 詳細を見る |
| HLS標準暗号化の設定                                   | 詳細を見る | 詳細を見る | 詳細を見る |
| 解像度の切り替え                                      | 詳細を見る | 詳細を見る | -     |
| 動的ウォーターマークの設定                                 | 詳細を見る | -     | -     |
| 左上隅のロゴ設定                                      | -     | 詳細を見る | -     |
| 進捗プレビュー画像の設定                                  | 詳細を見る | -     | -     |
| 字幕の設定                                         | 詳細を見る | -     | -     |
| 多言語の設定                                        | 詳細を見る | -     | -     |
| ロール画像広告の設定                                    | 詳細を見る | -     | -     |

## 説明:

プレーヤーは一般的なブラウザと互換性があり、プレーヤーがプラットフォームを自動的に識別し、最適な再生 方式を使用します。例としては、Chromeなどの最新ブラウザではHTML5技術を優先的に使用してビデオ再生を実 現します。またスマホブラウザでは、HTML5技術やブラウザカーネル機能を使用してビデオ再生を実現します。

# 使用ガイド

TCPlayerを使用したCOSビデオファイルの再生 DPlayerを使用したCOSビデオファイルの再生 VideojsPlayerを使用したCOSビデオファイルの再生

# TcPlayerを使用したCOSビデオファイルの再 生

最終更新日:::2024-06-26 10:42:27

# 概要

ここでは、オーディオビデオ端末SDK(Tencent Cloud View Cube)を統合したTCPlayerを使用し、Tencent Cloud Infinite(Cl)の提供する豊富なオーディオビデオ機能と組み合わせて、WebブラウザでCOSビデオファイルを再生する方法についてご説明します。

統合ガイド

ステップ1:ページにプレーヤースタイルファイルとスクリプトファイルを導入する

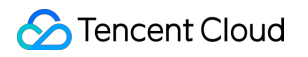

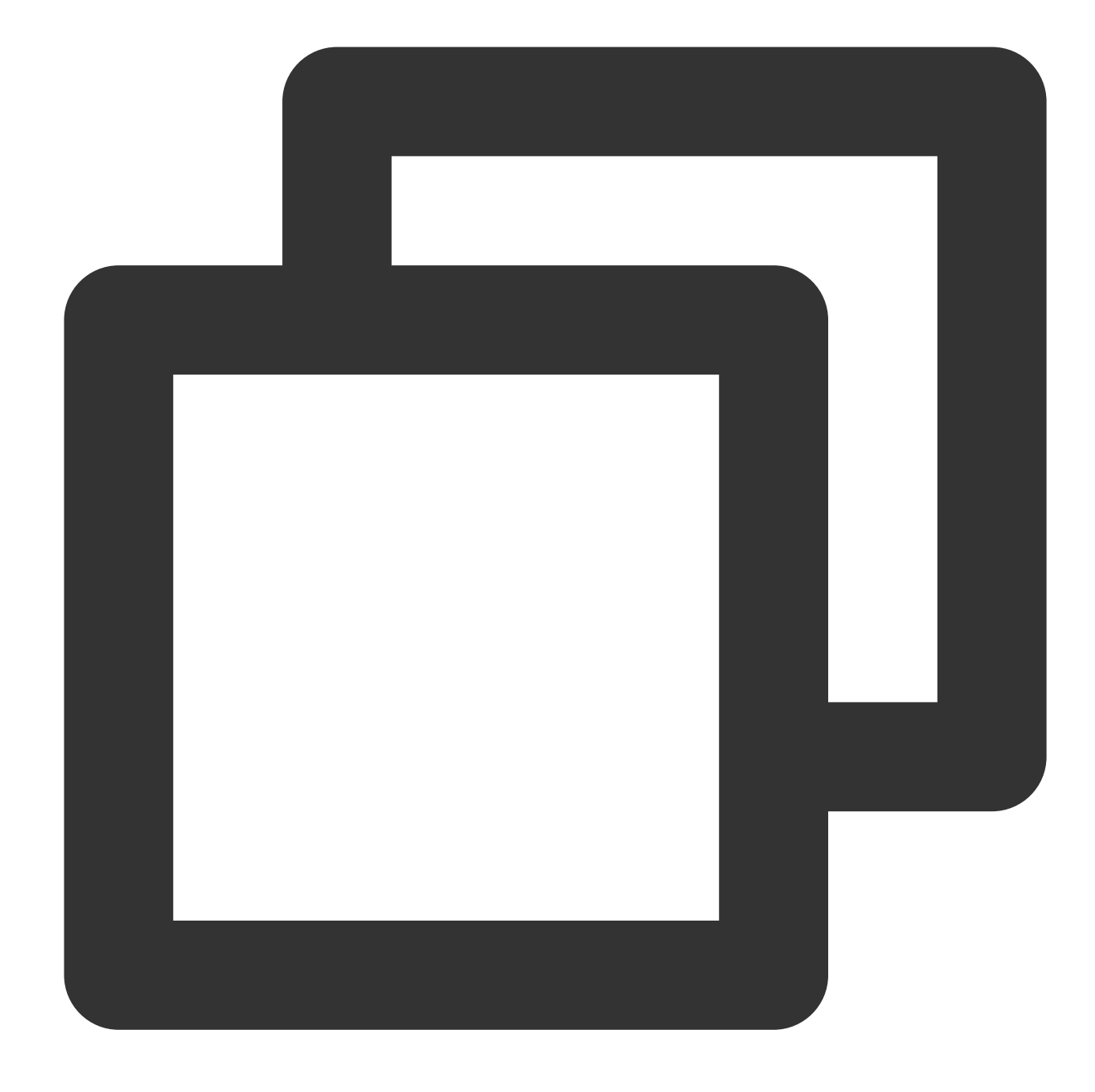

<!--プレーヤースタイルファイル-->

k href="https://web.sdk.qcloud.com/player/tcplayer/release/v4.2.1/tcplayer.min. <!--プレーヤースクリプトファイル-->

<script src="https://web.sdk.qcloud.com/player/tcplayer/release/v4.5.0/tcplayer.v4.</pre>

説明:

Player SDKを正式に使用する際は、上記の関連静的リソースをご自身でデプロイすることをお勧めします。ク リックしてプレーヤーリソースをダウンロードします。

デプロイし解凍した後のフォルダについては、リソースの相互引用の異常を回避するため、フォルダ内のディレクトリを調整することができません。

## ステップ2: プレーヤーコンテナノードを設定する

プレーヤーを表示したいページ位置にプレーヤーコンテナを追加します。例えば、index.htmlに次のコードを追加 します(コンテナIDおよび幅と高さはいずれもカスタマイズできます)。

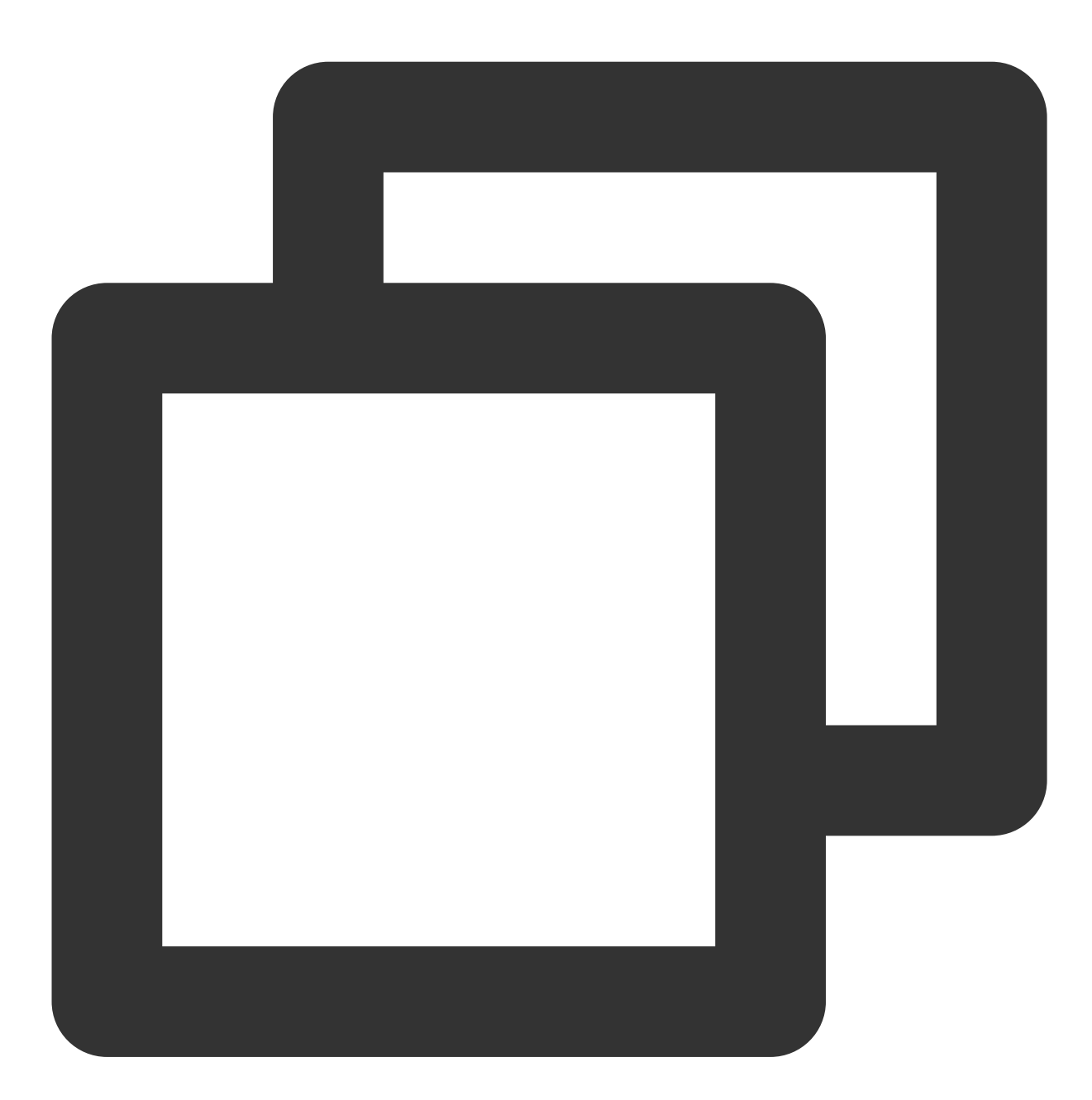

<video id="player-container-id" width="414" height="270" preload="auto" playsinline </video>

## 説明:

プレーヤーコンテナは <video> タグである必要があります。

例中の player-container-id はプレーヤーコンテナのIDであり、自身で設定することができます。
プレーヤーコンテナ領域のサイズについては、CSSを介して設定することをお勧めします。CSS設定はプロパ ティ設定よりもフレキシブルで、フルスクリーンやコンテナ適応などの効果を実現することができます。

例中の preload 属性はページのロード後にビデオをロードするかどうかを指定します。通常、ビデオ再生を高 速化するため、 auto に設定しますが、その他のオプション値には、 meta (ページロード後にメタデータの みをロード), none (ページロード後にビデオをロードしない)があります。モバイル端末ではシステムの制 限のために自動的にビデオをロードすることができません。

playsinline や webkit-playsinline といったいくつかの属性は標準的なモバイル端末ブラウザがビデオ 再生をハイジャックせずにインライン再生を実現するためのものです。ここでは例示するにとどめますが、必要に 応じてご使用ください。

x5-playsinline 属性をTBSカーネルに設定すると、X5UIのプレーヤーを使用できます。

#### ステップ3:ビデオファイルオブジェクトアドレスを取得する

1. バケットの作成を行います。

2. ビデオファイルのアップロードを行います。

3.ビデオファイルのオブジェクトアドレスを取得します。形式は https://<BucketName-APPID>.cos. <Region>.myqcloud.com/xxx.<ビデオ形式> です。

#### 説明:

クロスドメインの問題がある場合は、バケットのクロスドメインアクセス**CORS**設定を行う必要があります。詳細 については、クロスドメインアクセスの設定をご参照ください。

バケットがプライベート読み取り/書き込みの場合、オブジェクトアドレスには署名が必要です。詳細について は、リクエスト署名をご参照ください。

### ステップ4:プレーヤーを初期化し、COSビデオファイルのオブジェクトアドレスURLを渡す

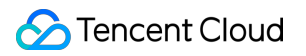

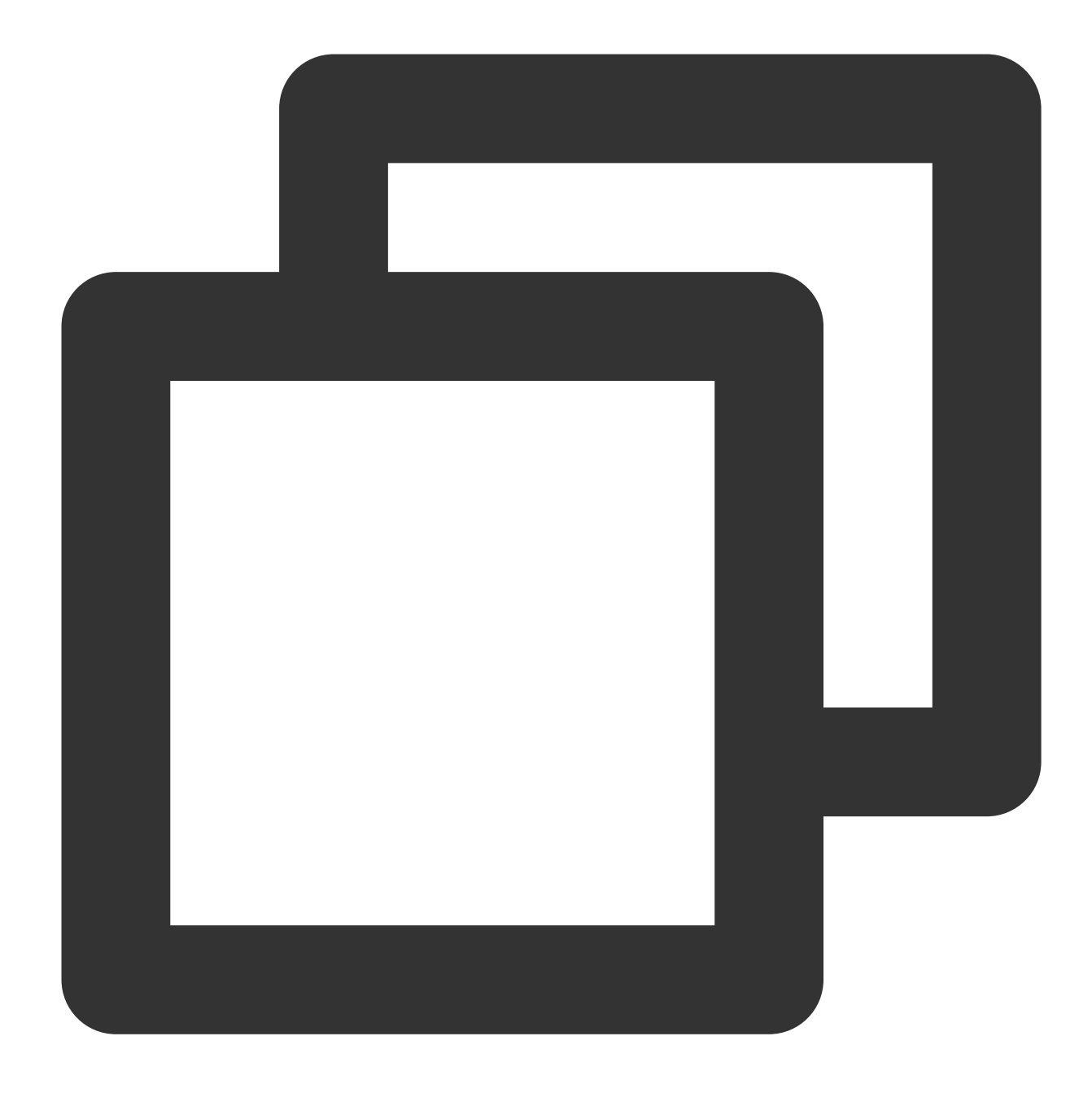

var player = TCPlayer("player-container-id", {}); // player-container-idt r - r - r player.src("https://<BucketName-APPID>.cos.<Region>.myqcloud.com/xxx.mp4"); // COSt

# 機能ガイド

さまざまな形式のビデオファイルを再生する

1. COSバケット上のビデオファイルのオブジェクトアドレスを取得します。

### 説明:

トランスコードされていないソースビデオは再生の際に互換性の問題が生じる可能性があるため、トランスコー ド後のビデオで再生を行うことをお勧めします。Cloud Infiniteのオーディオビデオトランスコーディング処理によ り、さまざまな形式のビデオファイルを取得することができます。

2. さまざまなビデオ形式に対し、マルチブラウザでの互換性を保証するためには、対応する依存関係の導入が必要です。

MP4:他の依存関係を導入する必要はありません。

HLS: ChromeやFirefoxなどの最新ブラウザでH5を介してHLS形式のビデオを再生したい場合は、 tcplayer.min.js の前にhls.min.jsを導入する必要があります。

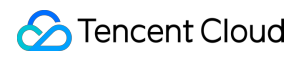

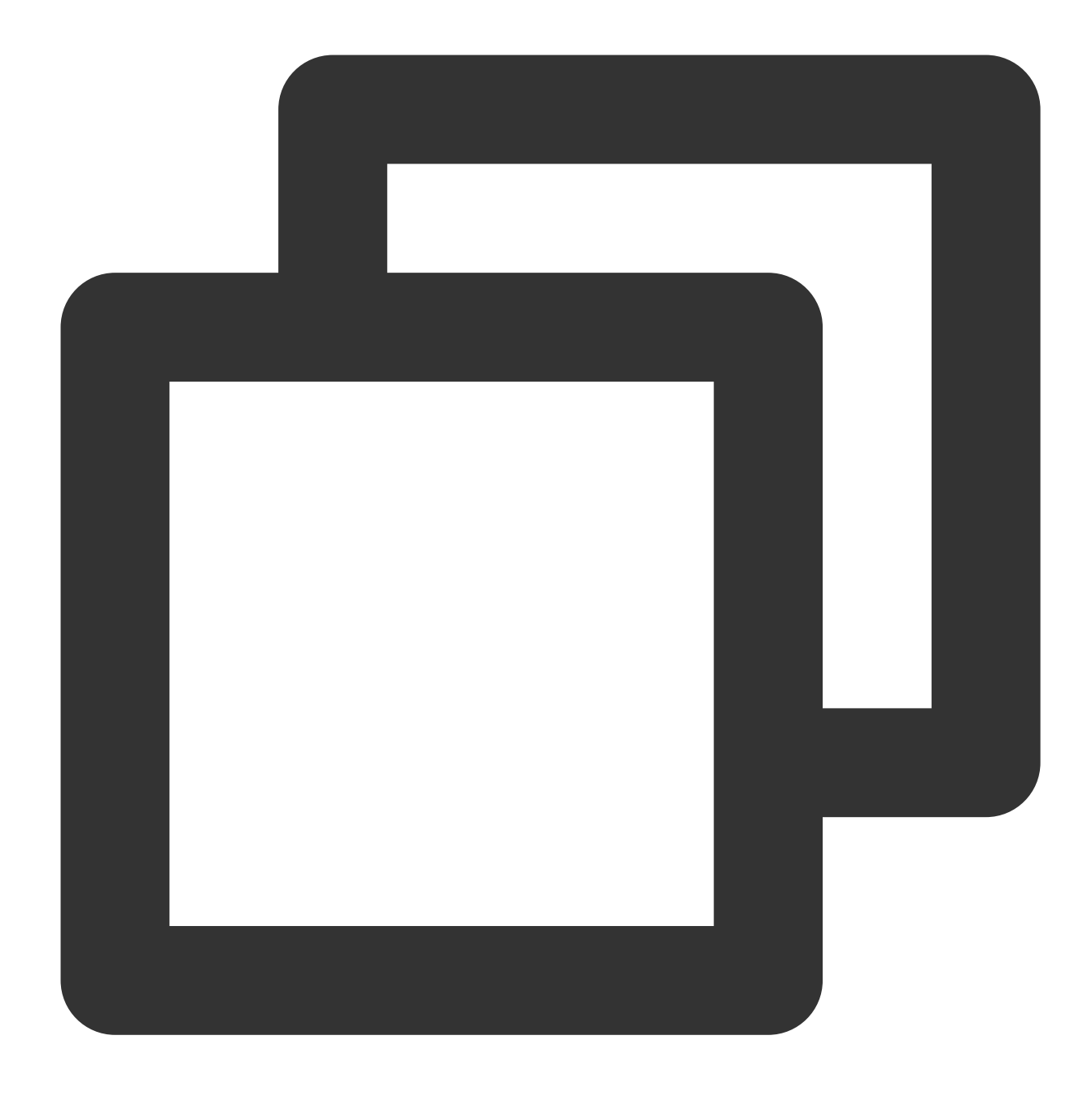

<script src="https://web.sdk.qcloud.com/player/tcplayer/release/v4.2.1/libs/hls.m</pre>

FLV: ChromeやFirefoxなどの最新ブラウザでH5を介してFLV形式のビデオを再生したい場合は、 tcplayer.min.js の前にflv.min.jsを導入する必要があります。

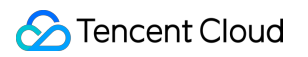

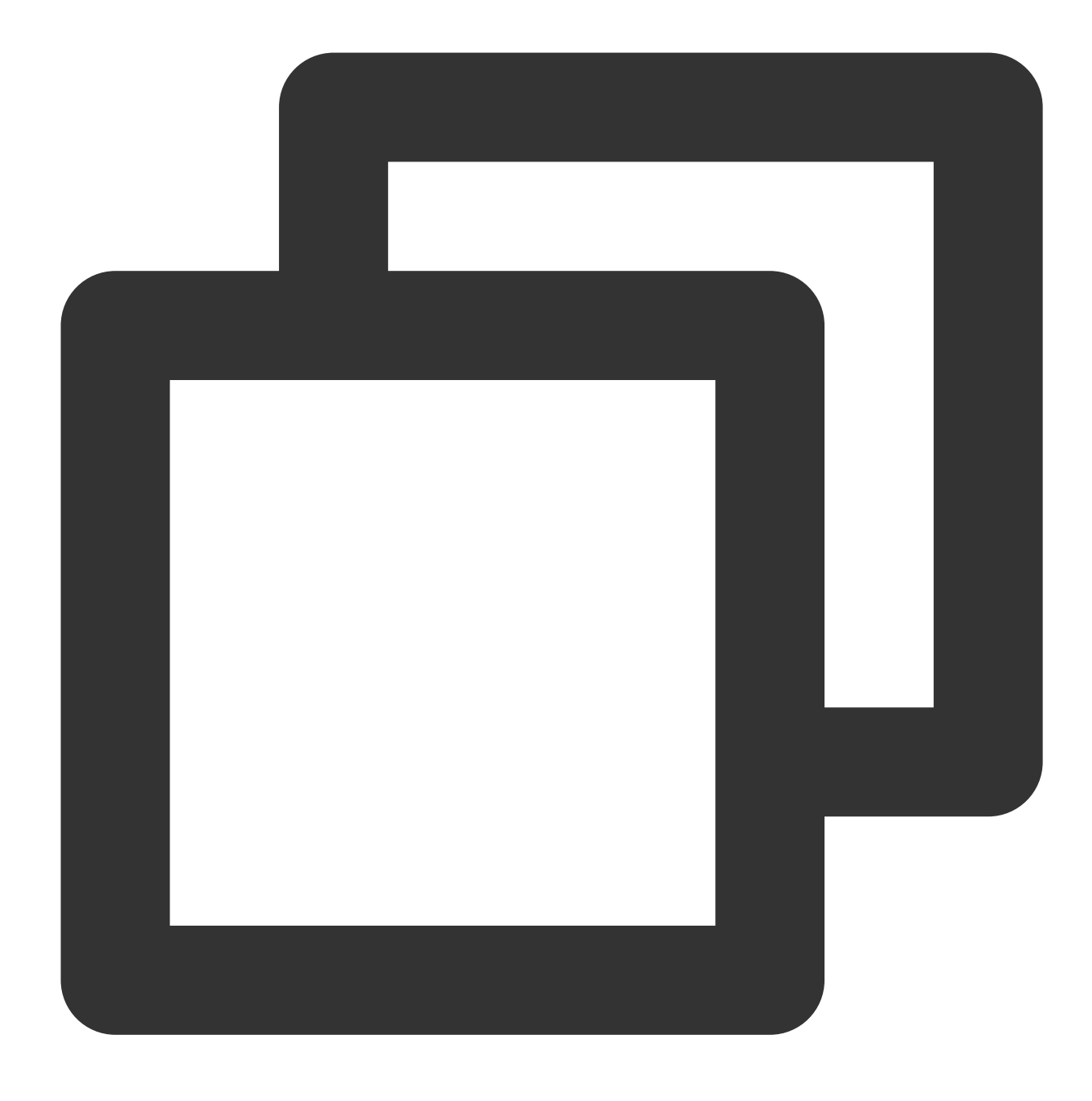

<script src="https://web.sdk.qcloud.com/player/tcplayer/release/v4.5.2/libs/flv.m

DASH: DASHビデオにはdash.all.min.jsファイルのロードが必要です。

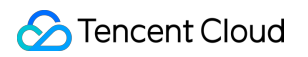

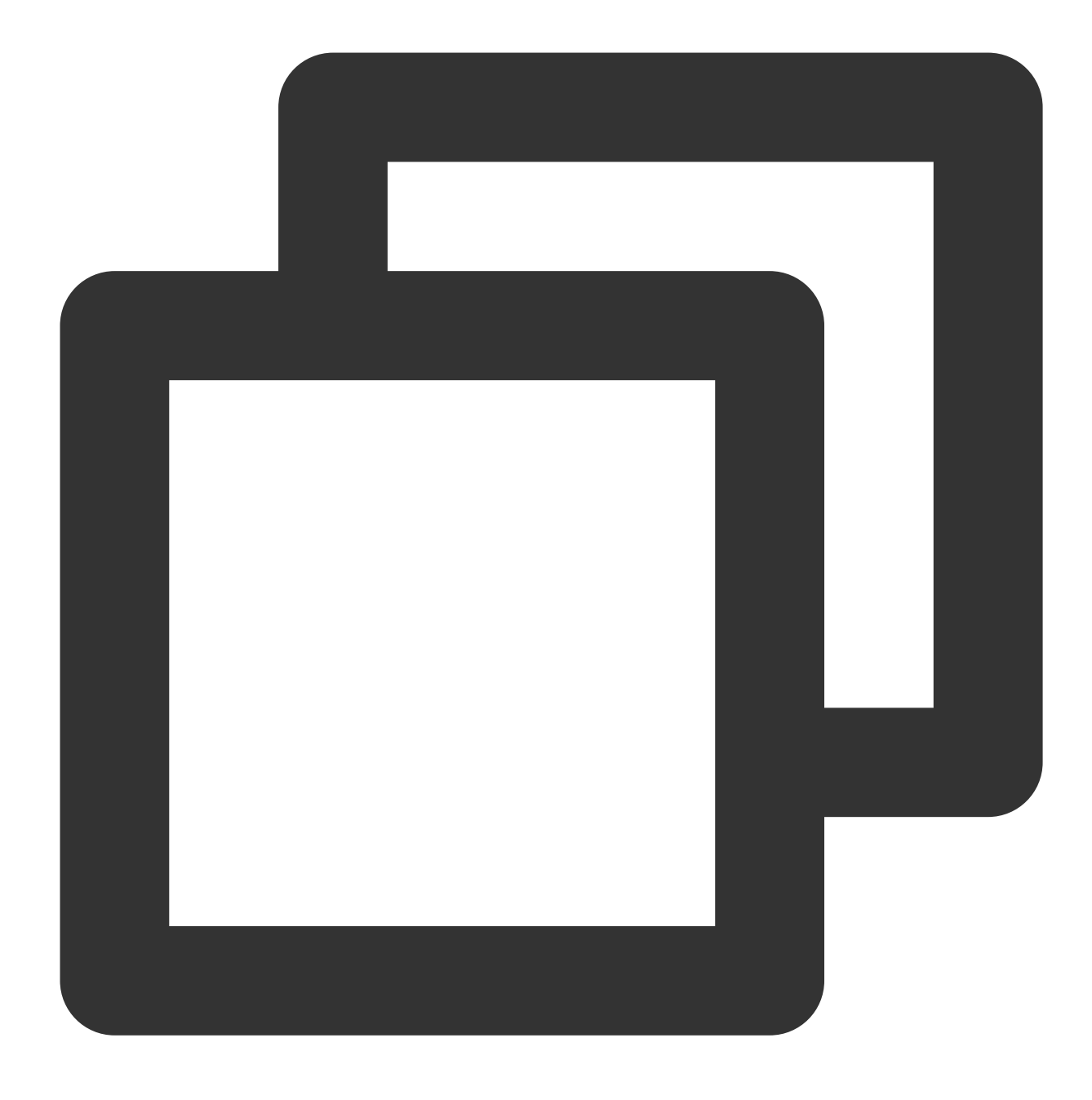

<script src="https://cos-video-1258344699.cos.ap-guangzhou.myqcloud.com/lib/dash.

3. プレーヤーを初期化し、オブジェクトアドレスを渡します。

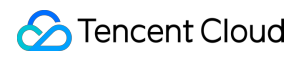

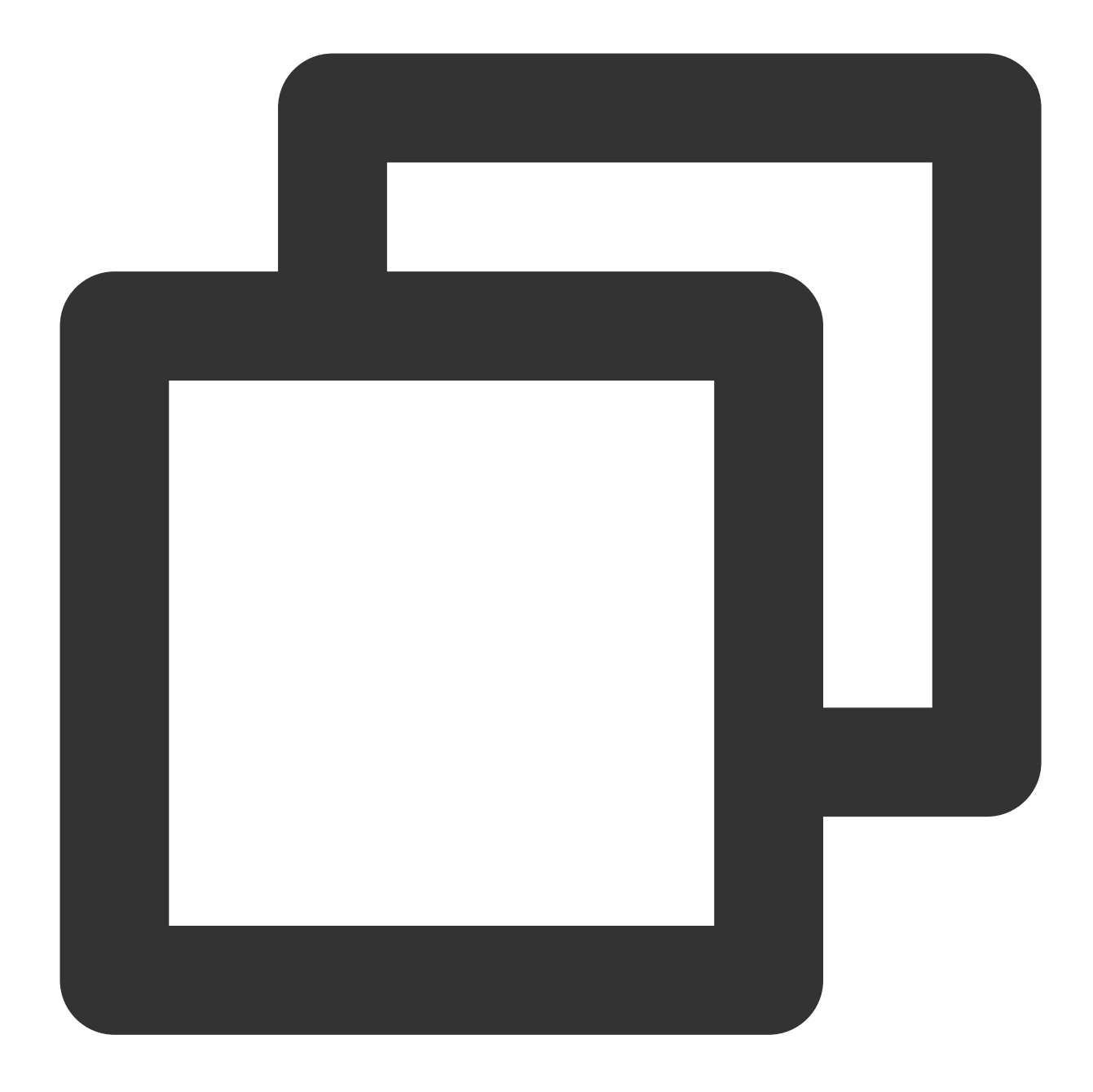

var player = TCPlayer("player-container-id", {}); // player-container-id $\ell \tau \nu - \tau - \tau$  player.src("https://<BucketName-APPID>.cos.<Region>.myqcloud.com/xxx.mp4"); // COSŁ

サンプルコードを取得します。 MP4再生サンプルコード FLV再生サンプルコード HLS再生サンプルコード DASH再生サンプルコード

# PM3U8ビデオを再生する

PM3U8はプライベートM3U8ビデオファイルのことです。COSはプライベートM3U8 TSリソースの取得に用いる ダウンロード権限承認APIを提供しています。プライベートM3U8インターフェースをご参照ください。

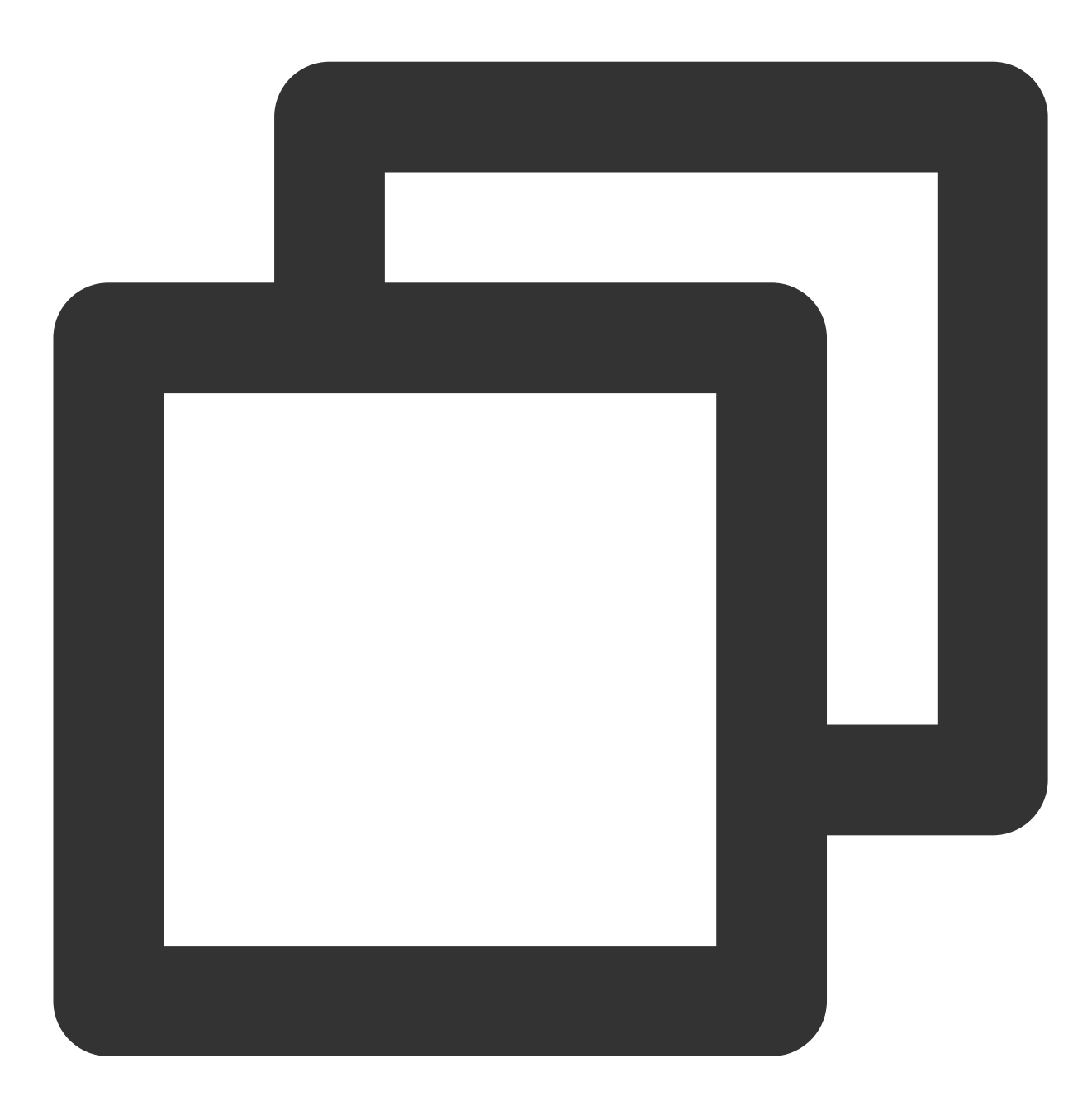

```
var player = TCPlayer("player-container-id", {
    poster: "https://<BucketName-APPID>.cos.<Region>.myqcloud.com/xxx.m3u8?ci-proce
});
```

サンプルコードを取得します。 PM3U8再生サンプルコード

### カバー画像を設定する

1. COSバケット上のカバー画像のオブジェクトアドレスを取得します。

注意:

Cloud Infiniteインテリジェントカバー機能により、最適なフレームを抽出してスクリーンキャプチャを生成し、それをカバーにすることでコンテンツの魅力をアップさせます。

2. カバー画像を設定します。

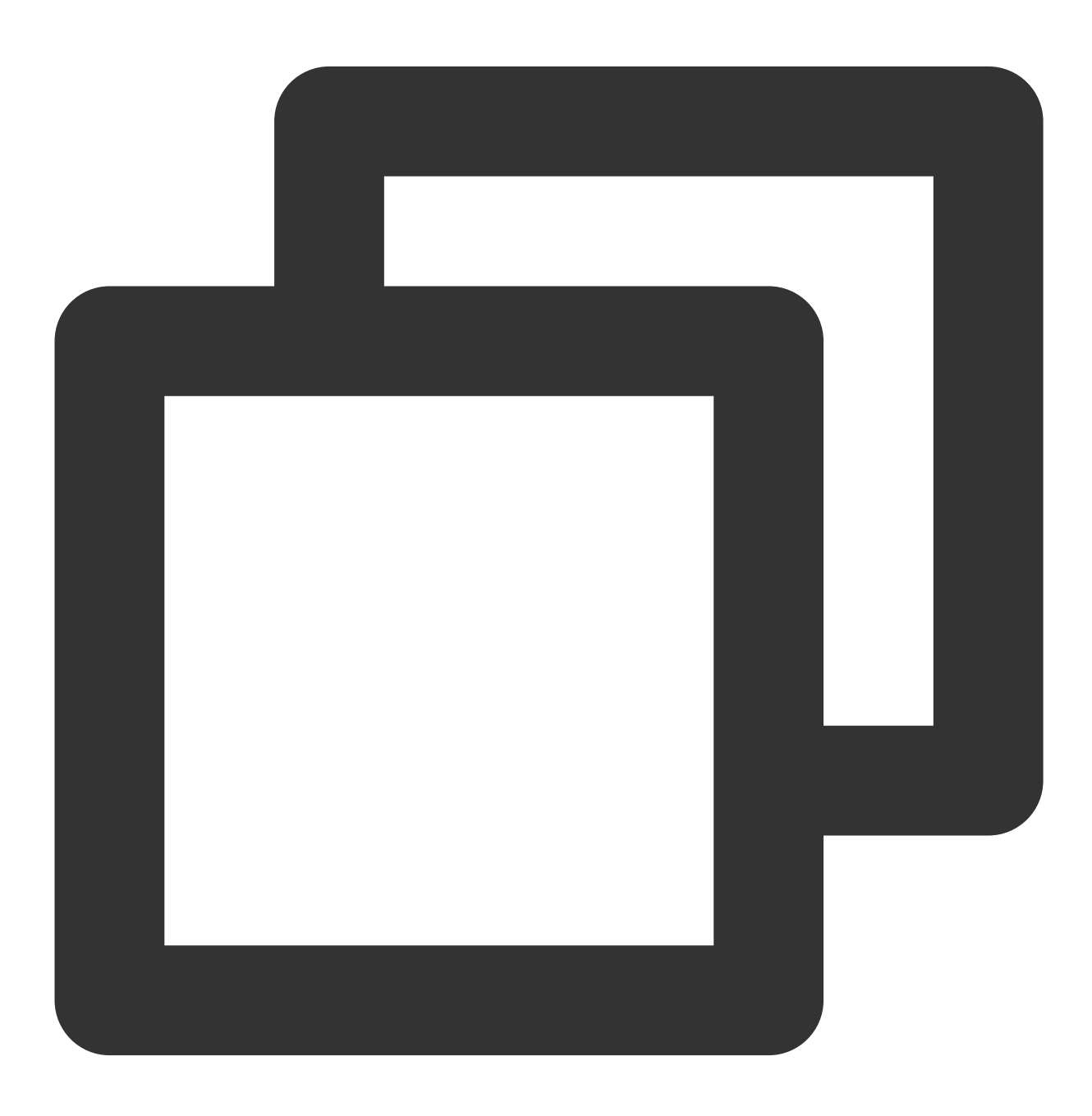

var player = TCPlayer("player-container-id", {

```
poster: "https://<BucketName-APPID>.cos.<Region>.myqcloud.com/xxx.png"
});
```

サンプルコードを取得します。 カバー画像設定サンプルコード

## HLS暗号化ビデオを再生する

ビデオコンテンツの安全性を保障し、ビデオの違法なダウンロードと拡散を防止するため、Cloud InfiniteはHLSビ デオコンテンツに対する暗号化機能を提供します。この機能はプライベート読み取りファイルよりさらに高いセ キュリティレベルを有します。暗号化されたビデオは、アクセス権限のないユーザーの視聴用に配信できなくなり ます。ビデオがローカルにダウンロードされた場合でも、ビデオ自体が暗号化されているため、悪意ある二次配信 が不可能であり、ビデオの著作権が違法に侵害されないよう保障することができます。

操作手順は次のとおりです。

1. HLS暗号化ビデオの再生のフローを参照し、暗号化したビデオを生成します。

2. プレーヤーを初期化し、ビデオオブジェクトアドレスを渡します。

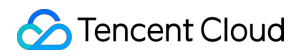

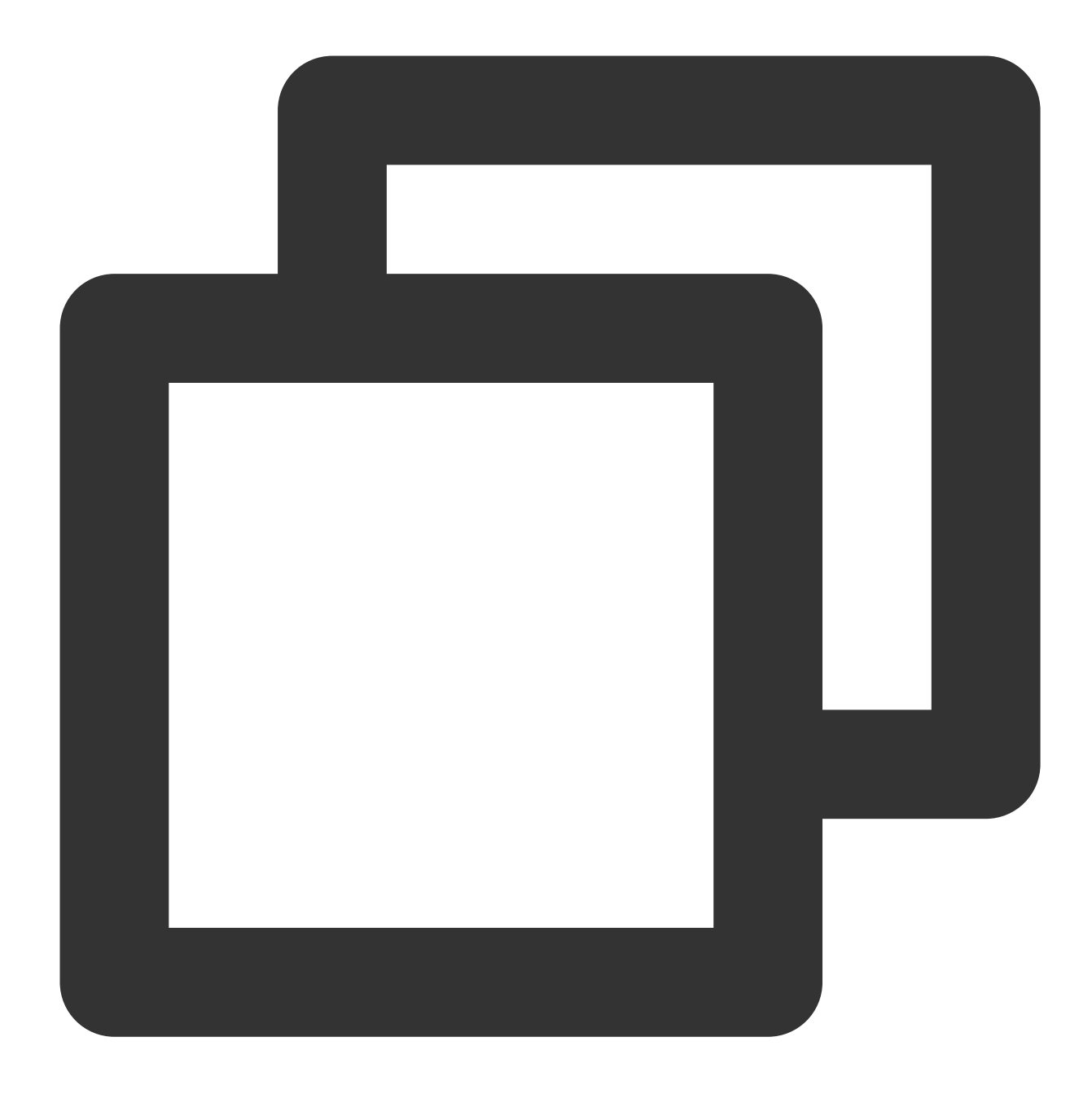

var player = TCPlayer("player-container-id", {}); // player-container-id $\ell \tau \nu - \tau - \tau$  player.src("https://<BucketName-APPID>.cos.<Region>.myqcloud.com/xxx.m3u8"); // hls

サンプルコードを取得します。 HLS暗号化ビデオ再生サンプルコード

解像度を切り替える

Cloud Infiniteのアダプティブビットレートストリーミング機能は、ビデオファイルをトランスコードおよびパッ ケージ化し、アダプティブビットレートストリーミング出力ファイルを生成することで、ユーザーがさまざまな ネットワーク状態の下でビデオコンテンツをスピーディーに配信できるようサポートするものです。プレーヤーも 現在の帯域幅に応じて、最適なビットレートを動的に選択して再生できるようになります。 操作手順は次のとおりです。

1. Cloud Infiniteのアダプティブビットレートストリーミング機能により、マルチビットレートアダプティブなHLS またはDASHターゲットファイルを生成します。

2. プレーヤーを初期化し、ビデオオブジェクトアドレスを渡します。

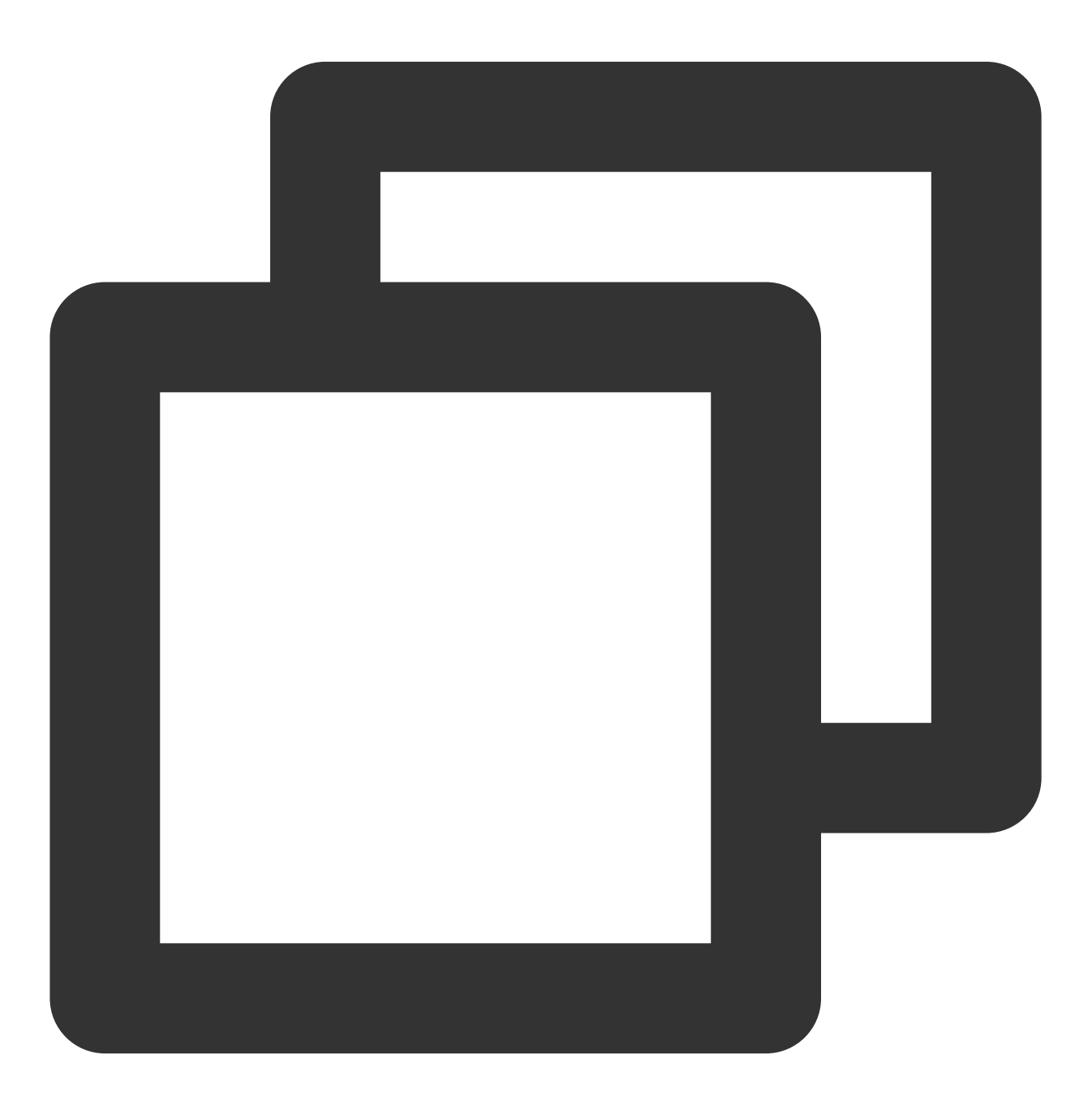

var player = TCPlayer("player-container-id", {}); // player-container-id
$$dd' \nu - \tau - z$$

player.src("https://<BucketName-APPID>.cos.<Region>.myqcloud.com/xxx.m3u8"); // マル

サンプルコードを取得します。 解像度切り替えサンプルコード

### 動的ウォーターマークを設定する

プレーヤーはビデオに、位置と速度が変化するウォーターマークを追加することができます。動的ウォーターマー ク機能を使用する際、プレーヤーによるオブジェクトの参照をグローバル環境に公開すると、動的ウォーター マークが簡単に除去できるため、公開してはなりません。Cloud Infiniteでは、クラウド側でのビデオに対する動的 ウォーターマーク追加などの操作もサポートしています。詳細についてはウォーターマークテンプレートインター フェースをご参照ください。

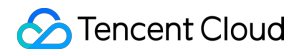

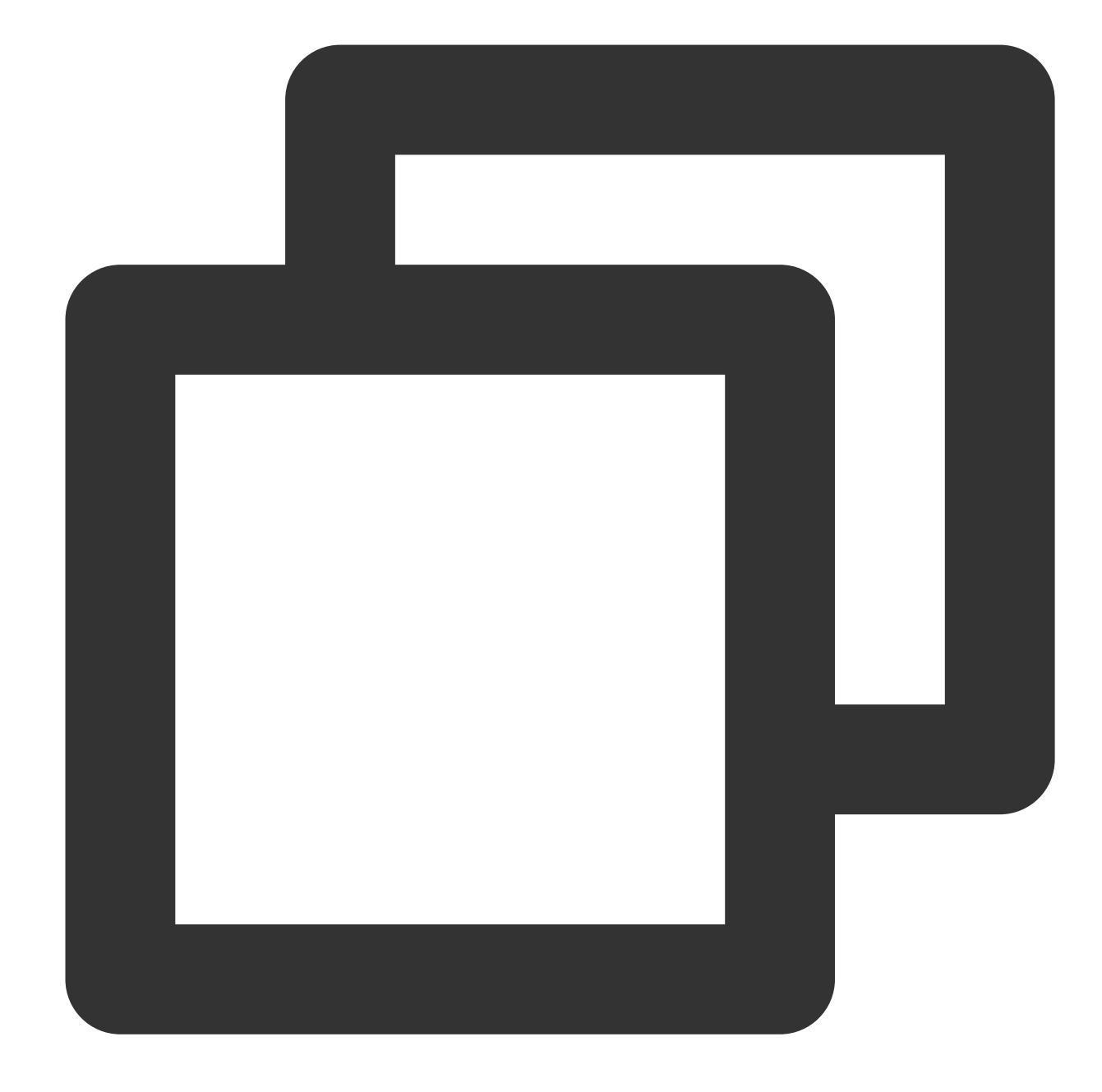

```
var player = TCPlayer("player-container-id", {
    plugins:{
        DynamicWatermark: {
            speed: 0.2, // 速度
            content: "Tencent Cloud Infinite CI", // テキスト
            opacity: 0.7 // 透明度
        }
    });
```

```
サンプルコードを取得します。
```

動的ウォーターマークの設定

### ロール画像広告を設定する

操作手順は次のとおりです。

1. ビデオ広告のカバー画像および広告リンクを準備します。

2. プレーヤーを初期化し、広告のカバー画像およびリンクを設定し、広告ノードを設定します。

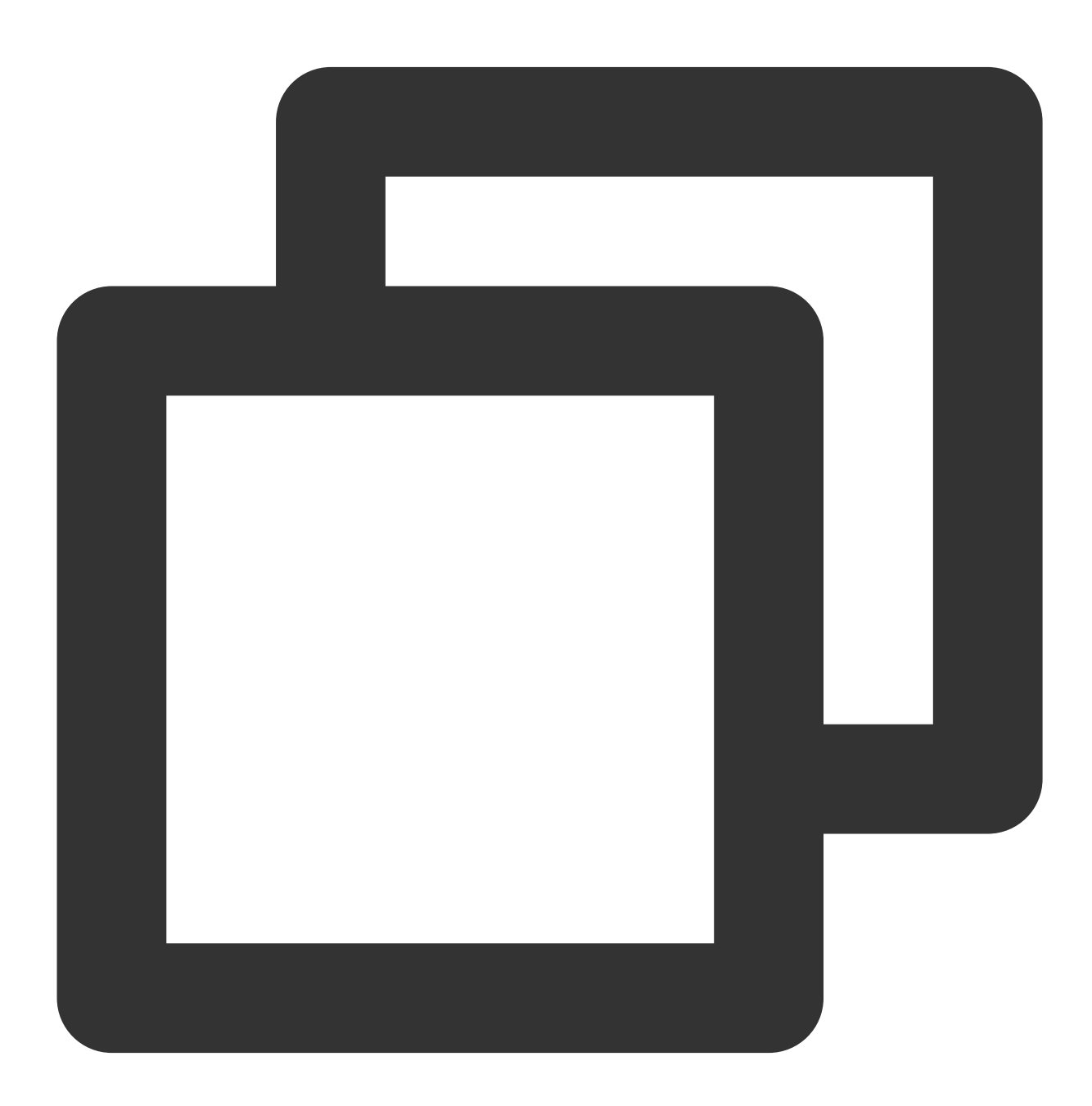

var PosterImage = TCPlayer.getComponent('PosterImage');
PosterImage.prototype.handleClick = function () {

```
window.open('https://intl.cloud.tencent.com/products/ci'); // 広告リンクの設定
};
var player = TCPlayer('player-container-id', {
poster: 'https://<BucketName-APPID>.cos.<Region>.myqcloud.com/xxx..png', // 広告カノ
});
player.src('https://<BucketName-APPID>.cos.<Region>.myqcloud.com/xxx.mp4');
var adTextNode = document.createElement('span');
adTextNode.className = 'ad-text-node';
adTextNode.innerHTML = '広告';
var adCloseIconNode = document.createElement('i');
adCloseIconNode.className = 'ad-close-icon-node';
adCloseIconNode.onclick = function (e) {
  e.stopPropagation();
  player.posterImage.hide();
};
player.posterImage.el_.appendChild(adTextNode);
player.posterImage.el_.appendChild(adCloseIconNode);
```

サンプルコードを取得します。 ロール画像広告設定サンプルコード

# ビデオ進捗画像を設定する

操作手順は次のとおりです。

1. Cloud Infiniteでビデオフレームキャプチャを行い、スプライトイメージを生成します。

2. ステップ1で生成したスプライトイメージとVTT(スプライトイメージの位置記述ファイル)のオブジェクトア ドレスを取得します。

3. プレーヤーを初期化し、ビデオアドレスとVTTファイルを設定します。

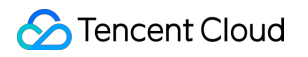

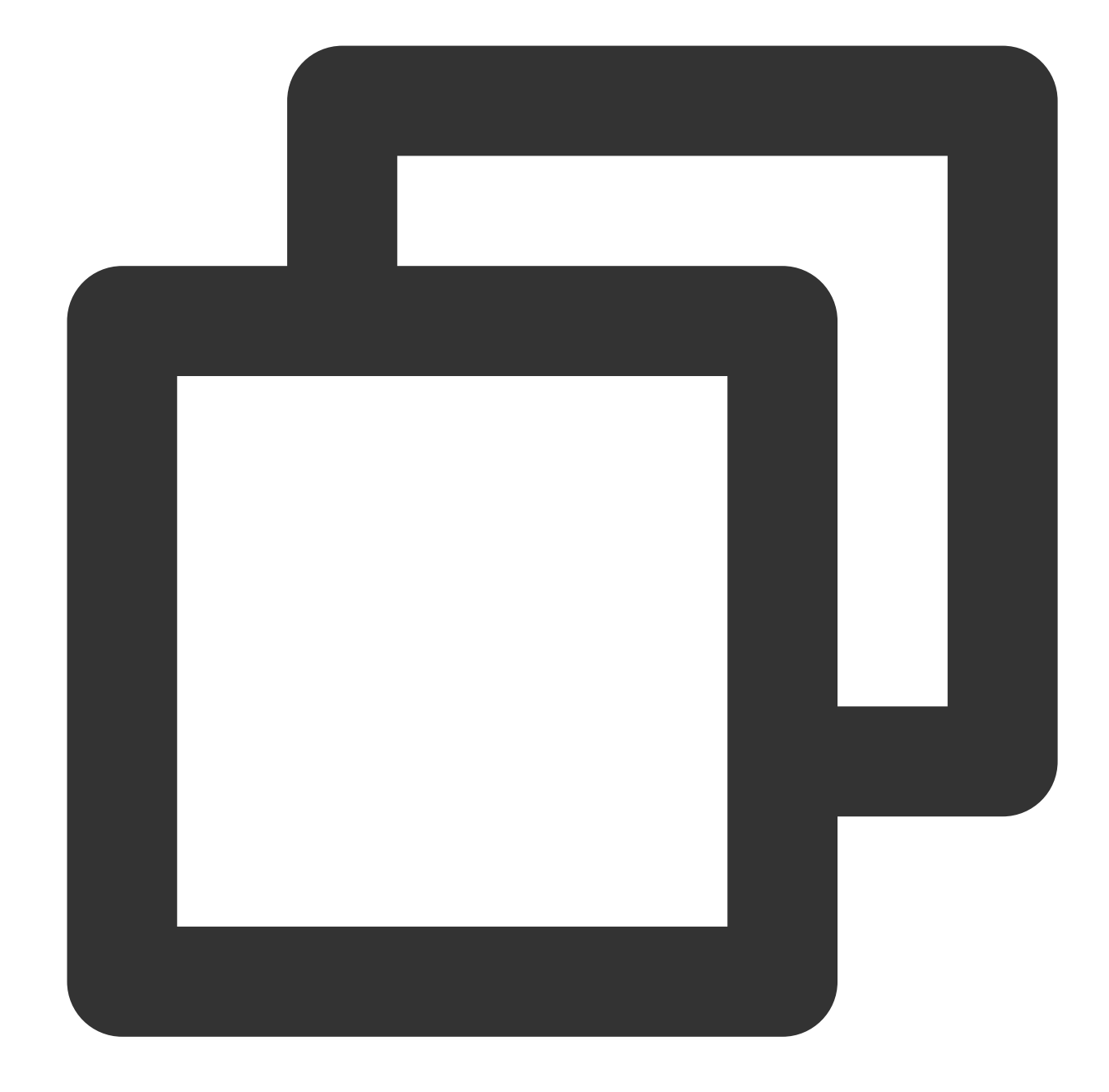

```
var player = TCPlayer('player-container-id', {
    plugins: {
    VttThumbnail: {
        vttUrl: 'https://<BucketName-APPID>.cos.<Region>.myqcloud.com/xxx.vtt' // 進捗画係
    },
    });
    player.src('https://<BucketName-APPID>.cos.<Region>.myqcloud.com/xxx.mp4');
```

```
サンプルコードを取得します。
```

ビデオ進捗画像設定サンプルコード

### ビデオ字幕を設定する

操作手順は次のとおりです。

- 1. Cloud Infiniteによって音声認識を行い、字幕ファイルを生成します。
- 2. ステップ1で生成した字幕SRTファイルのオブジェクトアドレスを取得します。

3. プレーヤーを初期化し、ビデオアドレスと字幕SRTファイルを設定します。

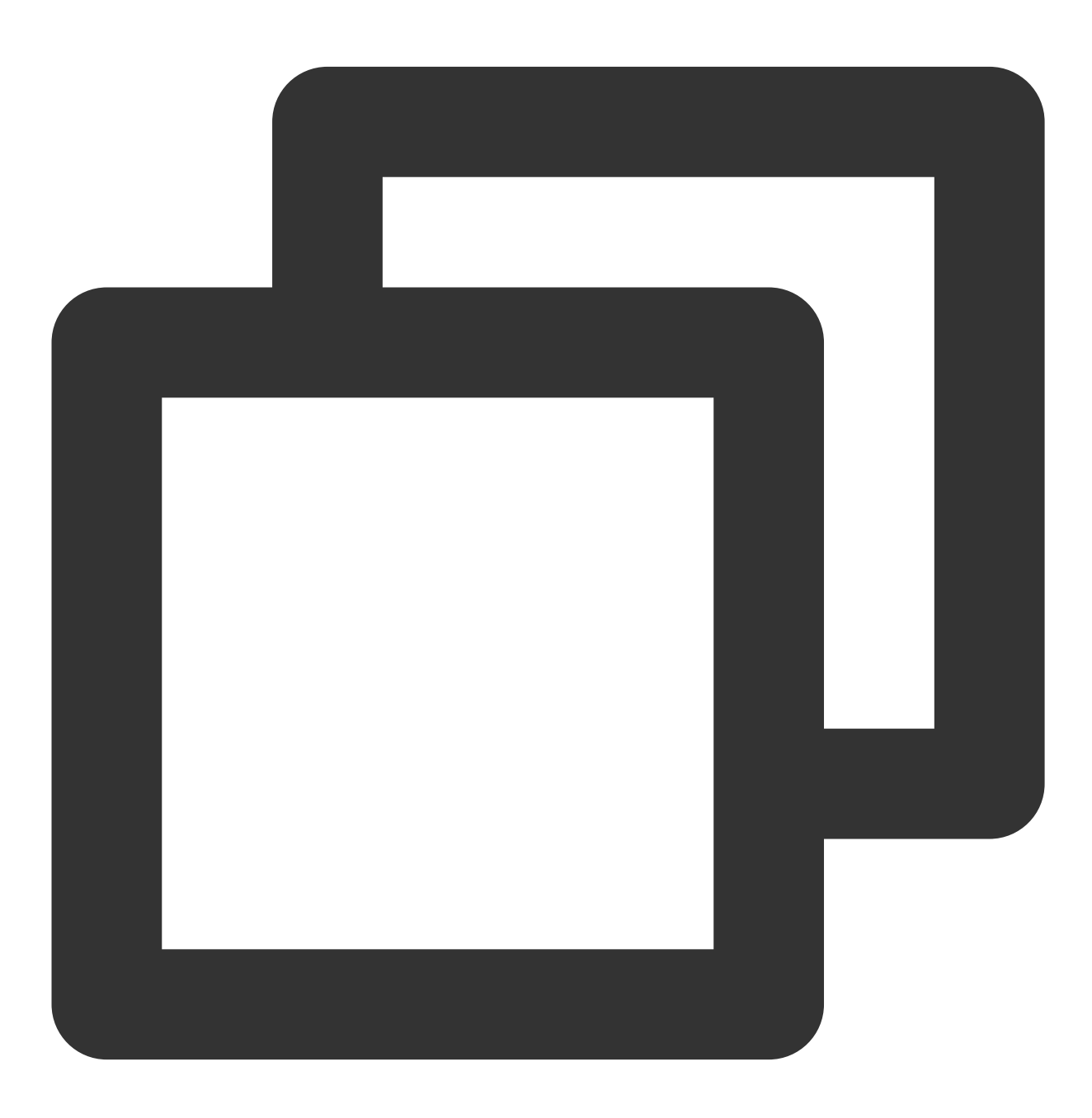

var player = TCPlayer('player-container-id', {});

```
player.src('https://<BucketName-APPID>.cos.<Region>.myqcloud.com/xxx.mp4');
player.on('ready', function () {
    // 字幕ファイルの追加
    var subTrack = player.addRemoteTextTrack({
    src: 'https://<BucketName-APPID>.cos.<Region>.myqcloud.com/xxx.srt', // 字幕ファイル
    kind: 'subtitles',
    srclang: 'zh-cn',
    label: '中国語',
    default: 'true',
    }, true);
});
```

サンプルコードを取得します。 ビデオ字幕設定サンプルコード

# ビデオ多言語字幕を設定する

操作手順は次のとおりです。

Cloud Infiniteによって音声認識と字幕ファイル生成を行い、同時に多言語に翻訳します。
 ステップ1で生成した多言語字幕SRTファイルのオブジェクトアドレスを取得します。
 プレーヤーを初期化し、ビデオアドレスと多言語字幕SRTファイルを設定します。

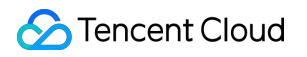

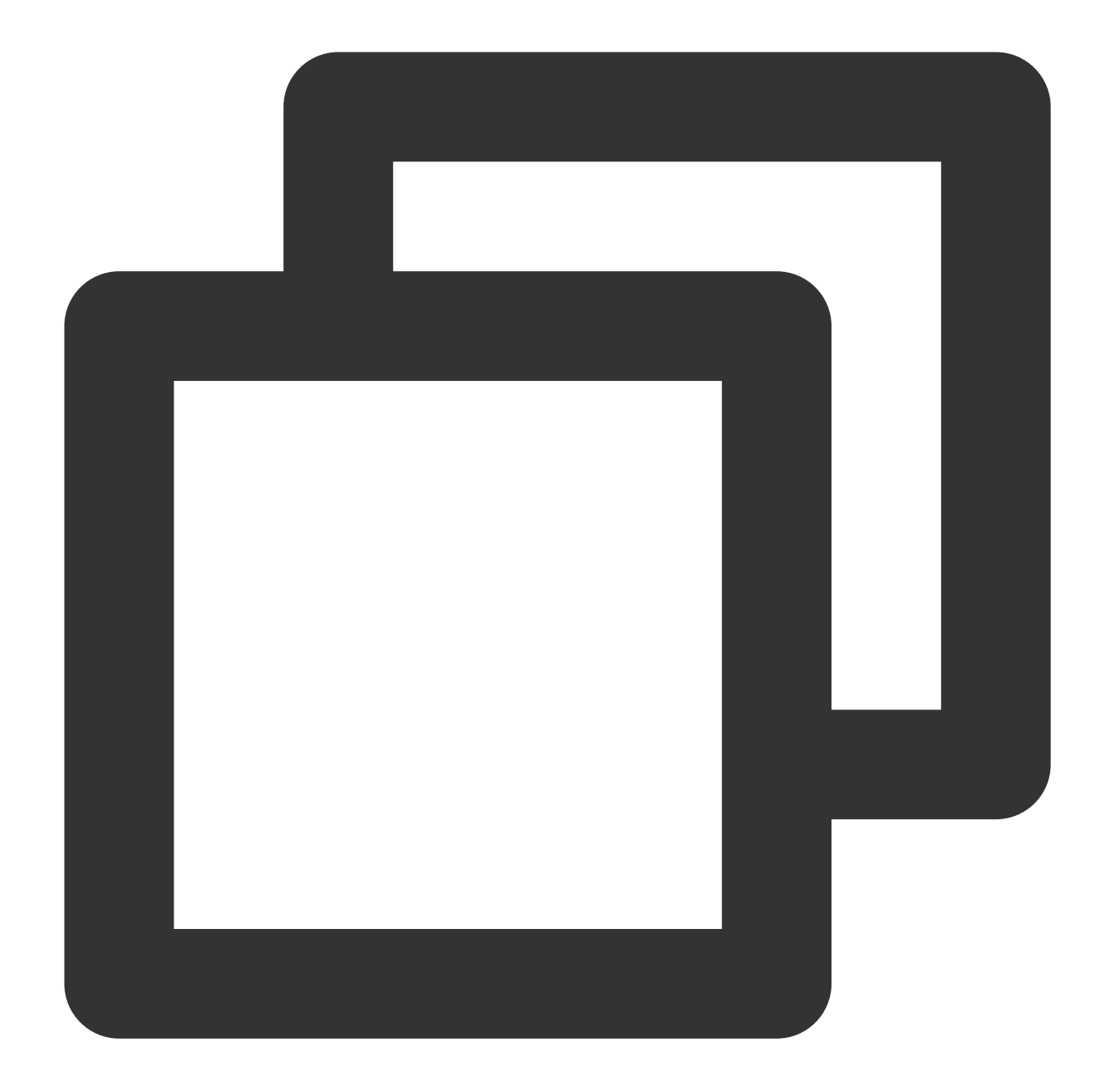

```
var player = TCPlayer('player-container-id', {});
player.src('https://<BucketName-APPID>.cos.<Region>.myqcloud.com/xxx.mp4');
player.on('ready', function () {
    // 中国語字幕の設定
    var subTrack = player.addRemoteTextTrack({
    src: 'https://<BucketName-APPID>.cos.<Region>.myqcloud.com/zh.srt', // 字幕ファイル
    kind: 'subtitles',
    srclang: 'zh-cn',
    label: '中国語',
    default: 'true',
    }, true);
```

```
// 英語字幕の設定
var subTrack = player.addRemoteTextTrack({
src: 'https://<BucketName-APPID>.cos.<Region>.myqcloud.com/en.srt', // 字幕ファイル
kind: 'subtitles',
srclang: 'en',
label: '英語',
default: 'false',
}, true);
});
```

サンプルコードを取得します。

ビデオ多言語字幕設定サンプルコード

# **DPlayer**を使用した**COS**ビデオファイルの再 生

最終更新日:::2024-06-26 10:42:27

# 概要

ここでは、DPlayerを使用し、Tencent Cloud Infinite(CI)の提供する豊富なオーディオビデオ機能と組み合わせて、 WebブラウザでCOSビデオファイルを再生する方法についてご説明します。

# 統合ガイド

ステップ1:ページにプレーヤースクリプトファイルおよび必要に応じて一部依存ファイルをインポートする

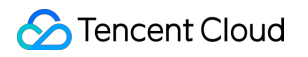

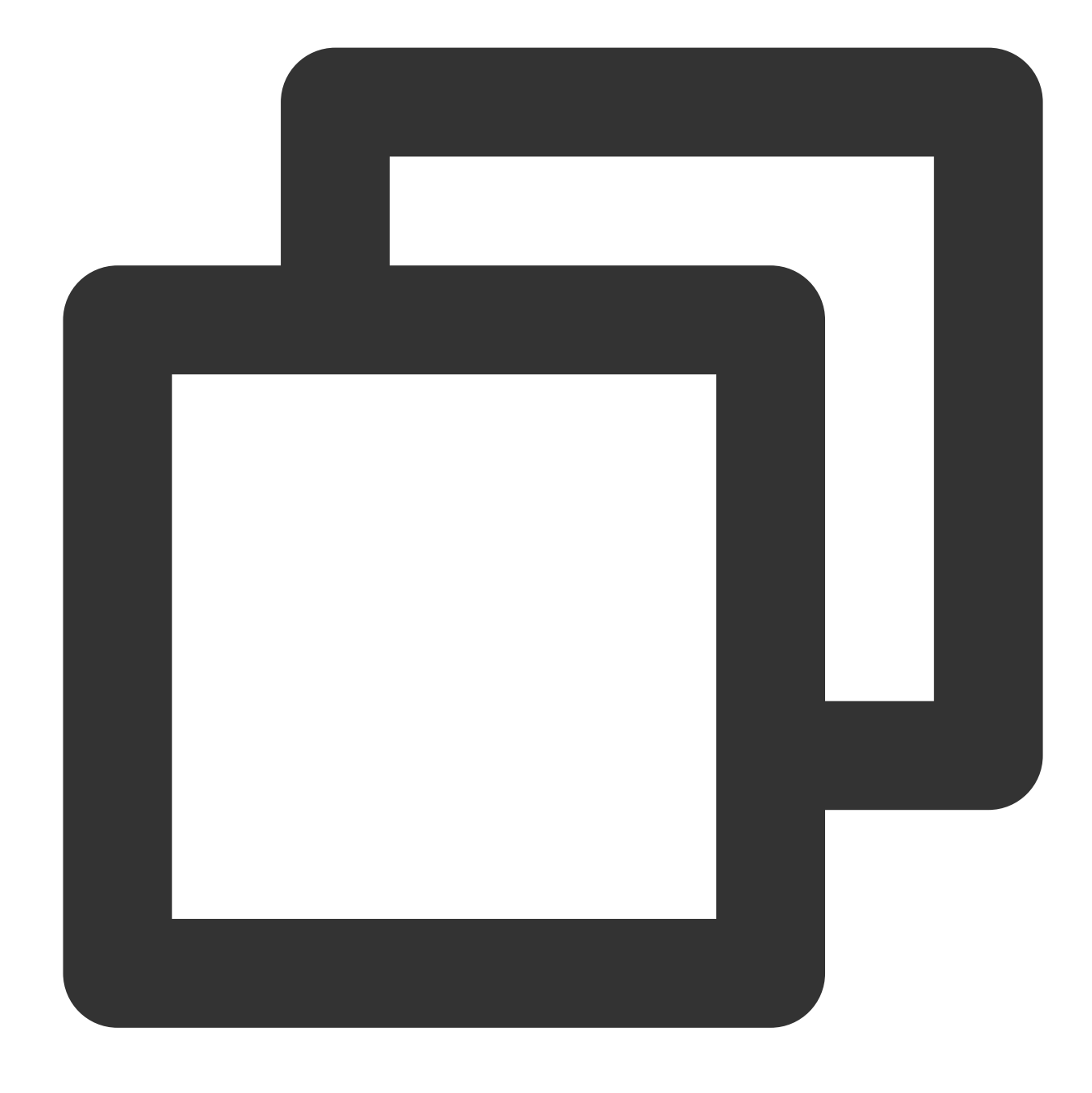

<!--プレーヤースクリプトファイル-->

<script src="https://cdn.jsdelivr.net/npm/dplayer@1.26.0/dist/DPlayer.min.js"></scr</pre>

#### 説明:

プレーヤーを正式に使用する際は、ご自身で上記の静的リソースをデプロイすることをお勧めします。

### ステップ2: プレーヤーコンテナノードを設定する

プレーヤーを表示したいページ位置にプレーヤーコンテナを追加します。例えば、index.htmlに次のコードを追加 します(コンテナIDおよび幅と高さはいずれもカスタマイズできます)。

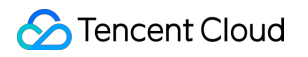

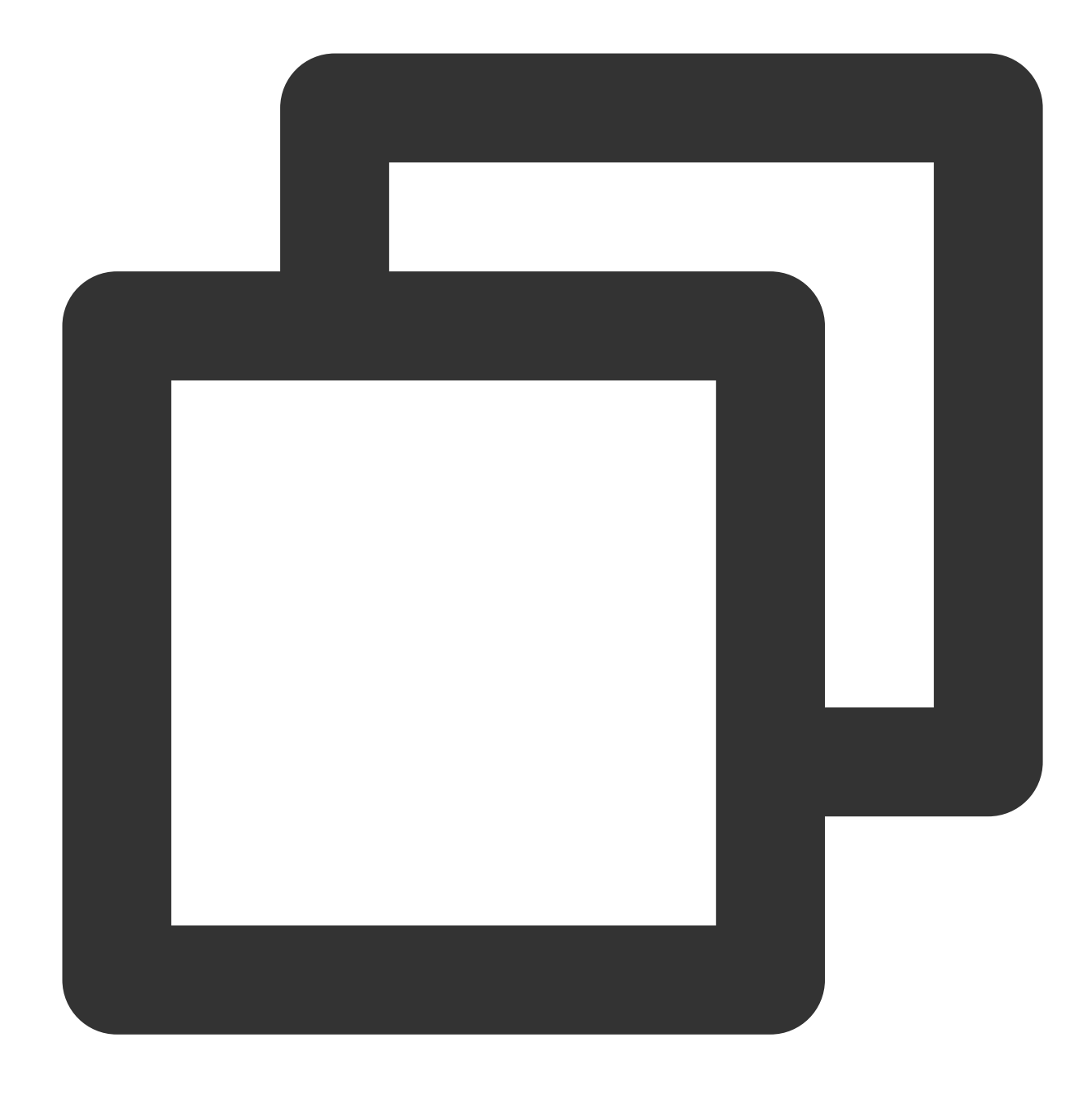

<div id="dplayer" style="width: 100%; height: 100%"></div>

### ステップ3:ビデオファイルオブジェクトアドレスを取得する

### 1. バケットの作成を行います。

### 2. ビデオファイルのアップロードを行います。

- 3. ビデオファイルのオブジェクトアドレスを取得します。形式は https://<BucketName-APPID>.cos.
- <Region>.myqcloud.com/xxx.<ビデオ形式> です。

### 説明:

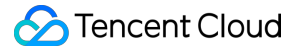

クロスドメインの問題がある場合は、バケットのクロスドメインアクセス**CORS**設定を行う必要があります。詳細 については、クロスドメインアクセスの設定をご参照ください。

バケットがプライベート読み取り/書き込みの場合、オブジェクトアドレスには署名が必要です。詳細について は、リクエスト署名をご参照ください。

ステップ4:プレーヤーを初期化し、COSビデオファイルのオブジェクトアドレスURLを渡す

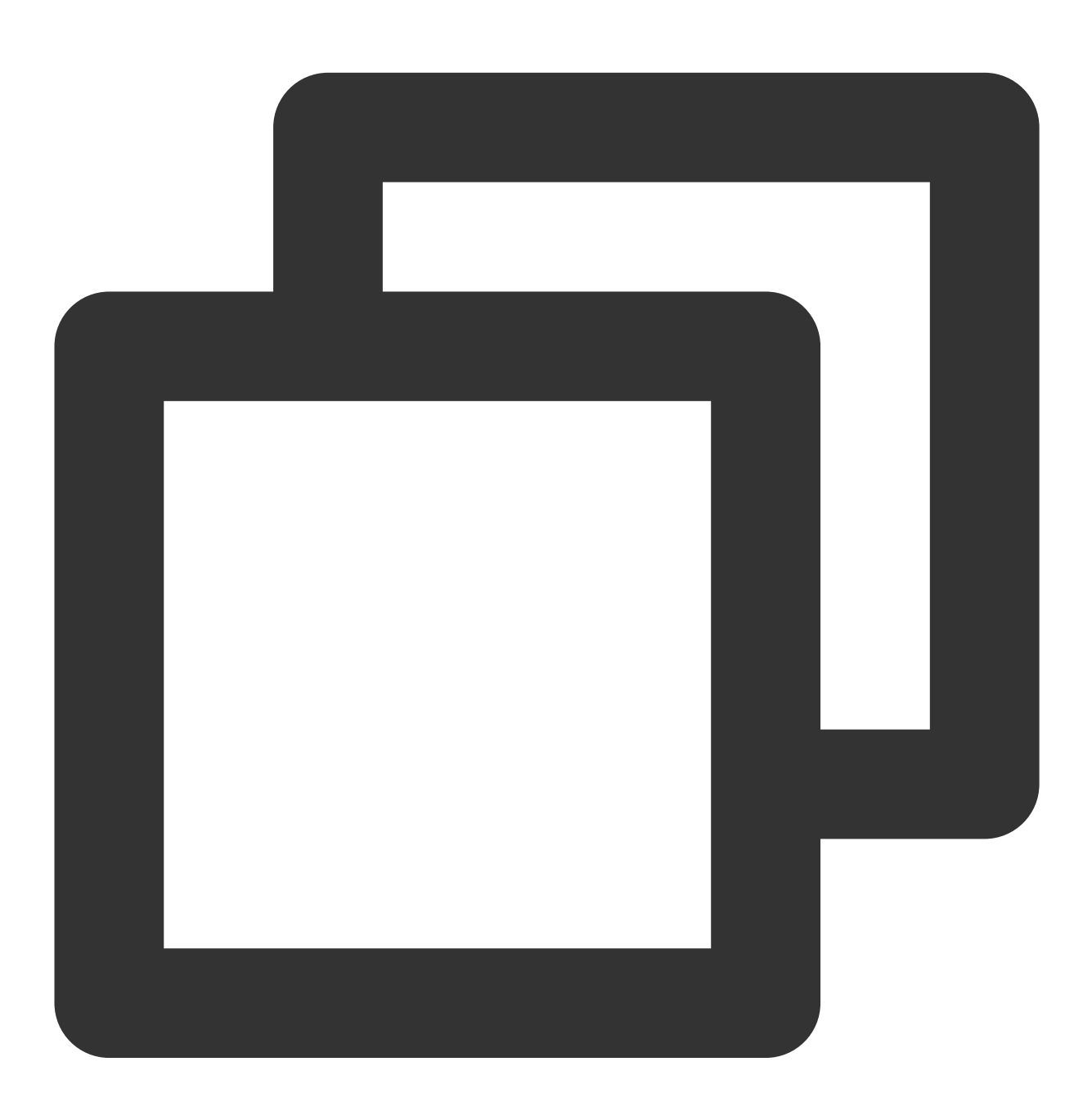

```
const dp = new DPlayer({
   container: document.getElementById('dplayer'),
   video: {
```

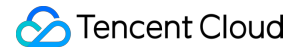

```
url: https://<BucketName-APPID>.cos.<Region>.myqcloud.com/xxx.mp4"); // COSビ`},
});
```

# 機能ガイド

# さまざまな形式のビデオファイルを再生する

1. COSバケット上のビデオファイルのオブジェクトアドレスを取得します。 説明:

トランスコードされていないソースビデオは再生の際に互換性の問題が生じる可能性があるため、トランスコー ド後のビデオで再生を行うことをお勧めします。Cloud Infiniteのオーディオビデオトランスコーディング処理によ り、さまざまな形式のビデオファイルを取得することができます。

2. さまざまなビデオ形式に対し、マルチブラウザでの互換性を保証するためには、対応する依存関係の導入が必要です。

MP4:他の依存関係を導入する必要はありません。

HLS: ChromeやFirefoxなどの最新ブラウザでH5を介してHLS形式のビデオを再生したい場合は、 tcplayer.min.js の前にhls.min.jsを導入する必要があります。

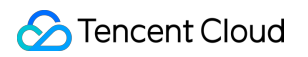

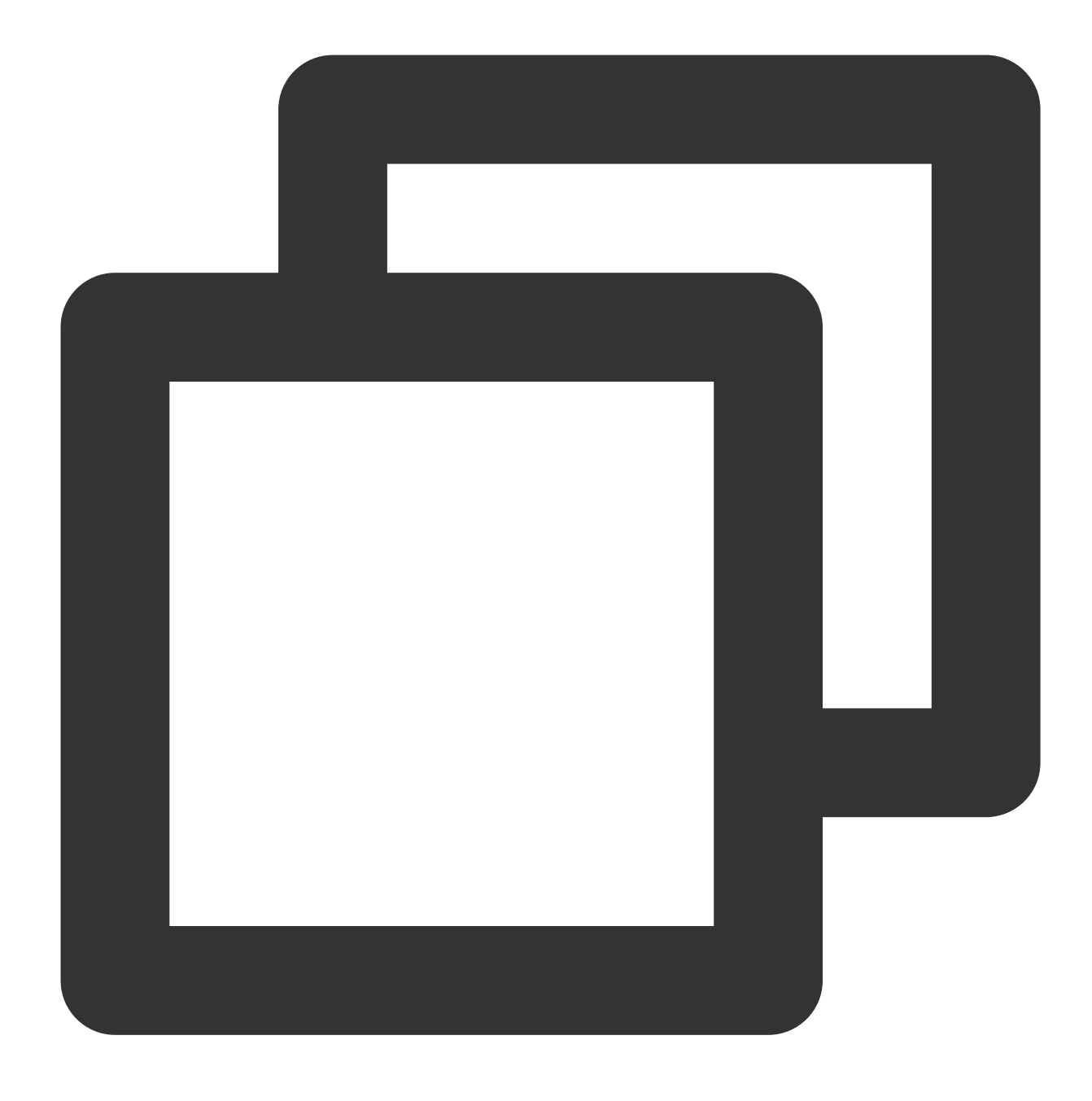

<script src="https://web.sdk.qcloud.com/player/tcplayer/release/v4.2.1/libs/hls.m</pre>

FLV: ChromeやFirefoxなどの最新ブラウザでH5を介してFLV形式のビデオを再生したい場合は、 tcplayer.min.js の前にflv.min.jsを導入する必要があります。

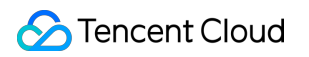

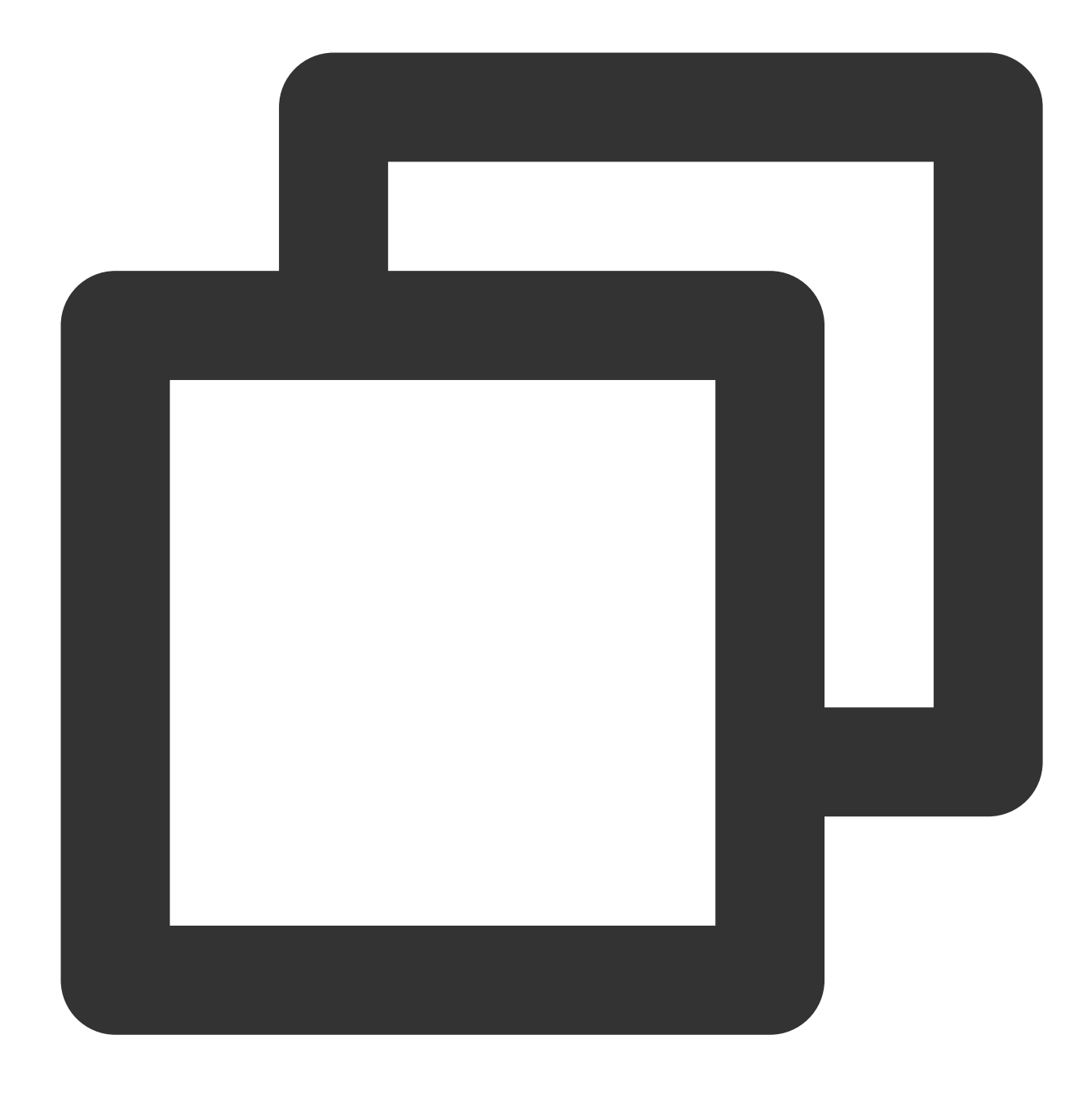

<script src="https://web.sdk.qcloud.com/player/tcplayer/release/v4.5.2/libs/flv.m

DASH: DASHビデオにはdash.all.min.jsファイルのロードが必要です。

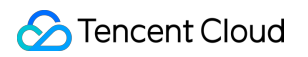

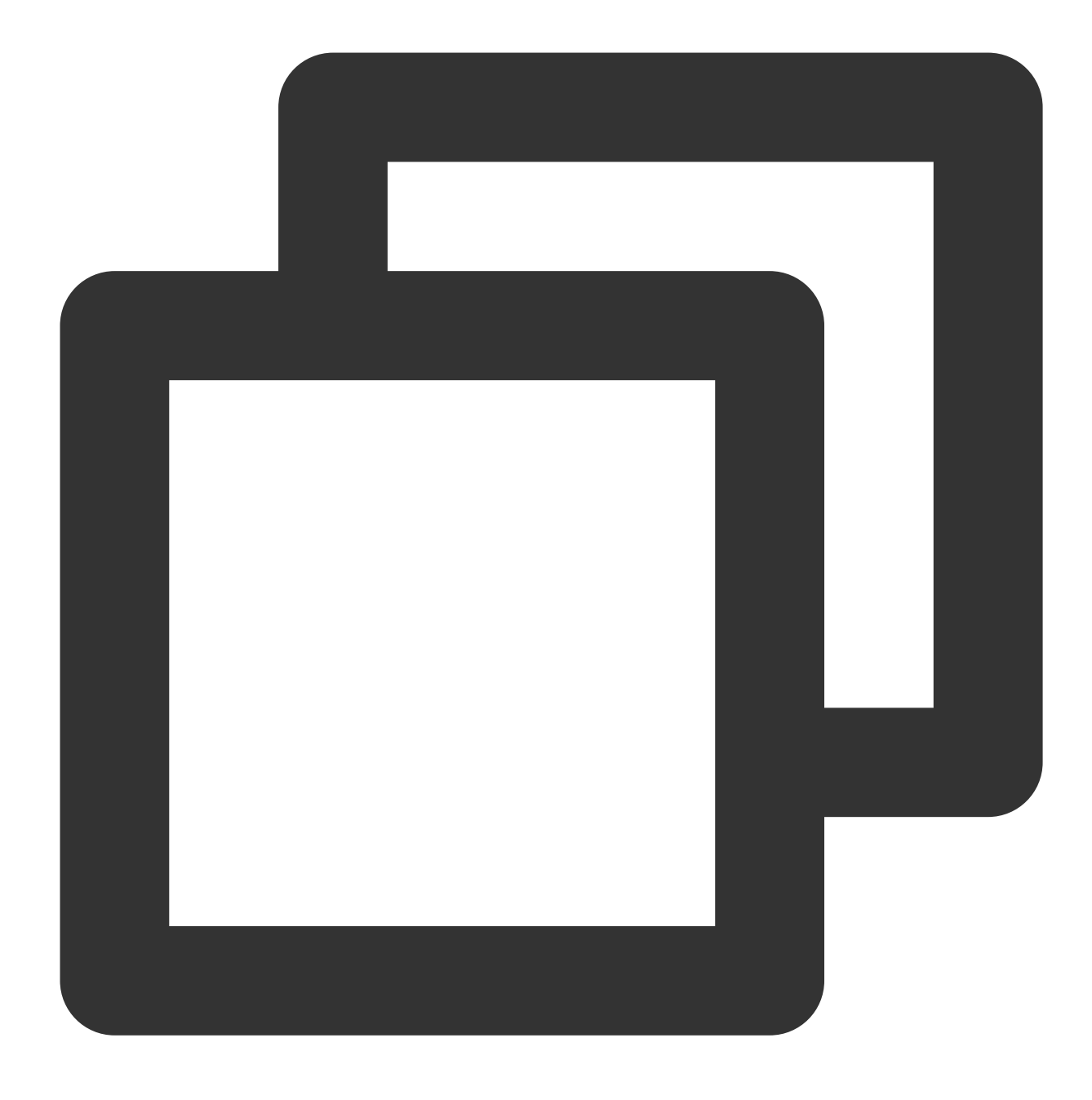

<script src="https://cos-video-1258344699.cos.ap-guangzhou.myqcloud.com/lib/dash.</pre>

3. プレーヤーを初期化し、オブジェクトアドレスを渡します。

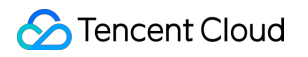

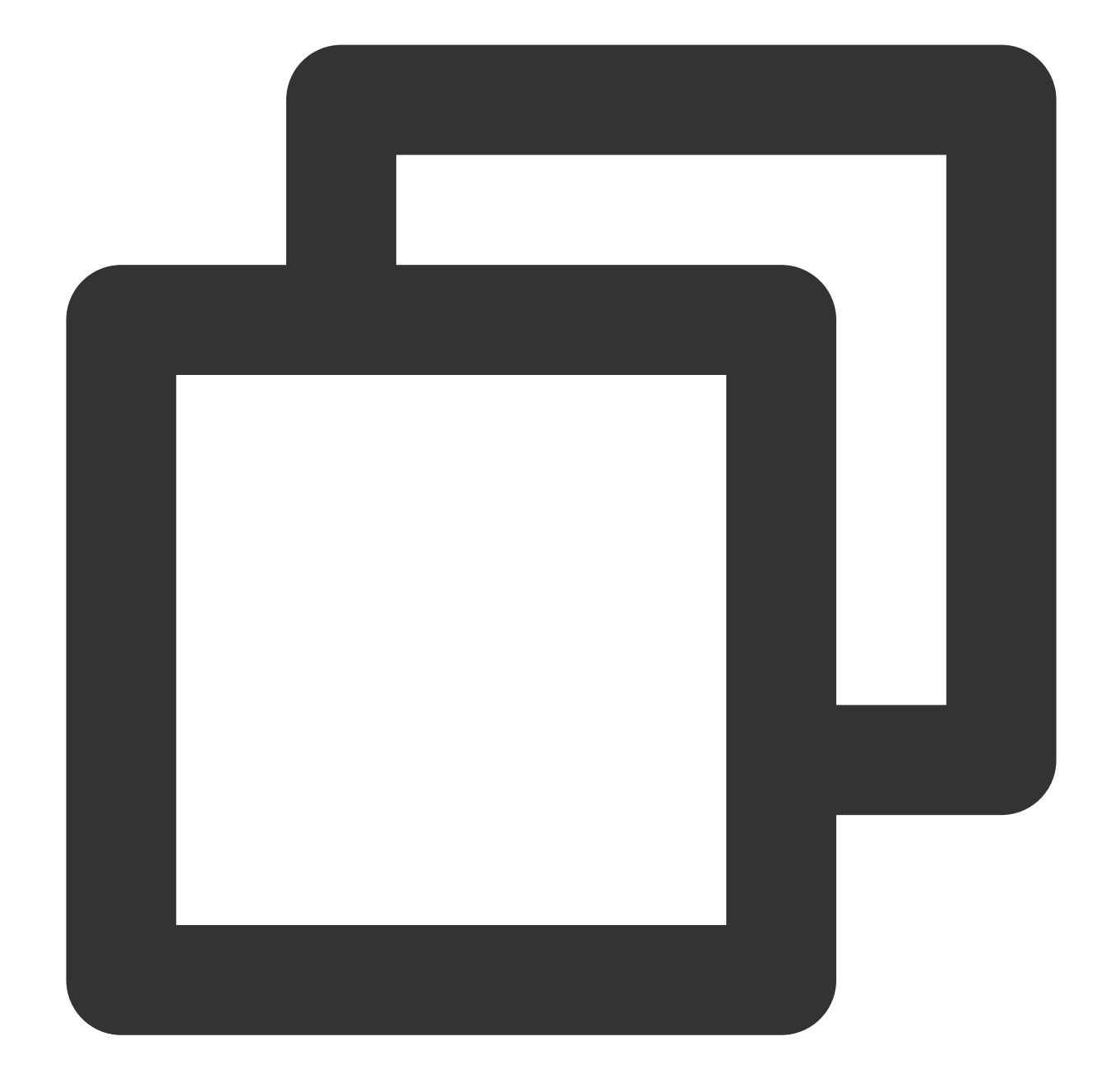

```
const dp = new DPlayer({
   container: document.getElementById('dplayer'),
   video: {
     url: https://<BucketName-APPID>.cos.<Region>.myqcloud.com/xxx.mp4"); // COSビデオ
   },
  });

サンプルコードを取得します。
MP4再生サンプルコード
```

```
FLV再生サンプルコード
```

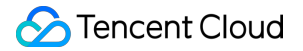

HLS再生サンプルコード DASH再生サンプルコード

# PM3U8ビデオを再生する

PM3U8はプライベートM3U8ビデオファイルのことです。COSはプライベートM3U8 TSリソースの取得に用いる ダウンロード権限承認APIを提供しています。プライベートM3U8インターフェースをご参照ください。

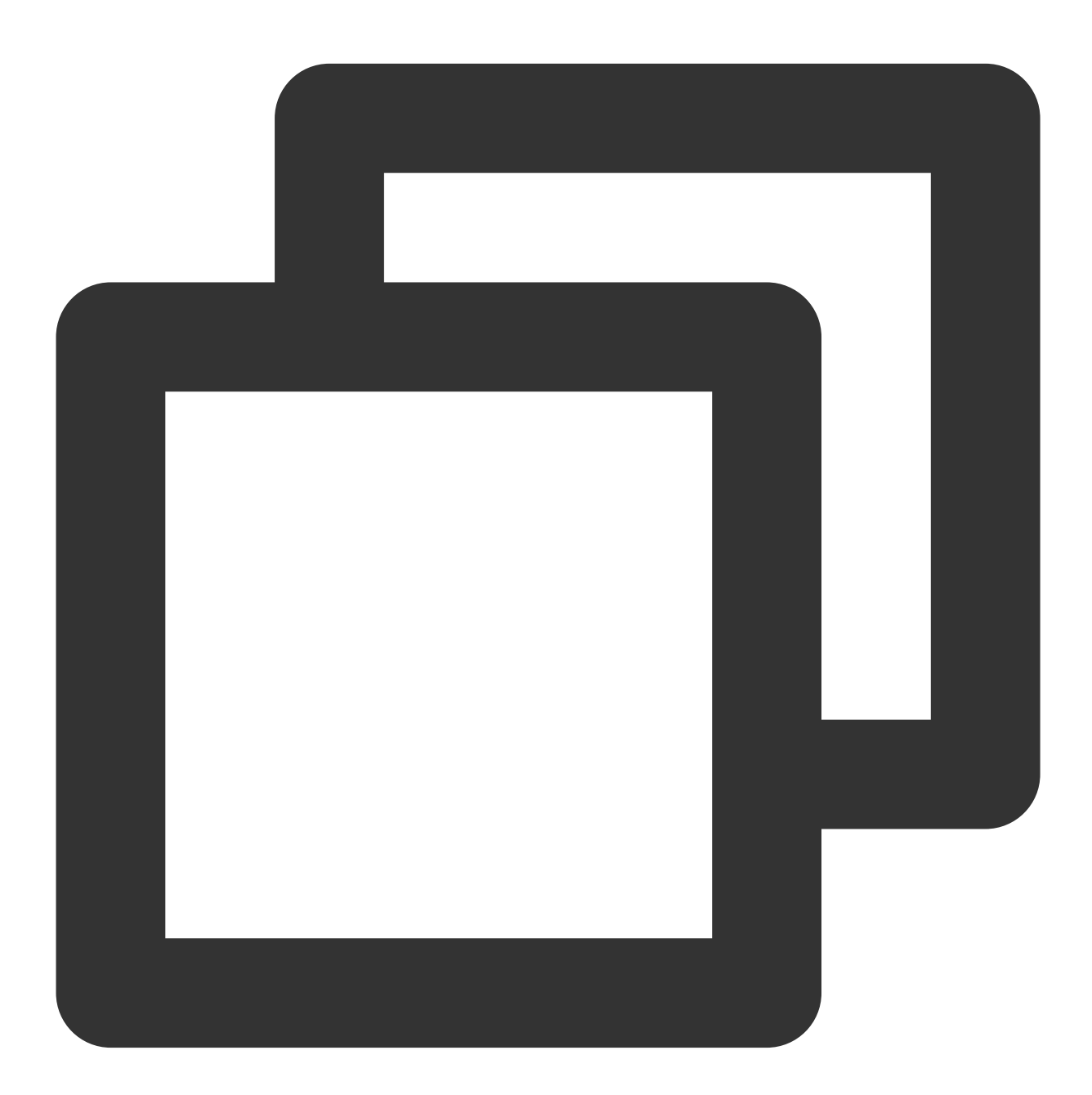

```
const dp = new DPlayer({
    container: document.getElementById('dplayer'),
```

```
// pm3u8の詳細については、関連ドキュメント(https://intl.cloud.tencent.com/document/pr
video: {
    url: 'https://<BucketName-APPID>.cos.<Region>.myqcloud.com/xxx.m3u8?ci-process
}
});
```

サンプルコードを取得します。

PM3U8再生サンプルコード

### カバー画像を設定する

1. COSバケット上のカバー画像のオブジェクトアドレスを取得します。

注意:

Cloud Infiniteインテリジェントカバー機能により、最適なフレームを抽出してスクリーンキャプチャを生成し、それをカバーにすることでコンテンツの魅力をアップさせます。

2. プレーヤーを初期化し、カバー画像を設定します。

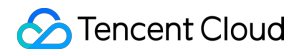

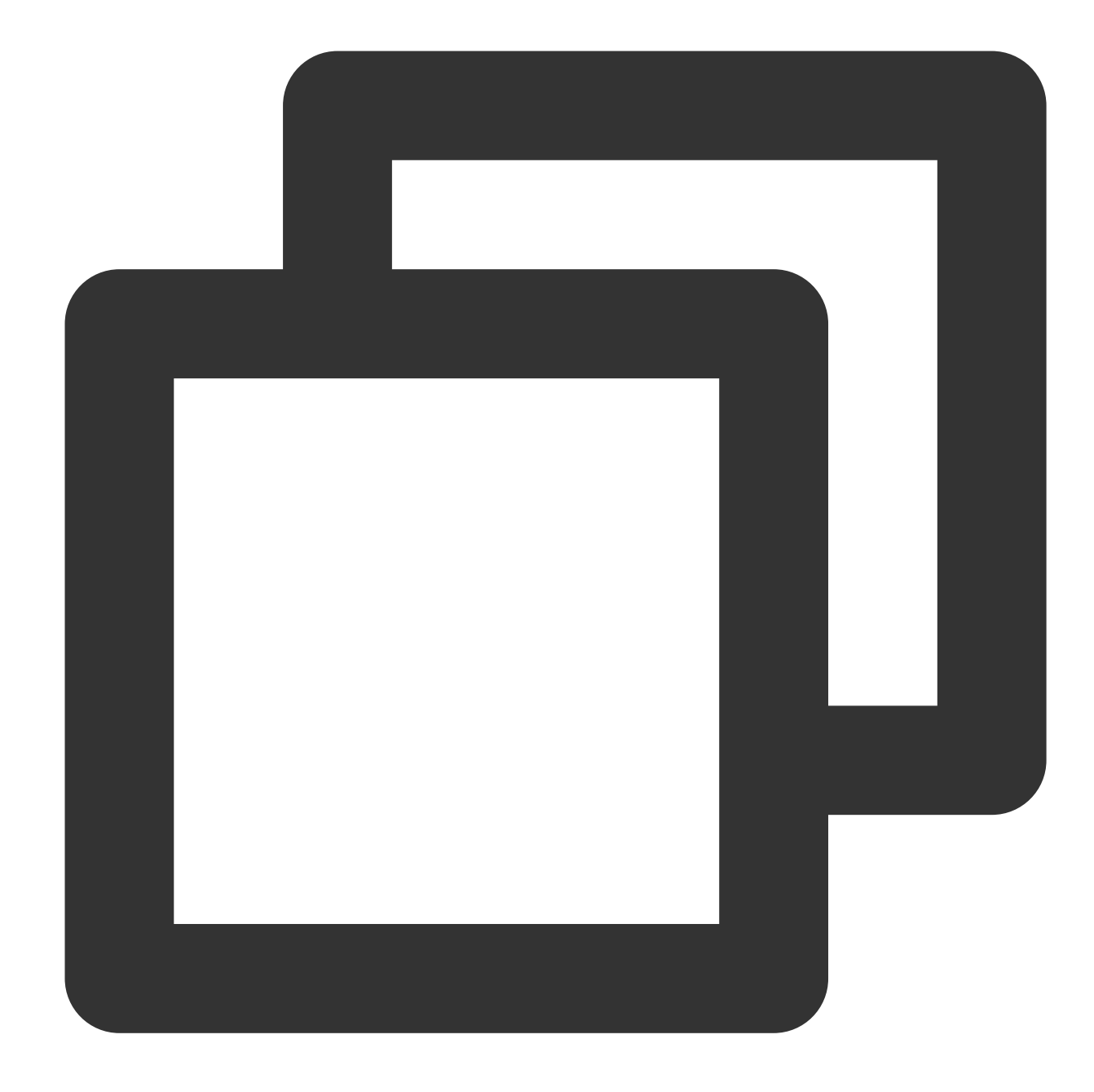

```
const dp = new DPlayer({
  container: document.getElementById('dplayer'),
  video: {
  url: 'https://<BucketName-APPID>.cos.<Region>.myqcloud.com/xxx.mp4',
  pic: 'https://<BucketName-APPID>.cos.<Region>.myqcloud.com/xxx.png',
  },
});
```

サンプルコードを取得します。

```
カバー画像設定サンプルコード
```

# HLS暗号化ビデオを再生する

ビデオコンテンツの安全性を保障し、ビデオの違法なダウンロードと拡散を防止するため、Cloud InfiniteはHLSビ デオコンテンツに対する暗号化機能を提供します。この機能はプライベート読み取りファイルよりさらに高いセ キュリティレベルを有します。暗号化されたビデオは、アクセス権限のないユーザーの視聴用に配信できなくなり ます。ビデオがローカルにダウンロードされた場合でも、ビデオ自体が暗号化されているため、悪意ある二次配信 が不可能であり、ビデオの著作権が違法に侵害されないよう保障することができます。 操作手順は次のとおりです。

1. HLS暗号化ビデオの再生およびCOSオーディオビデオ実践 | ビデオをロックするのフローを参照し、暗号化ビデ オを生成します。

2. プレーヤーを初期化し、ビデオオブジェクトアドレスを渡します。

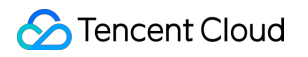

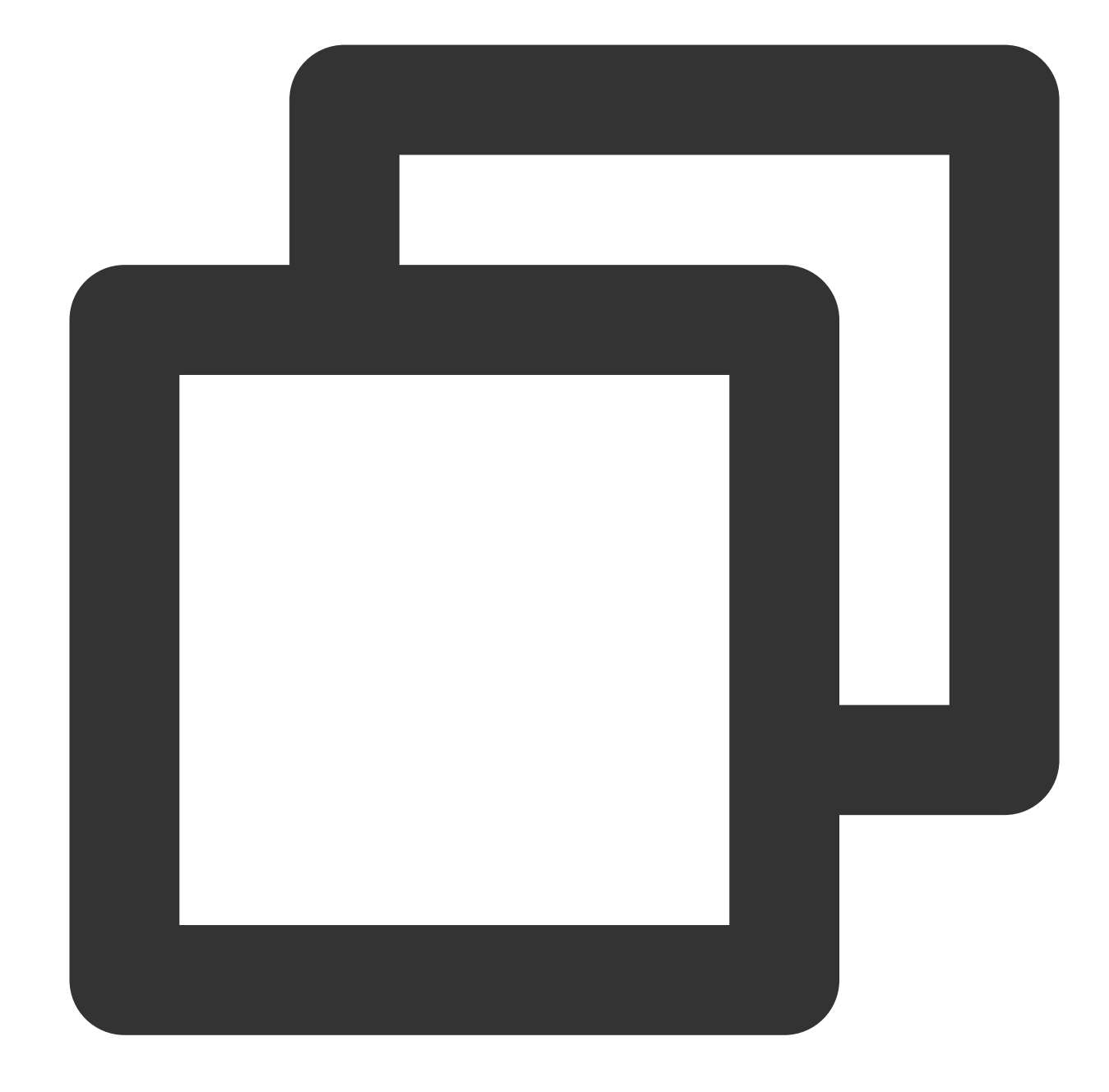

```
const dp = new DPlayer({
container: document.getElementById('dplayer'),
video: {
    url: 'https://<BucketName-APPID>.cos.<Region>.myqcloud.com/xxx.m3u8' // 暗号化ビデ;
}
});
```

```
サンプルコードを取得します。
HLS暗号化ビデオ再生サンプルコード
```

### マルチ解像度切り替え

Cloud Infiniteのアダプティブビットレートストリーミング機能は、ビデオファイルをトランスコードおよびパッ ケージ化し、アダプティブビットレートストリーミング出力ファイルを生成することで、ユーザーがさまざまな ネットワーク状態の下でビデオコンテンツをスピーディーに配信できるようサポートするものです。プレーヤーも 現在の帯域幅に応じて、最適なビットレートを動的に選択して再生できるようになります。詳細については、 COSオーディオビデオ実践 | データワークフローによるマルチ解像度ビデオ再生のサポートをご参照ください。 操作手順は次のとおりです。

1. Cloud Infiniteのアダプティブビットレートストリーミング機能によって、マルチビットレートのアダプティブな HLSまたはDASHターゲットファイルを生成します。

2. プレーヤーを初期化し、ビデオオブジェクトアドレスを渡します。
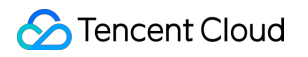

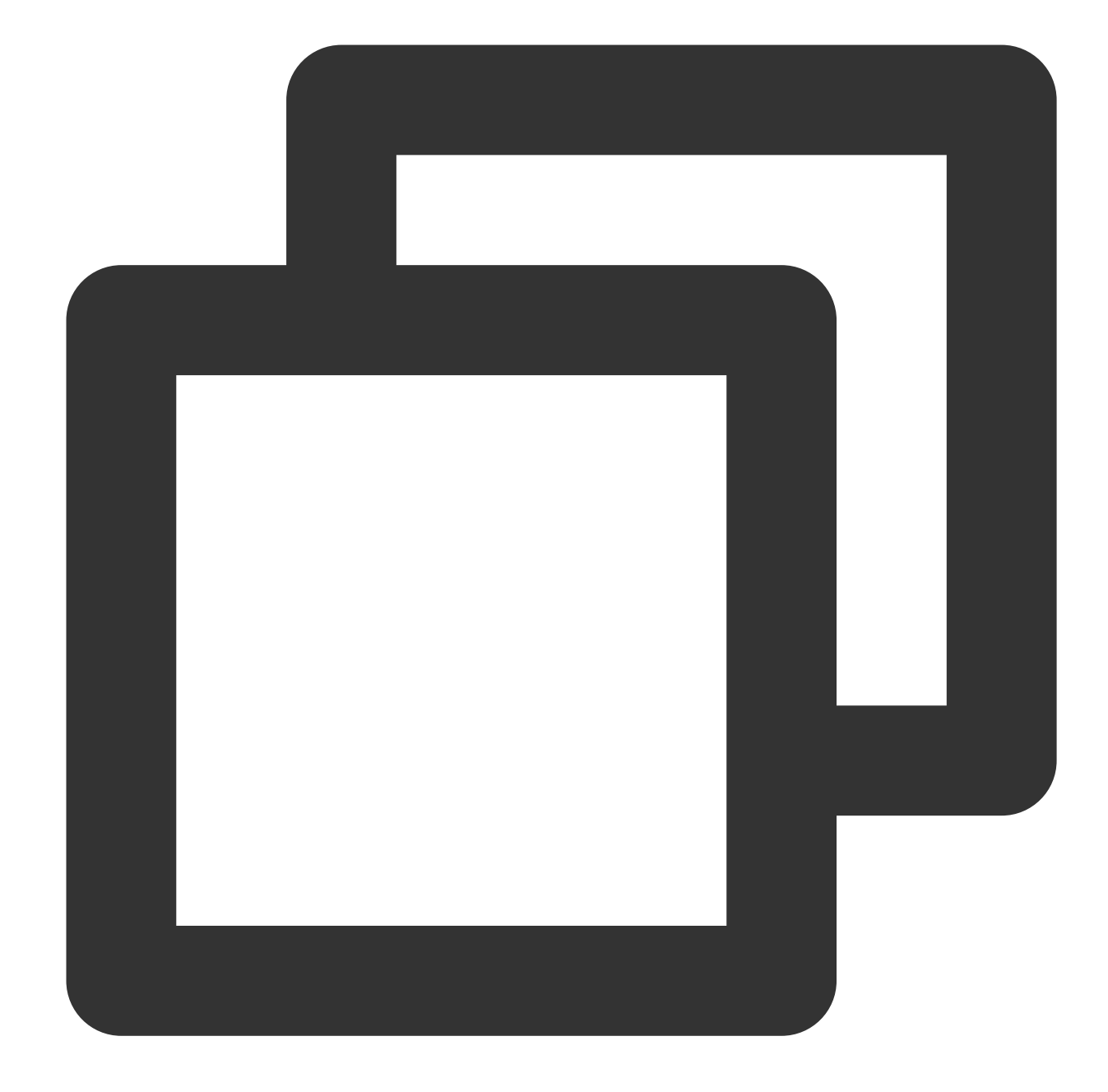

```
const dp = new DPlayer({
   container: document.getElementById('dplayer'),
   video: {
     url: 'https://<BucketName-APPID>.cos.<Region>.myqcloud.com/xxx.m3u8', // マルチと
   },
  });
```

```
サンプルコードを取得します。
解像度切り替えサンプルコード
```

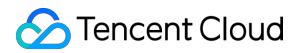

#### 左上隅のロゴ設定

プレーヤーは左上隅へのロゴ設定をサポートしています。 操作手順は次のとおりです。 1. COSバケット上のロゴアイコンのオブジェクトアドレスを取得します。

2. プレーヤーを初期化し、ロゴアイコンを設定します。

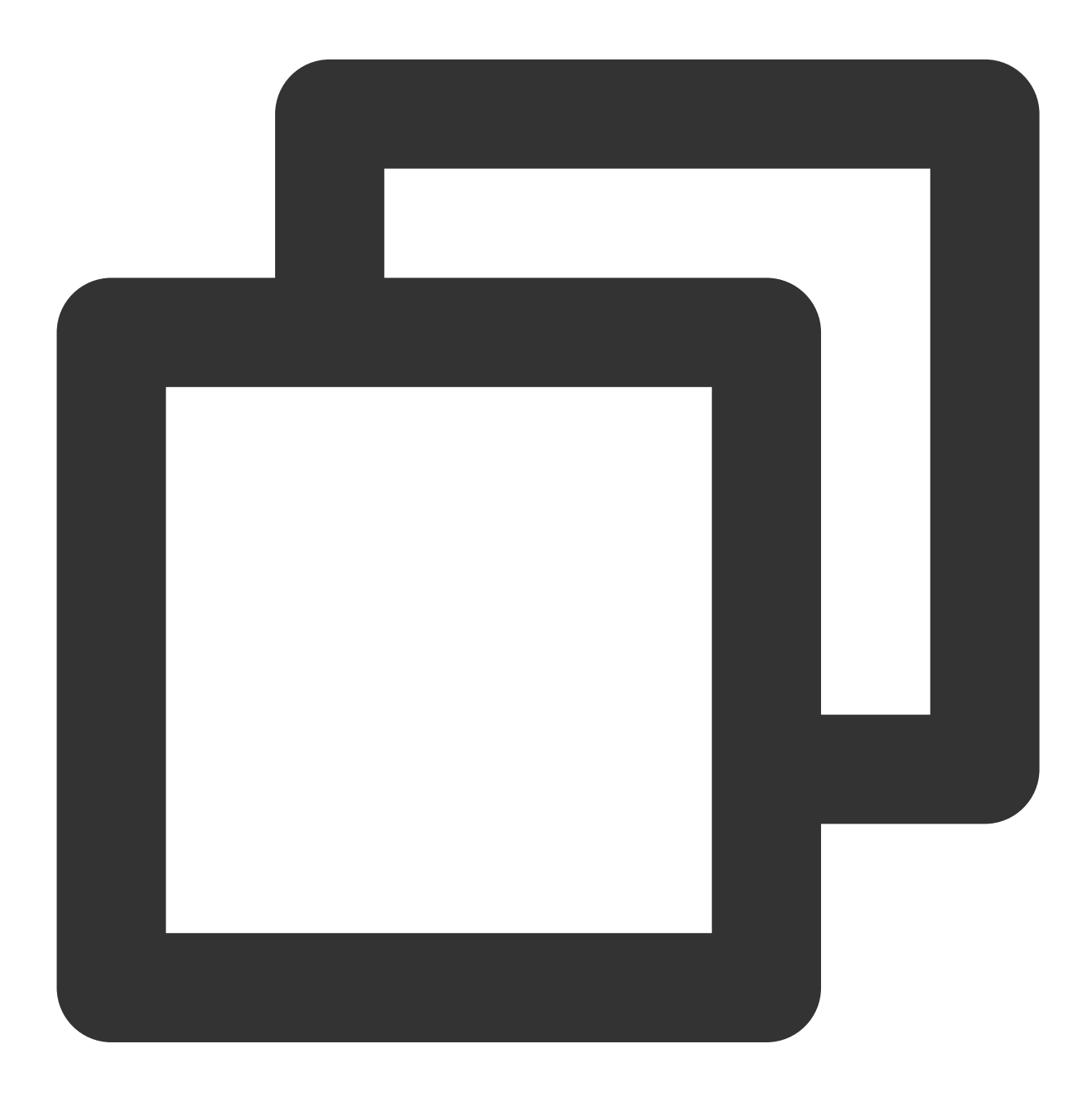

```
const dp = new DPlayer({
  container: document.getElementById('dplayer'),
  video: {
    url: 'https://<BucketName-APPID>.cos.<Region>.myqcloud.com/xxx.mp4',
```

},
logo: 'https://<BucketName-APPID>.cos.<Region>.myqcloud.com/xxx.svg'
});

サンプルコードを取得します。

左上隅へのロゴ設定のサンプルコード

# VideojsPlayerを使用したCOSビデオファイ ルの再生

最終更新日:::2024-06-26 10:42:27

## 概要

ここでは、VideojsPlayerを使用し、Tencent Cloud Infinite(CI)の提供する豊富なオーディオビデオ機能と組み合わせて、WebブラウザでCOSビデオファイルを再生する方法についてご説明します。

統合ガイド

ステップ1:ページにプレーヤースタイルファイルとスクリプトファイルを導入する

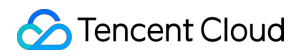

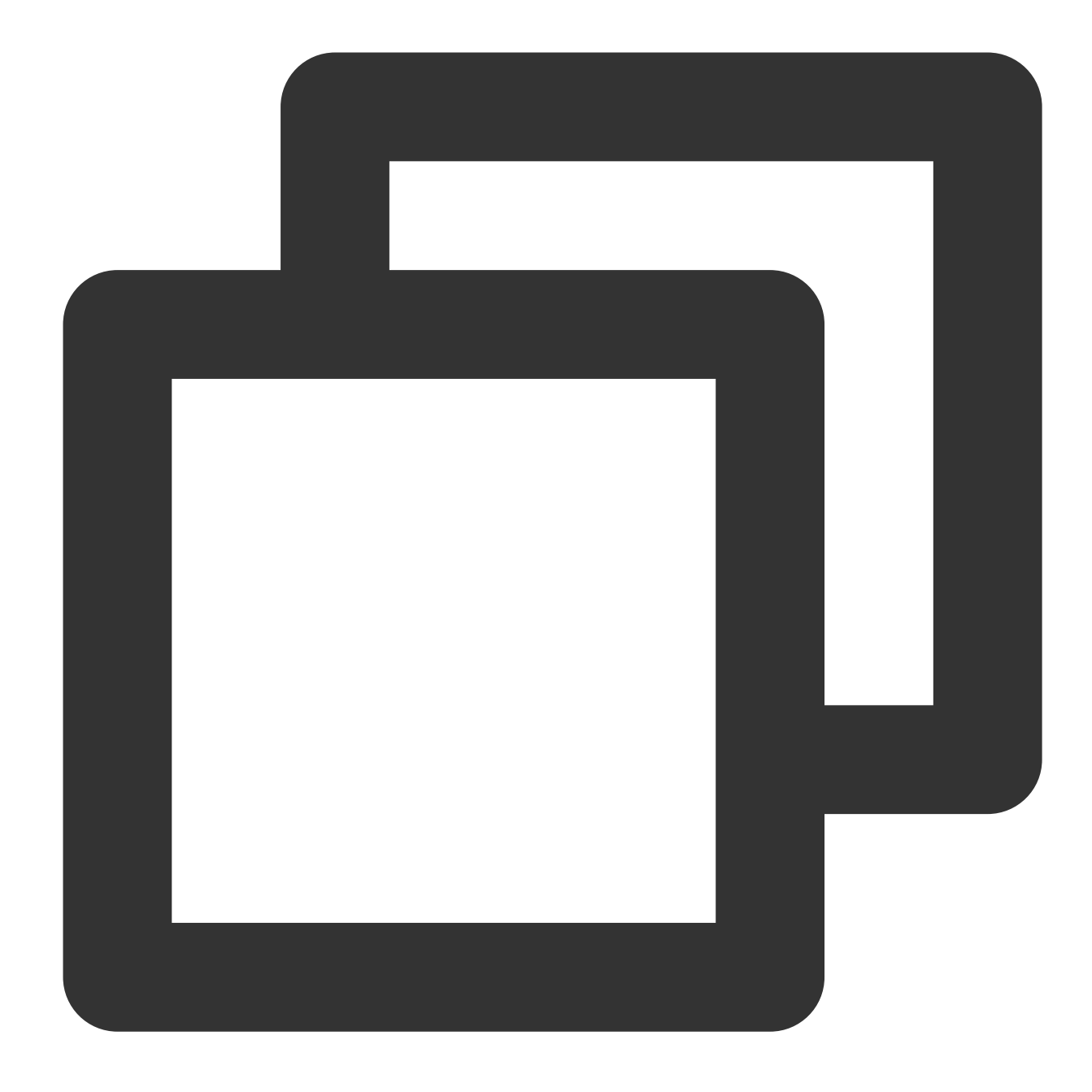

<!--プレーヤースタイルファイル--> <link href="https://vjs.zencdn.net/7.19.2/video-js.css" rel="stylesheet" /> <!--プレーヤースクリプトファイル--> <script src="https://vjs.zencdn.net/7.19.2/video.min.js"></script>

説明:

プレーヤーを正式に使用する際は、ご自身で上記の静的リソースをデプロイすることをお勧めします。

ステップ2:プレーヤーコンテナノードを設定する

プレーヤーを表示したいページ位置にプレーヤーコンテナを追加します。例えば、index.htmlに次のコードを追加 します(コンテナIDおよび幅と高さはいずれもカスタマイズできます)。

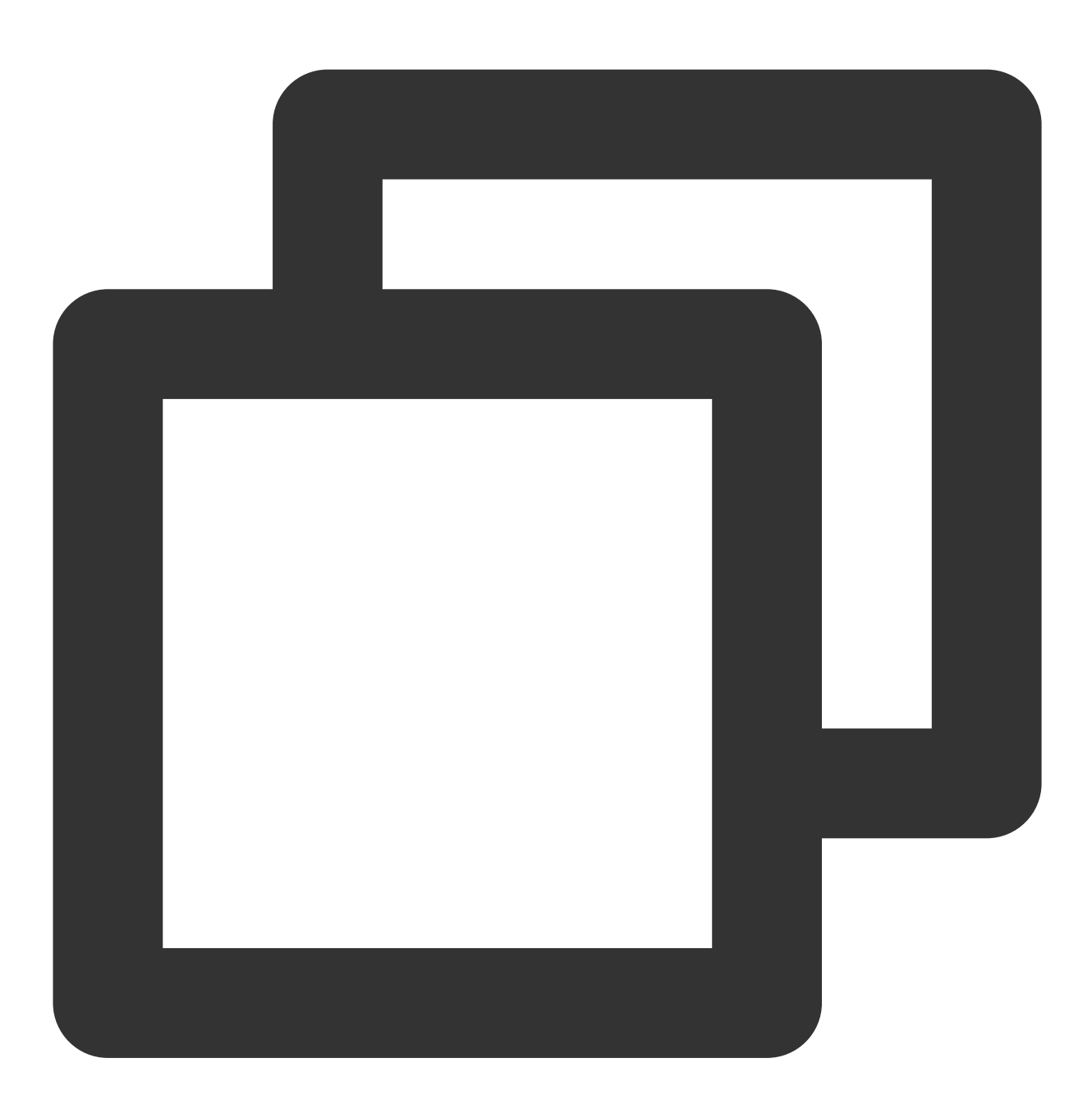

<video

```
id="my-video"
class="video-js"
controls
preload="auto"
width="100%"
height="100%"
data-setup="{}"
```

></video>

#### ステップ3:ビデオファイルオブジェクトアドレスを取得する

1. バケットの作成を行います。

2. ビデオファイルのアップロードを行います。

3.ビデオファイルのオブジェクトアドレスを取得します。形式は https://<BucketName-APPID>.cos. <Region>.myqcloud.com/xxx.<ビデオ形式> です。

説明:

クロスドメインの問題がある場合は、バケットのクロスドメインアクセスCORS設定を行う必要があります。詳細 については、クロスドメインアクセスの設定をご参照ください。

バケットがプライベート読み取り/書き込みの場合、オブジェクトアドレスには署名が必要です。詳細について は、リクエスト署名をご参照ください。

ステップ4:プレーヤーコンテナ内にビデオアドレスを設定し、COSビデオファイルのオブジェクトアドレスURL を渡す

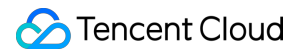

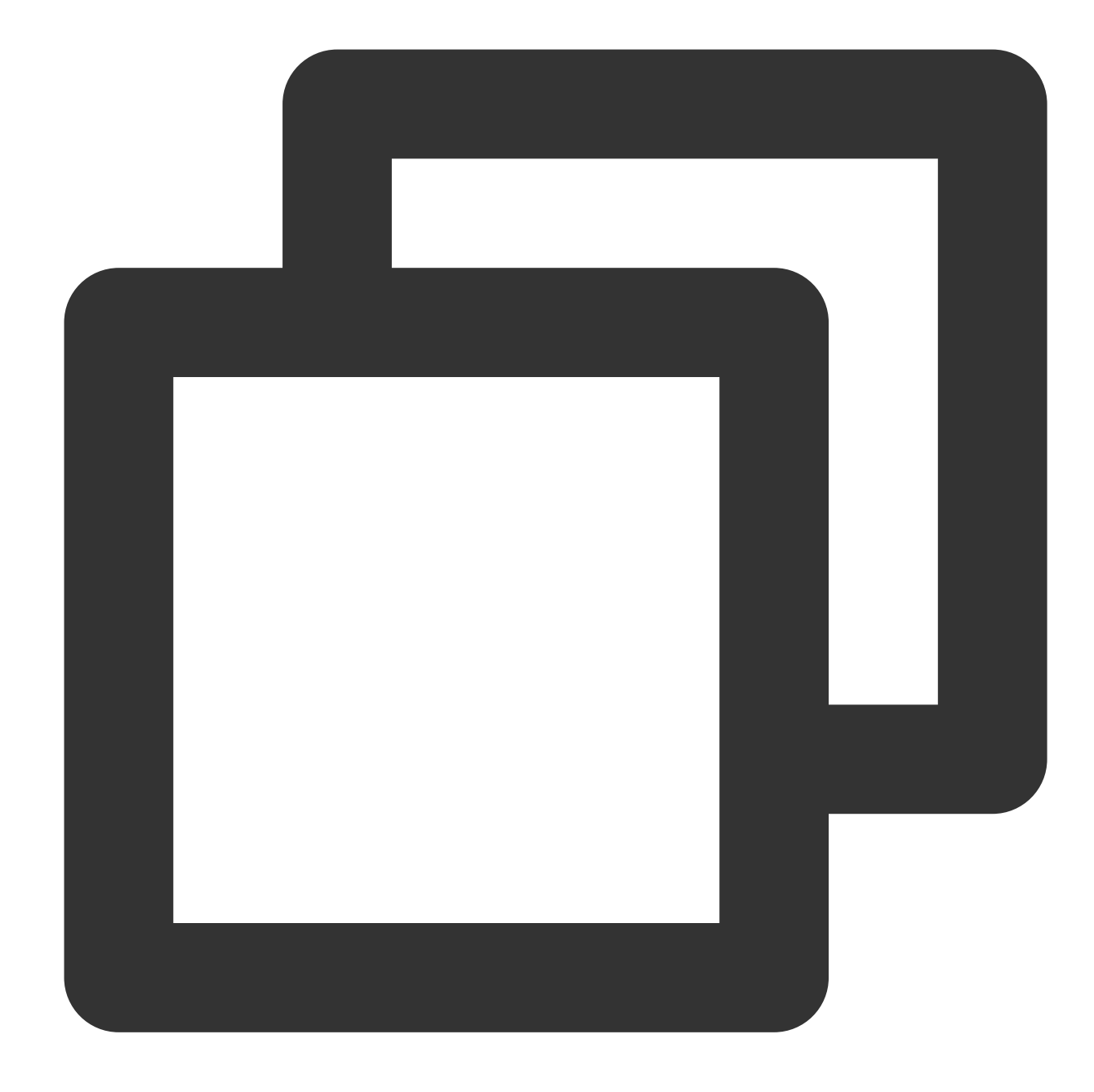

```
<video

id="my-video"

class="video-js"

controls

preload="auto"

width="100%"

height="100%"

data-setup="{}"

>

<source

src="https://<BucketName-APPID>.cos.<Region>.myqcloud.com/xxx.mp4"
```

### 🕗 Tencent Cloud

```
type="video/mp4"
/>
</video>
```

# 機能ガイド

#### さまざまな形式のビデオファイルを再生する

**1. COS**バケット上のビデオファイルのオブジェクトアドレスを取得します。 **説明**:

トランスコードされていないソースビデオは再生の際に互換性の問題が生じる可能性があるため、トランスコー ド後のビデオで再生を行うことをお勧めします。Cloud Infiniteのオーディオビデオトランスコーディング処理によ り、さまざまな形式のビデオファイルを取得することができます。

2. さまざまなビデオ形式に対し、マルチブラウザでの互換性を保証するためには、対応する依存関係の導入が必要です。

MP4:他の依存関係を導入する必要はありません。

HLS: ChromeやFirefoxなどの最新ブラウザでH5を介してHLS形式のビデオを再生したい場合は、 tcplayer.min.js の前にhls.min.jsを導入する必要があります。

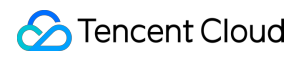

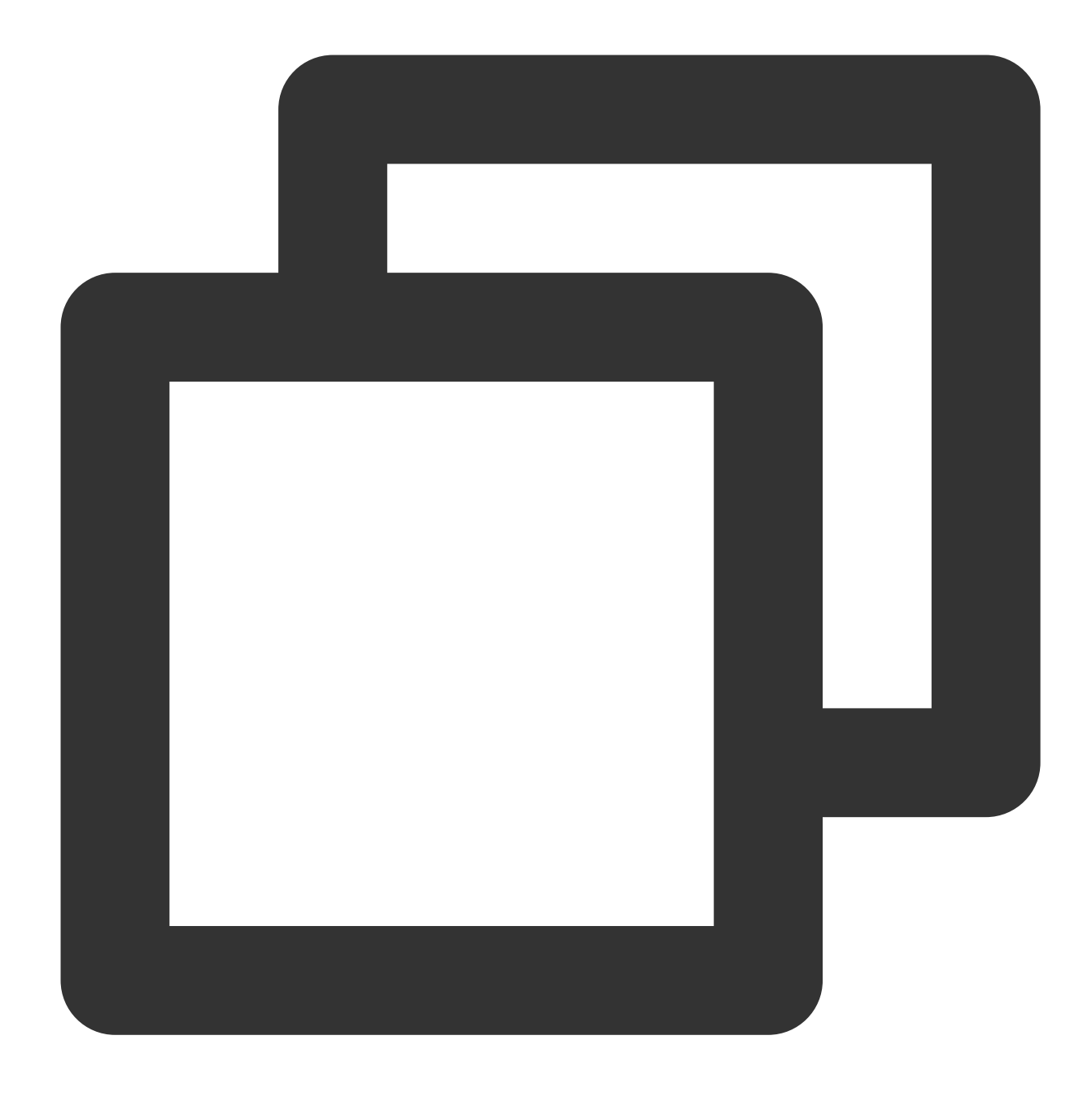

<script src="https://web.sdk.qcloud.com/player/tcplayer/release/v4.2.1/libs/hls.m</pre>

FLV: ChromeやFirefoxなどの最新ブラウザでH5を介してFLV形式のビデオを再生したい場合は、 tcplayer.min.js の前にflv.min.jsを導入する必要があります。

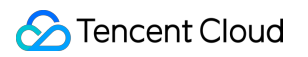

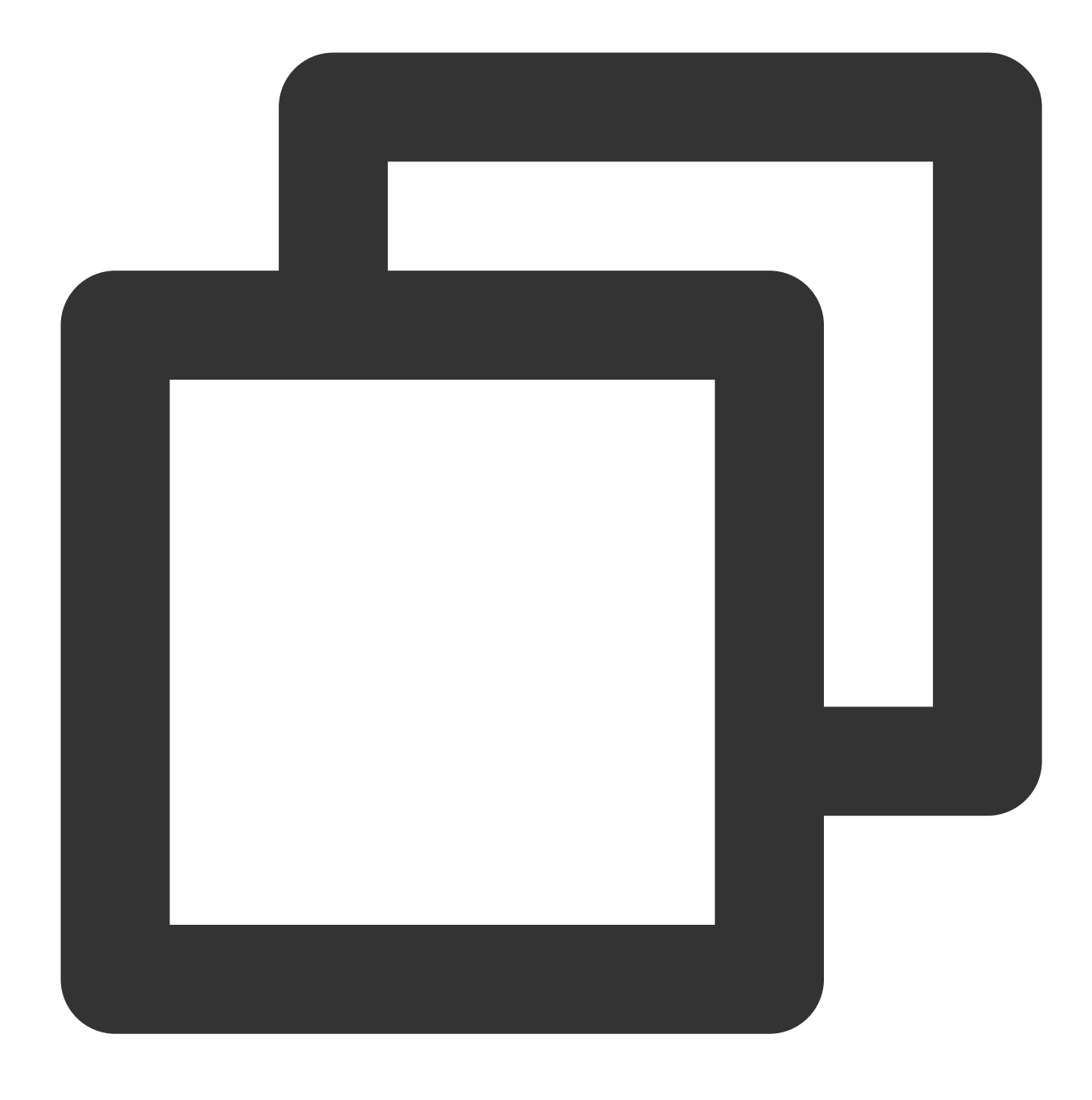

<script src="https://web.sdk.qcloud.com/player/tcplayer/release/v4.5.2/libs/flv.m

DASH: DASHビデオにはdash.all.min.jsファイルのロードが必要です。

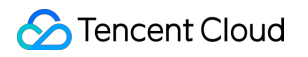

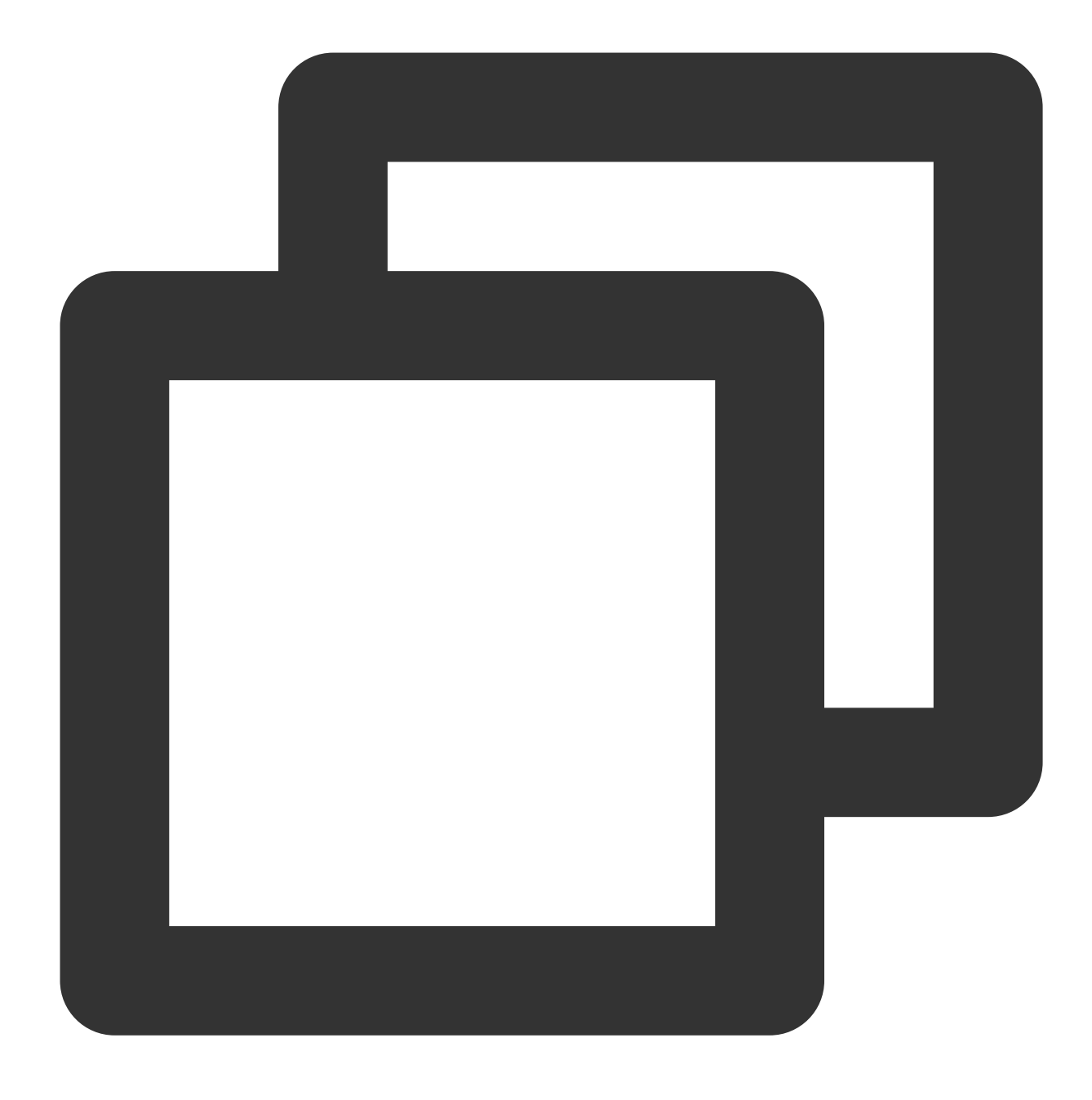

<script src="https://cos-video-1258344699.cos.ap-guangzhou.myqcloud.com/lib/dash.

3. プレーヤーを初期化し、オブジェクトアドレスを渡します。

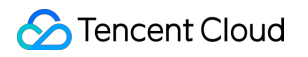

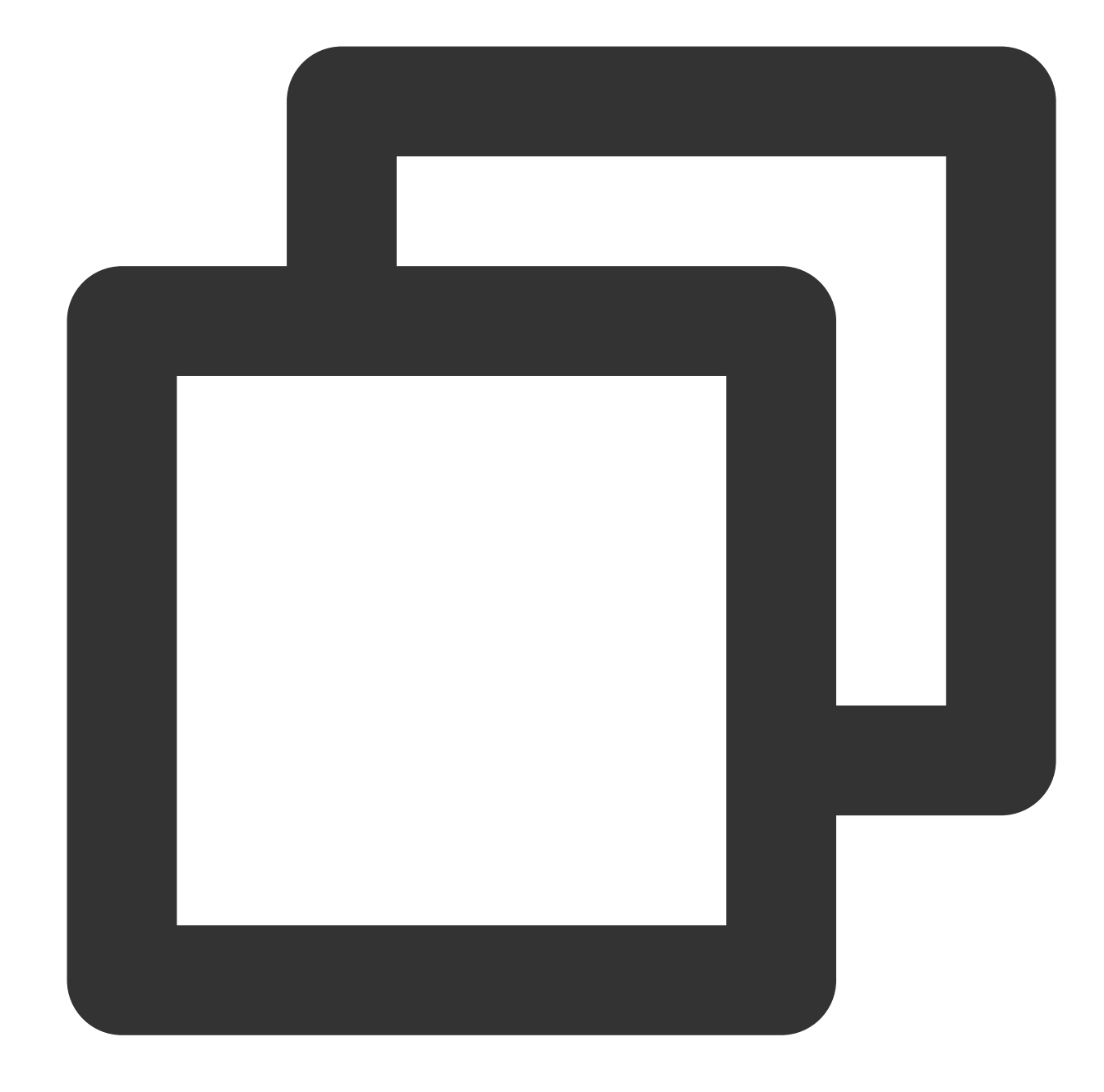

```
<!-- MP4 -->
<source
src="https://<BucketName-APPID>.cos.<Region>.myqcloud.com/xxx.mp4"
type="video/mp4"
/>
<!-- HLS -->
<source
src="https://<BucketName-APPID>.cos.<Region>.myqcloud.com/xxx.m3u8"
type="application/x-mpegURL"
/>
```

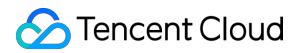

```
<!-- FLV -->
<source
src="https://<BucketName-APPID>.cos.<Region>.myqcloud.com/xxx.flv"
type="video/x-flv"
/>
<!-- DASH -->
<source
src="https://<BucketName-APPID>.cos.<Region>.myqcloud.com/xxx.mpd"
type="application/dash+xml"
/>
サンプルコードを取得します。
```

```
MP4再生サンプルコード
FLV再生サンプルコード
HLS再生サンプルコード
DASH再生サンプルコード
```

#### PM3U8ビデオを再生する

PM3U8はプライベートM3U8ビデオファイルのことです。COSはプライベートM3U8 TSリソースの取得に用いる ダウンロード権限承認APIを提供しています。プライベートM3U8インターフェースをご参照ください。

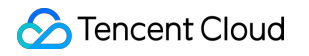

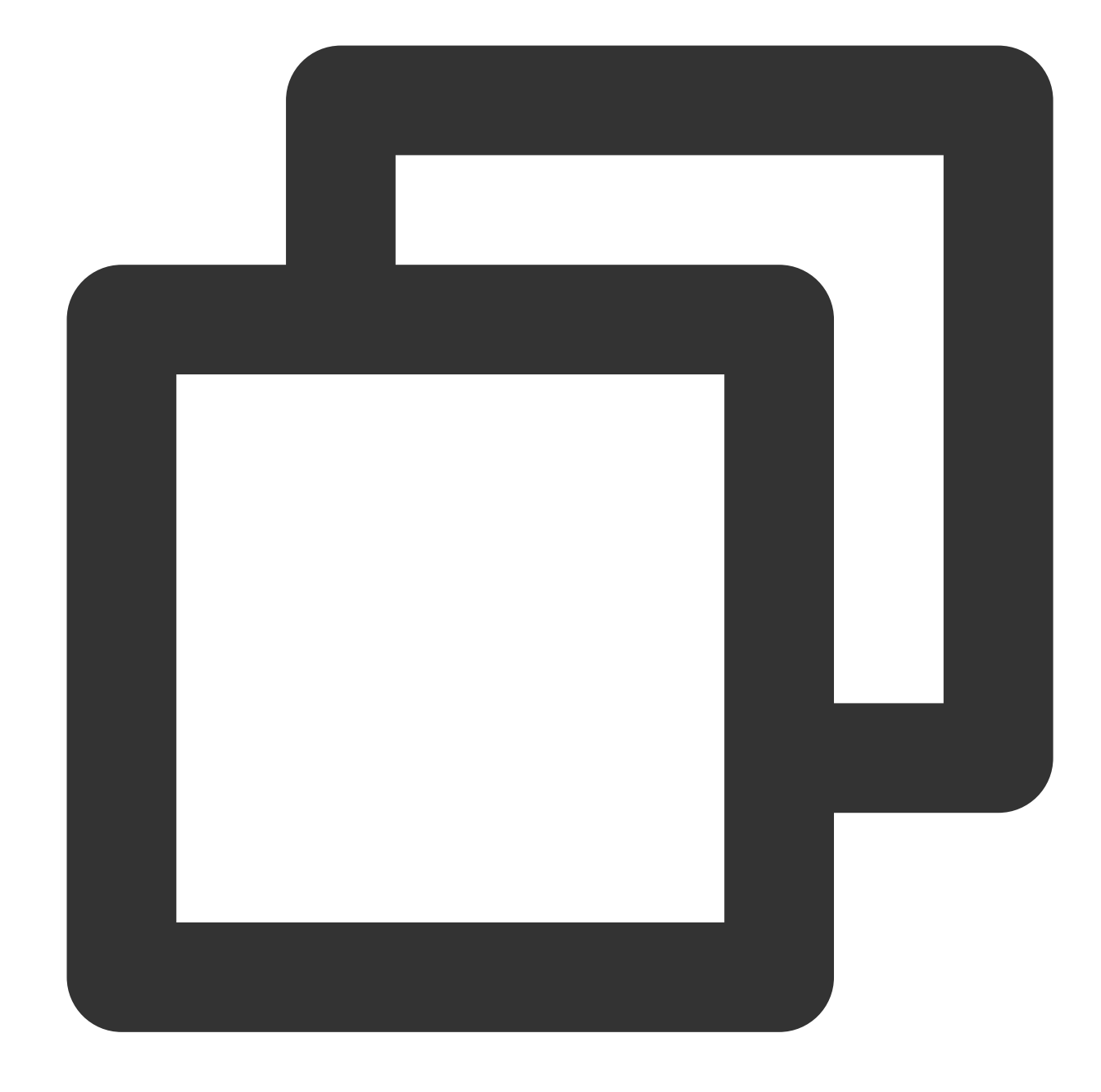

```
<source
```

```
src="https://<BucketName-APPID>.cos.<Region>.myqcloud.com/xxx.m3u8?ci-process=pm3
type="application/x-mpegURL"
```

```
/>
```

```
サンプルコードを取得します。
PM3U8再生サンプルコード
```

```
カバー画像を設定する
```

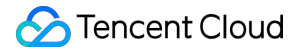

1. COSバケット上のカバー画像のオブジェクトアドレスを取得します。 注意:

Cloud Infiniteインテリジェントカバー機能により、最適なフレームを抽出してスクリーンキャプチャを生成し、それをカバーにすることでコンテンツの魅力をアップさせます。

2. プレーヤーを初期化し、カバー画像を設定します。

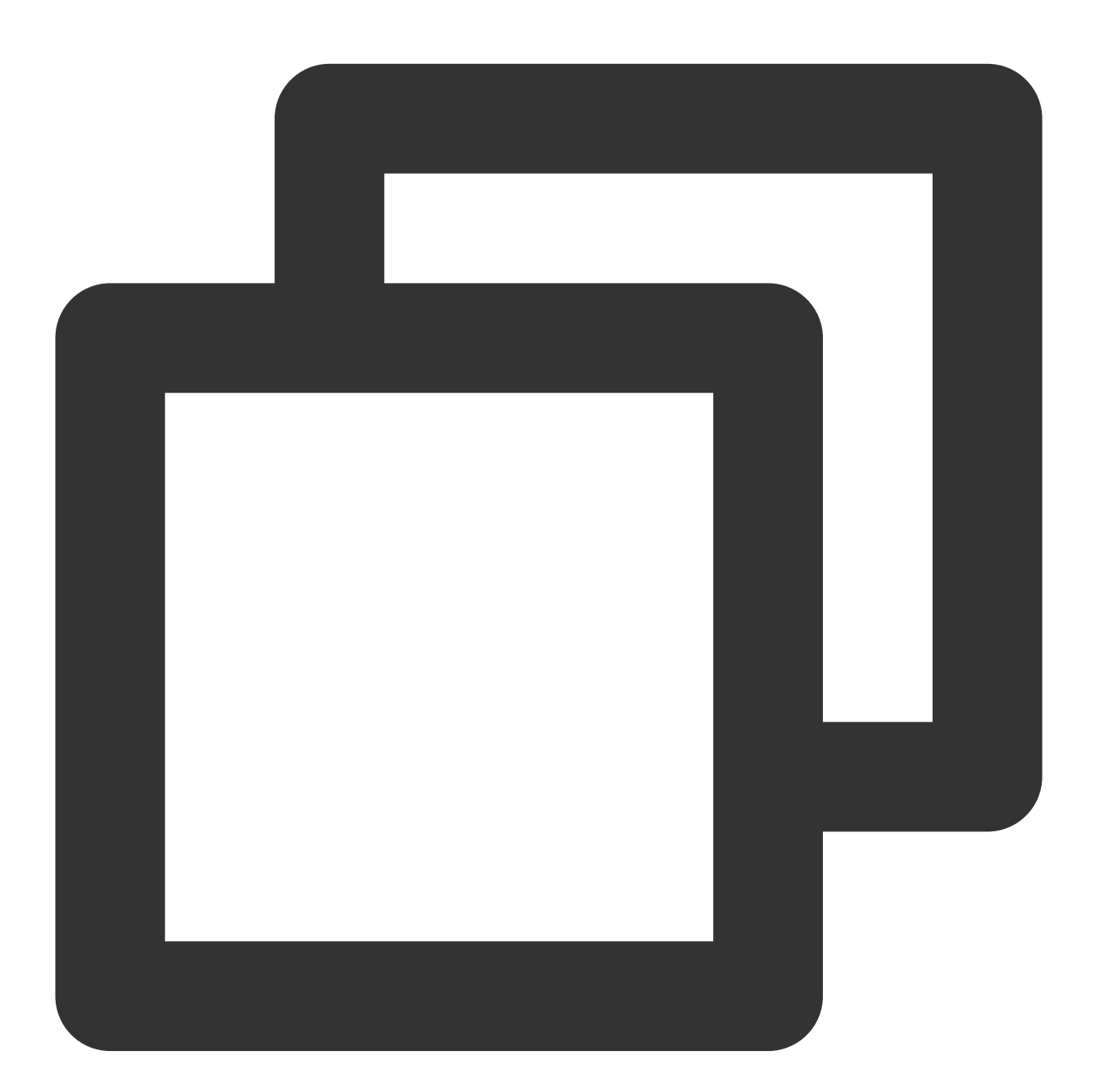

<video id="my-video"

class="video-js" controls

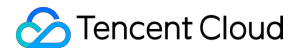

```
preload="auto"
width="100%"
height="100%"
data-setup="{}"
poster="https://<BucketName-APPID>.cos.<Region>.myqcloud.com/poster.png"
>
    <source
    src="https://<BucketName-APPID>.cos.<Region>.myqcloud.com/xxx.mp4"
    type="video/mp4"
/>
</video>
```

サンプルコードを取得します。 カバー画像設定サンプルコード

#### HLS暗号化ビデオを再生する

ビデオコンテンツの安全性を保障し、ビデオの違法なダウンロードと拡散を防止するため、Cloud InfiniteはHLSビ デオコンテンツに対する暗号化機能を提供します。この機能はプライベート読み取りファイルよりさらに高いセ キュリティレベルを有します。暗号化されたビデオは、アクセス権限のないユーザーの視聴用に配信できなくなり ます。ビデオがローカルにダウンロードされた場合でも、ビデオ自体が暗号化されているため、悪意ある二次配信 が不可能であり、ビデオの著作権が違法に侵害されないよう保障することができます。

操作手順は次のとおりです。

1. HLS暗号化ビデオの再生およびCOSオーディオビデオ実践 | ビデオをロックするのフローを参照し、暗号化ビデ オを生成します。

2. プレーヤーを初期化し、ビデオオブジェクトアドレスを渡します。

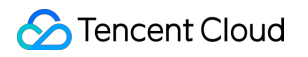

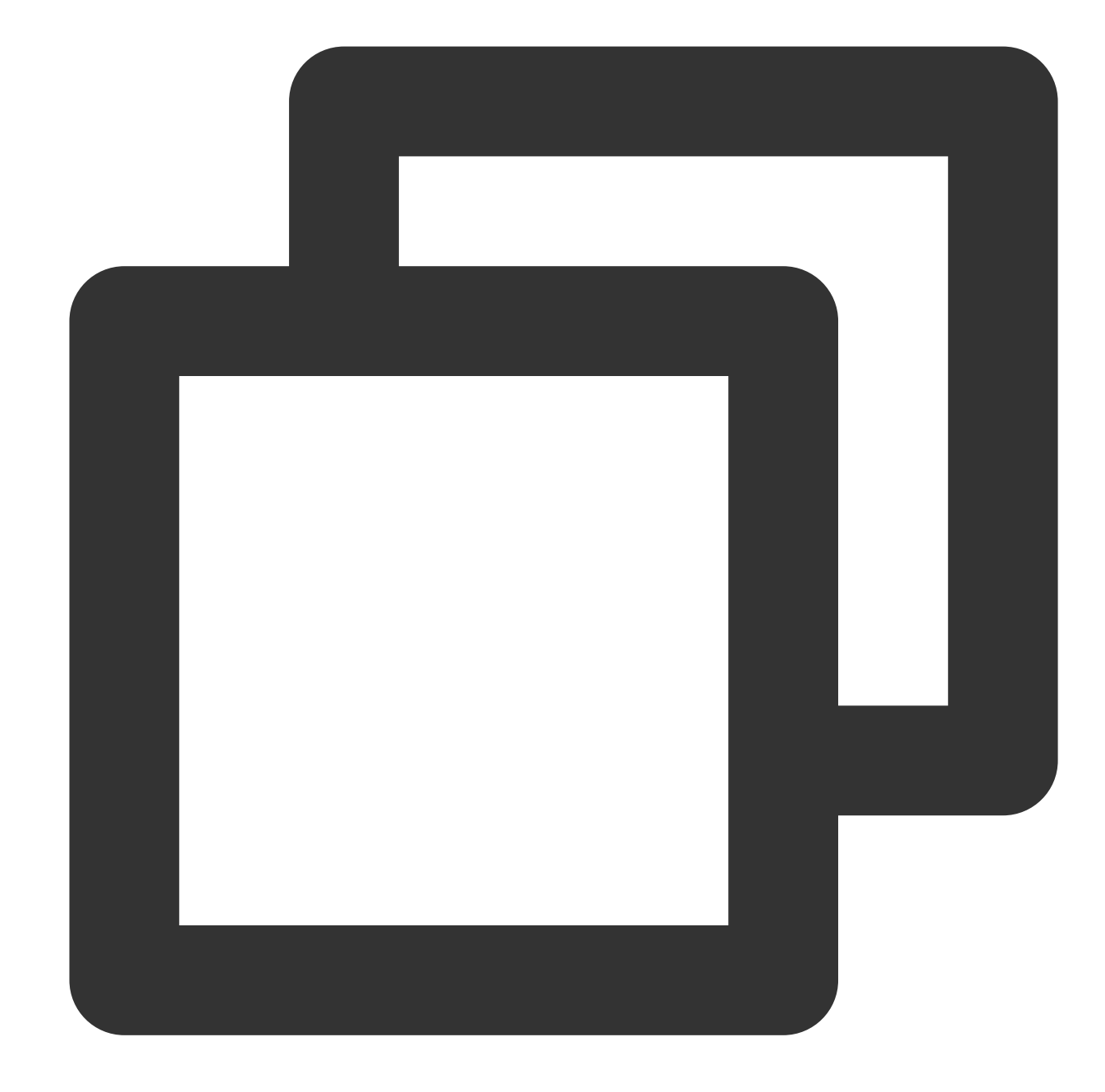

```
<source
src="https://<BucketName-APPID>.cos.<Region>.myqcloud.com/xxx.m3u8"
type="application/x-mpegURL"
/>
```

サンプルコードを取得します。 HLS暗号化ビデオ再生サンプルコード

# Data Security 盗用防止ガイド

最終更新日:::2024-07-17 16:23:42

# 前書き

近年、ますます多くのユーザーがウェブサイトや画像ホスティングを構築する際に、画像やビデオなどのリソー スを Cloud Object Storage (COS) にアップロードしております。これによりアクセスの安定性が向上し、サー バーのストレージスペースの圧力を軽減していますが、それに伴うトラフィック盗用や画像リンク不正アクセス の問題も多くの開発者を悩ませており、一度ストレージスペースに悪意にアクセスされると、高いトラフィック 料金が発生し、不必要な紛争が発生することになります。このような問題は、実際には様々な手段で防御すること ができます。この文章では、いくつかの一般的な防御手段を紹介し、開発者が合理的にバケットを設定し、セキュ リティメカニズムを確立し、同様の問題による多額の資金損失のリスクを減らすことに役立ちます。

## 防御ソリューション

盗用に対する防御方法は数多くあります。ここでは、設定の難易度さやハードルによって区別され、開発者は実 際の状況やニーズに応じて選択することができます。

#### 基本防御ソリューション

#### バケットアクセス権の変更

アクセス権は、バケットの最も核心的で機密性の高い設定の一つです。不完全な統計によると、盗用理由のほとん どは、ユーザーが**パブリックリード**権限を設定するためです。パブリックリード権限は署名なしで匿名でアクセス できるため、ブラックマーケットや攻撃者に悪用の機会を与えています。バケットをプライベートリード・ライト に変更することで、盗用リスクを大幅に減らすことができます。キーを取得できなければ、署名をコンピューティ ングできなく、アクセスは拒否されます。

特別なビジネスニーズがない場合、可能な限り**プライベートリード・ライト**権限を設定することを推奨します。 COS コンソールには、バケットパー権限を設定できる場所が2ヶ所あります。 バケット作成ポップアップ ウィンドウ

| Create Bucket     |                                                              |                                               |                                                       |                                      |
|-------------------|--------------------------------------------------------------|-----------------------------------------------|-------------------------------------------------------|--------------------------------------|
| Infor             | rmation (                                                    | 2 Advanced opti                               | onal configuration                                    | > 3 Confirm                          |
| Region            | China 🔹                                                      | Nanjing                                       | ▼                                                     |                                      |
|                   | The storage bucket co<br>region cannot be mo                 | ommunicates with oth<br>dified after creation | er Tencent cloud service<br>, please choose carefully | e Intranet in the same region;<br>/. |
| Name* 🛈           | The bucket name can                                          | not be m                                      | Carmence                                              |                                      |
| Access Permission | cannot be modified a                                         | e Public Read                                 | /Private Write High ris                               | k OPublic Read/Write                 |
|                   | After authentication, f                                      | he object can be acc                          | essed. You can browse th                              | hroughSetting Access                 |
|                   | PermissionsAuthorize                                         | users                                         |                                                       |                                      |
| Endpoint          | <name< td=""><td>Jyq</td><td>cloud.com</td><td></td></name<> | Jyq                                           | cloud.com                                             |                                      |

| <ul> <li>Back to Bucket</li> <li>List</li> </ul>                                                    |                   |                           |                                 |                                |                            |
|----------------------------------------------------------------------------------------------------|-------------------|---------------------------|---------------------------------|--------------------------------|----------------------------|
| Search menu nam Q                                                                                   | Bucket ACL(Acc    | ess Control List)         |                                 |                                |                            |
| Overview                                                                                            | Public Permission | O Private Read/Write      | O Public Read/Private Write     | High risk Public Read,         | /Write High risk           |
| ile List                                                                                            |                   | After authentication, the | object can be accessed. You car | browse throughSetting Access F | PermissionsAuthorize users |
| Basic ~<br>Configurations                                                                           | User ACL          | User Type                 | Account ID 🛈                    | Permission                     |                            |
| ecurity<br>Nanagement                                                                               |                   | Root account              |                                 | Full control                   |                            |
| ermission ^<br>Nanagement                                                                           |                   |                           |                                 | Add User                       |                            |
| Bucket ACL(Access<br>Control List)     Permission Policy<br>Settings     Associated CAM<br>Policies | Permission Polic  | cy Settings<br>{} JSON    |                                 |                                |                            |

#### バケット防犯リンクの有効化

防犯リンクは最も一般的な防御手段の一つで、原理は HTTP Referer ヘッダを介して判断・検証を行い、ユーザー はホワイトリストまたはブラックリストを設定すること、特定のアクセス元を許可または拒否することができま

#### す。

COS コンソール-バケット詳細ページ-セキュリティ管理で防犯リンクの設定を見つけることができます。

| ← Back to Bucket<br>List                |                                                                                                    |
|-----------------------------------------|----------------------------------------------------------------------------------------------------|
| Search menu name                        | Hotlink Protection                                                                                                    |
| Overview                                | Provided by COS <u>Anti-theft chain configuration</u> , Configure blacklist / whitelist to preve traffic or other means to misappropriate resources |
| File List                               |                                                                                                    |
| Basic                                   | Status 💽                                                                                                    |
| Configurations                          | Type O Allowlist O Blocklist                                                                                                    |
| Security ^<br>Management                | Empty referer. 🚯 🔷 Allow 🧿 Deny                                                                                                    |
| CORS (Cross-Origin<br>Resource Sharing) | Referer * Domain or IP                                                                                                    |
| Hotlink Protection                      |                                                                                                    |
| Server-Side                             |                                                                                                    |

Encryption ここでは、拒否として空の referer を設定することを推奨します。ブラックリストとホワイトリストは、実際のビ ジネス状況に応じて選択することができます。特定のドメイン名の下に固定してアクセスする場合は、ホワイトリ ストを設定することができます。悪意のあるアクセスがあることを判明し、アクセスするドメイン名または IP を 明確に知っている場合、手動でブラックリストを設定してブロックすることができます。防犯リンクを使用する際 のテクニックについては、防犯リンクの実践を参照してください。

#### Cloud Monitor アラームの設定

ログ管理を設定することで、盗用の来源を特定し、分析することに役立ち、クエリするための豊富なフィールド を提供することができますが、デメリットは、開発者が主動的にログをフォロー必要があることです。盗用問題を タイムリーに検出するために、Cloud Monitor アラームを設定することができます。現在、COS コンソールはバ ケットを作成する時にアラームを設定することをサポートしています。

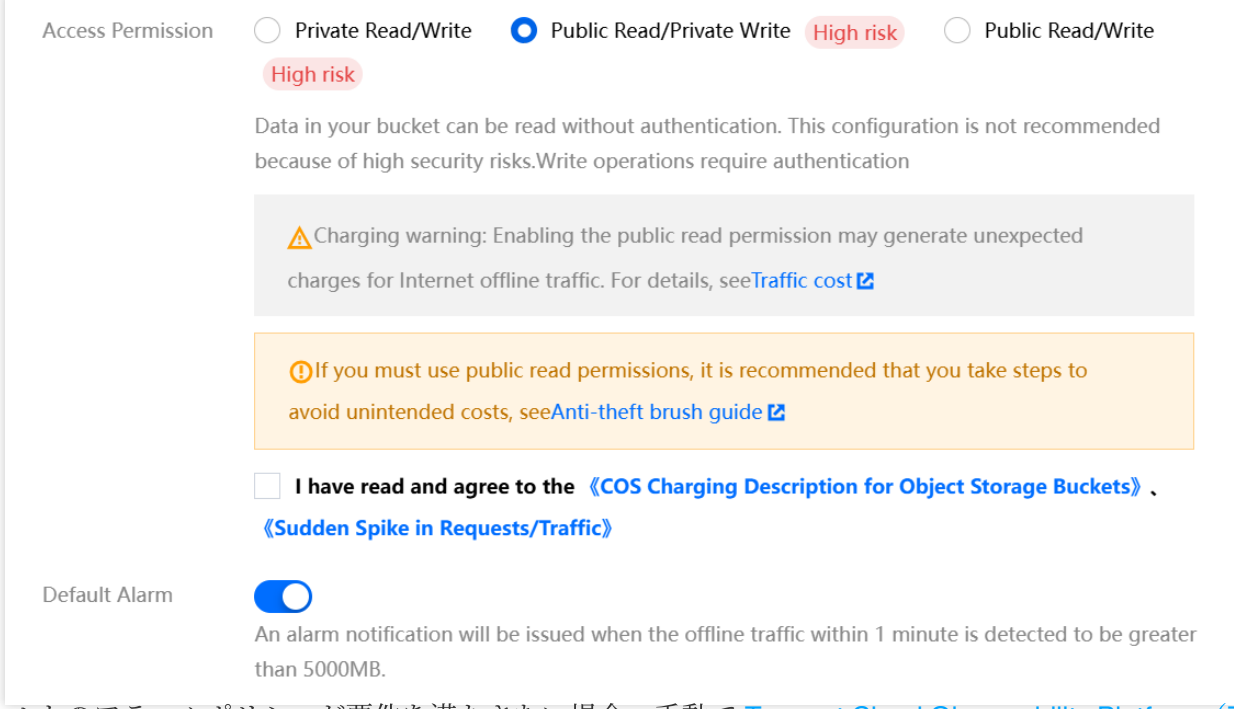

デフォルトのアラームポリシーが要件を満たさない場合、手動で Tencent Cloud Observability Platform(TCOP) にアクセスしてカスタムアラームポリシーを作成することもできます。

| Observability<br>Platform                   | ← Create Alarm Policy                                                                                                    |
|---------------------------------------------|----------------------------------------------------------------------------------------------------|
| Monitor Overview                            |                                                                                                    |
| () Dashboard •                              | Configure Alarm     >     2     Configure Alarm       Policy     Notification                                              |
| 🗄 Instance Group                            | Racio Info                                                                                                    |
| ভ Report<br>Management                      | Policy Name Up to 60 characters                                                                                            |
| Alarm Management                            | Remarks It can contain up to 100 characters                                                                                |
| Ĝ Alarm ^<br>Management                     |                                                                                                    |
| <ul> <li>Alarm<br/>Configuration</li> </ul> | Configure Alarm Rule                                                                                                    |
| Alarm Governance                            | Monitoring Type Cloud Product Monitoring APM RUM Cloud Probe Monitor                                                       |
| Alarm Dashboard                             | Policy Type COS V                                                                                                    |
| Cloud Native Monitor                        | Project (i) <b>DEFAULT PROJECT</b> • 4 exist. You can create 296 more static threshold policies The current account has 0  |
| 😂 Managed Service<br>for Prometheus         | Tag Key Value V                                                                                                    |
| ■<br>「 Managed Service<br>for Grafana       | + Add () Paste                                                                                                    |
| Monitoring Platform                         | Alarm Object Instance ID V Select object V                                                                                 |
| 🖪 Event Bridge 🛛 🖌                          | CVM - Basic Monitor supports alarm policy configuration by tag now, allowing newly purchased instances to be automatically |
| Data Usage<br>Monitoring                    | Trigger Select Template O Configure manually Apply preset trigger conditions ()                                            |
| Cloud Product Monitoring                    | Metric Alarm                                                                                                    |
| ℅ Cloud Virtual<br>Machine                  | When meeting any $\checkmark$ of the following metric conditions, the metric will trigger an alarm. Enable ala             |

**アラーム設定-アラームボリシーでポリシーの新規作成**をクリックし、クラウド製品モニタリングで COS を見つけ、アラームオブジェクトのインスタンス ID で設定が必要なバケットを見つけると、トリガー条件を自分で指定できます。COS バケットのデータモニタリング画面に表示されるすべての指標は、ここで設定することができます。

#### ログ管理の有効化

上記の防犯リンクのブラックリストでは、「ドメイン名や IP」に悪意のあるアクセスを発見し場合」について言 及しました。ここでは、バケットのログ管理を有効にする必要があります。アクセスログは、各リクエストの様々 なフィールドを記録し、アクセス元を素早く見つけることに役立ちます。

**COS コンソール-バケット詳細ページ-ログ管理**でログストレージを見つけることができます。 有効にすると、バ ケットの指定されたパスプレフィックスの下にアクセスログを見つけることができます。

| Hack to Bucke<br>List                 | t |                                                        |                                                                                                    |
|---------------------------------------|---|--------------------------------------------------------|----------------------------------------------------------------------------------------------------|
| Search menu name                      | 2 | Logging                                                |                                                                                                    |
| Overview                              |   | <u>Logging</u> You can record<br>manage and use the bu | the request log related to the bucket operation and save it in the specified bucket in the fo ucket. <u>Instructions</u> 。 |
| File List                             | ÷ | Status                                                 |                                                                                                    |
| Configurations                        |   | Destination Bucket                                     | · · ·                                                                                                    |
| Security<br>Management                | ř | Path Prefix                                            | cos-access-log/                                                                                                    |
| Permission<br>Management              | ~ |                                                        | Path to save logs: ceshi000-1316781462/cos-access-log/{YYYY}/{MM}/{DD}/{time}_{randou                                      |
| Domains and<br>Transfer               | ÷ | Service Authorization                                  | You've authorized CLS to deliver access logs to your bucket.           Save         Cancel                                 |
| Fault Tolerance and Disaster Recovery | ~ |                                                        |                                                                                                    |
| Logging NEW                           | ^ |                                                        |                                                                                                    |
| Logging                               |   |                                                        |                                                                                                    |
| <ul> <li>Log Retrieval</li> </ul>     |   |                                                        |                                                                                                    |

ログファイルのフィールドについては、 ログ管理概要 ドキュメンテーションを参照してください。以下では、一 般的に使用されるフィールドについて説明します。

userSecretKeyld:リクエストがどの鍵 Keyld を介してアクセスされたかを判断することができます。リクエスト がビジネス自身によって開始されたものでないことが判明された場合、キーが漏洩している可能性が高いので、 Tencent Cloud CAM コンソールで安全でないキーを無効にすることができます。

referer: つまり、防犯リンクの設定で判断するために使用される条件です。不明な referer を発見した場合は、他 のサイトによってリンク不正アクセスをされた可能性があり、防犯リンク-ブラックリストを設定してその referer のアクセスを制限することができます。詳細については、1.2 バケット防犯リンクの有効化を参照してください。 remotelp:アクセス元 IP を特定することができます。信頼できない IP であることが判明された場合は、以下の例 のように、バケット詳細ページ-権限管理 - Policy 権限設定に進み、ポリシーの追加をクリックして、その IP が バケットにアクセスすることを禁止する Policy を設定することができます。

| Template                                                        | Configure Policy                                                                                                    |
|-----------------------------------------------------------------|----------------------------------------------------------------------------------------------------|
| When dealing<br>authorize the<br>resources with<br>mean to auth | y with authorizations, it is recommended that you strictly comply to <u>principles of least privilege</u> . You can<br>user to perform restricted operations (such as only authorize read operations) and access only the<br>h specified prefix, to avoid data security risks due to excessive permissions and operations that you don't<br>orize. |
| Strategy ID                                                     | Note Enter the Strategy ID. It is supported only in English. If this field is not explicitly sp                                                                                                    |
| Effect *                                                        | Allow O Deny                                                                                                    |
| User *                                                          | Everyone  Add User                                                                                                    |
| Resource *                                                      | • The whole bucket                                                                                                    |
| Operation *                                                     | Add Action                                                                                                    |
| Condition (j)                                                   | IP   equals to  Enter an IP address or IP s  f                                                                                                    |

高度な防御ソリューション

#### カスタム CDN でドメイン名を加速

Tencent Cloud CDN はまた、盗用を防止するための多くの設定を提供しており、盗用を効果的に防御できます。 ビジネスにカスタム CDN ドメイン名を使用している場合、 Tencent Cloud CDN コンソール-ドメイン名詳細-アク セス管理ページで設定することができます。よく使われる設定は以下のとおりです。 防犯リンクの設定:

| Hotlink F<br>Hotlink pro<br>On/Off<br>Hotlink pro   | rotection Configuration<br>tection configuration uses http referer to filter the content being requested. What's hotlink protection                                                   |
|-----------------------------------------------------|----------------------------------------------------------------------------------------------------|
| Hotlink pro<br>On/Off<br>Hotlink pro                | tection configuration uses http referer to filter the content being requested. What's hotlink protection                                                                              |
| On/Off<br>Hotlink pro                               |                                                                                                    |
| Hotlink pro                                         |                                                                                                    |
|                                                     | tection rules not set                                                                                                    |
| Eの設定:                                               |                                                                                                    |
| Authenticatio                                       | n Configuration                                                                                                    |
| Custom token a                                      | uthentication allows you to authenticate access based on the specified file extension. Access paths containing Chinese characters ar                                                  |
| The authenticat                                     | ion parameters are ignored in node caching, which does not affect the cache hit rate of the domain name.                                                                              |
|                                                     |                                                                                                    |
|                                                     | klist/Allowlist Configuration                                                                                                    |
| IP Bloc                                             |                                                                                                    |
| IP Bloc                                             | ist/allowlist filters requests by request IPs. What's IP blocklist and allowlist IZ                                                                                                   |
| IP Bloc                                             | ist/allowlist filters requests by request IPs. What's IP blocklist and allowlist IZ                                                                                                   |
| IP Bloc<br>IP blockl<br>Rule pric<br>On/Off         | ist/allowlist filters requests by request IPs. What's IP blocklist and allowlist 🗹<br>rity: The priority of the rules below the list is higher than that of the rules above the list. |
| IP Bloc<br>IP blockl<br>Rule pric<br>On/Off<br>Crea | ist/allowlist filters requests by request IPs. What's IP blocklist and allowlist 2<br>rity: The priority of the rules below the list is higher than that of the rules above the list. |
|                                                     | klist/Allowlist Configuration                                                                                                    |

UA ブラック・ホワイトリストの設定:

| UA Blocklist/Allowlist Cor      | nfiguration                                               |                                                   |                 |
|---------------------------------|-----------------------------------------------------------|---------------------------------------------------|-----------------|
| Controlling access by setting t | he blocklist and allowlist for the User-Agent value in th | e request header. What's UA blocklist/allowlist o | configuration 🔼 |
| On/Off                          |                                                           |                                                   |                 |
| Add Rule                        |                                                           |                                                   |                 |
| Rule type                       | Rule Content                                              | Effect Type                                       | Effect Rule     |
|                                 |                                                           | No data yet                                       |                 |

また、IP アクセス頻度制限設定や下り速度制限設定など、より複雑な設定項目がありますが、 CDN コンソールに 関するドキュメンテーション を参照して使用してください。

#### SCF+Cloud Monitor+COS API による自動ブロックの実現

基本的な防御では、Cloud Monitor アラームを設定することでトラフィックの異常をタイムリーに検出できると述 べましたが、情報が漏洩した場合や、外出でタイムリーに対応できない場合があります。ここでは、自動化スクリ プトコードで API を呼び出し、簡単な自動化ロジックを実現することができます。

Cloud Monitor から下りトラフィックメ指標(InternetTraffic)の異常を取得してから、 COS PutBucketAclを自動的に 呼び出してバケットの権限をプライベートリード・ライトに変更します。主に以下の2つの API インタフェース に関連しており、ここではデバッグの参考としてオンライン呼び出しの例を提供します。

Cloud Monitor GetMonitorData - 呼び出しの例

COS の PutBucketAcl - 呼び出しの例

# 関連する提案

上記は盗用問題に対する一般的な防護手段ですが、それ以外には COS を日常的に使用する上で細かいところに注 意を払う必要があります。ここでは、盗用リスクをある程度減らすための追加の使用アドバイスをいくつか提供し ます。

外部公開のオープンソースコードで平文の API アクセスキーを使用することを避け、キーの漏洩によるセキュリ ティリスクを避け、**最小権限の原則**を参考に使用することを推奨します。

クロスドメインルールを設定する時には、すべてのソース(つまり Origin: \\\*)からのアクセスを許可することを 避け、可能な限り明確なソースを設定するようにしてください。

大量のファイルをアップロードする場合、簡単すぎる順序プレフィックス(例えば、数字、タイムスタンプなど) の使用は避けてください。これにより、攻撃者がバケット下のファイルをトラバーサルしやすくなる可能性があ ります。

# ホットリンク保護実践

最終更新日:::2024-06-26 10:47:37

# 概述

COSはホットリンク保護を配置することができます。この機能はアクセス元のブラックリストとホワイトリスト を設定することができて、資源の熱リンクを避けることができます。本文はどのように貯蔵桶に熱リンク保護を配 置するかを紹介します。

# ホットリンク保護の仕組み

ホットリンク保護は,リクエストヘッダ中の引用アドレスを検査することで動作する:

Refererはヘッダの一部であり、ブラウザがWebサーバに要求を送信するとき、通常はどのページからの要求を サーバに要求するかをサーバに伝えるRefererを携帯し、サーバは資源へのアクセスを拒否するか許可するかを決 定する.

ファイルリンクを開くと https://examplebucket-1250000000.cos.ap-

guangzhou.myqcloud.com/1.jpg 直接ブラウザで、要求ヘッダは引用しない。

例えば、次の図では、画像が 1.jpg 組み込まれています https://127.0.0.1/test/test.html あなたが 訪問する時、訪問の原点への引用を持っていきます。 https://127.0.0.1/test/test.html :

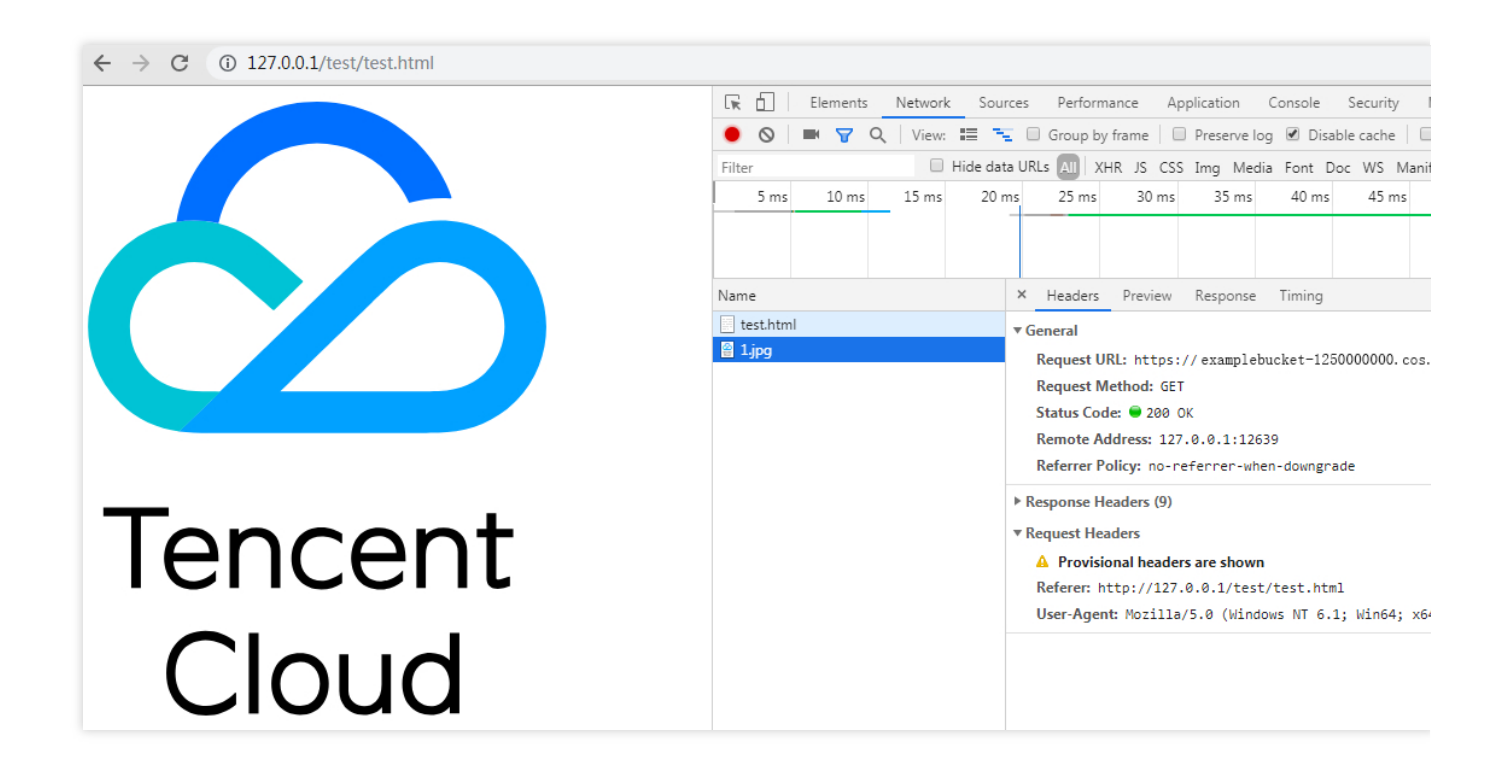

### ホットリンク保護ケース研究

ユーザAは、画像リソースをアップロードする 1.jpg COSに接続されていますが、画像のアクセス可能リンク は https://examplebucket-125000000.cos.ap-guangzhou.myqcloud.com/1.jpg .

ユーザAは、そのウェブページに画像を埋め込む https://example.com/index.html 画像はアクセス可能。 ユーザBは、ユーザAのページ上で画像を見て、自分のページに埋め込むことにし

た. https://b.com/test/test.html また,ユーザBのWebページも画像を正確に表示することができる. 上記の場合、ユーザAの画像リソース 1.jpg ユーザAは、COS内のリソースがユーザBのウェブページによって 使用されていることを知らず、追加の通信料によって損失を受ける。

### 溶液

上だホットリンク保護ケース研究ユーザAは、以下のように熱リンク保護を設定することにより、ユーザBがその 画像を熱リンクすることを阻止することができる:

1. ボックス「examplebucket-125000000」のためにホットリンク保護ルールを設定します。2つの方法でユーザB がホットリンクを行うことを防ぐことができます:

方法1:ブラックリストを配置し、入力する \*.b.com ドメイン名にして保存する。

方法2:ホワイトリストモードを配置し、入力 \*.example.com ドメイン名にして保存する。

2. ホットリンク保護を開始した後:

以下の場合には画像を正確に表示することができる: https://example.com/index.html アクセスできます。

画像を表示できない https://b.com/test/test.html 訪問されたのは以下の通りである.

| ← → C ① 不安全   b.com/test/test.html |                                                                                                    |                                                                                                    |
|------------------------------------|----------------------------------------------------------------------------------------------------|----------------------------------------------------------------------------------------------------|
|                                    | Image: Second second secon | ources Performance Application Console Security Memo<br>Group by frame Preserve log Disable cache Offli<br>data URLs AT XHR JS CSS Img Media Font Doc WS Manifest O<br>30 ms 40 ms 50 ms<br>* Headers Preview Response Timing<br>* General<br>Request URL: https:// examplebucket-1250000000.cos.ap-g<br>Request Wethod: GET<br>Status Code: 403 Forbidden<br>Remote Address: 127.0.0.1:8888<br>Referrer Policy: no-referrer-when-downgrade<br>* Request Headers<br>A Provisional headers are shown<br>Referer: http://b.com/test/test.html |
|                                    |                                                                                                    | User-Agent: Mozilla/5.0 (Windows NT 6.1; Win64; x64) Ap                                                                                                    |

# 方向.

1. 登録するCOSコンソールクリックして**桶の時計**左側欄にバケツリストページを入力します。 2. ホットリンク保護のためのストレージを選択し、それを入力する.

| Bucket Name             | Monitoring | Region                           | Time Created   |
|-------------------------|------------|----------------------------------|----------------|
| examplebucket-125000000 | .lı        | Chengdu ( China ) ( ap-chengdu ) | 2019-03-20 15: |

3. クリックする.**基本配置**ホットリンクの保護設定を見つけてクリックして**へんしゅう者**編集状態に入るには、以下の操作を実行してください。

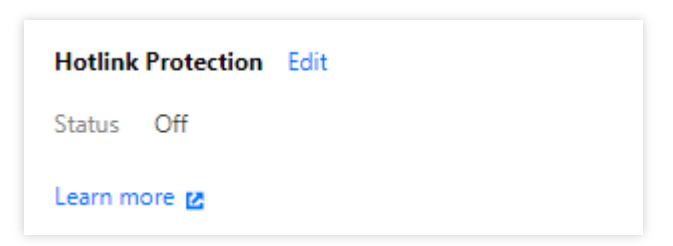

4. ホットリンクを有効にしてリストタイプとドメイン名を保護し、構成する。ここで、イネーブル方法2を選択す ると、以下のようになる:

タイプ:ブラックリストとホワイトリストの2種類があります。

**ブラックリスト**:リスト内のドメイン名がストレージバレルのデフォルトアクセスアドレスにアクセスすること を禁止します。**リストに**リポジトリのデフォルトアクセスアドレスにアクセスした場合、403エラーが返される。 ホワイトリスト:リスト内のドメイン名ではないストレージ·バケツのデフォルト·アクセス·アドレスにアクセスす ることを禁止します。リストにはないリポジトリのデフォルトアクセスアドレスにアクセスした場合、403エラー が返される。

**推薦人**:最大10ドメインを設定し、接頭辞でマッチングすることができます。ドメイン、IP、ワイルドカード \* サポートするフォーマット(行ごとに1つのアドレス)。以下に構成規則の説明と例を示す:

IPおよびポートを有するドメインをサポートする、例えば example.com:8080 和 10.10.10.10.8080.

- もし example.com 構成され、アドレスプレフィックスは example.com 例えば、当たってもいいで
- す。 example.com/123 和 example.com.cn .
- もし example.com 構成され、アドレスプレフィックス
- は https://example.com 和 http://example.com 当たってもいい。
- もし example.com このようなポートドメイン名を特定することができます example.com:8080.
- もし example.com:8080 構成されています example.com 当たってはいけない。
- もし \*.example.com この場合、第2レベルおよび第3レベルのドメイン名を制限することができ、例え
- ば example.com``b.example.com そして a.b.example.com .

ホットリンク保護後**すでに起用されている.そのためには、対応するドメイン名を入力しなければならない.** 5.構成が完了したら、クリック保存する.

| Hotlink Protection     |                                                 |                                              |
|------------------------|-------------------------------------------------|----------------------------------------------|
| Status                 |                                                 |                                              |
| Туре                   | 🔾 Whitelist i Blacklist                         |                                              |
| Allow empty referer(j) | 🔿 Allow 🔘 Deny                                  |                                              |
| Referer                | *.example.com                                   | 0                                            |
|                        |                                                 |                                              |
|                        |                                                 |                                              |
|                        |                                                 |                                              |
|                        | Please enter domain name or IP address, support | multi-line, up to 10 lines, support wildcard |
|                        | Save                                            |                                              |
|                        |                                                 |                                              |

# ありふれた問題

ホットリンク保護の問題については、ご参照くださいデータセキュリティCOSでよくある問題の解答中の部分。

# データ検証 MD5検証

最終更新日:::2024-06-26 10:47:37

### 概要

データをクライアントとサーバー間で伝送する際にエラーが発生することがあります。COSはMD5検証の方式で アップロードしたデータの完全性を保証することができます。COSサーバーが受信したデータのMD5チェックサ ムとユーザーが設定したMD5チェックサムが一致した場合のみ、データのアップロードが成功します。 COS内の各オブジェクトには1つのETagが対応しています。ETagはオブジェクトが作成された時点でのオブジェ クト内容の情報タグですが、ETagはオブジェクト内容のMD5チェックサムと必ずしも同じではありません。この ため、ETagによってダウンロードしたオブジェクトと元のオブジェクトが同じかどうかを検証することはできま せんが、ユーザーはカスタムオブジェクトメタデータ(x-cos-meta-\*)を使用することで、ダウンロードしたオブ ジェクトと元のオブジェクトの整合性検証を実現することができます。

# データチェック検証方式

アップロードオブジェクトの検証

COSにアップロードしたオブジェクトとローカルのオブジェクトが一致しているかを検証したい場合、ユーザー はアップロードの際にHTTPリクエストのContent-MD5フィールドを、Base64エンコードを経たオブジェクト内容 のMD5チェックサムに設定することができます。このときCOSサーバーはユーザーがアップロードしたオブジェ クトを検証し、COSサーバーが受信したオブジェクトのMD5チェックサムとユーザーが設定したContent-MD5が 一致した場合のみ、オブジェクトを正常にアップロードします。

ダウンロードオブジェクトの検証

ダウンロードしたオブジェクトと元のオブジェクトが一致しているかを検証したい場合、ユーザーはオブジェク トをアップロードする際に検証アルゴリズムを使用してオブジェクトのチェックサムを計算し、カスタムメタ データによってオブジェクトのチェックサムを設定し、オブジェクトのダウンロード後にオブジェクトのチェッ クサムを再計算し、カスタムメタデータとの比較によって検証することができます。この方式では、ユーザーはご 自身で検証アルゴリズムを選択できますが、同一のオブジェクトについては、アップロードとダウンロードの際 に使用する検証アルゴリズムは一致させる必要があります。

## APIインターフェースの例

シンプルアップロードリクエスト

以下はユーザーがオブジェクトをアップロードする場合のリクエストの例です。オブジェクトをアップロードする 際、Content-MD5を、Base64エンコードを経たオブジェクト内容のMD5チェックサムに設定します。こうするこ とで、COSサーバーが受信したオブジェクトのMD5チェックサムとユーザーが設定したContent-MD5が一致した 場合のみ、オブジェクトのアップロードが正常に行われるようにし、かつカスタムメタデータx-cos-meta-md5を オブジェクトのチェックサムに設定します。

#### 説明:

例で示したものはMD5検証アルゴリズムによって得られたオブジェクトのチェックサムです。ユーザーはご自身 で他の検証アルゴリズムを選択することができます。

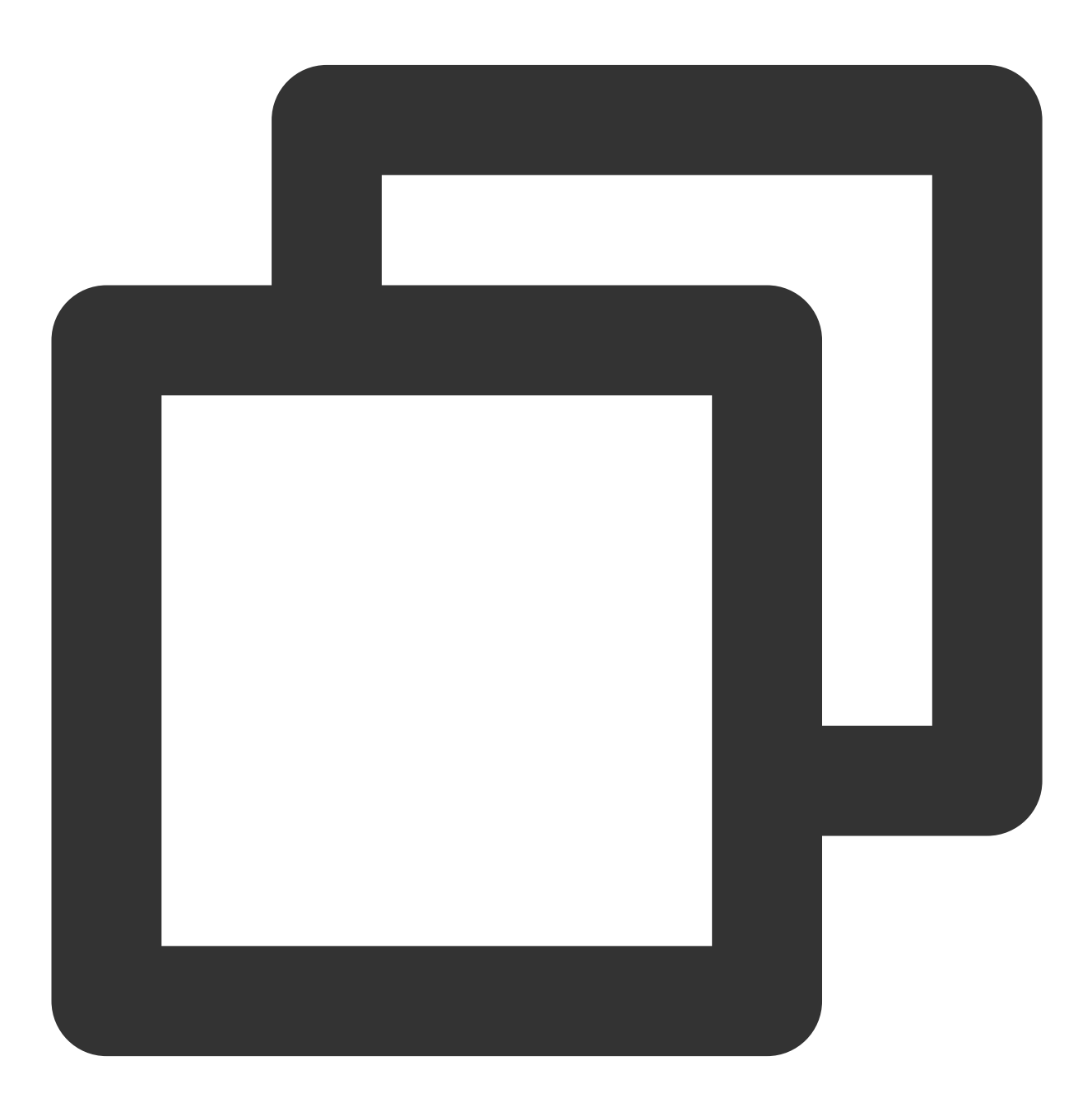

PUT /exampleobject HTTP/1.1

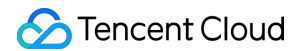

Host: examplebucket-125000000.cos.ap-beijing.myqcloud.com Date: Fri, 21 Jun 2019 09:24:28 GMT Content-Type: image/jpeg Content-Length: 13 Content-MD5: ti4QvKtVqIJAvZxDbP/c+Q== Authorization: q-sign-algorithm=sha1&q-ak=AKID8A0fBVtYFrNm02oY1g1JQQF0c3JO\*\*\*\*&q-si x-cos-meta-md5: b62e10bcab55a88240bd9c436cffdcf9 Connection: close

[Object Content]

#### マルチパートアップロードリクエスト

以下はマルチパートアップロードの初期化リクエストの例です。オブジェクトのパートをアップロードする際、 ユーザーはマルチパートアップロードを初期化することによってオブジェクトのカスタムメタデータを設定でき ます。ここではカスタムメタデータx-cos-meta-md5をオブジェクトのチェックサムに設定します。

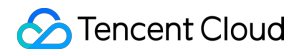

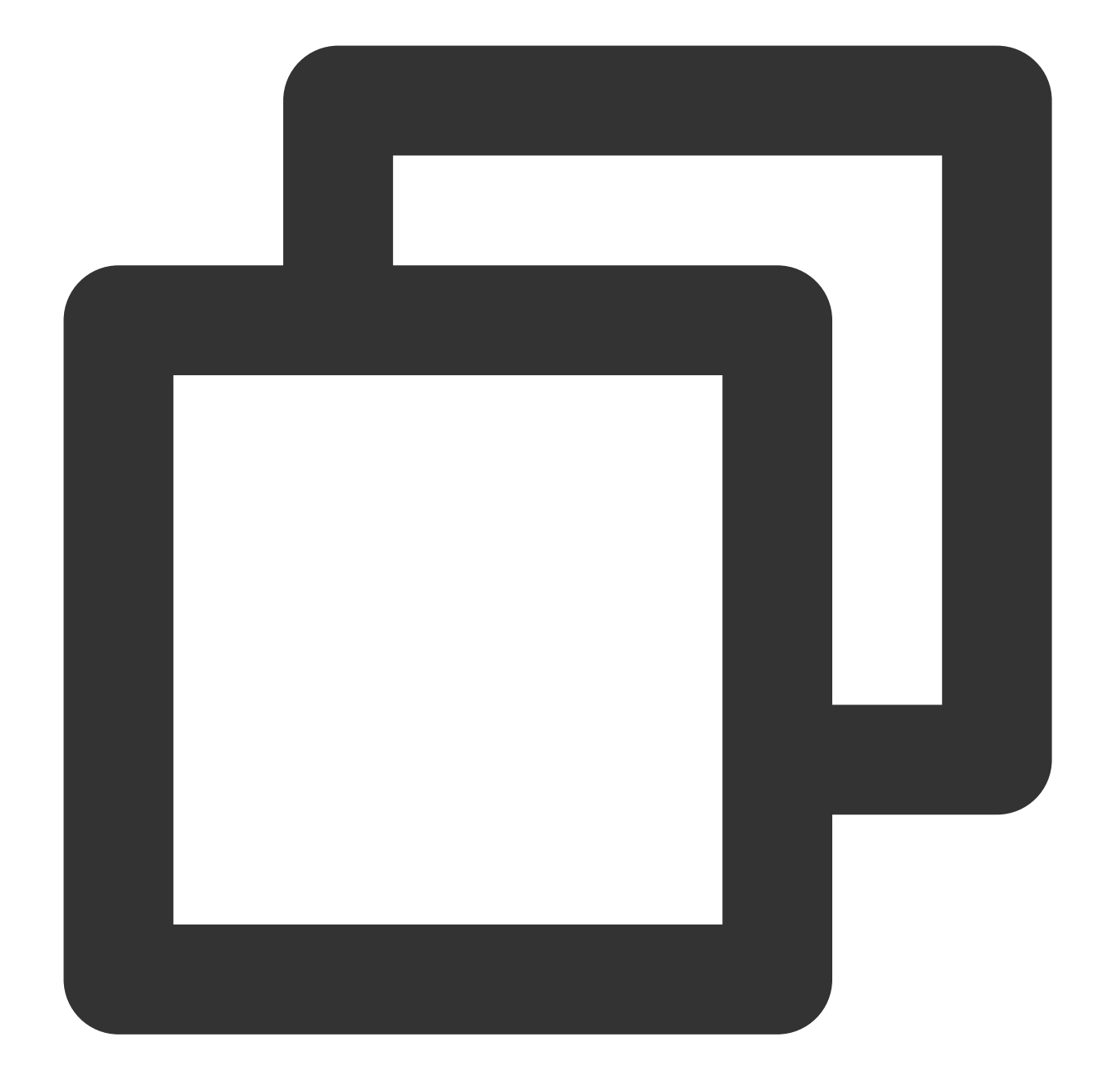

POST /exampleobject?uploads HTTP/1.1 Host: examplebucket-1250000000.cos.ap-beijing.myqcloud.com Date: Fri, 21 Jun 2019 09:45:12 GMT Authorization: q-sign-algorithm=sha1&q-ak=AKID8A0fBVtYFrNm02oY1g1JQQF0c3JO\*\*\*\*&q-si x-cos-meta-md5: b62e10bcab55a88240bd9c436cffdcf9

#### 注意:

マルチパートアップロードのファイルについて、COSは各パートのMD5値のみを検証し、合体後の完全なファイルのMD5値の計算は行いません。

#### オブジェクトダウンロードの応答

以下はユーザーがオブジェクトダウンロードリクエストを送信後に取得する応答の例です。ユーザーは応答の中か らオブジェクトのカスタムメタデータx-cos-meta-md5を取得することができ、オブジェクトのチェックサムを再 計算してそのカスタムメタデータとの比較を行うことで、ダウンロードしたオブジェクトと元のオブジェクトが 一致しているかを検証できます。

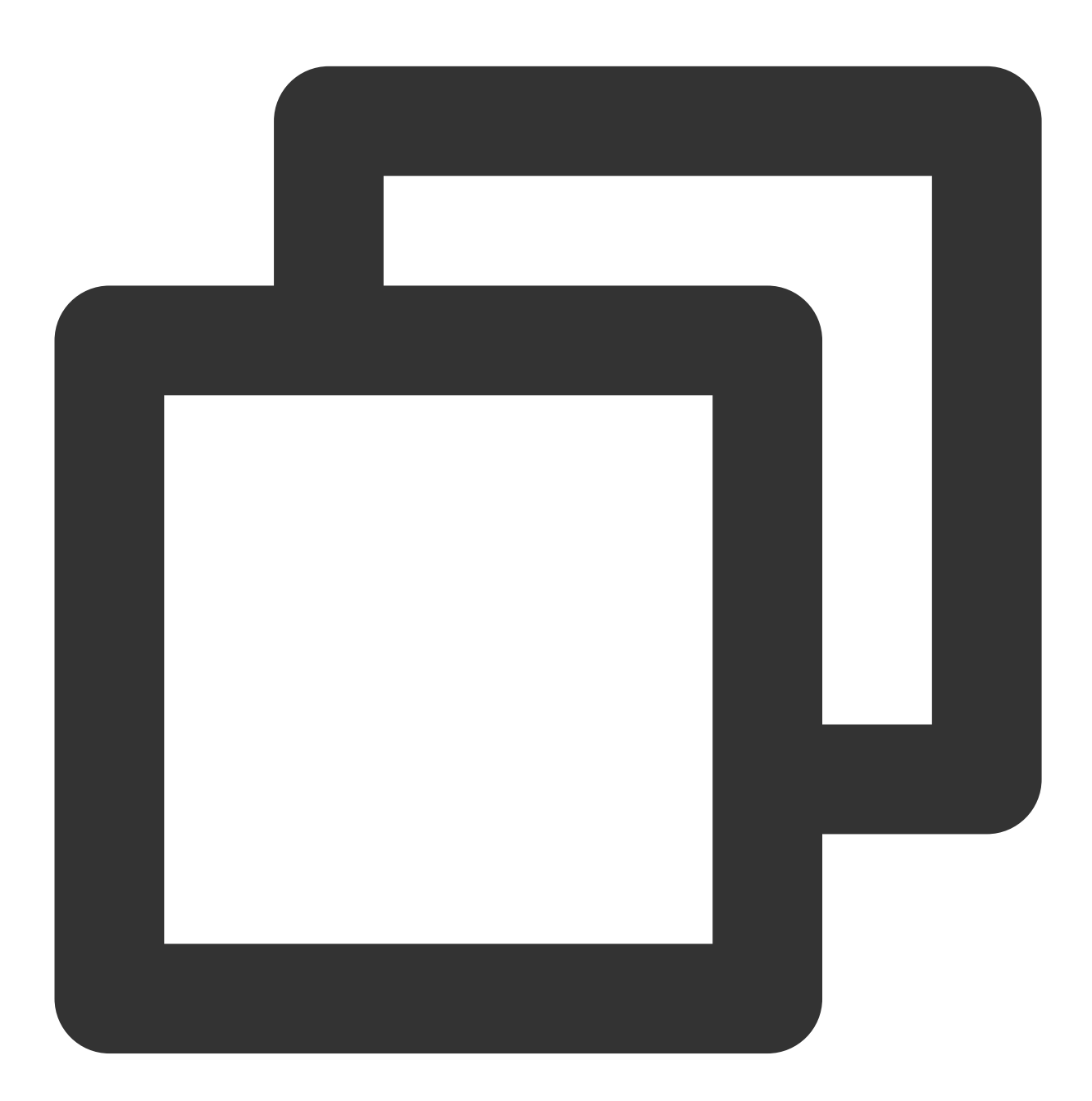

HTTP/1.1 200 OK Content-Type: application/octet-stream Content-Length: 13 Connection: close
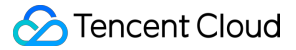

```
Accept-Ranges: bytes
Cache-Control: max-age=86400
Content-Disposition: attachment; filename=example.jpg
Date: Thu, 04 Jul 2019 11:33:00 GMT
ETag: "b62e10bcab55a88240bd9c436cffdcf9"
Last-Modified: Thu, 04 Jul 2019 11:32:55 GMT
Server: tencent-cos
x-cos-request-id: NWQxZGUzZWNfNjI4NWQ2NF9lMWYyXzk1NjFj****
x-cos-meta-md5: b62e10bcab55a88240bd9c436cffdcf9
```

[Object Content]

# SDKの例

次に、Python SDKを例に、オブジェクトの検証方法についてご説明します。完全なサンプルコードは次のとおり です。

#### 説明:

コードはPython 2.7ベースです。Python SDKの詳細な使用方法については、Python SDKのオブジェクトの操作ド キュメントをご参照ください。

#### 1. 初期化設定

SecretId、SecretKey、Regionを含むユーザー属性を設定し、クライアントオブジェクトを作成します。

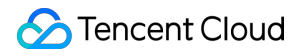

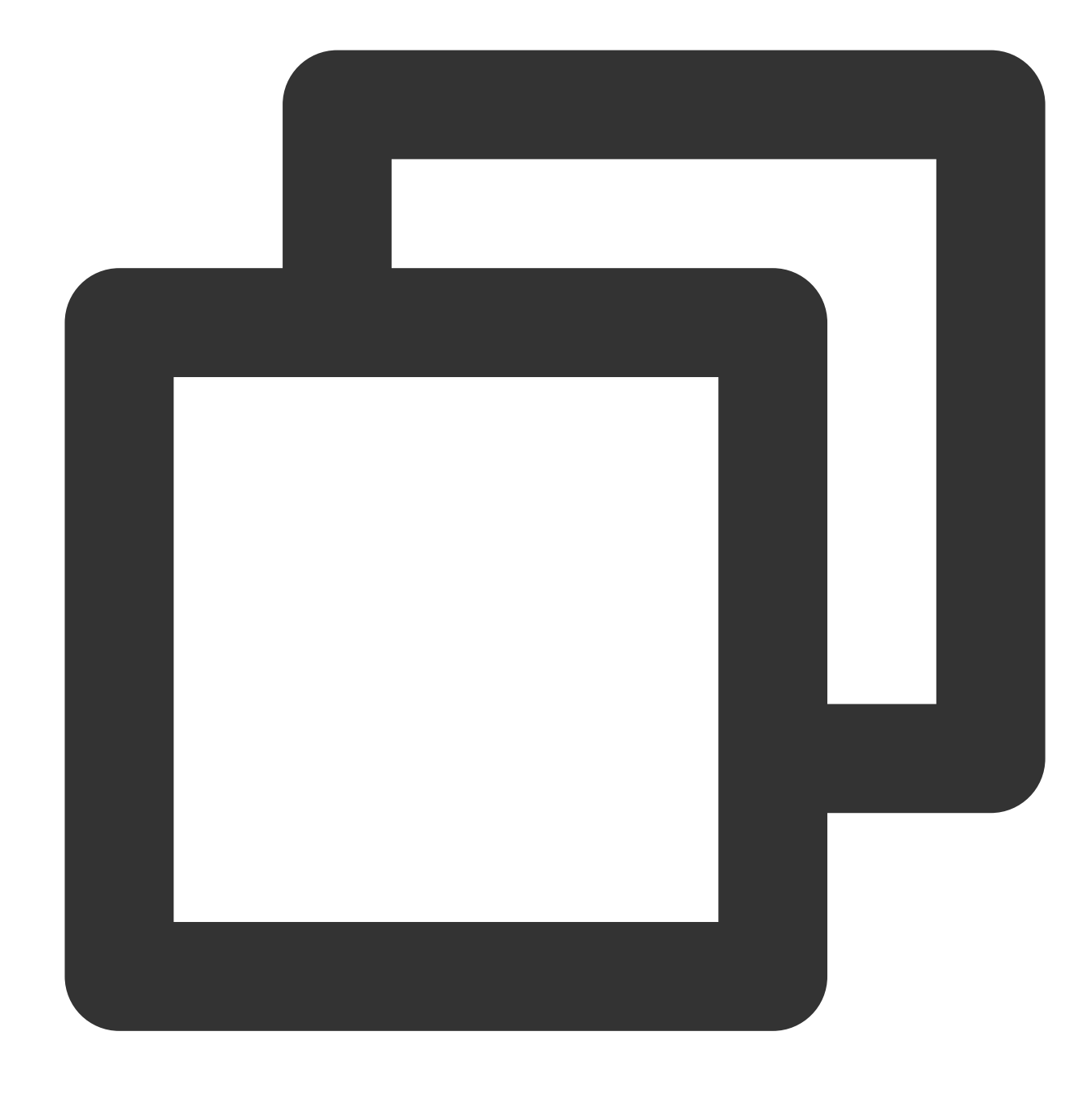

```
# -*- coding=utf-8
from qcloud_cos import CosConfig
from qcloud_cos import CosS3Client
from qcloud_cos import CosClientError
from qcloud_cos import CosClientError
import sys
import os
import logging
import hashlib
```

logging.basicConfig(level=logging.INFO, stream=sys.stdout)

```
# SecretId、SecretKey、Regionを含むユーザー属性の設定
# APPIDはすでに設定から削除されていますので、パラメータのBucketにAPPIDを含めてください。Bucketに
secret_id = os.environ['COS_SECRET_ID'] # ユーザーのSecretIdです。サブアカウントのキ-
secret_key = os.environ['COS_SECRET_KEY'] # ユーザーのSecretKeyです。サブアカウントのキ
region = 'ap-beijing' # ご自身のRegionに置き換えてください。ここでは北京とします
token = None # 一時キーのToken。一時キーの生成および使用ガイドについてはhttps:
config = CosConfig(Region=region, SecretId=secret_id, SecretKey=secret_key, Token=t
client = CosS3Client(config)
```

#### 2. シンプルアップロードオブジェクトの検証

#### (1) オブジェクトのチェックサムの計算

MD5検証アルゴリズムによってオブジェクトのチェックサムを取得します。ユーザーはご自身で他の検証アルゴリズムを選択することができます。

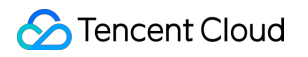

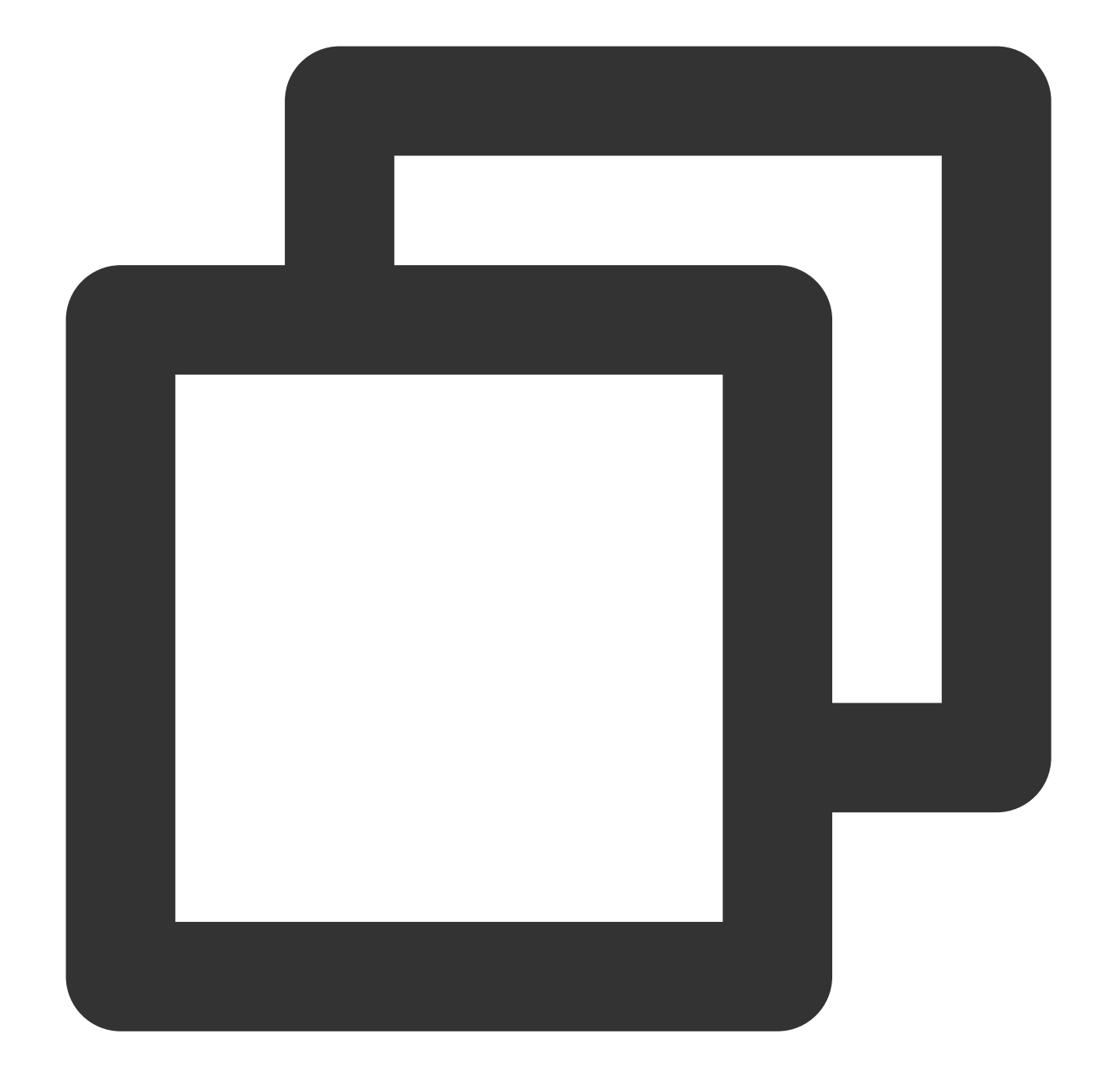

object\_body = 'hello cos' #オブジェクトのmd5チェックサムを取得 md5 = hashlib.md5() md5.update(object\_body) md5\_str = md5.hexdigest()

#### (2) オブジェクトのシンプルアップロード

コード内にEnableMD5=Trueと表示されていればMD5検証が有効になっており、Python SDKがContent-MD5を計算します。有効にするとアップロードの消費時間が増加し、COSサーバーが受信したオブジェクトのMD5チェッ

クサムとユーザーが設定したContent-MD5が一致した場合のみ、オブジェクトのアップロードが正常に行われます。

**x-cos-meta-md5**はユーザー定義のパラメータです(カスタムパラメータ名の形式は**x-cos-meta-\***)。このパラメー タはオブジェクトのMD5チェックサムを表します。

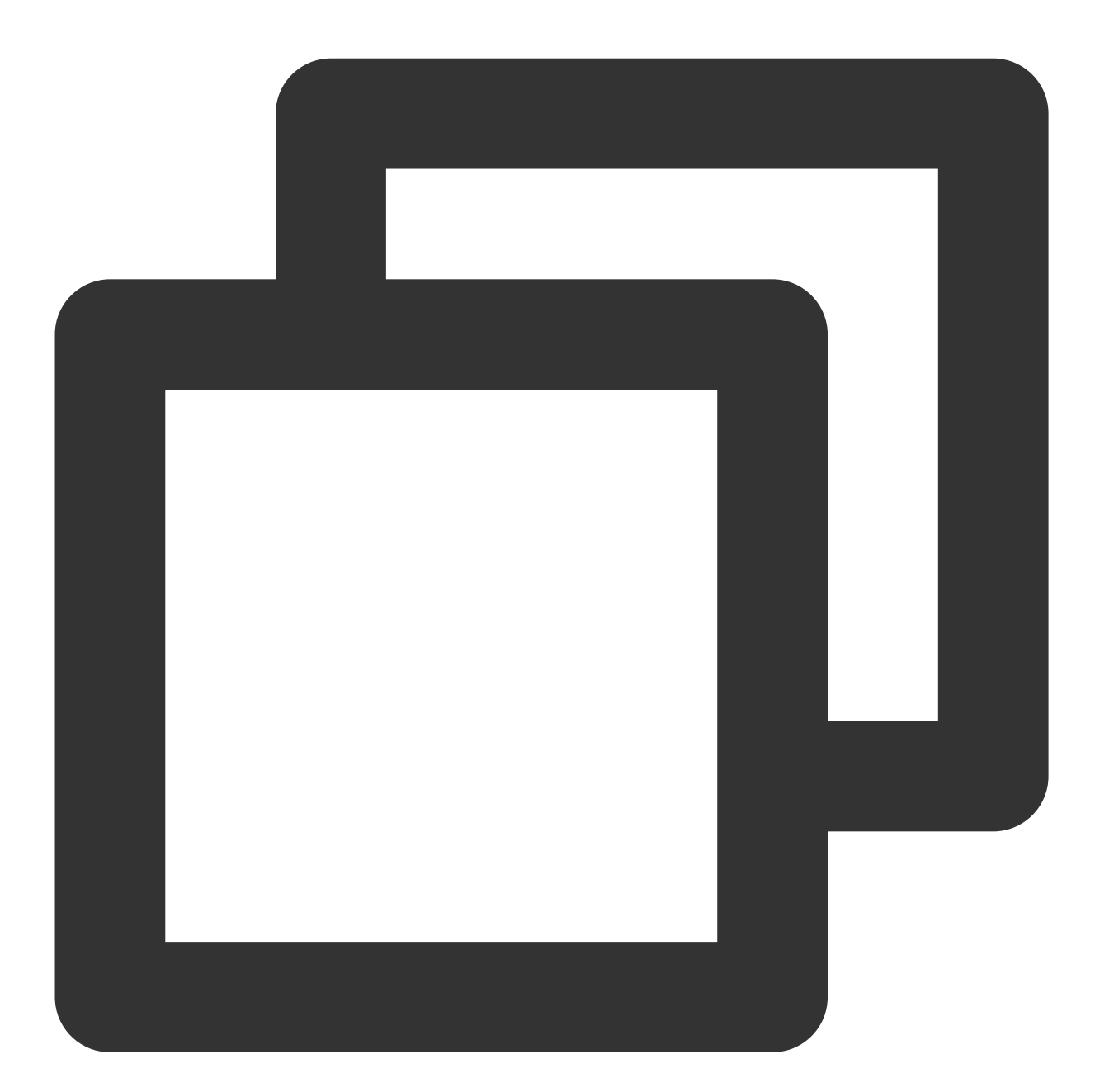

```
#オブジェクトのシンプルアップロードを行い、MD5検証を有効化します
response = client.put_object(
    Bucket='examplebucket-125000000', #ご自身のBucket名に置き換えます。examplebuck
    Body='hello cos', #アップロードするオブジェクトの内容
    Key='example-object-1', #アップロードするオブジェクトのKey値に置き換えます
    EnableMD5=True, #アップロードのMD5検証を有効化します
```

```
Metadata={ #カスタムパラメータを設定し、オブジェクトのMD5チェック
'x-cos-meta-md5': md5_str
}
print 'ETag: ' + response['ETag'] # ObjectのEtag値
```

### (3) オブジェクトのダウンロード

オブジェクトをダウンロードし、ユーザー定義のパラメータを取得します。

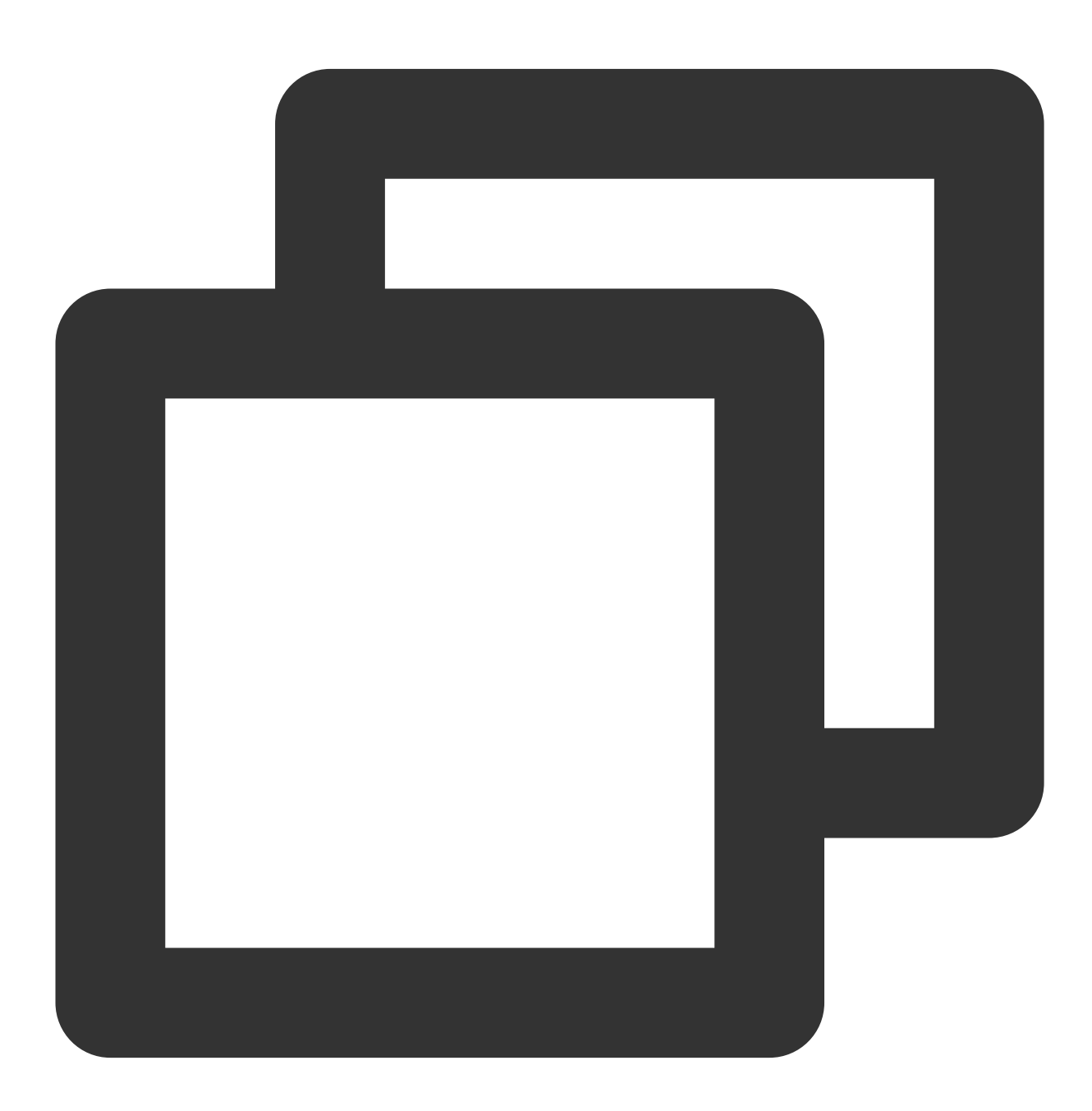

```
#オブジェクトのダウンロード
```

```
response = client.get_object(

Bucket='examplebucket-125000000', #ご自身のBucket名に置き換えます。examplebucket

Key='example-object-1' #ダウンロードしたオブジェクトのKey値

)

fp = response['Body'].get_raw_stream()

download_object = fp.read() #オブジェクトの内容を取得

print "get object body: " + download_object

print 'ETag: ' + response['ETag']

print 'x-cos-meta-md5: ' + response['x-cos-meta-md5'] #ユーザー定義のパラメータx-cos-
```

## (4) オブジェクトの検証

オブジェクトのダウンロードに成功後、ユーザーはオブジェクトのチェックサムを再計算し(検証アルゴリズム はオブジェクトのアップロード時のものと一致させます)、ユーザー定義のパラメータx-cos-meta-md5と比較 し、ダウンロードしたオブジェクトとアップロードしたオブジェクトの内容が一致するかどうかを検証します。

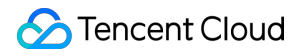

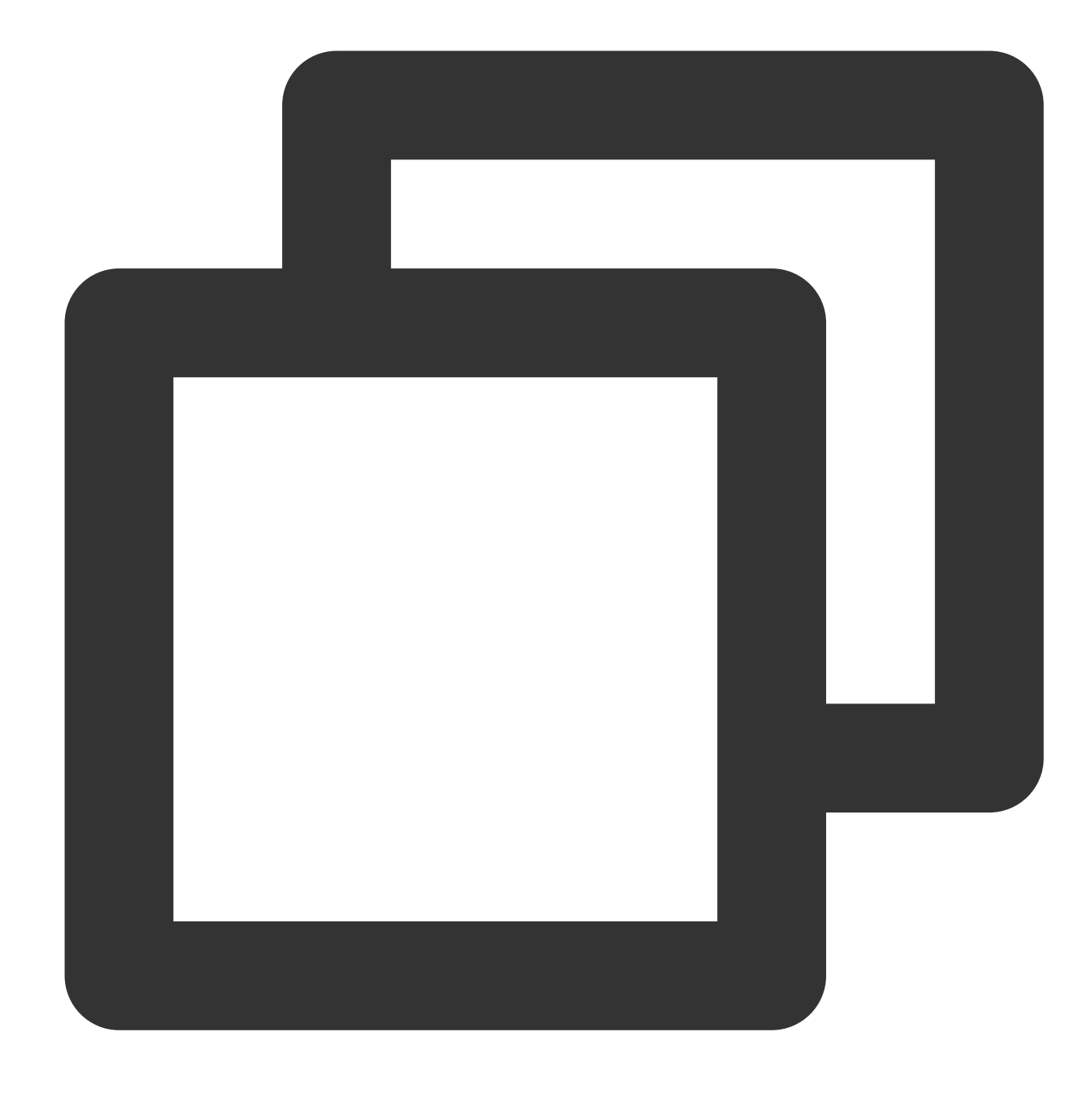

```
#ダウンロードオブジェクトのMD5チェックサムを計算
md5 = hashlib.md5()
md5.update(download_object)
md5_str = md5.hexdigest()
print 'download object md5: ' + md5_str
#ダウンロードオブジェクトのMD5チェックサムとアップロードオブジェクトのMD5チェックサムを比較し、オフ
if md5_str == response['x-cos-meta-md5']:
    print 'MD5 check OK'
else:
    print 'MD5 check FAIL'
```

3. マルチパートアップロードオブジェクトの検証

#### (1) オブジェクトのチェックサムの計算

オブジェクトの分割をシミュレートし、オブジェクト全体のチェックサムを計算します。以下ではMD5検証アル ゴリズムによってオブジェクトのチェックサムを取得しますが、ユーザーはご自身で他の検証アルゴリズムを選 択することができます。

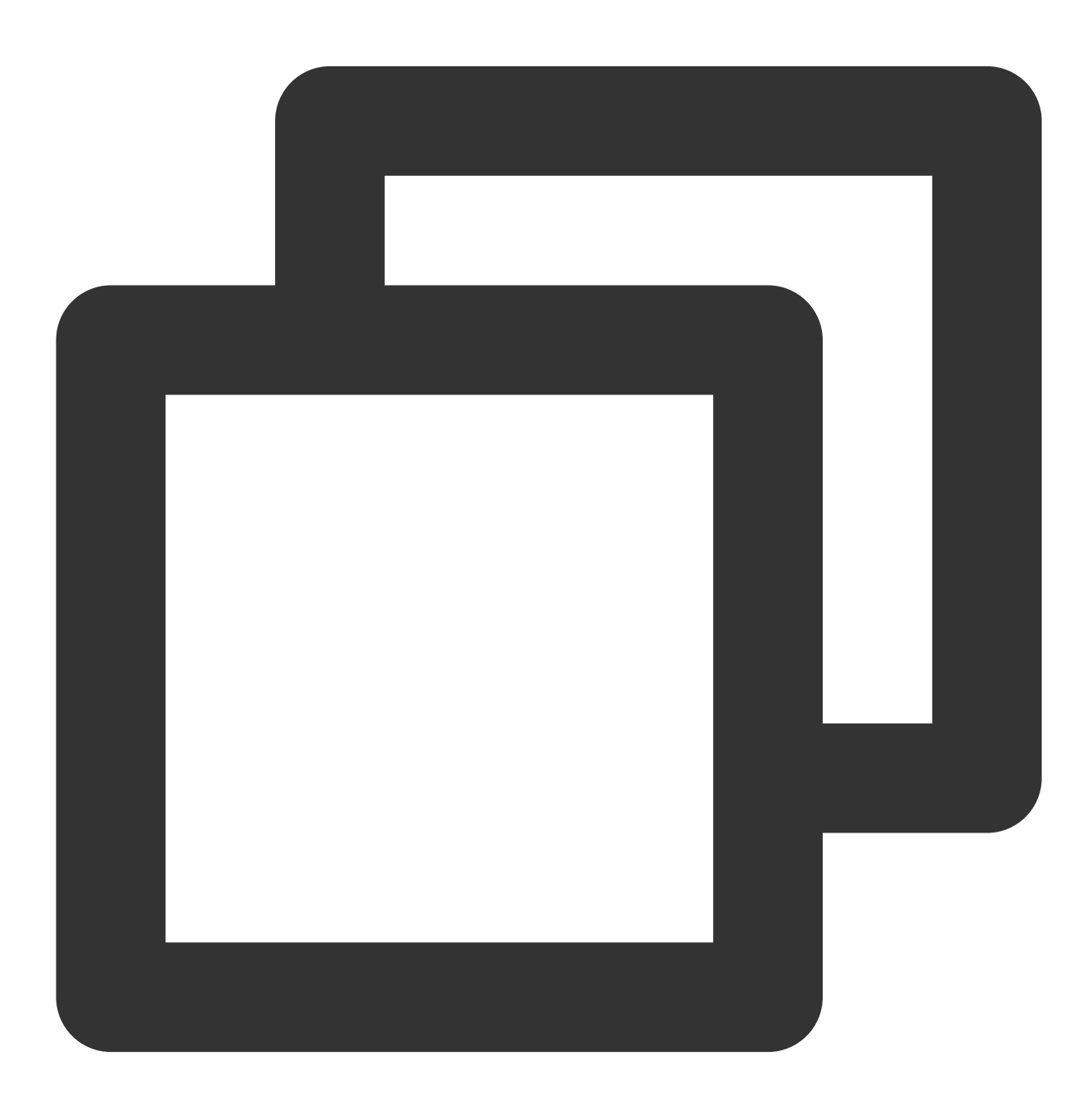

OBJECT\_PART\_SIZE = 1024 \* 1024#シミュレートした各パートのサイズOBJECT\_TOTAL\_SIZE = OBJECT\_PART\_SIZE \* 1 + 123#オブジェクト全体のサイズ

object\_body = '1' \* OBJECT\_TOTAL\_SIZE #オブジェクトの内容 #オブジェクト内容全体のMD5チェックサムを計算 md5 = hashlib.md5() md5.update(object\_body) md5\_str = md5.hexdigest()

(2) マルチパートアップロードの初期化

マルチパートアップロードの初期化の際、カスタムパラメータx-cos-meta-md5を設定し、オブジェクト全体の MD5チェックサムをパラメータの内容とします。

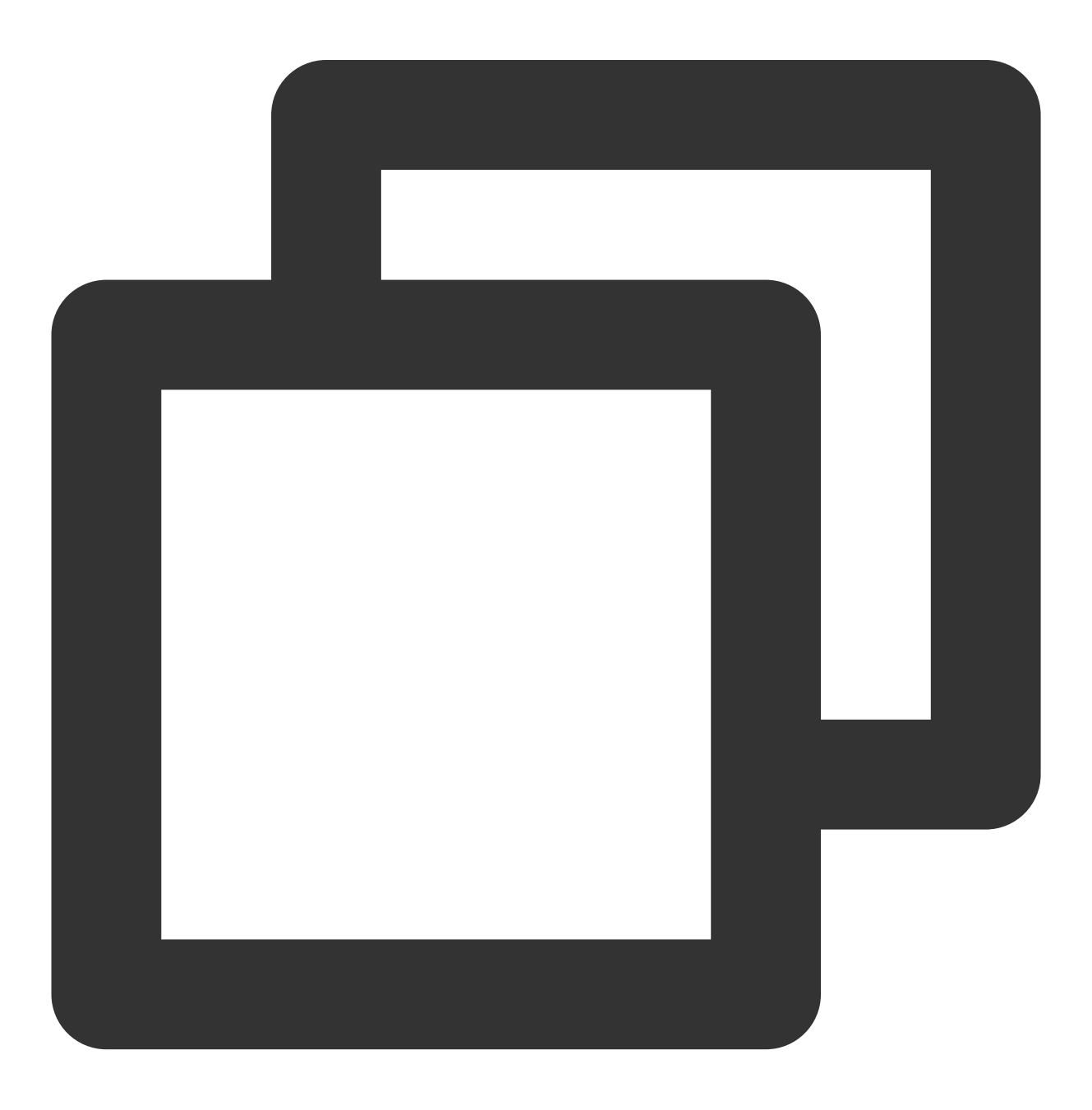

| #マルチパートアップロードの初期化                                  |                                    |
|----------------------------------------------------|------------------------------------|
| <pre>response = client.create_multipart_uplo</pre> | ad (                               |
| Bucket='examplebucket-1250000000',                 | #ご自身のBucket名に置き換えます。examplebucketは |
| Key='exampleobject-2',                             | #アップロードするオブジェクトのKey値に置き換えます        |
| <pre>StorageClass='STANDARD',</pre>                | #オブジェクトのストレージクラス                   |
| Metadata={                                         |                                    |
| 'x-cos-meta-md5' : md5_str                         | #カスタムパラメータの設定、MD5チェックサムに設定         |
| }                                                  |                                    |
| )                                                  |                                    |
| #マルチパートアップロードのUploadIdを取得                          |                                    |
| upload_id = response['UploadId']                   |                                    |

## (3) オブジェクトのマルチパートアップロード

オブジェクトのマルチパートアップロードは、オブジェクトを複数のパートに分割してアップロードを行うもの で、最大10000パートの分割をサポートします。各パートのサイズは1MB~5GBで、最後のパートは1MB未満とす ることができます。マルチパートアップロードの際は、各パートのPartNumber(番号)を設定する必要がありま す。パートの検証はEnableMD5=Trueで有効化でき、有効にするとアップロードの消費時間が増加します。このと きPython SDKは各パートのContent-MD5を計算し、COSサーバーが受信したオブジェクトのMD5チェックサムと Content-MD5が一致した場合のみ、パートのアップロードを正常に行います。アップロードに成功すると、各パー トのETagが返されます。

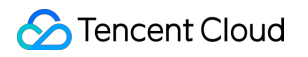

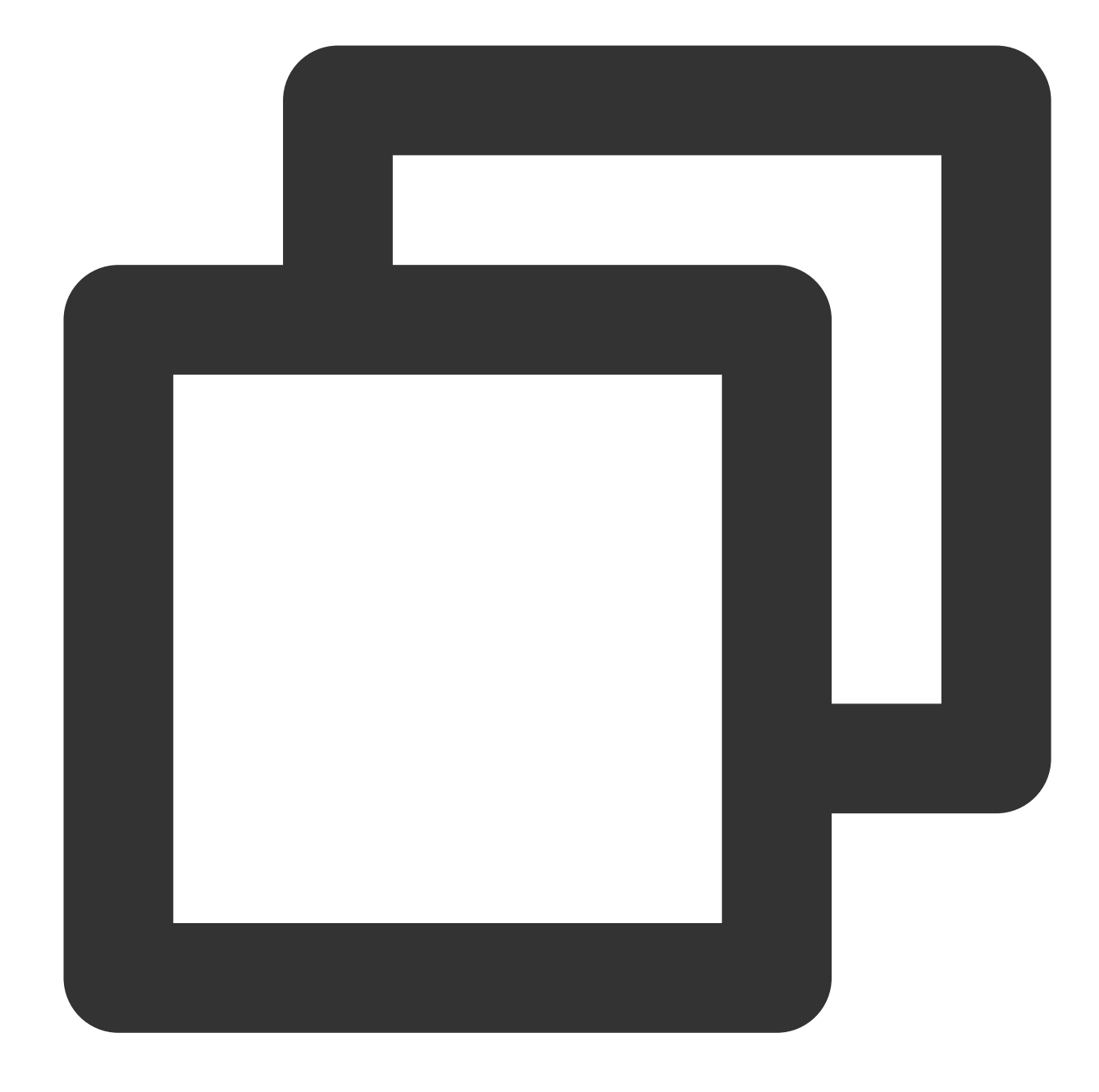

```
#マルチパートアップロードオブジェクト。各パートのサイズがOBJECT_PART_SIZEであり、最後のパートはo
part_list = list()
position = 0
left_size = OBJECT_TOTAL_SIZE
part_number = 0
while left_size > 0:
    part_number += 1
    if left_size >= OBJECT_PART_SIZE:
        body = object_body[position:position+OBJECT_PART_SIZE]
else:
        body = object_body[position:]
```

```
position += OBJECT_PART_SIZE
left_size -= OBJECT_PART_SIZE
#パートアップロード
response = client.upload_part(
Bucket='examplebucket-1250000000', #ご自身のBucket名に置き換えます。examplebuck
Key='exampleobject-2', #オブジェクトのKey値
Body=body,
PartNumber=part_number,
UploadId=upload_id,
EnableMD5=True #パート検証を有効化します。cosサーバーが各パートに対しMD5検証を行
)
etag = response['ETag'] #ETagは各パートのMD5値を表します
part_list.append({'ETag' : etag, 'PartNumber' : part_number})
print etag + ', ' + str(part_number)
```

#### (4) マルチパートアップロードの完了

すべてのパートのアップロードが完了した後、マルチパートアップロード完了操作を行う必要があります。各パートのETagとPartNumberをそれぞれ対応させ、COSサーバーを使用してパートの正確性を検証します。マルチパートアップロードの完了後に返されるETagは合体後のオブジェクトの一意のタグ値を表すもので、オブジェクト内容全体のMD5チェックサムを表すものではありません。このためオブジェクトをダウンロードする際は、カスタムパラメータによって検証を行ってください。

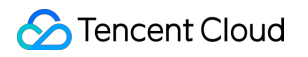

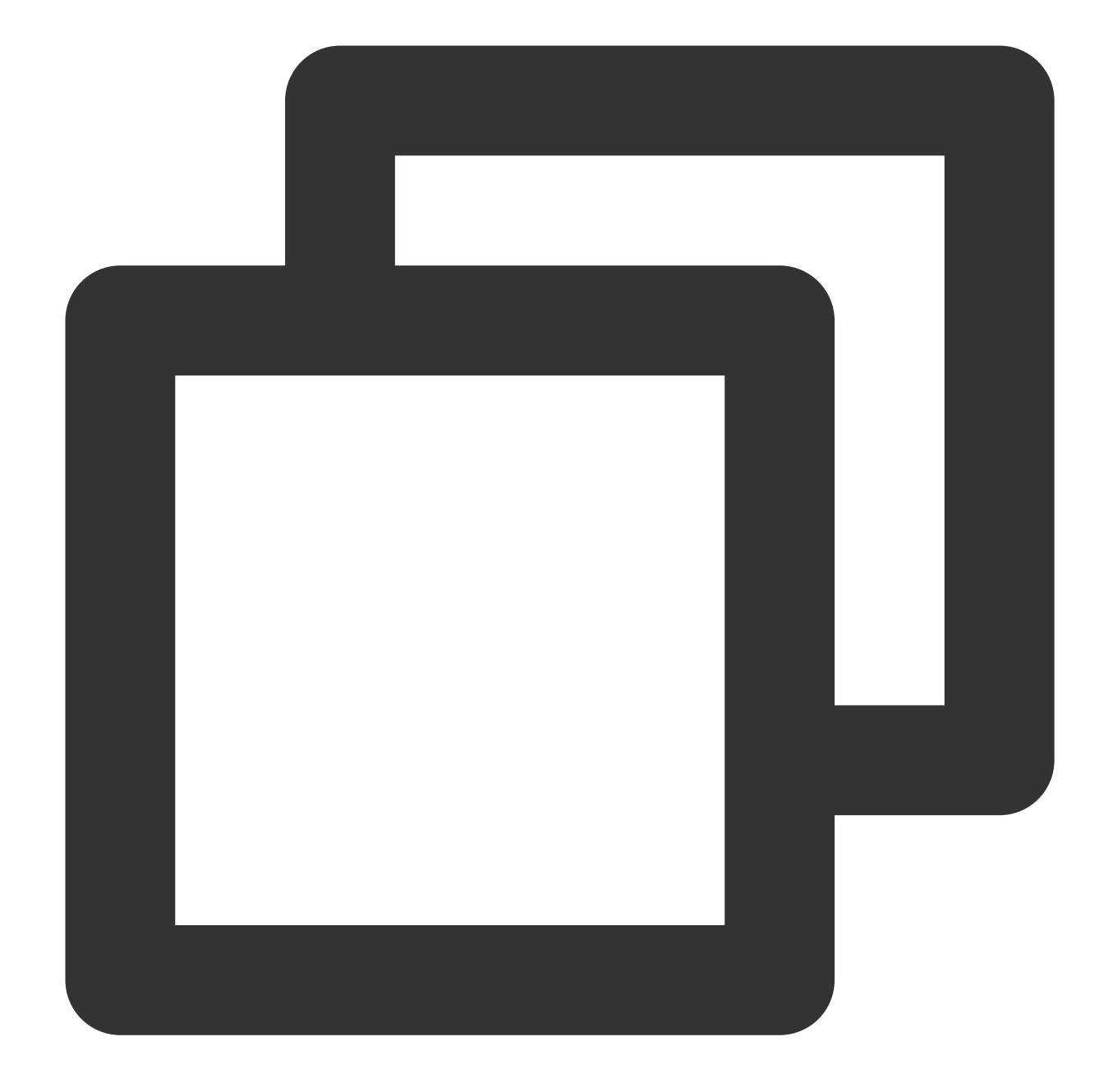

```
#マルチパートアップロードの完了
response = client.complete_multipart_upload(
    Bucket='examplebucket-125000000', #ご自身のBucket名に置き換えます。examplebucketは
    Key='exampleobject-2', #オブジェクトのKey値
    UploadId=upload_id,
    MultipartUpload={ #各パートのETagとPartNumberそれぞれの対応が必要
        'Part': part_list
    },
)
#ETagは合体後のオブジェクトの一意のタグ値を表すもので、この値はオブジェクトのMD5チェックサムではな
```

©2013-2022 Tencent Cloud. All rights reserved.

## Sencent Cloud

```
print "ETag: " + response['ETag']
print "Location: " + response['Location'] #URLアドレス
print "Key: " + response['Key']
```

#### (5) オブジェクトのダウンロード

オブジェクトをダウンロードし、ユーザー定義のパラメータを取得します。

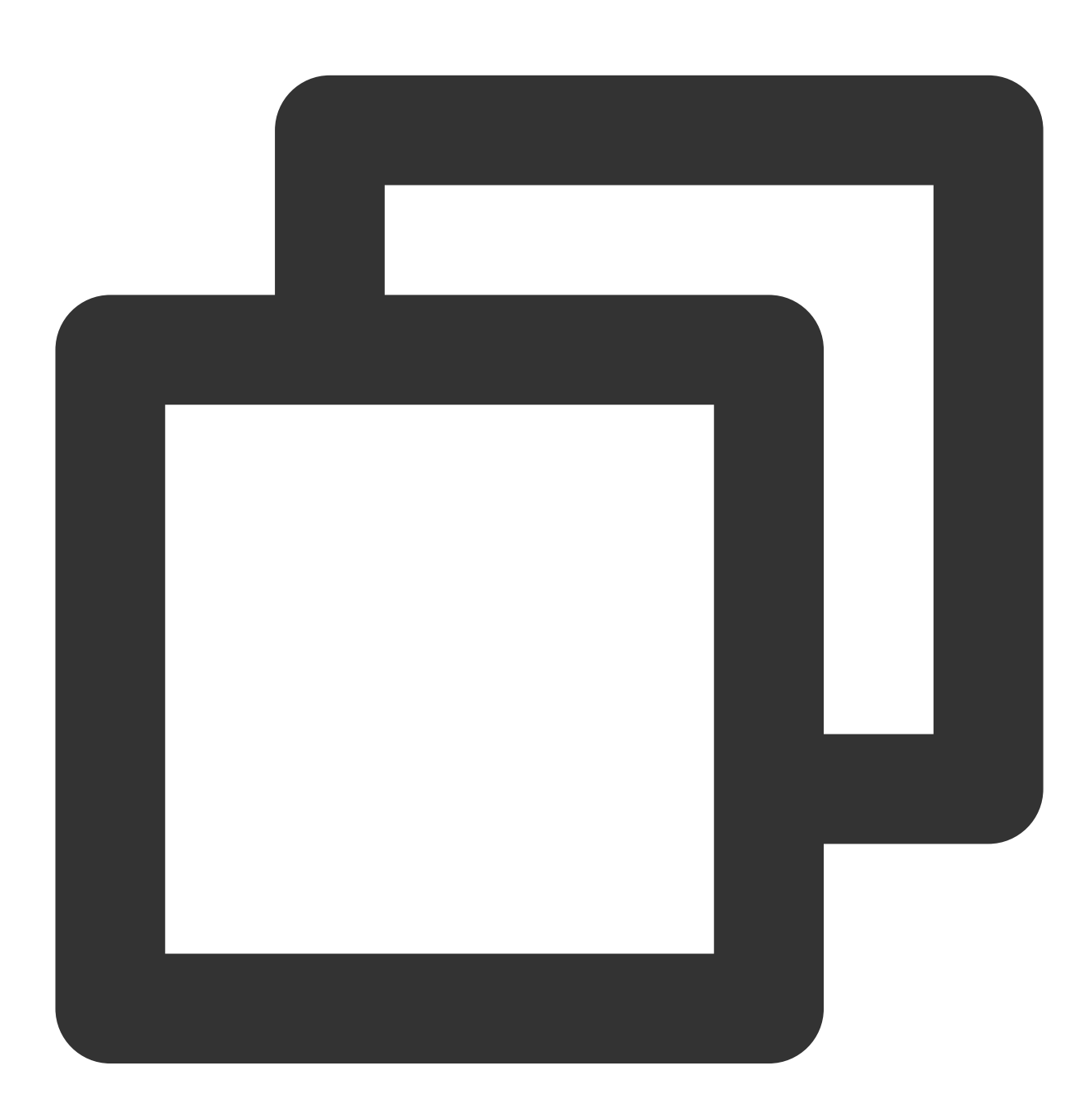

```
# オブジェクトのダウンロード
response = client.get_object(
Bucket='examplebucket-1250000000', #ご自身のBucket名に置き換えます。examplebucketは
```

```
Key='exampleobject-2'#オブジェクトのKey値)print 'ETag: ' + response['ETag']#オブジェクトのETagはオブジェクトのETagはオブジェクトのETagはオブジェクトのETagはオブジェクトのエagはオブジェクトのエagu
```

#### (6) オブジェクトの検証

オブジェクトのダウンロードに成功後、ユーザーはオブジェクトのMD5チェックサムを再計算し、ユーザー定義のパラメータx-cos-meta-md5と比較し、ダウンロードしたオブジェクトとアップロードしたオブジェクトの内容が一致するかどうかを検証します。

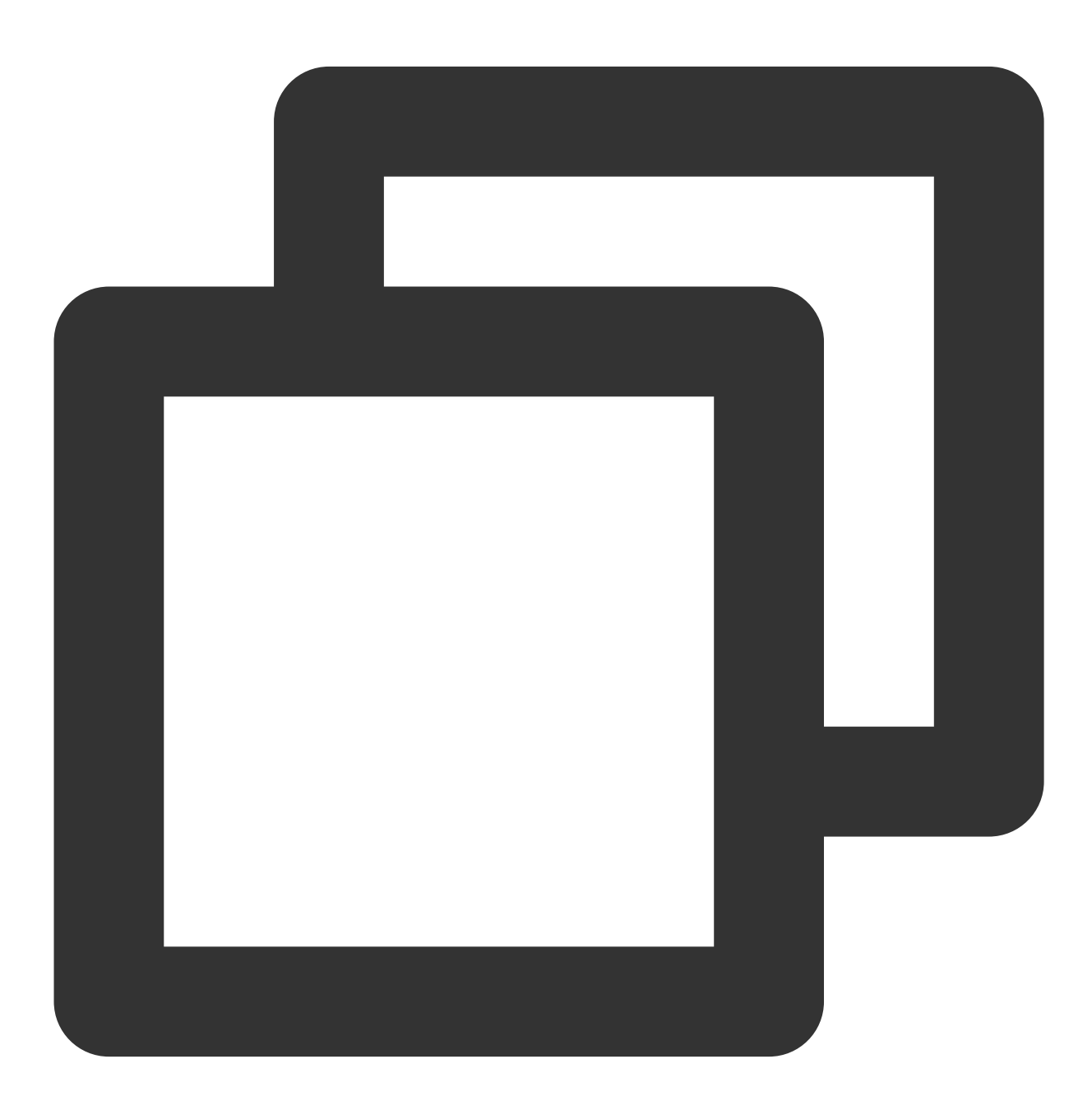

```
#ダウンロードオブジェクトのMD5チェックサムを計算
fp = response['Body'].get_raw_stream()
DEFAULT_CHUNK_SIZE = 1024*1024
md5 = hashlib.md5()
chunk = fp.read(DEFAULT_CHUNK_SIZE)
while chunk:
    md5.update(chunk)
    chunk = fp.read(DEFAULT_CHUNK_SIZE)
md5_str = md5.hexdigest()
print 'download object md5: ' + md5_str
#ダウンロードオブジェクトのMD5チェックサムとアップロードオブジェクトのMD5チェックサムを比較し、オフ
if md5_str == response['x-cos-meta-md5']:
    print 'MD5 check GK'
else:
    print 'MD5 check FAIL'
```

# サードパーティアプリケーションでのCOS の使用 WordPressリモート添付ファイルをCOSに保 存する

最終更新日:::2024-06-26 10:47:37

## 概要

WordPressは、PHP言語を使用して開発されたブログプラットフォームです。ユーザーは、PHPとMySQLデータ ベースをサポートするサーバーに、自分のウェブサイトを設置することができます。また、WordPressをコンテン ツ管理システム(CMS)として使用することも可能です。

WordPressは強力な機能と拡張性を備えています。それは主にプラグインの多さによるもので、機能を拡充しやす く、ウェブサイトが備えるべき機能を基本的に完備しており、サードパーティプラグインによってすべての機能 を実現することができます。

ここでは、プラグインを使用してリモート添付ファイルを実装し、WordPressのメディアライブラリ添付ファイル をTencent CloudのCloud Object Storage (COS) に保存する方法についてご説明します。

COSは高い拡張性、低コスト、高い信頼性と安全性などの特徴を備えています。メディアライブラリ添付ファイルをCOSに保存すると次のようなメリットがあります。

添付ファイルの信頼性が高まります。

サーバーが添付ファイルのために追加のストレージスペースを用意する必要がありません。

ユーザーが画像添付ファイルを確認する際は直接COSサーバーに接続するため、サーバーのダウンストリーム帯 域幅/トラフィックを占有せず、ユーザーのアクセス速度がより速くなります。

Tencent CloudのContent Delivery Network (CDN)と併用することで、ユーザーの画像添付ファイル表示速度がさらに早くなり、ウェブサイトのアクセス速度が最適化されます。

# 前提条件

1. COSバケットがすでにあること。ない場合はバケットの作成操作ガイドをご参照ください。

2. サーバーを作成済みであること。例えばCloud Virtual Machine(CVM)などです。関連ガイドについてはCVM 製品ドキュメントをご参照ください。

## 実践手順

©2013-2022 Tencent Cloud. All rights reserved.

#### Wordpressのデプロイ

Tencent CVMをベースにしてスピーディーにWordPressを構築するには、イメージによるデプロイと手動デプロイ という2つの方法があります。業務ウェブサイトに比較的高い拡張性が求められる場合は、手動での構築が可能で す。詳細については次のガイドをご参照ください。

WordPress個人サイトの手動構築(Linux)

WordPress個人サイトの手動構築(Windows)

ここではイメージによるWordPressのデプロイについてご説明します。イメージデプロイは便利かつスピーディー な方法です。操作手順は次のとおりです。

1. イメージからWordPressを起動します。

1.1 CVMコンソールにログインし、インスタンス管理ページの新規作成をクリックします。

1.2 ページのプロンプトに従ってモデルを選択し、インスタンス構成 > イメージでイメージマーケットプレイスを クリックし、イメージマーケットプレイスから選択を選択します。

**1.3**「イメージマーケットプレイス」のポップアップウィンドウで、**基本ソフトウェア**を選択し、**wordpress**と入 力して検索します。

1.4 必要なイメージを選択します。例としてWordPressブログプログラミング\_v5.5.3(CentOS | LAMP)を選択し、無料で使用をクリックします。

1.5 購入完了後、CVMコンソールにログインし、先ほど作成したインスタンスにセキュリティグループをバインド します。ポート80を許可するインバウンドルールを追加する必要があります。

2. インスタンスの管理ページで、このCVMインスタンスのパブリックIPをコピーし、ローカルブラウザでアドレス http://パブリックIP/wp-admin にアクセスし、次のようにWordPressウェブサイトのインストールを開始 します。

2.1 Wordpressの言語を選択し、Continueをクリックします。

2.2 必要に応じてWordPressのサイトのタイトル、管理者ユーザー名、管理者パスワード、メールアドレスを入力 します。

2.3 WordPressをインストールするをクリックします。

2.4 ログインをクリックします。

3. WordPressを新バージョンの6.0.2にアップグレードします。

ダッシュボード左側のメニューをクリックし、「更新」メニューに進み、バージョン6.0.2に更新します。

#### COSバケットの作成

1. パブリック読み取り・プライベート書き込みのバケットを作成します。バケットのリージョンはWordPressブロ グプラットフォームのCVMの実行リージョンと同一にすることをお勧めします。作成の詳細については、バケッ トの作成のドキュメントをご参照ください。

2. 作成したバケットをバケットリストから見つけ、そのバケット名をクリックし、バケットのページに進みます。
 3. 左側ナビゲーションバーで概要をクリックし、アクセスドメイン名を確認して記録します。

プラグインのインストールと設定

プラグインのインストール方法には、プラグインライブラリからのインストールとソースコードからのインス トールがあります。

#### プラグインライブラリからのインストール(推奨)

WordPressバックエンドでプラグインをクリックし、tencentcloud-cosプラグインを直接検索し、今すぐインス トールをクリックすればインストールできます。

#### ソースコードからのインストール

まずプラグインのソースコードをダウンロードした後、プラグインのソースコードをWordPressプラグインディレ クトリ wp-content/plugins にアップロードし、最後にバックエンドで起動します。

以下はUbuntuでのプラグインインストールの例です。

1. wp-contentの親ディレクトリに進みます。

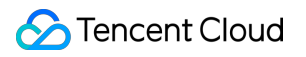

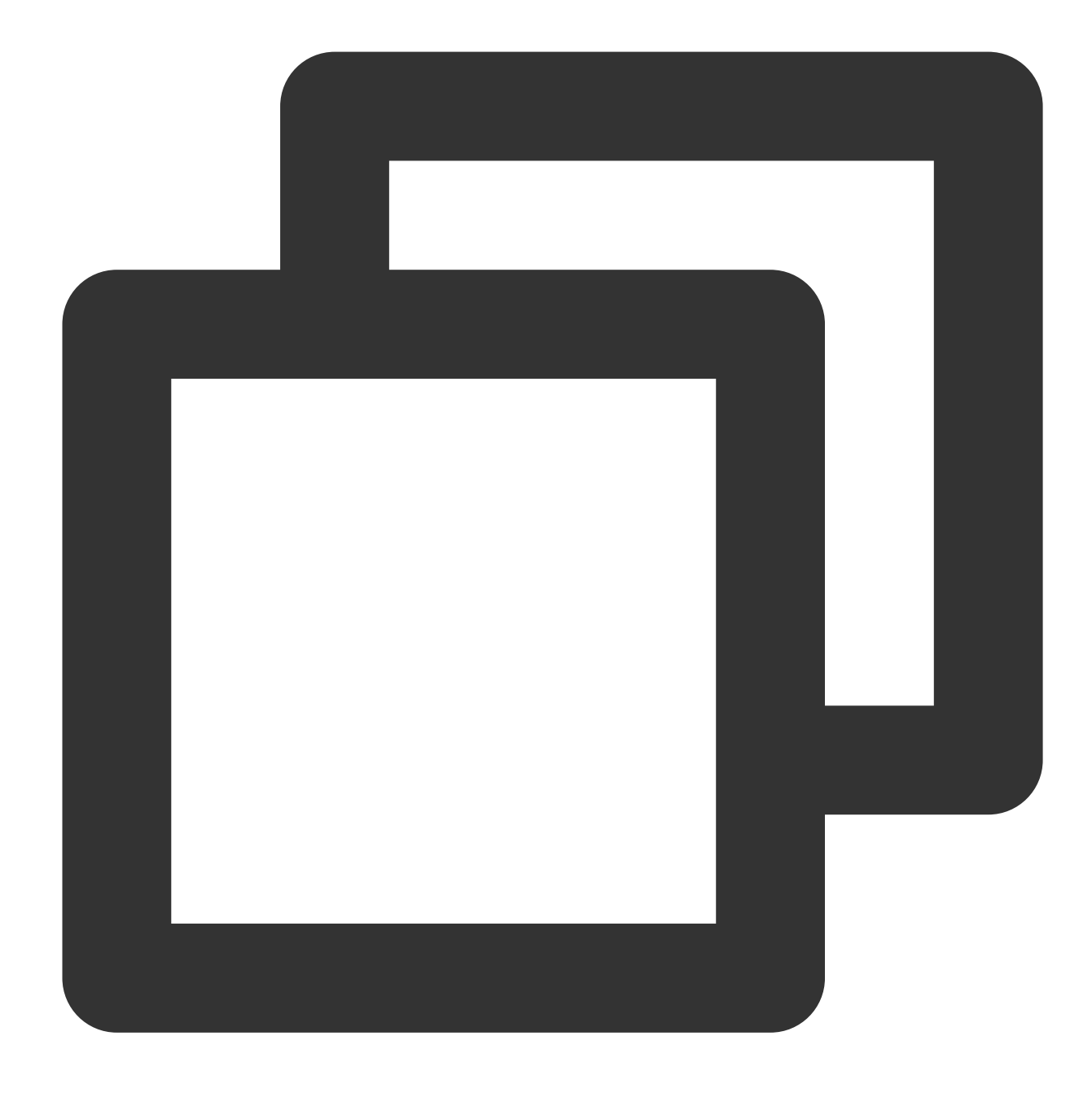

cd /var/www/html

2. 権限を追加します。

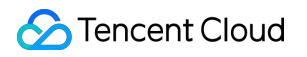

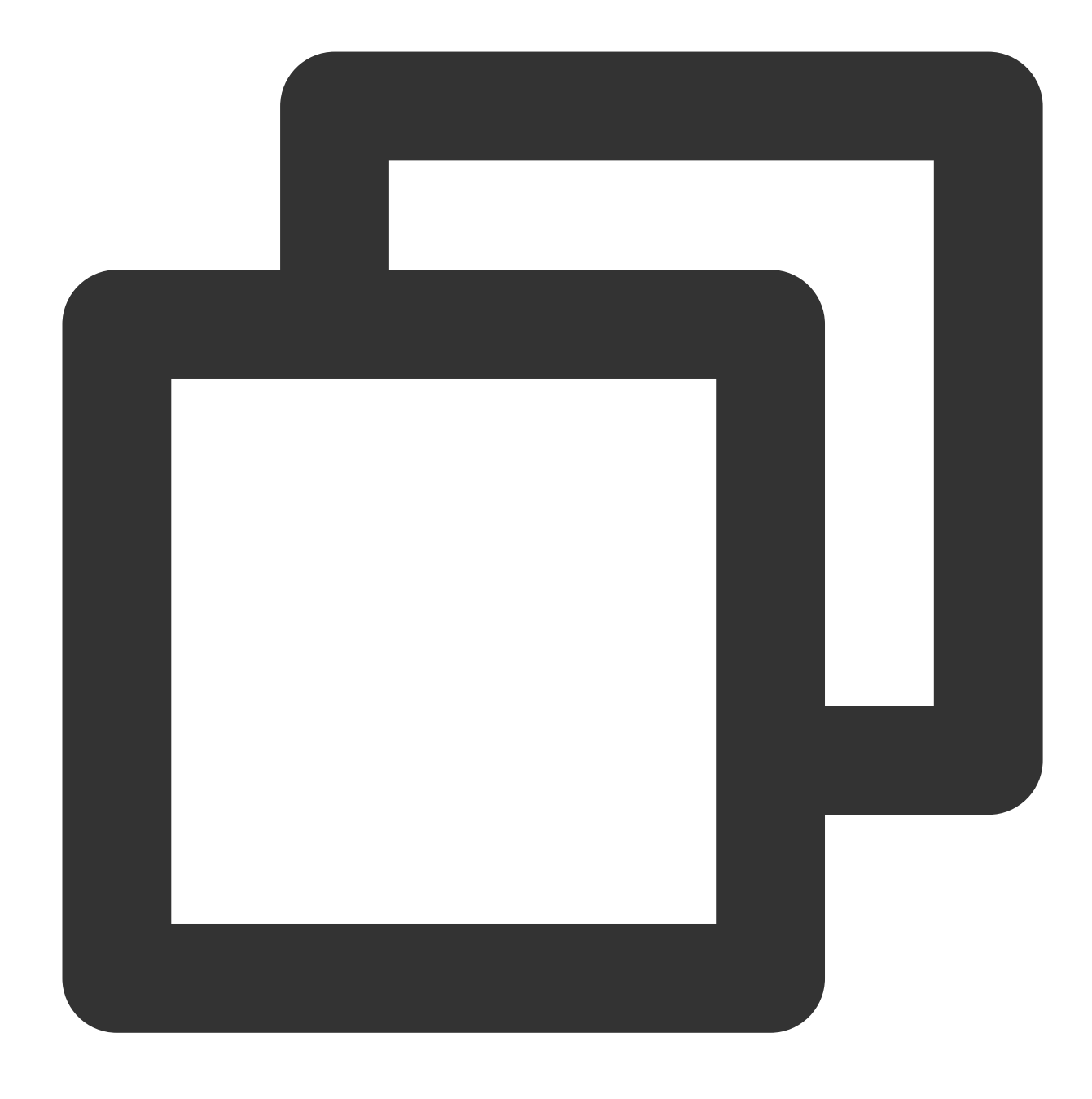

chmod -R 777 wp-content

3. プラグインディレクトリを作成します。

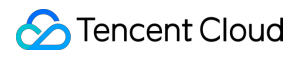

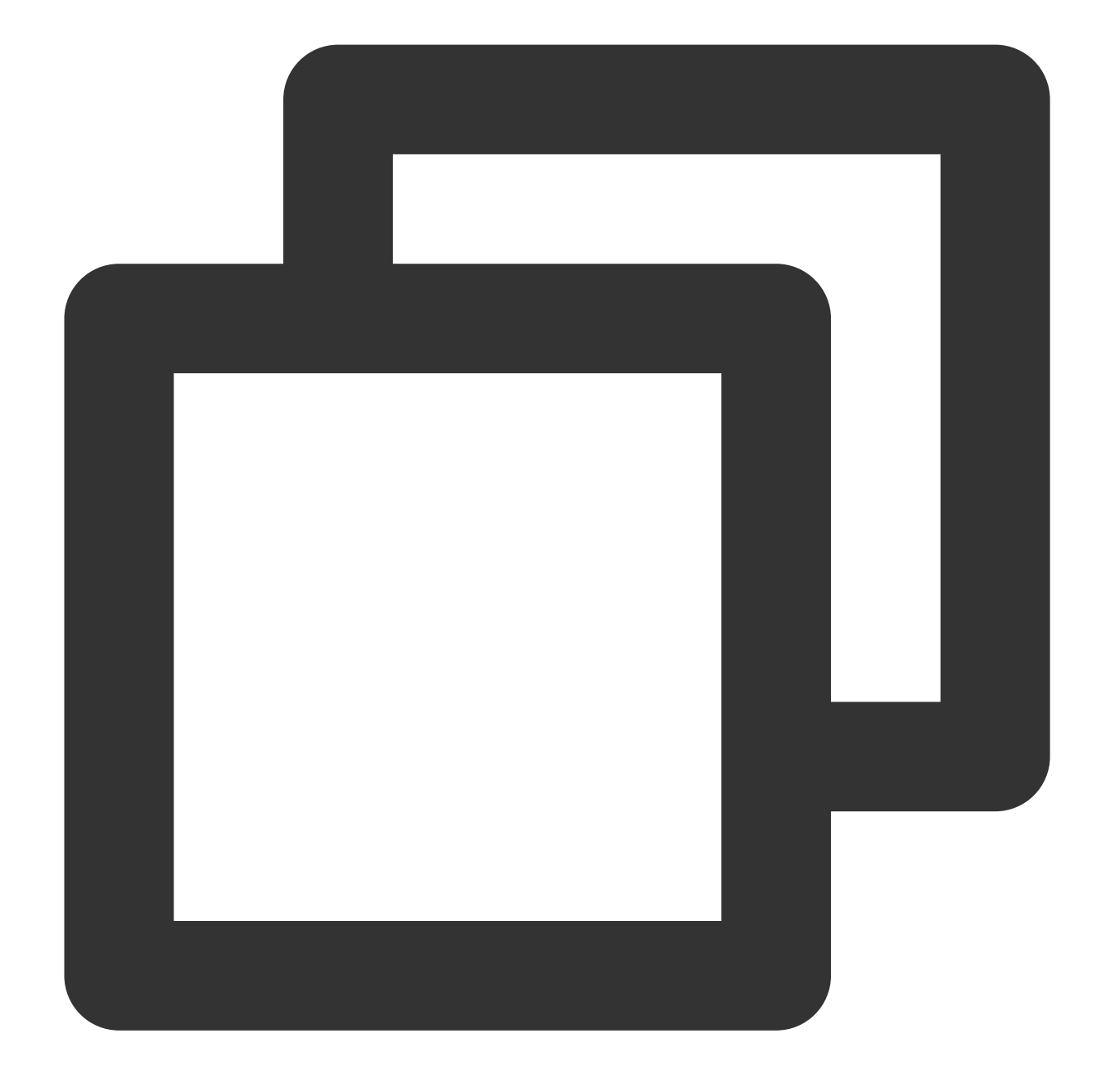

cd wp-content/plugins/
mkdir tencent-cloud-cos
cd tencent-cloud-cos

4. プラグインをプラグインディレクトリにダウンロードします。

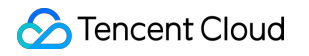

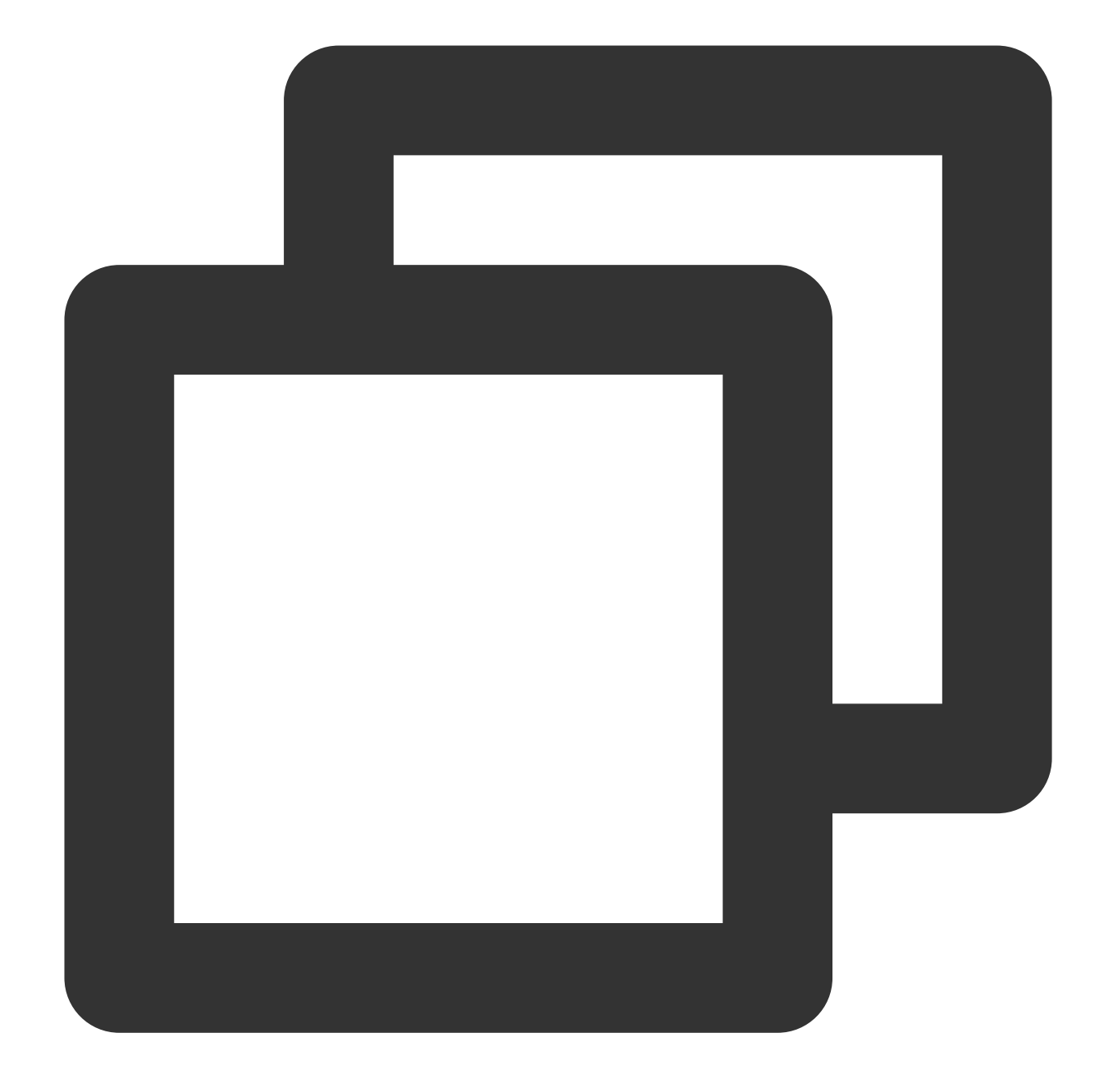

wget https://cos5.cloud.tencent.com/cosbrowser/code/tencent-cloud-cos.zip unzip tencent-cloud-cos.zip rm tencent-cloud-cos.zip -f

5. 「プラグイン」の左側のメニューをクリックすると、このプラグインが見つかります。このプラグインをク リックして起動します。

#### プラグインの設定

プラグインtencent-cloud-cosにCOSバケットの情報を設定します。

1. 「設定」ボタンをクリックし、プラグインtencent-cloud-cosを設定します。

2. ページ内でCOSの関連情報を設定します。設定の説明については次の表をご参照ください。

| 設定項目                   | 設定値                                                                                                    |
|------------------------|----------------------------------------------------------------------------------------------------|
| SecretId、<br>SecretKey | アクセスキー情報。Tencent Cloud APIキーに進んで作成と取得を行うことができます                                                                                                    |
| 所属リー<br>ジョン            | バケット作成時に選択したリージョン                                                                                                    |
| スペース<br>名              | バケット作成時にカスタマイズしたバケット名。例:examplebucket-125000000                                                                                                    |
| アクセス<br>ドメイン<br>名      | COSのデフォルトのバケットドメイン名であり、ユーザーのバケット作成時に、システムがバ<br>ケット名およびリージョンに基づいて自動的に生成します。COSコンソール に進み、バケッ<br>トの概要>ドメイン名情報で確認することができます                                                                                       |
| 自動リ<br>ネーム             | ファイルをCOSにアップロードすると自動的にリネームされ、同名ファイルとの競合を防止し<br>ます。リネームは指定の形式で行うことができます                                                                                                    |
| ローカル<br>に保存し<br>ない     | 有効にすると、ソースファイルをローカルに保存しません                                                                                                    |
| リモート<br>ファイル<br>の維持    | 有効にすると、ファイルを削除したときにローカルファイルのレプリカだけを削除し、リモー<br>ト <b>COS</b> バケット内のファイルレプリカは維持されるため、復元に便利です                                                                                                    |
| サムネイ<br>ル禁止            | 有効にすると、対応するサムネイルファイルをアップロードしません                                                                                                    |
| Cloud<br>Infinite      | Cloud Infiniteサービスを有効にすると、画像の編集、圧縮、形式変換、ウォーターマーク追加<br>などの操作を行うことができます。詳細については、Cloud Infinite製品の紹介をご参照くださ<br>い                                                                                                |
| ファイル<br>審査             | ファイル審査を有効にすると、画像、ビデオ、オーディオ、テキスト、ドキュメント、ウェブ<br>ページなどのマルチメディアのコンテンツセキュリティに対してインテリジェント審査サービ<br>スを行うことができます。ユーザーが、ポルノ・低俗、違法・不正、不快感を与えるなどの禁<br>止コンテンツを効果的に識別し、運営リスクを回避できるようにサポートします。詳細につい<br>てはコンテンツ審査の概要をご参照ください |
| ドキュメ<br>ントプレ<br>ビュー    | ドキュメントプレビューを有効にすると、ファイルを画像、PDFまたはHTML5ページにトラン<br>スコードすることができ、ドキュメントコンテンツのページ表示の問題を解決することができ<br>ます。詳細についてはドキュメントプレビューの概要をご参照ください                                                                              |
| デバッグ                   | エラー、異常、警告情報を記録します                                                                                                    |

3. 設定完了後に、設定を保存をクリックすれば完了です。

# Wordpress添付ファイルのCOSへの保存を検証する

Wordpressで画像付きの記事を1件作成し、画像がCOSに保存されるかどうかを確認します。

1. 画像付きの記事を1件作成します。Wordpressのダッシュボードで、「記事」の左側のメニューをクリックします。

2. WordPressでデフォルトで生成される「Hello world!」の記事を編集します。

3. 右側の「+」ボタンをクリックします。

4. 画像を1枚選択してアップロードします。

5. アップロード完了後、アップロード済みの画像のURLを表示し、画像のアドレスがCOSのアドレスになってい

ることを確認します。例えば https://wd-125000000.cos.ap-nanjing.myqcloud.com/2022/10/立

夏-1200x675.jpeg などで、形式が https://<BucketName-APPID>.cos.

<Region>.myqcloud.com/<ObjectKey> となっていれば、画像がCOSバケットにアップロードされているこ とを表します。

6. COSコンソールにログインすると、先ほどアップロードした画像がCOSバケット内にあることを確認できます。

#### 説明:

上記のテストに成功した後、必要があれば続いて古いリソースをCOSバケットに同期させます(COSCMDツール またはCOS Migrationツールを使用できます)。これを行わなければ、古いリソースをバックエンドで正常にプレ ビューできなくなります。同期が完了すると、back-to-origin設定を有効化できます。下記のback-to-originの設定を ご参照ください。

## 拡張

1. CDNアクセラレーションを使用したアクセス

バケットにCDNアクセラレーションを設定したい場合は、CDNアクセラレーションの設定のドキュメントをご参 照ください。プラグイン設定で、URLのプレフィックスをデフォルトのCDNアクセラレーションドメイン名また はカスタムアクセラレーションドメイン名に変更するだけで設定できます。

2. データベース内のリソースアドレスの置き換え

新規作成のサイトを除き、データベースには必ず古いリソースリンクアドレスが存在するため、リソースアドレス の置き換えを行う必要があります。プラグインで置き換え機能を提供しています。最初に置き換えを行う前には バックアップを忘れないようにしてください。

古いドメイン名に元のリソースドメイン名を入力します(例: https://example.com/ )

新しいドメイン名に現在のリソースドメイン名を入力します(例: https://img.example.com/ )

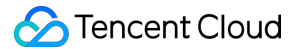

3. クロスドメインアクセスの設定

対応するリソースリンクを記事に引用する際、コンソールがクロスドメインエラー No 'Access-Control-Allow-Origin' header is present on the requested resource を表示することがあります。これは headerを追加していないことが原因です。クロスドメインアクセスCORSの設定でHTTP Header追加の設定を行 う必要があります。設定を行うための2つの手段を次でご説明します。

COSコンソールで設定

#### 説明:

クロスドメイン設定の操作手順に関しては、クロスドメインアクセスの設定のドキュメントをご参照ください。 CDNコンソールで設定

全ドメイン名を許可する場合、設定は次のようになります。

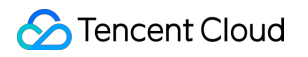

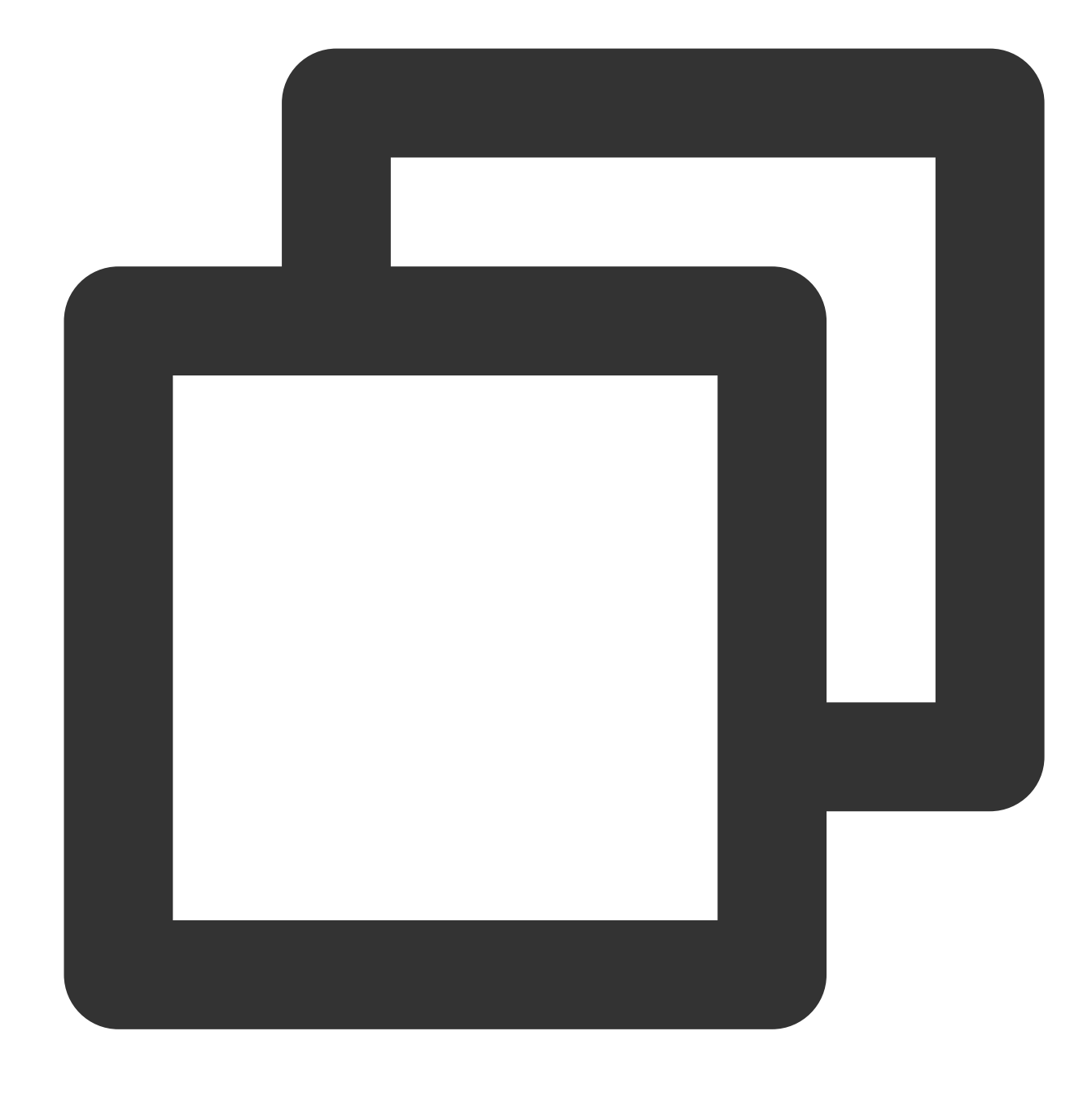

Access-Control-Allow-Origin: \*

個人のドメイン名のアクセスのみを許可する場合、設定は次のようになります。

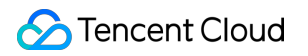

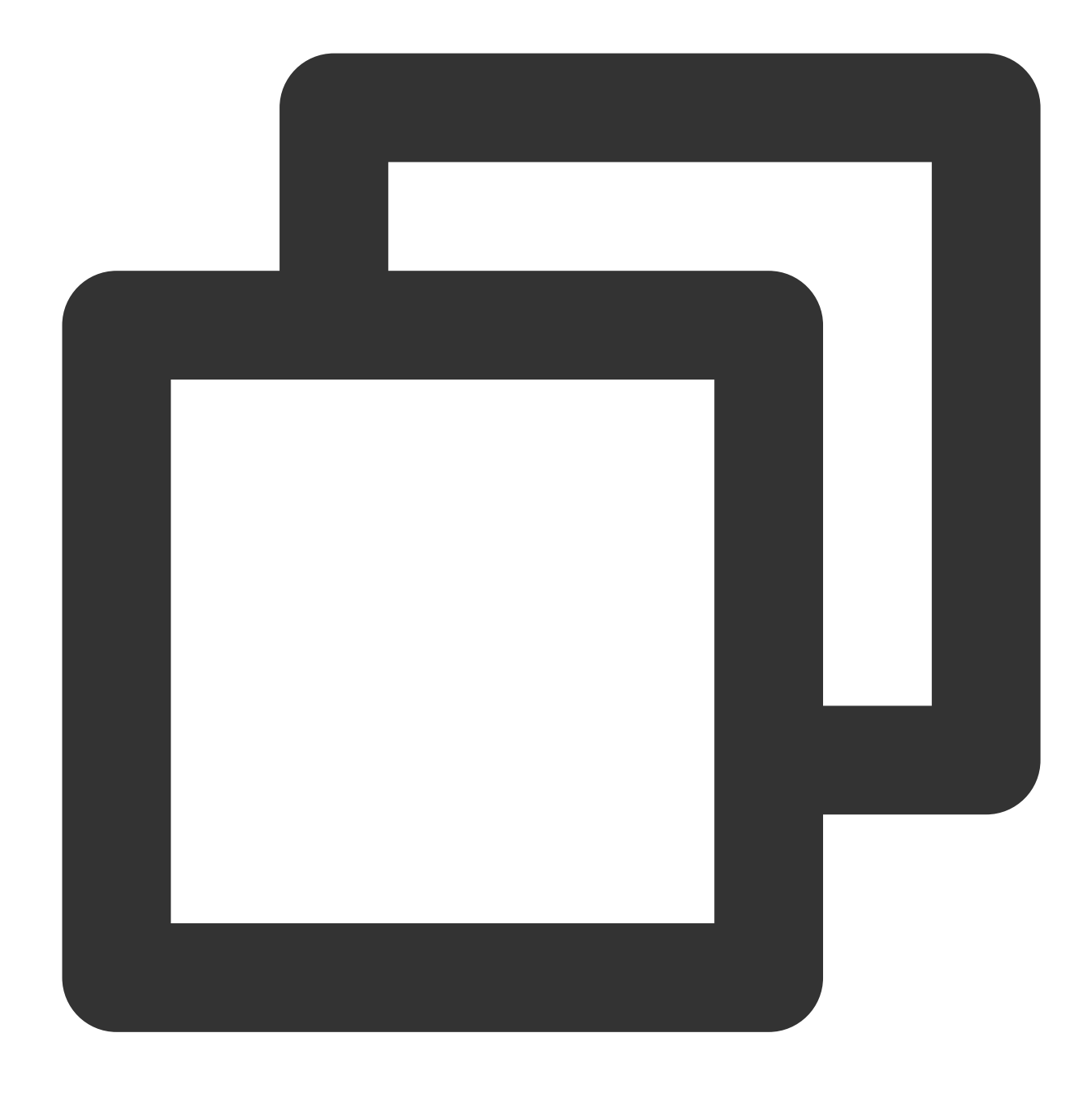

Access-Control-Allow-Origin: https://example.com

4. back-to-originの設定

WordPressバックエンドメディアライブラリにリソースをアップロードしない場合は、back-to-origin有効化の設定 をお勧めします。詳細な手順については、back-to-originの設定のドキュメントをご参照ください。 back-to-origin設定を有効化すると、クライアントがCOSソースファイルに初めてアクセスした際、COSはオブ ジェクトにヒットしないことを検出し、クライアントに対しHTTPステータスコード302を返してback-to-originア ドレスに対応するアドレスにリダイレクトします。このときオブジェクトはオリジンサーバーからクライアントに 提供され、アクセスが保証されます。同時に、COSはオリジンサーバーからこのファイルをコピーして、バケッ トの対応するディレクトリに保存します。2回目のアクセスの際は、COSがオブジェクトに直接ヒットし、クライアントに返します。

# Ghostブログアプリケーションの添付ファイ ルをCOSに保存する

最終更新日:::2024-06-26 10:47:37

## 概要

GhostはNode.jsをベースにした、ブログ系のウェブサイトをスピーディーに構築できるフレームワークです。開発 者はGhostの公式cliツールによって個人ウェブサイトをワンクリックで生成し、CVMやDocker上にデプロイするこ とができます。

添付ファイルのアップロードはブログ系ウェブサイトにとって欠かせない機能です。Ghostは添付ファイルをデ フォルトでローカルに保存します。ここではプラグインによって添付ファイルをTencent Cloud Object Storage

(COS)に保存する方法についてご説明します。フォーラムの添付ファイルをCOSに保存すると次のようなメ リットがあります。

添付ファイルの信頼性が高まります。

サーバーがフォーラム添付ファイルのために追加のストレージスペースを用意する必要がありません。

ユーザーが画像添付ファイルを確認する際は直接COSサーバーに接続するため、サーバーのダウンストリーム帯 域幅/トラフィックを占有せず、ユーザーのアクセス速度がより速くなります。

Tencent Cloud Content Delivery Network (CDN)と併用することで、フォーラムユーザーの画像添付ファイル表示 速度がさらに早くなります。

# 準備作業

### Ghostウェブサイトの構築

1. Node.js環境をインストールします。

2. ghost-cliをインストールします。

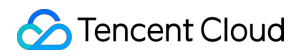

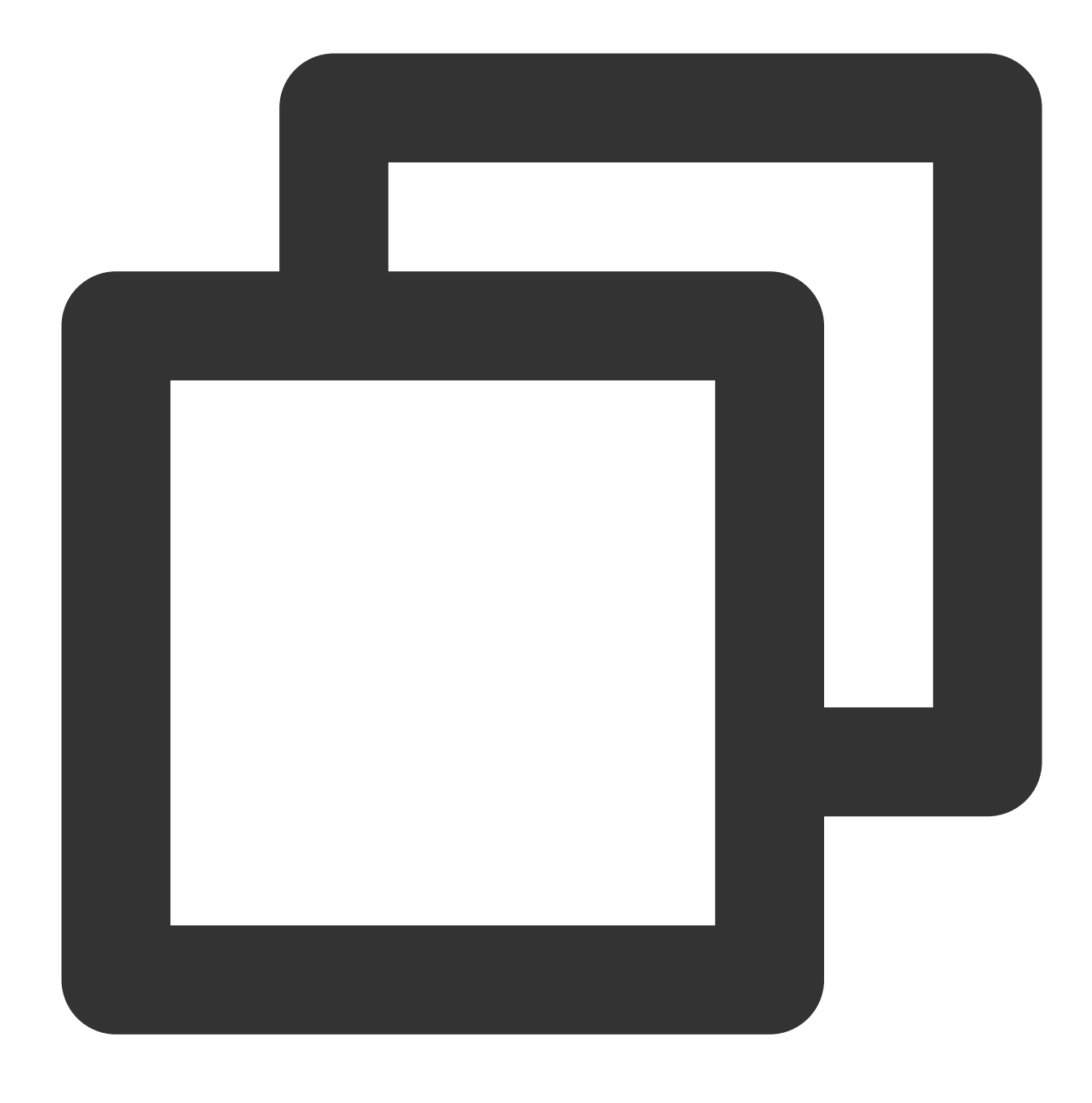

npm install ghost-cli@latest -g

3. プロジェクトを作成し、このプロジェクトのルートディレクトリで次のコマンドを実行します。

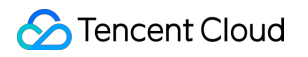

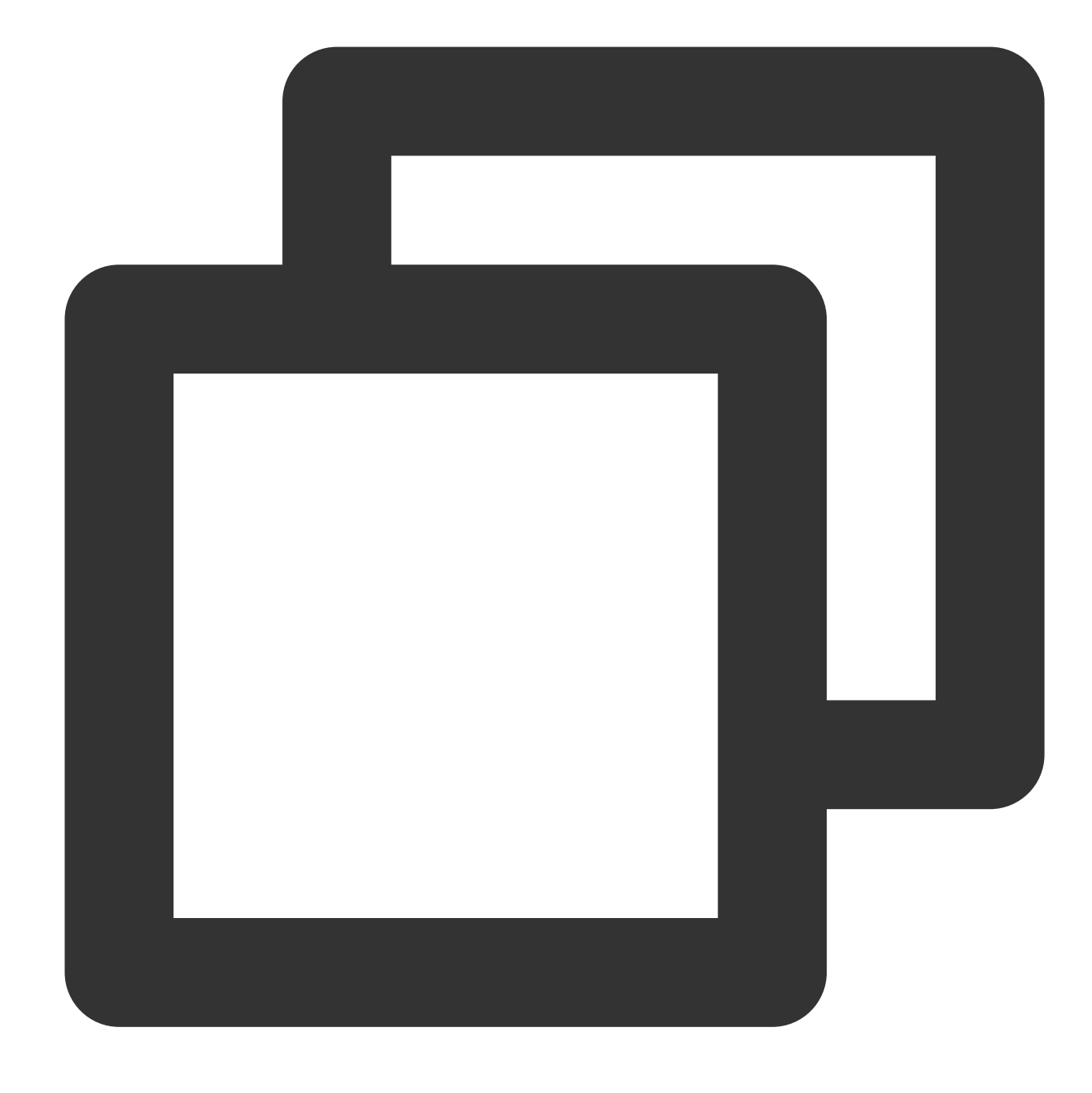

ghost install local

作成に成功すると、プロジェクトの構造は下図のようになります。

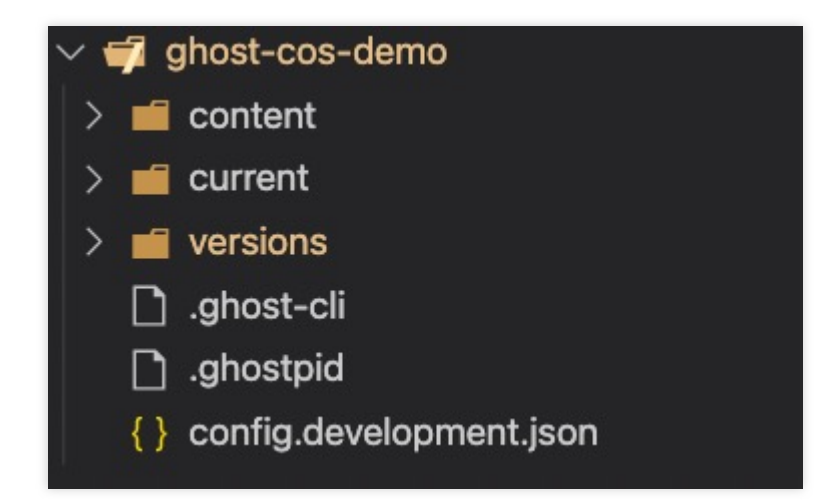

4. ブラウザを開き、localhost:2368に進むと登録ページが表示されます。登録し、管理バックエンドに進みます。

| (i) localhost:2368/ghost/#/setup |                                                                                                    | ©r û          | ☆ 0 | <b>G</b> | V | å 🖪 | * 0 |
|----------------------------------|----------------------------------------------------------------------------------------------------|---------------|-----|----------|---|-----|-----|
|                                  | 0                                                                                                    |               |     |          |   |     |     |
|                                  | Welcome to Ghost.                                                                                     |               |     |          |   |     |     |
|                                  | All over the world, people have started 3,000,00 incredible sites with Ghost. Today, we're starting y | 00+<br>yours. |     |          |   |     |     |
|                                  | Site title                                                                                            |               |     |          |   |     |     |
|                                  | The Daily Awesome                                                                                     |               |     |          |   |     |     |
|                                  | Full name                                                                                             |               |     |          |   |     |     |
|                                  | Jamie Larson                                                                                          |               |     |          |   |     |     |
|                                  | Email address                                                                                         |               |     |          |   |     |     |
|                                  | jamie@example.com                                                                                     |               |     |          |   |     |     |
|                                  | Password                                                                                              |               |     |          |   |     |     |
|                                  | At least 10 characters                                                                                |               |     |          |   |     |     |
|                                  | Create account & start publishing $\rightarrow$                                                       |               |     |          |   |     |     |

## COSバケットの作成

1. COSコンソールで、アクセス権限がパブリック読み取り・プライベート書き込みのバケットを作成します。操 作ガイドについてはバケットの作成をご参照ください。

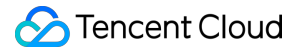

2. セキュリティ管理>クロスドメインアクセスCORS設定をクリックし、クロスドメイン設定を1行追加します。 デバッグの利便性のため、以下の設定を使用できます。操作ガイドについては、クロスドメインアクセスの設定を ご参照ください。

# GhostをCOSバケットにバインドする

#### 注意:

サブアカウントキーを使用し、最小権限ガイドに従うことで、使用上のリスクを低減させることをお勧めします。 サブアカウントキーの取得については、サブアカウントのアクセスキー管理をご参照ください。

1. Ghostプロジェクトのルートディレクトリ下のconfig.development.json設定ファイルを変更し、次の設定を追加 します。

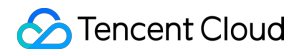

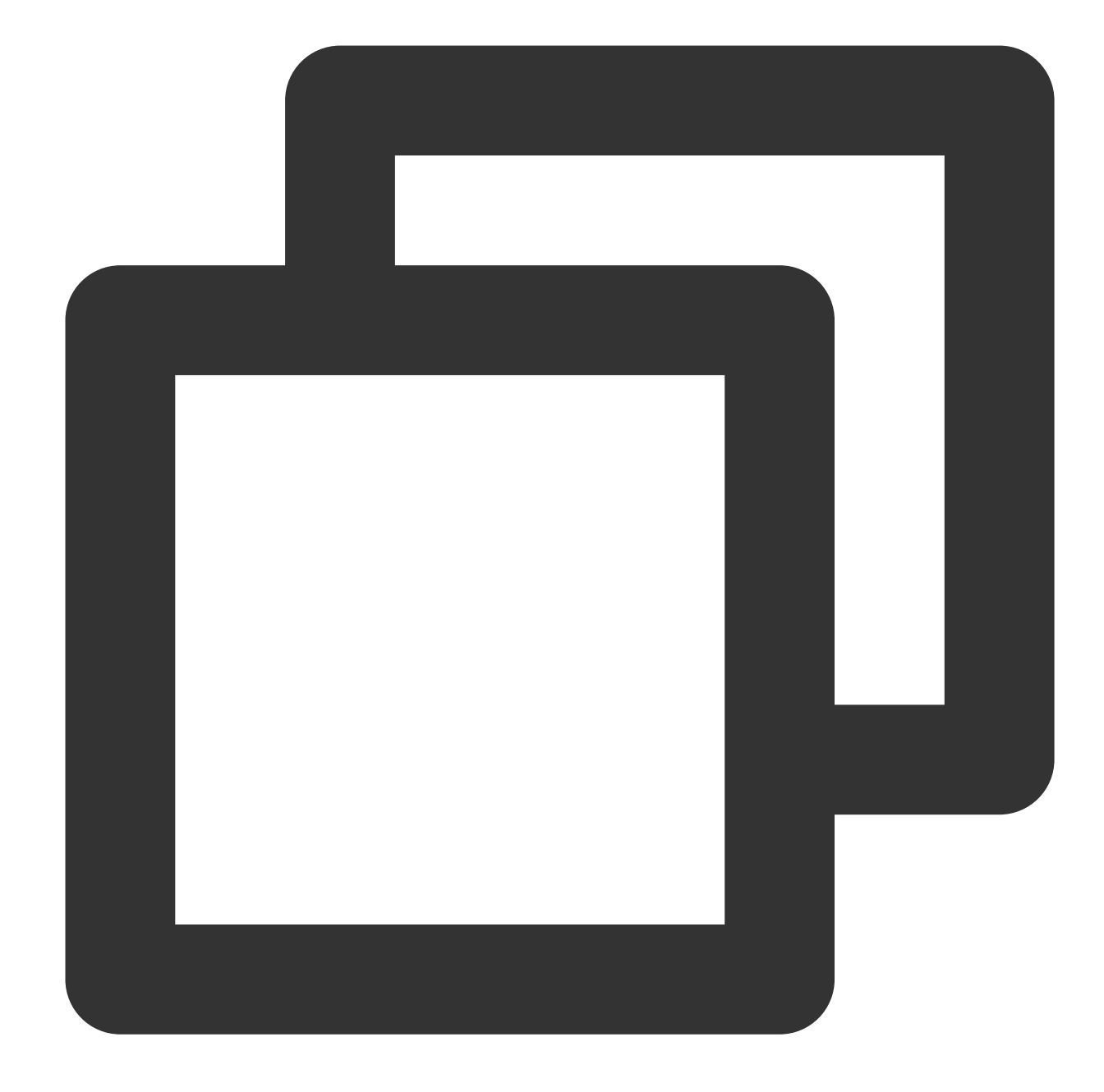
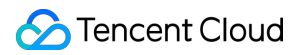

パラメータの説明は次のとおりです。

| 設定項目      | 設定値                                                                 |
|-----------|---------------------------------------------------------------------|
| BasePath  | ファイルの保存先の <b>COS</b> パスはご自身で変更できます。入力しない場合はデフォルトでルート<br>ディレクトリになります |
| SecretId  | アクセスキー情報。Tencent Cloud APIキーに進んで作成と取得を行うことができます                     |
| SecretKey | アクセスキー情報。Tencent Cloud APIキーに進んで作成と取得を行うことができます。                    |
| Bucket    | バケット作成時にカスタマイズした名前。例:examplebucket-1250000000。                      |
| Region    | バケット作成時に選択したリージョン。                                                  |

2. カスタムストレージディレクトリを作成し、このプロジェクトのルートディレクトリで次を実行します。

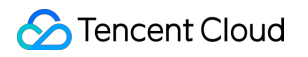

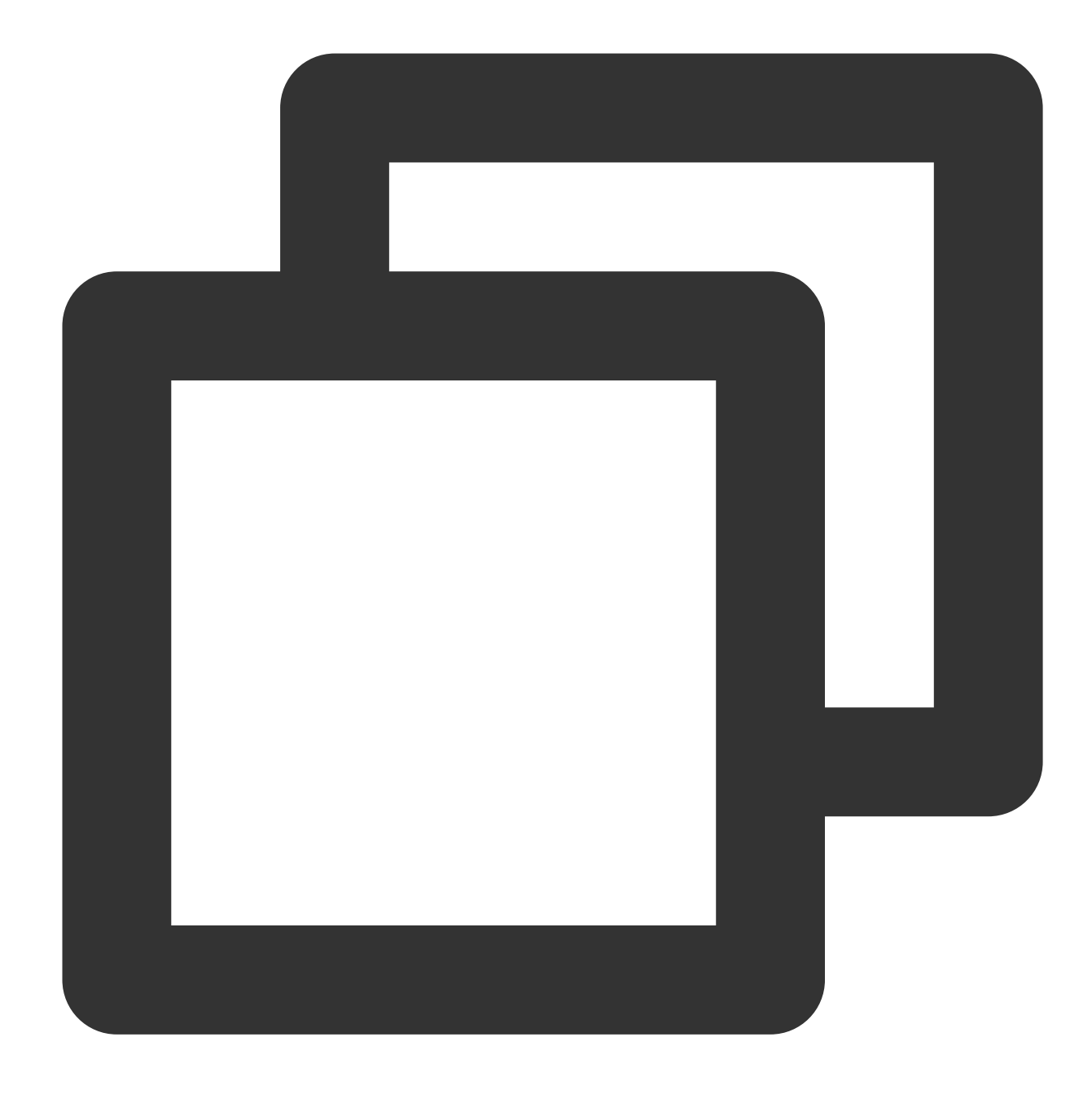

mkdir -p content/adapters/storage

3. Tencent Cloud公式が提供するghost-cos-storeプラグインをインストールします。
 3.1 npmによってインストールします。

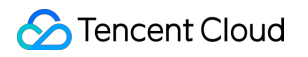

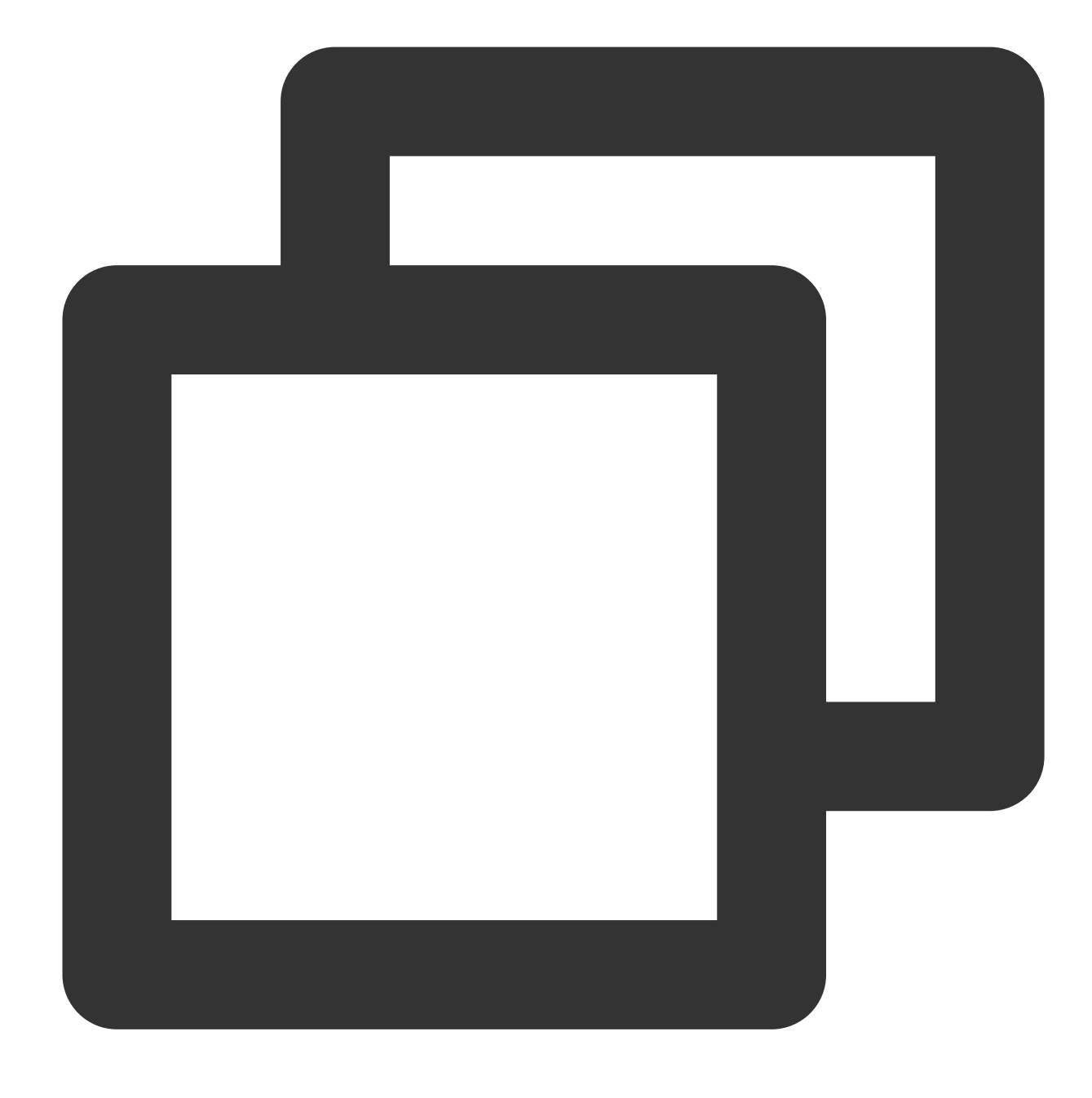

npm install ghost-cos-store

3.2 storageディレクトリ下にghost-cos-store.jsファイルを作成します。内容は次のとおりです。

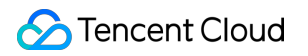

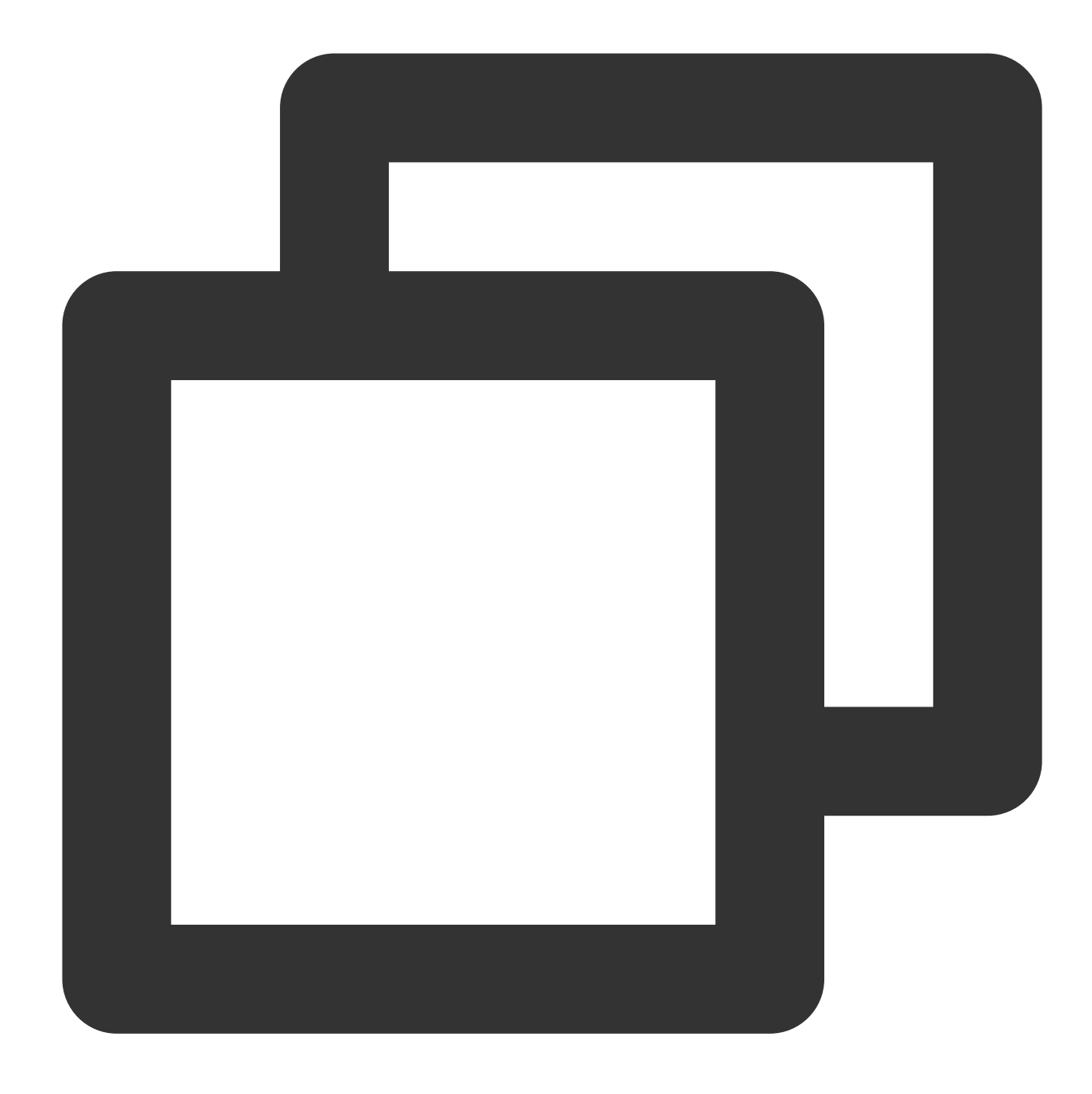

// content/adapters/storage/ghost-cos-store.js
module.exports = require('ghost-cos-store');

3.3 git cloneによってインストールします。

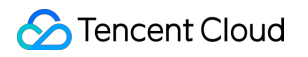

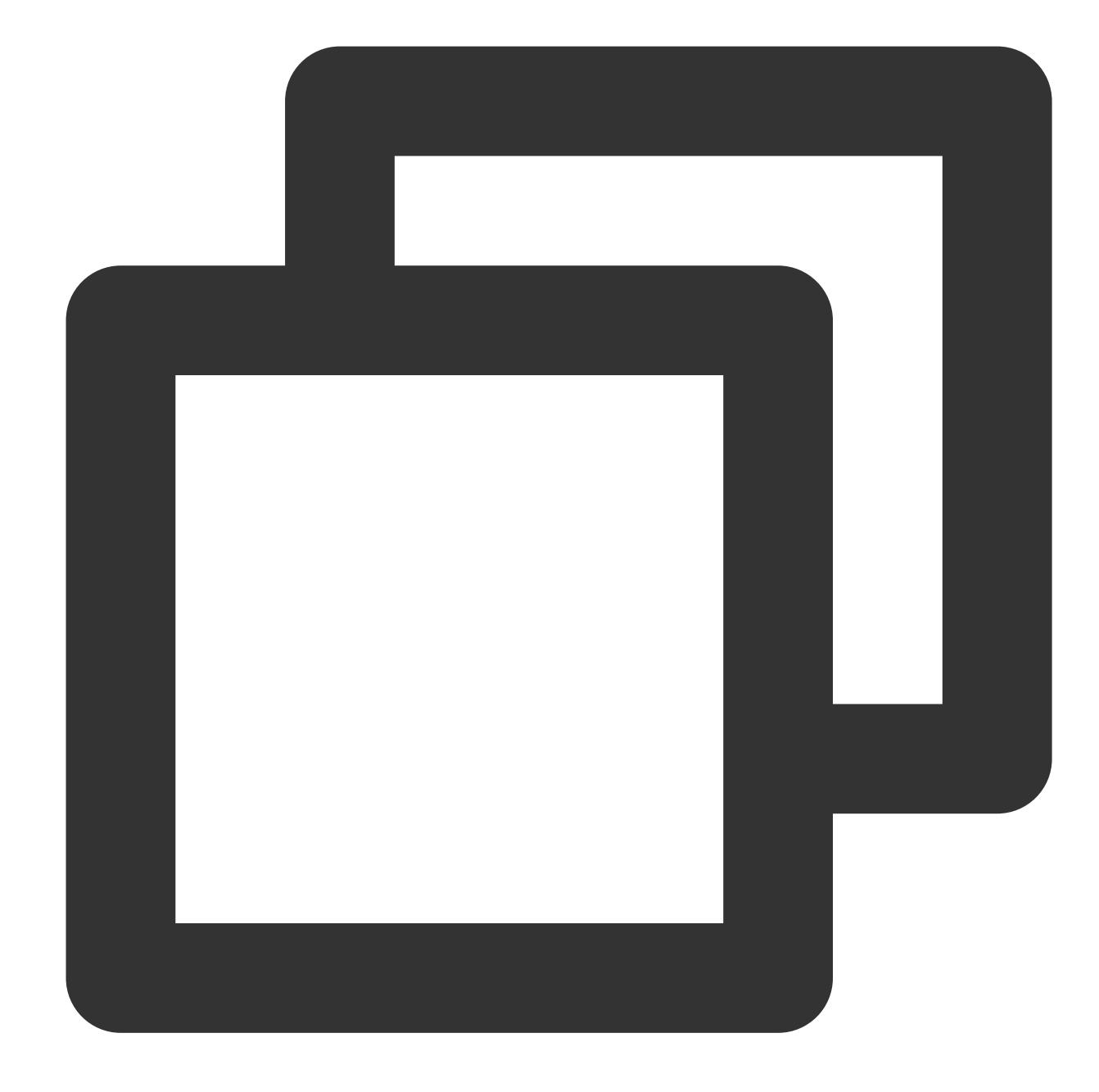

```
cd content/adapters/storage
git clone https://github.com/tencentyun/ghost-cos-store.git
cd ghost-cos-store
npm i
```

3.4 インストール完了後にGhostの再起動が必要です。

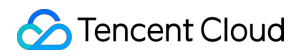

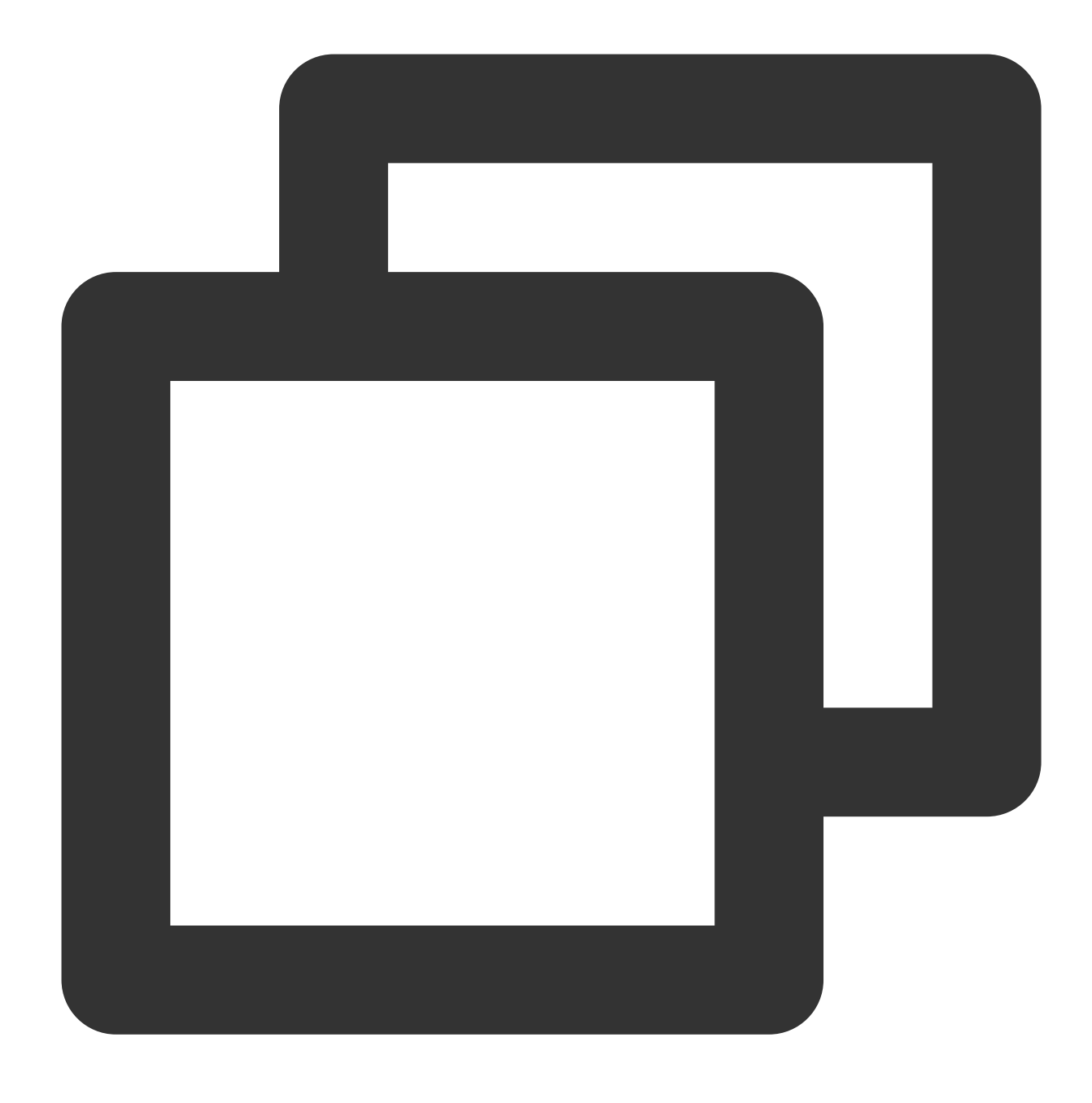

ghost restart

# 投稿してアップロードテストを行う

1. Ghost管理バックエンドに進み、クリックして記事を1件投稿します。

| $\leftrightarrow$ $\rightarrow$ $\mathbb{C}$ (i) localhost:2368/ghost/#/dashboard |           |                           |
|-----------------------------------------------------------------------------------|-----------|---------------------------|
| O tencentcloud-cos-we Q                                                           | Dashboard |                           |
| Dashboard       Image: Display the state                                          |           |                           |
| 년 Posts +                                                                         |           |                           |
| Drafts<br>Scheduled                                                               |           |                           |
| Published                                                                         |           | ~~                        |
| D Pages                                                                           |           | You'll find member analyt |
| 🛇 Tags                                                                            |           | someone signs             |
| A Members 0                                                                       |           | Add or import mem         |
|                                                                                   |           |                           |

2. 画像のアップロードをクリックします。ブラウザでパケットキャプチャを行うとuploadリクエストの成功が確認でき、画像に対応したCOSリンクが返されます。

# NextCloud + COSを使用した個人オンライン ストレージの構築

最終更新日:::2024-06-26 10:47:37

# まえがき

NextCloudはオンラインストレージの作成に用いられるオープンソースクライアントおよびサーバーソフトウェア です。このソフトウェアを利用することで、誰でも個人のオンラインストレージサービスを構築することができま す。

NextCloudのサーバーはPHPで作成し、基盤ストレージはデフォルトでサーバーのローカルディスクに保存されま す。NextCloudの構成を変更することで、Tencent Cloud Object Storage(COS)を基盤ストレージとして使用する ことができ、COSのより安価なストレージコスト、より高い信頼性と障害復旧機能、ならびに無限のストレージ スペースを利用することが可能になります。

ここではNextCloudのサーバーが依存する環境についてご説明するとともに、ローカルストレージとCOSの違いに ついて分析比較し、最後に個人オンラインストレージ構築の実践について解説します。

#### 注意:

既存のNextCloudサーバーインスタンスをローカルストレージからTencent Cloud COSの使用に切り替えると、既 存のファイルが見えなくなる可能性があります。既存のインスタンスのストレージ方式を変更したい場合は、この チュートリアルに従って新しいNextCloudサーバーを構築し、Tencent Cloud COSを使用するよう設定した後、古 いインスタンスのデータを新しいインスタンスに移行することをお勧めします。

# NextCloudサーバー環境の概要

NextCloudサーバーはPHPで作成し、データベースはSQLite、MySQL、MariaDB、PostgreSQLを使用できます。 このうちSQLiteはパフォーマンス上の制限があるため、通常実際のユースケースで使用することはお勧めしません。PHP、MySQLおよび関連のサーバーソフトウェアにはすべてWindows版がありますが、NextCloudコミュニ ティからのフィードバックによると、WindowsでNextCloudサーバーを実行すると文字コードなどの問題が生じる ことがあるため、公式はWindowsでのNextCloudサーバーのデプロイをサポートしていないとアナウンスしていま す。

### サーバーの設定

Tencent Cloud Virtual Machine(CVM)には現在複数のインスタンスファミリーがあり、各インスタンスファミ リーはそれぞれ複数のサブタイプに分かれています。インスタンスファミリーごとに特化する点(例えば大容量メ モリや高IOなど)が異なります。NextCloudの位置づけは個人、家庭、中小企業ユーザー向けであり、各ハード ウェアリソースへの要件はどれも高くないため、各リソースのバランスの取れた標準型を選択することでニーズに 対応できます。通常、最新のサブタイプはよりコストパフォーマンスが高いため、一般的には最新のサブタイプを 選択するとよいでしょう。

インスタンスファミリーとサブタイプを決定した後、具体的なvCPUとメモリ仕様も選択する必要があります。 vCPUとメモリ仕様ごとに、対応するプライベートネットワーク帯域幅とネットワーク送受信パケットが異なりま す。PHPはOPcacheによってパフォーマンスを向上させることができ、NextCloudサーバーもAPCuメモリキャッ シュの使用によるパフォーマンス向上をサポートしています。このため、仕様を選択する際は容量が大きめのメモ リを選択することをお勧めします。

CVMは購入後に構成の調整が可能なため、例えばvCPU1コアとメモリ4GBなどの比較的低構成の仕様をまず購入 し、構築完了後に実際にオンラインで使用する際に、ユーザー数、ファイル数、CVMの関連モニタリングデータ などに基づいて、パフォーマンス向上のための仕様アップグレードが必要かどうかを判断することができます。例 えばご家庭または中小企業などの複数ユーザーによる使用を想定している場合は、複数ユーザーでの使用に足る 十分なパフォーマンスを提供するため、2コア8GBから4コア16GBの構成の購入をお勧めします。

### サーバーOS

主要なLinuxディストリビューションであれば、どれもNextCloudサーバーを問題なく実行できます。ソフトウェア パッケージインストールをする際に使用するコマンド(パッケージ管理ツール)がシステムによって異なる点を 除き、設定作業に違いはありません。

#### 説明:

ここではCentOS OS 7.7のCVMを例として説明します。

## データベース

上記で述べたとおり、実際のユースケースでは通常MySQLとPHPをセットで使用します。MariaDBはMySQLの 「復刻」版であり、MySQLとの間で高度な互換性を有します。このためMySQL 5.7+またはMariaDB 10.2+はどち らも問題なくNextCloudサーバーと組み合わせて使用することができます。

Tencent CloudがホストするTencentDB for MySQLとTencentDB for MariaDBは、CVM上の自作データベースと異な り、デフォルトで1マスター1スレーブの高可用性モードを採用し、より高い信頼性を有するほか、自動バック アップなどの便利な運用保守操作をご提供します。このため、実際のユースケースではこちらのクラウドデータ ベースのご使用を強く推奨します。

#### 説明:

ここではTencentDB for MySQL 5.7を例として説明します。

## WebサーバーとPHPランタイム

NextCloudサーバーは .htaccess によって一部の設定を指定するため、Apacheサーバーソフトウェアを使用す る際、NextCloudサーバー自体の設定項目をそのまま使用することができます。Nginxは近年急成長中のWebサー バーソフトウェアであり、Apacheに比べてインストール設定が簡単、リソース占有が少ない、ロードバランシン グ機能がより強力であるなどのメリットがあります。NextCloudサーバー内の .htaccess 設定をNginxの設定と して移行しても、NextCloudサーバーの実行は問題なくサポートされます。ここではNginxサーバーソフトウェア を使用するとともに、完全なNginx設定の例を参考までに示します。

PHPランタイムは現在PHP 7にバージョンアップしています。保守されている主なバージョンは7.2、7.3、7.4であり、この3バージョンはすべてNextCloudサーバーをサポートしています。最新の7.4の使用をお勧めします。また、NextCloudはPHPの一部拡張モジュールにも依存しています。続いて拡張モジュール要件の詳細についてご説明します。

# Tencent Cloudネットワーク環境

Tencent Cloudでは現在、基幹ネットワークとVirtual Private Cloud(VPC)環境をご提供しています。基幹ネット ワークとはTencent Cloud上のすべてのユーザーのための公共のネットワークリソースプールです。すべてのCVM のプライベートIPアドレスはTencent Cloudが一元的に割り当てており、ネットワークセグメントの区分、IPアド レスのカスタマイズは行えません。VPCとは、ユーザーがTencent Cloud上に構築した、論理的に隔離されている ネットワークスペースです。VPC内では、ユーザーはネットワークセグメントの区分、IPアドレスおよびルーティ ングポリシーを自由に定義できます。現在基幹ネットワークは、リソース不足かつ機能の拡張ができないなどの理 由により、新規登録アカウントおよび一部の新規アベイラビリティーゾーンでは今後サポートを行わないことに なっています。このため、これ以降の説明はVPCを例として行います。

説明:

VPCに関するより詳しい説明については、Virtual Private Cloud製品概要をご参照ください。

# **CBSとCOS**の比較

CVMでは、Cloud Block Storage(CBS)をCVM内のローカルディスクの形式でOSにマウントします。NextCloud はデフォルトでファイルシステムを使用してオンラインストレージのデータを保存するため、NextCloudのデータ はそのままOS内のCBSに保存することができます。CBSと比較した、COSを使用する上でのメリットについて、 次のいくつかの点から解説します。

#### ユースケース

### CBS

CBSはブロックストレージの一種であり、CVMのOSに直接マウントしてハードディスクとして使用することがで きます。通常はOSによって専有されるため、1台のCVMにしかマウントできませんが、読み取り書き込みパ フォーマンスが高いため、高IO、低遅延かつ他のCVMとの共有が必要ないケースに適しています。

#### COS

COSはHTTPプロトコルによって外部に提供される読み取り書き込みインターフェースであり、プログラミング方 式でCOSのストレージオブジェクト(ファイル)にアクセスする必要があります。COSはオブジェクトキー

(Key、ファイルパスであると理解できます)をインデックスとして使用するもので、ストレージ容量の制限がありません。ネットワーク伝送を使用するため、速度と遅延は比較的大きくなりますが、操作がオブジェクトレベ

ルのため、1つのソフトウェアで1つのオブジェクトの操作を行った後、別のソフトウェアですぐに同じオブジェ クトの操作を行えることから、パフォーマンスに対する要件が厳しくなく、低コストで大容量のストレージが必 要な場合、または共有アクセスが必要なケースに適しています。オンラインストレージの使用自体はネットワーク 伝送を通じて行われるため、遅延に対する要件は厳しくなく、かつオンラインストレージクライアントからオンラ インストレージサーバーを経由してCOSに至るリンクにおいて、速度と遅延に影響する要因は主にクライアント のネットワーク環境にあり、COS自体の速度制限ではないことから、COSの方がよりオンラインストレージとの 併用に適していると言えます。

# メンテナンス

#### CBS

CBSは容量が固定であり、コンソールまたはTencent Cloud APIによるスケーリングが必要です。スケーリング後 はOSでパーティションの拡張も行わなければならず、かつパーティションの拡張時にパーティションエラーが発 生するリスクも一定程度あり、ある程度のメンテナンスコストがかかります。

### COS

COSは必要に応じて使用でき、総容量の制限がなく、オブジェクト数(ファイル数)の制限もありません。完全 メンテナンスフリーです。

# データセキュリティ

CBSとCOSはどちらもマルチレプリカなどの手段を使用してデータの信頼性を保証しています。

# NextCloudサーバー実行環境の構築

# NextCloudサーバーが依存するクラウド製品の準備

#### CVM

スタート操作については、Cloud Virtual Machine (CVM) クイックスタートをご参照ください。

### TencentDB for MySQL

スタート操作については、TencentDB for MySQLクイックスタートをご参照ください。

#### COS

1. COSコンソールを開いてログインし(初回使用前にCOSサービスをアクティブ化する必要があります)、バ ケットリストに進み、バケットの作成をクリックし、下表の説明に従って設定します。

| 設定項目 | 值 |
|------|---|
|      |   |

# 🕗 Tencent Cloud

| 名前          | カスタマイズしたバケット名(例:nextcloud)を入力します。この名前は決定すると変更で<br>きませんのでご注意ください |
|-------------|-----------------------------------------------------------------|
| 所属リー<br>ジョン | 購入したCVMの所属リージョンと同じものにします                                        |
| その他         | デフォルトを維持します                                                     |

2. 上記の設定完了後、**OK**をクリックして作成を完了します。

# WebサーバーおよびPHPランタイムのインストールと設定

## Nginxのインストール

1.SSHツールを使用して新規購入サーバーにログインします。

2. 次のコマンドを実行してNginxをインストールします。

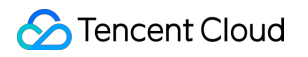

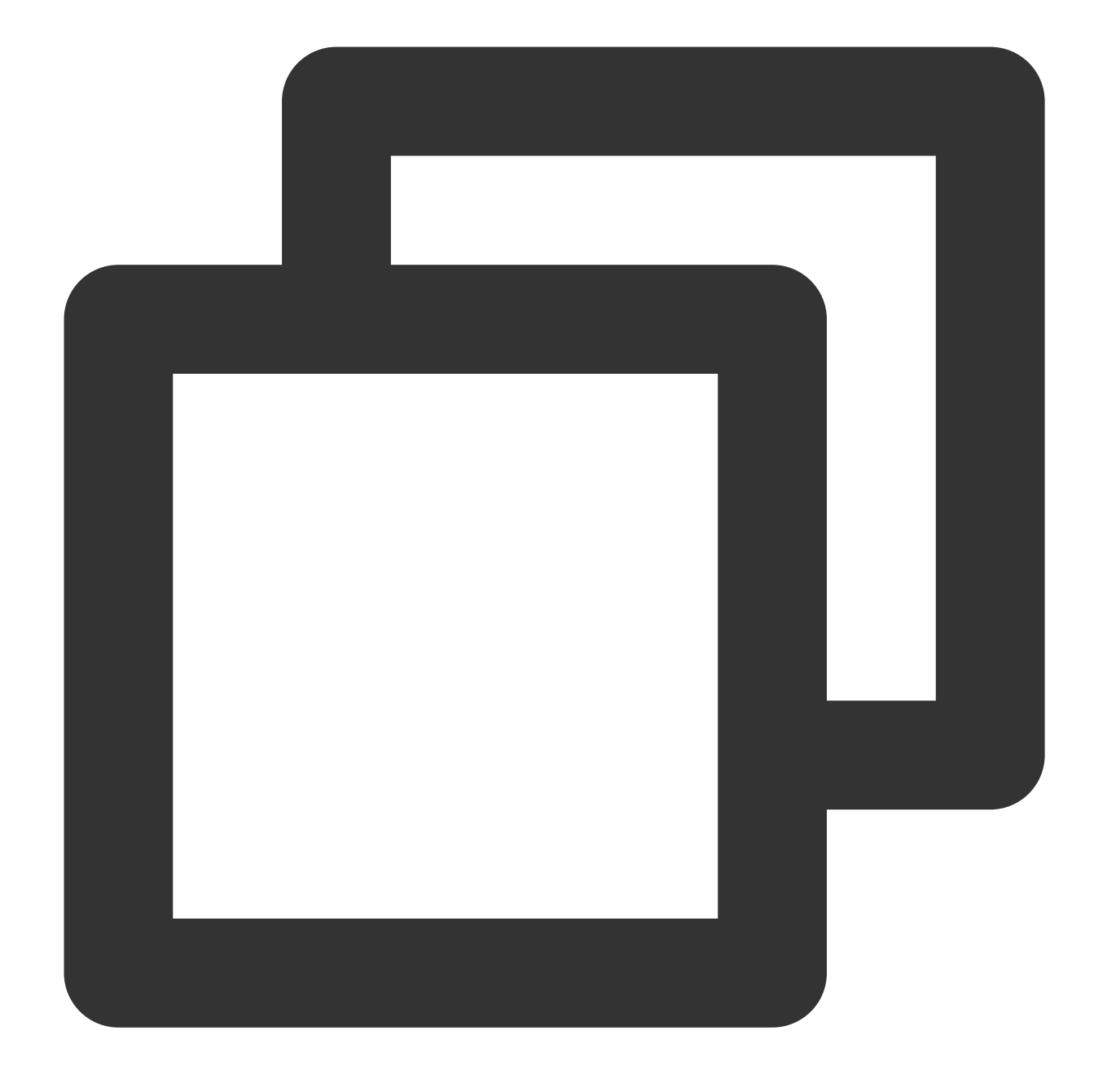

yum install nginx

次のメッセージが表示された場合は、 Y を入力してエンターを押し、インストールを確認します(以下同 様)。

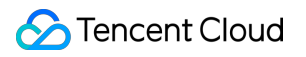

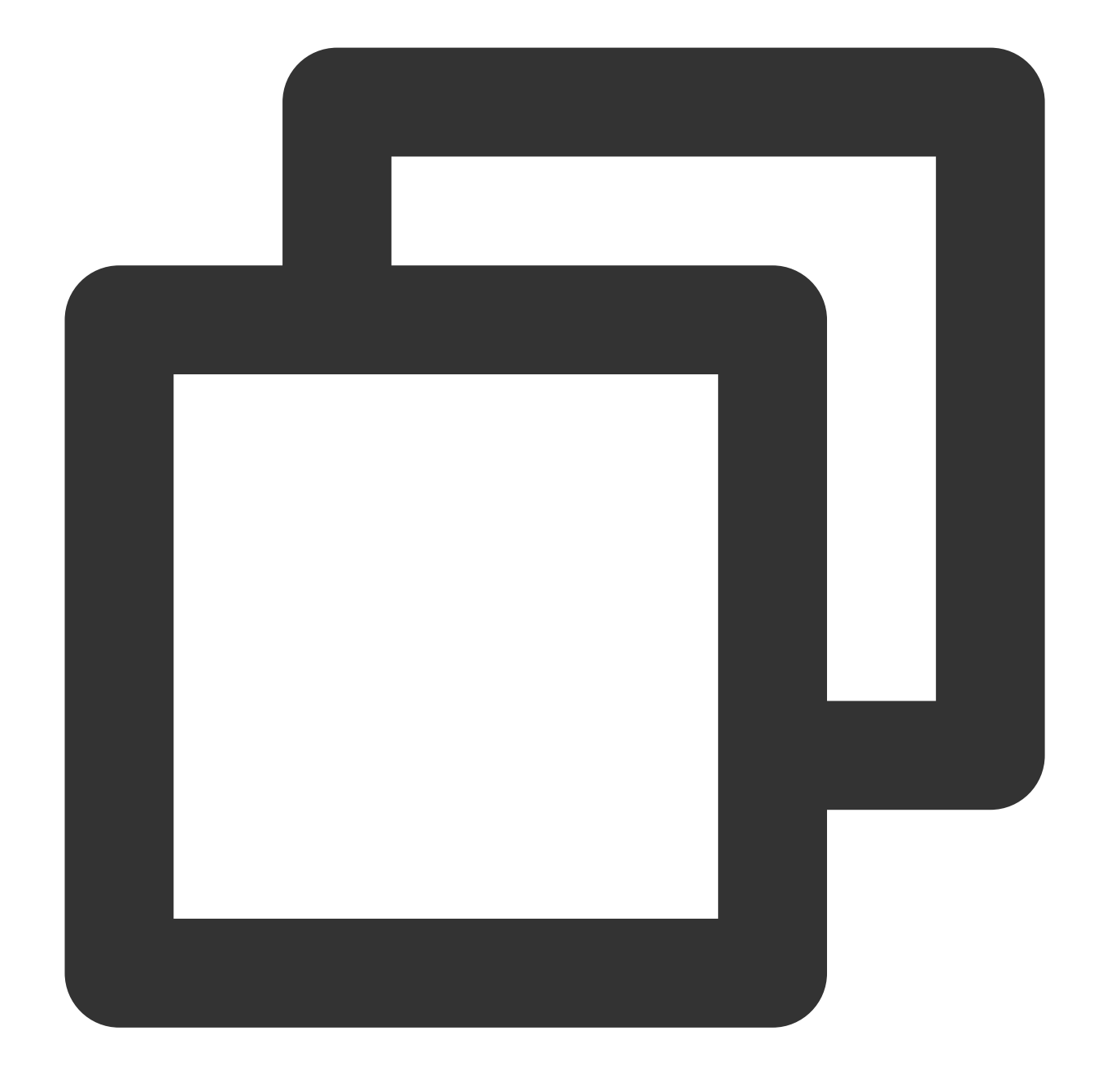

Is this ok [y/d/N]:

3. 次のメッセージが表示された場合、インストールは完了しています。

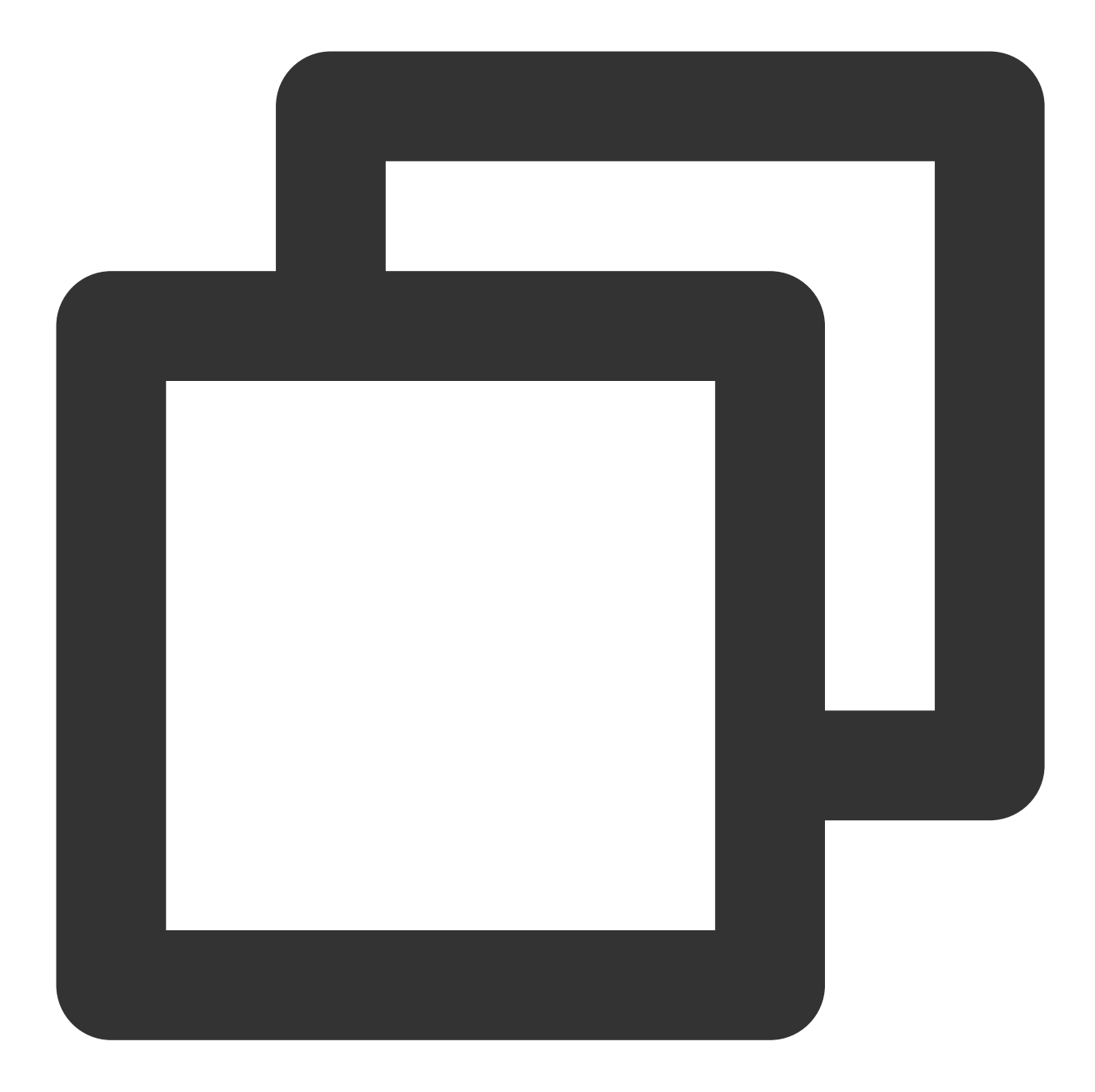

```
Complete!
[root@VM-0-10-centos ~]#
```

4. 続いて次のコマンドを実行し、Nginxのバージョンが正常に表示されるかどうかを検証します。

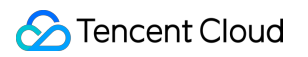

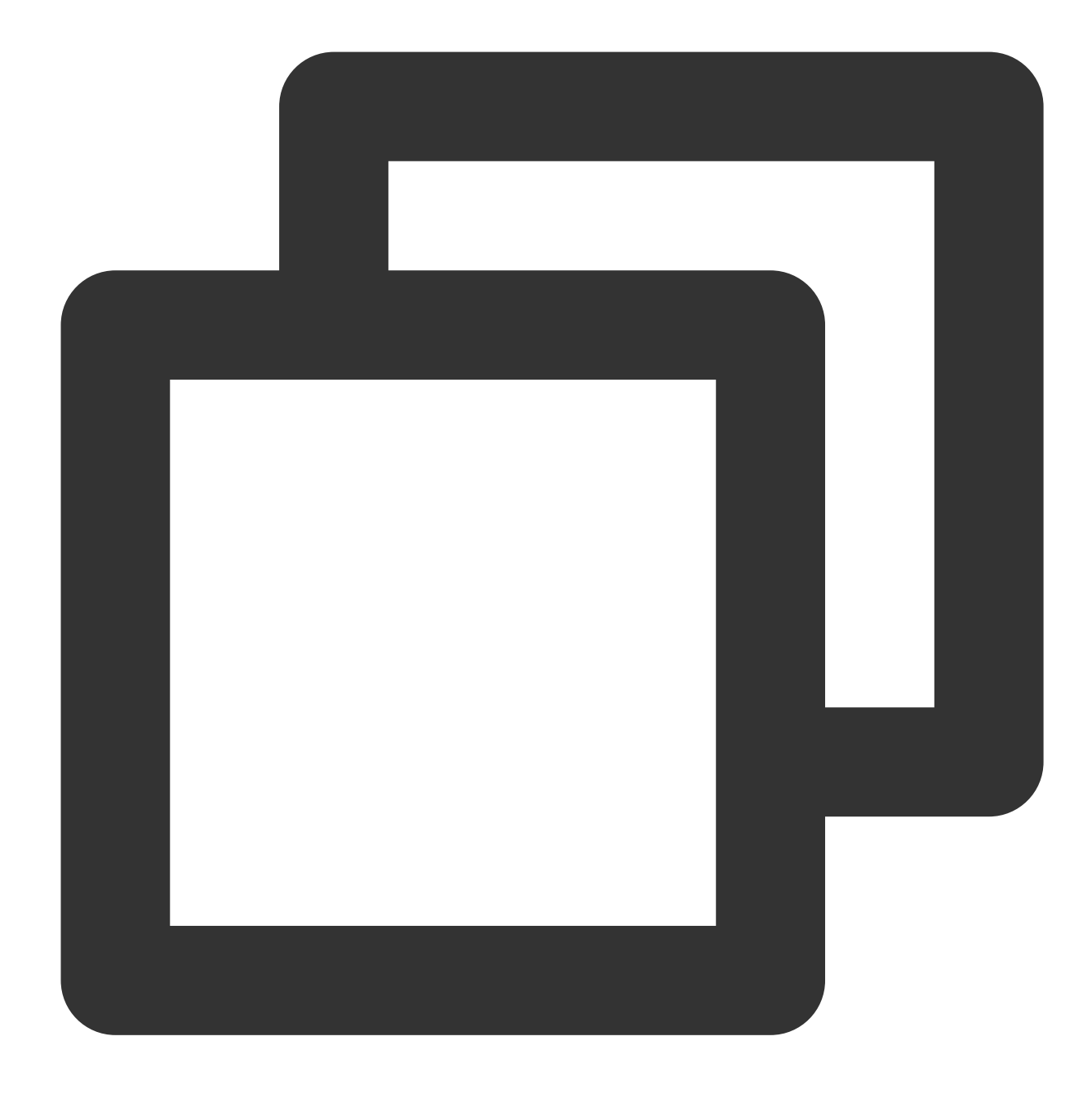

nginx -v

次のメッセージが表示された場合、インストールの完了が検証されました。

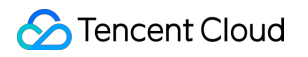

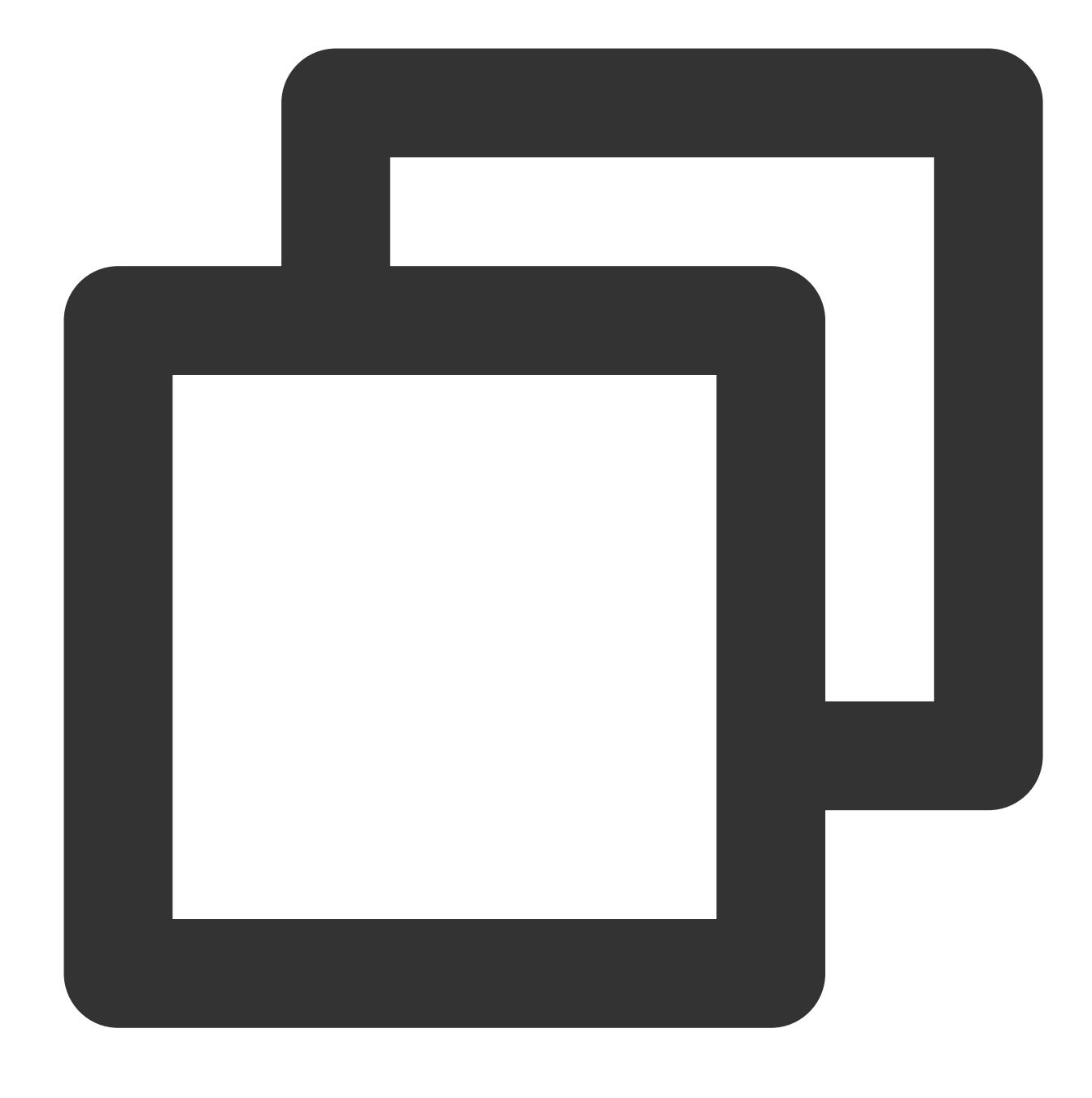

nginx version: nginx/1.16.1

## PHPのインストール

SSHツールを使用して新規購入サーバーにログインします。
 次のコマンドを実行し、PHP 7.4のインストールを開始します。

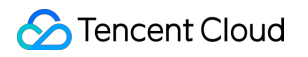

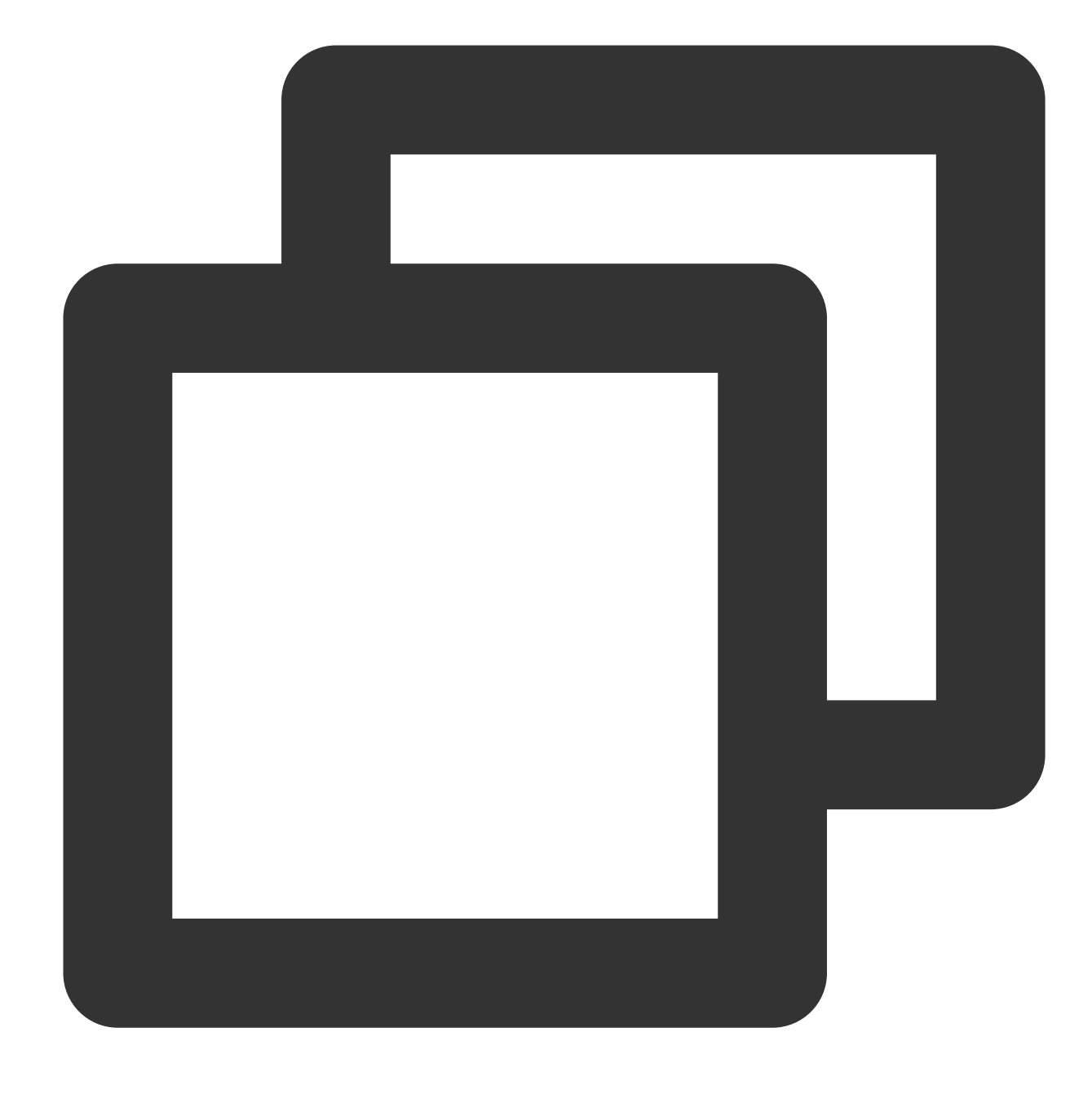

yum install epel-release yum-utils

3. 次のコマンドを順に実行します。

コマンド1:

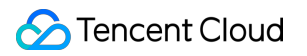

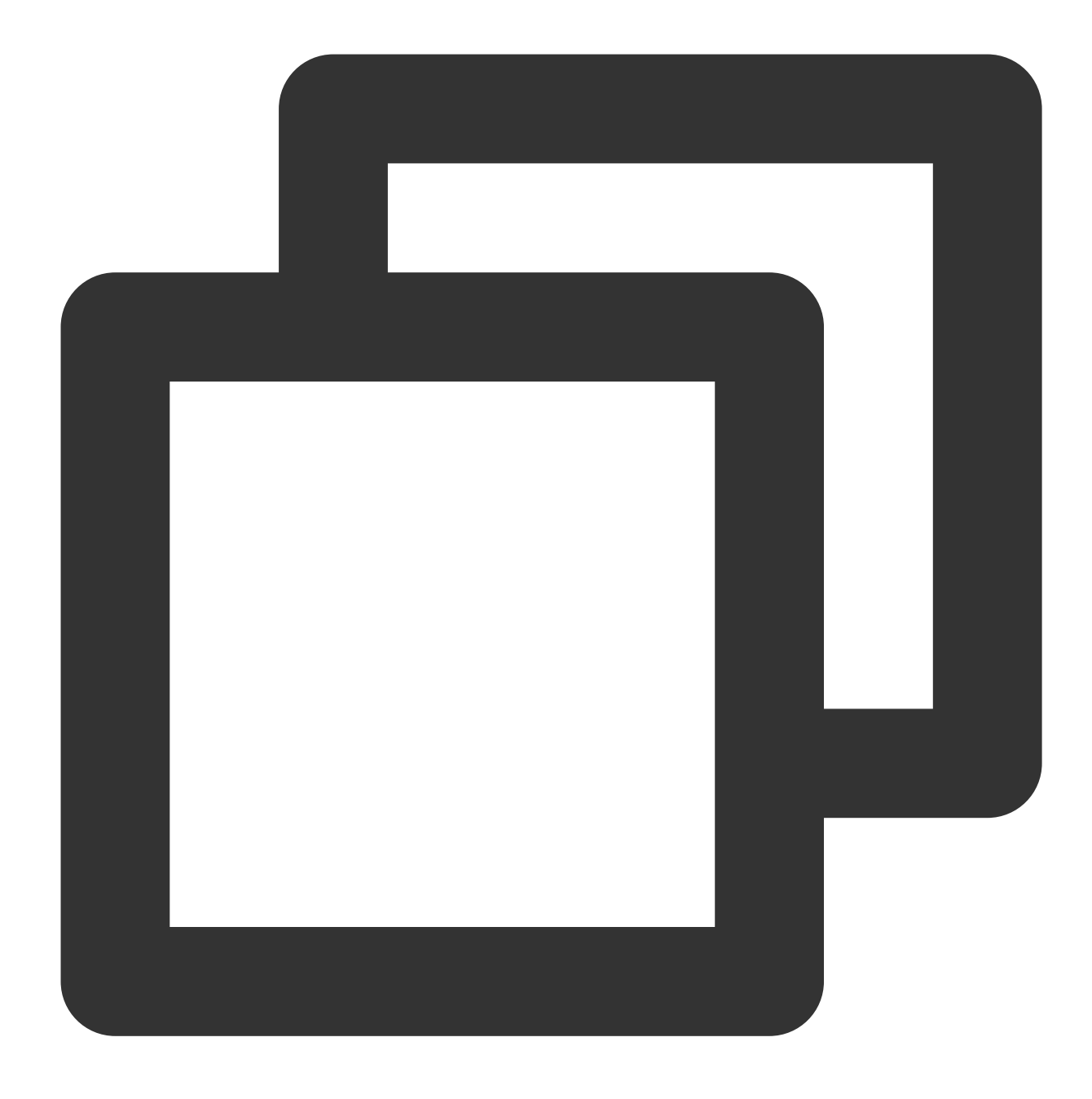

yum install http://rpms.remirepo.net/enterprise/remi-release-7.rpm

## 説明:

上記のコマンドの実行時に、速度が遅すぎる、長時間進捗しないなどの問題があった場合は、 Ctrl-C でキャンセルし、再度このコマンドを実行することができます(以下同様)。 コマンド2:

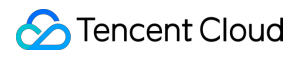

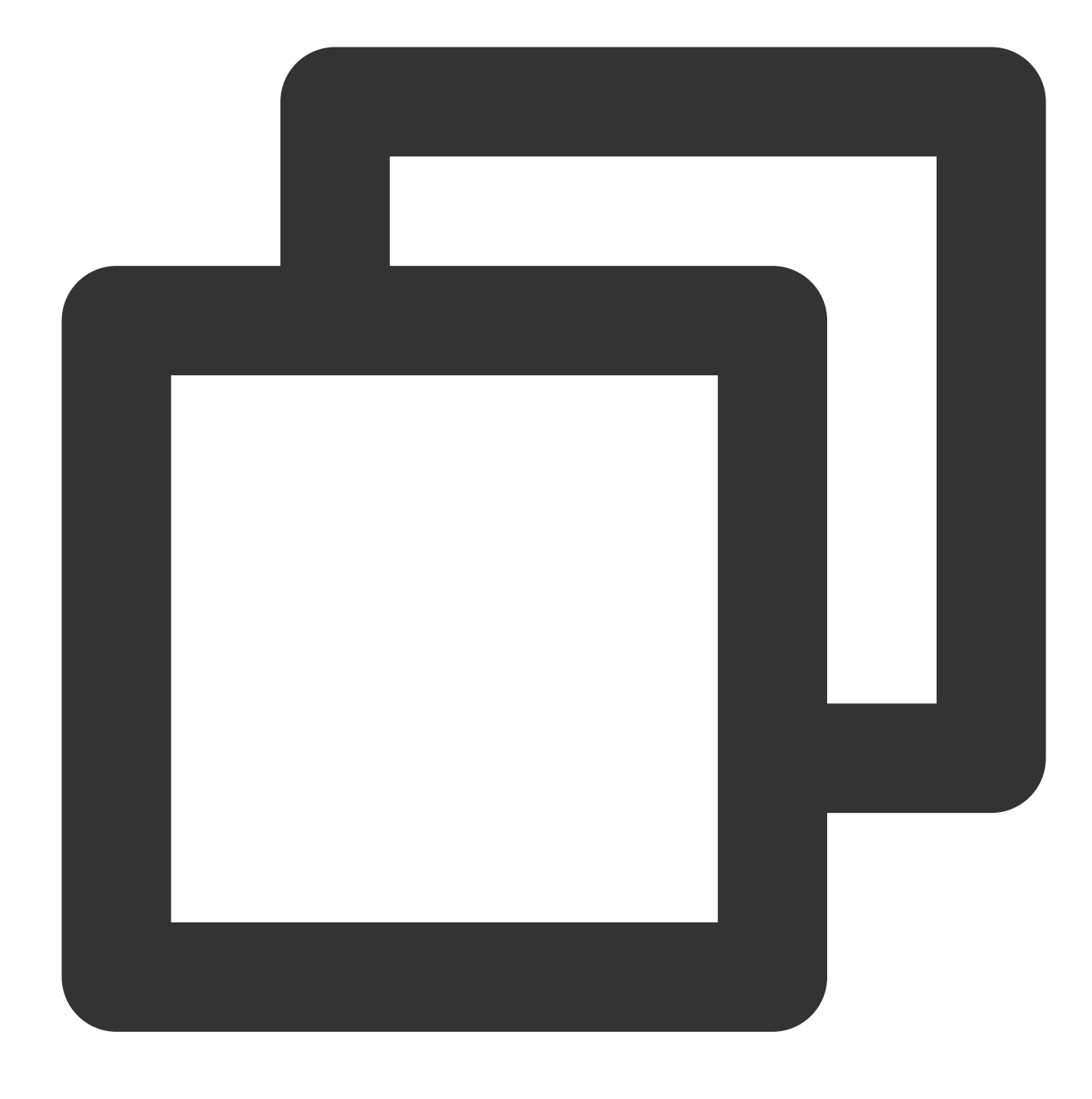

yum-config-manager --enable remi-php74

コマンド3:

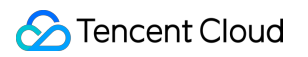

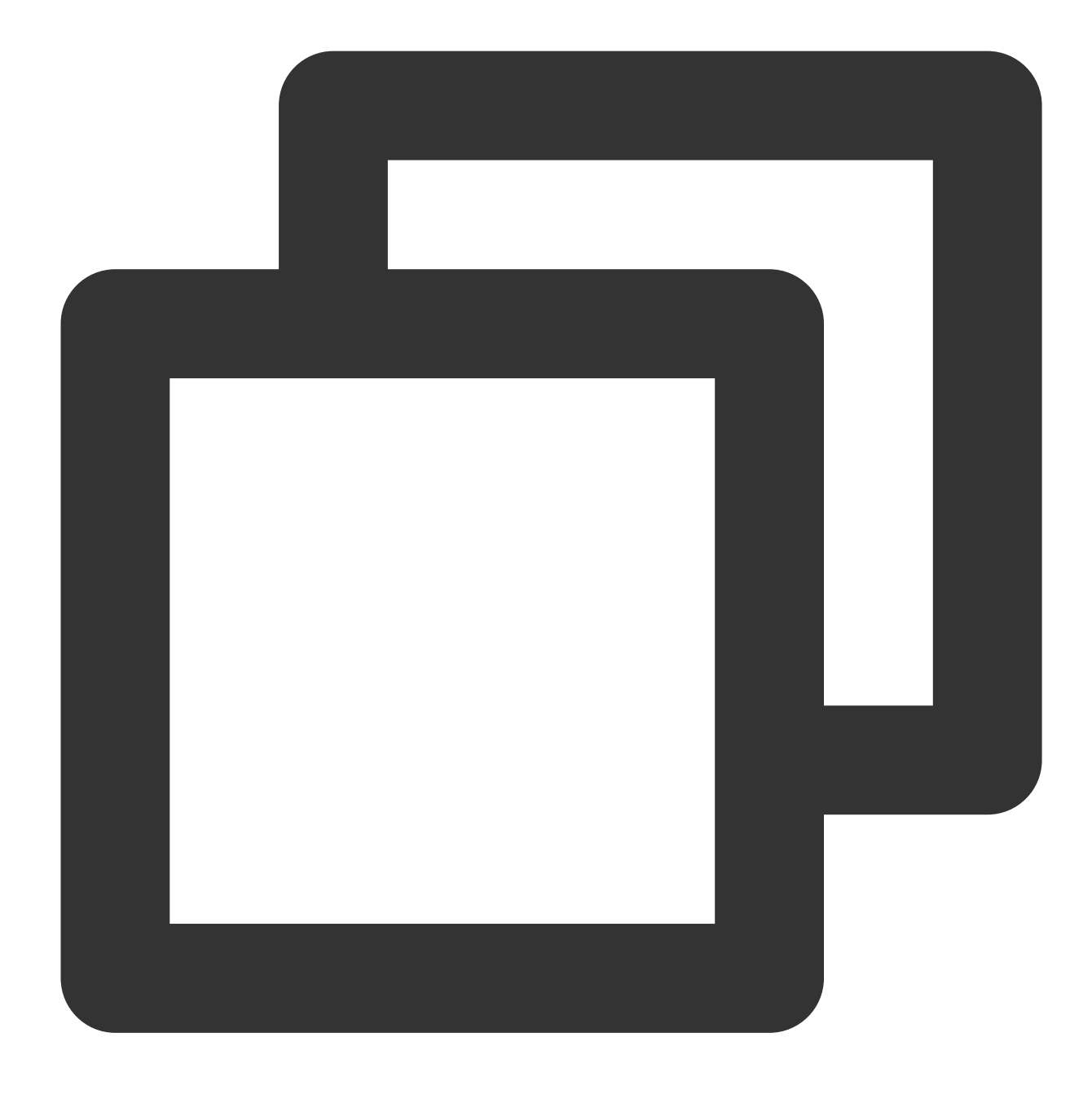

yum install php php-fpm

4. インストールの完了後に次のコマンドを実行し、PHPのバージョンが正常に表示されるかどうかを検証します。

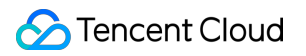

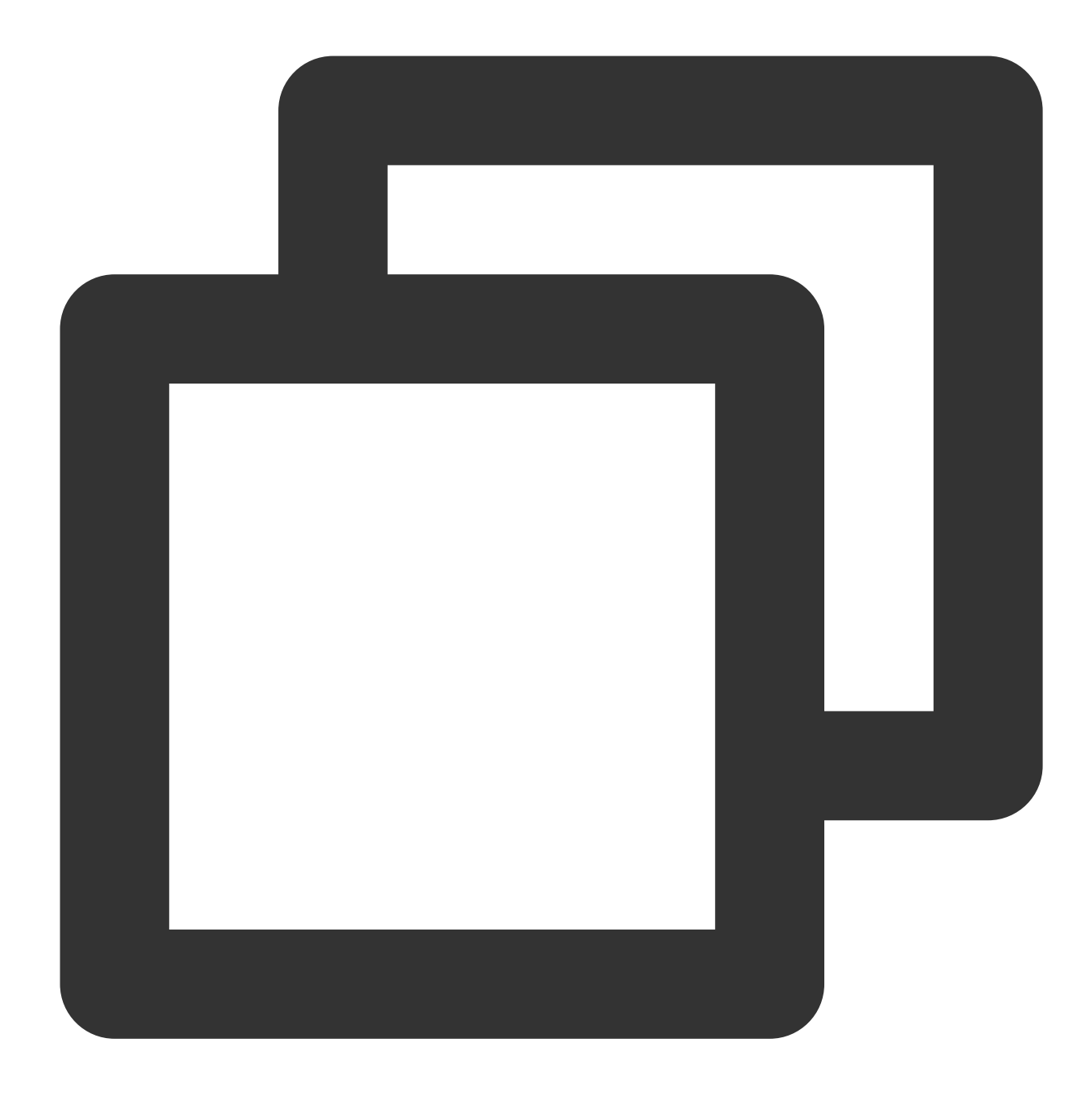

php -v

次のメッセージが表示された場合、インストールの完了が検証されました。

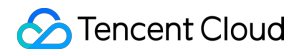

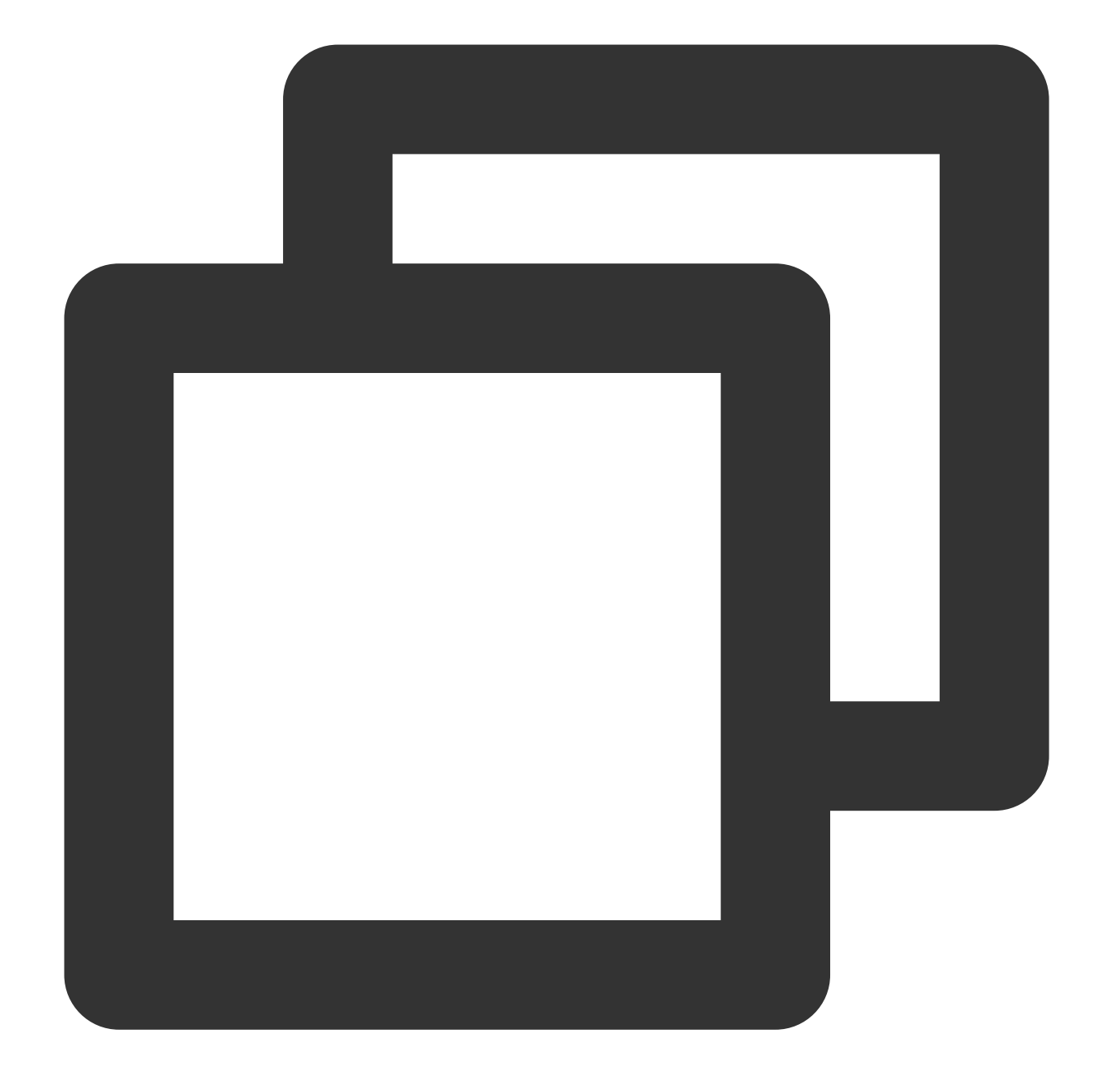

PHP 7.4.8 (cli) (built: Jul 9 2020 08:57:23) ( NTS ) Copyright (c) The PHP Group Zend Engine v3.4.0, Copyright (c) Zend Technologies

#### PHPモジュールのインストール

基本のPHP以外に、NextCloudは他のPHPモジュールにも依存して一部の機能を実装しています。NextCloudの依 存するモジュールについての詳細情報は、NextCloud公式ドキュメントをご参照ください。

このチュートリアルではNextCloudに必須のPHPモジュールをインストールします。その後、NextCloudのその他のオプション機能を使用するご予定がある場合は、ご注意の上、依存する他のPHPモジュールをご自身でインス

トールしてください。

- 1. SSHツールを使用して新規購入サーバーにログインします。
- 2. 次のコマンドを実行し、PHPモジュールをインストールします。

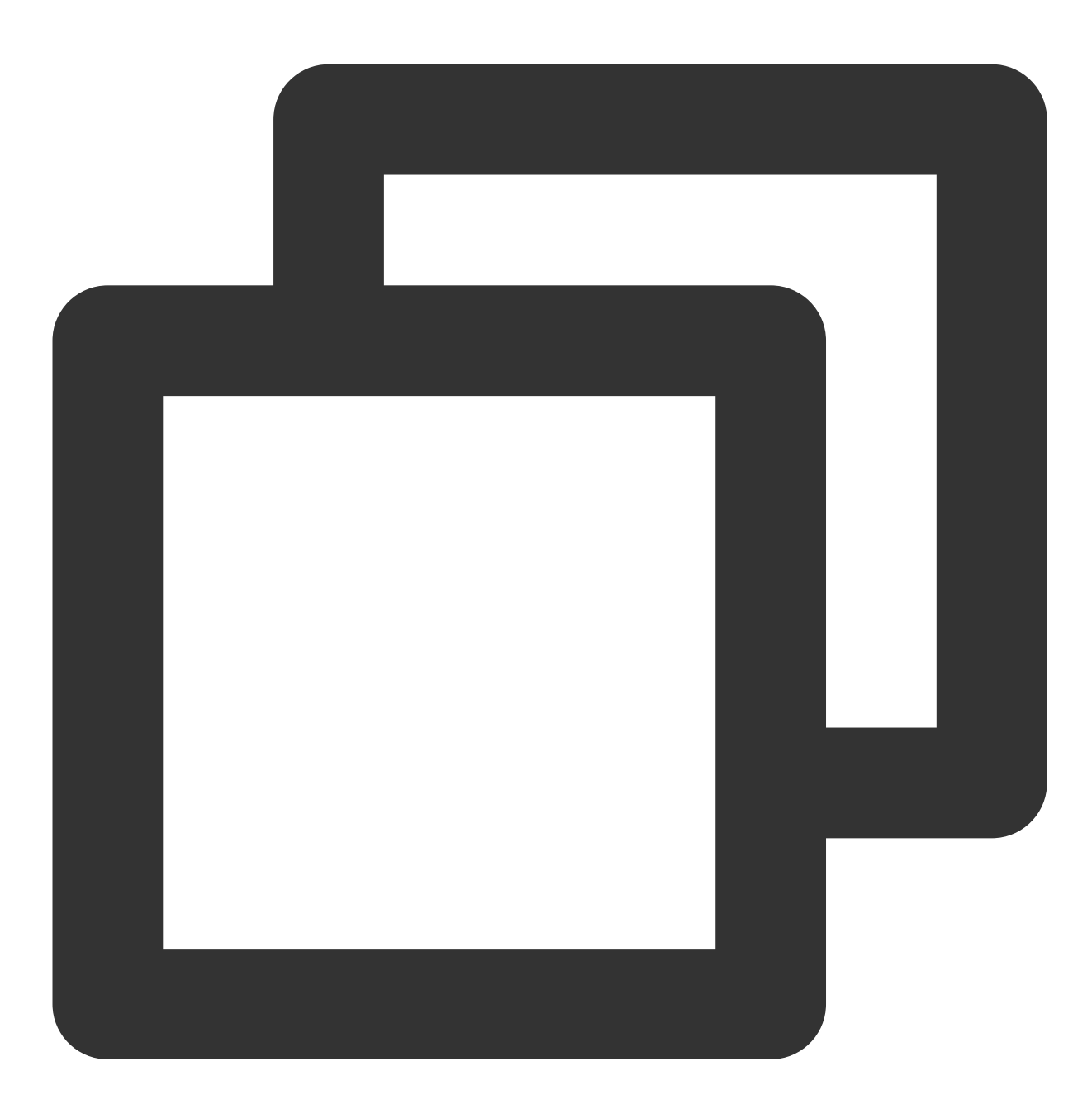

yum install php-xml php-gd php-mbstring php-mysqlnd php-intl php-zip 3. インストールの完了後、次のコマンドを実行して、インストール済みのPHPモジュールを表示します。

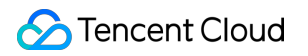

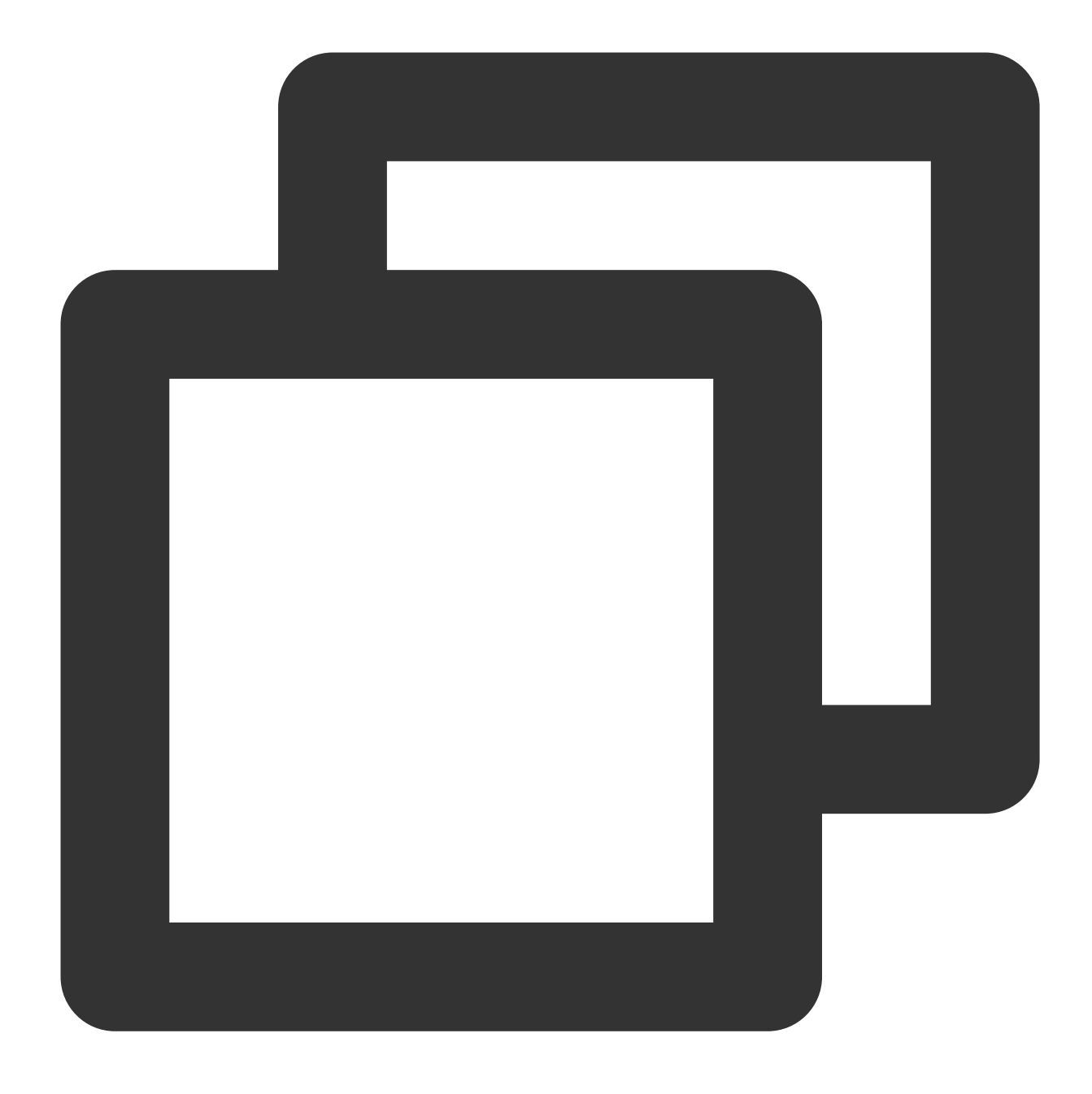

php -m

4.他のモジュールもインストールする必要がある場合は、 yum install <php-module-name> を繰り返し実行します。

## NextCloudサーバーコードのアップロードと解凍

1. NextCloud公式サイトからNextCloudサーバーの最新版のインストールパッケージをダウンロードし、サーバーの /var/www/ ディレクトリ下にアップロードします。アップロードは以下の方法で行うことができます。

1. wget コマンドを使用して、インストールパッケージのダウンロードとサーバーへのアップロードを直接行います。例えば /var/www/ ディレクトリに進んだ後、コマンド wget

https://download.nextcloud.com/server/releases/nextcloud-19.0.1.zip を実行します。

2. ローカルコンピュータにダウンロードした後、SFTPまたはSCPなどのソフトウェアによって、インストール パッケージを /var/www/ ディレクトリにアップロードします。

3. ローカルコンピュータにダウンロードした後、lrzszを使用してアップロードします。方法は次のとおりです。 3.1 SSHツールを使用して新規購入サーバーにログインします。

3.2 yum install lrzsz を実行してlrzszをインストールします。

3.3 cd /var/www/ を実行して目的のディレクトリに進みます。

**3.4** rz -bye を実行し、続いてSSHツールから、ローカルにダウンロードするNextCloudサーバーインストール パッケージを選択します(この操作はSSHツールによって多少異なります)。

4. SSHツールを使用して新規購入サーバーにログインします。

5. unzip nextcloud-<version>.zip を実行してインストールパッケージを解凍します。例えば unzip nextcloud-19.0.1.zip などとします。

#### **PHP**の設定

1.SSHツールを使用して新規購入サーバーにログインします。

2. vim /etc/php-fpm.d/www.conf を実行してPHP-FPMの設定ファイルを開き、設定項目を順に変更します (vimの具体的な使用方法については関連資料をご参照ください。この設定ファイルの変更は他の方法でも行うこ とができます)。

1. user = apache を user = nginx に変更します。

2. group = apache を group = nginx に変更します。

3.変更完了後、 :wq を入力してファイルを保存して終了します(vimの詳細な操作ガイドについては関連ドキュ メントをご参照ください)。

4. 次のコマンドを実行してディレクトリ所有者を変更し、PHPをNginxで使用できるようにします。

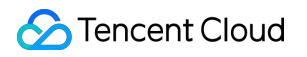

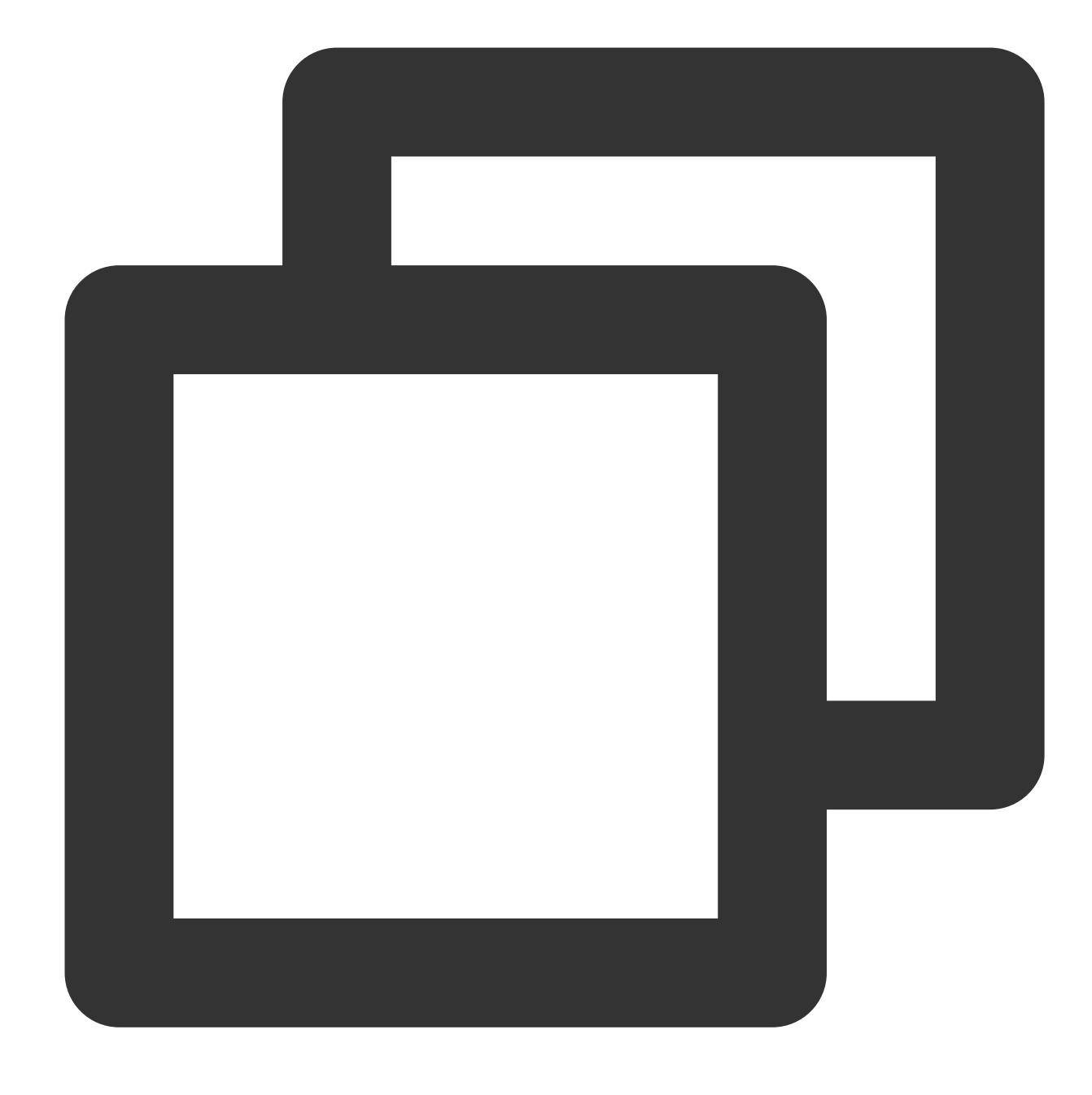

chown -R nginx:nginx /var/lib/php

5. 次のコマンドを順に実行し、PHP-FPMサービスを起動します。 コマンド1:

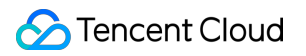

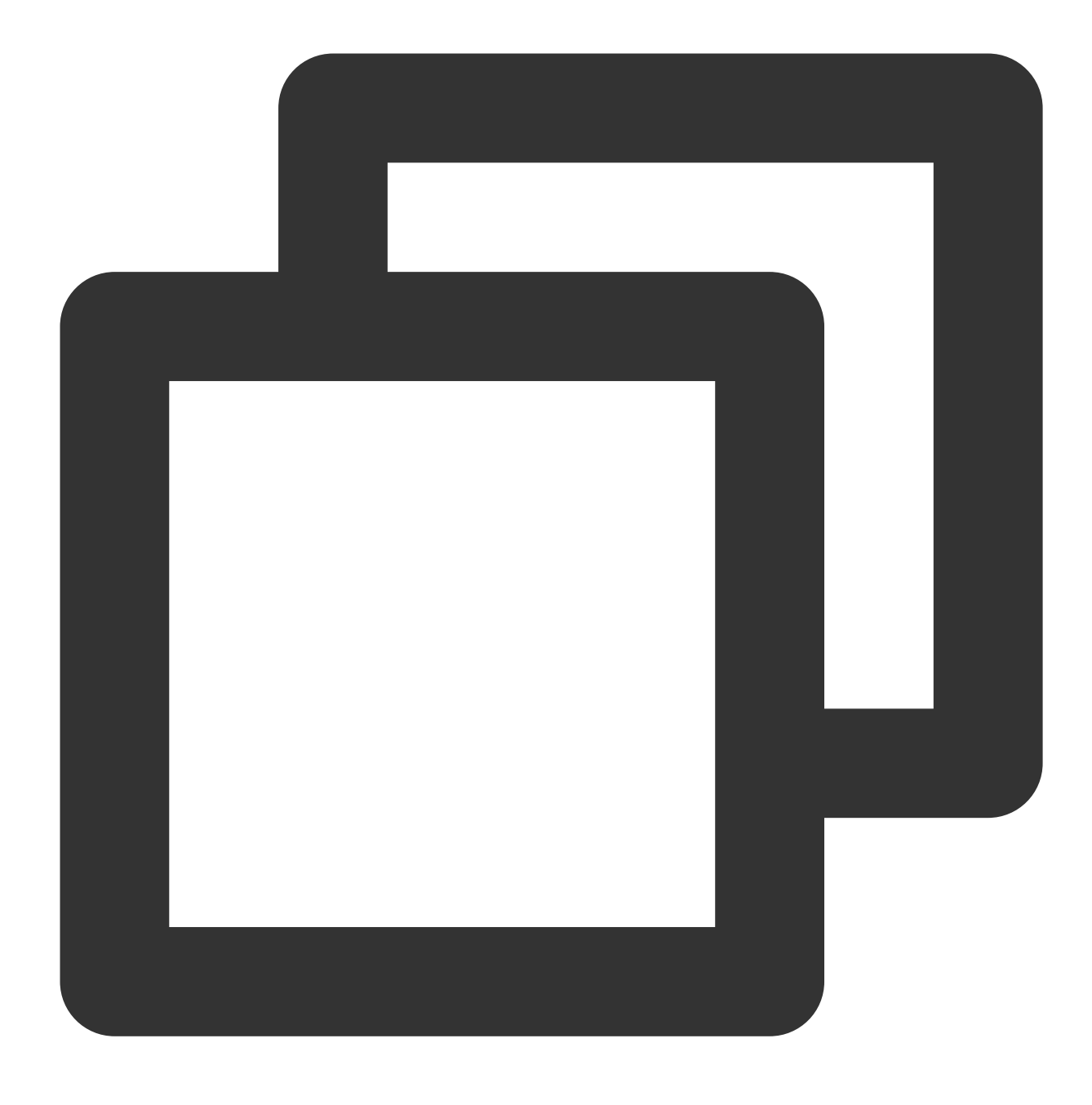

コマンド2:

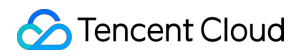

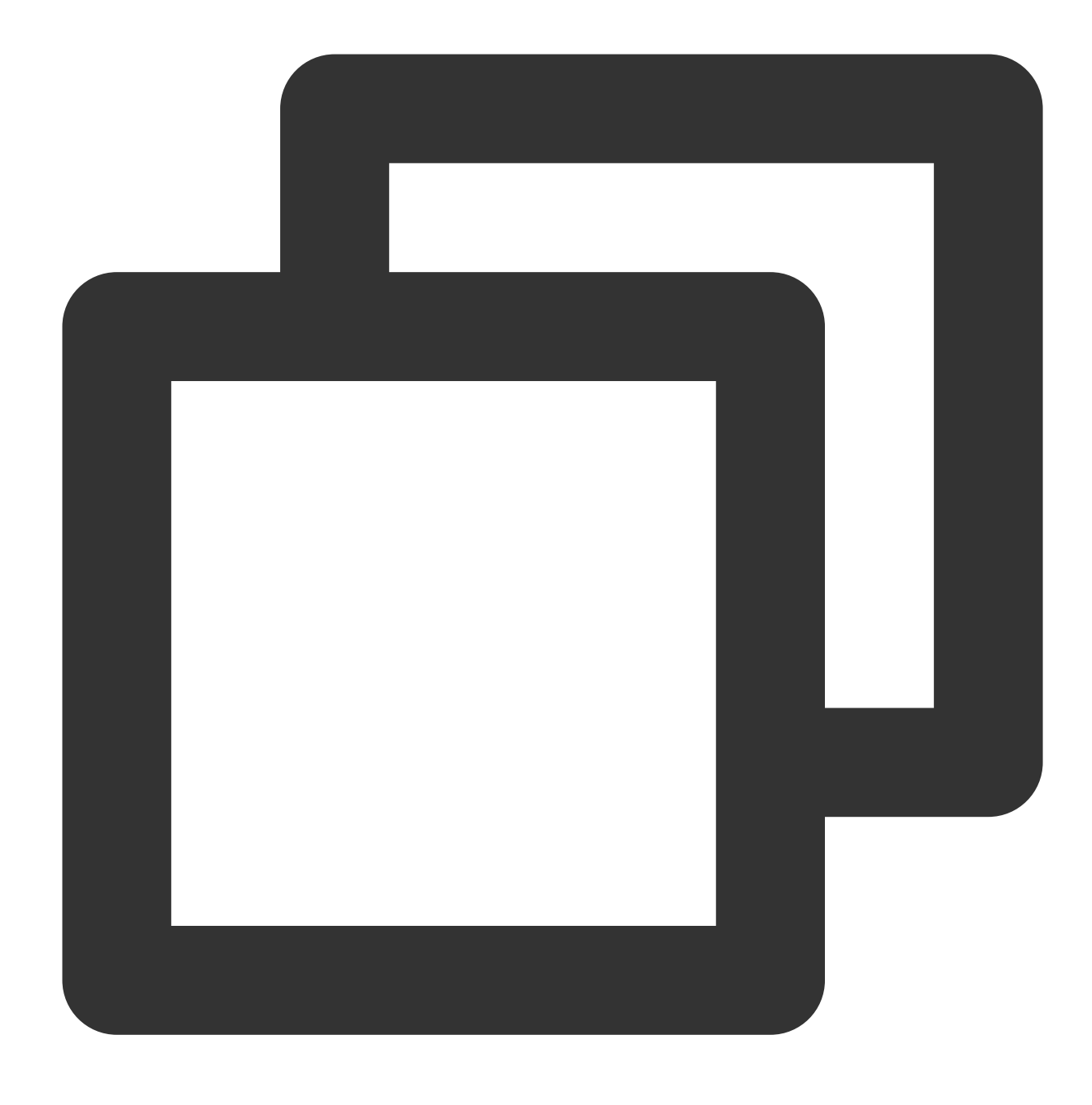

systemctl start php-fpm #  $\exists \forall \forall F_2$ 

# **Nginx**の設定

1. SSHツールを使用して新規購入サーバーにログインします。

2. 次のコマンドを実行し、ウェブサイトのディレクトリ所有者を変更します。

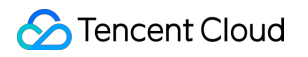

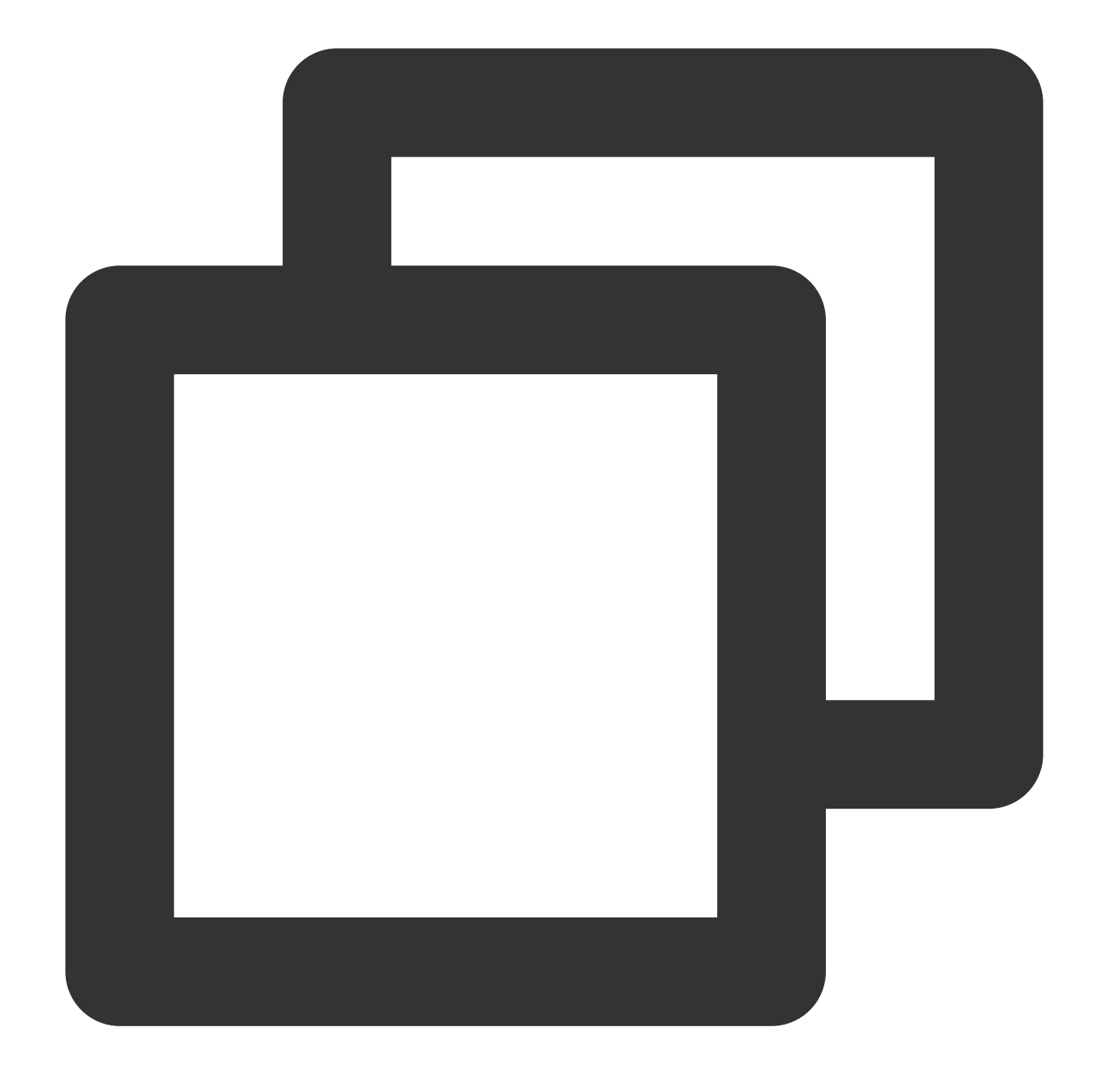

```
chown -R nginx:nginx /var/www
```

3. 現在のNginx設定ファイル /etc/nginx/nginx.conf をバックアップします。次の方法で行うことができま す。

 cp /etc/nginx/nginx.conf ~/nginx.conf.bak を実行し、現在の設定ファイルをホーム(HOME) ディレクトリにバックアップします。

2. SFTPまたはSCPなどのソフトウェアを使用して、現在の設定ファイルをローカルコンピュータにダウンロード します。

3. /etc/nginx/nginx.conf を変更するか、または次の内容に置き換えます。

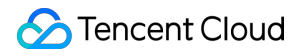

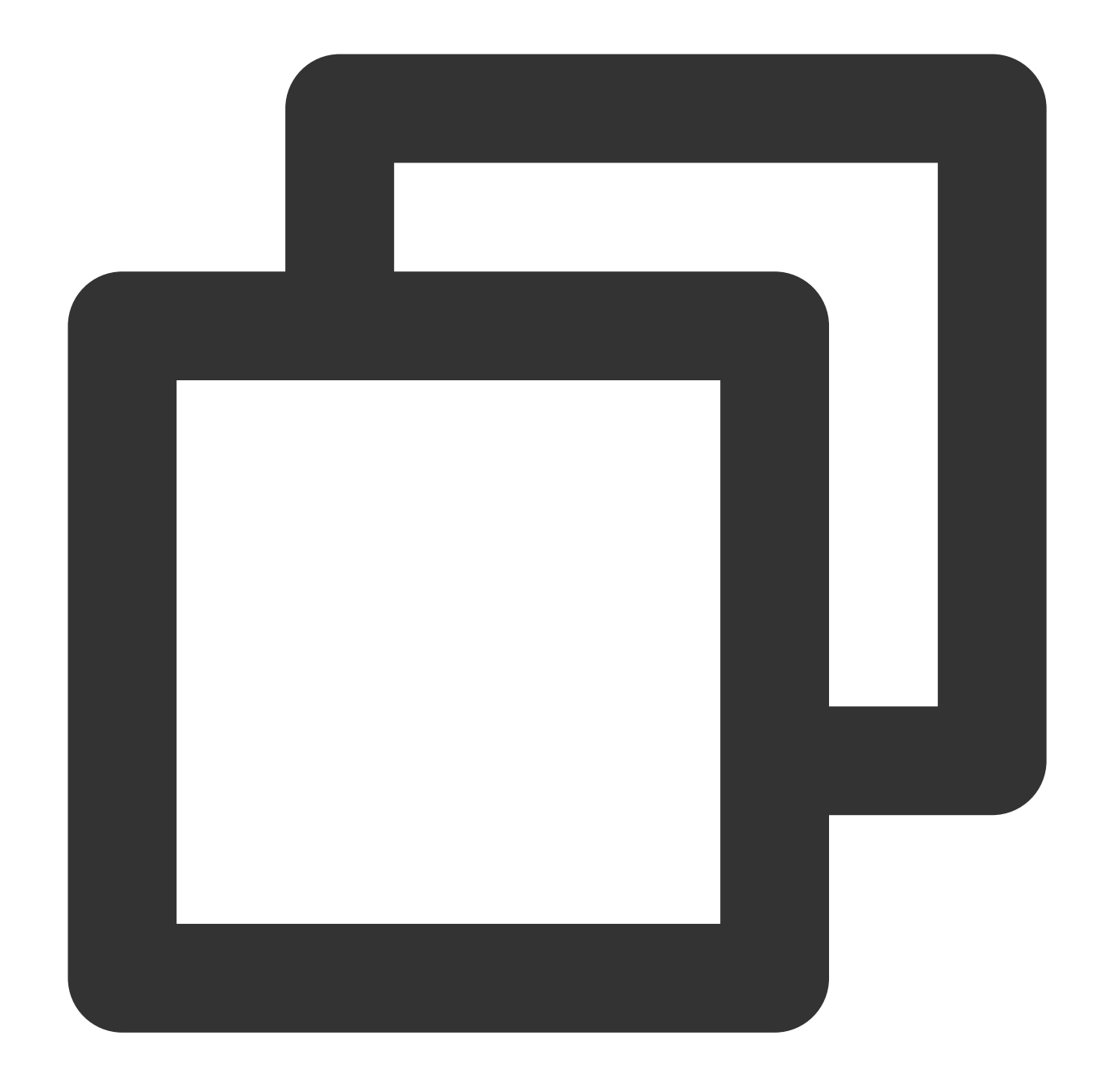

```
# For more information on configuration, see:
# * Official English Documentation: http://nginx.org/en/docs/
# * Official Russian Documentation: http://nginx.org/ru/docs/
user nginx;
worker_processes auto;
error_log /var/log/nginx/error.log;
pid /run/nginx.pid;
# Load dynamic modules. See /usr/share/doc/nginx/README.dynamic.
include /usr/share/nginx/modules/*.conf;
```

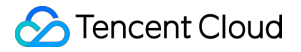

```
events {
   worker connections 1024;
}
http {
    log_format main '$remote_addr - $remote_user [$time_local] "$request" '
                      '$status $body_bytes_sent "$http_referer" '
                      '"$http_user_agent" "$http_x_forwarded_for"';
    access_log /var/log/nginx/access.log main;
    sendfile
                        on;
    tcp_nopush
                        on;
    tcp_nodelay
                        on;
    keepalive_timeout
                        65;
    types_hash_max_size 2048;
    include
                        /etc/nginx/mime.types;
    default_type
                        application/octet-stream;
    # Load modular configuration files from the /etc/nginx/conf.d directory.
    # See http://nginx.org/en/docs/ngx_core_module.html#include
    # for more information.
    include /etc/nginx/conf.d/*.conf;
    server {
        listen
                    80 default_server;
        listen
                    [::]:80 default_server;
        server_name _;
        root
                     /var/www/nextcloud;
        add_header Referrer-Policy "no-referrer" always;
        add_header X-Content-Type-Options "nosniff" always;
        add_header X-Download-Options "noopen" always;
        add_header X-Frame-Options "SAMEORIGIN" always;
        add_header X-Permitted-Cross-Domain-Policies "none" always;
        add_header X-Robots-Tag "none" always;
        add_header X-XSS-Protection "1; mode=block" always;
        client_max_body_size 512M;
        fastcgi_buffers 64 4K;
        gzip on;
        gzip_vary on;
        gzip_comp_level 4;
        gzip_min_length 256;
```

```
gzip_proxied expired no-cache no-store private no_last_modified no_etag aut
        gzip_types application/atom+xml application/javascript application/json app
        # Load configuration files for the default server block.
        include /etc/nginx/default.d/*.conf;
        location / {
            try files $uri $uri/ =404;
           index index.php;
        }
        location ~ ^\\/(?:build|tests|config|lib|3rdparty|templates|data)\\/ {
            deny all;
        }
        location ~ ^\\/(?:\\.|autotest|occ|issue|indie|db_|console) {
            deny all;
        }
        location ~ ^\\/(?:index|remote|public|cron|core\\/ajax\\/update|status|ocs\
            fastcgi_split_path_info ^(.+?\\.php)(\\/.*|)$;
            set $path_info $fastcgi_path_info;
            try_files $fastcgi_script_name =404;
                          fastcgi_params;
            include
            fastcqi_param SCRIPT_FILENAME $document_root$fastcqi_script_name;
            fastcgi_param PATH_INFO $path_info;
            fastcgi_param modHeadersAvailable true;
            fastcgi_pass 127.0.0.1:9000;
            fastcgi_intercept_errors on;
           fastcgi_request_buffering off;
        }
        location ~ ^\\/(?:updater|oc[ms]-provider)(?:$|\\/) {
            try_files $uri/ =404;
           index index.php;
        }
        location ~ \\.(css|js|svg|gif)$ {
            add_header Cache-Control "max-age=15778463";
        }
        location ~ \\.woff2?$ {
            add_header Cache-Control "max-age=604800";
        }
# Settings for a TLS enabled server.
```

}

```
#
     server {
#
         listen
                       443 ssl http2 default_server;
#
         listen
                       [::]:443 ssl http2 default_server;
#
         server_name _;
                       /usr/share/nginx/html;
#
         root
#
         ssl_certificate "/etc/pki/nginx/server.crt";
#
         ssl_certificate_key "/etc/pki/nginx/private/server.key";
#
#
         ssl_session_cache shared:SSL:1m;
         ssl session timeout 10m;
#
         ssl_ciphers HIGH:!aNULL:!MD5;
#
         ssl_prefer_server_ciphers on;
#
#
#
         # Load configuration files for the default server block.
#
         include /etc/nginx/default.d/*.conf;
#
#
         location / {
#
         }
#
#
         error_page 404 /404.html;
#
             location = /40x.html {
#
         }
#
#
         error_page 500 502 503 504 /50x.html;
             location = /50x.html {
#
#
         }
#
     }
}
```

4. 次のコマンドを順に実行し、Nginxサービスを起動します。 コマンド1:

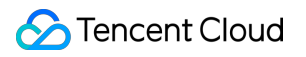

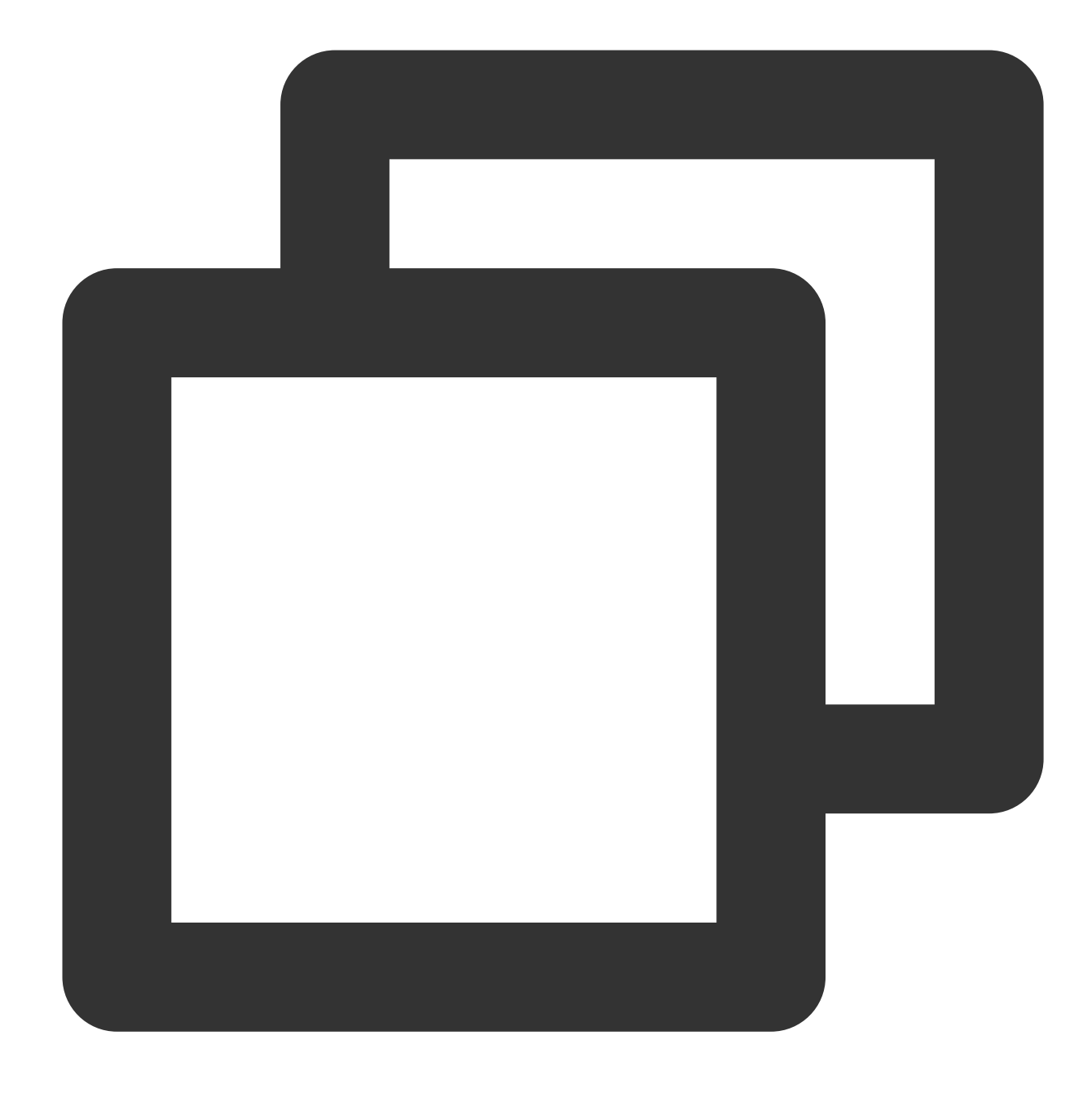

systemctl enable nginx

コマンド2:

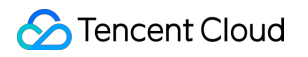

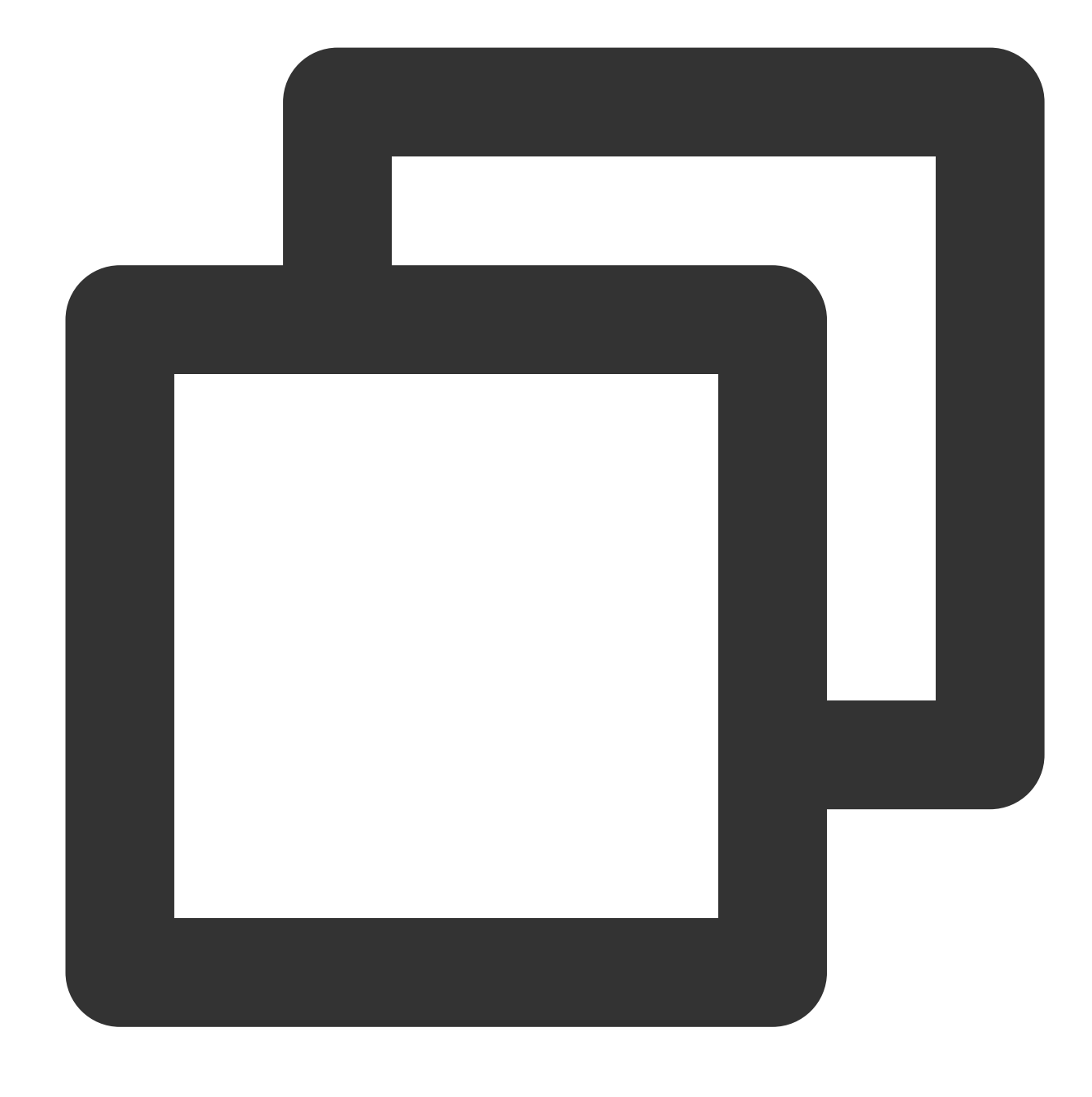

systemctl start nginx

# NextCloudサーバーでのCOS使用設定

# COS関連情報の取得

- 1. COSコンソールにログインします。
- 2. 作成済みのバケットを見つけ、バケット名をクリックします。
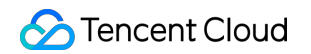

| examplebucket-<br>1250000000 Specified user | Chengdu (China) (ap-<br>chengdu) | 2019-03-20 15:29:59 |
|---------------------------------------------|----------------------------------|---------------------|
|---------------------------------------------|----------------------------------|---------------------|

3. 左側ナビゲーションバーで概要タブを選択し、基本情報のバケット名と所属リージョンの中の英語部分をメモ します。

| Basic Information  |                                 |
|--------------------|---------------------------------|
| Bucket Name        | examplebucket-                  |
| Region             | Chengdu (China)<br>(ap-chengdu) |
| Creation Time      | 2019-03-20 15:29:59             |
| Access Permissions | Private Read/Write              |

#### APIキーの取得

サブアカウントキーを使用し、最小権限ガイドに従うことで、使用上のリスクを低減させることをお勧めします。 サブアカウントキーの取得については、サブアカウントのアクセスキー管理をご参照ください。

#### NextCloudサーバー設定ファイルの変更

1. テキスト編集ツールを使用して config.php を作成し、次の内容を入力して、メモの内容に基づいて関連の 値を変更します。

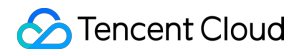

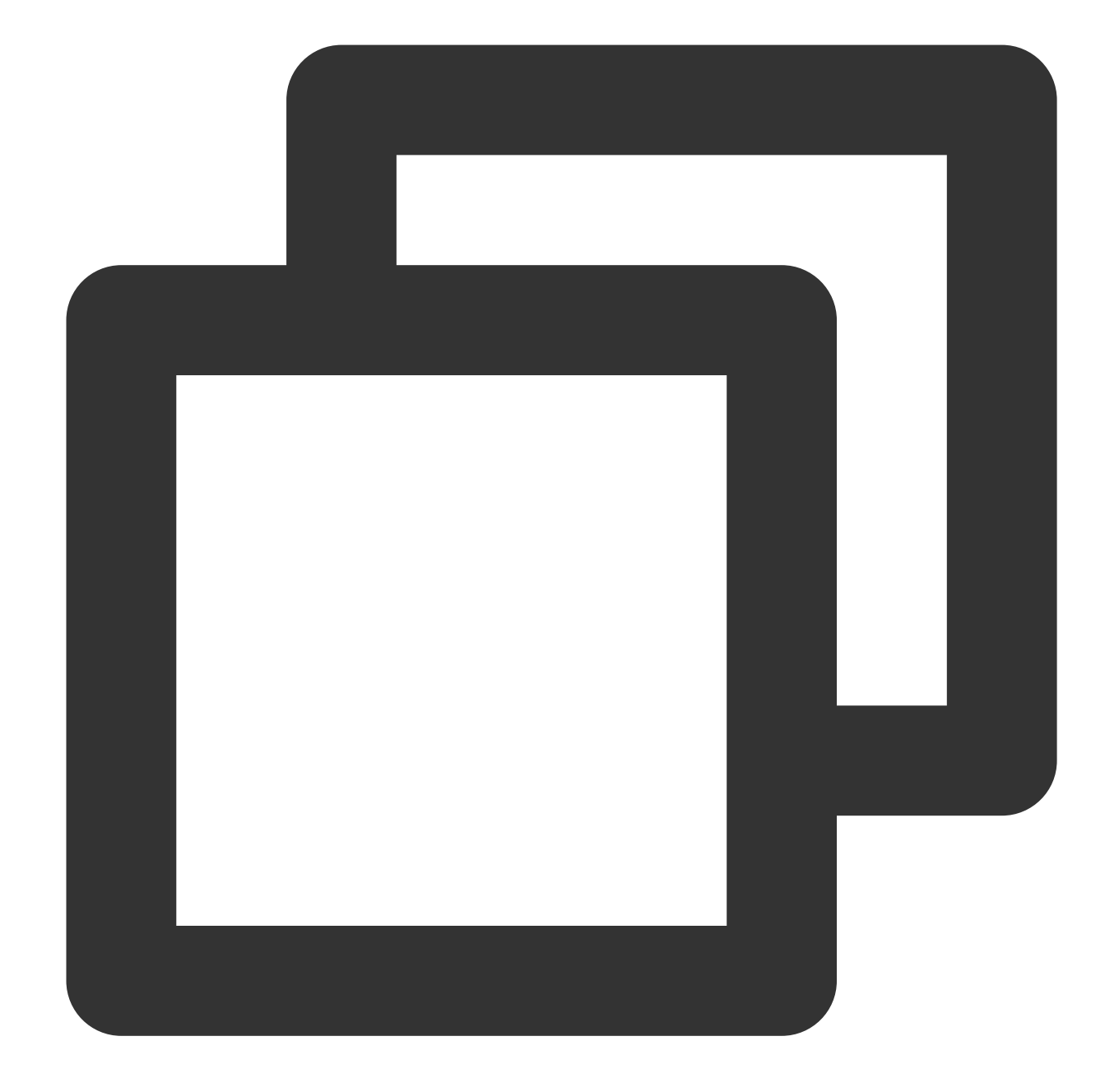

```
<?php

$CONFIG = array(

'objectstore' => array(

'class' => '\\\\OC\\\Files\\\ObjectStore\\\\S3',

'arguments' => array(

'bucket' => 'nextcloud-125000000', // バケット名 (スペース名)

'autocreate' => false,

'key' => 'AKIDxxxxxxx', // ユーザーのSecretIdに置き換えます

'secret' => 'xxxxxxxxx', // ユーザーのSecretKeyに置き換えます

'hostname' => 'cos.<Region>.myqcloud.com', // <Region>を所属リージョンに変更します

'use_ssl' => true,
```

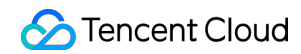

```
),
),
);
```

下図に示すように:

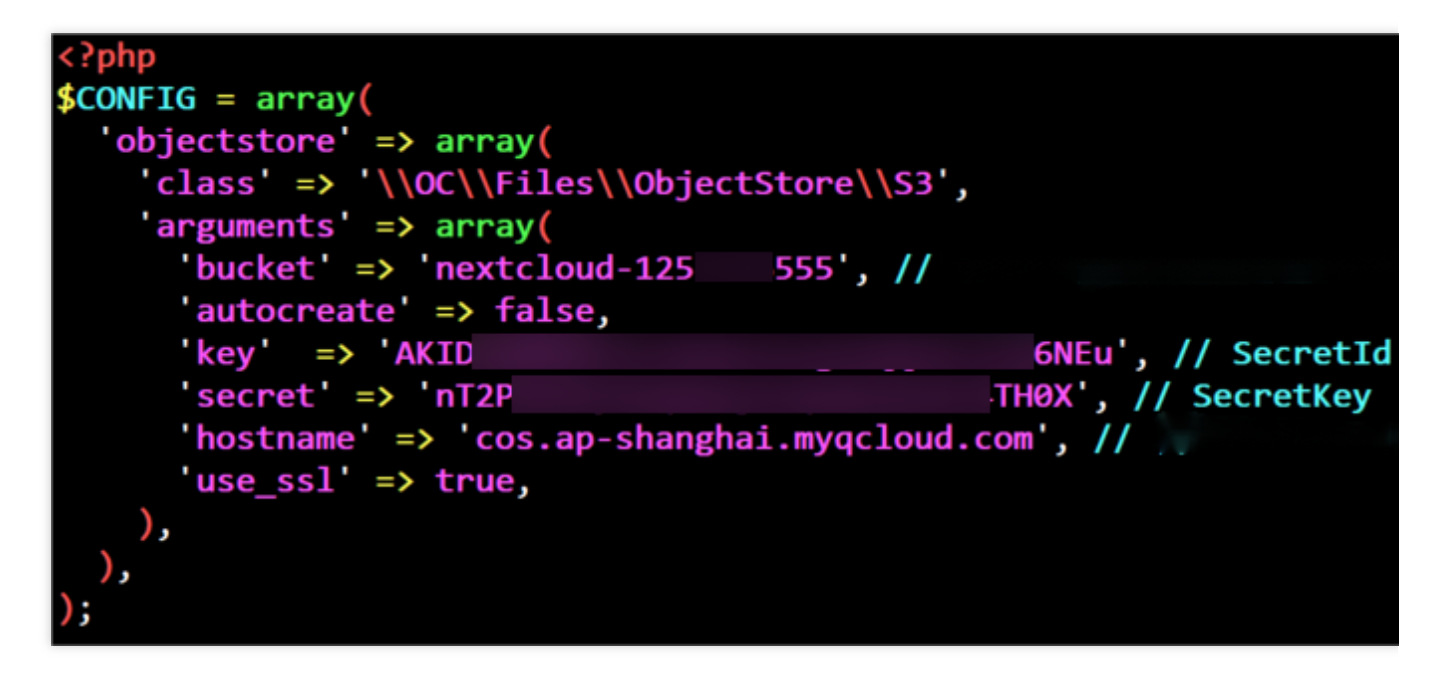

 2.このファイルを保存し、 /var/www/nextcloud/config/ ディレクトリ下にアップロードします (ファイル 名は config.php のままにしておきます)。SFTPまたはSCPソフトウェアでファイルをアップロードするか、 または rz -bye コマンドによってアップロードすることができます。
 3.次のコマンドを実行し、設定ファイルの所有者を変更します。

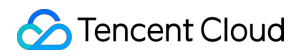

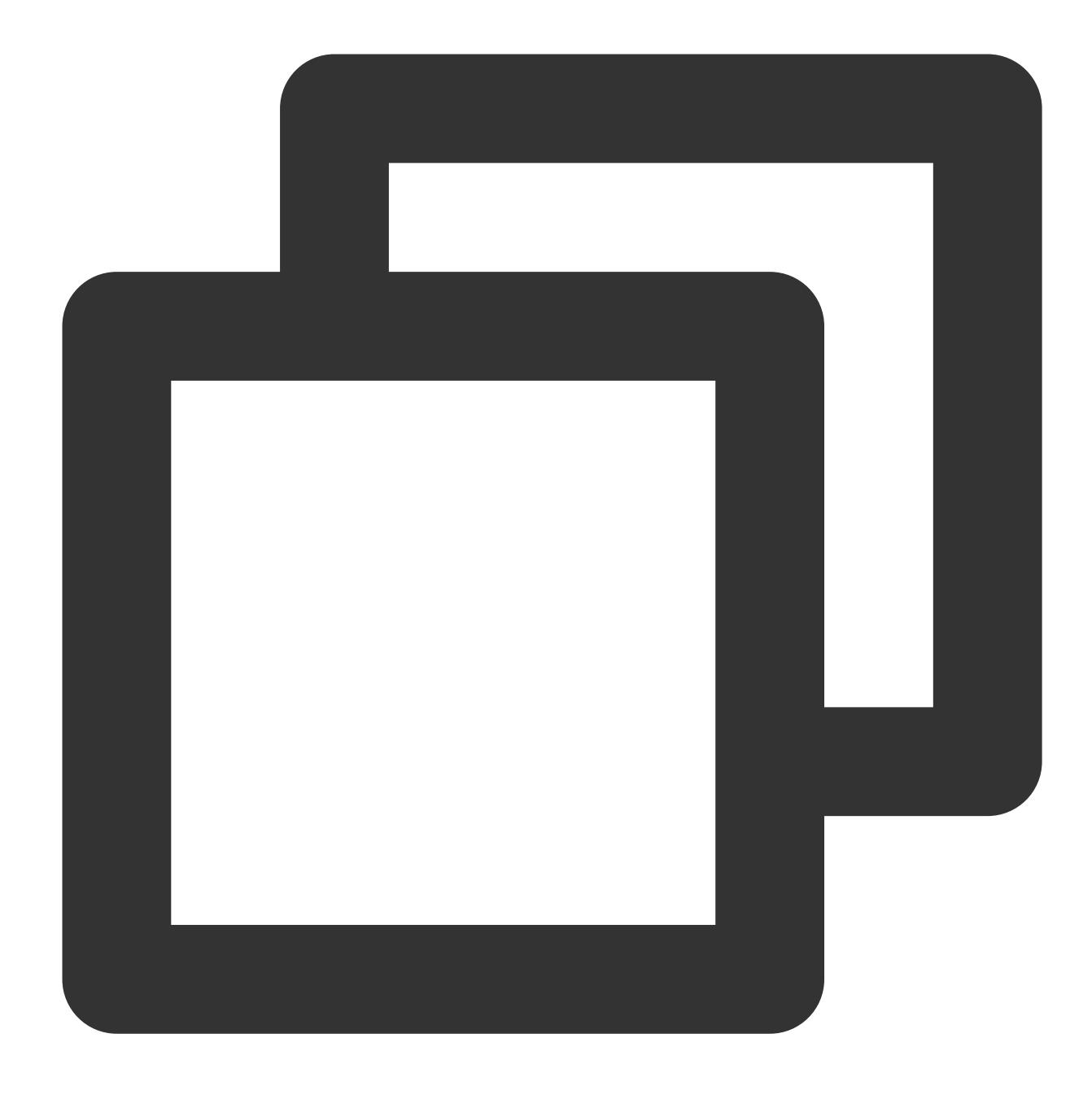

chown nginx:nginx /var/www/nextcloud/config/config.php

# ドメイン名の設定

ご自身のNextCloudサーバーにアクセスするのに、IPアドレスではなくご自身のドメイン名の使用を予定している 場合は、各ドメイン名登録プロバイダの説明ドキュメントをご参照の上、新しいドメイン名を登録してCVMのIP アドレスに解決し、ICP登録を完了してください。 NextCloudサーバーはインストールの過程で、インストール時に使用したドメイン名またはIPアドレスを記録する ため、インストールの開始前にドメイン名の登録、解決、ICP登録を完了しておくとともに、ドメイン名を使用し てNextCloudサーバーのセキュリティ画面にアクセスすることをお勧めします。

NextCloudサーバーの完成後にドメイン名またはIPアドレスを変更したい場合は、ご自身

で /var/www/nextcloud/config/config.php 設定ファイル内の trusted\_domains を変更することが できます。詳細については、NextCloud公式ドキュメントをご参照ください。

# NextCloudサーバーのインストール

1. ブラウザを使用してNextCloudサーバーにアクセスし、管理者ユーザー名とパスワードを作成して忘れないよう に記憶しておきます。

2.ストレージとデータベースを開き、下表の説明に従って設定します。

| 設定項目                               | 値                                            |
|------------------------------------|----------------------------------------------|
| データディレクトリ                          | /var/www/nextcloud/data(デフォルトを維持)            |
| データベース設定                           | MySQL/MariaDB                                |
| データベースユーザー                         | root                                         |
| データベースパスワード                        | TencentDB for MySQLを初期化した際に入力したrootパ<br>スワード |
| データベース名                            | nextcloud(またはその他の使用されていないデータベー<br>ス名)        |
| データベースホスト(デフォルトではlocalhost<br>と表示) | TencentDB for MySQLのプライベートネットワークアド<br>レス     |

3.\*\*インストール完了\*\*をクリックし、NextCloudサーバーのインストールが完了するまで待ちます。4.インストール中に504 Gateway Timeoutなどのエラーメッセージが表示された場合は、そのまま更新してリトライします。5.インストール完了後、管理者アカウントを使用してNextCloudサーバーにログインすると、Web版NextCloudの使用を開始できます。

# NextCloudサーバーのチューニング

## バックエンドタスク

NextCloudサーバーは、ユーザーとのインタラクションが必要ないときに、一部のバックエンドタスク(例えば データベースのクリーンアップ操作など)を実行しなければならない場合があります。PHPには、PHPベースの プログラムが内部で独立した作業プロセスまたはスレッドを維持できないように制限する実行特性があるため、 バックエンドタスクのようなケースでは、対応するPHPプログラムを外部から能動的に呼び出して実行する必要 があります。

NextCloudサーバーは3種類のバックエンドタスクの呼び出しメソッドを提供しています。デフォルトは、ウェブ ページ側のログインユーザーに、ブラウザからAJAXリクエストを自動送信してサーバーのバックエンドタスクを 実行するようリマインドする方法です。このメソッドはユーザーのログイン状態に強く依存し、ユーザーがログイ ンしていないとこれらのバックエンドタスクが実行できないため、信頼性が最も低くなっています。

AJAXをベースにしたバックエンドタスクの低信頼性の問題を回避するためには、Linuxのcronを使用してバックエ ンドタスクを設定する方法を推奨します。Linuxのcronはタスクがリマインドされる時間を正確に制御でき、例え ば5分ごと(分数は5の整数倍)や毎時10分などとすることができます。定義できる時間粒度には分、時間、1か月 のうちの特定の日、月、特定の曜日などがあり、一部のOSでは秒と年もサポートされているため、高い柔軟性を 有します。cronと関連説明および設定については、関連の資料をご参照ください。

cronを設定してNextCloudサーバーのバックエンドタスクを行えるようにする方法について、以下でご説明します。

1.SSHツールを使用して新規購入サーバーにログインします。

2. 次のコマンドを実行し、PHPモジュールをインストールします。

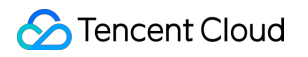

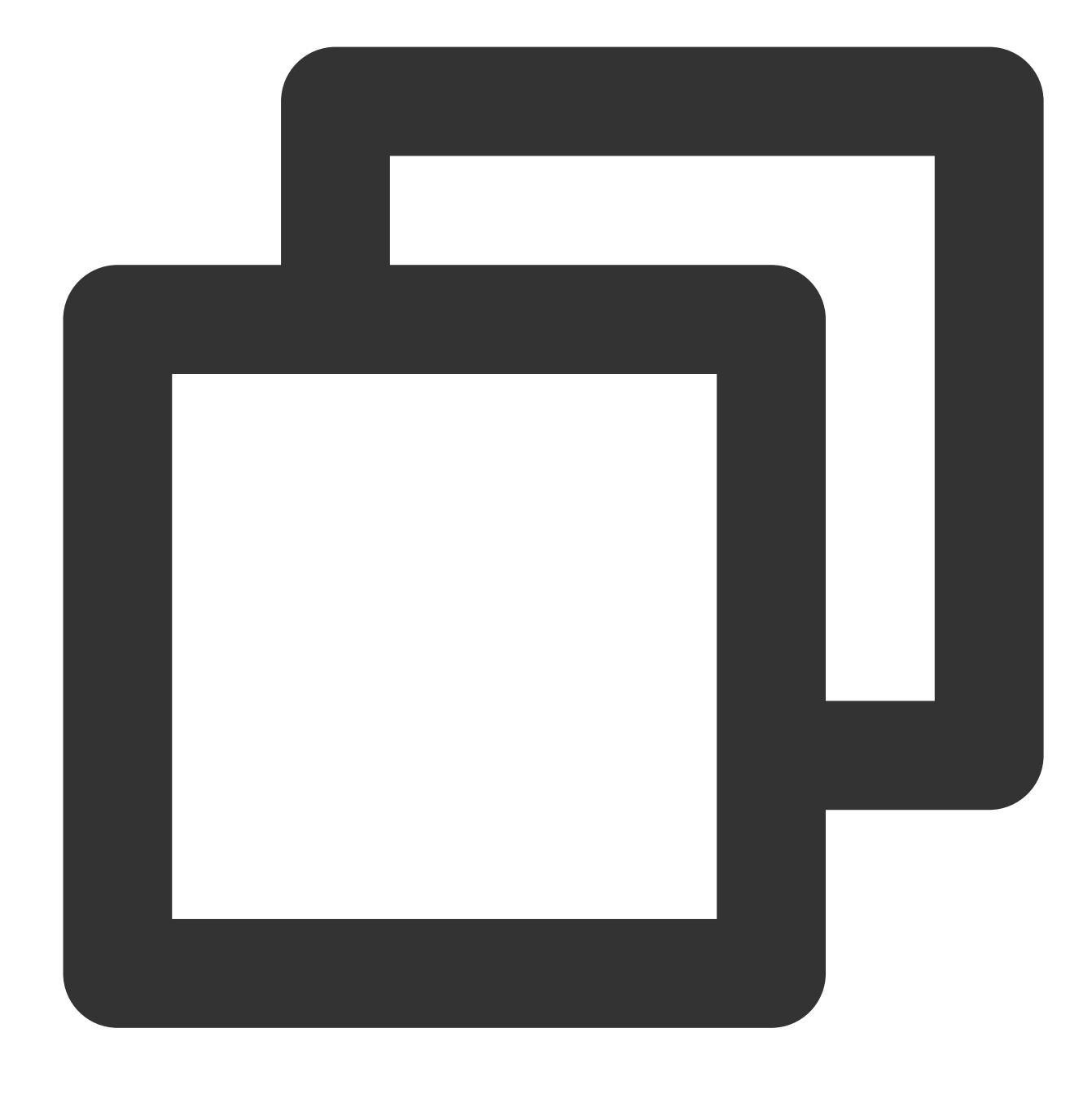

yum install php-posix

3. 次のコマンドを実行し、Nginxアカウントで使用するcronの設定を開くか、または作成します。

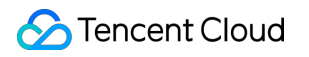

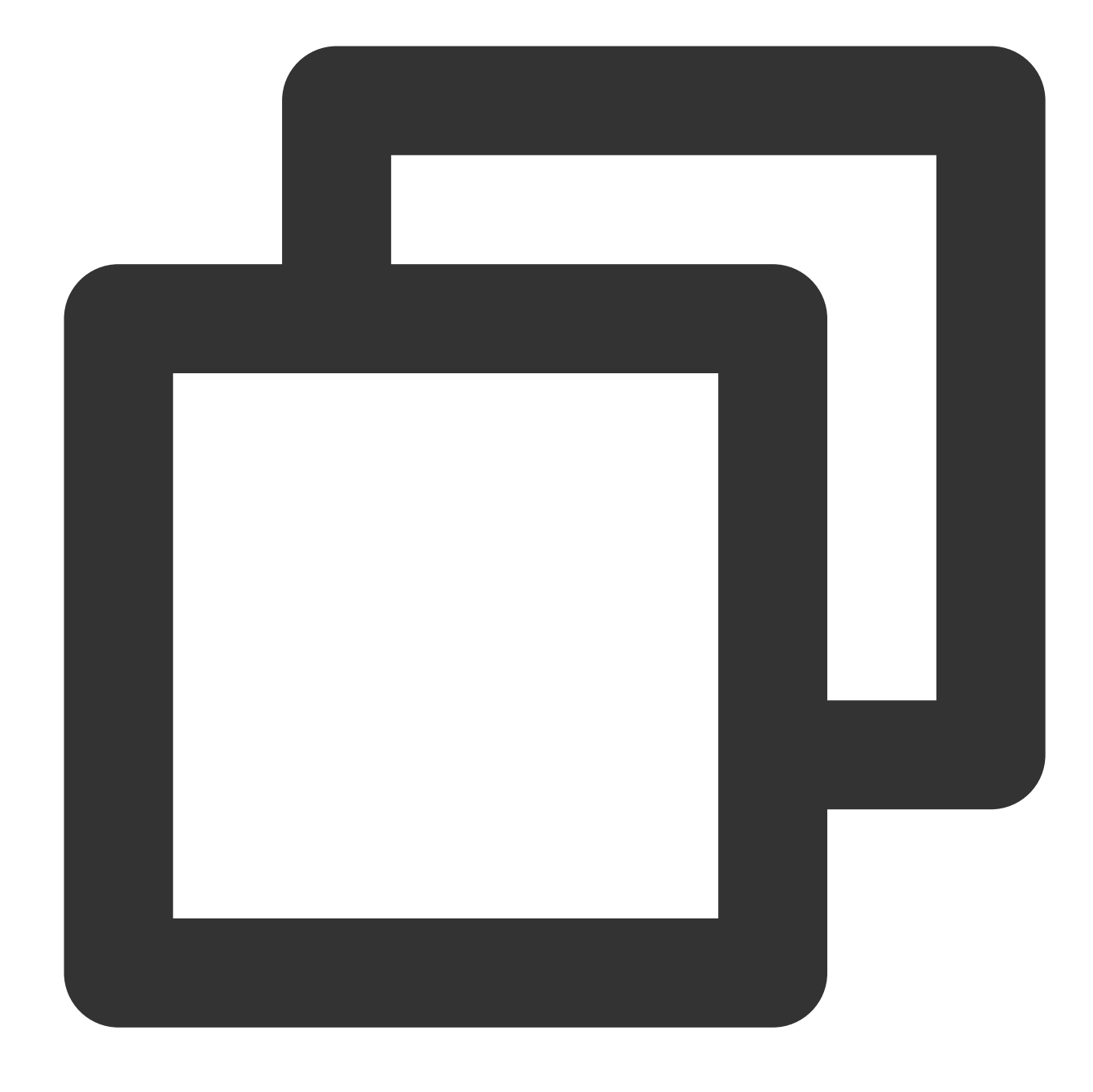

crontab -u nginx -e

4. 続いての編集画面はvi/vimです。 i キーを押して編集モードに入り、次の内容の1行を挿入します。

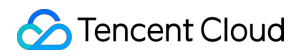

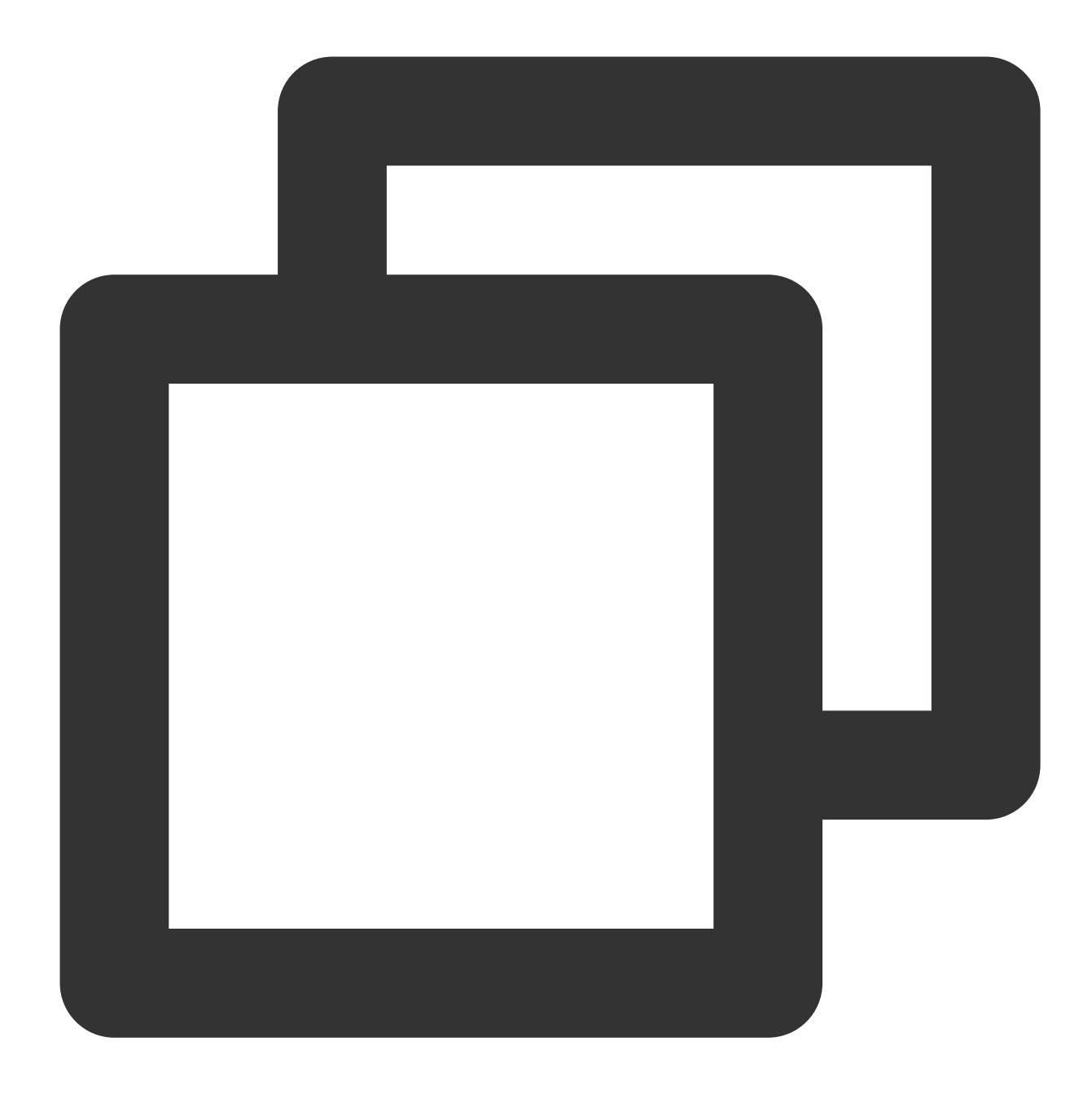

\*/5 \* \* \* \* php -f /var/www/nextcloud/cron.php

その後、ESC を押して編集モードを終了し、:wq を入力して保存し、終了します(vi/vimの詳細な操作ガイド については関連ドキュメントをご参照ください)。

上記の設定ではNextCloud公式が推奨する5分に1回の実行を使用しています(分数は5の整数倍)。5分後にバック エンドタスクの実行が完了すると、ブラウザを開いてNextCloudサーバーにログインできるようになります。右上 隅にあるユーザー名のイニシャルのアイコンをクリックし、設定に進み、左側メニューから基本設定に進むと、 バックエンドタスクのところにデフォルトでCronが選択されていることを確認できます。

#### メモリキャッシュ

PHPはOPcacheによってパフォーマンスを向上させることができ、NextCloudサーバーもAPCuメモリキャッシュ の使用によるパフォーマンス向上をサポートしています。関連の操作フローを以下でご説明します。 1. SSHツールを使用して新規購入サーバーにログインします。

2. 次のコマンドを実行し、PHPモジュールをインストールします。

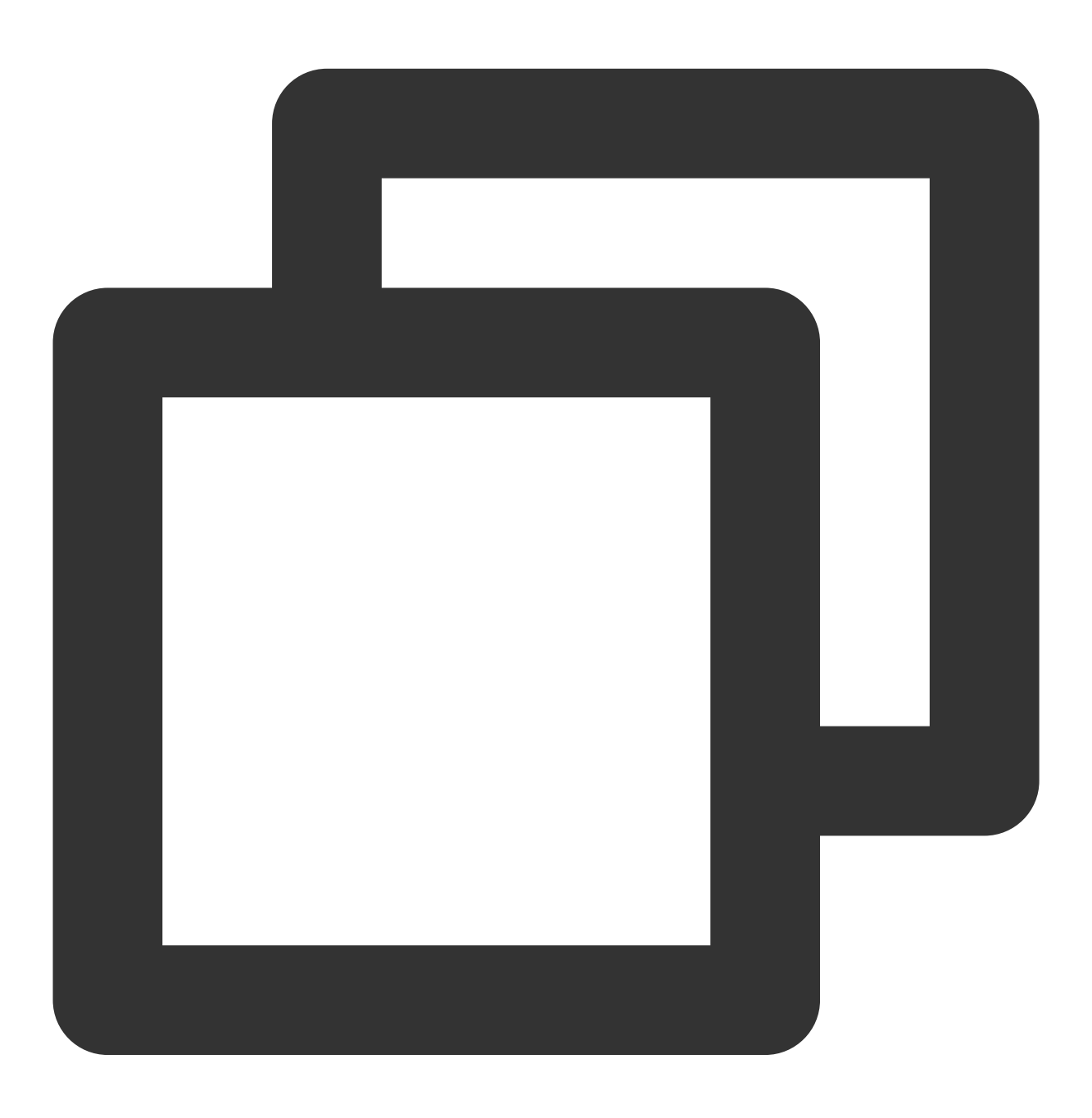

yum install php-pecl-apcu

**3**. 次のコマンドを順に実行し、Nginx とPHP-FPMを再起動します。 **コマンド1**:

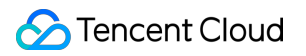

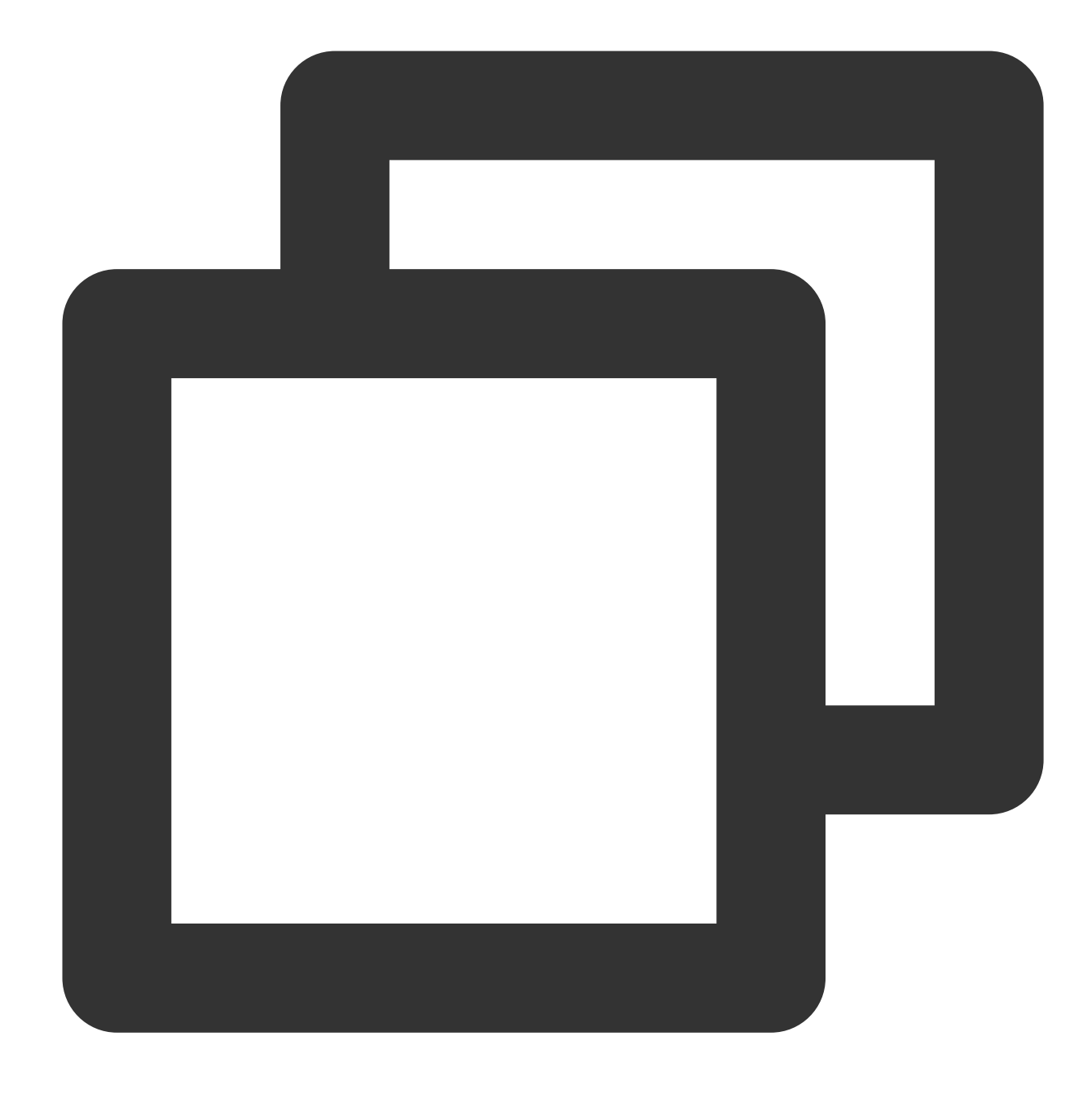

systemctl restart nginx

コマンド2:

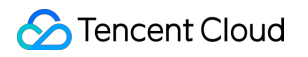

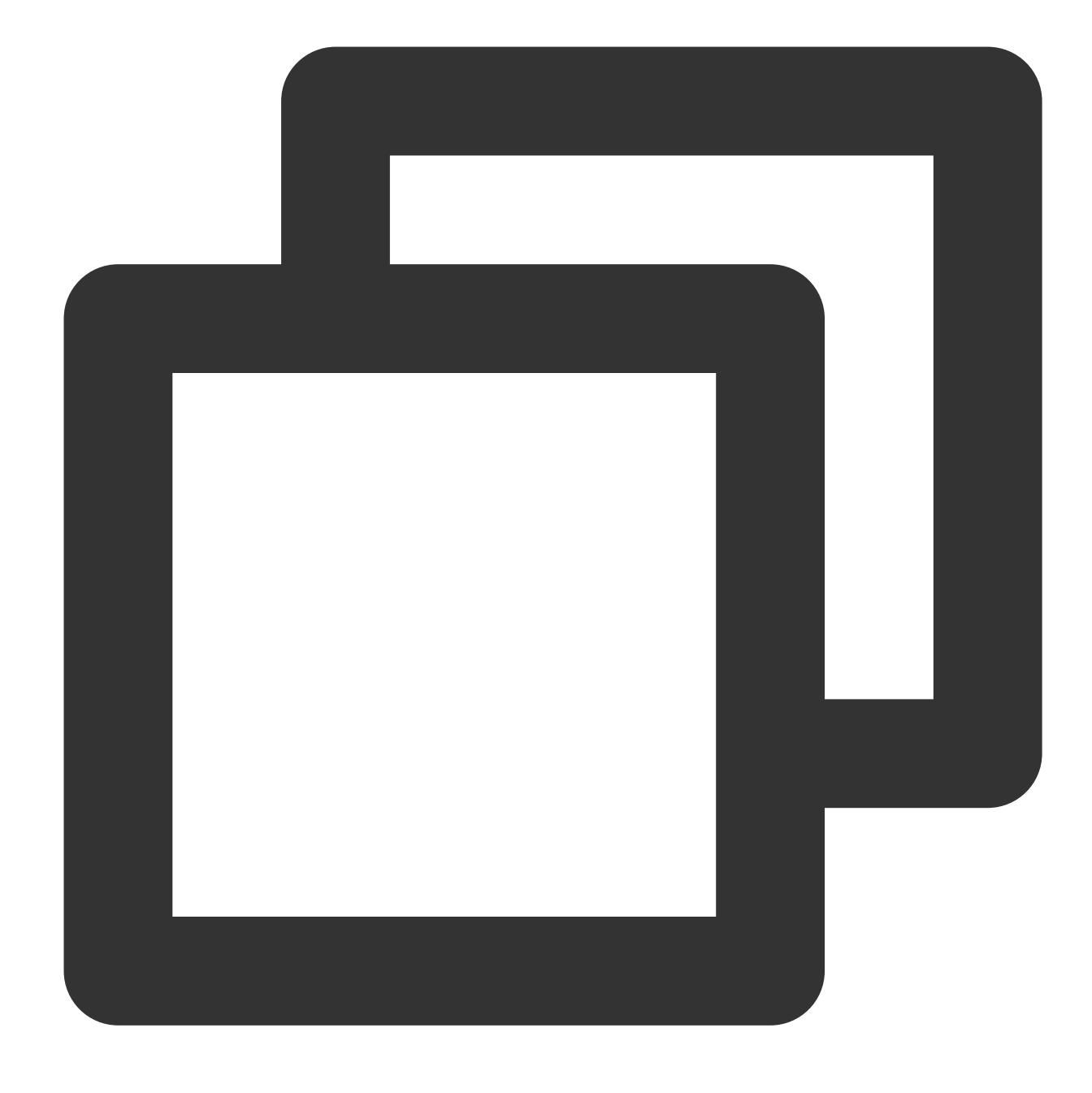

systemctl restart php-fpm

vim /var/www/nextcloud/config/config.php を実行し、NextCloudサーバーの設定ファイルを開き、 \$CONFIG = array (の中に 'memcache.local' => '\\OC\\Memcache\\APCu', という1行を追加します。その後ファイルを保存して終了します。

```
[root@VM-0-10-centos config]# vim /var/www/nextcloud/config/config.
?php
SCONFIG = array (
  'objectstore' =>
 array (
    'class' => '\\OC\\Files\\ObjectStore\\S3',
    'arguments' =>
   array (
      'bucket' => 'nextcloud-125
                                    555'.
      'autocreate' => false,
      'key' => 'AKID
                                                 6NEu',
      'secret' => 'nT2P
                                                TH0X',
      'hostname' => 'cos.ap-shanghai.myqcloud.com',
     'use_ssl' => true,
   ),
 ),
  instanceid' => '
  'passwordsalt' =>
  'secret' => '
  'trusted domains' =>
 array (
   0 => '
  'datadirectory' => '/var/www/nextcloud/data',
  'dbtype' => 'mysql',
  'version' => '19.0.1.1',
  'overwrite.cli.url' => 'http://
  'dbname' => 'nextcloud',
  'dbhost' => '172.17.0.13:3306',
 'dbport' => ''
  'dbtableprefix' => 'oc_',
  'mysql.utf8mb4' => true,
  'dbuser' => 'oc
  'dbpassword' =>
 'installed' => true,
  'memcache.local' => '\OC\Memcache\APCu',
```

5. cronを設定してバックエンドタスクを最適化した場合は、PHPのapc設定も変更する必要があります。 vim /etc/php.d/40-apcu.ini を実行し、PHP APCuの設定ファイルを開

き、;apc.enable\_cli=0 を apc.enable\_cli=1 に変更し(同時に前のセミコロンを削除する必要がある ことにご注意ください)、保存して終了します。パス /etc/php.d/40-apcu.ini が存在しない場合は、apc

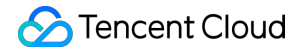

またはapcuの文字がある .ini 設定ファイルをご自身で /etc/php.d/ ディレクトリから見つけて編集してください。

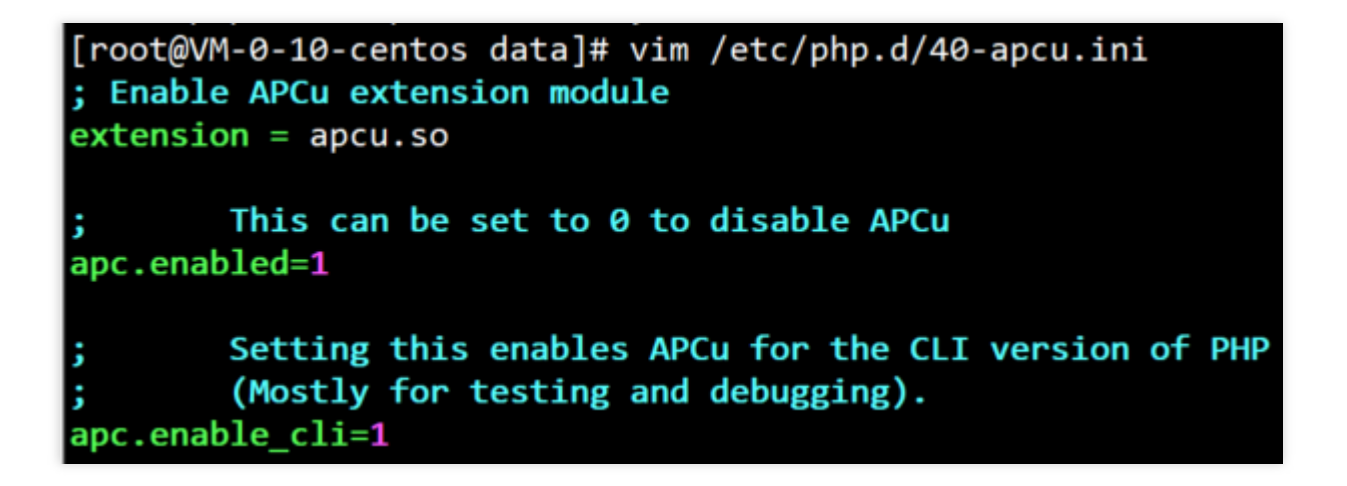

## クライアントアクセス設定

NextCloud公式はデスクトップ同期クライアントとモバイルクライアントを提供しており、NextCloud公式サイト または各大手アプリストアからダウンロードできます。NextCloudを設定する際には、NextCloudのサーバーアド レス(ドメイン名またはIP)を入力し、その後ご自身のユーザー名とパスワードを入力してログインすると、ク ライアントの使用を開始できます。

# WindowsサーバーにCOSをローカルディス クとしてマウント

最終更新日:::2024-06-26 10:47:37

## ユースケース

現在、Windowsシステム上でTencentのCloud Object Storage(COS)を操作するための主なメソッドとしては、 API、COSBrowser、COSCMDツールがあります。

Windowsサーバーを好んで使用するユーザーにとっては、COSBrowserツールはほとんどの場合、クラウドスト レージとしてしか使えないため、サーバー上でプログラムを直接使用したり、操作したりするには適していませ ん。ここでは、ストレージ料金が安価なCOSをWindowsサーバーにマウントすることで、ローカルディスクに マッピングする方法についてご説明します。

#### 説明:

このプラクティス事例はWindows 7 / Windows Server 2012 / 2016 / 2019 / 2022システムに適合します。

## 操作手順

#### ダウンロードとインストール

このプラクティス事例では次の3種類のソフトウェアを使用します。お使いのシステムに適したソフトウェアバー ジョンを選択してインストールすることができます。

1. Githubに移動してWinfspをダウンロードします。

このプラクティス事例でダウンロードするバージョンはwinfsp-1.12.22301です。ダウンロードが完了すると、手順に沿ってデフォルトでインストールされます。

#### 説明:

Windows Server 2012 R2はWinfsp 1.12.22242バージョンには適合せず、Winfsp 1.11.22176バージョンに適合します。

2. Git公式サイトまたはGithubに移動してGitツールをダウンロードします。

このプラクティス事例でダウンロードするバージョンはGit-2.38.1-64-bitです。ダウンロードが完了すると、手順 に沿ってデフォルトでインストールされます。

3. Rclone公式サイトまたはGithubに移動してRcloneツールをダウンロードします。

このプラクティス事例でダウンロードするバージョンはrclone-v1.60.1-windows-amd64です。このソフトウェアは インストールの必要がなく、ダウンロード後、任意の英語ディレクトリに解凍するだけで完了します(解凍した パスに中国語が含まれているとエラーとなる場合があります)。このプラクティス事例のパスの例は、 E:\\AutoRcloneです。

#### 説明:

Githubのダウンロード速度が遅かったり、開かなかったりすることがありますので、他の公式チャネルからご自 分でダウンロードすることもできます。

#### **Rclone**の設定

#### 注意:

以下の設定手順はrclone-v1.60.1-windows-amd64バージョンを例としています。その他のバージョンでは設定手順 に若干の違いがあるため、適宜調整してください。

1. 任意のフォルダを開き、左側のナビゲーションディレクトリからこのPCを見つけ、右クリックしてプロパティ > システムの詳細設定 > 環境変数 > システム変数 > Pathを選択し、新規作成をクリックします。

2. ポップアップウィンドウに、Rcloneが解凍された後のパス(E:\\AutoRclone)を入力し、OKをクリックします。

3. Windows Powershellを開き、 rclone --version コマンドを入力してEnterを押し、Rcloneが正しくインス トールされているか確認します。

4. Rcloneが正しくインストールされたことを確認したら、Windows Powershellでコマンド rclone config を 入力してEnterを押します。

5. Windows Powershellにnと入力してEnterを押し、New remoteを新規作成します。

6. Windows Powershellにディスクの名前(例:myCOS)を入力し、Enterを押します。

7. 表示されたオプションの中から、"Tencent COS"を含むオプションを選択、すなわち5を入力してEnterを押します。

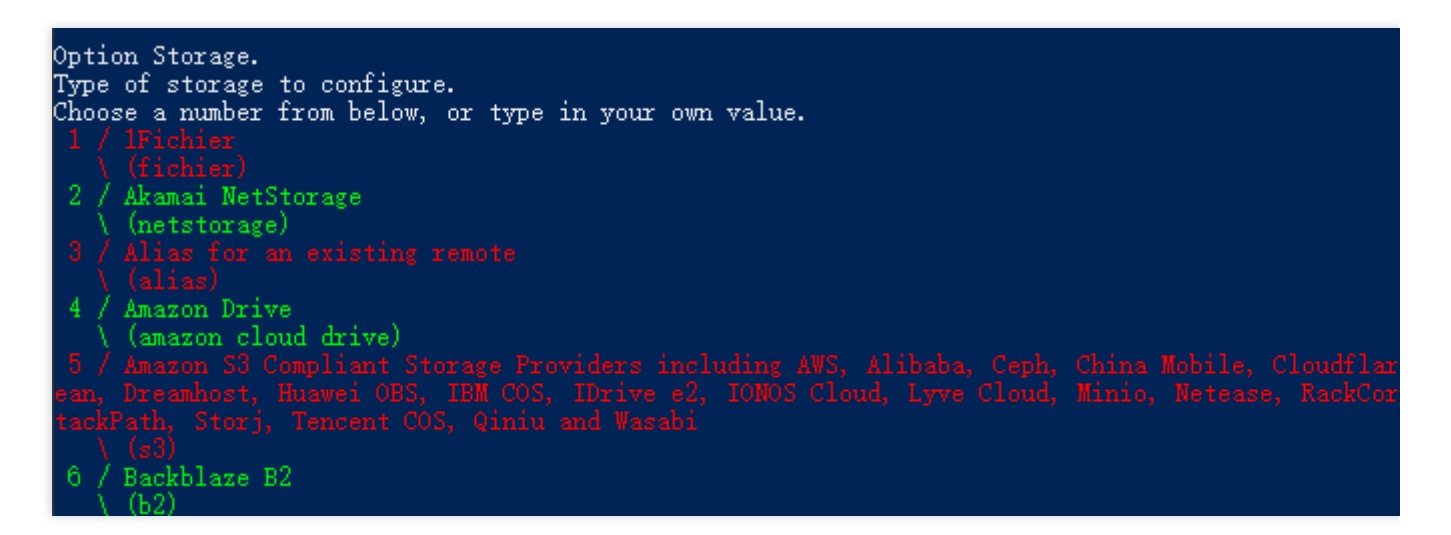

8. 表示されたオプションの中から、"TencentCOS"を含むオプションを選択し、21を入力してEnterを押します。

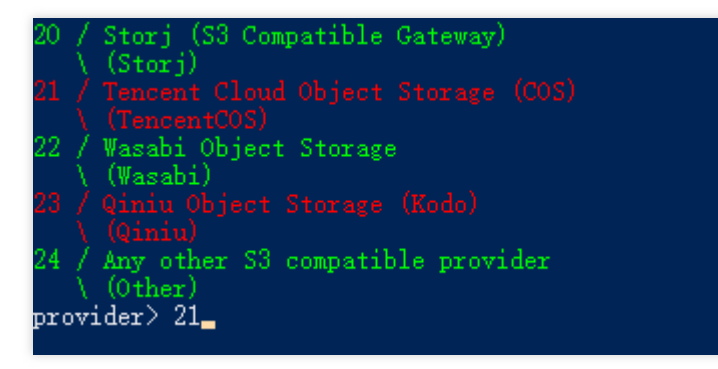

9. env\_auth> まで実行したら、Enterを押します。

**10.** access\_key\_id> まで実行したら、**Tencent Cloud COS**のアクセスキー**SecretId**を入力し、**Enter**を押します。

説明:

ここではサブアカウント権限を使用することをお勧めします。APIキー管理に移動すると、ご自分のSecretIdと SecretKeyを確認できます。

11. secret\_access\_key> まで実行したら、Tencent Cloud COSのアクセスキーSecretKeyを入力し、Enterを 押します。

**12.** 表示された**Tencent Cloud**の各リージョンのゲートウェイアドレスをもとに、バケットが属するリージョンを 確認し、対応するリージョンを選択します。

このプラクティスでは広州を例として、 cos.ap-guangzhou.myqcloud.com を選択し、**4**と入力して**Enter**を 押します。

13. 表示されたTencent Cloud COSの権限タイプから、実際のニーズに応じてdefault、public-readなどを選択しま す。ここで選択した権限タイプはオブジェクト権限タイプで、新しくアップロードされたファイルに対してのみ有 効です。このプラクティスではdefaultを例として、1を入力し、Enterを押します。

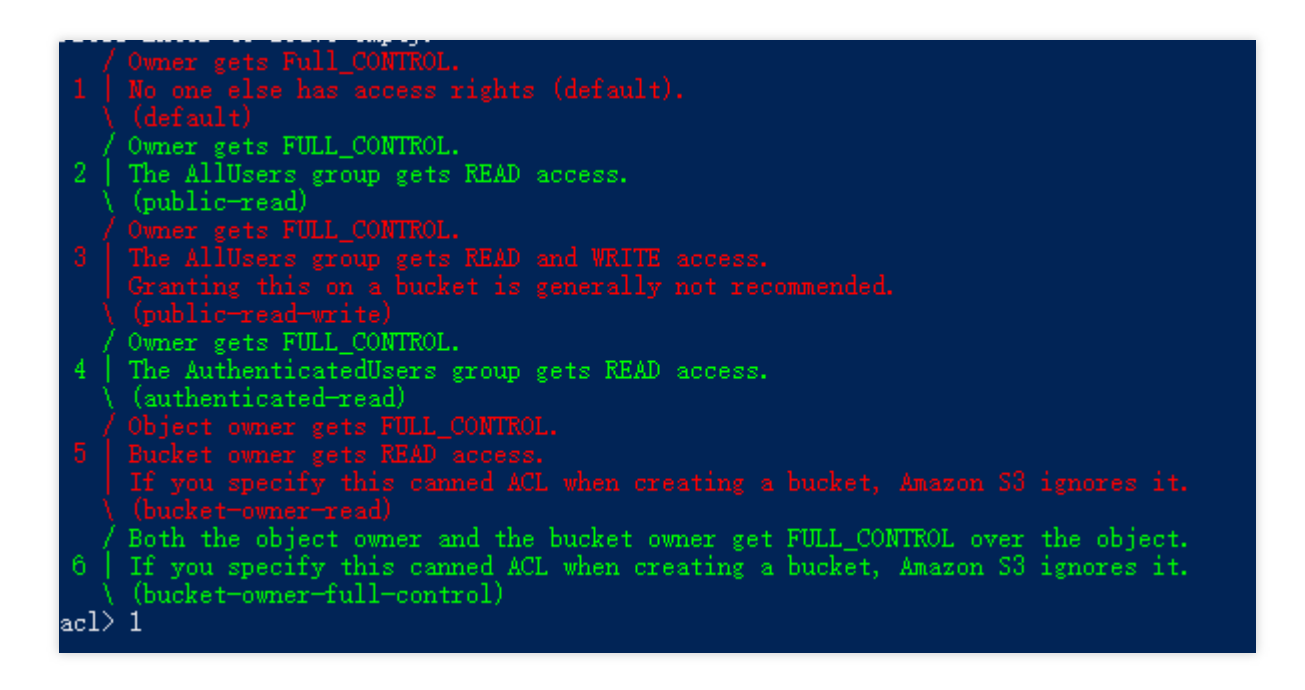

14. 表示されたTencent Cloud COSのストレージタイプから、実際のニーズに応じてCOSにファイルをアップロードするストレージタイプを選択できます。このプラクティスではDefaultを例として、1と入力してEnterを押します。

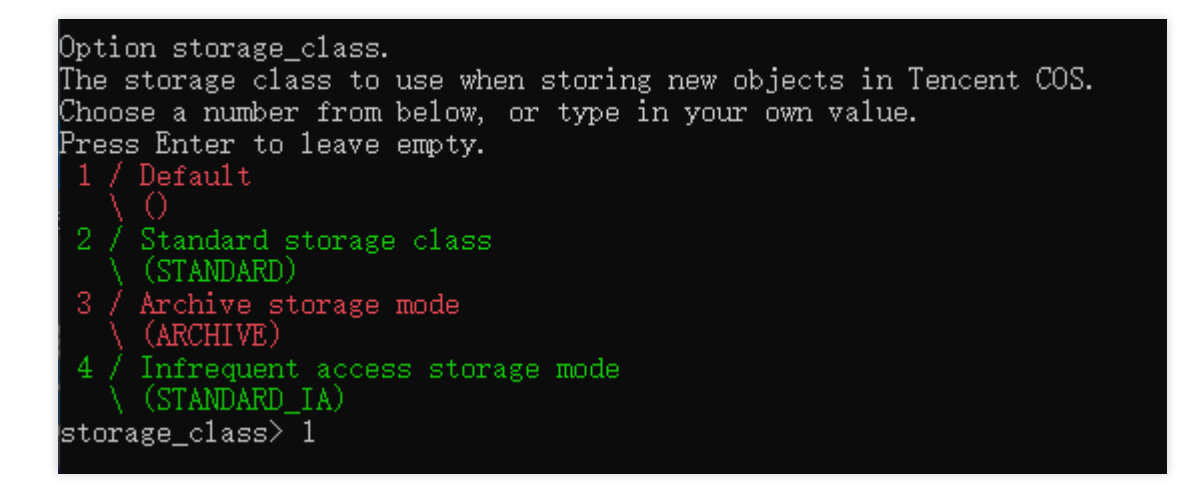

Defaultとはデフォルトを意味します

Standard storage classとは標準ストレージ(STANDARD)を意味します

Archive storage modeとはアーカイブストレージ(ARCHIVE)を意味します

Infrequent access storage modeとは低頻度ストレージ(STANDARD\_IA)を意味します

説明:

INTELLIGENT\_TIERINGストレージまたはディープアーカイブストレージを設定したい場合は**設定ファイルを変** 更する方法を使用し、設定ファイルのstorage\_classの値をINTELLIGENT\_TIERINGまたはDEEP\_ARCHIVEに設定 します。ストレージタイプに関するその他の説明については、ストレージタイプの概要をご参照ください。 15. Edit advanced config? (y/n) まで実行したら、Enterを押します。

16. 情報が正しいことを確認したら、**Enter**を押します。

17. qと入力し、設定を完了します。

| Configuration complet<br>Options:<br>- type: s3<br>- provider: TencentCO<br>- access_key_id: AKID<br>- secret_access_key:<br>- endpoint: cos.ap-gu<br>- acl: default<br>Keep this "myCOS" rem<br>y) Yes this is OK (de<br>e) Edit this remote<br>d) Delete this remote<br>y/e/d><br>Current remotes: | e.<br>S<br>d8009ettefT<br>oNgjWyCBuXy<br>angzhou.myqcloud.com<br>ote?<br>fault) |
|----------------------------------------------------------------------------------------------------|---------------------------------------------------------------------------------|
| Name<br><br>myCOS                                                                                                    | Type<br>s3                                                                      |

## 構成ファイルの変更

上記の手順が完了すると、rclone.confという名前の設定ファイルが生成されます。通常は C:\\Users\\ユーザー 名\\AppData\\Roaming\\rclone フォルダ内にあります。rcloneの設定を変更したい場合はこれを直接変更で きます。この設定ファイルが見つからない場合は、コマンドウィンドウで rclone config file コマンドを 実行し、この設定ファイルを照会することができます。

## COSをローカルディスクとしてマウント

1. インストールしたGit Bashを開き、実行コマンドを入力します。ここでは2つのユースケース(二択)が提供さ れていますので、実際のニーズに応じていずれかを選択できます。 LAN共有ドライブとしてマッピングされている場合(推奨)、以下のようにコマンドを実行します。

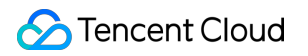

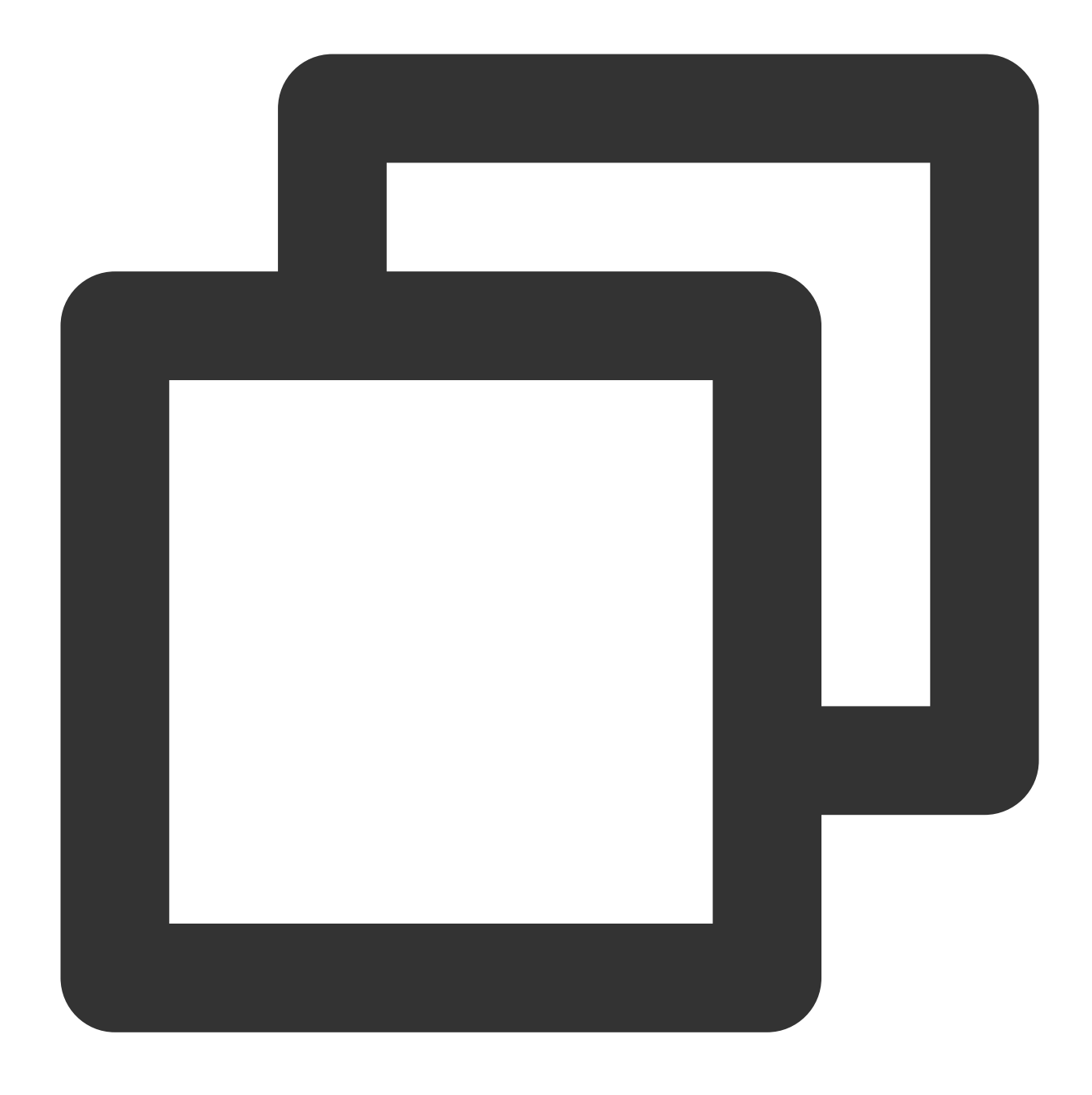

rclone mount myCOS:/ Y: --fuse-flag --VolumePrefix=\\server\\share --cache-dir E:\\ ローカルディスクにマッピングされている場合、以下のようにコマンドを実行します。

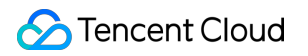

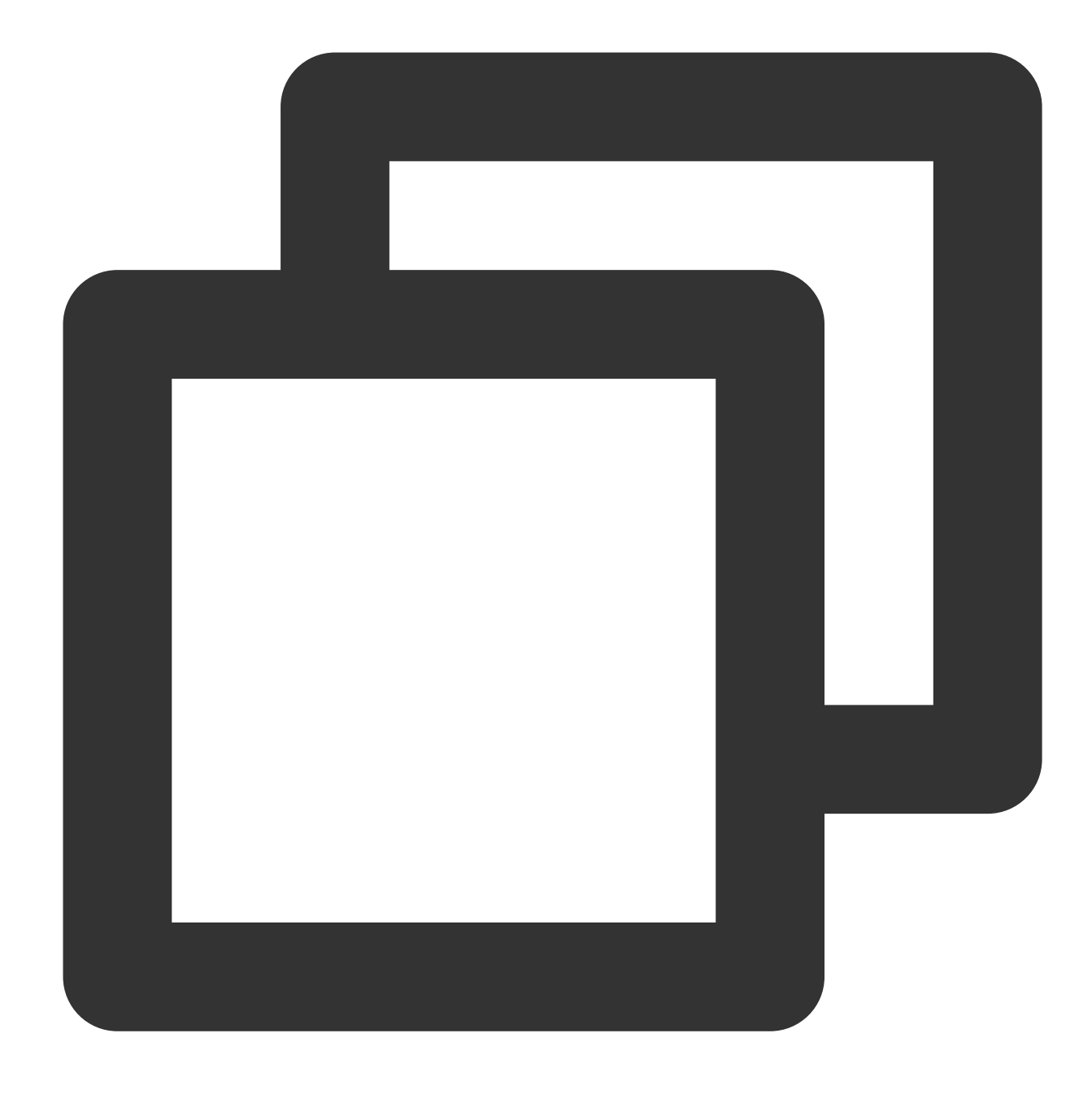

rclone mount myCOS:/ Y: --cache-dir E:\\temp --vfs-cache-mode writes &

myCOS:ユーザー定義のディスク名に置き換えます。

Y:マウントしたいハードディスクのボリュームラベル名に置き換えてください。ローカルのC、D、Eドライブな どと重複しないようにしてください。

E:\\tempはローカルキャッシュディレクトリで、ご自分で設定できます。注意:ユーザーがディレクトリの権限を 持つことを確実にする必要があります。

「The service rclone has been started」と表示されたらマウント成功です。

2. exitと入力し、ターミナルからログアウトします。

3. ローカルコンピュータのマイコンピュータにmyCOS(Y:)という名前のディスクがあります。

ディスクを開くと、広州の全リージョンを含むすべてのバケット名が表示されます。この時点で、アップロード、 ダウンロード、作成、削除など、ローカルディスクの通常操作を行うことができます。

#### 注意:

操作中にエラーが発生した場合は、git bashソフトウェアでエラーメッセージの詳細情報を確認してください。 マウントされているディスクでバケットに対して削除操作を行うと、バケット内にファイルが存在するかどうか に関わらず削除されますので、慎重に操作してください。

マウントされているディスクのバケット名を変更すると、COSバケット名も変更されますので、慎重に操作して ください。

## 起動したらハードディスクを自動的にマウントするように設定

上記のようにコンピュータを再起動するとマッピングされたディスクは消失してしまうため、再度手動で操作する 必要があります。そこで、自動起動装置を設定して、サーバーを再起動するたびに自動的にディスクがマウントさ れるようにします。

1. RcloneインストールディレクトリE:\\AutoRcloneに、それぞれstartup\_rclone.vbsとstartup\_rclone.batファイルを 作成します。

説明:

Powershellでテキストファイルを作成する際はエンコードに注意する必要があります。そうしなければ、生成した.bat、.vbsなどのテキストファイルが実行できなくなります。

2. startup\_rclone.batに、以下のマウントコマンドを記述します。

LAN共有ドライブとしてマッピングされている場合、以下のコマンドを入力します。

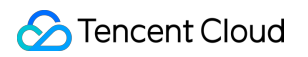

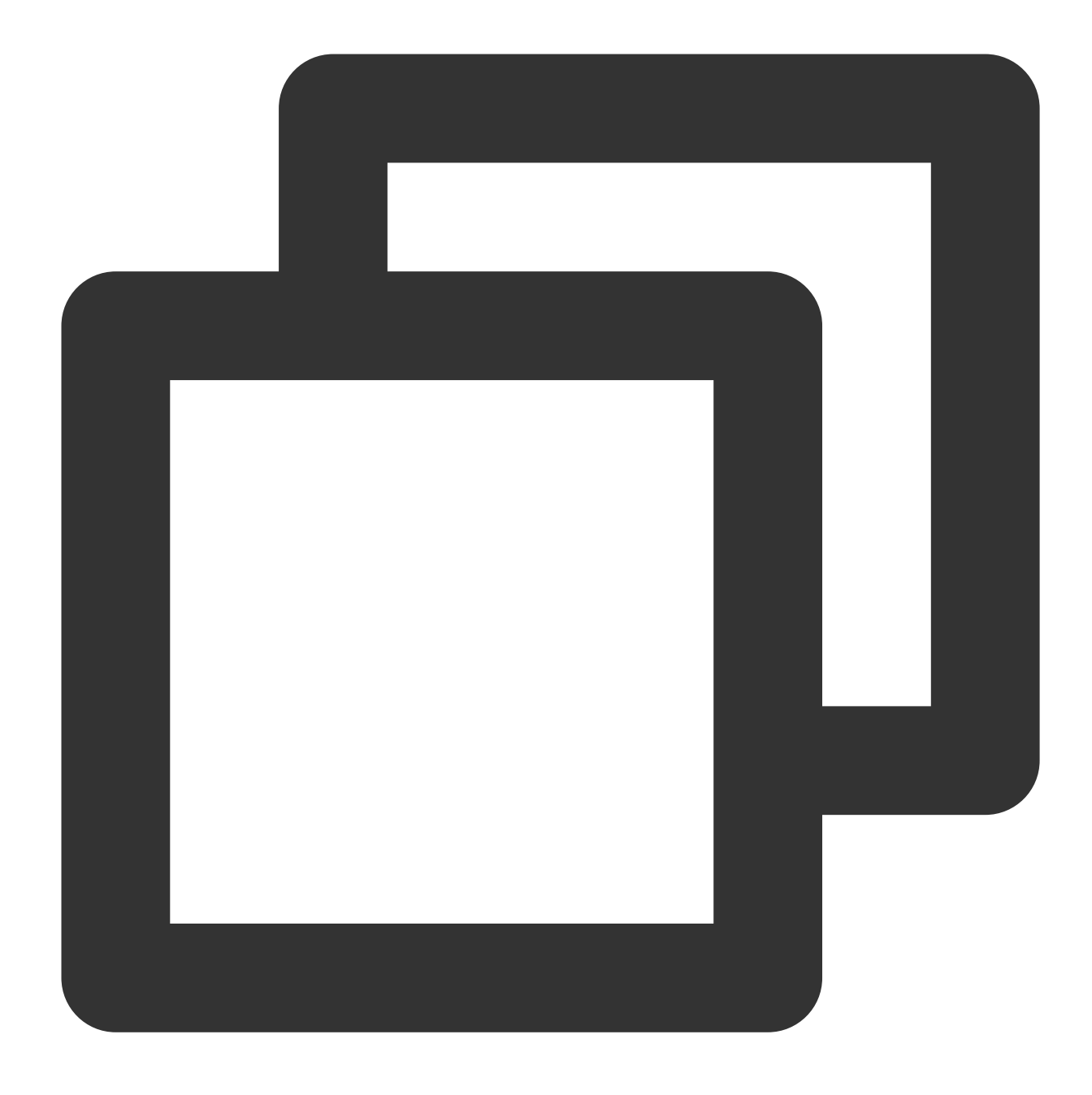

rclone mount myCOS:/ Y: --fuse-flag --VolumePrefix=\\server\\share --cache-dir E:\\

ローカルディスクにマッピングされている場合、以下のコマンドを入力します。

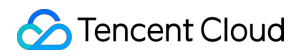

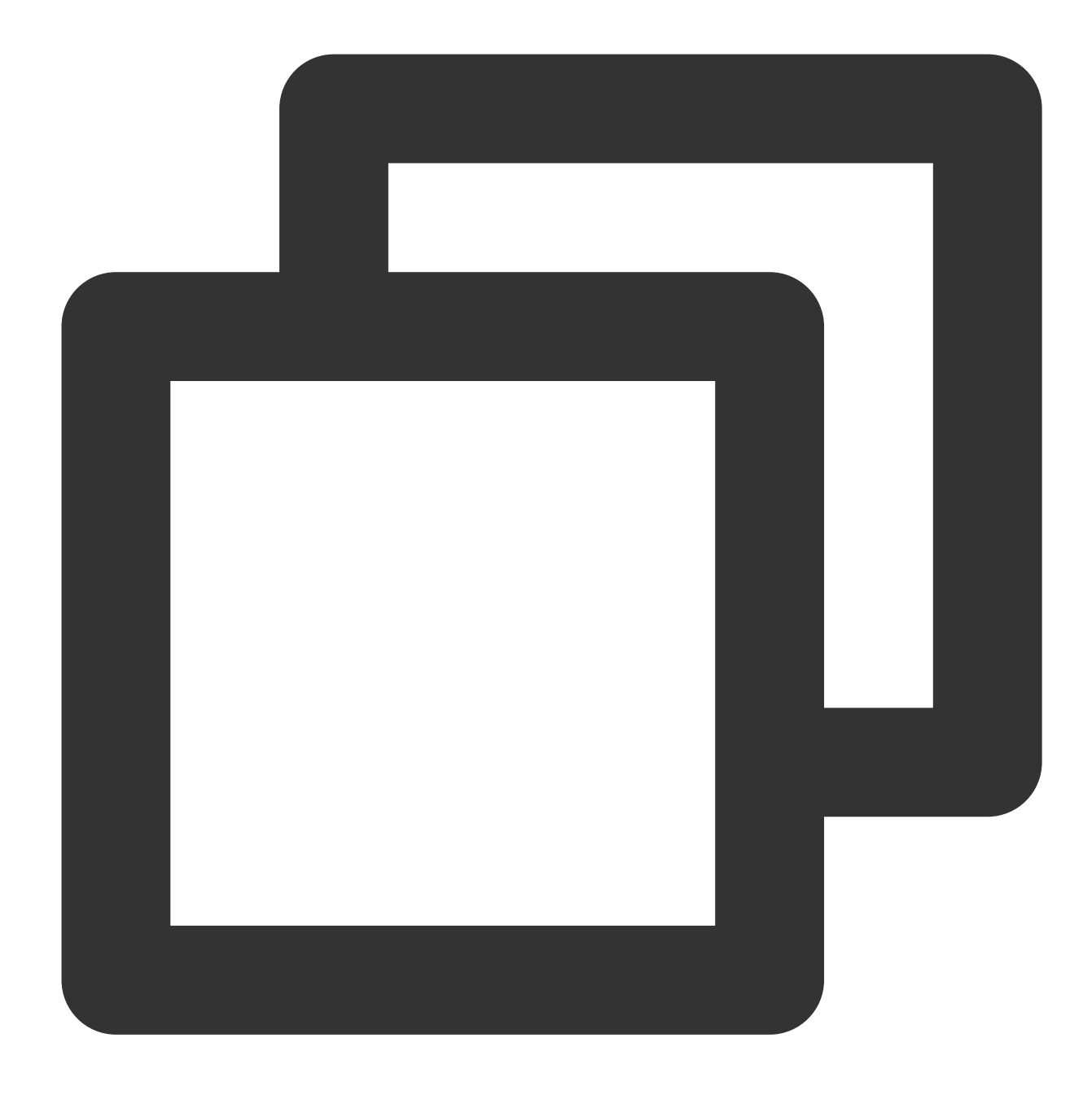

rclone mount myCOS:/ Y: --cache-dir E:\\temp --vfs-cache-mode writes &

3. startup\_rclone.vbsに、以下のコードを記述します。

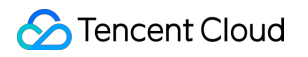

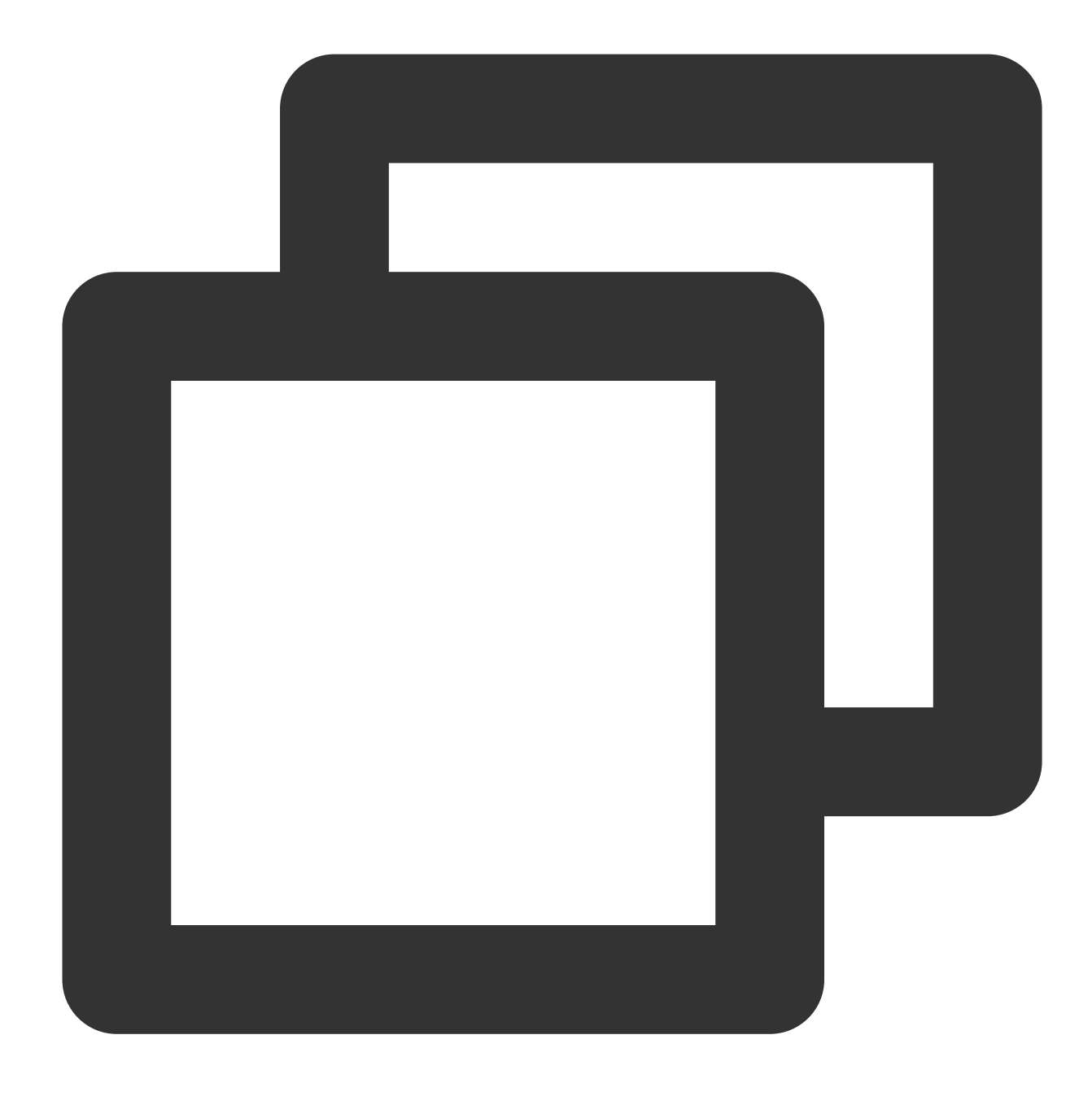

CreateObject("WScript.Shell").Run "cmd /c E:\\AutoRclone\\startup\_rclone.bat",0

#### 注意:

コード内のパスを実際のパスに変更してください。

 startup\_rclone.vbsファイルを %USERPROFILE%\\AppData\\Roaming\\Microsoft\\Windows\\Start Menu\\Programs\\Startupフォルダにカットします。
 サーバーを再起動します。

説明:

自動マウント設定後にサーバーを再起動します。通常はマウントが成功したことを確認できるまでに十数秒かかり ます。

# 関連する操作

また、サードパーティの商用有償ツールを使用することで、COSをWindowsサーバーにマウントし、ローカル ディスクとしてマッピングすることもできます。次の操作では、TntDriveツールを例として取り上げます。 1. TntDriveをダウンロードし、インストールします。

2. TntDriveを開き、Account > Add New Accountをクリックしてユーザーアカウントを作成します。

online

#### 🗢 Edit Account

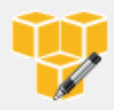

Edit Account

Edit account details and click Save changes

#### Account Name:

New Account

Assign any name to your account.

#### Account Type:

#### Amazon S3 Compatible Storage

Choose the storage you want to work with. Default is Amazon S3 Storage.

#### REST Endpoint:

cos.ap-guangzhou.myqcloud.com

Specify S3-compatible API endpoint. It can be found in storage documentation. Example: rest.server.com:808

#### Access Key ID:

#### AKIDeEZpqtYBYffaFemdDVY00M6a

Required to sign the requests you send to Amazon S3, see more details at https://tntdrive.com/keys

#### Secret Access Key:

#### ••••••

Required to sign the requests you send to Amazon S3, see more details at https://tntdrive.com/keys

#### Use secure transfer (SSL/TLS)

If checked, all communications with the storage will go through encrypted SSL/TLS channel

Advanced S3-compatible storage settings

主なパラメータ情報は下記の通りです:

Account Name: カスタムアカウント名です。

Account Type: COSはS3互換であるため、ここでAmazon S3 Compatible Storageを選択できます。

**REST Endpoint**:バケットのあるリージョンを入力します。例えば、バケットが広州にある場合は、**cos.ap**guangzhou.mygcloud.comと入力します。

Access Key ID: SecretIdを入力します。APIキー管理ページで作成し、取得することができます。

Secret Access Key: SecretKeyを入力します。

3. Add new accountをクリックします。

4. TntDriveインターフェースで、Add New Mapped Drivesをクリックし、Mapped Drivesを作成します。

| > Add Ne  | w Mapped Drive                                |                               | - |         | ×    |
|-----------|-----------------------------------------------|-------------------------------|---|---------|------|
|           | Add New Mapped Drive                          |                               |   | online  | help |
|           | Specify new drive properties and click Add    | new drive                     |   |         |      |
| itorage a | ccount                                        |                               |   |         |      |
| New A     | ccount                                        |                               |   | ~       | ø    |
| Select    | account from the list. You may choose existin | g account or add the new one. |   |         |      |
| Amazon S  | 3 bucket:                                     |                               |   |         | 6    |
| Calaat    |                                               |                               |   |         |      |
| Select    | or specify bucket name and optional path, for | rexample bucket-name/path/    |   |         |      |
| lapped o  | drive letter                                  |                               |   |         |      |
| W:        |                                               |                               |   |         | ~    |
| Select    | available letter for your drive.              |                               |   |         |      |
|           |                                               |                               |   |         |      |
|           |                                               |                               |   | _       |      |
| advanced  | properties                                    | 🔗 Add new drive               |   | 2 Cance |      |

主なパラメータ情報は下記の通りです:

Amazon S3 Bucket:バケットのパスを入力するか、またはバケット名を選択します。右側のボタンをクリックすると、バケットを選択できます。これは、ステップ2で設定した広州リージョンにあるバケットを示しています (バケットはディスクに独立してマッピングされます)。

Mapped drives letter:ディスクのボリュームラベル名を設定します。ローカルのC、D、Eドライブなどと重複しな いようにしてください。

5. 以上の情報を確認し、Add new driveをクリックします。

6. このディスクは、ローカルコンピュータのマイコンピュータにあります。すべてのバケットをWindowsサーバーにマッピングしたい場合は、以上の手順を繰り返してください。

# **PicGo+Typora+COS**での画像ホスティング サービスの構築

最終更新日:::2024-06-26 10:47:37

## 概要

画像ホスティングサービスは、画像ストレージ、画像加工処理、画像のネットワーク全体への配信などの機能を提供します。世界中に無数にあるブログウェブサイトおよびコミュニティフォーラムに対し、バックエンドでの画像 サービスのサポートを提供します。開発者は、Tencent CloudのCloud Object Storage (COS)を使用し、画像ホ スティングサービスを構築することができます。COSは、Tencent Cloudが提供する大量のファイルをストレージ する分散型ストレージサービスです。これまでよりもさらに豊富な機能、優れた性能、信頼性の高い保障を提供し ます。

COSを画像ホスティングシーンに用いるメリットは、以下のとおりです。

低コスト:ストレージ単価が低く、従量課金のため、使用した分のみのご請求となります。

速度制限無し:アップロード、ダウンロードに速度制限がないため、長い時間をかけてloadingを待つ必要があり ません。アクセス品質もさらに良くなりました。

高可用性:高レベルのSLA可用性保障を有しています。ストレージのデータは99.9999999999%もの耐久性を保障 します。

容量無制限:ファイル分散型ストレージで、大量のファイルをサポートします。必要に応じた容量を使用します。

## 実践シーン

#### シーン1:画像追加の際にCOSを使用し、画像ホスティングサービスを構築する

このシーンで使用するのは、以下のツールです。

PicGo:複数のクラウドストレージ設定、クイック画像リンク作成をサポートするツールです。

Typora:軽量級のMarkdownエディタです。複数の出力形式をサポートし、ローカルの画像をワンクリックで画像 ホスティングへアップロードします。

#### 操作手順

1. PicGoをインストールし、Tencent Cloud COSサービス関連のパラメータを設定します。

#### 説明:

今回の実践で使用するのはPicGo 2.3.1バージョンです。その他のバージョンでは設定手順に若干の違いがあるため、適宜調整してください。

PicGo公式サイト でPicGoをダウンロードしてからインストールし、画像ホスティングでTencent Cloud COSを 見つけ、以下の関連パラメータ項目を入力します。

COSバージョン:COS v5を選択します。

Secretldの設定:開発者は所有するプロジェクト身分識別IDを、身分認証に用います。APIキー管理ページで作成し、取得することができます。

SecretKeyの設定:開発者は所有するプロジェクト身分キーを、APIキー管理ページで取得することができます。 Bucketの設定:バケットは、COSでデータをストレージするコンテナとして使用されます。バケットの詳細につ いては、バケット概要ドキュメントをご参照ください。

Appldの設定:開発者はCOSにアクセスする際に所有するユーザーの次元における唯一のリソース識別として、識別リソースを用います。APIキー管理ページで取得することができます。

ストレージリージョンの設定:バケットの所属リージョンの情報です。列挙値については、アベイラビリティリー ジョンドキュメントをご参照ください。例えばap-beijing、ap-hongkong、eu-frankfurtなどです。

ストレージパスの設定:画像をCOSバケットに格納する際のパスです。

カスタムドメイン名の設定:選択可能です。上方のストレージ容量にカスタムオリジンサーバードメイン名を設定 する場合、入力が可能です。説明についてはカスタムオリジンサーバードメイン名の有効化をご参照ください。 URLサフィックスの設定:URLのサフィックスにCOSデータ処理パラメータを追加することで、画像の圧縮、ト リミング、形式変換などの操作を行うことができます。関連の説明については画像処理をご参照ください。 2. typoraを設定します(オプション)。

#### 説明:

編集ニーズがMarkdownシーンではない場合は、このステップを無視してかまいません。前のステップでインス トールしたPicGoのみを画像ホスティングツールとして使用します。

設定ガイドは以下のとおりです。

1. typora上の好みの設定の画像について、以下の設定を行います。

**画像挿入時**にて、**画像アップロード**を選択します。

**アップロードサービスの設定**にて、\*\*PicGo(app)\*\*を選択し、先ほどインストールしたPicGo.exeの場所を設定します。

2. typoraを再起動し、設定を有効化します。

3. typoraエディタエリアに移動し、直接画像をドラッグあるいはペーストすれば、画像がアップロードされ、 COSファイルのリンクに自動で置き換えることができます。(ペースト後に、自動でCOSのリンクに置き換わら ない場合は、PicGoのserver設定が開いているかどうかをチェックしてください)。

## シーン2:元の画像ホスティングリポジトリの画像を迅速にTencent Cloud COSに移行する

ある画像ホスティングサービスを例にすると、ローカル画像ホスティングフォルダを探すか、オンライン上から 完全なフォルダをダウンロードして、フォルダ内のすべての画像をCOSバケットに保存することができます。最 後にリンクドメイン名を統一して変換すれば、サイトを元に戻すことができます。

#### 操作手順

ステップ1:画像ホスティングサービスの画像をダウンロードする

元の画像ホスティングウェブサイトにログインし、これまでのアップロード済み画像フォルダをダウンロードし ます。

#### ステップ2:COSバケットの作成およびリンク不正アクセス防止の設定

1.Tencent Cloudアカウントの登録をし、アクセス権限が**パブリック読み取り・プライベート書き込み**のバケット を作成します。操作ガイドはバケットの作成をご参照ください。

2.バケット作成後、バケットのリンク不正アクセス防止設定を開き、画像が不正使用されるのを防ぎます。操作ガ イドはリンク不正アクセス防止の設定をご参照ください。

#### ステップ3:アップロードフォルダをバケットに保存

先ほど作成したバケットからアップロードフォルダをクリックし、先ほど準備した画像フォルダをCOSバケット にアップロードします。

説明:

画像数が多い場合は、COSBrowserクライアントを使用すれば、画像を迅速にアップロードできます。

#### ステップ4:リンクドメイン名のグローバルな自動置き換え

COSコンソールバケットの概要ページに、バケットデフォルトドメン名をコピーします(カスタムCDNアクセラ レーションドメイン名のバインドでも可)。共通コードエディタを使用し、プロジェクトグローバル検索置き換 えに対して失効したリンクプレフィックスをCOSバケットのデフォルトドメイン名にします。

説明:

デフォルトドメイン名については、リージョンとアクセスドメイン名をご参照ください。 vscode検索置き換え事例:

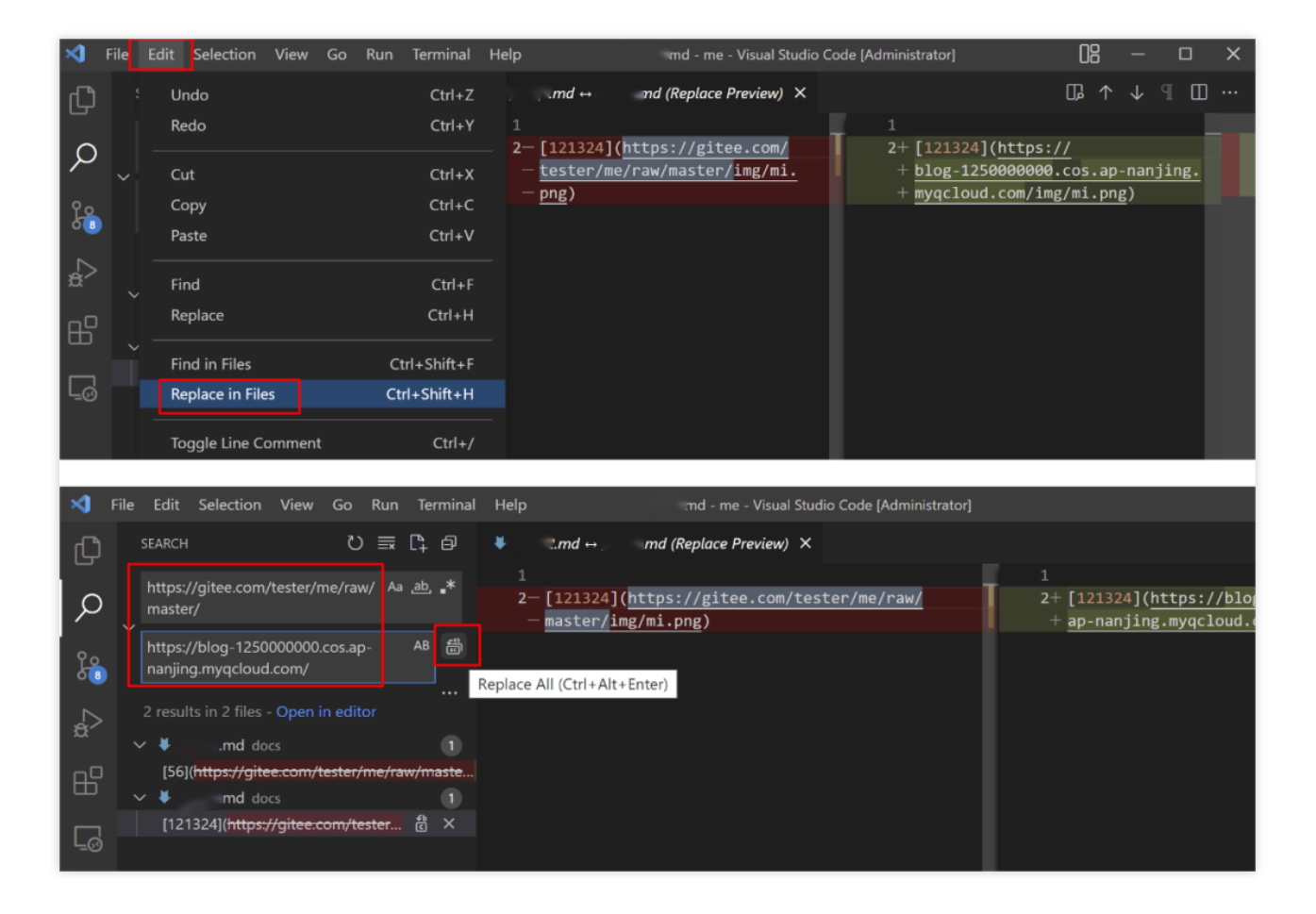

sublime text検索置き換え事例:

| 🗾 Find Results (r  | (me) - Sublime Text (UNREGISTERED)                                         |             | - [        |             | ×     |
|--------------------|----------------------------------------------------------------------------|-------------|------------|-------------|-------|
| File Edit Selectio | on Find View Goto Tools Project Preferences Help                           |             |            |             |       |
| FOLDERS            | ✓▶ untitled Find Results × 1.md ×                                          |             |            |             |       |
| 🔻 📄 me             |                                                                            |             |            | <u>rsec</u> | с. II |
| 🔻 🖮 docs           | New File                                                                   |             |            |             |       |
| <> 文材              | <pre>Rename ching 4 files for "https://gitee.com/tester/me/</pre>          | raw/        |            | A land      |       |
| <> 文/              | Open Folder                                                                |             |            | 1           |       |
| 🕨 🛄 img            | Open Git Repository                                                        |             |            |             |       |
| <> index           | Folder History                                                             |             |            |             |       |
| /∗ packa           | New Folder                                                                 |             |            |             |       |
|                    | Delete Folder                                                              |             |            |             |       |
| _                  | Find in Folder                                                             |             |            |             |       |
|                    | Remove Folder from Project 2: [121324](https://gitee.com/tester/me/raw/mas | ter/im      | σ/         |             |       |
|                    |                                                                            |             | <b>5</b> ′ |             |       |
|                    | mi.png)                                                                    |             |            |             |       |
|                    |                                                                            |             |            |             |       |
|                    | $D_{1} = d_{2} = d_{2} = 1$                                                |             |            |             |       |
|                    | D:\code\me\docs\. I.md:                                                    |             |            |             |       |
|                    | 1                                                                          |             |            | <u> </u>    |       |
| * 42 ***           |                                                                            |             | Fin        | d           | ×     |
| 1. 1.0             | Find: https://gitee.com/tester/me/raw/master/                              | v           |            |             |       |
| 17                 |                                                                            |             |            |             |       |
| · ·                | where D:\code\me, <project filters=""></project>                           |             |            |             | _     |
| AB                 |                                                                            |             | Repl       | 300         |       |
| 10                 | Replace: nttps://biog-1250000000.cos.ap-nanjing.myqcloud.com/              | 1           | repi       | ure e       |       |
| Line 26, Colum     | mn 1 P master (5)                                                          | Tab Size: 4 | Fin        | d Results   |       |

# CloudBerry ExplorerによってCOSリソースを

# 管理

最終更新日:::2024-06-26 10:47:37

# 概要

CloudBerry Explorer はCloud Object Storage (COS) を管理するために使用されるクライアントツールです。 CloudBerry ExplorerによってCOSをWindowsなどのOSにマウントすることができ、ユーザーのCOSファイルへの アクセス、移動および管理を容易にします。

# サポートしているシステム

Windows、macOSシステムをサポートしています。

# ダウンロードアドレス

CloudBerry 公式ダウンロードに進みます。

# インストールと設定

## 注意:

以下の設定手順はCloudBerry Explorer Windows v6.3バージョンを例としています。その他のバージョンでは設定 手順に若干の違いがあるため、適宜調整してください。

1. インストールパッケージをダブルクリックし、表示に従ってインストールを完了させます。

2. ツールを開き、S3 Compatibleを選択してダブルクリックします。

3. ポップアップウィンドウ内で以下の情報を設定し、Test Connectionをクリックして、接続に成功したことが表 示されれば完了です。

| Registered Acc | counts                |                                           |        | $\times$ |
|----------------|-----------------------|-------------------------------------------|--------|----------|
| <b>!</b>       | ) Edit S3 Compa       | tible Storage Account                     | ×      | Add      |
| test           | Specify new           | values for existing S3 Compatible account |        | Edit     |
|                |                       | -                                         | Delete |          |
|                | Display <u>n</u> ame: | test1                                     |        | Import   |
|                | Service point:        | cos.ap-chengdu.myqcloud.com               |        | 1 Export |
|                | Access key:           | AKIDnPozwLPCJDVWO2NTHo7UyKdp              |        | Sign out |
|                | Segret key:           | *****                                     |        | Sign out |
|                |                       | Use <u>S</u> SL                           |        |          |
|                |                       | Use native <u>m</u> ultipart upload       |        |          |
|                | Signature version:    | 2 ~                                       |        |          |
|                |                       | Test Connection                           |        |          |
|                |                       | OK Cancel                                 |        |          |
|                |                       |                                           |        | Close    |

設定項目の説明は次のとおりです。

Display name: カスタムユーザー名を入力します。

Service point:形式が cos.<Region>.myqcloud.com で、例えば成都リージョンのバケットにアクセスする場合は、 cos.ap-chengdu.myqcloud.com と入力します。適用するリージョンの略称 (region) については、 リージョンとアクセスドメイン名をご参照ください。

Access key: アクセスキー情報SecretIdを入力し、Tencent Cloud APIキー に進んで作成と取得を行うことができます。

Secret key: アクセスキー情報Secretkeyを入力し、 Tencent Cloud APIキー に進んで作成と取得を行うことができます。

4. アカウント情報の追加が完了したら、Source内で以前設定したユーザー名を選択すると、そのユーザー名の下のバケットリストを確認することができ、これは設定が完了したことを意味します。

| ł. | -         |                     |      |                  |
|----|-----------|---------------------|------|------------------|
|    | 😵 Source: | 🜍 test              | ~    |                  |
|    |           | My Computer         |      |                  |
|    | GÐĽ       | ү test              |      |                  |
|    | Conv      | 🝞 test1             |      | Set UTTD Headers |
| t  | 🖼 🗐 сору  | New Storage Account |      | Set HITP Headers |
|    | Name      | ~                   | Size | Date Modified    |

# COSファイルの管理

## バケットリストの照会

Source内で以前設定したユーザー名を選択すると、そのユーザー名下のバケットリストを確認することができます。

#### 注意:

Service pointに設定されたリージョンに対応するバケットのみ確認できます。その他のリージョンのバケットを確認したい場合は、File > Edit Accountsをクリックして、ユーザー名を選択し、Service pointパラメータをその他のリージョンに修正すれば完了です。

#### バケットの作成

画像内のアイコンをクリックし、ポップアップウィンドウ内に完全なバケット名を入力します。例えば examplebucket-1250000000です。入力情報に誤りがなければ、**OK**をクリックすると作成が完了します。 バケットの命名ルールについては、バケット命名ルールをご参照ください。

| Image: Copy       Image: Move       Image: Image: |
|----------------------------------------------------------------------------------------------------|
| Name Circo Date Modified 20/9/18 14:20:28                                                                                                    |
| Create New Bucket X 20/9/18 14:20:28                                                                                                    |
|                                                                                                    |
| Bucket name: 18/1/24 10:48:40                                                                                                    |
| 17/12/28 15:16:06                                                                                                    |
| 20/2/7 12:37:47                                                                                                    |
| 20/9/18 14:18:05                                                                                                    |
| 17/9/1 11:35:52                                                                                                    |
| 18/4/3 11:45:14                                                                                                    |
| 18/3/29 20:57:29                                                                                                    |
| 18/3/29 16:40:26                                                                                                    |
| 18/4/16 10:36:38                                                                                                    |
| 17/8/25 17:42:43                                                                                                    |
| OK Cancel 16/12/2 13:13:08                                                                                                    |
| 16/4/18 17:32:08                                                                                                    |

#### バケットの削除

バケットリスト内で削除する必要があるバケットを選択し、 **Delete**を右クリックすると削除することができま す。

## オブジェクトのアップロード

バケットリスト内でオブジェクトのアップロードを行う必要があるバケットまたはパスを選択し、その後ローカ ルコンピュータでアップロードする必要があるオブジェクトを選択し,其それを左側のウィンドウ内にドラッグ すれば、アップロード操作が完了します。

| <b>i</b>   | est 🔿 📃 My Co                                                   | mputer 🗎 🛅              | 1                            |      |               |  |                          |                      |                 |      |         |
|------------|-----------------------------------------------------------------|-------------------------|------------------------------|------|---------------|--|--------------------------|----------------------|-----------------|------|---------|
| و 😨        | Source: 📦 test                                                  |                         | ~                            |      |               |  | Source:                  | My Computer          | ~               |      |         |
| $\bigcirc$ | (3) (3) ► Root ► examplebucket-3-125                            |                         |                              |      |               |  | 7 🕞 ⋺ 🕨 Root ト D:\ ト doc |                      |                 |      | क्षेन 💋 |
| <b>S</b> ( | 🗐 🔓 Copy 🛢 Move 🕼 🧽 資 兴 🖉 Search 🗊 🖺 Web URL 🗟 Set HTTP Headers |                         |                              |      |               |  | 🌀 🗋 Copy 🔅               | 🗧 Move 順 📂 🗙 🖉 Searc | h 📰             |      |         |
| Name       | ~                                                               | Size                    | Date Modified                | Туре | Storage Class |  | Name                     | Size                 | Date Modified   | Туре |         |
| ĩ          | Confirmation                                                    |                         |                              | ×    |               |  | 1<br>cos_log             | 76 Byte              | 22/4/1 10:43:49 | File |         |
|            | Do you rea                                                      | ally want to copy (1) i | item(s) to examplebucket-3-1 | 25:  |               |  |                          |                      |                 |      |         |
|            | Set http headers/o                                              | bject tags              | Yes                          | No   |               |  |                          |                      |                 |      |         |

## オブジェクトのダウンロード

左側のウィンドウ内でダウンロードする必要があるオブジェクトを選択し、次にオブジェクトを右側のローカル コンピュータのフォルダ内にドラッグすれば、ダウンロード操作が完了します。

| 😝 test → 📓 My Computer            |                      |                                    |              |                                      |             |               |                |          |                 |      |      |
|-----------------------------------|----------------------|------------------------------------|--------------|--------------------------------------|-------------|---------------|----------------|----------|-----------------|------|------|
| 😵 Source: 🧊 te                    | est                  | ~                                  |              |                                      |             | Source:       | My Computer    |          | ~               |      |      |
| 🕞 🕘 🕨 Roc                         | ot 🕴 examplebucket-3 | 3-1251 3 → doc                     |              | ☆ ₹                                  | >- 💋        | 3 🕤 🕨 R       | loot ▹ D:\ ኦ d | doc      |                 | 4    | ☆- 💋 |
| 🏐 🗋 Copy 😫 N                      | Move 🗈 🦢 資 🕻         | 🖌 🔎 Search 🛛 🛃 🛛                   | 🕒 Web URL    | 🕃 Set HTTP Headers                   | ÷           | 🧐 🗋 Copy 🍃    | Move 👔 🗁       | 🗙 🔎 Sear | ch 📰            |      |      |
| Name                              | Size                 | Date Modified                      | Туре         | Storage Class                        |             | Name          | Si             | ze       | Date Modified   | Туре |      |
| 1<br>1.png<br>picture.png         | 1.7 MB<br>134.4 KB   | 22/8/2 16:05:29<br>22/8/2 15:55:16 | File<br>File | Standard Storage<br>Standard Storage |             | L<br>Cos_log  | 76             | 6 Byte   | 22/4/1 10:43:49 | File |      |
| CloudBerry Explorer - Freeware    |                      |                                    |              |                                      |             | ;             | ×              |          |                 |      |      |
| Do you really want to copy (2) it |                      |                                    |              |                                      |             | em(s) to doc? |                |          |                 |      |      |
|                                   |                      |                                    |              |                                      |             |               |                |          |                 |      |      |
|                                   |                      |                                    |              |                                      | <u>Y</u> es | No            | ]              |          |                 |      |      |
|                                   |                      |                                    | L            |                                      |             |               |                |          |                 |      |      |

## オブジェクトのコピー

ツールの右側のウィンドウで、オブジェクトがコピーされた後のターゲットパスを選択し、その後左側のウィンド ウ内でコピーする必要があるオブジェクトを選択し、**Copy**を右クリックし、ポップアップウィンドウの情報を確 認すると、オブジェクトのコピー操作が完了します。
| 😝 test → 🖪 My Computer                                              |         |                 |        |                  |  |                                  |                        |      |               |      |  |  |
|---------------------------------------------------------------------|---------|-----------------|--------|------------------|--|----------------------------------|------------------------|------|---------------|------|--|--|
| 😵 Source: 🝞 test                                                    |         | ~               |        |                  |  | Source: My Computer              |                        |      |               |      |  |  |
| (ⓒ) (▷) Root ▷ examplebucket-3-125 (○)                              |         |                 |        |                  |  |                                  | () → Root → D:\ → copy |      |               |      |  |  |
| 🗐 🛅 Copy 🛊 Move 🕼 🦢 🥁 🛠 🖉 Search 📰 🔌 🗅 Web URL 🗑 Set HTTP Headers 🛫 |         |                 |        |                  |  | 😂 🖆 Copy 💐 Move 🕼 🧽 🗙 🖉 Search 🗐 |                        |      |               |      |  |  |
| Name                                                                | Size    | Date Modified   | Type   | Storage Class    |  | Name                             | ^                      | Size | Date Modified | Type |  |  |
| Ê                                                                   |         |                 |        |                  |  | î                                |                        |      |               |      |  |  |
| doc 💼                                                               |         |                 | Folder |                  |  |                                  |                        |      |               |      |  |  |
| 1.txt                                                               | 0 Byte  | 22/8/2 16:04:21 | File   | Standard Storage |  |                                  |                        |      |               |      |  |  |
| Cos_log                                                             | 76 Byte | 22/8/2 15:44:47 | File   | Standard Storage |  |                                  |                        |      |               |      |  |  |

## オブジェクトのリネーム

バケット内でリネームが必要なオブジェクトを探し、 **Rename**を右クリックして、新しい名称を入力すれば完了 です。

## オブジェクトの削除

バケット内で削除が必要なオブジェクトを選択し、 **Delete**を右クリックすれば、オブジェクトの削除が完了しま す。

## オブジェクトの移動

ツールの右側のウィンドウで、オブジェクトが移動された後のターゲットパスを選択し、その後左側のウィンド ウ内で移動する必要があるオブジェクトを選択し、Moveを右クリックし、ポップアップウィンドウの情報を確認 すれば、オブジェクトの移動操作が完了します。

| 嵡 🖹 Copy 🗟 Move | [ab 📴 資 🗙 d | 🦻 Search 🛛 🙀 🐚 V | 😂 🖆 Copy 🗯 Move 🍺 🦕 🗙 🔊 Search 🔢 |                  |             |          |                 |      |
|-----------------|-------------|------------------|----------------------------------|------------------|-------------|----------|-----------------|------|
| Name            | Size        | Date Modified    | Туре                             | Storage Class    | Name        | Size     | Date Modified   | Туре |
| 1               |             |                  |                                  |                  | î           |          |                 |      |
| 🚞 doc           |             |                  | Folder                           |                  | 🛋 1.png     | 1.7 MB   | 22/7/28 9:13:33 | File |
| 1.txt           | 0 Byte      | 22/8/2 16:04:21  | File                             | Standard Storage | cos_log     | 76 Byte  | 22/4/1 10:43:49 | File |
| cos_log         | 76 Byte     | 22/8/2 15:44:47  | File                             | Standard Storage | picture.png | 134.4 KB | 22/8/1 16:10:02 | File |
|                 | ,           |                  |                                  |                  |             |          |                 |      |

## その他の機能

以上の機能以外に、CloudBerry Explorerはさらに他の機能をサポートしています。例えばオブジェクトのACLの設 定、オブジェクトのメタデータの確認、Headersのカスタマイズ、オブジェクトのURLの取得などです。ユーザー は実際のニーズに応じて操作を行うことができます。